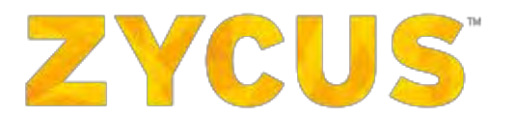

# Zycus Supplier Network User Guide

Yellow

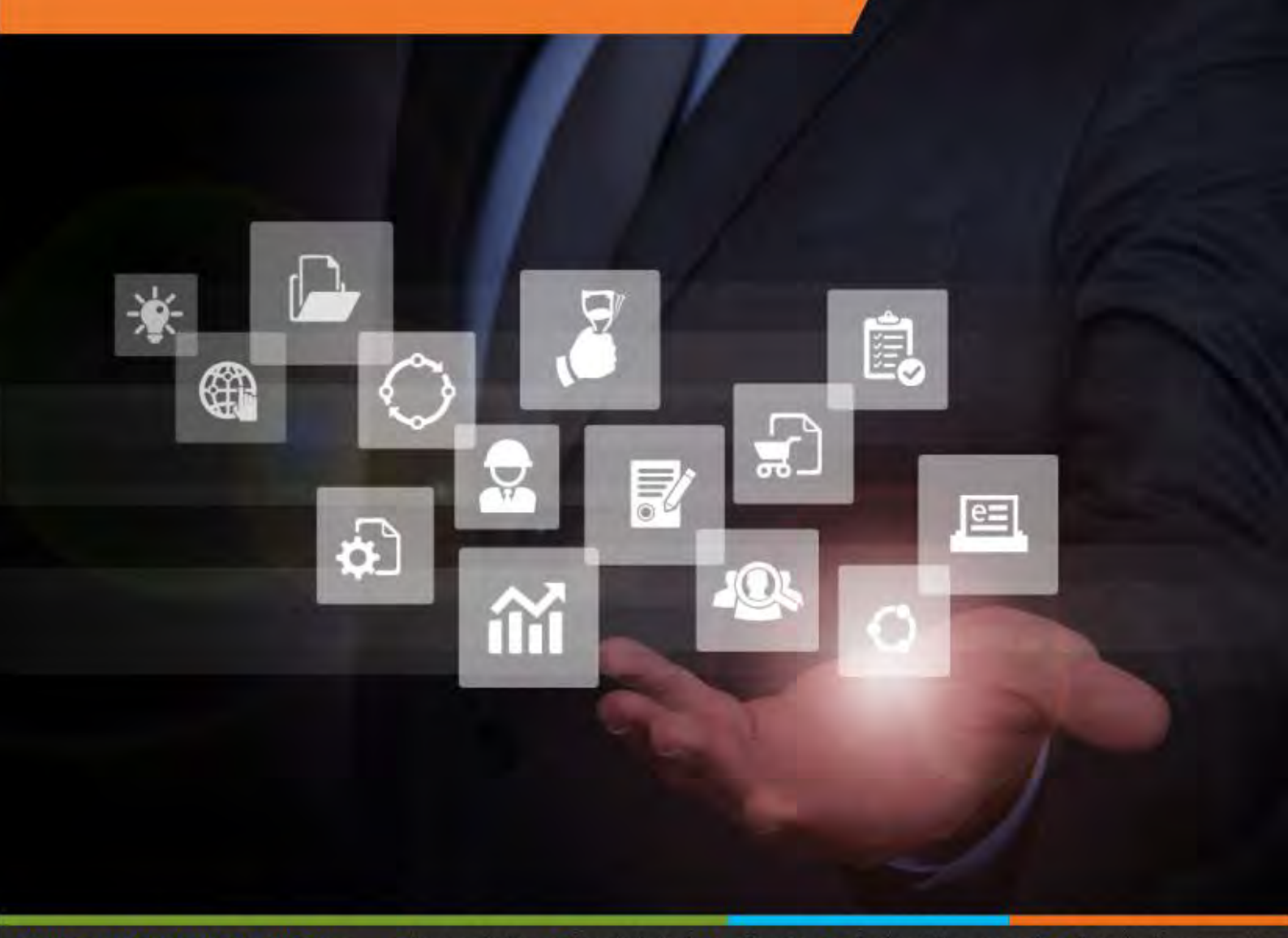

COMPREHENSIVE SOURCE-TO-PAY SUITE:

Procure-to-Pay
 Spend Analysis
 eSourcing
 Contract Management
 Supplier Management
 Financial Savings Management
 Project Management
 Request Management

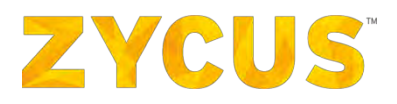

# **Important Notice**

#### Copyright

All intellectual property rights in this work belong to Zycus Inc. The information contained in this work must not be reproduced or distributed to others in any form or by any means, electronic or mechanical, for any purpose, without the prior permission of Zycus Inc., or used except as expressly authorized in writing by Zycus Inc. Copyright © 2007-19 Zycus Inc. All Rights Reserved

#### **Permitted Usage**

This document contains proprietary information which is the property of Zycus Inc. and is furnished for the sole purpose of the operation and the maintenance of products of Zycus Inc. No part of this publication is to be used for any other purpose, and is not to be reproduced, copied, adapted, disclosed, distributed, transmitted, stored in a retrieval system or translated into any human or computer language, in any form, by any means, in whole or in part, without the prior express written consent of Zycus Inc.

#### **Trademarks**

All company, brand, and product names are referenced for identification purposes only and may be trademarks or registered trademarks that are the sole property of their respective owners.

#### Disclaimer

This guide has been validated and reviewed for accuracy. The instructions and descriptions it contain are accurate for Zycus Supplier Network (**ZSN**). However, succeeding versions and guides are subject to change without notice. Zycus Inc. assumes no liability for damages incurred directly or indirectly from errors, omissions, or discrepancies between the software and the guide.

#### **Contact Us**

Visit us at <u>www.zycus.com</u>. For queries, contact customer support:

E-mail ID: tech-support@zycus.com

US Toll free: +1-800-409-3507 | +1-866-363-6625

Australia Toll Free: +1-800-442-793

International Toll free: + 800-9928-7111

# **ZYCUS**<sup>\*\*</sup>

## **TABLE OF CONTENTS**

| CHAPTER 1: INTRODUCTION                                                                                                    | 6       |
|----------------------------------------------------------------------------------------------------|---------|
| 1.1 AUDIENCE                                                                                                    | 6       |
| 1.2 Purpose                                                                                                    | 6       |
| CHAPTER 2: ZSN LOGIN PAGE                                                                                                    | 7       |
| 2.1 User Interface Language Support                                                                                                    | 8       |
| 2.2 Help and Support                                                                                                    | 10      |
| 2.2.2 Supplier Registration Guide                                                                                                    |         |
| CHAPTER 3: ZYCUS SUPPLIER NETWORK HOMEPAGE                                                                                                    | 14      |
| 3.1 Accessing Help Documents                                                                                                    | 15      |
| 3.1.1 ZSN User Manuals / User Videos / Online Help                                                                                                    | 15      |
| 3.2 Pending Tasks                                                                                                    | 18      |
| 3.2.2 Pending Tasks – Complete Profile                                                                                                    | 20      |
| 3.2.3 Pending Tasks – Invoices                                                                                                    |         |
| 3.3 ZSN CARDS                                                                                                    | 23      |
| 3.4 CNS NOTIFICATION FOR SUPPLIERS                                                                                                    | 25      |
| CHAPTER 4: MY CUSTOMERS FILTER                                                                                                    | 26      |
| 4.1 How to View the List of My Customers and View Data Relevant to a Custor                                                                                                    | MER? 26 |
|                                                                                                    | VIEI(,  |
| CHAPTER 5: SETTINGS                                                                                                    |         |
| CHAPTER 5: SETTINGS                                                                                                    |         |
| CHAPTER 5: SETTINGS<br>5.1 How to Update My Account Information?<br>5.1.1 How Can I Change My Password?                                                                                                    |         |
| CHAPTER 5: SETTINGS<br>5.1 How to Update My Account Information?                                                                                                    |         |
| <ul> <li>CHAPTER 5: SETTINGS</li> <li>5.1 HOW TO UPDATE MY ACCOUNT INFORMATION?</li> <li>5.1.1 How Can I Change My Password?</li> <li>5.2 HOW TO ENABLE EMAIL NOTIFICATIONS FOR PO, INVOICES, AND CATALOGS?</li> <li>5.2.1 Editing Email Notifications Settings</li> </ul>                                                                                                    | 28<br>  |
| <ul> <li>CHAPTER 5: SETTINGS</li> <li>5.1 HOW TO UPDATE MY ACCOUNT INFORMATION?</li> <li>5.1.1 HOW Can I Change My Password?</li> <li>5.2 HOW TO ENABLE EMAIL NOTIFICATIONS FOR PO, INVOICES, AND CATALOGS?</li> <li>5.2.1 Editing Email Notifications Settings</li> <li>5.2.2 Types of Status Change and Notification Received on Email.</li> </ul>                                                                                                    | 28<br>  |
| <ul> <li>CHAPTER 5: SETTINGS</li> <li>5.1 HOW TO UPDATE MY ACCOUNT INFORMATION?</li> <li>5.1.1 HOW Can I Change My Password?</li> <li>5.2 HOW TO ENABLE EMAIL NOTIFICATIONS FOR PO, INVOICES, AND CATALOGS?</li> <li>5.2.1 Editing Email Notifications Settings</li> <li>5.2.2 Types of Status Change and Notification Received on Email.</li> <li>5.2.3 Taking actions on the emails</li> </ul>                                                                                                    | 28<br>  |
| <ul> <li>CHAPTER 5: SETTINGS</li> <li>5.1 HOW TO UPDATE MY ACCOUNT INFORMATION?</li> <li>5.1.1 HOW Can I Change My Password?</li> <li>5.2 HOW TO ENABLE EMAIL NOTIFICATIONS FOR PO, INVOICES, AND CATALOGS?</li> <li>5.2.1 Editing Email Notifications Settings</li> <li>5.2.2 Types of Status Change and Notification Received on Email.</li> <li>5.2.3 Taking actions on the emails.</li> <li>5.3 HOW TO CHANGE THE INVOICE SETTINGS?</li> </ul>                                                                                                    | 28<br>  |
| <ul> <li>CHAPTER 5: SETTINGS</li> <li>5.1 HOW TO UPDATE MY ACCOUNT INFORMATION?</li> <li>5.1.1 HOW CAN I Change My Password?</li> <li>5.2 HOW TO ENABLE EMAIL NOTIFICATIONS FOR PO, INVOICES, AND CATALOGS?</li> <li>5.2.1 Editing Email Notifications Settings</li> <li>5.2.2 Types of Status Change and Notification Received on Email.</li> <li>5.2.3 Taking actions on the emails.</li> <li>5.3 HOW TO CHANGE THE INVOICE SETTINGS?</li> <li>5.3.1 Editing Invoice Delivery Settings</li> </ul>                                                                                                    | 28<br>  |
| <ul> <li>CHAPTER 5: SETTINGS</li> <li>5.1 HOW TO UPDATE MY ACCOUNT INFORMATION?</li> <li>5.1.1 HOW CAN I Change MY Password?</li> <li>5.2 HOW TO ENABLE EMAIL NOTIFICATIONS FOR PO, INVOICES, AND CATALOGS?</li> <li>5.2.1 Editing Email Notifications Settings</li> <li>5.2.2 Types of Status Change and Notification Received on Email</li> <li>5.2.3 Taking actions on the emails</li> <li>5.3 HOW TO CHANGE THE INVOICE SETTINGS?</li> <li>5.3.1 Editing Invoice Delivery Settings</li> <li>5.4 HOW TO EDIT THE PO SETTINGS?</li> </ul>                                                                                                    | 28<br>  |
| <ul> <li>CHAPTER 5: SETTINGS</li> <li>5.1 HOW TO UPDATE MY ACCOUNT INFORMATION?</li> <li>5.1.1 HOW CAN I Change My Password?</li> <li>5.2 HOW TO ENABLE EMAIL NOTIFICATIONS FOR PO, INVOICES, AND CATALOGS?</li> <li>5.2.1 Editing Email Notifications Settings</li> <li>5.2.2 Types of Status Change and Notification Received on Email.</li> <li>5.2.3 Taking actions on the emails.</li> <li>5.3 HOW TO CHANGE THE INVOICE SETTINGS?</li> <li>5.3.1 Editing Invoice Delivery Settings</li> <li>5.4 HOW TO EDIT THE PO SETTINGS?</li> <li>5.4.1 Editing Purchase Order Delivery Settings</li> </ul>                                                                                                    | 28<br>  |
| <ul> <li>CHAPTER 5: SETTINGS</li> <li>5.1 HOW TO UPDATE MY ACCOUNT INFORMATION?</li> <li>5.1.1 HOW Can I Change My Password?</li> <li>5.2 HOW TO ENABLE EMAIL NOTIFICATIONS FOR PO, INVOICES, AND CATALOGS?</li> <li>5.2.1 Editing Email Notifications Settings</li> <li>5.2.2 Types of Status Change and Notification Received on Email.</li> <li>5.2.3 Taking actions on the emails.</li> <li>5.3 HOW TO CHANGE THE INVOICE SETTINGS?</li> <li>5.3.1 Editing Invoice Delivery Settings</li> <li>5.4 HOW TO EDIT THE PO SETTINGS?</li> <li>5.4.1 Editing Purchase Order Delivery Settings</li> </ul>                                                                                                    | 28<br>  |
| <ul> <li>CHAPTER 5: SETTINGS</li> <li>5.1 HOW TO UPDATE MY ACCOUNT INFORMATION?</li> <li>5.1.1 HOW Can I Change My Password?</li> <li>5.2 HOW TO ENABLE EMAIL NOTIFICATIONS FOR PO, INVOICES, AND CATALOGS?</li> <li>5.2.1 Editing Email Notifications Settings</li> <li>5.2.2 Types of Status Change and Notification Received on Email</li> <li>5.2.3 Taking actions on the emails</li> <li>5.3 HOW TO CHANGE THE INVOICE SETTINGS?</li> <li>5.3.1 Editing Invoice Delivery Settings</li> <li>5.4 HOW TO EDIT THE PO SETTINGS?</li> <li>5.4.1 Editing Purchase Order Delivery Settings</li> <li>CHAPTER 6: WHAT IS A SIDE PANEL?</li> <li>6.1 HOW TO NAVIGATE USING THE SIDE PANEL?</li> </ul>                                                                       | 28<br>  |
| <ul> <li>CHAPTER 5: SETTINGS</li> <li>5.1 HOW TO UPDATE MY ACCOUNT INFORMATION?</li> <li>5.1.1 HOW CAN I Change My Password?</li> <li>5.2 HOW TO ENABLE EMAIL NOTIFICATIONS FOR PO, INVOICES, AND CATALOGS?</li> <li>5.2.1 Editing Email Notifications Settings</li> <li>5.2.2 Types of Status Change and Notification Received on Email.</li> <li>5.2.3 Taking actions on the emails.</li> <li>5.3 HOW TO CHANGE THE INVOICE SETTINGS?</li> <li>5.3.1 Editing Invoice Delivery Settings</li> <li>5.4 HOW TO EDIT THE PO SETTINGS?</li> <li>5.4.1 Editing Purchase Order Delivery Settings</li> <li>CHAPTER 6: WHAT IS A SIDE PANEL?</li> <li>6.1 HOW TO NAVIGATE USING THE SIDE PANEL?</li> <li>6.2 MY ACCOUNTS.</li> </ul>                                           | 28<br>  |
| <ul> <li>CHAPTER 5: SETTINGS</li> <li>5.1 HOW TO UPDATE MY ACCOUNT INFORMATION?</li> <li>5.1.1 HOW Can I Change My Password?</li> <li>5.2 HOW TO ENABLE EMAIL NOTIFICATIONS FOR PO, INVOICES, AND CATALOGS?</li> <li>5.2.1 Editing Email Notifications Settings</li> <li>5.2.2 Types of Status Change and Notification Received on Email.</li> <li>5.2.3 Taking actions on the emails.</li> <li>5.3 HOW TO CHANGE THE INVOICE SETTINGS?</li> <li>5.3.1 Editing Invoice Delivery Settings</li> <li>5.4 HOW TO EDIT THE PO SETTINGS?</li> <li>5.4.1 Editing Purchase Order Delivery Settings</li> <li>CHAPTER 6: WHAT IS A SIDE PANEL?</li> <li>6.1 HOW TO NAVIGATE USING THE SIDE PANEL?</li> <li>6.2 MY ACCOUNTS.</li> <li>6.2.2 How to Manage My Requests?</li> </ul> | 28<br>  |
| <ul> <li>CHAPTER 5: SETTINGS</li> <li>5.1 HOW TO UPDATE MY ACCOUNT INFORMATION?</li> <li>5.1.1 HOW CAN I Change My Password?</li> <li>5.2 HOW TO ENABLE EMAIL NOTIFICATIONS FOR PO, INVOICES, AND CATALOGS?</li> <li>5.2.1 Editing Email Notifications Settings</li> <li>5.2.2 Types of Status Change and Notification Received on Email</li> <li>5.2.3 Taking actions on the emails</li> <li>5.3 HOW TO CHANGE THE INVOICE SETTINGS?</li> <li>5.4 HOW TO EDIT THE PO SETTINGS?</li> <li>5.4.1 Editing Purchase Order Delivery Settings</li> <li>5.4.1 Editing Purchase Order Delivery Settings</li> <li>6.1 HOW TO NAVIGATE USING THE SIDE PANEL?</li> <li>6.2 MY ACCOUNTS</li> <li>6.2.2 How to Manage My Requests?</li> <li>6.2.3 My Companies</li> </ul>           | 28<br>  |

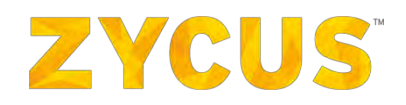

| 6.2.5 My Alerts                                                      | 63  |
|----------------------------------------------------------------------|-----|
| 6.3 My Contracts                                                     | 64  |
| 6.4 My Requests                                                      | 67  |
| 6.4.1 How to Raise a Request?                                        | 67  |
| 6.4.2 How to View the Requests?                                      | 70  |
| 6.5 My Performances                                                  | 72  |
| 6.5.1 How to View Score Events?                                      | 73  |
| 6.5.2 How to View Performance Reports?                               |     |
| 6.5.3 How to view SCARs                                              | 92  |
| 6.5.4 How to View Trend Analysis?                                    | 97  |
| 6.5.5 How to View Development Programs?                              | 110 |
| 6.5.6 How to View Tasks and Milestones?                              | 113 |
| 6.5.7 How to View Reminders?                                         | 114 |
| 6.5.8 How to View Notifications?                                     | 115 |
| 6.6 My Events                                                        | 116 |
| 6.6.1 How to Enter an Event?                                         | 117 |
| 6.6.2 How Can I Recall My Response?                                  | 126 |
| 6.6.3 How Can I Negotiate Pricing?                                   | 128 |
| 6.6.4 How Can I Respond to Auctions?                                 | 132 |
| 6.6.5 How to Join Bidding?                                           | 132 |
| 6.6.6 How to Perform Bid Reconciliation?                             | 143 |
| 6.6.7 From Where can I Access eForums?                               | 145 |
| 6.7 My Invoices                                                      | 148 |
| 6.7.1 How to View Invoices?                                          | 149 |
| 6.7.2 How to Create a PO Invoice?                                    | 167 |
| 6.7.3 How to Create a Non PO Invoice?                                | 173 |
| 6.7.4 How to Create Credit Memo?                                     | 179 |
| 6.7.5 How to create Credit Memo Against a PO                         |     |
| 6.7.6 How to create Credit Memo without Reference                    |     |
| 6.7.7 Credit Memo handling on ZSN                                    |     |
| 6.7.8 How to View Uploads in elnvoice?                               |     |
| 6.7.9 How to View Payments in eInvoice?                              | 193 |
| 6.7.10 Marking Filters as Favorites                                  | 200 |
| 6.8 My Orders                                                        | 202 |
| 6.8.1 How to Confirm/Reject a Purchase Order?                        | 203 |
| 6.8.2 How to Create a Shipment Notice?                               | 208 |
| 6.8.3 How to Create Direct Invoice against a Blanket Purchase Order? | 211 |
| 6.8.4 Marking Filters as Favorites                                   | 213 |
| 6.8.5 Exporting PO Details                                           | 215 |
| 6.9 My Catalogs                                                      | 217 |
| 6.9.1 How to Upload a Catalog?                                       | 219 |
| 6.9.2 How to Edit a Catalog?                                         | 233 |
| 6.9.3 Cloning a Catalog                                              | 241 |
| 6.9.4 Catalog Versioning                                             | 246 |
|                                                                      |     |

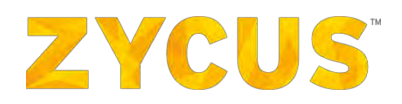

| 6.9.5 How to Delete a Catalog?                       | 247 |
|------------------------------------------------------|-----|
| 6.9.6 Deactivating a Catalog                         | 248 |
| 6.9.7 Catalog Audit Trail                            | 249 |
| 6.9.8 Catalog Upload Status                          | 253 |
| 6.9.9 Marking Filters as Favorites                   | 255 |
| 6.10 FROM WHERE CAN I ACCESS MY REFERENCE DOCUMENTS? | 257 |
| 6.10.1 View Customer Documents                       | 257 |
| 6.10.2 View Reference Links                          | 258 |

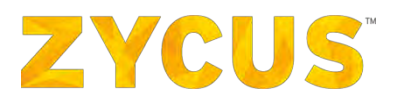

## **Chapter 1: Introduction**

Zycus Supplier Network provides a one-stop solution for managing supplier master data. It helps interested suppliers to register themselves with the buyer and enables them to manage their profile from the portal itself. Once the supplier is registered on the Zycus Supplier Network, buyer can have an easy access to operational and potential supplier details, and can easily communicate with suppliers if any additional details are required.

This, coupled with a structured workflow and approval process for managing suppliers in the master, ensures integrity of supplier master data. It also provides potential suppliers with information on how buyer companies conduct business with its suppliers and how a buyer company views supplier relationship in general.

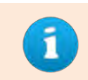

A Buyer Company is the company on whose supplier network you are registering to become a potential supplier. The supplier uses the Buyer Company's portal to manage their profile.

Zycus Supplier Network allows the interested suppliers to see the type of information buyers require to become their suppliers and allows interested suppliers an avenue to submit their company's information to the buyer company. Suppliers interested in offering their products and services to the buyer companies can register themselves using the Zycus Supplier Network.

If the buyer company approves of the supplier, the suppliers can view, edit, and submit their detailed profile to the buyer company through the Zycus Supplier Network and become a Potential Supplier. Furthermore, the buyer company can on-board a potential supplier and convert it into an Operational Supplier.

## 1.1 Audience

The intended audiences for this manual are the registered suppliers who want to manage their portal or suppliers who are interested in doing business with the buyer company.

## 1.2 Purpose

This manual is designed to explain the features of the Zycus Supplier Network and provide instructions to perform the functions.

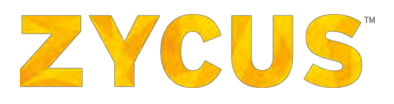

## **Chapter 2: ZSN Login Page**

Here's how the ZSN Login Page will appear:

1. Enter the Zycus Supplier Network link in your internet browser and press Enter on your keyboard. The ZSN login page will load as shown below:

|   | New user?                                                                 |
|---|---------------------------------------------------------------------------|
|   | Create a new account                                                      |
|   | Register                                                                  |
|   | End-to-end <b>Supplier</b><br>Management Portal                           |
|   | Manage & track orders.     Manage your relationships.                     |
| 2 | Create & track involces.     Track your payments.     Grow your business. |
|   |                                                                           |
|   |                                                                           |
|   |                                                                           |
|   | emPowered by 2 YCUS                                                       |

**Note:** ZSN currently doesn't support **Microsoft Edge** and hence we request you to use the below browser versions to access your account:

Firefox support 41 or 41+ version

Chrome support 41 or 41+ version

Safari support on Mac 8 or 8+ version

Safari support On Windows 7 Or 7+ version

Internet Explorer support 10 or 10+ version

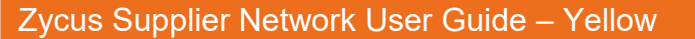

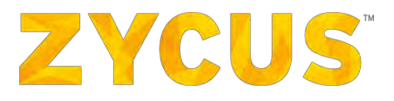

## 2.1 User Interface Language Support

Currently you will be able to view the Zycus Supplier Network in the following languages:

- български (Bulgarian)
- 中文 (Chinese)
- Dansk (Danish)
- English (UK)
- English (US)
- Suomeksi (Finnish)
- Français (French)
- Deutsch (German)
- Magyar (Hungarian)
- Italiano (Italian)
- 한글자모 (Korean)
- Norsk (Norwagian)
- Polski (Polish)
- Русский (Russian)
- Español (Spanish)
- Nederlands (Dutch)
- Português Brasil (Portuguese -Brazilian)
- 日本語 (Japanese)
- ภาษาไทย (Thai)
- (Arabic)لاعريية •

**Disclaimer:** User interface (UI) in multiple languages will be available only for, Zycus designed user interfaces and does not include any custom fields, any data export/reports, input data, user manuals, videos, release notes, net help, central notification system (CNS), hardcoded labels in the products which will be available only in English language. However, for any product releases, or upgrades if any to the existing product versions, will be provided in English language and Zycus shall endeavour to provide multiple languages for such releases, or upgrades to the existing product, in its due course of product revamp cycle which is estimated to be of 6-month time-period.

# **ZYCUS**

1. The language can be chosen from the login page as shown below:

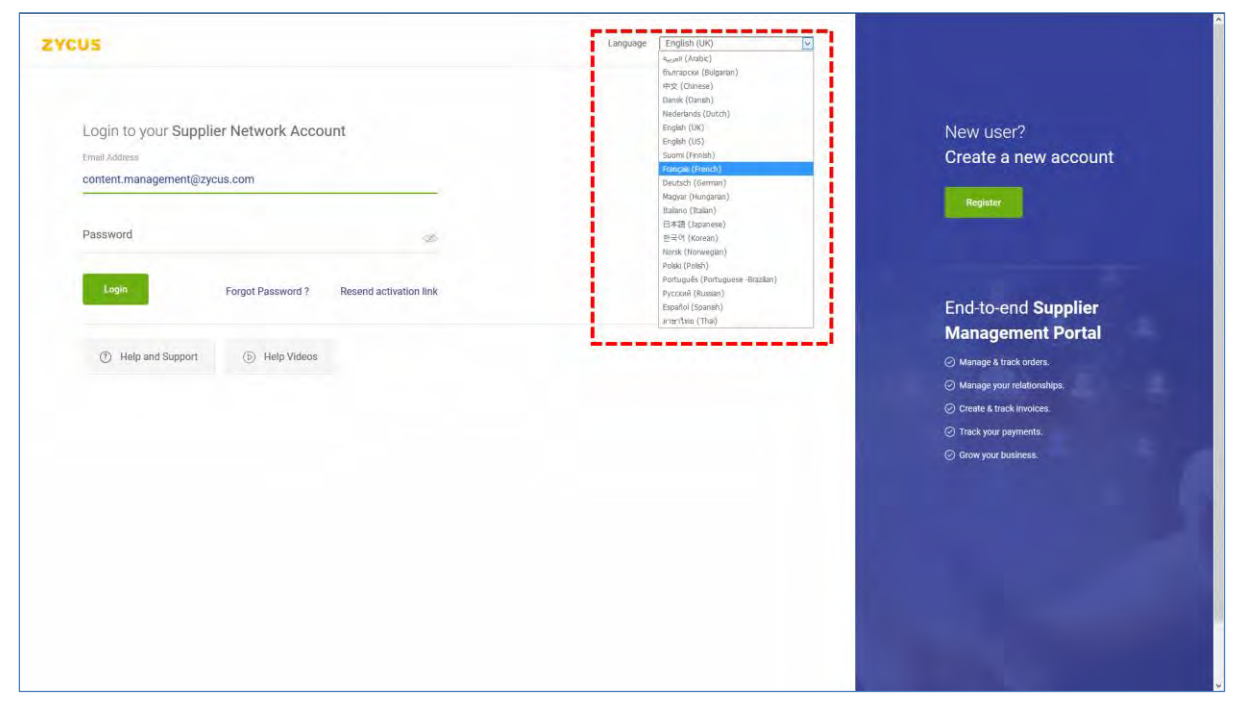

2. If you change the language from this page, ZSN will ask if you want to change the preferred language. This is because each user sets a language while configuring their profile on ZSN.

| Confirm<br>Do you want to change your preferred language to Danabr<br>Te No | 🛊 Rale Us 🕍 My Dashboard 🗈 Manage Companies 🔻 😌 QC 🛩 😧 Help. 🛩                |
|-----------------------------------------------------------------------------|-------------------------------------------------------------------------------|
|                                                                             | Confirm<br>Do you want to change your proteriord language to Cansin<br>The Mo |

3. Click Yes if you want to change the language or else click No.

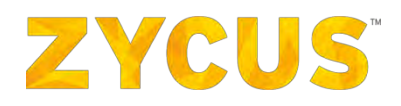

## 2.2 Help and Support

1. For assistance on ZSN, you can use the Help and Support section on the login page.

| ZYCUS                                                                                  | Language English (UK) |                                                                                                    |
|----------------------------------------------------------------------------------------|-----------------------|----------------------------------------------------------------------------------------------------|
| Login to your Supplier Network Account Email Address J Password  Ø                     |                       | New user?<br>Create a new account                                                                                                    |
| Login Forgot Password ? Resend activation link<br>(*) Help and Support (*) Help Videos |                       | End-to-end Supplier<br>Management Portal<br><ul> <li>Manage &amp; track codes.</li> <li>Manage your relationships.</li> <li>Create &amp; track invokes.</li> <li>Track your payments.</li> <li>Grow your business.</li> </ul> |
|                                                                                        |                       |                                                                                                    |

2. Click the **Help and Support** button to view frequently asked questions. The help section will collapse as shown in the image below:

| cus                                                                                                    | Language English (UK)     | *                                                                                                    |
|----------------------------------------------------------------------------------------------------|---------------------------|----------------------------------------------------------------------------------------------------|
| Password 🔊                                                                                                    |                           | New user?<br>Create a new account                                                                               |
| Help and Support     D Help Videos                                                                                                    | $\overline{(\mathbf{x})}$ | -                                                                                                    |
| How can we help you?                                                                                                    |                           | End-to-end Supplier                                                                                             |
| Activation link not received     Unable to receive the activation link.     Unable to get the registration link     Activation Link was expired.     How to Activate My account. | ~                         | Manage & frack ridders.  Manage your relationships.  Create & track invoices.  Track your payments.             |
| 2. Unable to Login/Signup issues                                                                                                    | ×                         | Grow your business.                                                                                             |
| 3. Supplier registration                                                                                                    | ~                         |                                                                                                    |
| 4. Forgot password/wrong password                                                                                                    | ×                         |                                                                                                    |
| 5. How do I participate in my buyer's event using an email invitation?                                                                                                    | ~                         |                                                                                                    |
|                                                                                                    | Back to top #             | •                                                                                                    |
| 019-Zycus Inc., All Rights Reserved                                                                                                    | emPowered by ZYCUS        | The second second second second second second second second second second second second second second second se |

3. Navigate through the sections to find relevant help.

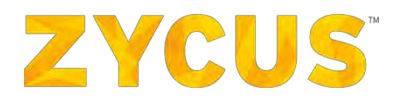

4. Click **Help Video** to view help videos for registering on ZSN. Clicking **Help Videos** will open a popup as shown in the image below:

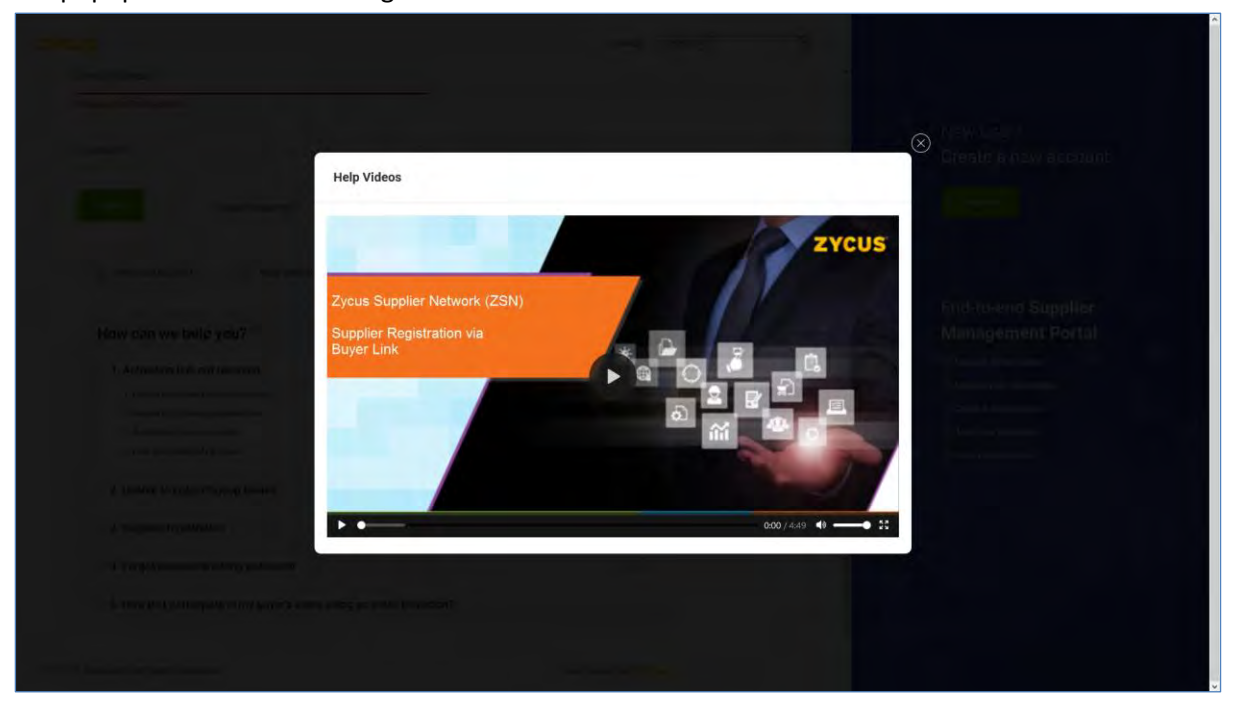

## 2.2.2 Supplier Registration Guide

**Supplier Registration Guide**, available on the ZSN login page, will now be accessible in the abovementioned languages.

To access this guide into the language of your choice:

1. Select the locale from the login page as shown below:

| YCUS                                                                                    | Language English (UK)                                                                                                    |                                                                                                    |
|-----------------------------------------------------------------------------------------|----------------------------------------------------------------------------------------------------|----------------------------------------------------------------------------------------------------|
| Login to your Supplier Network Account<br>trait Address<br>content.management@zycus.com | 4                                                                                                    | New user?<br>Create a new account                                                                             |
| Password 🤝                                                                              | Italiano (Italiano)<br>I 문국(Itaparenes)<br>문국인(Korona)<br>Italiano (Italiano)<br>Polak (Poler)<br>Polak (Poler)<br>Polak (Poler)<br>Potraguale (Portugates e Italian)<br>Proctaguale (Roman) |                                                                                                    |
| Help and Support     D Help Videos                                                      | Epotol (Sounh)<br>amertina (Tha)                                                                                                    | End-to-end Supplier<br>Management Portal                                                                      |
|                                                                                         |                                                                                                    | Constage poli relativamps     Conste & track involves.     Track you programmers.     Or track your business. |
|                                                                                         |                                                                                                    |                                                                                                    |
|                                                                                         |                                                                                                    |                                                                                                    |
|                                                                                         |                                                                                                    |                                                                                                    |

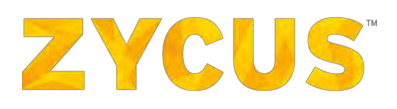

2. Go to Help and Support.

| Connexion à votre compte Fournisseur<br>Adresse email             | Nou<br>Crée<br>com            | vel utilisateur ?<br>r un nouveau<br>pte                                                       |
|-------------------------------------------------------------------|-------------------------------|------------------------------------------------------------------------------------------------|
| mot de passe 🏾 🚿                                                  | Ērv                           | sglatter                                                                                       |
| Connection Renvoyer le lien d'activation<br>Mot de passe oublié ? | Port                          | ail De Gestion De                                                                              |
| Help and Export     Export     Belp Videos                        | Four<br>⊘ dére<br>⊘ dest      | nisseur Complet<br>ret sulvre les commandes<br>on de vos relations clients                     |
|                                                                   | ා Créat<br>ල Suivi<br>ල Faile | ion et suivi des factures<br>de l'état des paiements.<br>s fructifier votre<br>meine //ffisien |
|                                                                   |                               |                                                                                                |
|                                                                   |                               |                                                                                                |

3. Navigate to the section of **Supplier Registration** and click the option **Supplier Registration Tour Guide and Help Links**.

| mot de passe 🛷                                                                                                    |     | *                                                                                                    |
|----------------------------------------------------------------------------------------------------|-----|----------------------------------------------------------------------------------------------------|
| Convesion<br>Renvoyer le lien d'activation<br>Mot de passe oublié ?                                                                                                    |     | Nouvel utilisateur ?<br>Créer un nouveau<br>compte                                                      |
| Help and Support                                                                                                    | (*) | Enegister                                                                                               |
| How can we help you?                                                                                                    |     |                                                                                                    |
| 1. Activation link not received                                                                                                    | ~   | Portail De Gestion De                                                                                   |
| 2. Unable to Login/Signup issues                                                                                                    | ~   | Fournisseur Complet                                                                                     |
| 3. Supplier registration  1. Bupplier Registration Tour Guide and Help Links                                                                                                    | ~   | Gérer et suivre les commandes     Gestion de vos relations clients     Gestion de vos relations clients |
| 2. I have created my account, now what should I Do? 3. I have registered but can't participate in the sourcing event 1. I source a second second sec |     | Contrainer aumode inclutes     Suivi de l'état des palements.     Contrainer source                     |
| <ul> <li>Lisainty doctain my inclusion of 2 or poor registration</li> <li>How do I contact my customer?</li> <li>Can my company have multiple accounts?</li> <li>Used is unplote accounts to accounts?</li> </ul>                                                                                                    |     | entreprise/affaire                                                                                      |
| 8. How to do i register a new account dor a potential customer? 9. What is the Status of My Registration?                                                                                                    |     |                                                                                                    |
| 4. Forgot password/wrong password                                                                                                    | ~   |                                                                                                    |

4. A popup will appear as shown below:

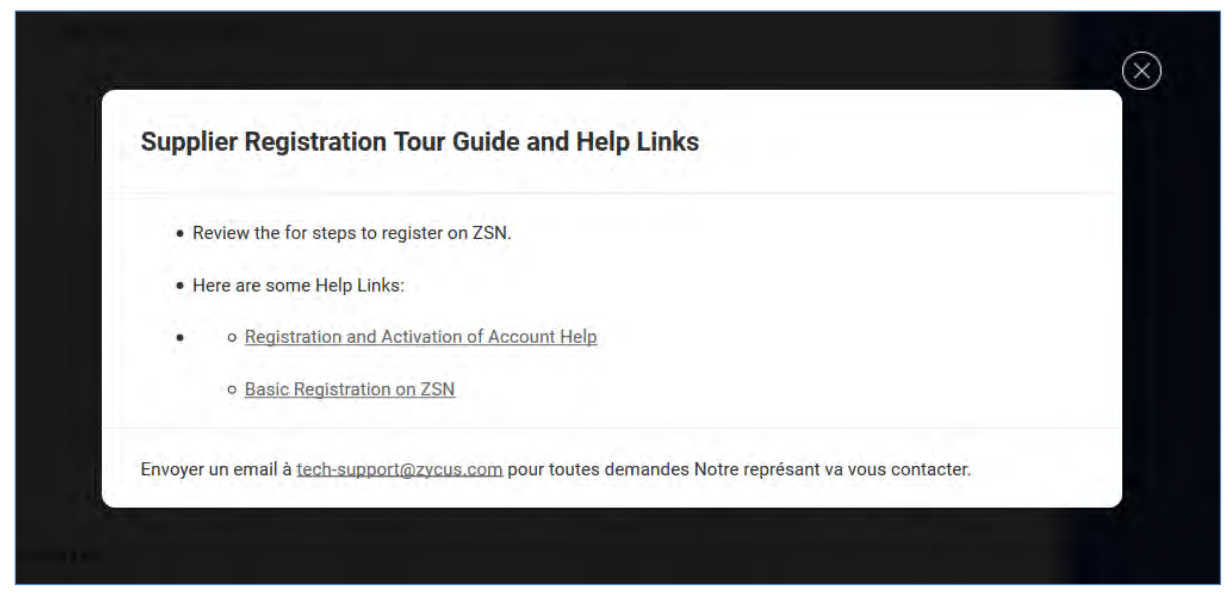

ZYCUS

5. Click the link to download the guides.

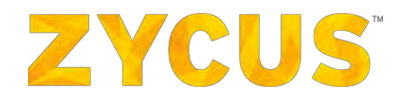

## **Chapter 3: Zycus Supplier Network Homepage**

When you login to the ZSN portal, you will be able to view **Pending Tasks** and **Cards** added on the homepage based on products to which you have access.

| ZYCUS |                                                                                            |                                        | 네 My Dashboard                       | Manage Companies                                              | ▼ 🕒 Suresh ▼ 💡              |
|-------|--------------------------------------------------------------------------------------------|----------------------------------------|--------------------------------------|---------------------------------------------------------------|-----------------------------|
|       |                                                                                            | All Customers                          | •                                    |                                                               |                             |
|       | Pending Tasks 332 tasks                                                                    |                                        | Vie                                  | ew by <mark>By Task</mark>                                    | -                           |
|       |                                                                                            | 6                                      |                                      |                                                               |                             |
|       | **                                                                                         |                                        |                                      |                                                               |                             |
|       | INCOMPLETE TASKS<br>9 Incomplete tasks                                                     | INV0<br>112 inv                        | ICES<br>voices                       | PURCHAS<br>211 Purch                                          | SE ORDERS<br>nase Orders    |
|       | Pending Completion                                                                         | PENDING SUBMIS                         | SION                                 | PENDING CONFI                                                 | RMATION                     |
|       | Complete Company Profile<br>Jasper Consultancy<br>Complete Profile                         | Inv_27_11_1<br>ZSPDEV1<br>View Invoice |                                      | ZSPDEV1 PO/99<br>ZSPDEV1<br>View PO                           | 95                          |
|       | Complete Company Profile<br>Perma Solutions<br>Complete Profile                            | Inv_14_12_2<br>ZSPDEV1<br>View Invoice |                                      | ZSPDEV1 PO/99<br>ZSPDEV1<br>View PO                           | 94                          |
|       | Complete Company Profile<br>GlobalTech<br>Complete Profile                                 | Inv_10_12_1_Nor<br>ZSPDEV1             | 1                                    | COMPANY san<br>ZSPDEV1<br>View PO                             | COM004/16/                  |
|       | I≣ View All >                                                                              |                                        |                                      | i≣ Vie                                                        | w All >                     |
|       | +<br>INVOICES                                                                              | 1                                      | PURCHASE ORDER                       | RS                                                            | 1                           |
|       | Inv_18_5_11_cXML - Delivered Document Type Customer Due On                                 | Amount                                 | PO Type                              | - Unconfirmed<br>Customer Released                            | on Amount                   |
|       | Invoice ZSPDEV1 30/10/201                                                                  | 5 CAD 538.86                           | Standard :                           | ZSPDEV1 30/11/20                                              | 016 USD 1,417.65            |
|       | Document Type Customer Due On<br>Invoice ZSPDEV1 30/10/2011                                | Amount<br>5 USD 1,661.04               | PO Type Standard                     | - Uncontirmed<br>Customer Released<br>ZSPDEV1 30/11/20        | on Amount<br>116 USD 197,30 |
|       |                                                                                            |                                        |                                      | 2                                                             |                             |
|       | Inv_remit_cXML_2 - Submitted                                                               |                                        | ZSPDEV1 PO/961                       | - Partially Invoiced                                          |                             |
|       | Inv_remit_cXML_2 - Submitted<br>Document Type Customer Due On<br>Invoice ZSPDEV1 30/10/201 | Amount<br>5 USD 1,661.03               | ZSPDEV1 PO/961<br>PO Type Standard : | - Partially Invoiced<br>Customer Released<br>ZSPDEV1 29/11/20 | on Amount<br>116 USD 403.79 |

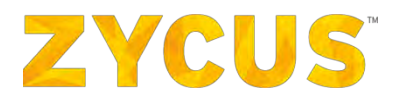

## 3.1 Accessing Help Documents

To help suppliers with on-boarding and conducting other activities on ZSN, ZSN will provide **Supplier Registration Guide** and **ZSN User Manual** in the following languages:

- 1. English
- 2. Chinese (Simplified)
- 3. German
- 4. Japanese
- 5. Portuguese (Brazil)
- 6. Spanish
- 7. Dutch
- 8. Russian
- 9. French

### 3.1.1 ZSN User Manuals / User Videos / Online Help

#### 3.1.1.1 ZSN User Manuals

To access ZSN help manuals in the following 9 languages:

- English
- Chinese (Simplified)
- German
- Japanese
- Portuguese (Brazil)
- Spanish
- Dutch
- Russian
- French
- Change the locale of your account (by clicking on your user name from ZSN header> Settings > Account Settings > User Preferences > Language) to required language.
- 2. Based on the language you select; the help documents will become available in that language. Navigate to **Help** section to find the relevant help document or video.

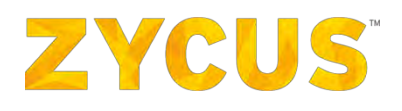

| ZYCUS                            |                                                                            | 🔹 Evaluez-nous 🛛 🛤 Mon tableau de bord 🔹 🗈 Gestion                     | des sociétés 👻 🖨 sudheer 👻 😨 Aide 🔺 |
|----------------------------------|----------------------------------------------------------------------------|------------------------------------------------------------------------|-------------------------------------|
| -                                | Chients                                                                    | •                                                                      | < Nouveautés                        |
|                                  | · The France                                                               | Vo per Par le client                                                   | Contanu d'auto-formation            |
|                                  | a Taches En Attente 11 les taches                                          | Vidéos d'aide                                                          | A propos du produit                 |
| <u>~</u>                         | ZCS 9 Taches En Attente                                                    | Aide en lipne                                                          |                                     |
| <b>m</b>                         |                                                                            |                                                                        |                                     |
|                                  | PO NUMBER : 389<br>205<br>Afficher le bon de commande                      |                                                                        |                                     |
| <b></b>                          | PO NUMBER : 71ghjg                                                         |                                                                        |                                     |
| 8                                | I Afficher le bon de commande                                              |                                                                        |                                     |
| <b>D</b>                         | SRS_MUL_COSTCENTr<br>205<br>Afficher le bon de commande                    |                                                                        |                                     |
| 6                                | SRS NUMBER : 72<br>203<br>Afficitier le boin de commande                   |                                                                        |                                     |
|                                  | BONS DE COMMANDE                                                           | FACTURES I                                                             |                                     |
|                                  | PO NUMBER : 389 - Unconfirmed                                              | P_GRJNV002 - Delivered                                                 |                                     |
|                                  | PO Type Customer Refeased on Amount<br>Standard ZCS 23/05/2019 USD 10.000, | Document T. Customer Due On Amount<br>Invoice ZCS 02/02/2019 INR 99,00 |                                     |
| https://zsn-rp.zycus.com/helpdoc | PO NUMBER : 386 - Rejected                                                 | XYZ - Submitted                                                        |                                     |

**Note:** Above screenshot is an example for French (France) locale.

#### 3.1.1.2 ZSN Videos

 To access ZSN videos, go to Help > Self Training Material > Help Videos as shown in the image below:

| ZYCUS |                                                                            | 🔶 Rate Us 🛛 🕍 My Dashboard 🕕 Manag                                        | e Companies 👻 😌 sudheer 👻 😧 Help 🔺 |
|-------|----------------------------------------------------------------------------|---------------------------------------------------------------------------|------------------------------------|
| *     | All Costaineen                                                             |                                                                           | < what's New                       |
| M     |                                                                            | Help Manuals                                                              | Self-Training Material             |
|       | PURCHASE ORDERS                                                            | INVOICES                                                                  | About Product                      |
|       | PO NUMBER : 389 + Unconfirmed                                              | P_GRINV002 - Delivered Online Help                                        |                                    |
|       | PO Type Customer Released on Amount<br>Standard ZCS 23/05/2019 USD 10.000, | Document T. Customer Due On Amount<br>Invoice ZCS 02/02/2019 INR 99,00    |                                    |
| ۵     | PO NUMBER : 386 - Rejected                                                 | XyZ - Submitted                                                           |                                    |
| 8     | PO Type Customer Released on Amount<br>Standard ZCS 21/05/2019 USD 10.000, | Decument T. Customer Due On Amount<br>Invoice ZCS 28/03/2019 INR 2.025,00 |                                    |
| 9     | PO NUMBER : 385 - Confirmed                                                | nonpoinv_1 - Submitted                                                    |                                    |
|       | PO Type Customer Released on Amount<br>Standard ZCS 21/05/2019 USD 10.000, | Document T. Customer Due On Amount<br>Invoice ZCS 01/04/2019 INR 117.027  |                                    |
| 6     | 3 of 24 records displayed View More                                        | 3 of 18 records displayed View More                                       |                                    |
|       | MY REQUESTS                                                                | SOURCING EVENTS                                                           |                                    |
|       |                                                                            | two envelope - Closed                                                     |                                    |
|       |                                                                            | Customer Event Id Event Type Open Date<br>ZCS 1310180761 RFP 23/03/2019   |                                    |
|       |                                                                            | title2 - Paused                                                           |                                    |
|       | No Records to Display                                                      | Customer Event 1d Event Type Open Date<br>ZCS 1310180567 RFQ 23/05/2019   |                                    |
|       |                                                                            | New Test Title - Closed                                                   |                                    |
|       |                                                                            | Customer Event Td Event Type Open Date 21/05/2019                         |                                    |
|       |                                                                            | 3 of 27 records displayed View More                                       |                                    |
|       | PERFORMANCE REPORTS                                                        | DEVELOPMENT PROGRAMS                                                      |                                    |
|       | event 800 done clone done done                                             |                                                                           |                                    |

2. On the **Help Videos** page, all the videos are categorized according to the ZSN's interaction with the Zycus suite of products. The category list is highlighted in the image below:

# ZYCUS

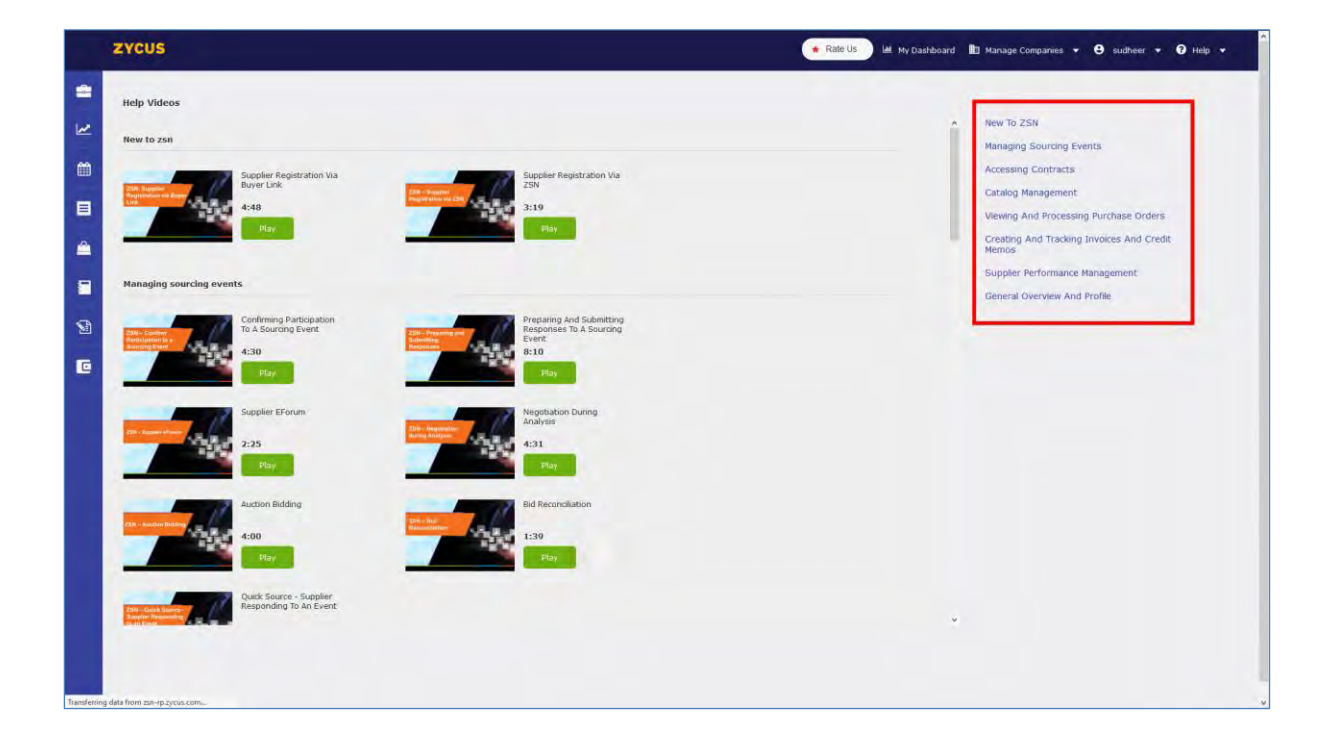

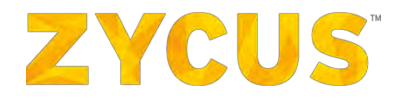

#### 3.1.1.3 ZSN Online Help

 To access ZSN online help, go to Help > Self Training Material > Online Help as shown in the image below:

|            | ZYCUS                    |                       |                 |                        |                       |                        | · R                    | ate Us               | 🖞 My Dashboard 🛛 🚹 Manage | e Companies 👻 😌 sudheer 👻 🕜 Help 🔺 |
|------------|--------------------------|-----------------------|-----------------|------------------------|-----------------------|------------------------|------------------------|----------------------|---------------------------|------------------------------------|
|            |                          |                       |                 |                        | I Customers           | •                      |                        |                      |                           | < what's New                       |
| 2          |                          | 63                    |                 |                        |                       |                        |                        |                      | Help Manuals              | Self-Training Material             |
| -          |                          | PURCHASE ORDE         | ERS             |                        | -                     | INVOICES               |                        |                      | Help Videos               | About Product                      |
|            |                          | PO NUMBER : 389       | 9 - Unconfirmed |                        |                       | P_GRINV002             | Delivered              |                      | Online Help               |                                    |
|            |                          | PO Type<br>Standard   | Customer<br>ZCS | Released on 23/05/2019 | Amount<br>USD 10.000, | Document T.<br>Invoice | Customer<br>ZCS        | Due On<br>02/02/2019 | Amount<br>9 INR 99,00     |                                    |
| <b></b>    |                          | PO NUMBER : 386       | 6 Rejected      |                        |                       | XYZ - Submitte         | ed                     |                      |                           |                                    |
| •          |                          | PO Type<br>Standard   | Customer<br>ZCS | Released on 21/05/2019 | Amount<br>USD 10.000, | Document T.<br>Invoice | Customer<br>ZCS        | Due On<br>28/03/2019 | Amount<br>9 INR 2.025,00  |                                    |
| -          |                          | PO NUMBER : 385       | 3 - Confirmed   |                        |                       | nonpoinv_1 -           | Submitted              |                      |                           |                                    |
|            |                          | PO Type<br>Standard   | Customer<br>ZCS | Released on 21/05/2019 | Amount<br>USD 10.000, | Document T.<br>Invoice | Customer<br>ZCS        | Due On<br>01/04/2019 | Amount.<br>9 INR 117.027  |                                    |
| C          |                          | 3 of 24 records displ | layed           |                        | View More             | 3 of 18 records d      | isplayed               |                      | View More                 |                                    |
|            |                          | MY REQUESTS           |                 |                        | 1                     | SOURCING EV            | ENTS                   |                      | 1                         |                                    |
|            |                          |                       |                 |                        |                       | two envelope           | - Closed               |                      |                           |                                    |
|            |                          |                       |                 |                        |                       | Customer<br>ZCS        | Event Id<br>1310180761 | Event Type<br>RFP    | Open Date<br>23/05/2019   |                                    |
|            |                          |                       |                 |                        |                       | title2 - Pauser        | 1                      |                      |                           |                                    |
|            |                          |                       | No Record       | s to Display           |                       | Customer<br>ZCS        | Event Id<br>1310180567 | Event Type<br>RFQ    | Open Date<br>23/05/2019   |                                    |
|            |                          |                       |                 |                        |                       | New Test Title         | - Closed               |                      |                           |                                    |
|            |                          |                       |                 |                        |                       | Customer               | Event 1d<br>1310179363 | Event Type<br>RFQ    | Open Date<br>21/05/2019   |                                    |
|            |                          |                       |                 |                        |                       | 3 of 27 records d      | isplayed               |                      | View More                 |                                    |
|            |                          | PERFORMANCE R         | EPORTS          |                        | 1                     | DEVELOPMENT            | PROGRAMS               |                      | 1                         |                                    |
|            |                          | event \$00 done do    | one dane clone  | done                   |                       |                        |                        |                      |                           |                                    |
| https://zs | n-m.zvcus.com/onlineHelp |                       |                 |                        |                       |                        |                        |                      |                           |                                    |

2. You will land on the following page. This page is a web version of the ZSN manual which will allow you to search for your queries about ZSN.

| 0011 |                                                                                                    | Contents Index Search                                                                                                    |
|------|----------------------------------------------------------------------------------------------------|----------------------------------------------------------------------------------------------------|
|      | <section-header><section-header><section-header><text><image/><image/><text><list-item><list-item><list-item><list-item><list-item><section-header><section-header></section-header></section-header></list-item></list-item></list-item></list-item></list-item></text></text></section-header></section-header></section-header> | Contents: Induk Search<br>Induk Search<br>Profile and Septort:<br>Profile and Septort:<br>Profil |
|      |                                                                                                    | <ul> <li>The second second and a CubBoller?</li> <li>The second character of the second character of the second character of the second character of the second second se</li></ul>                                                                                                    |

## 3.2 Pending Tasks

- 1. The top row (highlighted) is the Pending Tasks section.
- 2. This section will list all the pending tasks which require you to take actions on them.

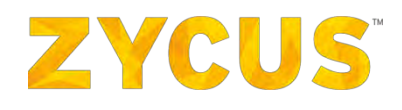

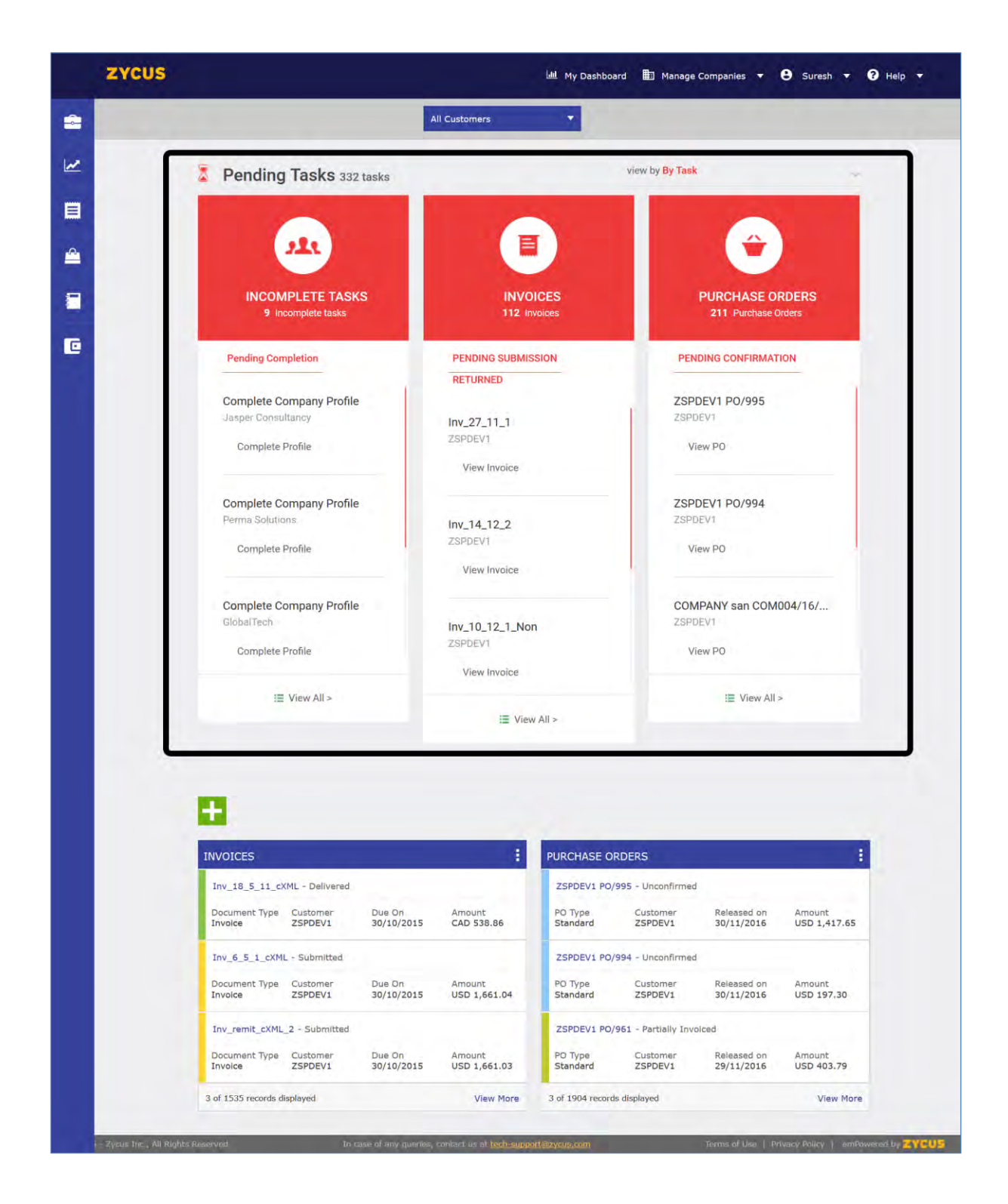

<u>Note</u>: You can view the pending tasks either **By Task** name or **By Customer** as highlighted in the image below:

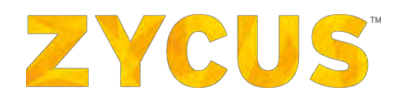

| ZYCU    | S                             | 🕍 My Dashboard 🛅 Manage Companies 🔻 🕒 John B 🔻 😯 Help 🔻 |
|---------|-------------------------------|---------------------------------------------------------|
| 2       | All C                         | ustomers 👻                                              |
| 3       | Pending Tasks 70 Tasks        | view by By Customer                                     |
| <u></u> |                               | By Customer<br>By Task                                  |
|         |                               |                                                         |
| 0       |                               |                                                         |
|         | EPROC2014<br>70 Pending Tasks |                                                         |
|         | COMPANY san COM004/           |                                                         |
|         | View PO                       |                                                         |
|         | COMPANY san COM004/           |                                                         |
|         |                               |                                                         |

## 3.2.2 Pending Tasks – Complete Profile

1. For example, to create and fill your company profile, click **Complete Profile**.

|    | INCOMPLETE TASKS<br>9 Incomplete tasks      |
|----|---------------------------------------------|
| P  | ending Completion                           |
| Co | omplete Company Profile<br>sper Consultancy |
| [  | Complete Profile                            |
| Co | omplete Company Profile                     |
| Pe | rma Solutions                               |
|    |                                             |

2. You will be navigated to the following page:

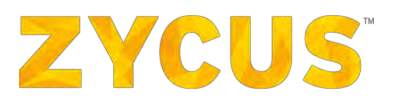

| Company Information |                   |    |  |
|---------------------|-------------------|----|--|
| company mormation   |                   |    |  |
| * Company           |                   |    |  |
| company             |                   |    |  |
| * Address1          |                   |    |  |
| Address2            |                   |    |  |
| Address3            |                   |    |  |
| * PO Box Number     |                   |    |  |
|                     | Carlos a provinci |    |  |
| * Country           | United States     | 2  |  |
| * State             |                   | 4  |  |
| * City              |                   |    |  |
| * Zip / Postal Code |                   |    |  |
| * Business Phone    |                   |    |  |
| Business Fax        |                   |    |  |
|                     | Create Bar        | k  |  |
|                     | Create bat        | R. |  |
|                     |                   |    |  |
|                     |                   |    |  |
|                     |                   |    |  |

3. Fill in the information for your company and click Create.

### 3.2.3 Pending Tasks – Invoices

- 1. For invoices, you will view invoices with status such as Pending Submission or Returned.
- 2. For Invoice with status as Pending Submission, click View Invoice.

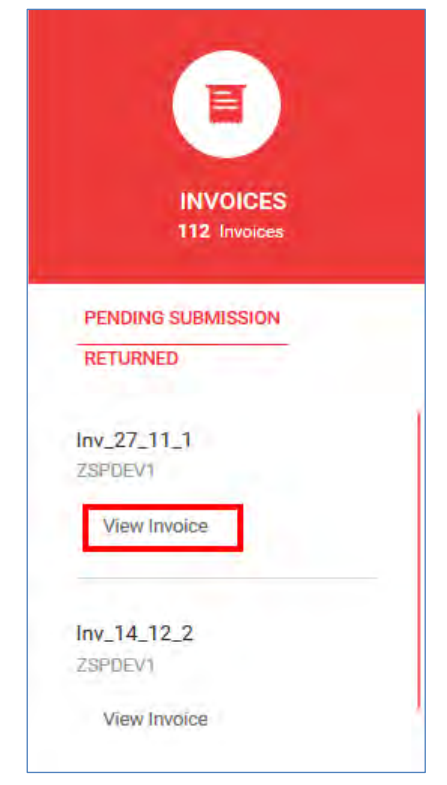

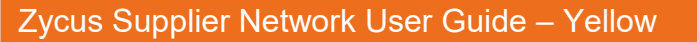

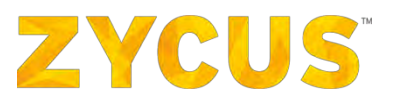

3. You will be navigated to the **Update Invoice** page:

|                | ZYCUS           |             |                                                                                                    | 😹 My Dashboard 🔡 Manage Companies 🔹 | 🕃 Suresh 🔹 😧 Help 🔹    |
|----------------|-----------------|-------------|----------------------------------------------------------------------------------------------------|-------------------------------------|------------------------|
| =              |                 |             | eproc2014 🔻                                                                                                    |                                     |                        |
| Lee.           |                 |             |                                                                                                    |                                     | Hide attachment + Back |
|                | Add more files  | g c g s g m | Update Invoice To 2590EV1 against ACMTECH/15/698 1150 5900 Invoice No.* : Inv_27_11_1 Invace Date * : 27/11/2015 Itig Clear Payment: Terms * : Net15  Invoice Due Date : 12/13/2015                                                                                                    |                                     |                        |
|                | <               | S           | Drvoicis-To. address 173-Ragera Square 60 Dalayara Aoyar 70, 173-Ragera Square 80 Dalayara Aoyar 70, 174-174, 174-174, 174, 174-174, 174-1 |                                     |                        |
|                |                 |             | Trent de Cales                                                                                                    |                                     | ,*                     |
| Waiting for 25 | sndev.zycus.net | ti          | a case of any querical contest us at tool support acyclic con-                                                                                                    | Terms of Use 1                      | Privacy Policy         |

4. Fill in the invoice details and submit the invoice.

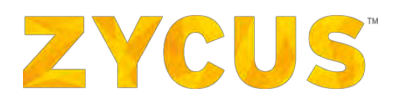

## 3.3 ZSN Cards

1. Click on the **E** icon to view the card library.

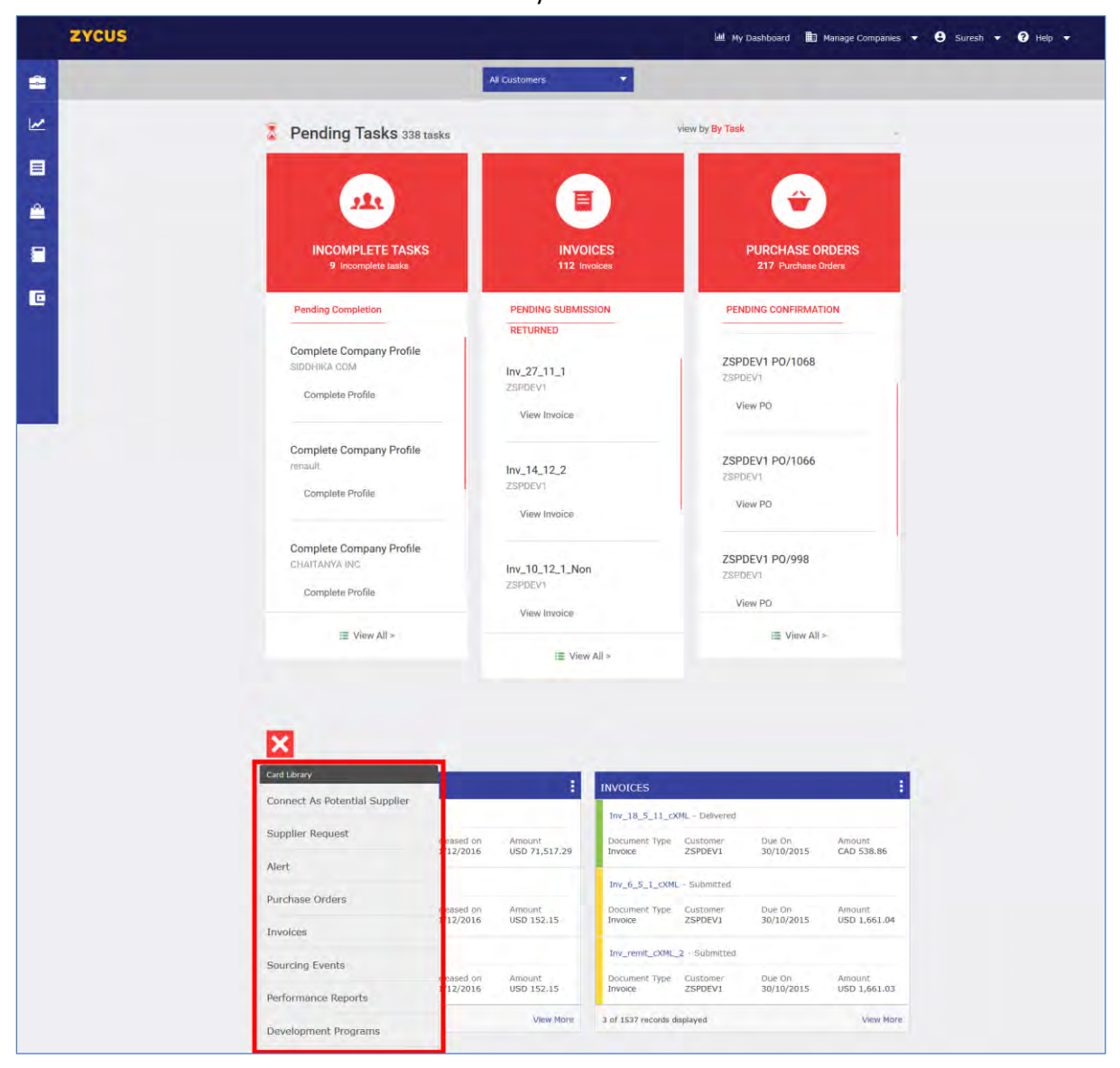

2. Select the cards from the list which you want to view on your homepage. *NOTE:* The cards visible will depend upon the admin settings.

- 3. Once you select the cards, they will appear on your home page. You can resize, and arrange the cards on the homepage as per your convenience.
- 4. You can shuffle the cards on the homepage by dragging and dropping. You will get a message of **Drag Your Card Here** when you move the cards.

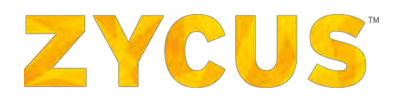

|   | ZYCUS           |                                                                 |                                                                                                    |                               | Laal My Dasi                            | hboard 💼 I                                                                          | Manage Companies 👻 😫   | Suresh 👻 ? Help 👻 |
|---|-----------------|-----------------------------------------------------------------|----------------------------------------------------------------------------------------------------|-------------------------------|-----------------------------------------|-------------------------------------------------------------------------------------|------------------------|-------------------|
| = |                 |                                                                 | All Customers                                                                                                    | •                             |                                         |                                                                                     |                        |                   |
| 2 | Con<br>CHA<br>C | nplete Company Profile<br>IITANYA INC<br>Complete Profile       | Inv_10_12_1_N<br>ZSPDEV1                                                                                                  | n                             | ZSPDEV<br>ZSPDEV1<br>View F             | 1 PO/998                                                                            |                        |                   |
|   |                 | i≣ View All>                                                    |                                                                                                    | View Invoice<br>I≣ View All > |                                         | I View All                                                                          |                        |                   |
|   | 1               |                                                                 |                                                                                                    |                               |                                         |                                                                                     |                        |                   |
|   | •               | Drag Your Card He                                               | are                                                                                                    | INVOICES                      |                                         |                                                                                     |                        |                   |
|   |                 | PURCHASE ORDERS<br>copy of HA tc 3-1 - Confil<br>PO Type Custon | Two 18, 5, 11, c<br>Two have Orders<br>nfirmed<br>omer: Released on Amount<br>VEVI 01/12/2016 USD 71,517.29<br>aconfirmed |                               | CXML - Delivered<br>Customer<br>ZSPDEVI | - Delvered<br>Zustomer Due On Amount.<br>SRPDEVI 30/10/2015 CAD 538.86<br>Submitted |                        |                   |
|   |                 | ZSPDEV1 PO/1069 - Unco                                          |                                                                                                    |                               | Customer<br>ZSPDEV1                     | Due On<br>30/10/2015                                                                | Amount<br>USD 1,661.04 |                   |
|   |                 | PO Type Custon<br>Standard ZSPDE                                | ner Released on<br>V1 01/12/2016                                                                                          | Ámount<br>USD 152.15          | L_2 - Submitted                         | Due On<br>30/10/2015                                                                | Amount<br>USD 1.661.03 |                   |
|   |                 | ZSPDEV1 PO/1068 - Unco<br>PO Type Custon<br>Standard ZSPDE      | ner Released on<br>V1 01/12/2016                                                                                          | Amount<br>USD 152.15          | displayed                               |                                                                                     | View More              |                   |
|   |                 | 3 of 1915 records displayed                                     |                                                                                                    | View More                     |                                         |                                                                                     |                        |                   |

- 5. You can resize the cards from the card's border and corner using the 3 and 1 arrow.
- 6. You can also discard the cards by using the **i** button. Click **Discard**, the card will disappear from the screen.
- 7. The cards will display few records on the screen. To view all the records, click on **View More** link available on the bottom right of a card.

| PURCHASE ORD         | ERS                 |                        | :                       |
|----------------------|---------------------|------------------------|-------------------------|
| copy of HA tc 3-1    | L - Confirmed       |                        |                         |
| PO Type<br>Release   | Customer<br>ZSPDEV1 | Released on 01/12/2016 | Amount<br>USD 71,517.29 |
| ZSPDEV1 PO/106       | 59 - Unconfirmed    |                        |                         |
| PO Type<br>Standard  | Customer<br>ZSPDEV1 | Released on 01/12/2016 | Amount<br>USD 152.15    |
| ZSPDEV1 PO/106       | 58 - Unconfirmed    |                        |                         |
| PO Type<br>Standard  | Customer<br>ZSPDEV1 | Released on 01/12/2016 | Amount<br>USD 152.15    |
| 3 of 1915 records di | splayed             |                        | View More_              |

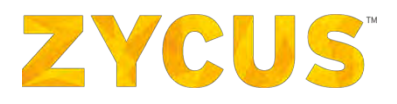

## 3.4 CNS Notification for Suppliers

There will be an in-app notification to alert suppliers about product related developments by Zycus. All the new notifications will come on the top, the notification trey will be open if there are any new notifications, if the user clicks on Hide all, the notifications will be hidden, even if the user is directed to the home page from some other page.

If there is any new notification, when the session is active then only the notification trey will open, and the unread count will increase. The count will be decreased if the user clicks on a notification, and the notification will be marked as a read notification.

|    | zycus                                                                                                    |                                               | 🔶 Rate Us 🔰 IAL My Dashboard 🛛 🗈 Manage Com | panies 👻 🖨 AnujaM 👻 😨 Help 👻 |
|----|----------------------------------------------------------------------------------------------------|-----------------------------------------------|---------------------------------------------|------------------------------|
| =  |                                                                                                    | All Customers 🔫                               |                                             |                              |
| •  | Pending Tasks 144 Taska                                                                                                    |                                               | view by By Calabamer                        |                              |
| Ľ  | SADAFCO                                                                                                    | ZYCOM<br>143 Pending Tasks                    | ZYCUSME                                     |                              |
|    |                                                                                                    |                                               |                                             |                              |
| •  | 1 T = 1                                                                                                    | PO #2743-1<br>Zynom<br>View PO                |                                             |                              |
| ٠  | Incamplete Profile                                                                                                    | PD #2740-1                                    |                                             |                              |
| ۵  | Consteller Profile                                                                                                    | View PO                                       |                                             | - (b) -                      |
|    |                                                                                                    | Zycam<br>B. View Dr.                          |                                             |                              |
| 12 | May (Have Your Attention Please t 🤔                                                                                                    |                                               | Ditestas all Hide All                       |                              |
| e  | Announcement<br>Dar herpine Numbers have unanged. Kindly take a n<br>Read more ~                                                          | aterof it. India tall free - 1800 352 352     | Dismiss                                     |                              |
|    | On going Maintenance<br>We regret that workflow component is not working a<br>filled inner                                                | currently. Our team is working around it. Pie | ase hold on for some more time. Dismise     |                              |
|    | Scheduled Maintence<br>enhans exercise will not be available from :<br>Tursday, 12h fees 2019, 4:30 pm IST to Tarseday, 12<br>Read moting | th Feb 2019, 4.30 pm IST                      | Disentiss                                   |                              |

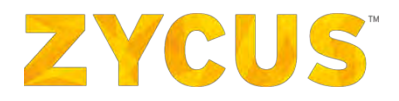

## **Chapter 4: My Customers Filter**

Zycus Supplier Network portal provides you the My Customers filter to provide a quick filter to display Customer Data. All Customers mapped to your account are displayed in the Drop-Down list.

## 4.1 <u>How to View the List of My Customers and View Data Relevant to a</u> <u>Customer?</u>

My Customers filter is present on the Home page of the Zycus Supplier Network portal.

Click on Manage Companies on the dashboard and select My Customers.

|     | My Customers |                               |              |              |    |        |   |  |
|-----|--------------|-------------------------------|--------------|--------------|----|--------|---|--|
|     | Search By    | My Companies 🔹 N              | My Customers | *            | Go | Clear  |   |  |
| 1.0 | Sr No.       | My Companies                  |              | My Customers | +  | Action | 5 |  |
|     | 31           | STAPLES CONTRACT & COMMERCIAI | L            | eproc2014    |    |        | Ø |  |
|     | 32           | STAPLES CONTRACT & COMMERCIAI | L            | AMKOR        |    |        |   |  |
|     | 33           | SUPPLIER_RETURN               |              | eproc2014    |    |        |   |  |
|     | 34           | SUPPLIER_RETURN               |              | AMKOR        |    |        |   |  |
|     | 35           | SUP_EPROC1                    |              | eproc2014    |    |        |   |  |
|     | 36           | SUP_EPROC1                    |              | AMKOR        |    |        |   |  |
|     | 37           | SUP_DEVTEST                   |              | eproc2014    |    |        |   |  |
|     | 38           | SUP_DEVTEST                   |              | AMKOR        |    |        |   |  |
|     | 39           | PRAGATI                       |              | eproc2014    |    |        |   |  |
|     | 40           | PRAGATI                       |              | AMKOR        |    | 0      |   |  |

- 1. Click on the drop-down box of My Companies or My Customers
- 2. Select the required Company or Customer
- 3. Click Go. All the companies relevant to you are displayed.
- 4. You can edit a company's information by clicking the from the **Actions** column. Select a business unit you want to edit.

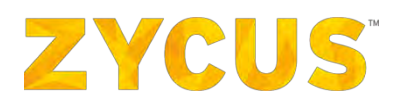

|   | ZYCUS |                                       | 🔟 My Dashboard | 🛅 Manage Companies 🔻 🧲 | 🕽 Prabhat Singh 🔻 | 🍞 Help 🔻 |
|---|-------|---------------------------------------|----------------|------------------------|-------------------|----------|
| - | -     |                                       |                |                        |                   |          |
| C |       |                                       |                |                        |                   |          |
|   |       |                                       |                |                        |                   |          |
|   |       | elect Business Location for ACTIVE SU | PPLIER IN M    | ×                      |                   |          |
|   |       | Business Location                     | Status         |                        |                   |          |
|   |       | Facility 1                            | Active         | •                      |                   |          |
|   |       | Paolity 100                           | Active         |                        |                   |          |
|   |       | El_Facility                           | Active         |                        |                   |          |
|   |       | Paolity 101                           | Active         | *                      |                   |          |
|   |       |                                       | Cancel         | dr                     |                   |          |
|   |       |                                       |                |                        |                   |          |
|   |       |                                       |                |                        |                   |          |
|   |       |                                       |                |                        |                   |          |
|   |       |                                       |                |                        |                   |          |
| ¢ |       |                                       |                |                        |                   |          |

5. For next steps, refer How to Edit a Supplier Company?

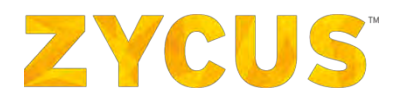

## **Chapter 5: Settings**

Zycus Supplier Network provides users the flexibility to manage their profile, set their preferences, change password along with managing settings for Invoices and Purchase Orders.

The **Settings** menu can be accessed by clicking on the Display Name of the User present on the top right corner as shown below:

|   | ZYCUS                   | 🕍 My Dashboard 💼 Manage Companies 🔻 🔒 Suresh 🔹 🚱 Help 🔹 |
|---|-------------------------|---------------------------------------------------------|
|   |                         | All Customers                                           |
| M | Pending Tasks 338 tasks | view by By Task                                         |
|   |                         |                                                         |
|   | 211                     |                                                         |

Clicking Settings will provide the user access to the following ZSN Settings:

|                 | zycus                                                        | (aal                                   | My Dashboard 🖽 Manage Companies 🔻 \varTheta Suresh 🔺 🔞         | Help 🔻 |
|-----------------|--------------------------------------------------------------|----------------------------------------|----------------------------------------------------------------|--------|
|                 |                                                              | All Customers 🔹                        | Settings                                                       |        |
| M               | 2 Pending Tasks 338 tasks                                    |                                        | Account Settings<br>view by By<br>Email Notifications Settings |        |
|                 |                                                              |                                        | Invoice Settings                                               |        |
| <u></u>         |                                                              |                                        | PO Settings                                                    |        |
|                 | INCOMPLETE TASKS<br>9 Incomplete tasks                       | INVOICES<br>112 Invoices               | Logaut                                                         |        |
| C               | Pending Completion                                           | PENDING SUBMISSION                     | PENDING CONFIRMATION                                           |        |
|                 | Complete Company Profile<br>SIDDHIKA.COM<br>Complete Profile | Inv_27_11_1<br>ZSPDEV1<br>View Invoice | ZSPDEV1 PO/1069<br>ZSPDEV1<br>View PO                          |        |
|                 | Complete Company Profile<br>renault<br>Complete Profile      | Inv_14_12_2<br>ZSPDEV1<br>View Invoice | ZSPDEV1 PO/1068<br>ZSPDEV1<br>View PO                          |        |
| javascriptivoid | © Complete Company Profile                                   |                                        | 700051/1.00/1066                                               | U      |

| Name                      | Description                                                    |  |
|---------------------------|----------------------------------------------------------------|--|
| Account Settings          | Allows you to update your User Details & Preferences           |  |
| <b>Email Notification</b> | Allows you to enable email notifications to receive updates on |  |
| Settings                  | Catalog, PO, and Invoices                                      |  |
| Invoice Settings          | Provides access to settings related to Invoice Delivery        |  |
| PO Settings               | Provides access to settings related to Purchase Order Delivery |  |

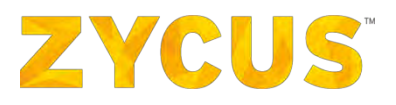

## 5.1 How to Update My Account Information?

#### To edit User Details and Preferences:

1. Navigate to the following location: Your Display Name > Settings > Account Settings.

|          | ZYCU | 5                    |                                   |                         | 네 My Dasht              | board 🎚 Manage Cor            | mpanies 🔻 😫               | Suresh 🔻 | ? Help 🔻 |
|----------|------|----------------------|-----------------------------------|-------------------------|-------------------------|-------------------------------|---------------------------|----------|----------|
| -        |      | Account Details      |                                   |                         |                         |                               |                           |          |          |
| ~        |      | User Details         |                                   |                         | User Preference         | es                            |                           | Ø        |          |
|          |      | First Name<br>Suresh | Last Name<br>Supplier             | Display Name<br>Suresh  | Time Zone<br>Hongkong   | Number Format<br>#,###,###.## | Date Format<br>dd/MM/yyyy |          |          |
| <u>_</u> |      | Designation<br>QA    | Email Address<br>suresh@zycus.com | Phone<br>+ 123-456-7890 | Time Format<br>24 Hours | Currency<br>US Dollar         | Locale<br>English (UK)    |          |          |
|          |      | Fax<br>-             | Change Your<br>Password           |                         |                         |                               |                           |          |          |
| •        |      | Done                 |                                   |                         |                         |                               |                           |          |          |
|          |      |                      |                                   |                         |                         |                               |                           |          |          |
|          |      |                      |                                   |                         |                         |                               |                           |          |          |
|          |      |                      |                                   |                         |                         |                               |                           |          |          |
|          |      |                      |                                   |                         |                         |                               |                           |          |          |
|          |      |                      |                                   |                         |                         |                               |                           |          |          |

2. Click the icon corresponding to the required section: User Details or User Preferences.

3. Under the User Details section, you can modify the following details:

- First Name
- Last Name
- Display Name
- Job Title
- Email Address
- Phone
- Fax

4. Under the User Preferences section, you can modify the following details:

- Time Zone
- Number Format
- Date Format
- Time Format
- Currency
- Language

5. Click **Save** corresponding to the section in which the changes are made.

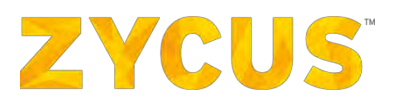

### 5.1.1 How Can I Change My Password?

#### To edit User Details and Preferences:

1. Navigate to the following location: Display Name > Settings > Account Settings.

|          | ZYCUS |                      |                                   |                         | 네네 My Dashb             | oard 🔠 Manage Cor             | npanies 🔻 😫               | Suresh 🔻 | ? Help 🔹 |  |
|----------|-------|----------------------|-----------------------------------|-------------------------|-------------------------|-------------------------------|---------------------------|----------|----------|--|
| -        | Ac    | count Details        |                                   |                         |                         |                               |                           |          |          |  |
| 2        |       | User Details         |                                   |                         | User Preference         | IS                            |                           |          |          |  |
|          |       | First Name<br>Suresh | Last Name<br>Supplier             | Display Name<br>Suresh  | Time Zone<br>Hongkong   | Number Format<br>#,###,###.## | Date Format<br>dd/MM/yyyy |          |          |  |
| <b>a</b> |       | Designation<br>QA    | Email Address<br>suresh@zycus.com | Phone<br>+ 123-456-7890 | Time Format<br>24 Hours | Currency<br>US Dollar         | Locale<br>English (UK)    |          |          |  |
| -        |       | Fax<br>-             | Change Your<br>Password           |                         |                         |                               |                           |          |          |  |
| C        |       | Done                 |                                   |                         |                         |                               |                           |          |          |  |
|          |       |                      |                                   |                         |                         |                               |                           |          |          |  |

2. Click on the Change Your Password link.

| Current Password ": |  |  |
|---------------------|--|--|
| New Password*:      |  |  |
| Confirm Password*:  |  |  |

3. Enter the Current Password along with the New Password.

| Change Password    | $\times$        |
|--------------------|-----------------|
| Current Password*: |                 |
| New Password*:     |                 |
| Confirm Password*: |                 |
|                    | Change Password |

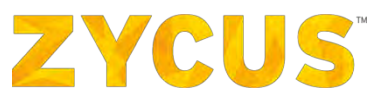

4. Reenter the New Password in the **Confirm Password** text box.

| Change Password    | X               |
|--------------------|-----------------|
| Current Password*: |                 |
| New Password*:     |                 |
| Confirm Password*: |                 |
|                    | Change Password |

5. Click **Change Password** to complete the password change procedure.

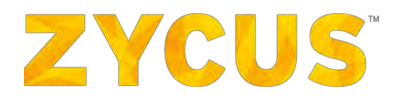

## 5.2 How to enable email notifications for PO, Invoices, and Catalogs?

The **Email Notification Settings** allow you to configure setting so that you will receive notifications about PO, Invoice, and Catalogs.

#### 5.2.1 Editing Email Notifications Settings

1. Click on the Display Name as highlighted in the image below:

|   | ZYCUS                   | 🕍 My Dashboard 🏥 Manage Companies 🔹 😧 Suresh 👻 😧 Help 🔹 |
|---|-------------------------|---------------------------------------------------------|
|   |                         | All Customers                                           |
| × | Pending Tasks 338 tasks | view by By Task                                         |
|   |                         |                                                         |
|   | 211                     |                                                         |

2. A menu will collapse. From the menu, click Settings.

|                   | ZYCUS                                                        | and a second second second second second second second second second second second second second second second | My Dashboard 🗈 Manage Companies 🔻 🖨 Suresh 🔺 😯 Help 👻          |
|-------------------|--------------------------------------------------------------|----------------------------------------------------------------------------------------------------|----------------------------------------------------------------|
| -                 |                                                              | All Customers 🔹                                                                                                | Settings                                                       |
| 2                 | 2 Pending Tasks 338 tasks                                    |                                                                                                    | Account Settings<br>view by By<br>Email Notifications Settings |
|                   |                                                              |                                                                                                    | Invoice Settings                                               |
| <b></b>           |                                                              |                                                                                                    | PO Settings                                                    |
|                   | 9 Incomplete tasks                                           | INVOICES<br>112 Invoices                                                                                       | Logout<br>Last Logged In:01/12/2016 20:55:02                   |
| C                 | Pending Completion                                           | PENDING SUBMISSION<br>RETURNED                                                                                 | PENDING CONFIRMATION                                           |
|                   | Complete Company Profile<br>SIDDHIKA COM<br>Complete Profile | Inv_27_11_1<br>ZSPDEV1<br>View Invoice                                                                         | ZSPDEV1 PO/1069<br>ZSPDEV1<br>View PO                          |
|                   | Complete Company Profile<br>renault<br>Complete Profile      | Inv_14_12_2<br>ZSPDEV1<br>View Invoice                                                                         | ZSPDEV1 PO/1068<br>ZSPDEV1<br>View PO                          |
| javascript:void(0 | Complete Compony Brafile                                     |                                                                                                    | 79005/1.00/1066                                                |

- 3. Settings section will expand and show the following options:
  - Account Settings
  - Email Notifications Settings
  - Invoice Settings
  - PO settings

# **ZYCUS**<sup>®</sup>

4. Click Email Notifications Settings.

|                  | ZYCUS                               | My Dashboard الله                      | 🛅 Manage Companies 🔻 😝 Suresh 🔺 😯 Help 💌 |
|------------------|-------------------------------------|----------------------------------------|------------------------------------------|
|                  |                                     | All Customers                          | Settings                                 |
| ~                | Ponding Taaka                       |                                        | Account Settings                         |
| -                | Pending Tasks 338 tasks             |                                        | Email Notifications Settings             |
|                  |                                     |                                        | Invoice Settings                         |
| <u></u>          |                                     |                                        | PO Settings                              |
| =                | INCOMPLETE TASKS                    | INVOICES                               | Logout                                   |
|                  | Э поотриете тарка                   | TTZ Involces                           | Last Logged In:01/12/2016 20:55:02       |
|                  | Pending Completion                  | PENDING SUBMISSION<br>RETURNED         | PENDING CONFIRMATION                     |
|                  | Complete Company Profile            |                                        | ZSPDEV1 PO/1069                          |
|                  | Complete Profile                    | Inv_27_11_1<br>ZSPDEV1<br>View Invoice | View PO                                  |
|                  | Complete Company Profile<br>renault | Inv_14_12_2                            | ZSPDEV1 PO/1068<br>ZSPDEV1               |
| https://condev.c | Complete Profile                    | ZSPDEV1                                | View PO                                  |

5. You will be navigated to the following page:

|   | ZYCUS                    |                          | 네네. My Dashboard | 💼 Manage Companies 🕚 | - 🖰 Suresh - | 3 Help 🔻 |
|---|--------------------------|--------------------------|------------------|----------------------|--------------|----------|
| - | Email Notifications Sett | nas                      | -                |                      |              |          |
| 2 | Entity                   | Send Email Notifications |                  |                      |              |          |
|   | Catalog                  |                          |                  |                      |              |          |
|   | Purchase Orders          |                          |                  |                      |              |          |
|   | Invoices                 |                          |                  |                      |              |          |
|   | Save                     |                          |                  |                      |              |          |
| D |                          |                          |                  |                      |              |          |
|   |                          |                          |                  |                      |              |          |
|   |                          |                          |                  |                      |              |          |
|   |                          |                          |                  |                      |              |          |
|   |                          |                          |                  |                      |              |          |
|   |                          |                          |                  |                      |              |          |

- 6. Enable settings as per your requirements. If you want to receive notifications for **Catalog**, **Invoices** and **POs**, check the boxes against each entities.
- 7. Click **Save** once you finish enabling the notifications settings.

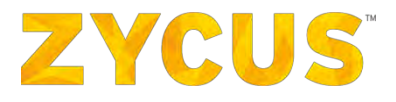

### 5.2.2 Types of Status Change and Notification Received on Email

You will receive status notification for all below status changes and notifications on email:

- New PO Received
- PO confirmed
- PO rejected
- New Invoice Creation
- Invoice Submitted
- Invoice in approval
- Invoice Rejected
- New Catalog Submitted
- Catalog Approved
- Catalog Rejected
- Catalog Published

<u>Note</u>: You will be able to take action from these emails without logging in to ZSN; however you will be restricted to go to any other page on ZSN.

#### 5.2.3 Taking actions on the emails

- 1. Once the email notifications have been enabled, you will start receiving notifications on the registered email address.
- 2. For example, while receiving a new purchase order, you will be notified via email as shown below:

If the user has access to Zycus elnvoice, the email will have a single button to **Confirm and Create PO** apart from **Confirm, Reject,** and **View PO** as shown below:

| ave rece             | ived a new purchase ord                                                      | er from ZSN P2P Integration fo                                     | r your company PAYMENT | TERM PATCH 1 0 | in 19/09/2017, amount | ng to 30000.0 USD | and to b  | e delivered by NA. |  |
|----------------------|------------------------------------------------------------------------------|--------------------------------------------------------------------|------------------------|----------------|-----------------------|-------------------|-----------|--------------------|--|
| e click o            | Confirm or Reject from                                                       | the below.                                                         |                        |                |                       |                   |           |                    |  |
|                      |                                                                              |                                                                    | Items                  |                |                       |                   | Lanut     |                    |  |
| ne No.               | acdasdcasd                                                                   | pescription                                                        | DSD 100.0              | Unit Frice     | Item Quantity         | Delivery Date     | EA        | USD 10000.0        |  |
| _                    |                                                                              |                                                                    |                        |                |                       |                   |           |                    |  |
| 4                    | xesxesss                                                                     |                                                                    | DSD 100.0              | USD 100.0      | 100.0                 |                   | EA        | USD 10000.0        |  |
| -                    | erfaerf                                                                      |                                                                    | USD 100.0              | USD 100.0      | 100.0                 |                   | Eà        | USD 10000.0        |  |
| A PDF c<br>an also i | opy has been attached to<br>iew the Purchase order i<br>sprod.zycus.net:5443 | ) this email for your reference.<br>ogging in to your account from | the below link:        |                | i.                    | 35                | III- COLA | 1 : USD SUUU.U     |  |

<u>Note:</u> Purchase Orders created for suppliers that are not registered on ZSN, will NOT be autoconfirmed by the system. Clicking Confirm, Reject, Confirm, or Create Receipt will take the supplier

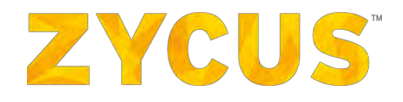

to the registration page on ZSN. Supplier will have to register on ZSN to take action on the PO. Post registration, they can take an action from the e-mail itself, or from the Supplier Network.

If the user doesn't have access to Zycus elnvoice, the email will only have **Confirm** button as shown below:

| He,         Vou have received a new purchase order from eBay for your company GEM CHEMICALS on 15/12/2017, amounting to 2.1880246E7 JPY and to be delivered by NA.         Please click on Confirm or Reject from the below.         Image: Click on Confirm or Reject from the below.         Image: Click on Confirm or Reject from the below.         Image: Click on Confirm or Reject from the below.         Image: Click on Confirm or Reject from the below.         Image: Click on Confirm or Reject from the below.         Image: Click on Confirm or Reject from the below.         Image: Click on Confirm or Reject from the below.         Image: Click on Confirm or Reject from the below.         Image: Click on Confirm or Reject from the below.         State-total : JPY 3.1880246E7         Note: A PDF copy has been attached to the email for your reference.         You can also view the Purchase order logging in to your account from the below link.         https://sendov.aycous.net:2443         Image: Click on Confirm Click on Click on Cl                                                                                                    |                                                                  |                       |                            |                       |                |                    |                   |         |                     |  |
|----------------------------------------------------------------------------------------------------|------------------------------------------------------------------|-----------------------|----------------------------|-----------------------|----------------|--------------------|-------------------|---------|---------------------|--|
| rou have received a new purchase order from eBay for your company GEM CHEMICALS on 15/12/2017, amounting to 2.1880246E7 JPY and to be delivered by NA.<br>Please click on Confirm or Reject from the below.<br>Line No.       Item No.       Item No.       Total Price         1       deax       Description       Market Price       Unit Price       Item Quantity       Delivery Date       DOM       Total Price         2       deax       JPY 47878.0       JPY 47878.0       457.0       EA       JPY 2.1880246E7         Note: A PDF copy has been attached to this email for your reference.         rou can also view the Purchase order logging in to your account from the below link.         https://stadev.aycus.net:2443         Import         Import                                                                                                    |                                                                  |                       |                            |                       |                |                    |                   |         |                     |  |
| Items         Items         Items         Items Guantity Delivery Date DOM Total Price         Item Guantity Delivery Date DOM Total Price         Sub-total : JPY 2.188024687         Sub-total : JPY 2.188024687         Action of the period of the semail for your reference.         Sub-total : JPY 2.188024687         Action of the period of the semail for your reference.         Sub-total : JPY 2.188024687         Action of the period of the semail for your reference.         Sub-total : JPY 2.188024687         Action of the period of the semail for your reference.         Colspan="2">Colspan="2">Colspan="2"         Colspan="2"                                                                                                    | u have rece                                                      | ived a new purcha     | use order from eBay for y  | your company GEM CH   | MICALS on 15/1 | 12/2017, amounting | to 2.1880246E7 JP | Y and t | be delivered by NA. |  |
| Items         Line Non       Tees Name       Description       Karket Price       Toil Price       Tee Quantity       Delivery Date       DOM       Total Price         1       desk       JPY 47878.0       JPY 47878.0       457.0       EA       JPY 2.1880246E7         Sub-total : JPY 3.1880246E7         Sub-total : JPY 3.1880246E7         Note: A PDF copy has been attached to this email for your reference.         Sub-total : JPY 3.1880246E7         Note: A PDF copy has been attached to this email for your reference.         Count is the purchase order logging in to your account from the below link.         Ittes://Ittes/dov.rycus.net:2443         Ittes://Ittes/dov.rycus.net:2443                                                                                                    | ase click on                                                     | Confirm or Rejec      | t from the below.          |                       |                |                    |                   |         |                     |  |
| Line No.       Tem Name       Description       Market Price       Unit Price       Item Quantity       Delivery Date       DOM       Total Price         1       desk       JPY 47870.0       JPY 47870.0       JPY 47870.0       457.0       EA       JPY 2.1880246E7         Sub-total : JPY 2.1880246E7         sub-total : JPY 2.1880246E7         sub-total : JPY 2.1880246E7         otes: A PDF copy has been attached to this email for your reference.         out as view the Purchase order logging in to your account from the below link.         tips://zendew.zycus.net:3413         @ Description                                                                                                    |                                                                  |                       |                            | 1                     | tens           |                    |                   |         |                     |  |
| 1     deax     def 47878.0     ST 57878.0     157.0     LA     ST 2.188024687       Sub-total : JFY 2.188024687       Sub-total : JFY 2.188024687       Sub : Sub : Sub : Sub                                                                                                    | Line No.                                                         | Item Name             | Description                | Market Price          | Unit Price     | Item Quantity      | Delivery Date     | NOU     | Total Price         |  |
| ete: A PDF copy has been attached to this email for your reference.<br>Such a laso view the Purchase order logging in to your account from the below link.<br>tps://zmdov.zycus.net:3443<br>Commin Reference<br>Sub-total : JFY 2.198024687                                                                                                    | 1                                                                | gesk                  |                            | JPY 47878.0           | JFX 47878.0    | 457.0              |                   | EA      | JPY 2.1000246E7     |  |
| DEt: A PDF- copy has been attached to this email for your reference.         su can also view the Purchase order logging in to your account from the below link.         tps://zendev.zycus.net:3443         Or Commin         Or Commin         Or Commin                                                                                                    |                                                                  |                       |                            |                       |                |                    | Sub-              | total   | : JPY 2.188024687   |  |
| te: A PDF copy has been attached to the email for your reference.<br>u can also view the Purchase order logging in to your account from the below link.<br>tps://smdex.sycus.net:3443<br>Contention<br>Contention<br>Content |                                                                  |                       |                            |                       |                |                    |                   |         |                     |  |
| Su can also view the Purchase order logging in to your account from the below link.         tps://zsndev.zycus.net:3443         O Continue         O Continue                                                                                                    | te: A PDF o                                                      | opy has been atta     | ched to this email for you | r reference.          |                |                    |                   |         |                     |  |
| tps://ztndov.zy.cug.net:3443                                                                                                    |                                                                  | iew the Purchase      | order logging in to your a | ccount from the below | link.          |                    |                   |         |                     |  |
| Castlinn Reject @- View PD                                                                                                    | u can also v                                                     | Here and a de caracte |                            |                       |                |                    |                   |         |                     |  |
|                                                                                                    | u can also v<br>ps://zsndev                                      | .zycus.net:3443       |                            |                       |                |                    |                   |         |                     |  |
| iegards,<br>yrus Supplier Network                                                                                                    | u can also v<br>:ps://zsndev<br>@ Continn                        | .zycus.net:3443       | ) Reject                   | O-View PO             |                |                    |                   |         |                     |  |
|                                                                                                    | u can also v<br>ps://zsndev<br>Contien<br>gards,<br>cus Supplier | Network               | Reject                     | D View PC             |                |                    |                   |         |                     |  |

**NOTE:** The emails received will contain the details of the PO. The PDF attachment of the PO may or may not be present in the email depending on the settings selected by the buyer organisation.

- 3. The emails will have actionable buttons. You can choose to **Confirm**, **Reject**, **Confirm PO**, **and Create Invoice** or **View PO** from the email.
- 4. If you are a registered user, you can perform these actions without logging in to the ZSN tool. However, you won't be able to navigate anywhere else in the tool.

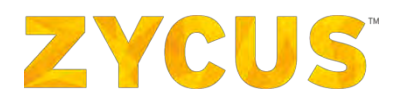

#### 5.2.3.1 View PO

Click **View PO**, you will be redirected to the PO on ZSN as shown below:

|                                            | N PZP Integration                                                                                                |        |            |          |     |          |             | U        | SD 242,442. | 00 Unconfirmed |
|--------------------------------------------|----------------------------------------------------------------------------------------------------|--------|------------|----------|-----|----------|-------------|----------|-------------|----------------|
| <ul> <li>Purchase Order Details</li> </ul> | and the second second second second second second second second second second second second second second second |        |            |          |     |          |             |          |             | -              |
| Released on                                | : 04/11/2016                                                                                                    |        |            |          |     |          |             |          |             |                |
| Delivery Terms                             | : FOB                                                                                                    |        |            |          |     |          |             |          |             |                |
| Payment Terms                              | : NET15 🕥                                                                                                    |        |            |          |     |          |             |          |             |                |
| Billing Address                            | : Sanity_Address, Sanity_City, UZ                                                                                |        |            |          |     |          |             |          |             |                |
| Customer Name                              | : ZSN P2P Integration                                                                                            |        |            |          |     |          |             |          |             |                |
| Supplier Company                           | : ZSN PREPROD                                                                                                    |        |            |          |     |          |             |          |             |                |
| Comments from Buyer                        | 3-                                                                                                    |        |            |          |     |          |             |          |             |                |
| PO Number                                  | : COM007/16/812                                                                                                  |        |            |          |     |          |             |          |             |                |
| Delivery Date                              | : 11/11/2016                                                                                                    |        |            |          |     |          |             |          |             |                |
| Estimated Delivery Date                    | : 11/11/2016                                                                                                    |        |            |          |     |          |             |          |             |                |
| Delivery Address                           | : #1, Pune, IN                                                                                                   |        |            |          |     |          |             |          |             |                |
| Contract Number                            | 12                                                                                                    |        |            |          |     |          |             |          |             |                |
| Invoice Address                            | : Sanity_Address, Sanity_City, UZ                                                                                |        |            |          |     |          |             |          |             |                |
| Organization Unit(OU)                      | : New Company » New BU » New Location                                                                            |        |            |          |     |          |             |          |             |                |
| Delivery To                                | : charlie                                                                                                    |        |            |          |     |          |             |          |             |                |
| - Items                                    |                                                                                                    |        |            |          |     |          |             |          | -           |                |
|                                            | Description                                                                                                    | Market | Unit Price | Item     | UOM | Delivery | Delivery To | Delivery | Total Price | Actions        |
| Line No. Item<br>Name                      |                                                                                                    | Price  |            | Quantity |     | Date     |             | Address  |             |                |

- 1. The status of the PO will be unconfirmed (highlighted in the image above).
- 2. You can take actions (**Download as PDF, Preview PO cXML, Confirm, Reject**) on this PO by clicking the actions menu.

| a constant and a second second of                                                                                                | N P2P Integration                                                                                                    |                 |            |                  |     |                  |             | U                   | SD 242,442  | .00 Unconfirmed |
|----------------------------------------------------------------------------------------------------|----------------------------------------------------------------------------------------------------|-----------------|------------|------------------|-----|------------------|-------------|---------------------|-------------|-----------------|
| Purchase Order Details                                                                                                    |                                                                                                    |                 |            |                  |     |                  |             |                     |             | 1               |
| Released on                                                                                                    | : 04/11/2016                                                                                                    |                 |            |                  |     |                  |             |                     |             | Download as PDF |
| Delivery Terms                                                                                                    | : FOB                                                                                                    |                 |            |                  |     |                  |             |                     |             | Preview PO cXML |
| Payment Terms                                                                                                    | : NET15 🔘                                                                                                    |                 |            |                  |     |                  |             |                     | 2           | Confirm         |
| Billing Address                                                                                                    | : Sanity_Address, Sanity_City, UZ                                                                                              |                 |            |                  |     |                  |             |                     |             | Reject          |
| Customer Name                                                                                                    | : ZSN P2P Integration                                                                                                    |                 |            |                  |     |                  |             |                     | 1.1         | 1.1             |
| Supplier Company                                                                                                    | : ZSN PREPROD                                                                                                    |                 |            |                  |     |                  |             |                     |             |                 |
| Comments from Buyer                                                                                                    | 1-                                                                                                    |                 |            |                  |     |                  |             |                     |             |                 |
| PO Number                                                                                                    | : COM007/16/812                                                                                                    |                 |            |                  |     |                  |             |                     |             |                 |
| Delivery Date                                                                                                    | : 11/11/2016                                                                                                    |                 |            |                  |     |                  |             |                     |             |                 |
| Estimated Delivery Date                                                                                                    | : 11/11/2016                                                                                                    |                 |            |                  |     |                  |             |                     |             |                 |
|                                                                                                    |                                                                                                    |                 |            |                  |     |                  |             |                     |             |                 |
| Delivery Address                                                                                                    | : #1, Pune, IN                                                                                                    |                 |            |                  |     |                  |             |                     |             |                 |
| Delivery Address<br>Contract Number                                                                                              | : #1, Pune, IN<br>: -                                                                                                    |                 |            |                  |     |                  |             |                     |             |                 |
| Delivery Address<br>Contract Number<br>Invoice Address                                                                           | : #1, Pune, IN<br>: -<br>: Sanity_Address, Sanity_City, UZ                                                                     |                 |            |                  |     |                  |             |                     |             |                 |
| Delivery Address<br>Contract Number<br>Invoice Address<br>Organization Unit(OU)                                                  | : #1, Pune, IN<br>:-<br>: Sanity_Address, Sanity_City, UZ<br>: New Company » New BU » New Location                             |                 |            |                  |     |                  |             |                     |             |                 |
| Delivery Address<br>Contract Number<br>Invoice Address<br>Organization Unit(OU)<br>Delivery To                                   | : #1, Pune, IN<br>:-<br>: Sanity_Address, Sanity_City, UZ<br>: New Company » New BU » New Location<br>: charlie                |                 |            |                  |     |                  |             |                     |             |                 |
| Delivery Address<br>Contract Number<br>Invoice Address<br>Organization Unit(OU)<br>Delivery To                                   | : #1, Pune, IN<br>:-<br>: Sanity_Address, Sanity_City, UZ<br>: New Company » New BU » New Location<br>: charlie                |                 |            |                  |     |                  |             |                     |             |                 |
| Delivery Address<br>Contract Number<br>Invoice Address<br>Organization Unit(OU)<br>Delivery To                                   | : #1, Pune, IN<br>:-<br>: Sanity_Address, Sanity_City, UZ<br>: New Company » New BU » New Location<br>: charlie                |                 |            |                  |     |                  |             |                     |             |                 |
| Delivery Address<br>Contract Number<br>Invoice Address<br>Organization Unit(OU)<br>Delivery To<br>Itoms<br>Line No. Item<br>Name | : #1, Pune, IN<br>:-<br>: Sanity_Address, Sanity_City, UZ<br>: New Company = New BU = New Location<br>: charlie<br>Description | Market<br>Price | Unit Price | Item<br>Quantity | UOM | Delivery<br>Date | Delivery To | Delivery<br>Address | Total Price | Actions         |
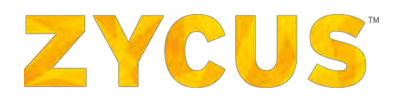

### 5.2.3.2 Confirm PO

1. Click Confirm, you will be redirected to the Confirm PO popup on ZSN as shown below:

| Purchase Order Details  |                                        | Confirm PO                                                            |                                                 |                                        | $\times$             |                                                                                                    |
|-------------------------|----------------------------------------|-----------------------------------------------------------------------|-------------------------------------------------|----------------------------------------|----------------------|----------------------------------------------------------------------------------------------------|
| Released on             | : 23/09/2016                           | PO Number:                                                            | ZSPDEV1 PO/106                                  | 52                                     |                      |                                                                                                    |
| Delivery Terms          | : FOB                                  | Customer Name:                                                        | ZSPDEV1                                         |                                        |                      |                                                                                                    |
| Payment Terms           | : PT14 🕤                               | Delivery Date:                                                        | 24/00/2016                                      |                                        |                      | and the second second se |
| Billing Address         | : <h1>élépha<br/>line 2, line 2</h1>   | PO Total:                                                             | USD 91.44                                       |                                        |                      | 象键盘开裂a s, add line 2 test line 2                                                                                                    |
| Customer Name           | : ZSPDEV1                              |                                                                       |                                                 |                                        |                      |                                                                                                    |
| Supplier Company        | : ZSN DEV CO                           | Estimated Delivery Date *:                                            | 24/09/2016                                      | 1                                      |                      |                                                                                                    |
| Comments from Buyer     | 1-                                     |                                                                       |                                                 |                                        |                      |                                                                                                    |
| PO Number               | : ZSPDEV1 PC                           | Comments:                                                             |                                                 |                                        |                      |                                                                                                    |
| Delivery Date           | : 24/09/2016                           |                                                                       |                                                 |                                        |                      |                                                                                                    |
| Estimated Delivery Date | : 24/09/2016                           |                                                                       |                                                 |                                        |                      | and the second second second second second second second second second second second second second second second                                                                                                    |
| Delivery Address        | : <h1>élépha<br/>line 2 hi hai</h1>    |                                                                       |                                                 | ,                                      | 8                    | 象键盘开裂a s, add line 2 test line 2 line 2,                                                                                                    |
| Contract Number         | :-                                     |                                                                       |                                                 | Confirm PO                             | Cancel               | a second second s |
| Invoice Address         | : <h1>élépha.<br/>line 2 hi hai l</h1> | ohai add line 3 add line 4, Muml                                      | bai, Tamil Nadu, IN                             | ue delesadan dele es                   | ビッ 主約                | 大象键盘开裂a s, add line 2 test line 2 line 2,                                                                                                    |
| Organization Unit(OU)   | : sandeep com<br><h1>éléphai</h1>      | pany » <h1>éléphant mercred<br/>nt mercredi fissuration grenouil</h1> | i fissuration grenouille<br>le monument pêle-mê | monument pêle-i<br>êle question vax zê | mêle ques<br>bre 星期三 | tion vax zèbre 星期三大象键盘开裂a s »<br>大象键盘开裂a s                                                                                                    |
| Delivery To             | · dont use this                        |                                                                       |                                                 |                                        |                      |                                                                                                    |

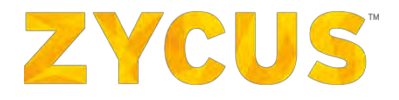

- 2. Enter the Estimated Delivery Date and Comments before clicking Confirm PO.
- 3. You will be able to confirm the PO without logging on ZSN.
- 4. Once confirmed, you will get a notification about PO confirmation as shown below.

| Information |                                                                                    |
|-------------|------------------------------------------------------------------------------------|
| I           | The PO has been confirmed successfully. You can now login to perform more actions. |
|             | Login                                                                              |

**NOTE:** To take more actions, click Login.

5. If you confirm a PO which is already confirmed, then you will get the following popup:

| Information |                                                                                                    |
|-------------|----------------------------------------------------------------------------------------------------|
| Ū           | The PO has been already confirmed by another user from your organisation. You can now login to perform other actions. |
| 4 10 1 1    | Login                                                                                                    |

*Note:* On clicking Login, you will be redirected to the following page:

| YCUS                                                                                                    |           | Contact Us Help |                               |
|----------------------------------------------------------------------------------------------------|-----------|-----------------|-------------------------------|
| Login to your Supplier Networ                                                                                                    | k Account |                 | END-TO-END                    |
| Email Address                                                                                                    |           |                 | SUPPLIER<br>MANAGEMENT PORTAL |
|                                                                                                    |           |                 | Ø Manage & track orders.      |
| Password                                                                                                    | æ         |                 | Ø Manage your relationships.  |
|                                                                                                    |           |                 | O Create & track invoices.    |
| and the second second se |           |                 | O Track your payments.        |
| Login                                                                                                    |           |                 | Grow your business.           |
| Forgot Password Resend activation lin                                                                                                    | ık        |                 |                               |
|                                                                                                    |           |                 | New user?                     |
|                                                                                                    |           |                 | Create a new account          |
|                                                                                                    |           |                 | Register                      |
|                                                                                                    |           |                 |                               |
|                                                                                                    |           |                 |                               |

6. The confirmation of PO will also be sent as a mail notification to the supplier.

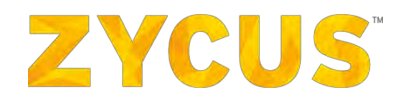

| <b>ZYCUS</b> <sup>™</sup>                                                                                                    |
|----------------------------------------------------------------------------------------------------|
| ні,                                                                                                    |
| The purchase order from SURAJ ZSP for your company SRJ SUPP1 on 2016/11/10, amounting to 218624.0 USD and to be delivered by 2016/11/18 has been successfully confirmed.                                                                                           |
| Now you can create invoice against this purchase order from the actions below.                                                                                                    |
| Create Invoice     Create Shipment Notice     View PO                                                                                                    |
| Note: A PDF copy has been attached to this email for your reference.                                                                                                    |
| You can also view the Purchase order logging in to your account from the below link.                                                                                                    |
| http://ziplpnsy21.zycus.net:7001                                                                                                    |
| Regards,<br>Zycus Supplier Network                                                                                                    |
| You have received this email because the email address minal.parate@zycus.com was<br>subscribed for email notifications for this supplier company on Zycus supplier<br>network. In case of any issues, please contact Zycus helpdesk at tech-<br>support@zycus.com |

7. The confirmation email will have actionable buttons to **Create Invoice**, **Create Shipment Invoice** and **View PO**.

#### 5.2.3.3 Create Invoice

1. Click **Create Invoice** from the email, you will be navigated to the following page:

|                                      |                        |                                                    | Hide attachment < Back |
|--------------------------------------|------------------------|----------------------------------------------------|------------------------|
| Add more files                       | New Invoice            |                                                    |                        |
|                                      | To ZSN P2P Integration | against COM007/16/812 :USD 242,442.00              |                        |
|                                      | Invoice Details        |                                                    |                        |
| No. of the state of the state of the | Invoice No.*           | 1                                                  |                        |
| No attachments to be                 |                        |                                                    |                        |
| displayed                            | Invoice Date*          | :                                                  |                        |
| <                                    | 3                      |                                                    |                        |
|                                      | Payment Terms*         | : NET15 💽                                          |                        |
|                                      | Invoice Due Date       | 47                                                 |                        |
|                                      | Invoice-To address     | : Sanity_Name<br>Sanity_Address,<br>Sanity_City,UZ |                        |
|                                      | Remit to Address *     | : 21312 (Head Quarter Address (HC                  |                        |
|                                      | rearrie so riden cad   |                                                    |                        |

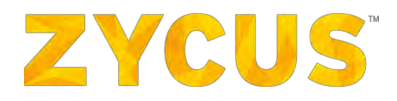

*Note:* You will be able to create an invoice without logging on ZSN.

*Note:* In case you don't submit the invoice, then it will not be saved as a draft.

- 2. A side by side panel will open from where you can create an invoice to a confirmed PO.
- 3. You will be able to add attachments for this invoice only from your computer. You won't be able to attach documents from the **Uploads** section.
- 4. Once you submit the invoice, you will get the following popup: "You have now successfully submitted the invoice against the Purchase order. You can now login to perform more actions."
- 5. You will receive status updates on your submitted invoice via emails. For example, you will be notified on successful creation of Invoice as shown below:

| ZYCUS                                                                                                    |
|----------------------------------------------------------------------------------------------------|
| Dear Suraj                                                                                                    |
| Invoice srj336 created against SURAJ 2SP for your company SRJ SUPP1 has been successfully submitted on 10/26/2016 against . You will be notified once the invoice is approved by the Customer.                                                              |
| You can view the invoice from the View Invoice button below for your reference.                                                                                                    |
| O MENTONELE                                                                                                    |
| Regards,<br>Zydus Supplier Network                                                                                                    |
| You have received this email because the email address suraj.tambe@zycus.com was subscribed for email notifications for this supplier company on<br>Zycus supplier network. In case of any issues , please contact Zycus helpdesk at tech-support@zycus.com |
| You have received this email because the email address suraj.tambe@zycus.com was subscribed for email notifications for this supplier company on Zycus supplier network. In case of any issues , please contact Zycus helpdesk at tech-support@zycus.com    |

<u>Note:</u> In case if you try to create Invoice against a PO which is already invoiced, then you will get following message: "The PO has been already fully invoiced by another user from your organisation. You can now login to perform other actions".

<u>Note</u>: In case if you don't have the necessary rights to create invoice then you will be redirected to the **Access denied** page.

#### 5.2.3.4 Confirm PO and Create Invoice

Suppliers will be able to Confirm Purchase Order and Create Invoice directly from the "Purchase Order Received" e-mail notification.

The e-mail notification will have a single button "Confirm and Create Invoice". When the supplier clicks the button, the Purchase Order will get confirmed and he will get redirected to the invoice creation page.

Refer section Create Invoice for reference.

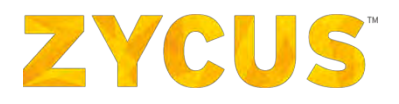

#### 5.2.3.5 Create Shipment Invoice

Once your PO is confirmed, you will receive an email confirmation. From that email, you will have an option of creating a shipment invoice against that PO.

1. From the email body, click Create Shipment Invoice.

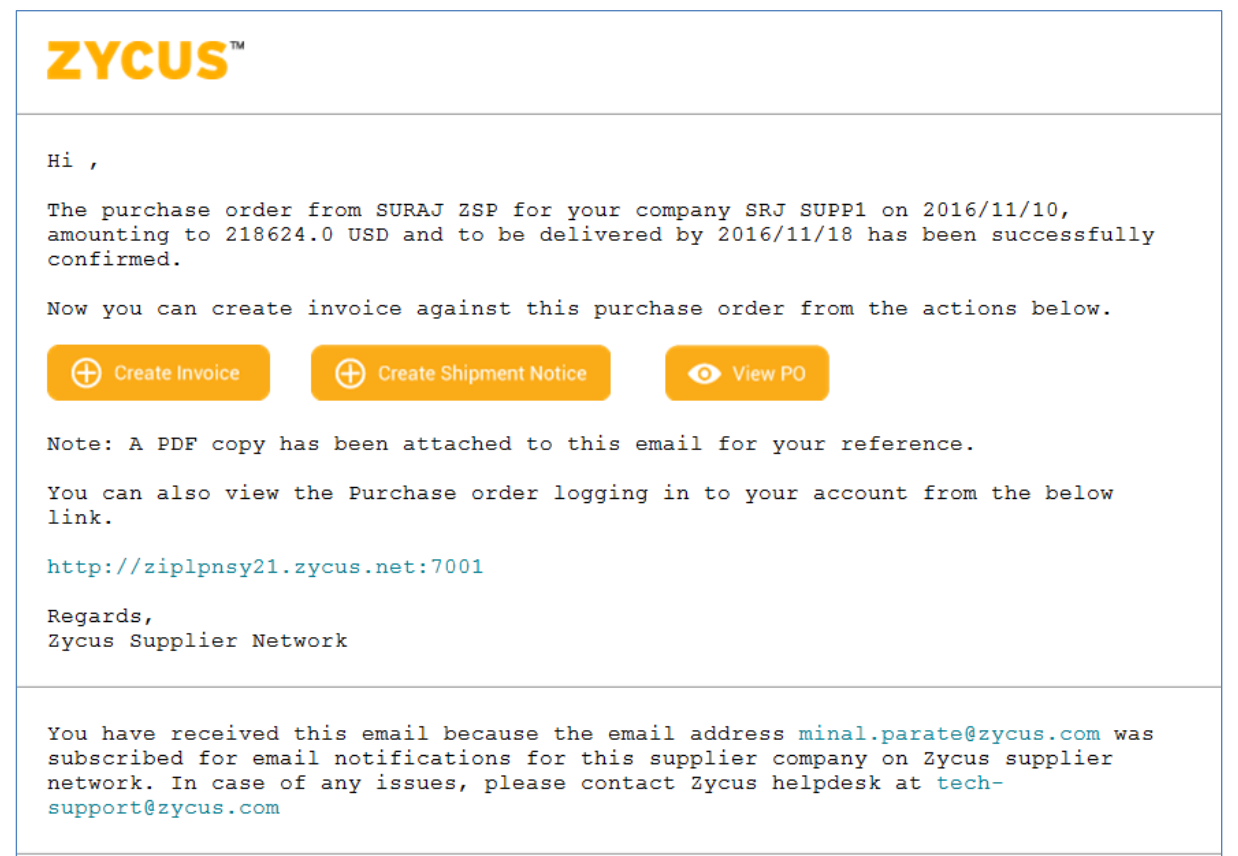

# **ZYCUS**

2. You will be navigated to the **New Shipping Notice** page:

| ZSPDEV1 copy of HA tc    | 3-1 To against : USD 48,884.00    |                |                 |                        |
|--------------------------|-----------------------------------|----------------|-----------------|------------------------|
| Shipment Identified By*: | Shipper's Identifying Number (SID | Carrier*:      |                 |                        |
| Shipment No. *:          |                                   | Shipped Via*:  | Select          |                        |
| Shipment Date *:         | 01/12/2016 Clear                  | Service Level: | Select          | 1. C                   |
| Expected Delivery Date*: | iii                               | Comments:      |                 |                        |
|                          |                                   |                |                 |                        |
|                          |                                   |                |                 |                        |
| Item details             |                                   |                |                 |                        |
| Item details<br>No.      | Item No. Item Name                |                | Ordered Qty UOM | Pending Qty Shipped Qt |

- 3. Fill in the shipping details and click **Submit**.
- 4. You won't be able to navigate anywhere else in the tool. After clicking **Submit**, you will see the following message popup: **"You have now successfully submitted the shipment notice against the Purchase order. You can now login to perform more actions."**
- 5. You can choose to login to ZSN or close the application.
- 6. If the Shipment Notice is already created, then you will see the following message: "Shipment notice is already created against this PO by another user from your organisation. You can now login to perform other actions."
- 7. If you don't have sufficient rights to create a **Shipment Notice**, then you will be shown the **Access Denied** page.

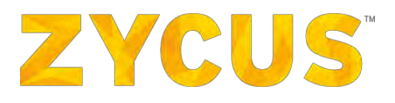

#### 5.2.3.6 Reject PO

1. Click **Reject**, you will be redirected to the Reject PO popup on ZSN as shown below:

| Purchase Order Details         Released on       : 04/11/2016         Delivery Terms       : FOB         Poyment Terms       : FOB         Poyment Terms       : SN FDB         Billing Address       : Sanity_Address, Sanity_City,UZ         Customer Name       : ZSN P2P Integration         Supplier Company       : ZSN P2P Integration         Supplier Company       : ZSN P2P Integration         Delivery Date       : 11/11/2016         Delivery Date       : 11/11/2016         Delivery Date       : 11/11/2016         Delivery Address       : #1, Pune, IN         Contract Number       :         :       :         Invoice Address       : Sanity_Address, Sanity_City,UZ         Organization Unit((0U)       : New Company > New BU > New Location         Delivery Date       : charlie                                                                                                    | )M007/16/812 From ZS                                                                             | IN P2P Integration                                                             |                                               |                                                  |                                   |           |        | U:   | SD 242,442. | 00 Unconfirmed |
|----------------------------------------------------------------------------------------------------|--------------------------------------------------------------------------------------------------|--------------------------------------------------------------------------------|-----------------------------------------------|--------------------------------------------------|-----------------------------------|-----------|--------|------|-------------|----------------|
| Released on       : 04/11/2016         Delivery Terms       : 04/01         Payment Terms       : NET1S •         Billing Address       : Sanity_Address, Sanity_Chty, VZ         Customer Name       : ZSN P2P Integration         Supplier Company       : ZSN P2P Integration         Delivery Date       : ZSN P2P Integration         Delivery Date       : ZSN P2P Integration         Delivery Date       : ZSN P2P Integration         Delivery Date       : ZSN P2P Integration         Delivery Date       : L1/11/2016         Estimated Delivery Date       : L1/11/2016         Delivery Address       : ± 11/11/2016         Delivery Address       : ± 11/11/2016         Delivery Address       : ± 11/11/2016         Delivery Address       : ± 11/11/2016         Delivery Address       : ± 11/11/2016         Delivery Address       : ± 11/11/2016         Delivery Address       : ± 11/11/2016         Delivery Address       : ± 11/11/2016         Delivery Address       : ± 11/11/2016         Delivery Address       : ± 11/11/2016         Delivery Address       : ± 11/11/2016         Delivery Address       : ± 11/11/2016         Delivery Address       : ± 11/11/2016 <th>Purchase Order Details</th> <th></th> <th>-</th> <th></th> <th></th> <th></th> <th></th> <th><br/></th> <th></th> <th>:</th> | Purchase Order Details                                                                           |                                                                                | -                                             |                                                  |                                   |           |        | <br> |             | :              |
| Payment Terms     : NETS     Customer Name:       Billing Address     : Sanity_Address, Sanity_Clty, UZ     Customer Name:       Customer Name     : ZSN P2P Integration       Supplier Company     : ZSN P2P Integration       Delivery Date     : I1/11/2016       Delivery Date     : U1/11/2016       Delivery Date     : 11/11/2016       Estimated Delivery Date     : 11/11/2016       Delivery Address     : #1, Pune, IN       Contract Number     :                                                                                                    | Released on<br>Delivery Terms                                                                    | : 04/11/2016                                                                   | Reject PO                                     |                                                  |                                   |           |        |      |             |                |
| Comments from Buyer     :-     Comments*:       PD Number     : COM007/16/812       Delivery Date     : 11/11/2016       Extimated Delivery Date     : 11/11/2016       Delivery Address     : #1, Pune, IN       Contract Number     :-       Invoice Address     : Sanity_Address, Sanity_City, UZ       Organization Unit(OU)     : New Company > New BU > New Location                                                                                                    | Payment Terms<br>Billing Address<br>Customer Name<br>Supplier Company                            | : NET15  : Sanity_Address, Sanity_City, UZ : ZSN P2P Integration : ZSN PREPROD | Customer Name:<br>Delivery Date:<br>PO Total: | COM007/1<br>ZSN P2P In<br>11/11/201<br>USD 242,4 | 6/812<br>ntegration<br>6<br>42.00 |           |        |      |             |                |
| Contract Number     :-     Reject PO     Cancel       Invoice Address     : Sanity_Address, Sanity_City, UZ     Cancel       Organization Unit(OU)     : New Company > New BU > New Location       Delivery To     : chartle                                                                                                    | Comments from Buyer<br>PO Number<br>Delivery Date<br>Estimated Delivery Date<br>Delivery Address | :-<br>: COM007/16/812<br>: 11/11/2016<br>: 11/11/2016<br>: #1, Pune, IN        | Comments*:                                    | Comments an                                      | e mandato                         | ry        |        |      |             |                |
| Organization Unit(OU)         : New Company > New BU > New Location           Delivery To         : chartle                                                                                                    | Contract Number<br>Invoice Address                                                               | : -<br>: Sanity_Address, Sanity_City, UZ                                       |                                               |                                                  |                                   | Reject PO | Cancel |      |             |                |
|                                                                                                    | Organization Unit(OU)<br>Delivery To                                                             | : New Company » New BU » New Lo<br>: charlle                                   | cation                                        |                                                  |                                   |           |        |      |             |                |
| Items                                                                                                    | Items                                                                                            |                                                                                |                                               |                                                  |                                   |           |        |      |             |                |

2. Enter the Comments before clicking Reject PO.

#### 5.2.3.7 Viewing Catalog

1. If you have created and submitted a catalog on the ZSN portal, then you will be notified about your submission via email.

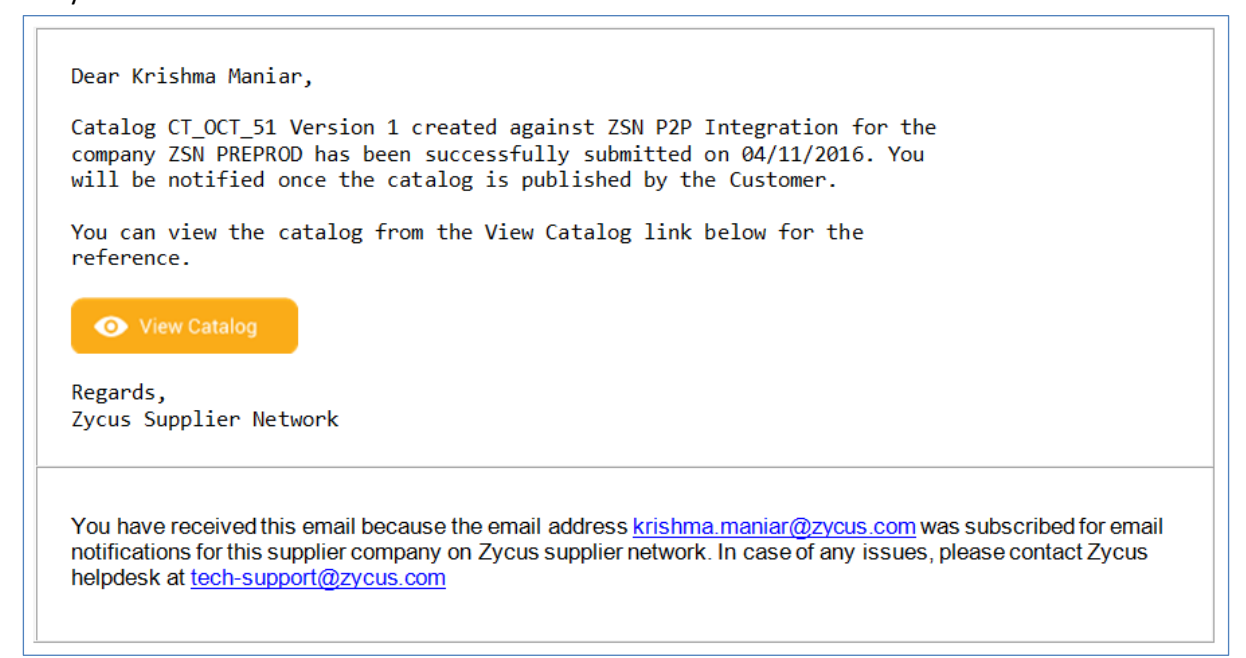

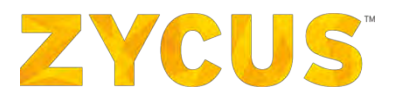

Note: You will be notified about every change in the catalog status via email.

#### 5.2.3.8 Multi-Lingual Support for Emails

If the customer has configured email templates in various languages, supplier contacts will receive such actionable emails based on the preferred language set in their ZSN account.

## 5.3 <u>How to Change the Invoice Settings?</u>

The **Invoice Settings** page allows you to modify the Invoice Delivery Settings like Customer & Supplier Company along with Supplier, Sender & Buyer Credentials.

## 5.3.1 Editing Invoice Delivery Settings

#### To edit Invoice Delivery Settings:

1. Navigate to the following location: "Your Display Name" > Settings > Invoice Settings

|                                          |                                   |                          | 🕍 My Dashboard | Manage Companies • | ⊖ qc -            | 🕜 Help 🝷        |
|------------------------------------------|-----------------------------------|--------------------------|----------------|--------------------|-------------------|-----------------|
| ÷                                        |                                   |                          |                |                    |                   |                 |
|                                          | Invoice Delivery Settin           | igs.                     |                |                    |                   |                 |
| 100 M                                    | Customer*                         | ZSPDEV1                  | *              |                    |                   |                 |
|                                          | Supplier Company*                 | : APPLE                  | ~              |                    |                   |                 |
|                                          | Delivery Method*                  | : CXML                   | ~              |                    |                   |                 |
|                                          | CXML Version*                     | : 1.2.021                | ~              |                    |                   |                 |
| •                                        | Supplier (From) Credential        | 5                        |                |                    |                   |                 |
|                                          | Domain *                          | ZSNID                    |                |                    |                   |                 |
| <b>—</b>                                 | Identity *                        | : test1                  |                |                    |                   |                 |
| -                                        | Sender Credentials                |                          |                |                    |                   |                 |
|                                          | Domain *                          | ZSNID                    |                |                    |                   |                 |
|                                          | Identity *                        | : test1                  |                |                    |                   |                 |
|                                          | Shared Secret*                    | Njvxlo6e                 |                |                    |                   |                 |
|                                          | Buyer (To) Credentials            |                          |                |                    |                   |                 |
|                                          | Domain *                          | : testi                  |                |                    |                   |                 |
|                                          | Identity *                        | : test1                  |                |                    |                   |                 |
|                                          | Send CXML delivery failures       | s via email to           |                |                    |                   |                 |
|                                          | Email*                            | 1                        |                |                    |                   |                 |
|                                          |                                   | cnuer comma separated el | (Dell')        |                    |                   |                 |
|                                          | Submit Back                       |                          |                |                    |                   |                 |
|                                          |                                   |                          |                |                    |                   |                 |
| @ 2017 - Syrus Inc. All Buritis Reserved | ass of any unerest contact us all | techesaganore@aycasa.com |                | Terms of Use 1 Pr  | Way Posty 1 early | owered by ZYCUS |

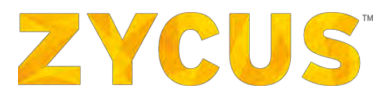

- 2. Select the required Customer and Supplier Company.
- 3. Select the required Invoice Delivery option under the **Delivery Method** drop-down.
- 4. Perform the required steps based on the **Delivery Method** selected:

| A. | cXML: |                             |     |                              |  |
|----|-------|-----------------------------|-----|------------------------------|--|
|    |       | Delivery Method*            | :   | cXML ~                       |  |
|    |       | cXML Version*               | :   | 1.2.021 ~                    |  |
|    |       | Supplier (From) Credentials |     |                              |  |
|    |       | Domain*                     | :   |                              |  |
|    |       | Identity*                   | :   |                              |  |
|    |       | Sender Credentials          |     |                              |  |
|    |       | Domain*                     | :   |                              |  |
|    |       | Identity *                  | :   |                              |  |
|    |       | Shared Secret <sup>*</sup>  | :   |                              |  |
|    |       | Buyer (To) Credentials      |     |                              |  |
|    |       | Domain*                     | :   | EPROC                        |  |
|    |       | Identity*                   | :   | GE                           |  |
|    |       | Send cXML delivery failures | via | email to                     |  |
|    |       | Email*                      | ;   |                              |  |
|    |       |                             |     | Enter comma separated emails |  |

- i. Select the cXML Version
- ii. Enter the required information in the **Supplier (From) Credentials**, **Sender Credentials** and **Buyer (To) Credentials**.
- iii. You can configure an email for sending cXML delivery failure messages under Send cXML delivery failures via email to, so the correct user will be notified in case of failures.

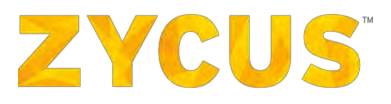

B. **EDI** (Electronic Data Interchange):

| Invoice/Credit Memo     | Delivery Settings            |
|-------------------------|------------------------------|
| Customer*               | : ZYCOM ~                    |
| Supplier Company*       | GALAXY CORP.                 |
| Delivery Method*        | : EDI 🗸                      |
| Туре*                   | : EDI via VAN                |
| EDI Address Qualifier*  | : ZZ ~                       |
| EDI Address*            | : TESTEDI                    |
| Send EDI Invoice failur | e notifications via email to |
| Email*                  | : carl@galaxy.com            |
|                         | Enter comma separated emails |
| Submit Back             |                              |

i. Select the method used for transmitting EDI messages under the **Type** drop-down.

**Note**: Zycus currently supports EDI via VAN (Value Added Network)

ii. Select the **EDI Address Qualifier** from the drop-down list available.

**Note**: EDI Address Qualifier is a 2-character code which represents the type of EDI Address. Zycus currently supports the ANSI ASC X12 EDI Standard, version 4010

iii. Enter the EDI Address for sending the Invoice.

**Note**: The EDI option is a Value Added Service and suppliers can only select it if their customer has enabled it. Otherwise it will be Disabled (greyed out).

- iv. You can configure an email for sending EDI Invoice failure messages under the Send EDI Invoice failure notifications via email to option, so the correct user will be notified in case of failures.
- 5. Click Submit to save the changes made to the Invoice Delivery Settings

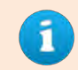

Access to Invoice Settings is only allowed when the access to *elnvoice* has been enabled.

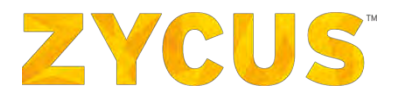

## 5.4 How to Edit the PO Settings?

The **PO Settings** page allows you to modify the PO Delivery Settings like Customer, Supplier Company & Delivery method along with Supplier, Sender & Buyer Credentials.

## 5.4.1 Editing Purchase Order Delivery Settings

#### To edit Purchase Order Delivery Settings:

1. Navigate to the following location: "Your Display Name" > Settings > PO Settings

| ZYCUS                                    |                                                            | 🛄 My Dashboard               | Manage Companies | ⊖ Suresh QA123 ▼ ; )Help ▼                    |
|------------------------------------------|------------------------------------------------------------|------------------------------|------------------|-----------------------------------------------|
| 2                                        | _                                                          |                              |                  |                                               |
|                                          | Purchase Order Delivery                                    | Settings                     |                  |                                               |
|                                          | Customer*                                                  | : Supplier Portal Buyer 1    | *                |                                               |
|                                          | Supplier Company*                                          | ALIAS_POORVA                 | 4                |                                               |
| <b>a</b>                                 | Delivery Method *                                          | : CXML                       | - <b>O</b>       |                                               |
| 8                                        | CXML Version                                               | : 1.2.021                    |                  |                                               |
| 8                                        | Order Submission URL*                                      |                              |                  |                                               |
| •                                        | Receive cXML notifications for PD cancel, dose and amend?* | ; ) Yes 🔾 No                 |                  |                                               |
|                                          | Allow ZSN to re-send failed<br>Purchase Orders * 🕠         | : O Yes  No                  |                  |                                               |
|                                          | Supplier (To) Credentials                                  |                              |                  |                                               |
|                                          | Domain *                                                   |                              |                  |                                               |
|                                          | Identity *                                                 |                              |                  |                                               |
|                                          | Sender Credentials                                         |                              |                  |                                               |
|                                          | Domain.*                                                   |                              |                  |                                               |
|                                          | Identity 8                                                 |                              |                  |                                               |
|                                          | TREADLY                                                    |                              |                  |                                               |
|                                          | Shared Secret *                                            |                              |                  |                                               |
|                                          | Buyer (From) Credentials                                   |                              |                  |                                               |
|                                          | Domain *                                                   | : EPROC                      |                  |                                               |
|                                          | Identity *                                                 | : GE                         |                  |                                               |
|                                          | Send cXML delivery failures v                              | ria email to                 |                  |                                               |
|                                          | Email*                                                     |                              |                  |                                               |
|                                          |                                                            | Enter comma separated emails |                  |                                               |
|                                          | -                                                          |                              |                  |                                               |
|                                          | Submit Back                                                |                              |                  |                                               |
| s 2019 - Zycos Inc., All Rights Reserved | case of any queries, contact us at <b>b</b> e              | ich support Szycus.com       | Ferms            | of Use   Privacy Policy   emifowered by ZYCUS |

- 2. Select the required Customer and Supplier Company.
- 3. Select the required PO Delivery option under the **Delivery Method** option.
  - 4. Perform the required steps based on the **Delivery Method** selected from the drop-down:

# ZYCUS

| Purchase Order Delivery                                      | Settings                             |
|--------------------------------------------------------------|--------------------------------------|
| Customer*                                                    | Supplier Portal Buyer 1              |
| Supplier Company*                                            | ALIAS_POORVA ~                       |
| Delivery Method *                                            | Online -                             |
| Automatically confirm the PO's received from this customer ? | Online<br>Actionable e-mail<br>Email |
| Submit Back                                                  | EDI                                  |

- A. **Online:** POs will be visible upon logging into the network. This will be the default PO delivery method for new suppliers.
  - i. Choose if you want to Automatically confirm the PO's received from this customer. The default setting will be No.
  - ii. Enabling this setting will automatically confirm all PO's sent by your customer.
- B. Actionable Email: PO will be received as a PDF attachment via e-mail. Actions such as Confirm PO, Reject PO or Create Invoice can be taken from the e-mail itself. This option should be enabled only if tenant level setting for allowing PO actionable e-mails is enabled.
- C. Email:
  - i. Enter the recipients for the email for the Purchase Order Delivery.
  - ii. In case of multiple recipients, use comma to separate email IDs.
  - iii. Choose if you want to **Automatically confirm the PO's received from this customer.** The default setting will be **No.**
  - iv. Enabling this setting will automatically confirm all PO's sent by your customer.

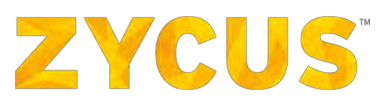

D. cXML:

| Delivery Method : cXML   cXML Version : 1.2.021   Order Submission URL* : Receive cXML notifications for : PO cancel, close and amend?* Allow ZSN to re-send failed amend?* Allow ZSN to re-send failed : O Yes () No PO cancel, close and amend?* Allow ZSN to re-send failed : O Yes () No Porchase Orders* () Supplier (To) Credentials Domain* Identity* : Identity* : Supder Credentials Domain* : Suphared Secret* : Supplier (From) Credentials Domain* : EPROC Identity* : EPROC Identity* : Eproc Identity* : Eproc Identity* : Eproc Email* : :                                                                                                    |                                                                                                    |     |                      |        |
|----------------------------------------------------------------------------------------------------|----------------------------------------------------------------------------------------------------|-----|----------------------|--------|
| cXML Version :   1.2.021   Order Submission URL*   :   Receive cXML notifications for   PO cancel, close and amend?*   Allow ZSN to re-send failed   :   PO cancel, close and amend?*   Allow ZSN to re-send failed   :   Porchase Orders*   ?   Supplier (To) Credentials   Domain*   :   Identity*   :   Identity*   :   Shared Secret*   :   :   Domain*   :   :   :   :   :   :   :   :   :   :   :   :   :   :   :   :   :   :   :   :   :   :   :   :   :   :   :   :   :   :   :   :   :   :   :   :   :   :   :   :   :   :   :   :   :   :   :   :   :   :   :   :   :   :   :   :   : <td>Delivery Method</td> <td>1</td> <td>CXML</td> <td><math>\sim</math></td>                                                                                                    | Delivery Method                                                                                                | 1   | CXML                 | $\sim$ |
| cXML Version :   1.2.021   Order Submission URL*   Receive cXML notifications for :   Po cancel, close and amend?*   Allow ZSN to re-send failed amend?*   Allow ZSN to re-send failed for the sender of the sender of the sende |                                                                                                    |     |                      |        |
| cXML Version :   1.2.021   Order Submission URL* : Receive cXML notifications for : P cancel, close and amend?* Allow ZSN to re-send failed areand?* Allow ZSN to re-send failed reference in the sender of the sender?* Supplier (To) Credentials Domain* Identity* : Identity* : Sudheer_g2@zycus.com Shared Secret* : EVYPROC Identity* : EPROC Identity* : GE Sender CYML delivery failures via email to Email* :                                                                                                    |                                                                                                    |     |                      |        |
| Order Submission URL* :   Receive cXML notifications for : (a) Yes (b) No   PO cancel, close and amend?* (b) Yes (c) No   Allow ZSN to re-send failed : (b) Yes (c) No   Purchase Orders * (c) (c) Yes (c) No   Supplier (To) Credentials (c) Yes (c) No   Domain * :   Identity * :   Identity * :   Supplier Credentials :   Domain * :   Identity * :   Sudheer_g2@zycus.com   Shared Secret * :   Domain * :   Identity * :   Shared Secret * :   Identity * :   Shared Secret * :   Identity * :   Domain * :   Identity * :   Shared Secret * :   Identity * :   Identity * :   Identity * :   Identity * :                                                                                                    | cXML Version                                                                                                   | ÷   | 1.2.021              | $\sim$ |
| Order Submission URL* :   Receive cXML notifications for : <ul> <li>Yes</li> <li>No</li> </ul> PO cancel, close and amend?*   Allow ZSN to re-send failed amend?* :   Allow ZSN to re-send failed ?* :   Supplier (To) Credentials   Domain* :   Identity* :   Sender Credentials   Domain* :   Identity* :   Shared Secret* :   Domain* :   Identity* :   Shared Secret* :   Order Credentials   Domain* :   Identity* :   Shared Secret* :   Omain* :   Identity* :   Shared Secret* :   Order Credentials   Domain* :   Identity* :   Shared Secret* :   Identity* :   Ernail* :                                                                                                    |                                                                                                    |     |                      |        |
| Order Submission URL* :   Receive CXML notifications for : <ul> <li>Yes</li> <li>No</li> </ul> PO cancel, close and amend?*   Allow ZSN to re-send failed : <ul> <li>Yes</li> <li>No</li> </ul> Allow ZSN to re-send failed : <li>Yes</li> <li>No</li> Supplier (To) Credentials Domain* : <ul> <li>Identity*</li> <li>Sender Credentials</li> <li>Domain* :</li> <li>Identity* :</li> <li>Sudheer_g2@zycus.com</li> </ul> Shared Secret* : <ul> <li>encode</li> <li>Buyer (From) Credentials</li> <li>Domain* :</li> <li>EPROC</li> <li>Identity* :</li> <li>GE</li> </ul> Sender XML delivery failures via email to Email* : <ul> <li>Email* :</li> </ul>                                                                                                    |                                                                                                    |     |                      | _      |
| Receive cXML notifications for : <ul> <li>Yes</li> <li>No</li> </ul> PO cancel, close and amend?*      Allow ZSN to re-send failed : <ul> <li>Yes</li> <li>No</li> </ul> Purchase Orders* <ul> <li>Yes</li> <li>No</li> </ul> Supplier (To) Credentials   Domain* <ul> <li>:</li> <li>:</li> <li>:</li> <li>:</li> </ul> Identity* <ul> <li>:</li> <li>Sudheer_g2@zycus.com</li> </ul> Shared Secret* <ul> <li>:</li> <li>:</li> <li:< li=""> <li>:</li> <li>:</li> <li>:</li> <li>:</li></li:<></ul>                                                                      | Order Submission URL*                                                                                          | ÷   |                      |        |
| Receive cXML notifications for :  Yes No PO cancel, close and amend?*    Allow ZSN to re-send failed :  Yes No Purchase Orders*    Supplier (To) Credentials   Domain*   identity*   Sender Credentials   Domain*   identity*   Sudheer_g2@zycus.com   Shared Secret* Supprime : EPROC Identity* i GE Sender CXML delivery failures via email to Email*                                                                                                    |                                                                                                    |     |                      |        |
| PO cancel, close and<br>amend?*<br>Allow ZSN to re-send failed : O Yes No<br>Purchase Orders*<br>Supplier (To) Credentials<br>Domain* :                                                                                                    | Receive cXML notifications fo                                                                                  | r : | Yes O No             |        |
| armend?"   Allow ZSN to re-send failed   Purchase Orders*   Supplier (To) Credentials   Domain*   Identity*   Identity*   Sender Credentials   Domain*   Identity*   Sudheer_g2@zycus.com   Shared Secret*   Shared Secret*   Identity*   EPROC   Identity*   Identity*   EPROC   Identity*   Identity*                                                                                                    | PO cancel, close and                                                                                           |     |                      |        |
| Allow ZSN to re-send failed : O Yes No Purchase Orders *  Supplier (To) Credentials Domain * : Identity * : Identity * : Identity * : Sudheer_g2@zycus.com Shared Secret * : Sudheer_g2@zycus.com Euver (From) Credentials Domain * : EPROC Identity * : Ernail * : : : ::::::::::::::::::::::::::::::                                                                                                    | amend?                                                                                                    |     |                      |        |
| Supplier (To) Credentials   Domain*   Identity*   Sender Credentials   Domain*   Identity*   Supplier (From) Credentials   Buyer (From) Credentials   Domain*   Identity*   Shared Secret*   Identity*   GE   Send cXML delivery failures via email to   Email*                                                                                                    | Allow ZSN to re-send failed                                                                                    |     | ○ Yes ● No           |        |
| Supplier (To) CredentialsDomain*:Identity*:Sender CredentialsDomain*:Identity*:Shared Secret*:Shared Secret*:Domain*:Domain*:Buyer (From) CredentialsDomain*:Domain*:EPROCIdentity*:GESend cXML delivery failures via email toEmail*:                                                                                                    | Purchase Orders* 1                                                                                             | 1   | 0 0                  |        |
| Supplier (To) Credentials   Domain*   Identity*   Identity*   Domain*   Identity*   Identity*   Shared Secret*   Shared Secret*   Identity*   EPROC   Identity*   Identity*   EPROC   Identity*   Email*                                                                                                    |                                                                                                    |     |                      |        |
| Domain*:Identity*:Sender CredentialsDomain*:Identity*:Shared Secret*:Buyer (From) CredentialsDomain*:EPROCIdentity*:GESend cXML delivery failures via email toEmail*:                                                                                                    | Supplier (To) Credentials                                                                                      |     |                      |        |
| Identity*   Identity*   Sender Credentials   Domain*   Identity*   Identity*   Shared Secret*   Shared Secret*   Identity*   Domain*   EPROC   Identity*   Identity*   Identity*   EPROC   Identity*   Identity*   Identity*   Identity*                                                                                                    | Domain*                                                                                                    |     |                      |        |
| Identity* :   Sender Credentials   Domain*   Identity*   Shared Secret*   Shared Secret*   Shared Secret*   Domain*   Buyer (From) Credentials   Domain*   Identity*   GE   Send cXML delivery failures via email to   Email*                                                                                                    |                                                                                                    |     |                      |        |
| Identity       :         Sender Credentials         Domain*       :         Identity*       :         Shared Secret*       :         Buyer (From) Credentials         Domain*       :         Domain*       :         EPROC         Identity*       :         Send cXML delivery failures via email to         Email*       :                                                                                                    | • 1 - 10 <b>*</b>                                                                                              |     |                      |        |
| Sender Credentials   Domain*   Identity*   Shared Secret*   Shared Secret*   Shared Secret*   EPROC   Identity*   Send cXML delivery failures via email to   Email*                                                                                                    | Identity                                                                                                    | •   |                      |        |
| Sender Credentials         Domain*       :         Identity*       :         Shared Secret*       :         Buyer (From) Credentials         Domain*       :         Identity*       :         Buyer (From) Credentials         Domain*       :         EPROC         Identity*       :         GE         Send cXML delivery failures via email to         Email*       :                                                                                                    |                                                                                                    |     |                      |        |
| Domain* :   Identity* :   Shared Secret* :   Shared Secret* :   Buyer (From) Credentials   Domain* :   Identity* :   GE   Send cXML delivery failures via email to   Email* :                                                                                                    | Sender Credentials                                                                                             |     |                      |        |
| Identity* : Sudheer_g2@zycus.com   Shared Secret* : ••••••   Buyer (From) Credentials   Domain*   Identity*   : GE   Send cXML delivery failures via email to   Email*                                                                                                    | Domain*                                                                                                    | :   |                      |        |
| Identity*       : Sudheer_g2@zycus.com         Shared Secret*       : ••••••         Buyer (From) Credentials       .         Domain*       : EPROC         Identity*       : GE         Send cXML delivery failures via email to         Email*       : .                                                                                                    |                                                                                                    |     |                      |        |
| Identity       :       Sudheer_g2@zycus.com         Shared Secret*       :                                                                                                    | Teleschie .*                                                                                                   |     |                      |        |
| Shared Secret* :   Buyer (From) Credentials   Domain*   Identity*   GE   Send cXML delivery failures via email to Email*                                                                                                    | Identity                                                                                                    | 1   | Sudheer_g2@zycus.com |        |
| Shared Secret* :   Buyer (From) Credentials   Domain*   Identity*   GE   Send cXML delivery failures via email to   Email*                                                                                                    |                                                                                                    |     |                      | _      |
| Buyer (From) Credentials         Domain*       : EPROC         Identity*       : GE         Send cXML delivery failures via email to         Email*       :                                                                                                    | Shared Secret*                                                                                                 | :   | •••••                |        |
| Buyer (From) Credentials         Domain*       : EPROC         Identity*       : GE         Send cXML delivery failures via email to         Email*       :                                                                                                    |                                                                                                    |     |                      |        |
| Domain* : EPROC Identity* : GE Send cXML delivery failures via email to Email* :                                                                                                    | Buyer (From) Credentials                                                                                       |     |                      |        |
| Identity*     : GE       Send cXML delivery failures via email to       Email*                                                                                                    | Domain*                                                                                                    |     | EPPOC                |        |
| Identity* : GE Send cXML delivery failures via email to Email* :                                                                                                    | boman                                                                                                    |     | LFROG                |        |
| Identity* : GE Send cXML delivery failures via email to Email* :                                                                                                    |                                                                                                    |     |                      | _      |
| Send cXML delivery failures via email to                                                                                                    | Identity*                                                                                                    | -   | GE                   |        |
| Send cXML delivery failures via email to Email*:                                                                                                    |                                                                                                    |     |                      |        |
| Email* :                                                                                                    | Send cXML delivery failur                                                                                      | es  | via email to         |        |
|                                                                                                    | Email*                                                                                                    |     |                      |        |
|                                                                                                    | August and a second second second second second second second second second second second second second second |     |                      |        |

- i. Select the **cXML Version.**
- ii. Enter the Order Submission URL.
- iii. Choose whether you want to Receive cXML notifications for PO cancel, close, and amend details.
- iv. If you want to **Allow ZSN to re-send failed Purchase Orders**, select **Yes** or else select **No**. A few key points to be noted about this are:
  - This feature is for the integration suppliers that receive Purchase Orders via cXML.
  - In case the Zycus Supplier Network does not receive a success message from the supplier's ERP system, the supplier can authorize ZSN to re-send the PO.
  - When set to **Yes**, ZSN will resend the PO up to *3 times* in intervals of 15 minutes each.
  - If the PO has failed after these attempts as well, an email notification will be sent to the supplier contact configured to receive

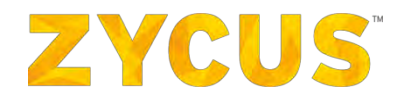

these failure emails. The email will contain a consolidated list of PO's that have failed over the past few hours.

 The cXML response received from the supplier system will be shown against each PO, with an option to resend the PO. The reason for failure can be seen upon opening the PO as shown in the following screenshot:

|          | ZYCUS                    | 🔟 My Dashboard 📕 Manage Companies                     | ▼ Sudheer ▼ ? Help ▼     |
|----------|--------------------------|-------------------------------------------------------|--------------------------|
| -        |                          |                                                       | < Back                   |
|          | There was an error in    | sending this PO via cXML. Error: Connection timed out | ×                        |
|          | LA_004 From Supplier Po  | rtal Buyer 1                                          | CAD 1.171,64 Unconfirmed |
| <u>^</u> | 🖃 Purchase Order Details |                                                       |                          |
|          | Released on              | : 10/24/2018                                          |                          |
|          | Delivery Terms           | : FOB                                                 |                          |
|          | Payment Terms            | : PaymentTermBulgarian_36 🕕                           |                          |
|          | Billing Address          | : Axis Bank, BKC Bandra East, Sumatra, Lampung, ID    |                          |
|          | Customer Name            | : Supplier Portal Buyer 1                             |                          |
|          | Supplier Company         | : DD_SUPPLIER 1                                       |                          |
|          | Comments from Buyer      |                                                       |                          |
|          | Purchase Order No.       | : LA_004                                              |                          |
|          | Delivery Date            | : 10/31/2018                                          |                          |
|          | Estimated Delivery Date  | : 10/31/2018                                          |                          |
|          | Delivery Address         | : Axis Bank, BKC Bandra East, Sumatra, Lampung, ID    |                          |

- A yellow warning icon, <sup>(A)</sup> will be shown against such invoices on the PO listing page.
- v. Enter the required information in the Supplier (To) Credentials, Sender Credentials and Buyer (From) Credentials.
- vi. You can configure an email for **cXML delivery failures** messages, so the correct user will be notified in case of failures.

#### Note: Re-Triggering Of cXML From The Failure Email Notification

If ZSN fails to send the PO via cXML to a supplier, an email notification will be sent to the supplier based on email notification setting in ZSN which will have the **Retrigger** button as shown in the image below:

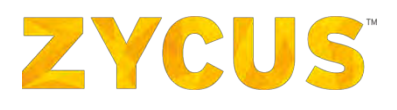

| E S                           | -<br>Fell excelled low week to do                                                                                                    | PO COM09 0944 - Purchase onlier c0ML delivery status not received - Mexage (HTML) (Read-Only)                                                                                                    | 110.7 8-8                            | m – o x     |
|-------------------------------|----------------------------------------------------------------------------------------------------|----------------------------------------------------------------------------------------------------|--------------------------------------|-------------|
| ZS Zycus Supplie<br>PO COM008 | r Network unotifications@cycus.net                                                                                                    | cher a<br>not received                                                                                                    |                                      | 1 11:00 AAA |
|                               | Hi         We have not received any delivery status         Please contact your system administration         In case you have received the purchase         In case you have not received the Purchintote: Please check your system to be suitable check your system to be suitable.         In case you have not received the Purchintote: Please check your system to be suitable.         You can also view the Purchase order log         Mitps://zam.govw.aytus.net | s for the purchase order with PO COM008 00494 for your company DD_SUPPLIER 1.<br>In for the same.<br>order in your system, please click the button below<br>ase Order, please click the button below to retrigger the same<br>re that you have not received the purchase order before re-triggering the same to avoid any P<br>gging in to your account from the below link. | O duplication at your end            | P           |
|                               | Regards,<br>Zycus Supplier Network<br>You have received this email because the<br>case of any issues, please contact Zycus                                                                                                    | e email address sudheer.g@zycus.com was subscribed for email notifications for this supplier c<br>helpdesk at tech support@zycus.com                                                                                                    | ompany on Zycus Supplier Network. In |             |

This setting in ZSN allows the supplier to input the email IDs who will be notified in case of any cXML failure via email. If the retrigger action is taken from any one of the email id's, ZSN will perform the PO cXML retrigger.

Once the cXML status is successful, the supplier will not be able to retrigger it again. If a Re-Trigger action is taken, it will be locked for 3 Minutes or till the time ZSN do not receive the status of cXML (whichever is less in time interval). This will avoid any chance of duplication if any other supplier contact tries to click the retrigger button.

E. EDI (Electronic Data Interchange):

When the EDI option is selected, the customers EDI qualifier and address will be displayed. (This will help the supplier set-up his VAN and not reach out to customer/Zycus separately for customer EDI details).

| Purchase Order Delivery Settings |                           |  |  |  |  |  |  |
|----------------------------------|---------------------------|--|--|--|--|--|--|
| Customer*                        | : Supplier Portal Buyer 1 |  |  |  |  |  |  |
| Supplier Company*                | : DD_SUPPLIER 1           |  |  |  |  |  |  |
| Delivery Method*                 | : EDI ~                   |  |  |  |  |  |  |
| Туре*                            | : EDI via VAN             |  |  |  |  |  |  |
| EDI Address Qualifier*           | : 01 ~                    |  |  |  |  |  |  |
| EDI Address*                     | : dewdale                 |  |  |  |  |  |  |
|                                  |                           |  |  |  |  |  |  |
| Submit Back                      |                           |  |  |  |  |  |  |

i. Select the method used for transmitting EDI messages under the **Type** dropdown.

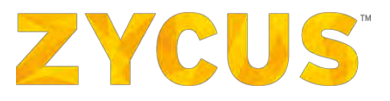

Note: Zycus currently supports EDI via VAN (Value Added Network)

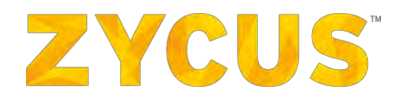

ii. Select the EDI Address Qualifier from the drop-down list available.

**Note**: EDI Address Qualifier is a 2-character code which represents the type of EDI Address. Zycus currently supports the ANSI ASC X12 EDI Standard, version 4010

iii. Enter the EDI Address for sending the PO.

**Note**: The EDI option is a Value Added Service and suppliers can only select it if their customer has enabled it. Otherwise it will be Disabled (greyed out).

5. Click **Submit** to save the changes made to the Purchase Order Delivery Settings.

Access to PO Settings is only allowed when the access to **eProc** has been enabled.

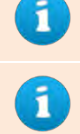

EDI Enabled Suppliers will get email notification in case of PO amend.

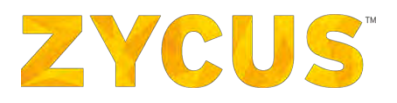

## **Chapter 6: What is a Side Panel?**

The Side Panel on the ZSN Portal allows convenient access to options available to you. The Side

Panel can be accessed by clicking the  $\blacksquare$  icon present on the top left of the screen.

| E ZYCUS        |                            |                         | 🕰 My Dashboard | Manage Companies 🔻   | 💄 Suresh J 🔻 ? | leip 🔻 |
|----------------|----------------------------|-------------------------|----------------|----------------------|----------------|--------|
| My Accounts    |                            | All Customers           | T Go           |                      |                |        |
| My Contracts   | >                          |                         |                |                      |                |        |
| My Performance | >                          | 1                       | SCORE EVENTS   |                      | ÷              |        |
| My Invoices    | > Due On                   | In Progress             |                |                      |                |        |
| My Orders      | > 2015/10                  | /31 USD 100,00          |                |                      |                |        |
| My Catalogs    | > Due On<br>300005 2015/11 | Amount<br>/28 USD 77.00 |                | No Record to Display |                |        |

The Side Panel provide access to the following option:

- 1. **My Accounts** Allows access to Companies, Requests & Alerts from the Supplier Management portal
- 2. **My Invoices** Allows access to view invoice created by your Customers & to create PO & Non PO Invoices
- 3. My Orders Allows access to Purchase Orders linked to the eProcurement portal of Zycus
- 4. My Catalogs Allows access to Catalogs linked to the eProcurement portal of Zycus
- 5. My Payments Allows access to Payments linked to the elnvoicing portal of Zycus

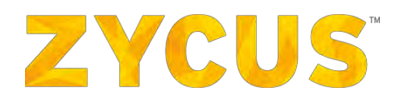

## 6.1 How to Navigate using the Side Panel?

To navigate among various modules of Zycus Supplier Network, click on the **set is a set of the set of the set** 

| <b>≡ zycus</b>            |                                    |
|---------------------------|------------------------------------|
| My Accounts               | > Marshal Services                 |
| My Events                 | > NLD Constructions                |
| My Invoices               | ORDERS                             |
| My Orders                 | > 6/345 - Confirmed                |
| My Catalogs               | ZSPDEV1 2016/0                     |
| My Reference<br>Documents | Customer Release<br>ZSPDEV1 2016/0 |

## 6.2 My Accounts

The My Accounts option allows the user to view Companies, Requests & Alerts from the Supplier Management portal of **Zycus.** 

My Accounts tab consist of views like:

- a) My Request
- b) My Companies
- c) Completed Requests
- d) My Alerts
- 1. My Requests tab:
  - a. Submit Requests
  - b. Edit Requests

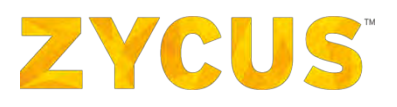

#### c. Delete Requests

| My Requests |              | My Companies | Completed Requests | My Ale       | ts                 |                             |                              |
|-------------|--------------|--------------|--------------------|--------------|--------------------|-----------------------------|------------------------------|
| Req. No. 🗄  | Company Name | 4            | GSID               | Requested On | Total Elapsed Time | Status                      | Actions                      |
| 9713        | Dell         |              | 9207               | 11/08/2016   | 26 Days 03:27      | Pending<br>Approval         | BBC                          |
| 9698        | Zycus        |              | 9195               | 26/07/2016   | 41 Days 23:58      | Submitted                   | DRA                          |
|             |              |              |                    |              |                    | 120 0                       | Page 1 of 1                  |
|             |              |              |                    |              |                    | ** Please click on submit t | outton 連 to send request for |

#### 2. My Companies tab:

#### a. Edit Company Details

| My Requests | My Companies                               | Completed Requests | My Alerts      |                   |             |             |
|-------------|--------------------------------------------|--------------------|----------------|-------------------|-------------|-------------|
| GSID        | Company Name                               | Created On         | Last Edited On | Company<br>Status | Created As  | Actions     |
| 7           | ZYCUS SUPPLIER                             | 05/06/2015         | 25/03/2016     | Active            | Operational |             |
| 100         | XCVX                                       | 19/02/2016         | -NA-           | Active            | Potential   |             |
| 35          | TOCOMPANYREGFORM POT                       | 17/11/2015         | 17/11/2015     | Active            | Operational |             |
| 113         | TEST SIM POT SUPP                          | 11/03/2016         | -NA-           | Active            | Potential   |             |
| 70          | TEST SIM JAR                               | 05/01/2016         | 09/05/2016     | Active            | Operational |             |
| 9179        | TEST RT FOR ICW                            | 15/07/2016         | -NA-           | Active            | Operational |             |
| 9161        | TATA STEEL LTD                             | 10/06/2016         | -NA-           | Active            | Potential   |             |
| 6           | SUPPLIER PORTAL CO                         | 04/06/2015         | 02/09/2016     | Active            | Operational |             |
| 9193        | RTA FOR LINE 1 AND 3                       | 18/07/2016         | -NA-           | Active            | Operational |             |
| 9188        | REMIT TO ADDRESS WITH ALL ADDRESS<br>LINES | 15/07/2016         | -NA-           | Active            | Operational |             |
|             |                                            |                    |                |                   | 1000 1      | Page 1 of 3 |
|             |                                            |                    |                |                   |             |             |

#### 3. Completed Requests tab:

- a. View Company Details
- b. View Approval Status Updates

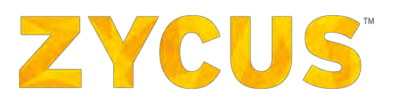

| Reg. No. 🗢 | Company Name    |          | GSID | Requested On = | Total Elapsed Time | Status 🗄 | Actions     |
|------------|-----------------|----------|------|----------------|--------------------|----------|-------------|
| 9647       | TATA STEEL LTD  |          | 9161 | 10/06/2016     | 00:17              | Approved | DET         |
| 173        | TEST SIM POT SU | JPP      | 113  | 11/03/2016     | 00:00              | Approved |             |
| 164        | SUPPLIER PORTA  | L CO     | 6    | 03/08/2016     | 2 Days 06:09       | Approved |             |
| 143        | NEW SUPPLIER C  | :0       | 99   | 19/02/2016     | 00:00              | Approved | 090         |
| 142        | NEW SUPPLIER C  | Ō        | 99   | 19/02/2016     | 00:00              | Approved | 025         |
| 141        | XCVX            |          | 100  | 19/02/2016     | 00:04              | Approved |             |
| 140        | NEW SUPPLIER C  | .0       | 99   | 19/02/2016     | 00:00              | Approved |             |
| 138        | 12345345        |          | 97   | 19/02/2016     | 00:00              | Approved | DED         |
| 36         | TOCOMPANYREG    | FORM POT | 35   | 17/11/2015     | 00:00              | Approved | DEC         |
|            |                 |          |      |                |                    | ICO I    | Page 1 of 1 |

#### 4. My Alerts tab:

- a. View Company Details
- b. Act on the Alert

|   | ZYCUS        |              |                    | <u>ա</u> լ My Dashb           | oard 🏥 Manage C | ompanies 🔻 🤮 | Zeba 🔻 🥱 He | ip <del>v</del> |
|---|--------------|--------------|--------------------|-------------------------------|-----------------|--------------|-------------|-----------------|
| - | My Requests  | My Companies | Completed Requests | 💭 My Alerts                   |                 |              |             |                 |
|   | Company Name | Title =      | Received O         | n 🗧 Due On<br>No Alerts Found | Days Left       | Status       | Actions     |                 |
|   |              |              |                    |                               |                 | 100          | Page 1 of 1 | ICO ICO         |
| - |              |              |                    |                               |                 |              |             |                 |
|   |              |              |                    |                               |                 |              |             |                 |
|   |              |              |                    |                               |                 |              |             |                 |
|   |              |              |                    |                               |                 |              |             |                 |
|   |              |              |                    |                               |                 |              |             |                 |
|   |              |              |                    |                               |                 |              |             |                 |
|   |              |              |                    |                               |                 |              |             |                 |
|   |              |              |                    |                               |                 |              |             |                 |

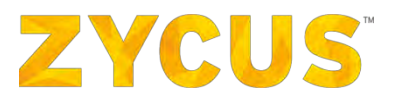

## 6.2.2 How to Manage My Requests?

The My Requests tab allows the user to view the supplier companies registered using ZSN.

6.2.2.1 How to Submit a Request?

#### To submit a Supplier Company Request:

- 1. Navigate to the following location: Side Panel > My Accounts > Required Supplier Company
- 2. Look for the required Supplier Company with Status as Saved as Draft
- 3. Click on the icon corresponding to the required supplier company.

1

Submitting a Supplier Registration request with incomplete/missing details, will display an error message similar to the one shown below:

📩 Please fill the views '[Company Details-Commercial Requirement, Company Details-SAGIA Details]' assigned to you, before submitting the request.

#### 6.2.2.2 How to Edit a Request?

#### To edit a Supplier Company Request:

- 1. Navigate to the following location: Side Panel > My Accounts > Required Supplier Company
- 2. Look for the required Supplier Company with Status as Saved as Draft
- 3. Click on the  $\checkmark$  icon corresponding to the required supplier company.
- 4. Make the required changes in the Supplier Company Request.
- 5. Perform any one of the following actions as required:
  - A. Save as Draft: To save the changes made in the draft Supplier Company Request.
  - B. **Save & Submit**: To save the changes made in the draft Supplier Company Request and submit the request for approval.
  - C. Cancel: To discard the changes made in the draft Supplier Company Request and exit.

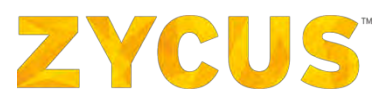

If **Cancel** is clicked, the following dialog box is displayed:

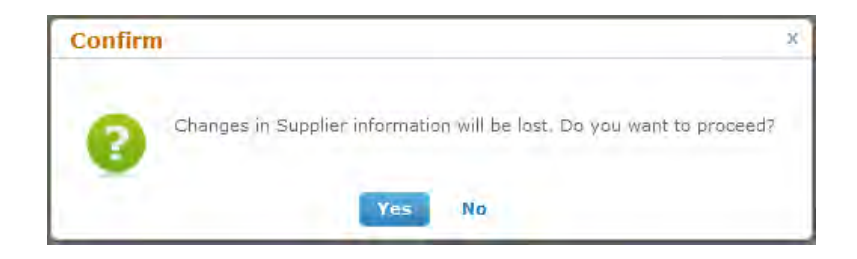

Click Yes to discard changes made and exit. Click No to keep the changes made and return to editing.

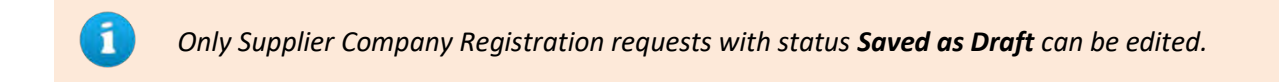

6.2.2.3 How to Delete a Request?

#### To delete a Supplier Company Request:

- 1. Navigate to the following location: Side Panel > **My Accounts** > Required Supplier Company
- 2. Look for the required Supplier Company with Status as Saved as Draft
- 3. Click on the icon corresponding to the required supplier company.

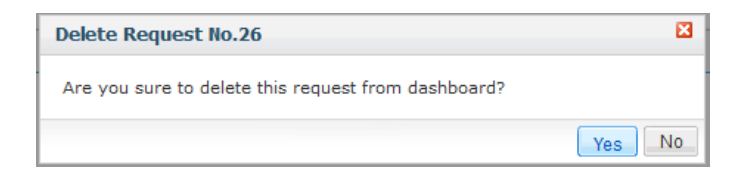

4. Click Yes to delete the Supplier Company Request.

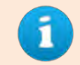

Only Supplier Company Registration requests with status **Saved as Draft** can be deleted.

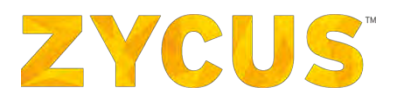

## 6.2.3 <u>My Companies</u>

The **My Companies** tab allows the user to view the current on-boarded supplier companies.

#### 6.2.3.1 How to Edit a Supplier Company?

#### To edit a Supplier Company:

- 1. Navigate to the following location: Side Panel > My Accounts > Required Supplier Company
- 2. Navigate to the My Companies and look for the required Supplier Company

| My Requests | My Companies                                           | Completed Requests | My Alerts                                |                   |             | Neéd f  | help with this page |
|-------------|--------------------------------------------------------|--------------------|------------------------------------------|-------------------|-------------|---------|---------------------|
| GSID        | Company Name                                           | Created On         | Last Edited On                           | Company<br>Status | Created As  | Actions |                     |
|             | SUPPLIER IN A SINGLE FACILITY                          | 2017/03/14         | 2017/03/19                               | Lets you view     | the global  | View    |                     |
| 19443       | POTENTIAL PSC EDIT 01                                  | 2017/03/30         | You do not have                          | specific profile  |             | View    | Edit                |
| 19444       | Lets you view the                                      | 2017/03/30         | your company is not<br>associated to any | Active            | Operational | View    |                     |
| 19442       | profile<br>POTENTIAL CREATE 01                         | 2017/03/30         | business location                        | Active            | Potential   |         | Edit                |
|             | POTENTAIL SUPPLIER                                     |                    |                                          | Active            | Operational | VION    | Lets you edit       |
|             | FACILITY SELECTION POTENTIAL SUPPLIER                  | 2017/03/14         | -NA -                                    | Active            | Potential   |         | location            |
| 19351       | CREAT SUPPLIER FIRST IN FACILITY<br>SELECTION SUB VIEW | 2017/03/14         | 2012/03/19                               | Deactivated       | Operational | View    | specific profi      |
| 19366       | ACTIVE SUPPLIER IN MULTIPLE FACILITY                   | 2017/03/20         | 2017/03/24                               | Active            | Operational | View    | Edit                |
|             | ACTIVE SUPPLIER                                        | 2017/03/20         |                                          | Deactivatiol      | Operational | View    |                     |
|             |                                                        |                    |                                          |                   |             | Page    | 1 of 1 , con ( co   |

3. Click **Edit** from the **Actions** column corresponding to the required supplier company.

Note: The Edit or View hyperlinks will be deactivated if you don't have sufficient rights.

4. Select a business unit to edit.

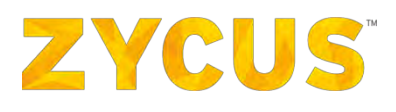

| Selection     Selection for ACTIVE SUPPLIER IN M       MUCHTWORK     Selection for ACTIVE SUPPLIER IN M       MUCHTWORK     Selection for ACTIVE SUPPLIER IN M       MUCHTWORK     Selection for ACTIVE SUPPLIER IN M       MUCHTWORK     Selection for ACTIVE SUPPLIER IN M       MUCHTWORK     Selection       MUCHTWORK     Selection       MUCHTWORK     Selection       MUCHTWORK     Selection       Muchtwork     Selection       Muchtwork     Selection       Selection     Selection       Muchtwork     Selection <t< th=""><th>-</th><th></th><th></th><th></th><th></th></t<>                                                                                                    | - |                      |                               |                                                                                                    |  |
|----------------------------------------------------------------------------------------------------|---|----------------------|-------------------------------|----------------------------------------------------------------------------------------------------|--|
| Instants of indexing indexing index               | - |                      |                               |                                                                                                    |  |
| Select Business Location for ACTIVE SUPPLIER IN M X       Nuclification       Status       Interfail       Interfail       Interfa                                                                                                    |   | and the pro-         |                               | Low The Contract of Contract of Contract o |  |
| International Status       International Status                                                                                                    |   | Select Business Loca | tion for ACTIVE SUPPLIER IN M | x                                                                                                    |  |
| Baskess Location     Status       Internal Further     Pacity 1       Active     Pacity 100       Call Status 100 (Status 100 (Status 10                                                                                              |   |                      |                               |                                                                                                    |  |
| Finding Education (Education (Educatio | - | Business Location    | Status                        |                                                                                                    |  |
| Packy 100     Active       Exploration to the function of the function of the                                 |   | Facility1            | Active                        | ~                                                                                                    |  |
| Pality100 Addre<br>EL_Facility Addre<br>Facility101 Addre<br>EL_Facility101 Addre                                                                                                    |   | F-10-100             |                               |                                                                                                    |  |
| EL_Fadity Active Facility101 Active Facility101 Active Cancel part                                                                                                    |   | Pacility100          | Active                        | -                                                                                                    |  |
| Facility101 Active                                                                                                    |   | El_Facility          | Active                        |                                                                                                    |  |
| Caree 10                                                                                                    | _ | Facility101          | Active                        |                                                                                                    |  |
| Cancel Fait                                                                                                    | - |                      |                               |                                                                                                    |  |
|                                                                                                    |   |                      | Cancel                        | Fait                                                                                                    |  |
|                                                                                                    |   |                      |                               |                                                                                                    |  |
|                                                                                                    |   |                      |                               |                                                                                                    |  |
|                                                                                                    |   |                      |                               |                                                                                                    |  |
|                                                                                                    |   |                      |                               |                                                                                                    |  |
|                                                                                                    |   |                      |                               |                                                                                                    |  |
|                                                                                                    |   |                      |                               |                                                                                                    |  |

- 5. Make the required changes in the Supplier Company.
- 6. Perform any one of the following actions as required:
  - A. Save as Draft: To save the changes made in the draft Supplier Company Request.
  - B. **Save & Submit**: To save the changes made in the draft Supplier Company Request and submit the request for approval.
  - C. **Cancel**: To discard the changes made in the draft Supplier Company Request and exit.

If **Cancel** is clicked, the following dialog box is displayed:

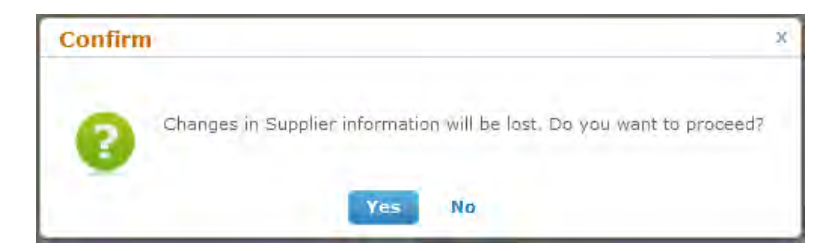

Click Yes to discard changes made and exit. Click No to keep the changes made and return to editing.

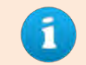

Only Supplier Company Registration requests under the Users scope can be edited.

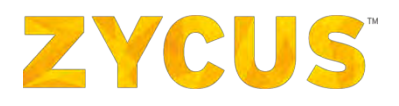

## 6.2.4 Completed Requests

The **Completed Requests** tab allows the user to view the supplier company requests that have passed through the Approval Workflow.

| Dee No. | Company Man                                | - Comp   | Descent Trace | Construction                                                        | Restaura Leantheau | Demonstrad On    | Table Pleased These | Chattan a | Antines |
|---------|--------------------------------------------|----------|---------------|---------------------------------------------------------------------|--------------------|------------------|---------------------|-----------|---------|
| 326975  | POTENTIAL OSC EDIT 01                      | 19444    | Edit          | Create : Request to Create a Su                                     | applier            | Requested on     | 00:00               | Approved  |         |
| 326970  | POTENTIAL PSC EDIT 01                      | 19443    | Edit          | Extend : Request to Extend Sup<br>Edit : Request to Edit a Supplier | profile            | Isiness Location | 00:06               | Approved  |         |
| 326968  | POTENTIAL OSC EDIT 01                      | 19444    | Create        | Potential                                                           | -NA-               | 2017/03/30       | 00:00               | Approved  | But     |
| 326967  | POTENTIAL PSC EDIT 01                      | 19443    | Create        | Potential                                                           | -NA-               | 2017/03/30       | 00:05               | Approved  |         |
| 326966  | POTENTIAL CREATE 01                        | 19442    | Create        | Potential                                                           | -NA-               | -2017/03/30      | 00:2i               | Approved  | 001     |
| 326909  | POTENTAIL SUPPLIER                         | 19382    | Create        | Potential                                                           | NA-                | 2017/03/25       | 00:05               | Approved  |         |
| 326898  | ACTIVE SUPPLIER IN MULTIPLE FACILITY       | 19366    | Edit          | Operational                                                         | Facility1          | 2017/03/24       | DD:20               | Rejected  |         |
| 326865  | CREAT SUPPLIER FIRST IN FACILITY SELECTION | QN 19351 | Edit          | Operational                                                         | Mumbai             | 2017/03/14       | 1 Day 15:10         | Approved  |         |
| 326863  | FACILITY SELECTION POTENTIAL SUPPLIER      | 19355    | Edit          | Potential                                                           | -NA-               | 2017/03/14       | 4 Days 23:53        | Rejected  | 001     |
| 326862  | FACILITY SELECTION POTENTIAL SUPPLIER      | 19355    | Create        | Potential                                                           | -NA-               | 2017/03/14       | 00:33               | Approved  |         |
|         |                                            |          |               |                                                                     |                    |                  | 100                 | Page      | 1 of 2  |

Clicking on the **Status** of the supplier company request, displays the details of the Approval Workflow of the Supplier Company Request.

| tatus                                                                                                    |              |              | E |
|----------------------------------------------------------------------------------------------------|--------------|--------------|---|
| Activity Details for Research and the second second sec | equest No. 8 |              |   |
| Role                                                                                                    | Activity     | Performed On |   |
| Sup_Contact                                                                                                    | created      | 08/05/2015   |   |
| Sup_Contact                                                                                                    | submitted    | 08/05/2015   |   |
| Requestor                                                                                                    | proceed      | 08/05/2015   |   |
| Requestor                                                                                                    | approved     | 08/05/2015   |   |

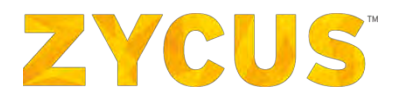

## 6.2.5 My Alerts

The **My Alerts** tab allows the user to view the alerts for which some action needs to be taken by the User. Once the required action is acted on by the User, the status of the Alert can be changed.

| My Requests  | My Companies | Completed Requests | My Alerts       |                                                                                                    |        |       |        |
|--------------|--------------|--------------------|-----------------|----------------------------------------------------------------------------------------------------|--------|-------|--------|
|              |              | 11                 |                 | The second second second second second second second second second second second second second second second se |        |       |        |
| Company Name | Title        | Received           | On S Due On     | Days Left                                                                                                    | Status | Actic | .ns    |
|              |              |                    | No Alerts Found |                                                                                                    |        |       |        |
|              |              |                    |                 |                                                                                                    |        | Page  | 1 of 1 |
|              |              |                    |                 |                                                                                                    |        |       |        |
|              |              |                    |                 |                                                                                                    |        |       |        |
|              |              |                    |                 |                                                                                                    |        |       |        |
|              |              |                    |                 |                                                                                                    |        |       |        |
|              |              |                    |                 |                                                                                                    |        |       |        |
|              |              |                    |                 |                                                                                                    |        |       |        |
|              |              |                    |                 |                                                                                                    |        |       |        |
|              |              |                    |                 |                                                                                                    |        |       |        |
|              |              |                    |                 |                                                                                                    |        |       |        |
|              |              |                    |                 |                                                                                                    |        |       |        |
|              |              |                    |                 |                                                                                                    |        |       |        |
|              |              |                    |                 |                                                                                                    |        |       |        |
|              |              |                    |                 |                                                                                                    |        |       |        |
|              |              |                    |                 |                                                                                                    |        |       |        |
|              |              |                    |                 |                                                                                                    |        |       |        |

6.2.5.1 How to Act on an Alert?

#### To act on an Alert:

- 1. Navigate to the following location: Side Panel > My Accounts > Required Supplier Company
- 2. Navigate to the My Companies and look for the required alert
- 3. Click on the  $2^{Act}$  icon corresponding to the required alert.

| + Act On Alert                                                            |                                                                             |                                                     |  |
|---------------------------------------------------------------------------|-----------------------------------------------------------------------------|-----------------------------------------------------|--|
| 13                                                                        |                                                                             |                                                     |  |
| Alert Message<br>Received On<br>Due On<br>Current Status<br>Change Status | : 13<br>: 08/05/2015<br>: 08/06/2015<br>: Acknowledged<br>* Select Status @ | Note: Alert Received On and Due On dates are in GMT |  |
| Comments                                                                  | : Write your comments here Submit Cancel                                    |                                                     |  |

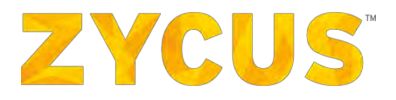

4. Select the **Status** of the alert as per requirement.

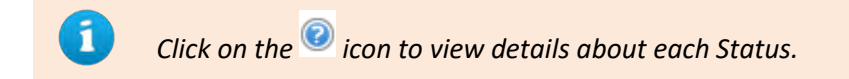

- 5. Enter the required **Comments** in the text box.
- 6. Perform any one of the following actions as required:
  - A. Submit: To save the changes made in the alert and exit.
  - B. Cancel: To discard the changes made in the alert and exit.

## 6.3 My Contracts

**<u>NOTE</u>**: The above-mentioned menu **may or may not be available** based on the access provided to you by customer.

The **My Contracts** option allows the user to view all the contracts linked to the customer company.

- 1. Click on **My Contracts**. You will get an option of **View Contracts**.
- 2. Hover over **View Contracts**, you will be able to see list of customer company whose contracts you want to see.

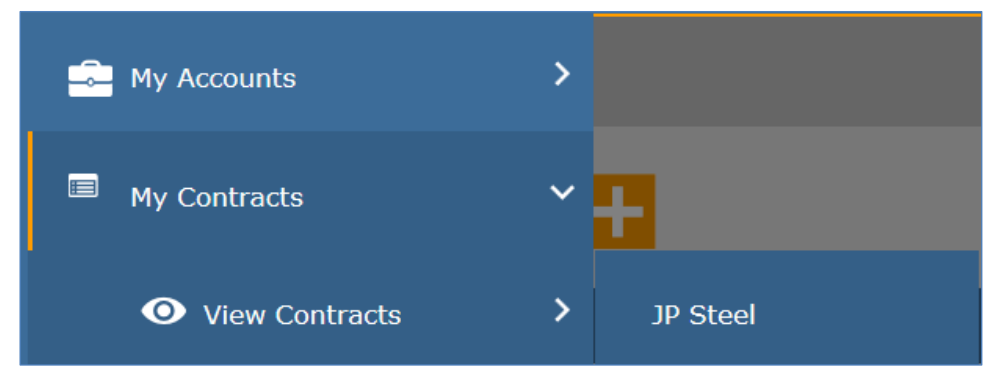

3. Select the customer of your choice; you will be navigated to the following page.

|                               |               |              | Lill. My     | Dashboard 🛅 Manage Companies | 🔹 😝 Suresh J 👻 😯 Help 👻                  |
|-------------------------------|---------------|--------------|--------------|------------------------------|------------------------------------------|
| Contracts Awaiting Review     |               |              |              |                              |                                          |
| Search by Contract Number     |               | Go           |              |                              |                                          |
| Contract Number               | Title         | Requested By | Requested On | Status                       | Action                                   |
| AUTO10048                     | testing 16.01 | rahul c      | 2016/02/18   | Under External Review        | Action                                   |
|                               |               |              |              |                              | Showing page 1 of 1 % let                |
| 2015 Zycus Inc., All Rights I | Accorned      |              |              | Terms of L                   | se   Privacy Palicy   emPowered by XYCUG |

4. You can search for contracts awaiting review by Contract Number or Contract Title.

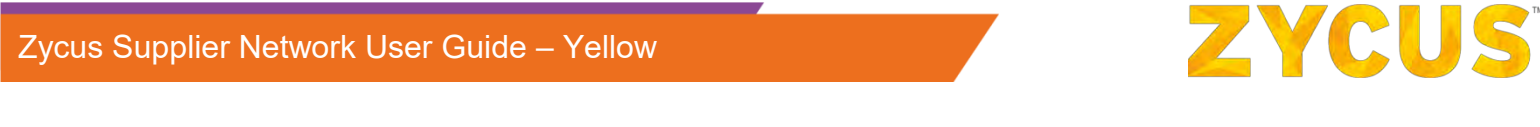

| Search by | Contract Number | - | Go |
|-----------|-----------------|---|----|
|-----------|-----------------|---|----|

5. Against any contract number, click on the Actions drop-down menu. You will get following options:

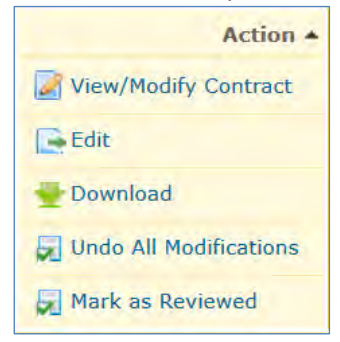

6. You can view or modify contract. You will be navigated to authoring contract page in a new window.

| **                                                                                     | Contract Summary                                                                                                    |                                                                                                    |            |                    |                                                                                                    | Author Negotiate |
|----------------------------------------------------------------------------------------|----------------------------------------------------------------------------------------------------|----------------------------------------------------------------------------------------------------|------------|--------------------|----------------------------------------------------------------------------------------------------|------------------|
| Contract Summary                                                                       | Summary                                                                                                    |                                                                                                    |            |                    |                                                                                                    |                  |
| Contract Detoils<br>Contracting Party* 🔗<br>Contract Outline<br>Line Rems<br>Documents | AUTO10048<br>Tifle: Leating 16.01<br>Type: Bainess<br>SubType: Racearch Agreemet<br>Category: Biomedical- Non-regulated | Contracting Party (1)<br>SUESH SWP(1)FX<br>ADASD, PO Sex (312, DASD, US-AK, -<br>Email: suresh (smbhaikangtyou.com<br>Cell: | Clauser: 1 | Contract Line Item | Decements<br>Winistatory<br>Research ( )<br>Updated ( )<br>Other Decements<br>Approximations<br>Table Johnson ( )<br>Table Johnson ( ) |                  |
| Documents                                                                              |                                                                                                    |                                                                                                    |            |                    |                                                                                                    |                  |
|                                                                                        |                                                                                                    |                                                                                                    |            |                    |                                                                                                    |                  |
|                                                                                        |                                                                                                    |                                                                                                    |            |                    |                                                                                                    |                  |
|                                                                                        |                                                                                                    |                                                                                                    |            |                    |                                                                                                    |                  |
|                                                                                        |                                                                                                    |                                                                                                    |            |                    |                                                                                                    |                  |
|                                                                                        |                                                                                                    |                                                                                                    |            |                    |                                                                                                    |                  |
|                                                                                        |                                                                                                    |                                                                                                    |            |                    |                                                                                                    |                  |
|                                                                                        |                                                                                                    |                                                                                                    |            |                    |                                                                                                    |                  |
|                                                                                        |                                                                                                    |                                                                                                    |            |                    |                                                                                                    |                  |

7. You can edit the contract. A download popup will be displayed. You can save it on your local system.

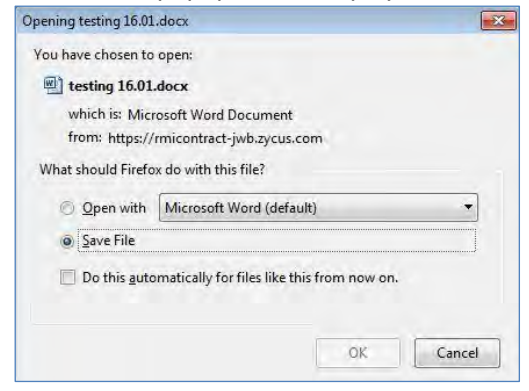

8. You will also be able to download a contract. You will get following popup:

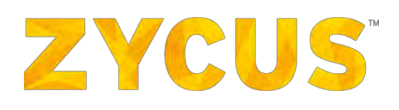

| Confirm | x                                                                                                    |  |
|---------|----------------------------------------------------------------------------------------------------|--|
| 2       | If you want to edit the document, please click on Checkout. Please click on Proceed to continue downloading. |  |
|         | Check-Out Proceed                                                                                            |  |

You can click proceed or check-out.

9. You can also undo all the modifications made to the current contract. You will get following popup:

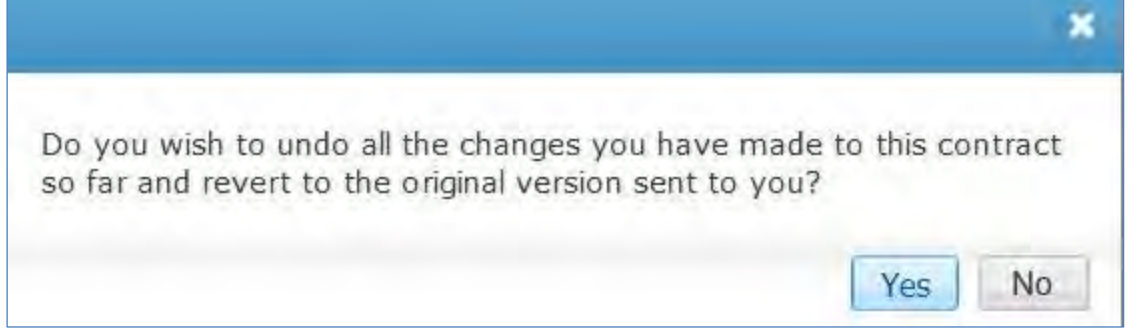

Select yes or no as per your requirement.

10. You will also be able to mark the contract as reviewed. Click **Mark as Reviewed**, you will get following comment box.

| Mark as Reviewed                                                                           | × |
|--------------------------------------------------------------------------------------------|---|
| Once you submit, the contract would be sent back to the contract owner for further action. |   |
| Comments:*                                                                                 |   |
|                                                                                            |   |
|                                                                                            |   |
|                                                                                            |   |
| E-mail will be sent to the owner, to notify this contract has been<br>reviewed.            |   |
| Submit Cance                                                                               |   |

11. Enter your comments as per your review and click **Submit**. The contract owner will be notified through an email.

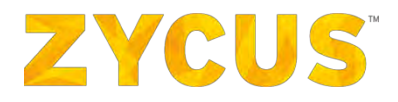

## 6.4 <u>My Requests</u>

**NOTE:** The above-mentioned menu **may or may not be available** based on the access provided to you by customer.

In scenarios when the supplier wants to request a few changes with respect to pricing, delivery terms, and delivery locations and so on, he can raise such request from this section.

My Requests option allows the user to:

- 1. Raise a new request
- 2. View the status of requests

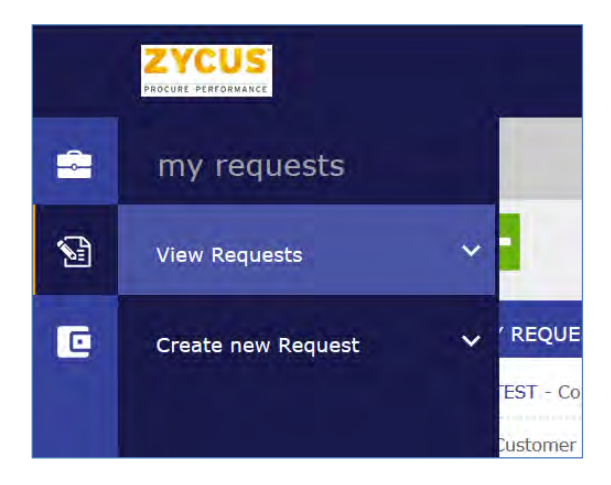

## 6.4.1 How to Raise a Request?

To raise a request, go to:

1. Side Panel > My Request > Create New Request > select the buyer company.

|   |                         |                                               |                      | ★ Rate Us 🔟 My Dashboard 📱      | 🛛 Manage Companies 🔻 😫 shreesh                  | ▼ 🕜 Help ▼ |
|---|-------------------------|-----------------------------------------------|----------------------|---------------------------------|-------------------------------------------------|------------|
| - | my requests             |                                               | All Customers        | •                               |                                                 |            |
| 8 | View Requests           | ~                                             |                      |                                 |                                                 |            |
| C | Create new Request      |                                               |                      |                                 |                                                 |            |
|   | Supplier Portal Buyer 1 | iompleted<br>r<br>Portal Buyer 1              | Request Number<br>80 | Request Raised On 10/11/2017    | Request Definition<br>ISOURCE_TEST_DATA_ISOURCE |            |
|   |                         | F_GROUP_MAII - With RM<br>F<br>Portal Buyer 1 | Request Number<br>79 | Request Raised On<br>10/11/2017 | Request Definition<br>ATTACHMMMMAAAAA           |            |

2. You will land on the following page:

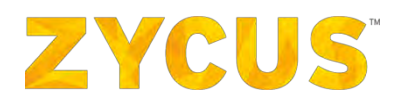

| ZYCUS<br>PROCURE PERFORMANCE |                  |                  |                           | 🕍 My Dashboard 📑 I | Manage Companies 🔻    | 😫 shreesh 🔻 🍞  | Help 🔻    |
|------------------------------|------------------|------------------|---------------------------|--------------------|-----------------------|----------------|-----------|
| + New Request                | My Requests      |                  |                           |                    |                       |                |           |
| Found 44 records.            |                  |                  |                           |                    |                       |                |           |
| Status                       | Request Number : | Request Name +   | Request Definition        | Supplier           | Request Raised By     | Submitted On ‡ | Actions   |
| Filter                       | Search Number    | Search Request   | Search Request Definiti   | Search Supplier *  | Search Request Raised |                |           |
| With RM                      | 18               | TEststststs      | EXTERNALSUPPLIERRDTESTING | IREQUEST SUPPLIER  | shreesh.pandey        | 27/04/2017     | Actions • |
| Discourse Completed          | 17               | Supplier1REQUEST | EXTERNALSUPPLIERRDTESTING | IREQUEST SUPPLIER  | shreesh.pandey        | 27/04/2017     | Actions • |
| With RM                      | 13               | Test             | SUPPLIERREQUEST_TEST1     | IREQUEST SUPPLIER  | shreesh2              | 25/04/2017     | Actions • |
| Show 10 - re                 | cords per page.  |                  |                           |                    |                       | Showing Page 5 | of 5 🖸 🖸  |

- 3. Click **+New Request**. You will see the following popup and you will need to select a request definition and click **OK**.
- 4. The request definitions you see in this popup will be configured by your buyer.

| Select Request Definition   | x      |
|-----------------------------|--------|
| Supplier_NONETYPE           |        |
| ○ EXTERNAL_SUPPLIERTEST_2   |        |
| ○ SUPPLIERREQUEST_TEST1     |        |
| ○ EXTERNALSUPPLIERRDTESTING |        |
| ○ SUPPLIERE_USER_TESTING    |        |
|                             |        |
| ОК                          | Cancel |

5. On select the request definition, you will land on the following page:

| YCUS                                   |                     | Lail My Dashb                     | board 💼 Manage Companies 🔻 🧿 shreesh 🔻 🍞 Help |
|----------------------------------------|---------------------|-----------------------------------|-----------------------------------------------|
| SUPPLIER REQUE                         | ST                  |                                   |                                               |
| Request Name*:                         |                     | Request Type:                     | Supplier_NONETYPE                             |
| Request Description:                   |                     | Attachments:                      | ) Add Attachments                             |
|                                        |                     | Urgent Requirement:<br>Supplier*: | Select a Supplier                             |
| Assigned To:                           | A                   |                                   |                                               |
| Item Information Supporting Documents: | (0) Add Attachments | Choose Facility:                  |                                               |
| Select the Supply Type:                | □ a<br>□ b<br>□ c   | Select the Gear Type:             | O a<br>O b<br>O c<br>O d                      |
|                                        |                     | Commenter                         |                                               |
| Enter the expected Ratio:              |                     | communes.                         |                                               |

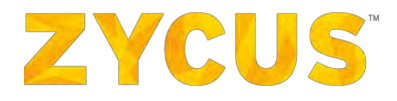

#### Section One:

- 1. In this section, you will need to add at least the basic details such as **Request Name** and **Supplier**.
- 2. In addition, you can also add your **Request Description**, **Attachments** (any supporting documents), and mark the request as **Urgent Requirement**.
- 3. Once these details are filled, select to whom in the buyer organization you want to assign this request. You can select a single buyer or a buyer group.

| Assigned To: | 👗 🔻 Anil |
|--------------|----------|
|              | en.      |
|              | 101      |

#### Section Two:

- 4. The fields in this section are custom and configured by your buyer. This section will vary from buyer to buyer.
- 5. Once the details for this section are filled, you can choose to review the workflow this request will follow. Click **Preview Workflow**, which is available in the footer of the page. You will see the following popup:

| <b>Preview Workfl</b>      | ow       |                 | 8     |
|----------------------------|----------|-----------------|-------|
| shreesh<br>Awaiting Action | Approver | Request Manager | Close |

- 6. Once all the information is in place, you can either **Submit** the request or **Save it as Draft**.
- 7. Saving it as draft will allow you to work on it later. Once you hit Submit, the workflow will be triggered, and you won't be able to make any changes.
- 8. Such requests will be visible on the **My Request** > **View Requests** page as shown below:

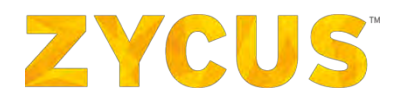

| + New Request M     | y Requests    |                             |                          |                   |                                           |              |        |
|---------------------|---------------|-----------------------------|--------------------------|-------------------|-------------------------------------------|--------------|--------|
| Found 44 records.   |               | a second second             |                          |                   |                                           | Submitted    | ÷      |
| Filter              | Search Number | Search Request              | Search Request Defini    | Search Supplier   | Request Raised By<br>Search Request Raise | On           | Action |
| With RM             | 32            | TEST                        | SUPPLIERREQUEST_TEST1    | IREQUEST SUPPLIER | shreesh.pandey                            | 09/05/2017   | Actio  |
| With RM             | 30            | Test1111111                 | SUPPLIERREQUEST_TEST1    | IREQUEST SUPPLIER | shreesh, pandey                           | 09/05/2017   | Action |
| Completed           | 29            | ! EXTERNAL_WITHOUT_SUPPLIER | SANITY_FOR_EXTERNAL_USER | IREQUEST SUPPLIER | shreesh.pandey                            | 03/05/2017   | Action |
| Completed           | 28            | TASKLINK                    | SUPPLIERREQUEST_TEST1    | IREQUEST SUPPLIER | shreesh.pandey                            | 03/05/2017   | Action |
| Completed           | 26            | TEST1                       | TESTAUDITTRAIL           | IREQUEST SUPPLIER | shreesh.pandey                            | 02/05/2017   | Action |
| E Returned          | 25            | 123123                      | SUPPLIERREQUEST_TEST1    | IREQUEST SUPPLIER | shreesh.pandey                            | 02/05/2017   | Action |
| Draft               | 24            | TESTDRAFTCOLORCODE          | SUPPLIERREQUEST_TEST1    | IREQUEST SUPPLIER | shreesh.pandey                            |              | Action |
| Rejected            | 23            | SUPPLIER1TEST               | SUPPLIERE_USER_TESTING   | IREQUEST SUPPLIER | shreesh.pandey                            | 28/04/2017   | Action |
| Completed           | 22            | SUPPLIERUSERI               | SUPPLIERE_USER_TESTING   | IREQUEST SUPPLIER | shreesh.pandey                            | 28/04/2017   | Action |
| X Awaiting Approval | 19            | DRAFT                       | SUPPLIERREQUEST_TEST1    | IREQUEST SUPPLIER | shreesh.pandey                            | 27/04/2017   | Action |
| Show 10 ~ records p | er page.      |                             |                          |                   |                                           | Showing Page | 4 of 5 |

## 6.4.2 How to View the Requests?

1. To view the request you have raised, go to: Side panel > My Requests > View Requests > select the buyer company. You will land on the following page:

| Status    | Request Number ÷  | Request Name +                  | Request Definition        | Supplier          | Request Raised By        | Submitted On ÷ | Action |
|-----------|-------------------|---------------------------------|---------------------------|-------------------|--------------------------|----------------|--------|
| Filter    | Search Number     | Search Request                  | Search Request Definition | Search Supplier   | Search Request Raised By |                |        |
| 🛃 With RM | 54                | ZSNREQUESTAUTOMATIONFTSDC_70662 | AutomationRDMZKQL_85827   | IREQUEST SUPPLIER | shreesh.pandey           | 27/10/2017     | Actio  |
| 🛃 With RM | 53                | ZSNREQUESTAUTOMATIONHRCSX_90383 | AutomationRDMZKQL_85827   | IREQUEST SUPPLIER | shreesh.pandey           | 27/10/2017     | Action |
| 🔒 With RM | 52                | ZSNREQUESTAUTOMATIONVECIJ_76351 | AutomationRDM2KQL_85827   | IREQUEST SUPPLIER | shreesh.pandey           | 27/10/2017     | Action |
| 🛋 With RM | 51                | ZSNREQUESTAUTOMATIONSMHBU_37735 | AutomationRDMZKQL_85827   | IREQUEST SUPPLIER | shreesh.pandey           | 27/10/2017     | Action |
| 🛃 With RM | 50                | ZSNREQUESTAUTOMATIONSCNNI_18260 | AutomationRDM2KQL_85827   | IREQUEST SUPPLIER | shreesh.pandey           | 27/10/2017     | Action |
| Mith RM   | 49                | ZSNREQUESTAUTOMATIONXKFAZ_60828 | AutomationRDMZKQL_85827   | IREQUEST SUPPLIER | shreesh.pandey           | 27/10/2017     | Action |
| Show 10 - | records per page. |                                 |                           |                   |                          | Showing Page 2 | of 5   |

- 2. On this page, you will see the requests by all the users raised from your organization.
- 3. For the requests which are in Draft status will be editable.
- 4. To view a request, click the **Request Number**. You will land on the following page:

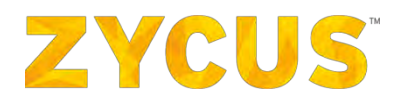

| SCURE PERPERVINCE                |                 |           |             | Line . N            | ly Dashboard 📑 Manage Com | oanles 🔹 😫 shreesh 🔹 🍞 Hel |
|----------------------------------|-----------------|-----------|-------------|---------------------|---------------------------|----------------------------|
| Register Form                    |                 |           |             |                     |                           |                            |
| Request Form                     |                 |           |             |                     |                           | « Back Actions             |
| Request Number:                  | 79              |           |             | Request Definition: | ATTACHMMMMAAAAA           |                            |
| Request Description:             |                 |           |             | Request Type:       | Supplier_NONETYPE         |                            |
| Assigned To:                     | Irequest_Group  | _ZSN      |             | Urgent Requirement: | No                        |                            |
| Attachment(s):                   |                 |           |             | Supplier:           | IREQUEST SUPPLIER         |                            |
| Section 1                        |                 |           |             |                     |                           |                            |
| Item Table                       |                 |           |             |                     |                           | 👫 Export to E              |
| Price Type.                      | Current Price   | Item Name | Item Number | Quantity            | Unit of Measures          | Item Attachment            |
| BULK                             | 1               | 1         | 1           | 1                   | 1                         | 0 Attachment               |
| Show 10 🖌 entries                |                 |           |             |                     |                           | Showing Page 1 of 1        |
| ghdfgdfgdg:                      | 0 Attachment    |           |             |                     |                           |                            |
| * Workflow                       |                 |           |             |                     |                           |                            |
| 0                                |                 |           |             |                     |                           |                            |
| shreesh                          | Request Manager | -         |             |                     |                           |                            |
| Submitted<br>10/11/2017 04:50:12 | Awaiting Action |           |             |                     |                           |                            |
|                                  |                 |           |             |                     |                           |                            |

**Note:** All the sections and their field (except **Workflow** and **Audit Trail)** will vary depending on your buyer company.

5. The **workflow** section will show the status of your request.

| /orkflow  |                 |
|-----------|-----------------|
|           |                 |
| shreesh   | Request Manager |
| Submitted | Awaiting Action |

6. The **audit trail** will display all the changes made to the request from the time it was submitted.

| Audit Trail        |         |            |                               |
|--------------------|---------|------------|-------------------------------|
| Actions            | Version | Date       | Comments                      |
| Request Completed  | 3       | 09/11/2017 | Please review the process     |
| 📝 Request Modified | 2       | 09/11/2017 | added the delivery parameters |
| Request Submitted  | 1       | 09/11/2017 |                               |
|                    |         |            |                               |

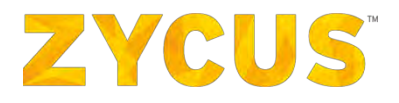

## 6.5 My Performances

**<u>NOTE</u>**: The above-mentioned menu **may or may not be available** based on the access provided to you by customer.

The My Performances option allows the user to view:

- 1. Score Events
- 2. Performance Reports
- 3. Development Programs
- 4. Tasks and Milestones
- 5. Reminders
- 6. Notifications

for each customer.

|   | ZYCUS                        |   |                  |
|---|------------------------------|---|------------------|
| - | my performance               |   |                  |
| 2 | View Score Events            | ~ |                  |
| C | View Performance Reports     | ~ | REP              |
|   | Trend Analysis               | ~ | Sup<br>FRA       |
|   | View Development<br>Programs | ~ | lier )<br>Sup    |
|   | View Task and Milestones     | ~ | lier c           |
|   | View Reminders               | ~ | Sup<br>FRA       |
|   | View Notifications           | ~ | layed            |
|   |                              |   | - Pu<br>Su<br>AL |
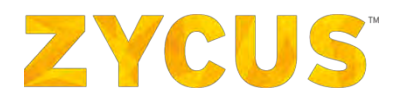

# 6.5.1 How to View Score Events?

Under **My Performance**, hover over **View Score Events**. A list of Customer Company will be provided. Select the customer company of your choice for whom you want to score the event.

Once you have reached the scoring events page, follow the steps mentioned below to the score the event online through the system itself.

6.5.1.1 Scoring Events Online To score an event online:

1. Once you click on the link from the email, the Score Events page is displayed:

|                                 |                |                 |         |                     |             |                   |         |              | - Clove J |
|---------------------------------|----------------|-----------------|---------|---------------------|-------------|-------------------|---------|--------------|-----------|
| Event Name                      | Event Owner    | Supplier Name   | GSID    | End Time            | Status      | Submission Status | Actions |              | C LINE .  |
| Event Name                      | Event Owner    | G Supplier Name | C) GSID |                     | TFitter     |                   |         |              |           |
| 🔁 YTD weekly (2/3)              | CA MURUD       | FRANKY          | 12      | 09/10/2016 01:25 PM | In Progress | Pending           | Respond | 1 mar 1      |           |
| C YTD (2/5)                     | CA MURUD       | FRANKY          | 12      | 10/02/2016 01:25 PM | Published   | Pending           | View    | Respond      |           |
| CA TEST 1223 (2/3)              | CA MURUD       | FRANKY          | 12      | 12/20/2016 12:25 PM | Published   | Pending           | View    | Respond      |           |
| C TEST 1223 (2/3)               | CA MURUD       | ALKALINE        | 2       | 12/20/2016 12:25 PM | Published   | Pending           | View    | Respond      |           |
| test zsp                        | power user     | FRANKY          | 12      | 12/14/2015 12:25 PM | Closed      | Pending           | View    | Respond      |           |
| test duplicate contact and user | franky CONTACT | FRANKY          | 12      | 08/06/2016 01:25 PM | Closed      | Submitted         | View    | Modify       |           |
| CA YTD                          | CA MURUD       | FRANKY          | 12      | 08/30/2016 05:43 AM | Closed      | Submitted         | View    | Modify       |           |
| once                            | CA MURUD       | FRANKY          | 12      | 08/30/2016 06:13 AM | Closed      | Submitted         | View    | Modify       |           |
| once not shared                 | CA MURUD       | FRANKY          | 12      | 08/30/2016 07:57 AM | Closed      | Submitted         | View    | Morilify     |           |
| C YTD weekly                    | CA MURUD       | FRANKY          | 12      | 08/30/2016 10:46 AM | Closed      | Submitted         | View    | Modify       |           |
| Display 10 Records              |                |                 |         |                     |             |                   |         | TTD ITT Page | 1 of 2    |

2. Search for the required event using the **Event Name** and/or the **Event Owner** search box.

| Event Name 🗢 |   | Event Owner   |
|--------------|---|---------------|
| Event Name   | Q | Event Owner Q |

3. Click on the **Respond** button in the **Actions** column for the corresponding event to open the survey.

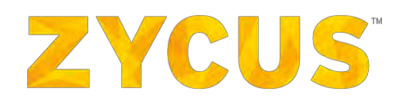

4. The survey page is displayed with the **Survey Scope** tab open.

|                                                                                                    | 😸 🔻 Survey Ends In: 2 Day(s) 10 Hour(s) 25 Min(s) 🔛 Import 🔻   🔤 Export 🔻 |
|----------------------------------------------------------------------------------------------------|---------------------------------------------------------------------------|
| Survey Scope ) Survey Form : Summary                                                                                                    | Survey Completion Status +                                                |
| Vectores to Index Client's Survey Event !<br>tor fradiesk is imported for a for near-ing and improving our supplier's performance. The information gathered in the survey will help us to determine what improvements can be made to ser suppliers.<br>The information of the constrained of the follow and the period of the survey of the survey will help us to determine what improvements can be made to ser suppliers.<br>In a low can be completed of the information of the follow and the survey of the survey of the survey will help us to determine what improvements can be made to ser suppliers.<br>It is the the survey and the follow and the survey form,<br>to an also conside the survey form by complete template suppliers functionality and uplateding the filled-up template using "support" functionality, present on the log-right come of the survey form,<br>there is the survey dime by detailing the template support" functionality and uplateding the filled-up template using "support" functionality, present on the log-right come of the survey form,<br>there is the survey dime by detailing the template support functionality and uplateding the filled-up template using "support" functionality, present on the log-right come of the survey form,<br>there is not detailed on the survey. |                                                                           |
| * Indicates, New Alloy                                                                                                    |                                                                           |
| Supplers": LEROVO<br>Facilites": ind_Facility<br>Scoring Lavout":                                                                                                    | time of the stress                                                        |
| iver and Continue Save and Close   Exit                                                                                                    | 🕡 Need Histo                                                              |
| ex () All Foghta Reserved                                                                                                    | Territy of User (1) Privacy Febry (1) emiliowerset by 2VCU                |

5. Select the **Scoring Layout** from the given options:

| Evaluation Period | : 10 | /01/2015 To 01/ | 31/ | 2016       |                                                                             |
|-------------------|------|-----------------|-----|------------|-----------------------------------------------------------------------------|
| Scoring Layout* : | 0    | Suppliers       | Ø   | Facilities | Survey form layout will be<br>generated based on your<br>layout preference. |

| Layout         | Description                                                                                               |
|----------------|----------------------------------------------------------------------------------------------------|
| 🔘 🤰 Suppliers  | Select the <b>Suppliers to Facilities</b> layout to score a supplier linked to multiple facilities.       |
| 🔍 🔚 Facilities | Select the <b>Facilities to Suppliers</b> layout to score multiple suppliers linked to a single facility. |

6. Click on the **Save and Continue** button to continue with the survey. The **Survey Form** is displayed.

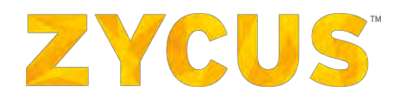

| ZYCUS Esse 10/10)                                                                                                    |         |                                                                                                    | () ▼ Survey Ends In: 5 Day(s) 15 Hour(s) 0 Min(s) |
|----------------------------------------------------------------------------------------------------|---------|----------------------------------------------------------------------------------------------------|---------------------------------------------------|
| Getting Started Survey Form                                                                                                    | Summary |                                                                                                    | Survey Completion Status +                        |
| Suppliers                                                                                                    | 7*      | Supplier: MICRON   Pacility: AMKOR_F   KPI: kjkj                                                                                                    | Question Status All (0)                           |
| <ul> <li>MICRON LORGE SUPPLIER</li> <li>MICRON LORGE SUPPLIER</li> <li>Rand, Facility</li> <li>Band,</li> <li>Castlefield</li> <li>Stanton</li> </ul> |         | P2 Addednesse (0)          01       what is the company's projected turn over this year?         Comment 1         Do you have credit pakey for buyers?         No Response         Yes         No         Comment 1 | *Segn and fixed roles indicates Meet alors        |
|                                                                                                    |         | Complete 🥥 Percally Complete 😋 Incomplete                                                                                                    | < Previous KPE   Next HPE >                       |
|                                                                                                    |         | Save and Continue Submit Responses   Save   Sot                                                                                                    | Need Help.7                                       |

- 7. Expand the required facility or supplier using the 🕒 icon to view the list of KPI's.
- 8. Select the required KPI from the list of KPI's displayed. The list of questions associated with the KPI will be displayed.
- 9. Provide answers for all the questions.
- 10. Perform any of the following actions for any of the question as required:
  - a. Comment:
    - i. Provide a comment for a question in the survey

| Supplier: G | ITS   GSID: 4   Facility: gssg_Fa   KPI: Sim San | Question Status | All (4) •                               |
|-------------|--------------------------------------------------|-----------------|-----------------------------------------|
| Ø KPI Atta  | (1)                                              |                 | "Sign and Red color indicates Mandatory |
| Q1 *        | what is your name?                               |                 | 12                                      |
|             | Comment :                                        |                 |                                         |

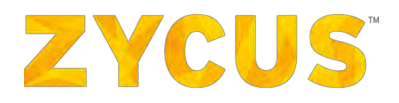

#### b. Attachment:

- i. To attach a document for a question in the survey, click on the  $\mathscr{P}$  icon next to the question.
- ii. A dialog box is displayed with the **Attachments** tab open.

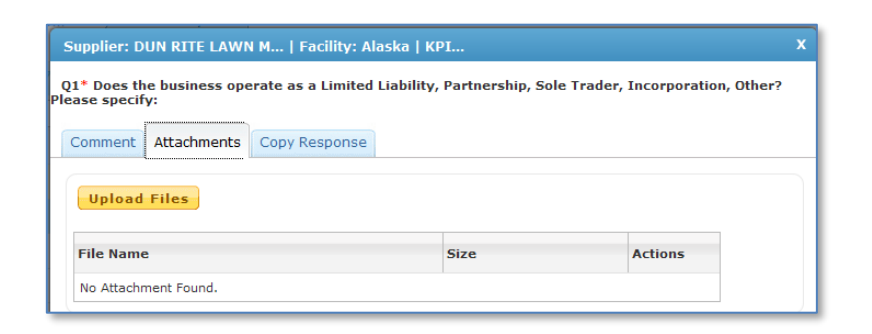

- iii. Click on the Upload Files button to upload the document.
- iv. The File Upload dialog box is displayed. Browse and select the required file.
- v. Click on the **Open** button to upload the document.
- vi. The uploaded file will be displayed in the table along with its size.
- vii. To complete the process, click on the **Done** button.

#### c. Copy Response:

- i. To copy response for a question in the survey form to a survey form for another facility/supplier, click on the icon next to the question.
- ii. A dialog box is displayed with the Copy Response tab open.

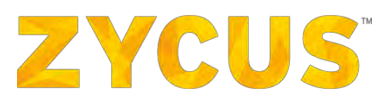

| Supplier: D | UN RIT   Facility: Alaska   KPI: KPI fo X                                                                  |
|-------------|----------------------------------------------------------------------------------------------------|
| Q1* Does th | e business operate as a Limited Liability, Partnership, Sole Trader, Incorporation, Other? Please specify: |
| Comment     | Attachments Copy Response                                                                                  |
|             |                                                                                                    |
| #           | Facility                                                                                                   |
| 1           | Castlefield                                                                                                |
| 2           | Fayette                                                                                                    |
| 3           | Peterman                                                                                                   |
| 4           | Stanton                                                                                                    |
| Display 50  | ✓ Records                                                                                                  |
|             | Copy Responses                                                                                             |

- iii. Click on the **Copy Responses** button to copy the response for the question to a survey for another facility/supplier.
- iv. The Information dialog box is displayed. Click on the OK button to continue.
- v. To complete the process, click on the **Done** button.
- 11. To navigate in between KPI's use the **Previous KPI** and **Next KPI** links on the bottom right.
- 12. Provides all answers to all applicable KPI's for suppliers/facilities selected.
- 13. Click on the **Save and Continue** to save the entered responses and move to the next step.

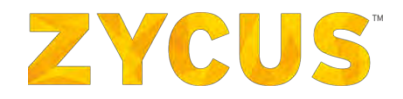

14. The **Summary** tab is displayed which displays completion status of the survey at Supplier, Facility & KPI level.

|                                   |                           |                                      |                                        | 🥹 🔹 s                                 | Survey Ends In: 8    | Day(s) 7 Hour(s) 46           | 6 Min(s)                     | iort 🔻   📑 Export 🔻                  |
|-----------------------------------|---------------------------|--------------------------------------|----------------------------------------|---------------------------------------|----------------------|-------------------------------|------------------------------|--------------------------------------|
| Survey Scope Surve                | ey Form Summary           |                                      |                                        |                                       |                      | Survey Compl                  | letion Status 👻 💻            | 21.05                                |
| fease check the Summary of this s | survey below and ensure t | at all unanswered questions for each | th supplier, facility and KPI are comp | lete. You can directly jump to the ur | answered questions t | by clicking on the link p     | resent in correspond         | ding columns.                        |
| 🥑 Complete 🥥 Partially Compl      | ete 🕘 Incomplete          |                                      |                                        |                                       |                      |                               | Filter                       | r By All                             |
| Supplier Name                     | GSID                      | Facility Name                        | KPI Name                               | Overall Completion Status             | Total Questions      | Total Unanswered<br>Questions | Total Mandatory<br>Questions | Mandatory<br>Unanswered<br>Questions |
| CHE245T3                          | з                         | 0 completed out of 1                 |                                        |                                       |                      |                               |                              |                                      |
|                                   |                           | 🛃 🌍 ind_Facility                     | 0 completed out of 5                   | -                                     | 19                   | 15                            | 3                            | 1                                    |
| Display 100 . Records             |                           |                                      |                                        |                                       |                      |                               | Page                         | 1 of 1                               |
|                                   |                           |                                      |                                        |                                       |                      |                               |                              |                                      |
|                                   |                           |                                      |                                        |                                       |                      |                               |                              |                                      |

To filter the summary, use the **Filter By** dropdown box located on the top right of the **Summary** tab.

| Filter By | All        |
|-----------|------------|
|           | All        |
|           | Unanswered |

**Note:** Click on the number of Total Unanswered Questions/Mandatory Unanswered Questions to directly go to the unanswered question/mandatory unanswered question under the survey form tab.

15. Click **Submit Response** to submit the responses. The following message is displayed.

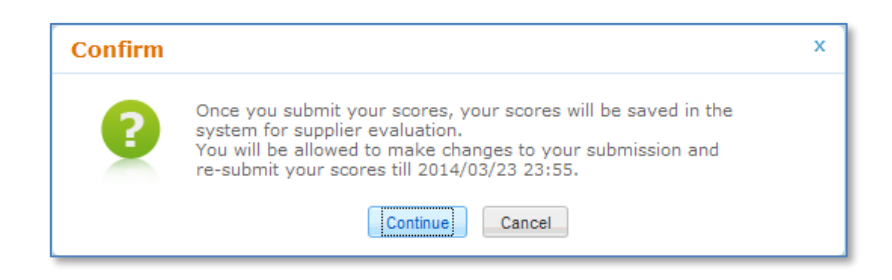

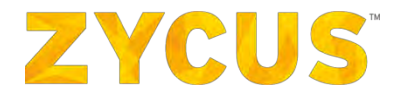

16. Click **Continue**. The scores are submitted, and the **Score Events** page is displayed.

At any point in the survey, you can click on "**Exit**" button to exit the survey with following three options:

- Yes: Click on this option to save the entered data and then Exit the survey.
- No: Click on this option to not to save the entered data and Exit the survey.
- **Don't Exit:** This option will keep you on the same page.

To filter the KPI's in the Suppliers/Facilities module, click on the **Context** icon, select the required option and click on the **Filter** link.

| ₹▲                     |
|------------------------|
| Completion Status      |
| 🔲 🕜 Incomplete         |
| 🔲 🥑 Partially Complete |
| 🔲 🤣 Complete           |
| Filter Clear           |

To filter questions according to their statuses, use the **Question Status** dropdown box on the top right side of the page under the **Survey From** tab.

| Question Status | All (120) 🗸                                     |   |
|-----------------|-------------------------------------------------|---|
| *Sig            | All (120)<br>Mandatory (96)<br>Unanswered (114) | y |
|                 | Mandatory Unanswered (90)                       |   |

To know the completion status of the survey, use the **Mandatory Completion Status** dropdown box on the top right side of the page next to the progress bar.

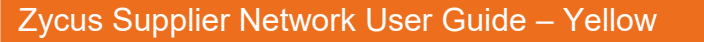

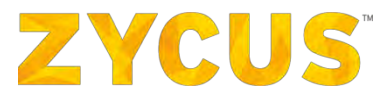

| ٢ |                               |               |
|---|-------------------------------|---------------|
|   | Mandatory Completion Status 👻 | <b>6.25</b> % |
| Ļ |                               | •             |

6.5.1.2 Scoring Events Offline To score an event offline:

Follow the steps mentioned below to the score the event offline by downloading the event template in excel format, scoring it offline and uploading it back into the system.

1. Once you click on the link from the email, the **Score Events** page is displayed:

| This is a list of Events (Surveys) | that you have | e been invited to score, i | You can click on Respond | button to score | a In Progress events - |             |                   |         |             |
|------------------------------------|---------------|----------------------------|--------------------------|-----------------|------------------------|-------------|-------------------|---------|-------------|
|                                    |               |                            |                          |                 |                        |             |                   |         | @ Clear     |
| Event Name                         |               | Event Owner                | Supplier Name            | GSID            | End Time               | Status      | Submission Status | Actions |             |
| Event Name                         | Q             | Event Owner                | G Supplier Name          | Q GSID          | 9                      | TFiter      |                   |         |             |
| 🔁 YTD weekly (2/3)                 |               | CA MURUD                   | FRANKY                   | 12              | 09/10/2016 01:25 PM    | In Progress | Pending           | Respond |             |
| C YTD (2/5)                        |               | CA MURUD                   | FRANKY                   | 12              | 10/02/2016 01:25 PM    | Published   | Pending           | View    | Respond     |
| 123 TEST 1223 (2/3)                |               | CA MURUD                   | FRANKY                   | 12              | 12/20/2016 12:25 PM    | Published   | Pending           | View    | Respond     |
| C TEST 1223 (2/3)                  |               | CA MURUD                   | ALKALINE                 | 2               | 12/20/2016 12:25 PM    | Published   | Pending           | View    | Respond     |
| test zsp                           |               | power user                 | FRANKY                   | 12              | 12/14/2015 12:25 PM    | Closed      | Pending           | View    | Respond     |
| test duplicate contact and user    |               | franky CONTACT             | FRANKY                   | 12              | 08/06/2016 01:25 PM    | Closed      | Submitted         | View    | Modify      |
| TTD YTD                            |               | CA MURUD                   | FRANKY                   | 12              | 08/30/2016 05:43 AM    | Closed      | Submitted         | View    | Modity      |
| once                               |               | CA MURUD                   | FRANKY                   | 12              | 08/30/2016 06:13 AM    | Closed      | Submitted         | View    | Modify      |
| once not shared                    |               | CA MURUD                   | FRANKY                   | 12              | 08/30/2016 07:57 AM    | Closed      | Submitted         | View    | Montify     |
| 13 YTD weekby                      |               | CA MURUD                   | FRANKY                   | 12              | 08/30/2016 10:46 AM    | Closed      | Submitted         | View    | Modify      |
| Dieplay 10 Y Records               |               |                            |                          |                 |                        |             |                   |         | Page 1 of 2 |

2. Search for the required event using the **Event Name** and/or the **Event Owner** search box.

| Event Name 🗢 |   | Event Owner |   |
|--------------|---|-------------|---|
| Event Name   | Q | Event Owner | Q |

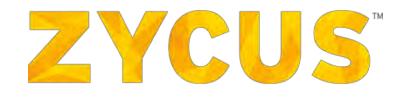

- 3. Click on the **Respond** button in the **Actions** column for the corresponding event to open the survey.
- 4. The survey page is displayed with the **Survey Scope** tab open.

|                                                                                                    | 🌝 👻 Survey Ends Ini 2 Day(s) 10 Hour(s) 25 Min(s) 🔂 Import 🖲 🔂 Export |
|----------------------------------------------------------------------------------------------------|-----------------------------------------------------------------------|
| Survey Scope Survey Form Summary                                                                                                    | Survey Completion Status •                                            |
| Welcome to Index Client's Survey Event !<br>Ver feedbals a insportant to all for measuring and inserving our supplier's performance. The information gathered in the survey will help us to determine what inservements and he nuels to air suppliers.<br>This survey can be completed online in 3 ample steps:<br>This is survey can be completed online in 3 ample steps:<br>This is the survey of the completed online in 3 ample steps:<br>This is completed online in 3 ample steps:<br>This is completed online in 3 ample steps:<br>This is completed online in 3 ample steps:<br>This is completed online in 3 ample steps:<br>This is completed online in 3 ample steps:<br>This is completed online in 3 ample steps:<br>This is completed online in a stepsilized on the survey form.<br>This is not for the completed online in the survey. |                                                                       |
| * Indicates Nandetiny                                                                                                    |                                                                       |
| Evaluation Period: 01/09/2015 to 33/01/2016<br>Supplem* : LENCVO<br>FacIlter* : Ind_SacRy<br>Scoring Layeut* :                                                                                                    | Overneer of the Screen                                                |
| Seve and Confine Save and Cose   Ext.                                                                                                    | Need Help 7     Terminel Help 8 Brance Entry 1                        |

5. Select any one of the following scoring layout as required:

| Layout         | Description                                                                                               |
|----------------|----------------------------------------------------------------------------------------------------|
| Suppliers      | Select the <b>Suppliers to Facilities</b> layout to score a supplier linked to multiple facilities.       |
| 🔍 🔚 Facilities | Select the <b>Facilities to Suppliers</b> layout to score multiple suppliers linked to a single facility. |

6. Click on the **Export** button and select the type of survey form to be exported. The survey form contains the questionnaire template in an excel format. The exported template will contain prepopulated names of supplier, facilities, KPIs and the questions to be scored of the selected suppliers and facilities.

| 🌙 🔻 Survey Ends In: | 3 Day(s) 6 Hour(s) 4 Min(s) | Export               |
|---------------------|-----------------------------|----------------------|
|                     |                             | Standard Survey Form |
|                     |                             | Custom Survey Form   |

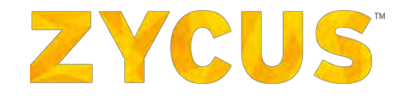

**Note:** In case there are more than 200 suppliers in an Event, users can score suppliers only through offline scoring.

*Note:* A *Custom Survey From* is a transpose of a *Standard Survey Form* i.e. suppliers/facilities names are displayed in rows custom.

**Note:** If a **Custom Survey From** is exported, fields need to be mapped manually when the custom survey form is uploaded into the system.

| Export<br>Type           |           |                                                          | Descriptior                                                                                                    | 1                                                                                                    |
|--------------------------|-----------|----------------------------------------------------------|----------------------------------------------------------------------------------------------------|----------------------------------------------------------------------------------------------------|
| Standard                 | In        | the <b>Standard Survey Fo</b>                            | orm, the questions are dis                                                                                                    | splayed in the rows and the                                                                                             |
| Survey                   | Su        | ppliers/Facilities names                                 | are displayed in the colu                                                                                                    | umns.                                                                                                    |
| ,<br>Галиа               |           |                                                          | , ,                                                                                                    |                                                                                                    |
| FORM                     |           |                                                          |                                                                                                    |                                                                                                    |
|                          |           | A                                                        | В                                                                                                    | С                                                                                                    |
|                          | 1         | Supplier Name                                            | Facility Name                                                                                                    | KPI-1_Q-1                                                                                                    |
|                          |           |                                                          |                                                                                                    | Does the business operate as a Limited Liability,<br>Partnership, Sole Trader, Incorporation, Other? Please<br>specify: |
|                          | 2         |                                                          |                                                                                                    | (Text)                                                                                                    |
|                          | 3         | DUN RITE LAWN MAINTENANCE                                | Castlefield                                                                                                    |                                                                                                    |
|                          | 4         | DUN RITE LAWN MAINTENANCE                                | Alaska                                                                                                    |                                                                                                    |
|                          | 5         | DUN RITE LAWN MAINTENANCE                                | Peterman                                                                                                    |                                                                                                    |
|                          | 6         | MONIT BROTHERS                                           | Castlefield                                                                                                    |                                                                                                    |
|                          | 7         | MONIT BROTHERS                                           | Alaska                                                                                                    |                                                                                                    |
|                          | 8         | MONIT BROTHERS                                           | Peterman                                                                                                    |                                                                                                    |
|                          | 9         | WALT'S IGA                                               | Castlefield                                                                                                    |                                                                                                    |
|                          | 10        | WALT'S IGA                                               | Alaska                                                                                                    |                                                                                                    |
|                          | 11        | WALT'S IGA                                               | Peterman                                                                                                    |                                                                                                    |
| Custom<br>Survey<br>Form | In<br>the | the <b>Custom Survey For</b><br>e questions are displaye | <b>m</b> , the Suppliers/Facilitie<br>ed in the columns.                                                                                                    | s names are displayed in the rows and                                                                                   |
|                          |           | KPI-1_Q-1           4         KPI-1_Q-1                  | Guestions<br>Does the business operate as a Limited Liability,<br>Partnarchip, Sole Trader, Incorporation, Other? Please<br>specify.<br>(Text)<br>What is the company's projected furnover this year?<br>(Toxt). | C<br>DUN RITE LAWNI MAI/NTENANICE<br>Custofning<br>Alassa                                                               |

7. User can fill the responses for each question in the corresponding column, for each supplierfacility combination, as shown in the above image.

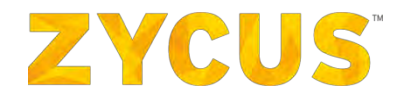

**Note:** The exported template is user specific, i.e. the template would contain only those KPI's to which the user is invited.

Note: The "Responses" worksheet is password protected.

**Note:** The "**Instructions**" worksheet contains guidelines to help the user to fill the template. This worksheet also contains the password to access "Responses" worksheet.

**Note:** User can add or delete a row/s from the worksheet by unprotecting it using the password specified in the **Instructions** sheet.

Note: Data validation rules as well as comments are incorporated in the fields wherever required.

8. Once you have filled in the responses into the exported template, click on the **Import** button and select **Import Responses** to import this template back into the system. The **Upload Scores** dialog box is displayed.

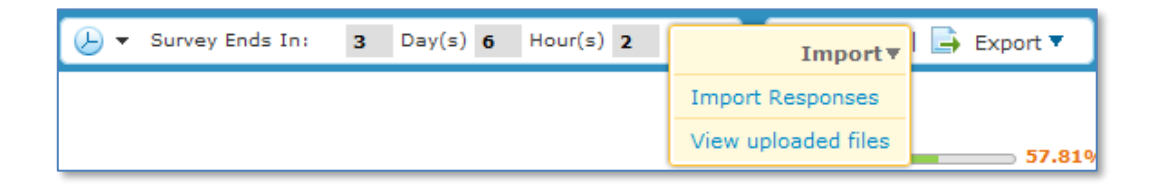

9. Select the KPIs for which scores are to be uploaded and then click Upload File.

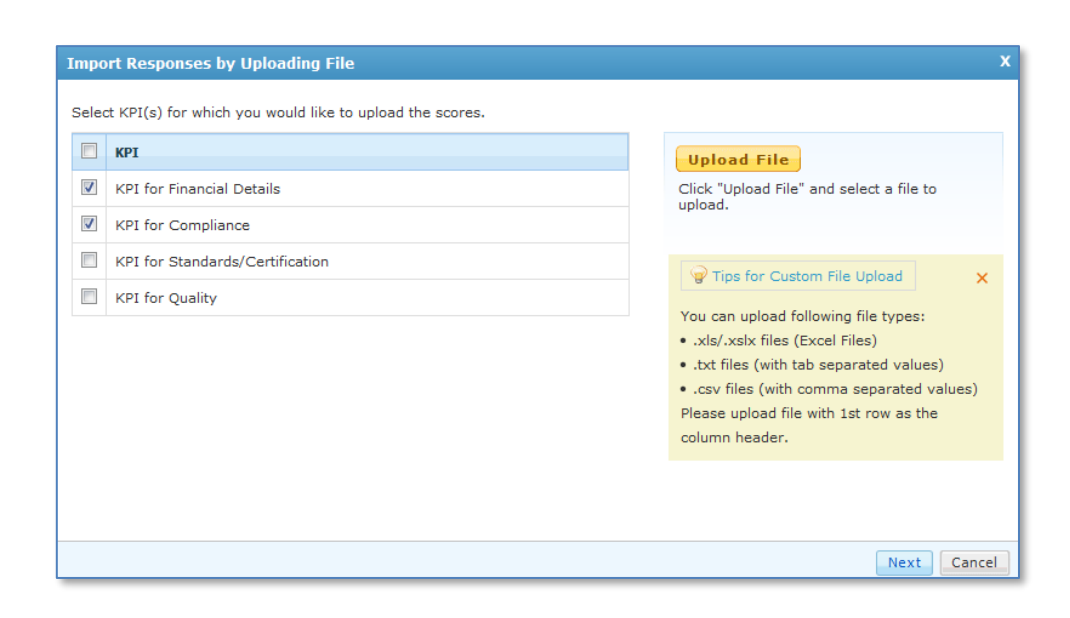

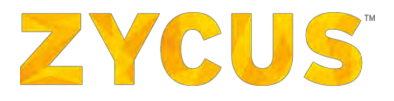

10. The File Upload dialog box is displayed. Browse and select the required file.

11. Once the file is uploaded, click on the **Next** button to continue.

12. The **Upload Scores** dialog box is displayed.

*Note:* The size limit set for scoring file to be uploaded for auto scoring is 25 mb.

| broaden i Her cobbier "Langunginge" to "Constrainten e "cort of    | 3-21_17.03.xisx                                             |
|--------------------------------------------------------------------|-------------------------------------------------------------|
|                                                                    |                                                             |
| ap the below fields to their respective columns in file and the    | n dick Import Scores.                                       |
| Value                                                              |                                                             |
| Suppliers & Facilities                                             | 2 of 2 fields mapped                                        |
| Supplier                                                           |                                                             |
| Supplier Name -                                                    |                                                             |
| Facility                                                           |                                                             |
| Facility Name 👻                                                    |                                                             |
| KPI : KPI for Financial Details                                    | 6 of 6 fields mapped 🛷                                      |
| Q1. Does the business operate as a Limited Liability, Partnership, | Sole Trader, Incorporation, Other? Please specify: ( Text ) |
|                                                                    |                                                             |

13. In this dialog box, the fields will get mapped automatically in the corresponding fields only if the uploaded file is the template exported from the application as mentioned in **Step 10**.

**Note:** The user can also upload score using any other customized template, but in that case the user has to manually map the fields in the template with the fields shown online.

**Note:** If no questions are mapped to any of the selected KPI then the following error message is displayed.

"You need to map atleast one question to each of the selected KPI"

- 14. Click on the **Import** Scores button once all fields are mapped.
- 15. After successfully mapping all the fields, the **Scores imported successfully** dialog box is displayed. Click on the **Done** button to continue.

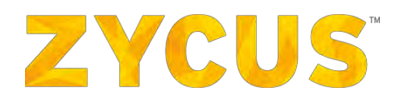

| Scores imported succe | essfully |
|-----------------------|----------|
| Verifying Values      |          |
| Calculating Scores    |          |
| Importing Scores      |          |

- 16. Click on the **Import** tab and select the **View uploaded files** link to view attachments, if any, uploaded for your reference.
- 17. To submit the uploaded responses, click on the **Summary** tab. Click on the **Submit Responses** to submit the uploaded responses. The following message is displayed:

| Confirm |                                                                                                    | × |
|---------|----------------------------------------------------------------------------------------------------|---|
| ?       | Once you submit your scores, your scores will be saved in the system for supplier evaluation.<br>You will be allowed to make changes to your submission and re-submit your scores till 2014/03/23 23:55. |   |
|         |                                                                                                    |   |

18. Click on the **Continue** button to submit the responses.

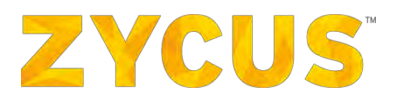

# 6.5.1.3 View Uploaded Files To view the uploaded files:

- 1. On the **Score Events** page, search and open the required survey.
- Click on the Import button and select the View uploaded files option to view the uploaded survey forms.

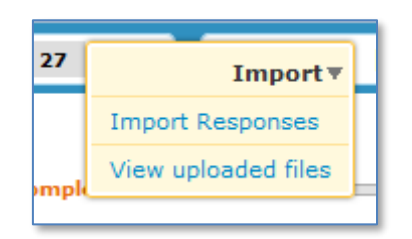

3. The View uploaded files dialog box is displayed.

| /iew uploaded files             |                                                                     |         |             | :          |
|---------------------------------|---------------------------------------------------------------------|---------|-------------|------------|
| KPI Name                        | File Name                                                           | Size    | Uploaded On | Action     |
| KPI for Compliance              | Supplier_Performance_forQ<br>uestionnaire_2014-03-22_17.<br>00.xlsx | 10.8 KB | 03/22/2014  | 🚽 Download |
| KPI for Financial Details       | Supplier_Performance_forQ<br>uestionnaire_2014-03-22_17.<br>00.xlsx | 10.8 KB | 03/22/2014  | 🖶 Download |
| KPI for Quality                 | Supplier_Performance_forQ<br>uestionnaire_2014-03-22_17.<br>00.xlsx | 10.8 KB | 03/22/2014  | 🖶 Download |
| KPI for Standards/Certification | Supplier_Performance_forQ<br>uestionnaire_2014-03-22_17.<br>00.xlsx | 10.8 KB | 03/22/2014  | 🖶 Download |

## 6.5.1.4 Modify Responses

Once you have submitted your responses for an event, you will have the option to modify your responses for that event until that event gets closed.

## To modify responses:

On the Score Events page, for an event having Status as In Progress and Submission Status as

Modify

Submitted, you will get the option

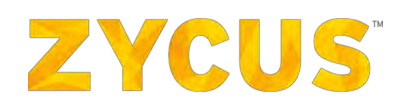

| Event Name                      | Event Owner    | C Cumpling Manue  |        |                     |             |           |         |          |
|---------------------------------|----------------|-------------------|--------|---------------------|-------------|-----------|---------|----------|
| A YTD weekly (2/3)              |                | of Contrast Manua | Q GSID | 9                   | TFitter     |           |         |          |
|                                 | CA MURUD       | FRANKY            | 12     | 09/10/2016 01:25 PM | In Progress | Pending   | Respond |          |
| C YTD (2/5)                     | CA MURUD       | FRANKY            | 12     | 10/02/2016 01:25 PM | Published   | Pending   | View    | Respond  |
| TEST 1223 (2/3)                 | CA MURUD       | FRANKY            | 12     | 12/20/2016 12:25 PM | Published   | Pending   | View    | Respond  |
| C TEST 1223 (2/3)               | CA MURUD       | ALKALINE          | 2      | 12/20/2016 12:25 PM | Published   | Pending   | View    | Respond  |
| test zsp                        | power user     | FRANKY            | 12     | 12/14/2015 12:25 PM | Closed      | Pending   | View    | Respond  |
| test duplicate contact and user | franky CONTACT | FRANKY            | 12     | 08/06/2016 01:25 PM | Closed      | Submitted | View    | Modify   |
| C YTD                           | CA MURUD       | FRANKY            | 12     | 08/30/2016 05:43 AM | Closed      | Submitted | View    | Madify.  |
| once                            | CA MURUD       | FRANKY            | 12     | 08/30/2016 06:13 AM | Closed      | Submitted | View    | Madify   |
| once not shared                 | CA MURUD       | FRANKY            | 12     | 08/30/2016 07:57 AM | Closed      | Submitted | View    | Modify.  |
| C YTD weekly                    | CA MURUD       | FRANKY            | 12     | 08/30/2016 10:46 AM | Closed      | Submitted | View    | Modify.  |
| Display 10 V Records            |                |                   |        |                     |             |           |         | Page 1 o |

1. Click **Modify** to edit and resubmit the responses for a corresponding event. The following message is displayed.

| Confirm |                                                                                                    | x |
|---------|----------------------------------------------------------------------------------------------------|---|
| ?       | You have chosen to modify responses you have already submitted.<br>Once you make the changes, you will have to submit your responses<br>for this Event again before Event closes on 2014/03/20 23:55. |   |
|         | Continue                                                                                                    |   |

2. Click on the **Continue** button to continue with the modification.

**Note:** The Event Scorers will able to make changes to their submission and re-submit in case they feel there were any errors in their answers or if they missed out on filling certain details. Resubmission can be done any number of times till the event closes. Once the submission is re-called, it should be submitted again before the event closes for the scores to be counted.

3. Follow the standard process of filling the survey and make the required changes. To resubmit the modified responses, open the **Summary** tab and click on the **Submit Responses** button.

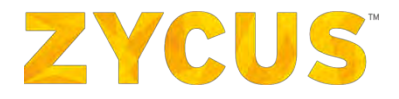

#### 6.5.1.5 Delegate a Scoring Event

A scorer has the option to delegate a scoring event to some other user in case if the scorer wants that user to score on behalf of him.

#### To delegate a scoring event:

On the Score Events page, for an event having Status as In Progress and Submission Status as

Delegate

Pending, you will get the option

| Event Name                      |    | Event Owner    | Supplier Name   | GSID    | End Time            | Status      | Submission Status | Actions |             |  |
|---------------------------------|----|----------------|-----------------|---------|---------------------|-------------|-------------------|---------|-------------|--|
| Event Name                      | a) | Event Owner    | G Supplier Name | CL GSED | q                   | TFitter     |                   |         |             |  |
| S YTD weekly (2/3)              |    | CA MURUD       | FRANKY          | 12      | 09/10/2016 01:25 PM | In Progress | Pending           | Respond |             |  |
| C YTD (2/5)                     |    | CA MURUD       | FRANKY          | 12      | 10/02/2016 01:25 PM | Published   | Pending           | View    | Respond     |  |
| CA TEST 1223 (2/3)              |    | CA MURUD       | FRANKY          | 12      | 12/20/2016 12:25 PM | Published   | Pending           | View    | Respond     |  |
| C TEST 1223 (2/3)               |    | CA MURUD       | ALKALINE        | 2       | 12/20/2016 12:25 PM | Published   | Pending           | View    | Respond     |  |
| test zsp                        |    | power user     | FRANKY          | 12      | 12/14/2015 12:25 PM | Closed      | Pending           | View    | Respond     |  |
| test duplicate contact and user |    | franky CONTACT | FRANKY          | 12      | 08/06/2016 01:25 PM | Closed      | Submitted         | View    | Modify      |  |
| CA YTD                          |    | CA MURUD       | FRANKY          | 12      | 08/30/2016 05:43 AM | Closed      | Submitted         | View    | Medity      |  |
| once                            |    | CA MURUD       | FRANKY          | 12      | 08/30/2016 06:13 AM | Closed      | Submitted         | View    | Modify      |  |
| once not shared                 |    | CA MURUD       | FRANKY          | 12      | 08/30/2016 07:57 AM | Closed      | Submitted         | View    | Mortify     |  |
| TD weekdy                       |    | CA MURUD       | FRANKY          | 12      | 08/30/2016 10:46 AM | Closed      | Submitted         | View    | Modify      |  |
| Display 10 W Records            |    |                |                 |         |                     |             |                   |         | Page 1 of 2 |  |

Delegate 1. For a corresponding event, click **Delegate** 

to forward the invite to other user to

score. The following dialog box is displayed.

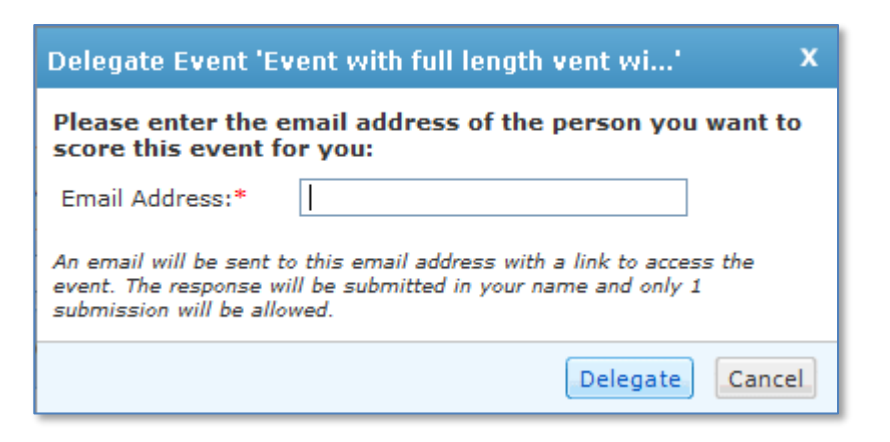

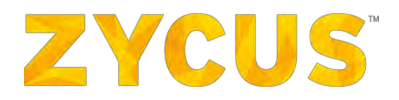

2. Enter the email address of the person you want to score this event on behalf of you.

3. Click **Delegate**. An email will be sent to the delegated user.

*Note:* The score from a particular user or on a particular user's behalf will be accepted only once.

# 6.5.2 How to View Performance Reports?

Under **My Performance**, hover over **View Performance Reports**. A list of Customer Company will be provided. Select the customer company of your choice for which you want to view the performance reports. Following page will be displayed:

| Ever<br>] TEST | ent Name<br>5T 1223                                                                                                    | a | Scorecard Name        | Q Ey |           |                 |        |                  |                  |                    |
|----------------|----------------------------------------------------------------------------------------------------|---|-----------------------|------|-----------|-----------------|--------|------------------|------------------|--------------------|
| I TEST         | ST 1223                                                                                                    |   |                       |      | ent owner | G Supplier Name | G GStD | 2                |                  |                    |
| Ттест          |                                                                                                    |   | MULTIUSER             | CA   | MURUD     | ALKALINE        | 2      | 09/06/2016 06:20 | 09/06/2016 06:26 | Performance Report |
|                | ST 1223                                                                                                    |   | MULTIUSER             | CĂ   | MURUD     | FRANKY          | 12     | 09/06/2016 06:20 | 09/06/2016 06:26 | Performance Report |
| J VTD          | D for multisupplier yearly                                                                                                    |   | YTD for multisupplier | CA   | MURUD     | FRANKY          | 12     | 08/31/2016 06:26 | 08/31/2016 06:32 | Performance Report |
| 1 NA Y         | ytd                                                                                                    |   | ytd                   | CA   | MURUD     | FRANKY          | 12     | 08/31/2016 02:31 | 08/31/2016 02:43 | Performance Report |
| OTY C          | D weekly                                                                                                    |   | Ytd                   | CA   | MURUD     | FRANKY          | 12     | 08/30/2015 10:40 | 08/30/2016 10:46 | Performance Report |
| ] once         | de .                                                                                                    |   | ytd                   | CA   | MURUD     | FRANKY          | 12     | 08/30/2016 06:10 | 08/30/2016 06:13 | Performance Report |
| סדע ב          | D                                                                                                    |   | ytd                   | CA   | MURUD     | FRANKY          | 12     | 08/30/2016 05:30 | 08/30/2016 05:43 | Performance Report |
| l test         | it_ra                                                                                                    |   | r15.10,1.0-clone      | CA   | MURUD     | FRANKY          | 12     | 05/30/2016 06:36 | 05/30/2016 06:38 | Performance Report |
| ] test         | it_ra                                                                                                    |   | r15.10.1.0-clane      | CA   | MURUD     | ALKALINE        | 2      | 05/30/2016 05:36 | 05/30/2016 06:38 | Performance Report |
| ] frank        | nky-re (5/5)                                                                                                    |   | r15.10,1.0            | poy  | ver user  | ALKALINE        | z      | 03/21/2016 01:35 | 03/25/2016 12:25 | Performance Report |
|                | and the second second se |   |                       |      |           |                 |        |                  |                  | ECB Page 1 of 3    |
|                | and the second second se |   |                       |      |           |                 |        |                  |                  | Page 1 of 3        |

- 1. To compare performances for different events, select the events by checking the box against their name.
- 2. Once you complete selecting the events, click on Compare Performance.

*Note:* The suppliers can compare performances for up till 5 events.

*Note:* This page will only show all the published events.

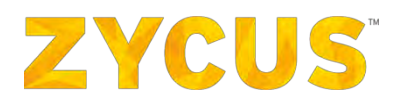

| Supplier Name: LEPV<br>Supplier Name: LEPV<br>Supplier Name: LEPV<br>Supplier Sub Type : P(mary.<br>Event Name : half yearhf yearhf ye |                                     |
|----------------------------------------------------------------------------------------------------|-------------------------------------|
| Event Name : half yearly event (2/2)       Event Name : half yearly event (2/2)       Event Date : 02/02/2016 To 02/02/2016       Event Date : 02/02/2016 To 02/02/2016       Event Date : 02/02/2016 To 02/02/2015 To 31/12/2015 ] Owner       port Summary       Scorecard Score     Trend     All Supplier's Average     Formula     Protein Main     Meeter       100.00     0.0%     136.03     KPI1 + KPI2     <=30.00     >30.00                                                                                                    |                                     |
| Scorecard Used : TEST SCORECARD         Evaluation Period : 01/07/2015 To 31/12/2015 ] Owner           port Summary         Vew Individual Res           scorecard Score         Trend         All Supplie's Average         Formula         Proteins dias         Meetz           100:00         0.00%         136.03         KPI1 + KPI2         <=30.00                                                                                                    |                                     |
| Summary         Vew Individual Res           Korecard Score         Tread         All Supplie's Average         Formula         Formula         Problem Size         Meetz           100.00         0.00%         136.03         KPI1 + KPI2         <=30.00                                                                                                    |                                     |
| Scorecard Score         Trend         All Supplier's Average         Formula         Detterm Ave         Meets           100.00         0.00%         136.03         KPI1 + KPI2         <=30.00         >30.00                                                                                                    | ponses   View Response Ani          |
| 100.00 0.00% 136.03 KP11 + KP12 <= 30.00 > 30.80.00                                                                                                    | the Target OverAchieves th          |
|                                                                                                    | 10.8 <= > 80.00                     |
| F KPJ Name Score Trend All Supplier's Average Problem Ana Meets                                                                                                    | the Target OverAcheves th<br>Target |
| IPI 1         test data 1         100.00 / 100.00         0.00%         90.00         <= 30.00         > 30.<br>80.00                                                                                                    | 10 & <= > 80.00                     |
| CPI 2         test data         100.00 / 100.00         0.00%         100.00         <=30.00         >30.00         >30.00         >30.00         >30.00         >30.00         >30.00         >30.00         >30.00         >30.00         >30.00         >30.00         >30.00         >30.00         >30.00         >30.00         >30.00         >30.00         >30.00         >30.00         >30.00         >30.00         >30.00         >30.00         >30.00         >30.00         >30.00         >30.00         >30.00         >30.00         >30.00         >30.00         >30.00         >30.00         >30.00         >30.00         >30.00         >30.00         >30.00         >30.00         >30.00         >30.00         >30.00         >30.00         >30.00         >30.00         >30.00         >30.00         >30.00         >30.00         >30.00         >30.00         >30.00         >30.00         >30.00         >30.00         >30.00         >30.00         >30.00         >30.00         >30.00         >30.00         >30.00         >30.00         >30.00         >30.00         >30.00         >30.00         >30.00         >30.00         >30.00         >30.00         >30.00         >30.00         >30.00         >30.00         >30.00         >30.00         >30.00                                                                                                    | 10 & <= > 80.00                     |
| Grephical Visualization                                                                                                    | Report Details                      |

- 4. Click **Export Report** to export the performance report for an event. The performance report will be exported to PDF.
- 5. Click **Print Report** to print the performance report for a supplier or all suppliers in an event.
- 6. Click **Change** to change the Event or the performance evaluation period.

| Supplier Performance Report                   |                                                     |  |  |  |  |  |  |
|-----------------------------------------------|-----------------------------------------------------|--|--|--|--|--|--|
| Supplier Name : GI                            | GSID:4                                              |  |  |  |  |  |  |
| Supplier Type : Operational                   | Supplier Sub Type : Primary                         |  |  |  |  |  |  |
| Event Name : Release-16.3.2.0-Recursive (2/4) | Event Date : 04/06/2016 To 04/07/2016               |  |  |  |  |  |  |
| Scorecard Used : r15.12.1.o                   | Evaluation Period : 03/06/2016 To 03/12/2016 Change |  |  |  |  |  |  |

7. Click **Report Details** to view the score details of each KPI.

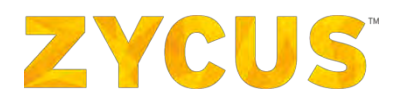

| Scorec | ard Score | Score         Trend         All Supplier's<br>Average         Formula           NA         53.32         KPI1 + KPI2 + KPI3 + KPI4 |  | _          | Problem Area | Meets the Target          | Overachieves the<br>Target |                       |                            |
|--------|-----------|----------------------------------------------------------------------------------------------------|--|------------|--------------|---------------------------|----------------------------|-----------------------|----------------------------|
| NA     |           |                                                                                                    |  | 32         | KPI1 + KPI2  | + KPI3 + KPI4             | <=20.00                    | > 20.00 & <=<br>40.00 | > 40.00                    |
| ¥      | KPI Nar   | ne                                                                                                    |  | Score      | Trend        | All Supplier's<br>Average | Problem Area               | Meets the Target      | Overachieves the<br>Target |
| KPI 1  | Clonned   | French KPI                                                                                                    |  | NA /110.00 | NA           | 33.00                     | <=30.00                    | > 30.00 & <=<br>60.00 | > 60.00                    |
| KPI 2  | French H  | KPI                                                                                                    |  | NA /110.00 | NA           | 110.00                    | <=30.00                    | > 30.00 & <=<br>60.00 | > 60.00                    |
| KPI 3  | Italian K | PI                                                                                                    |  | NA /100.00 | NA           | NA                        | <=30.00                    | > 30.00 & <=<br>40.00 | > 40.00                    |
| KPI 4  | KPI Issu  | ie                                                                                                    |  | NA /100.00 | NA           | NA                        | <=20.00                    | > 20.00 & <=<br>50.00 | > 50.00                    |

8. The report details page will open:

| eport. | Details                                                                                                    |                                             |                                                                |                         |                                                               |                                 |  |
|--------|----------------------------------------------------------------------------------------------------|---------------------------------------------|----------------------------------------------------------------|-------------------------|---------------------------------------------------------------|---------------------------------|--|
| KPI1   | Punctuality                                                                                                    | Weight: 20.0 %                              | Score:                                                         | 85.56                   | W Score:                                                      | 17.11                           |  |
| #      | Question                                                                                                    | Total<br>Question<br>¥alue<br>Calculated as | Total<br>Question<br>¥alue                                     | KPI Formu<br>Calculated | la<br>KPI Value:                                              | Q7+<br>(Q1+Q2+Q4+Q3)/4<br>85.56 |  |
| Q 1    | What is the average deviation of the employee reporting fo $\ensuremath{per}$ month                             | r job average                               | 8.25 KPI Score Definition:<br>KPI Score = Calculated KPI Value |                         |                                                               |                                 |  |
| Q 2    | Is the employee able to complete his task on time                                                               | average                                     | 0.00                                                           | KDI Cooner OF 54        |                                                               |                                 |  |
| QЗ     | Has the employee taken irregular leaves in past 6 months                                                        | average                                     | 0.00                                                           | View Individu           | KPI Score: 85.56 View Individual Response   View Response Ana |                                 |  |
| Q 4    | Number of disciplinary issues filed on the employee in last<br>months                                           | 6 average                                   | 11.00                                                          |                         |                                                               |                                 |  |
| Q 7    | Over all likeliness of the employee to change his/her behav<br>in terms of punctuality after training programme | viour average                               | 80.75                                                          |                         |                                                               |                                 |  |

9. Click **Graphic Visualization** to view an interactive data visualization tool that allows you to view the three dimensions - KPI, Facility and Region in a pictorial form.

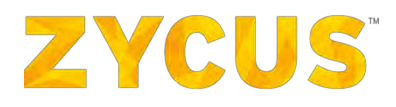

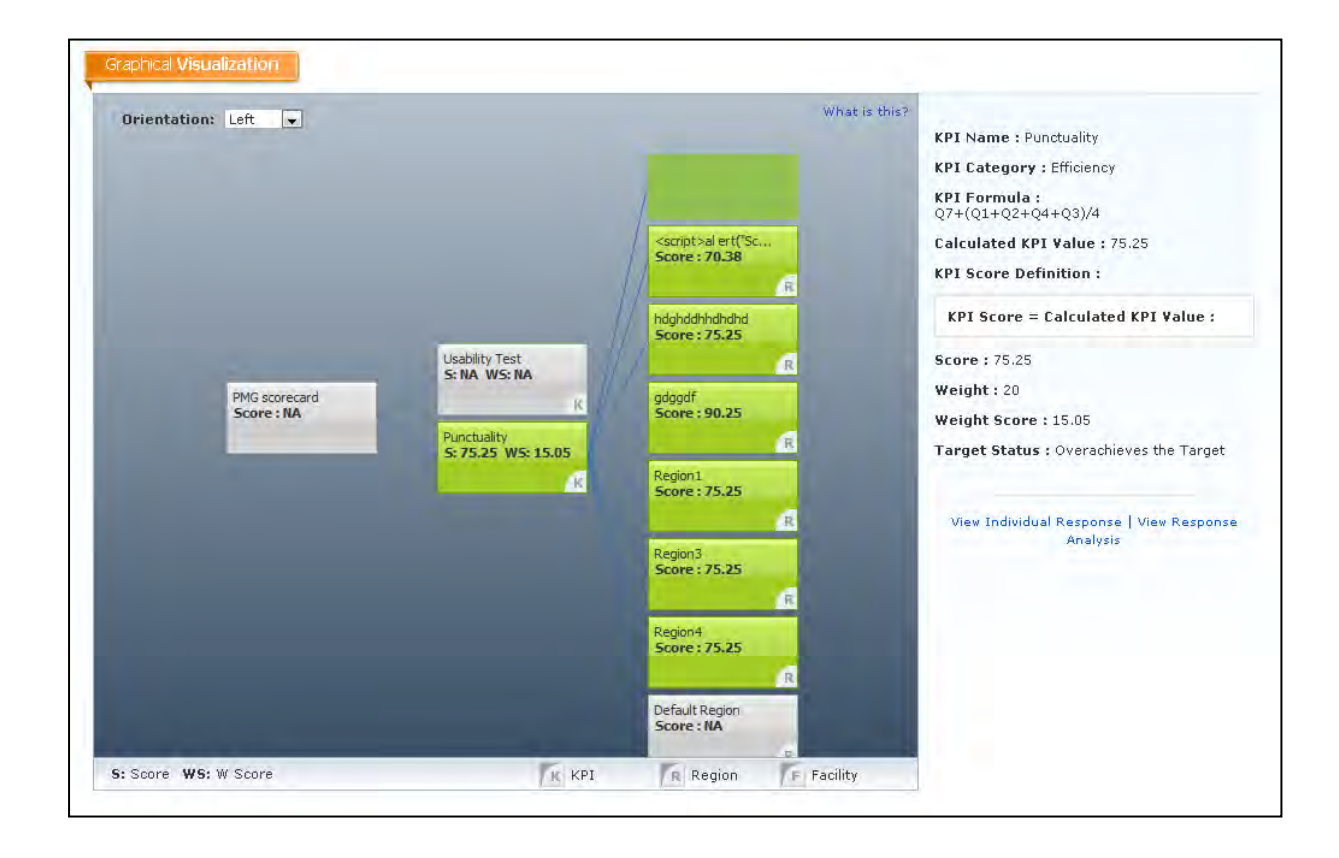

# 6.5.3 How to view SCARs

Under **My Performance**, hover over **VIEW SCARS**. A list of Customer Company will be provided. Select the customer company of your choice for which you want to view the **SCAR** programs. Following page will be displayed:

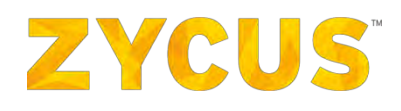

|             | ZYCUS                    |                                                                                                    | \star Rate Us 🔛 🕍 My Dashboard 🗎 Manage Companies 🔹 🖯 Ronald Rajan 👻 😯 Help                                       |
|-------------|--------------------------|----------------------------------------------------------------------------------------------------|----------------------------------------------------------------------------------------------------|
| -           | my performance           | All Customers                                                                                      |                                                                                                    |
| -           | View Score Events        | ±                                                                                                  |                                                                                                    |
| 2           | View Performance Reports | ALERTS                                                                                             | DEVELOPMENT PROGRAMS                                                                                              |
| ő)          | View SCARs 🗸 🗸           | RONALD<br>Description<br>"Training' has posted a new alert 'test - auto alert' is received on '05/ | Suppler Development Program 101 - Execute<br>Clintomer Suppler GSID Start Date<br>Training RONALD 1540 D2/28/2019 |
|             | View Analysis 💙          | RONALD                                                                                             | Furniture supplier improvement plan - Closed                                                                      |
| •           | View Development         | Description<br>"Training" has posted a new alert 'test11202015' is received on '05/23              | Customer Supplier CSID Start Date<br>Training RONALD 1540 02/28/2019                                              |
| 0           | Programs                 | RONALD                                                                                             | Supplier Improvement Plan - Monthly New - Conclude                                                                |
|             | View Task and Milestones | Description<br>'Training' has posted a new alert 'Update information on government                 | Customer Supplier GSID Start Date<br>Training RONALD 1540 02/28/2019                                              |
|             | View Reminders           | RONALD                                                                                             | 3 of 16 records displayed View More                                                                               |
| 1           | View Notifications       | Description<br>"Training" has posted a new alert "For all the supplier India' is received          | MY CONTRACTS                                                                                                    |
|             |                          | RONALD                                                                                             | Test Contract 1 - Under Internal Re                                                                               |
|             |                          | Description<br>'Training' has posted a new alert 'Updated Health and Safety Certific               | Contract Nu Value Requested By Requested On<br>AUTO10833 USD 100.0 Rahul Kambli 02/25/2019                        |
|             |                          | RONALD                                                                                             | Contract_Rental - Signed                                                                                          |
|             |                          | Description<br>'Training' has posted a new alert.'Update information on government                 | Contract Nu Value Requested By Requested On AUTO10825 USD 0.0 sonakshi bha 02/25/2019                             |
|             |                          | RONALD                                                                                             | Contract for Quotations - Signed                                                                                  |
|             |                          | Description<br>"Training" has posted a new alert 'test - auto alert' is received on '05/           | Contract Nu Value Requested By Requested On<br>AUT010837 USD 1,000.0 Rahud Kambli 02/25/2019                      |
|             |                          | RONALD                                                                                             | 3 of 9 records displayed View More                                                                                |
| wascriptivo | (0) (0)                  |                                                                                                    |                                                                                                    |

## 6.5.3.1 SCAR Listing page

|   | ZY            | cus                          |                |               |                    |                          | Ш. Му       | Dashboard 🛄 Mar | nage Companies 🔻    | 🖯 Ronald Rajan 👻                      | 😮 Help 🔫        |
|---|---------------|------------------------------|----------------|---------------|--------------------|--------------------------|-------------|-----------------|---------------------|---------------------------------------|-----------------|
| - | You an        | re here : SCAR Us<br>Listing | ting           |               |                    |                          |             |                 |                     |                                       | View Archives   |
|   |               | SCAR No.                     | Facility/Plant | Supplier Name | GSID               | Stage                    | Status      | Owner           | Date Reported       | Response Due<br>in<br>(days:hrs:mins) | Actions         |
| 2 | Œ             | I-63                         | Niagara Square | RONALD        | 1540               |                          |             | Garima          | 05/21/2019<br>13:22 |                                       |                 |
| t | (H)           | I-43                         | MUMBAI         | RONALD RAJAN  | 6076               |                          |             | tech            | 02/15/2019<br>15:04 |                                       |                 |
| - | (H)           | I-41                         | MUMBAI         | RONALD        | 1540               |                          |             | tech            | 01/23/2019<br>19:59 |                                       |                 |
|   | Display       | 10 Records                   |                |               |                    |                          |             |                 |                     | 🖾 🖬 Pa                                | ge 1 of 1 🗖 🗖   |
|   |               |                              |                |               |                    |                          |             |                 |                     |                                       |                 |
|   |               |                              |                |               |                    |                          |             |                 |                     |                                       |                 |
|   |               |                              |                |               |                    |                          |             |                 |                     |                                       |                 |
|   |               |                              |                |               |                    |                          |             |                 |                     |                                       |                 |
|   | nc., All Righ | ITLS Reserved                |                | (It cas       | e of any quones, o | mulact us at techesoppor | Lexyous.com |                 | Terms of 0          | se   Privacy Policy   EmPa            | werest by ZYCUS |

- 1. The SCAR listing page displays a list of corrective requests from the buyers to the suppliers.
- 2. The suppliers must respond to the corrective requests within a designated time (as per the date mentioned under the tab **Response Due**).

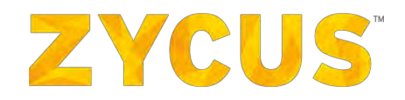

3. Click on the SCAR which needs to be responded, the selected SCAR will display the number of stages present, and the status of the response for each Stage of the SCAR.

|            | ZYC          | cus                          |                |               |                   |                           | 네 My Das         | hboard 🏛 Ma | inage Companies 🔻 🛛 | 9 Ronald Rajan 👻                      | 🕄 Help 🔻         |
|------------|--------------|------------------------------|----------------|---------------|-------------------|---------------------------|------------------|-------------|---------------------|---------------------------------------|------------------|
|            | You are      | e here : SCAR Lis<br>Listing | ting           |               |                   |                           |                  |             |                     |                                       | View Archives    |
|            |              | SCAR No.                     | Facility/Plant | Supplier Name | GSID              | Stage                     | Status           | Owner       | Date Reported       | Response Due<br>in<br>(days:hrs:mins) | Actions          |
| 2          | Ξ            | 1-63                         | Niagara Square | RONALD        | 1540              |                           |                  | Garima      | 05/21/2019<br>13:22 |                                       |                  |
| Ê          |              |                              |                |               |                   | Stage 1                   | Approved         |             |                     |                                       | View Responses   |
| -          |              |                              |                |               |                   | Stage 2                   | Awaiting Respons | 5e5         |                     | 02:21:42                              | Respond          |
|            |              |                              |                |               |                   | Stage 3                   | Awaiting Respons | 665         |                     | 00:21:49                              | Respond          |
| ٠          | (±           | 1-43                         | MUMBAI         | RONALD RAJAN  | 6076              |                           |                  | tech        | 02/15/2019<br>15:04 |                                       |                  |
| 0          | œ            | I-41                         | MUMBAI         | RONALD        | 1540              |                           |                  | tech        | 01/23/2019 19:59    |                                       |                  |
| -          | Display      | 10 - Records                 |                |               |                   |                           |                  |             |                     | 00                                    | Page 1 of 1      |
| -          |              |                              |                |               |                   |                           |                  |             |                     |                                       |                  |
| -          |              |                              |                |               |                   |                           |                  |             |                     |                                       |                  |
| 2          |              |                              |                |               |                   |                           |                  |             |                     |                                       |                  |
| 0          |              |                              |                |               |                   |                           |                  |             |                     |                                       |                  |
|            |              |                              |                |               |                   |                           |                  |             |                     |                                       |                  |
|            |              |                              |                |               |                   |                           |                  |             |                     |                                       |                  |
|            |              |                              |                |               |                   |                           |                  |             |                     |                                       |                  |
| - Zýcus li | nc., Al Righ | its Reserved                 |                | U) sas        | e of any queries. | contact us at tech suppor | tiezymus com     |             | Terms of U          | ae   Privacy Policy   em              | Powered by 2YCUS |

- 4. Click on **Respond** under the **Actions** tab.
- 5. The SCAR page will open on the same stage where the response is required by the supplier.
- 6. The questions listed for that stage will have to filled.

| ZYCUS                                               |                                                                       |                                   |                                       | 🕍 My Dashboard 🛅 Manage Companies 🔻 😝 H                                      | Ronald Rajan 🔹 🕜 Help 🝷         |
|-----------------------------------------------------|-----------------------------------------------------------------------|-----------------------------------|---------------------------------------|------------------------------------------------------------------------------|---------------------------------|
| SCAR Details                                        |                                                                       |                                   |                                       |                                                                              | P                               |
| SCAR No. :<br>Supplier Name :<br>Supplier Contact : | 8-63<br>SCNALD (1560)<br>Ronald Rajan                                 |                                   | Paolity/Plant :<br>Supplier Address : | Niegins Schare<br>ABC ST, PO Bort 12345,<br>CALIFORNIA, US-CA,<br>12345, USA | la Erp                          |
| SCAR Stages                                         |                                                                       |                                   |                                       |                                                                              |                                 |
|                                                     |                                                                       | Corrective Action                 |                                       |                                                                              |                                 |
| Discrepancy<br>Information                          |                                                                       |                                   |                                       |                                                                              |                                 |
| Stage 1                                             | Corrective Action for this issue."                                    |                                   |                                       |                                                                              |                                 |
| Stoge 2                                             |                                                                       | Preventive Action                 |                                       |                                                                              |                                 |
| Stage 3                                             |                                                                       |                                   |                                       |                                                                              |                                 |
|                                                     | What are the steps undertaken to prevent a recurrence of said issue?* |                                   |                                       |                                                                              |                                 |
|                                                     |                                                                       |                                   |                                       |                                                                              |                                 |
|                                                     |                                                                       |                                   |                                       |                                                                              |                                 |
|                                                     | ·                                                                     |                                   |                                       |                                                                              |                                 |
|                                                     | Cancel Save Continue Later Submit                                     |                                   |                                       |                                                                              |                                 |
| - All Rights Reserved                               | The scalars of                                                        | and opened contact up at lectrony | 1001 A VALUE OF                       | Terms o tipe 1 Pr                                                            | Wacy Policy   EntFowered by ZYC |

7. Once all the responses are given, click on **Submit.** The following pop-up will occur once the supplier hits the **Submit** button.

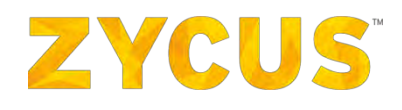

|            | ZYCUS                    |                                                               | 🕍 My Dashboard 🛛 🗎 Manage Com                                                    | ipanies 👻 😫 Ronald Rajan 👻 😗 Help 👻                |
|------------|--------------------------|---------------------------------------------------------------|----------------------------------------------------------------------------------|----------------------------------------------------|
| <b>a</b>   | SCAR Stages              |                                                               |                                                                                  |                                                    |
|            |                          | Copy of PO                                                    | Upload the file                                                                  |                                                    |
| 2          | Discrepancy Information  | How many delayed orders in the past quarter $\tilde{Z}^{\mu}$ | 2 (Response (ange is from 1 To 5)                                                |                                                    |
| <b>#</b>   | Slage 1                  | Root cause of this issue?*                                    | Delivery                                                                         |                                                    |
|            | Stage 2                  | Confirm                                                       | 0                                                                                |                                                    |
| ٠          | Stage 3                  | able t                                                        | ou sure you wish to submit your responses? You will not be<br>o edit them later. |                                                    |
| <b>a</b>   |                          |                                                               | Yes No                                                                           |                                                    |
| -          |                          |                                                               |                                                                                  |                                                    |
| 1          |                          |                                                               |                                                                                  |                                                    |
| C          |                          |                                                               |                                                                                  |                                                    |
|            |                          |                                                               | -                                                                                |                                                    |
|            |                          | Cancel Save Continue Later                                    | Submit                                                                           |                                                    |
| - Zycus II | nc., All Rights Reserved | Di case of any averves                                        | . contact us at tech supporteszyaus.com                                          | Terms of USC   Privacy Policy   emPowered by 2YOUS |

- 8. Once the responses are submitted, the supplier will not be able to edit the responses.
- 9. If the SCAR responses are not filled within the designated time given by the Buyer, the Supplier will view the **Overdue** status under **Response Due** in the listing page. Please refer the following figure.

|          | ZY               | cus                              |                |               |                  |                                 |                 | Lull My Dashboard | 💼 Manage Companies 👻 | 😫 Ronald Rajan 🖣                   | 🕄 Help 👻            |
|----------|------------------|----------------------------------|----------------|---------------|------------------|---------------------------------|-----------------|-------------------|----------------------|------------------------------------|---------------------|
| •        | You an<br>SCAR   | e here : SCAR Listing<br>Listing |                |               |                  |                                 |                 |                   |                      |                                    | View Archives       |
| •        |                  | SCAR No.                         | Facility/Plant | Supplier Name | GSID             | Stage                           | Status          | Owner             | Date Reported        | Response Due in<br>(days:hrs:mins) | Actions             |
| M        | -                | I-43                             | MUMBAI         | RONALD RAJAN  | 6076             |                                 |                 | tech              | 02/15/2019 15:0      | _                                  |                     |
| <b>#</b> |                  |                                  |                |               |                  | acknowledge                     | Approval Pendir | ng.               |                      | Overdue<br>93:05:12                | View Responses      |
| -        |                  |                                  |                |               |                  | solution                        | Approved        |                   |                      | Overdue                            | View Responses      |
|          | ( <del>3</del> ) | 1-41                             | MUMBAI         | RONALD        | 1540             |                                 |                 | tech              | 01/23/2019 19:59     | -                                  |                     |
| ۲        | Display          | 10 V Records                     |                |               |                  |                                 |                 |                   |                      | 00                                 | Page 1 of 1 🖸 🖬     |
| <u> </u> |                  |                                  |                |               |                  |                                 |                 |                   |                      |                                    |                     |
| 8        |                  |                                  |                |               |                  |                                 |                 |                   |                      |                                    |                     |
|          |                  |                                  |                |               |                  |                                 |                 |                   |                      |                                    |                     |
|          |                  |                                  |                |               |                  |                                 |                 |                   |                      |                                    |                     |
|          |                  |                                  |                |               |                  |                                 |                 |                   |                      |                                    |                     |
|          |                  |                                  |                |               |                  |                                 |                 |                   |                      |                                    |                     |
|          | inc All Rig      | nto Reserved                     |                | án.           | calle of any que | nos, contract us at tech-suppor | INDEXCLE. CON   |                   | Terms of             | use ( Privacy Policy, ) et         | NPANNERING BY ZYCUS |

- 10. Once the responses are submitted by the Supplier, the same responses can be Accepted or Rejected by the Buyer who has raised the SCAR request to the supplier.
- 11. The accept/reject of each stage response will be visible to the supplier, under the **Status** tab for each SCAR in the listing page.
- 12. Supplier will also be able to view all the responses with the help of the View Responses button.

|   | ZYC          | us                  |                |               |                   |                                       |                  | 📶 My Dashi | board 📑 Manage Companie | s 🔹 😫 Ronald Raja                  | n 🔻 🕜 Help 👻       |
|---|--------------|---------------------|----------------|---------------|-------------------|---------------------------------------|------------------|------------|-------------------------|------------------------------------|--------------------|
| - | You are      | here : SCAR Listing |                |               |                   |                                       |                  |            |                         |                                    | View Archives      |
|   |              | SCAR No.            | Facility/Plant | Supplier Name | GSID              | Stage                                 | Status           | Owner      | Date Reported           | Response Due in<br>(days:hrs:mins) | Actions            |
| M |              | 1-63                | Niagara Square | RONALD        | 1540              |                                       | _                | Garima     | 05/21/2019 13:22        |                                    |                    |
| # |              |                     |                |               |                   | Stage 1                               | Approved         |            |                         |                                    | Niew Responses     |
| - |              |                     |                |               |                   | Stage 2                               | Approval Pending |            |                         | 02:19:03                           | View Responses     |
|   |              |                     |                |               |                   | Stage 3                               | Approved         |            |                         |                                    | View Responses     |
| ٠ |              | 1-43                | MUMBAI         | RONALD RAJAN  | 6076              |                                       |                  | tech       | 02/15/2019 15:04        |                                    |                    |
|   |              | 1-41                | MUMBAI         | RONALD        | 1540              |                                       |                  | tech       | 01/23/2019 19:59        |                                    |                    |
|   |              |                     |                |               |                   |                                       |                  |            |                         |                                    |                    |
|   | nc, All Righ | ts Reserved         |                |               | Di case of any gu | nes, contact us at <u>textesupo</u> r | ul@axuu.com)     |            | Te                      | rms of Use   Privacy Policy        | emRawared by ZYCUS |

## 6.5.3.2 SCAR Archives

1. All the SCARs which has been assigned to the Supplier (SCARs which has been responded and closed) are listed in this page.

|   | ZYCUS                              |                |               |      |       | 🕍 My Dashboard 📕 | Manage Companies 🔻 🕄 Ronald F | tajan 🔻 ? Help 🔻  |
|---|------------------------------------|----------------|---------------|------|-------|------------------|-------------------------------|-------------------|
| - | You are here : SC<br>SCAR Archives | AR Archives    |               |      |       |                  |                               | 🔶 Back tó Listing |
|   | SCAR No.                           | Facility/Plant | Supplier Name | GSID | Owner | Reported On      | Closed On                     | Actions           |
| 2 | I-38                               | MUMBAI         | RONALD        | 1540 | tech  | 01/23/2019 16:33 | 01/23/2019 16:46              | Actions 🔻         |
| 雦 | Display 10 👻 Rec                   | ords           |               |      |       |                  |                               | Page 1 of 1 0     |
| B |                                    |                |               |      |       |                  |                               |                   |
| ۰ |                                    |                |               |      |       |                  |                               |                   |
| 2 |                                    |                |               |      |       |                  |                               |                   |
| • | 1                                  |                |               |      |       |                  |                               |                   |
| 8 |                                    |                |               |      |       |                  |                               |                   |
| C |                                    |                |               |      |       |                  |                               |                   |

- 2. The SCAR Number, Facility/Plant, Supplier Name, GSID, Owner, SCAR Reported On date and Closed On date and Actions for each of the SCARs will be visible in the listing page.
- 3. Supplier can view responses for each of the SCAR issues by clicking **View Responses**, under the Actions tab.
- 4. Suppliers can also Export all the responses for the SCAR with the help of **Export** under the **Actions** tab.

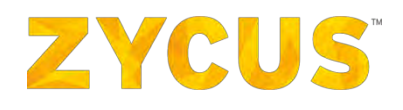

|         | ZYCUS                               |                |               |      |       | 🕍 My Dashboard 💼 | Manage Companies 🔻 😫 Rona | d Rajan 🔻 🗿 Help 👻 |
|---------|-------------------------------------|----------------|---------------|------|-------|------------------|---------------------------|--------------------|
|         | You are here : SCA<br>SCAR Archives | AR Archives    |               |      |       |                  |                           | 🗢 Back to Listing  |
|         | SCAR No.                            | Facility/Plant | Supplier Name | GSID | Owner | Reported On      | Closed On                 | Actions            |
| 2       | 1-38<br>Display 10 w Reco           | MUMBAI         | RONALD        | 1540 | tech  | 01/23/2019 16:33 | 01/23/2019 16:46          | Actions *          |
| *       | coput 10 mass                       |                |               |      |       |                  |                           | Export             |
| •       |                                     |                |               |      |       |                  |                           |                    |
| <u></u> |                                     |                |               |      |       |                  |                           |                    |
|         |                                     |                |               |      |       |                  |                           |                    |
| 1       |                                     |                |               |      |       |                  |                           |                    |
| C       |                                     |                |               |      |       |                  |                           |                    |
|         |                                     |                |               |      |       |                  |                           |                    |

# 6.5.4 How to View Trend Analysis?

Under **My Performance**, hover over **Trend Analysis**. A list of Customer Company will be provided. Select the customer company of your choice for which you want to view the development programs. Following page will be displayed:

| ZY        | cus                                       |      | 네네 My Dashboar                                            | d 🔜 🏛 Manage Companies | s 🔹 😫 sony sony1           | • ? Help •        |
|-----------|-------------------------------------------|------|-----------------------------------------------------------|------------------------|----------------------------|-------------------|
| You are   | here : Analyze By Supplier                | ers  |                                                           |                        |                            |                   |
| Searc     | ch by Supplier Name -                     | Go   |                                                           |                        |                            |                   |
|           | Supplier Name                             | GSID | Scorecard Name                                            | Performance As On      | Score                      | Reports           |
|           | SONY<br>View Linked Suppliers<br>Primates | б    |                                                           |                        |                            | Analyze           |
|           |                                           |      | scorcard for download responses                           | 10/31/2015             | 11.40                      |                   |
|           |                                           |      | scorcard @ R15.10.1.0                                     | 10/31/2015             | 21.30                      |                   |
|           |                                           |      | verification for comma                                    | 11/30/2015             | 100.00                     |                   |
|           |                                           |      | Mandatory questions                                       | 01/31/2016             | 18.72                      |                   |
|           |                                           |      | Anuj                                                      | 05/31/2016             | 51.25                      |                   |
| Displa    | ay 10 - Records                           |      |                                                           |                        | Pag                        | je 1 of 1         |
| Displa    | ay 10 👻 Records                           |      |                                                           |                        | Pac                        | e 1 of 1          |
|           |                                           |      |                                                           |                        |                            |                   |
|           |                                           |      |                                                           |                        |                            |                   |
| 15 - 7000 | Inc. All Rights Reserved                  | 10.  | case at any marine contact us at tach-support figures com | Ter                    | ms of Usa   Drivary Dollay | ampowarted by 710 |

The Trend Dashboard is a heat map which displays graphical representation of data where the individual values are contained in a matrix and are represented as colours. The heat map will give you a quick overview of scorecards, trend report and KPI level scores for each supplier.

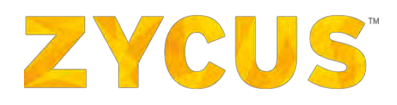

## 6.5.4.1 Linked Suppliers

iPerform's provides you with the ability to view the event-specific KPI scores (Hierarchical Score) for a Parent and Child Supplier.

Here you can view scores for a Parent Supplier along with some or all of its Child Suppliers.

The parent-child relationship is referred from iSupplier. The definitions of a Parent Supplier and Child Supplier remain the same as defined in iSupplier.

The Parent may or may not be a participant of the event for which the Hierarchical Score was being calculated.

1. To view linked suppliers to one particular supplier, click **View Linked Supplier** (*highlighted in the image below*).

| Reports |
|---------|
| Reports |
| Reports |
| Reports |
|         |
| Analyze |
|         |
|         |
|         |
|         |
|         |
| 123 12  |
|         |

2. A popup will appear which will show all the suppliers linked to the selected supplier.

# **ZYCUS**<sup>®</sup>

| upplier Name | GSID | Supplier Sub Type | Number of<br>Primary Child<br>Supplier(s) |
|--------------|------|-------------------|-------------------------------------------|
| SONY         | 0    | Primary           | 4                                         |
| WARRIER      | 3    | Primary           |                                           |
| ТОМСАТ       | 4    | Primary           |                                           |
| APPLE        | 4    | DBA               |                                           |
| DELL         | 4    | DBA               |                                           |
| TOSHIBA      | 12   | Primary           |                                           |
| MOTOROLA     | 12   | DBA               |                                           |
| MICROMAX     | 33   | Primary           |                                           |

3. This popup will display the complete hierarchy of all the child suppliers of the selected supplier, and the parent of the selected supplier (if any).

## 6.5.4.2 Trend Dashboard

## Year to Date (YTD)

1. For a given supplier, under the **Reports** column, click **Analyze** > **Trend Dashboard**, you will be navigated to the following page:

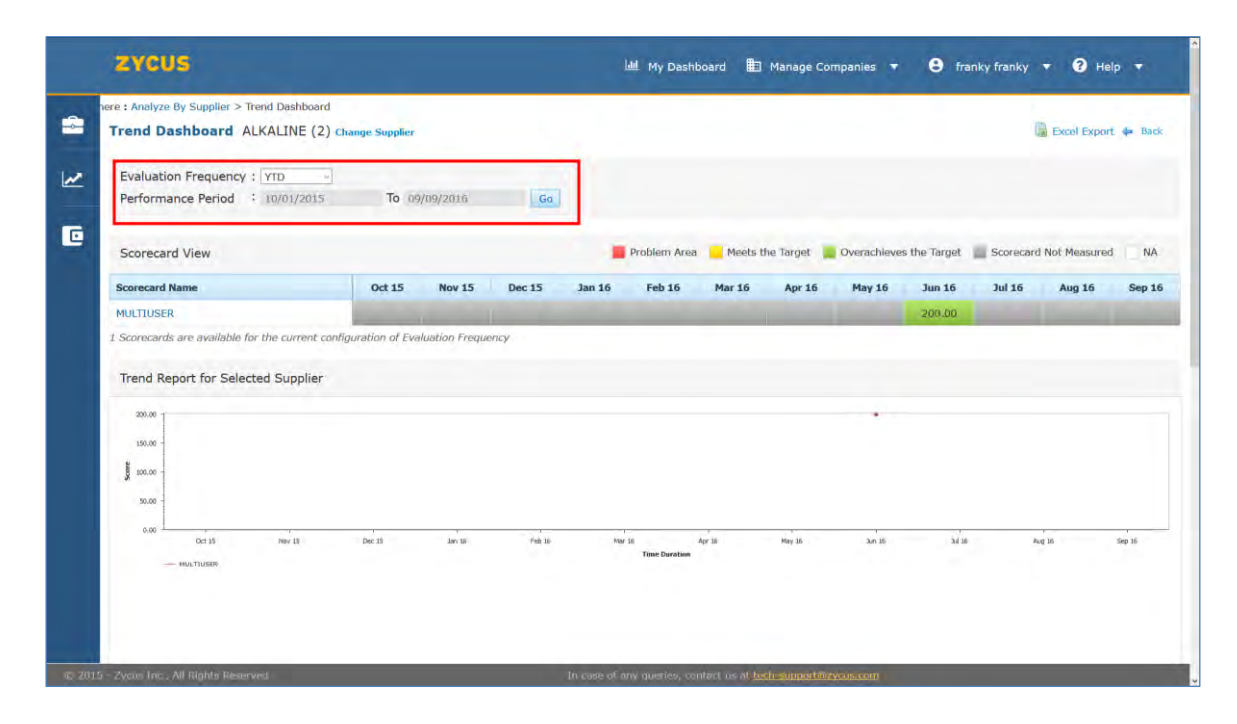

**NOTE:** You can use the Change Supplier link to view the Trend Dashboard for your other supplier profile.

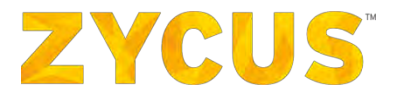

2. You can select the evaluation frequency from the drop-down list which offers options such as **Monthly, Quarterly, Half Yearly, Yearly and YTD.** 

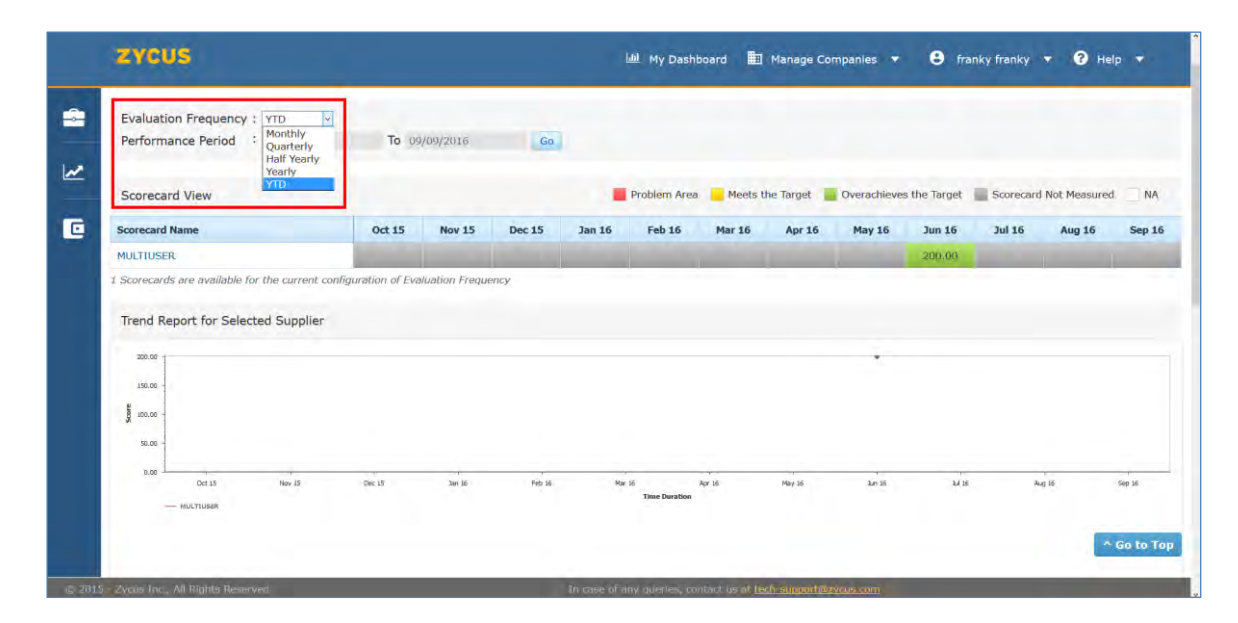

**NOTE:** For **YTD** option, the start date will be configured by your buyer and the end date will be today's date.

## **Scorecard View**

The "Scorecard View" section on this page represents data in Tabular manner with color coding. This scorecard view consists of Monthly scorecard represented by value and/or color.

| Scorecard View                 |                  |              | Problem    | Area 📕    | Meets the T | arget 📕 | Overachiev | ves the Targ | et 📃 Sco | recard Not | Measured | NA     |
|--------------------------------|------------------|--------------|------------|-----------|-------------|---------|------------|--------------|----------|------------|----------|--------|
| Scorecard Name                 | Weight (%)       | Jan 09       | Feb 09     | Mar 09    | Apr 09      | May 09  | Jun 09     | Jul 09       | Aug 09   | Sep 09     | Oct 09   | Nov 09 |
| Scorecard for problem Ar       | 1.00             | -10.00       | 4.00       | 50.00     |             | 35.00   | NA         | -100.00      | -20.00   | -20.00     | 200.00   | 0.00   |
| Testing Scorecard contain      | 1.00             | -100.00      | 39.70      | 200.00    | 200.00      | 200.00  | NA         | -100.00      | 65.10    | 200.00     | 200.00   |        |
| Scorecard containing 2 K       | 1.00             | 80.00        |            | -60.00    |             |         |            |              | -100.00  |            | 135.00   |        |
| "S!p@e#c\$ia%l^ ~c*h(a)        | 0.00             |              |            |           |             |         | 200.00     |              |          |            |          |        |
| Scorecrad containing 4 kpis    | 1.00             |              |            |           | 200.00      |         |            |              |          |            |          |        |
| Scorecrad with 3 KPIs          | 1.00             |              |            | 200.00    |             |         |            |              |          |            |          |        |
| Scorecrad for 2 kpis           | 1.00             |              | 156.00     |           |             |         |            |              |          |            |          |        |
| -`~!<>/@#\$%^&*()_+            | 0.00             | 100.00       |            |           |             |         |            |              |          |            |          |        |
|                                |                  | •            |            |           |             |         |            |              |          |            |          | 4      |
| 8 Scorecards are available for | the current conf | iguration of | Evaluation | Frequency |             |         |            |              |          |            |          |        |

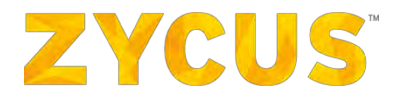

## **Trend Report for Selected Supplier**

Below the scorecard section we have "Trend Report for Selected Supplier" section which displays the monthly trends of the supplier based on Scorecard mentioned in "Scorecard View" section.

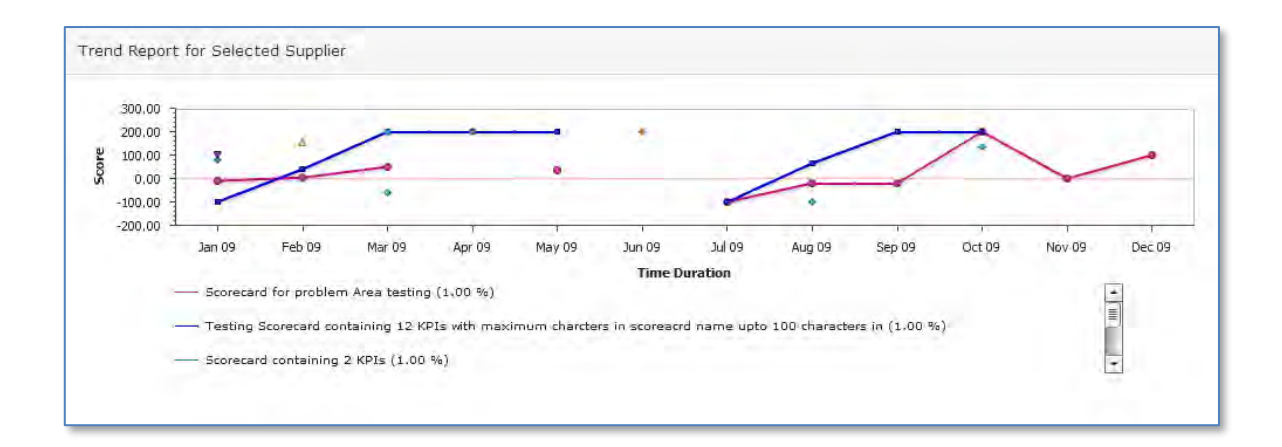

#### **KPI View**

Below the "Trend Report for Selected Supplier" section, there is a section named "KPI View". In this section user will be able to view scores at KPI level for each scorecard. All the scorecards mentioned in scorecard section will be featured under KPI view.

Under each scorecard user will have all the KPIs information associated with corresponding scorecard. The KPI view is similar to Scorecard view in following manner:

- Same colour coding
- Same tabular fashion data representation
- Same month-wise data distribution.

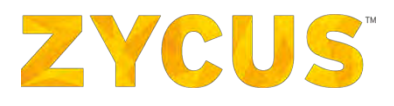

| KPI View                                  |           |           |            |           |            |            |             |        |        |        |                  |
|-------------------------------------------|-----------|-----------|------------|-----------|------------|------------|-------------|--------|--------|--------|------------------|
| Testing Scorecard containing 12 KPIs wi   | th maximu | m charcte | rs in scor | eacrd nam | e upto 100 | 0 characte | rs in (1.00 | )%)    |        |        |                  |
| KPI Name                                  | Jan 09    | Feb 09    | Mar 09     | Apr 09    | May 09     | Jun 09     | Jul 09      | Aug 09 | Sep 09 | Oct 09 | Nov              |
| Quality for Year 2012.                    | -88.00    | 0.00      | 44.00      | 33.00     | NA         | NA         | -88.00      | 6.00   | 54.00  | 12.00  |                  |
| KPI 1 with no default value               | -55.00    | 0.00      | 53.17      | 69.20     | NA         | NA         | -98.00      | 34.60  | 39.56  | 84.67  |                  |
| KPI for alert testing                     | -55.00    | 0.00      | 12.00      | 44.50     | NA         | NA         | -65.00      | -55.00 | 54.50  | 106.00 |                  |
| KPI contain Autoscoring for questions     | 39.70     | 39.70     | 20.00      | 90.50     | NA         | NA         | 39.70       | 20.00  | 20.00  | 39.70  |                  |
| KPI5 custom                               | -78.00    | 0.00      | 21.00      | 43.00     | NA         | NA         | -20.00      | 23.00  | 17.55  | 33.00  |                  |
| "S!p@e#c\$ia%l^ ~c*h(a)r_a+c-t=e[r]s\ `   | -55.00    | 0.00      | 28.20      | 35.40     | NA         | NA         | -11.00      | 3.30   | 47.25  | 31.33  |                  |
| <script>alert("Hi")</script>              | -15.00    | 0.00      | 26.00      | 39.80     | NA         | NA         | -22.00      | 2.20   | NA     | NA     |                  |
| KPI4 custom weights                       | 10.00     | NA        | NA         | 10.00     | NA         | NA         | 10.00       | 10.00  | 10.00  | 24.00  |                  |
| KPI3 average                              | -6.00     | 0.00      | 3.67       | 15.00     | NA         | NA         | -19.00      | 7.00   | 6.33   | -29.67 |                  |
| KPI1 sum weights                          | -88.00    | 0.00      | 6.67       | 17.00     | NA         | NA         | -44.49      | 5.00   | 18.33  | 31.00  |                  |
| "Creation KPI 1 containing 1 numeric ques | -10.00    | 0.00      | 100.00     | 44.00     | NA         | NA         | -1.50       | 1.00   | NA     | 6.00   |                  |
| KPI2 sum                                  | -44.00    | 0.00      | 60.00      | 27.00     | NA         | NA         | -19.00      | 8.00   | 18.00  | 11.00  | <del>to</del> lo |
|                                           | •         |           |            |           |            | 1          |             |        |        |        | 4                |

Below the "KPI View" section, you will get the graphs which represent the data mentioned in the KPI view section. The graphs in this section are generated based on the data present in "KPI View" section.

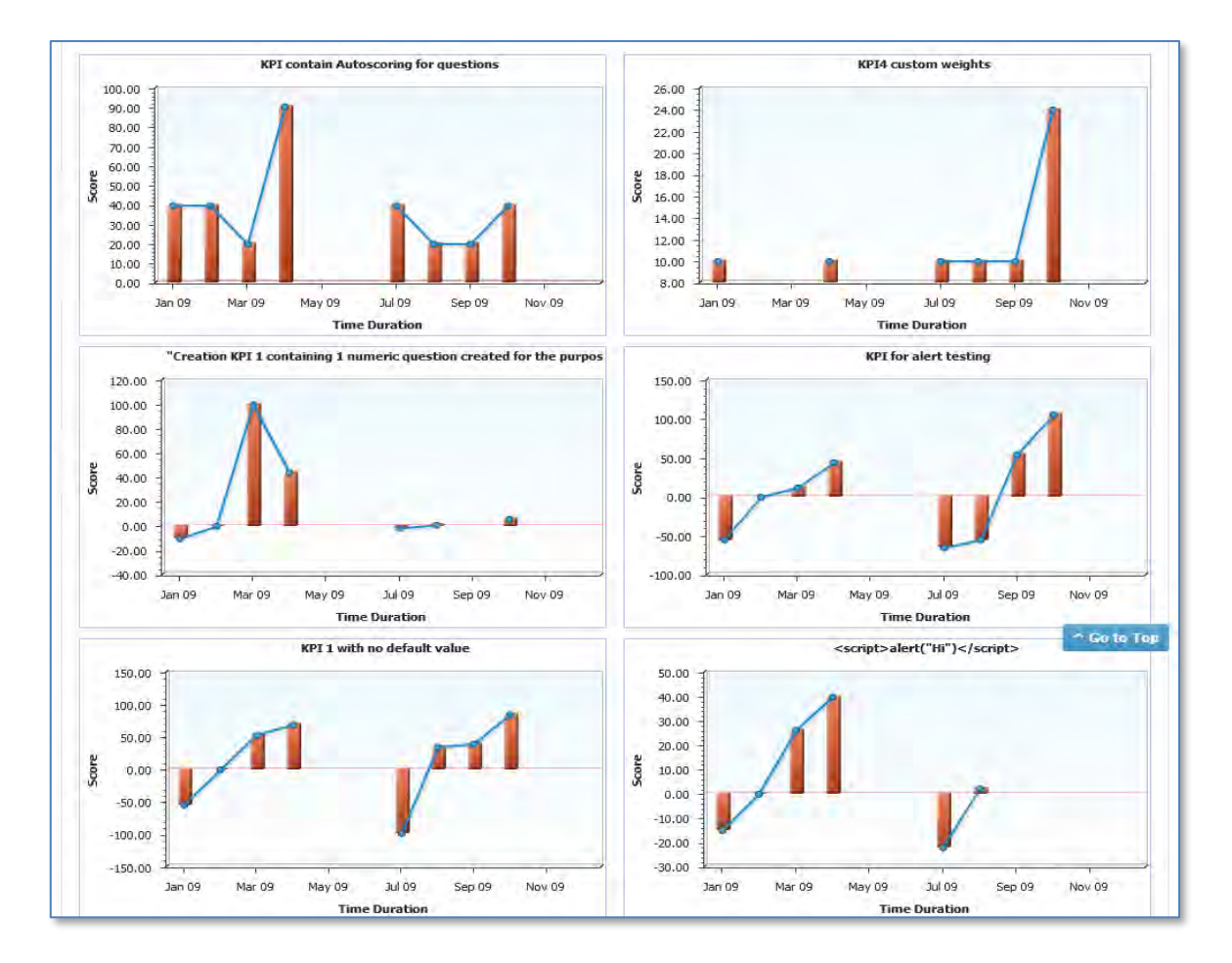

If page contains more than 12 scorecards and KPI's more than a limit, they will be loaded on demand/scroll.

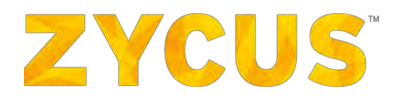

## **Excel Export**

User will also get an option to export the Trend Dashboard in excel format. There is a button on the top right side of the page named "Excel Export" for the user to export the trend analysis report in excel.

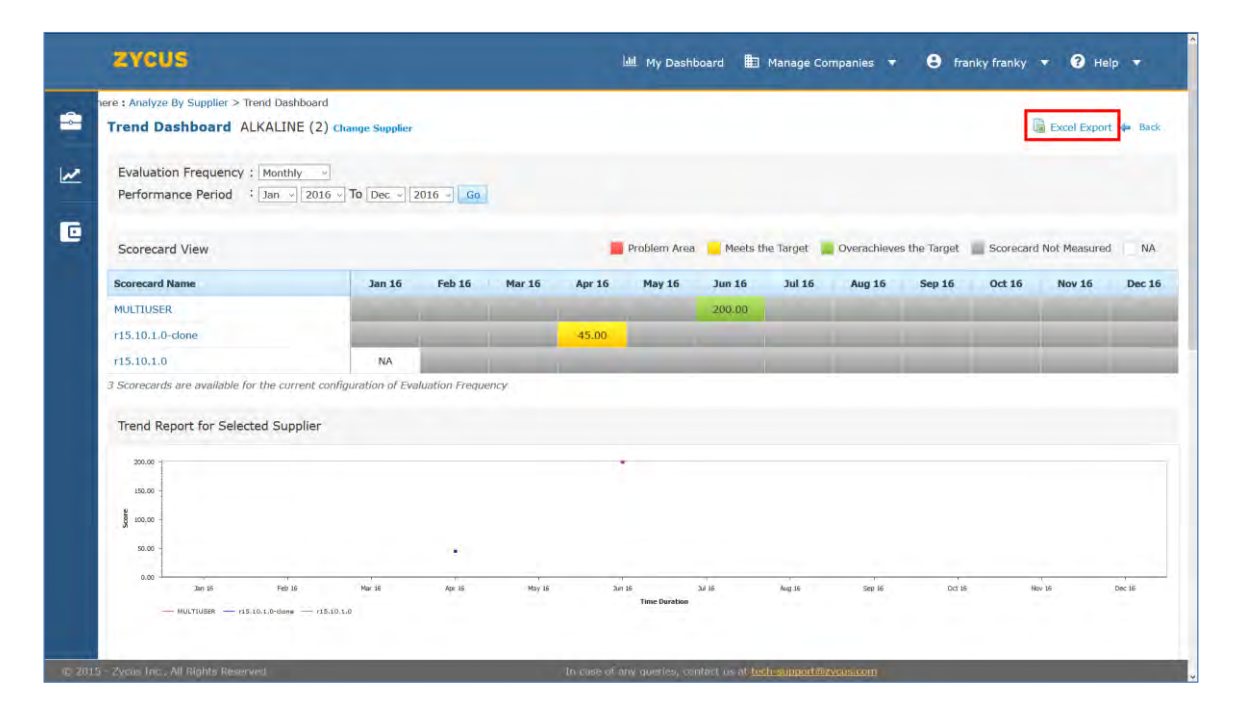

The export data will be present in single worksheets. Worksheet will be named as "Trend Dashboard" and contain summary of the scorecards & KPI scores and their trend lines as shown in the attached excel.

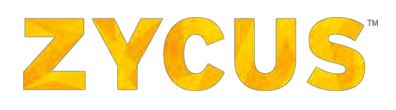

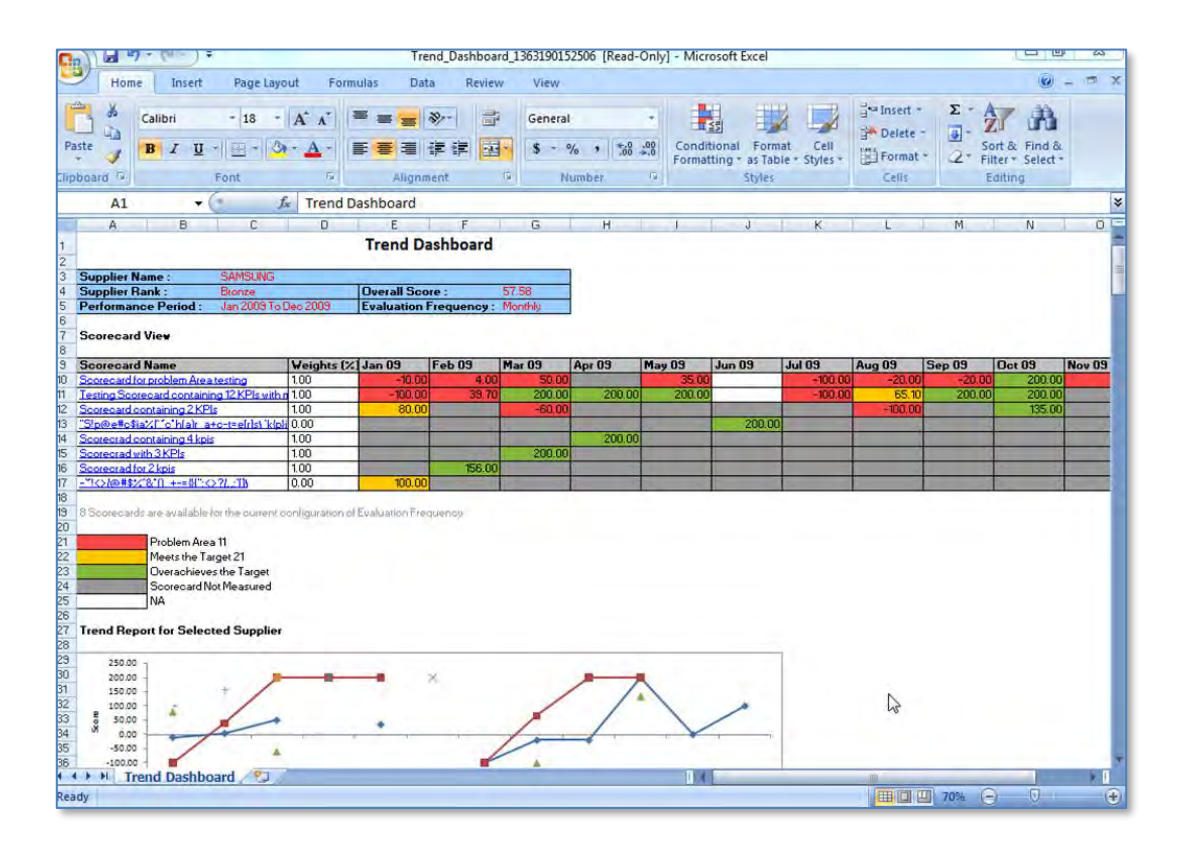

With the help of this feature, users can perform their own arithmetic calculations on the exported data. Just as you start making changes to the exported data, the graphs will also get changed accordingly.

There are hyperlink to take the user to the top of the excel export from each KPI View. There are hyperlinks to send the user to KPI View of a particular scorecard or send him to Scorecard view from KPI view.

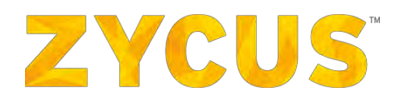

## 6.5.4.3 Hierarchical Score Dashboard

Hierarchical score dashboard allows you to view the event-specific KPI scores (Hierarchical Score) for a Parent and Child Supplier.

1. On the **Analyze by Suppliers** page, for a supplier go to the **Analyze** drop-down list, click the **Hierarchical Score Dashboard** option as shown below:

|      | Supplier Name         | CETD | Contracted Name                 | Bosformonos As On | France     | Bana                       |
|------|-----------------------|------|---------------------------------|-------------------|------------|----------------------------|
|      | Supplier Maine        | GSID | Scorecard Name                  | Performance As On | acure      | керо                       |
| 1=1  | View Linked Suppliers | 6    |                                 |                   |            |                            |
|      | Primates              |      |                                 |                   | -          | Analyz                     |
|      |                       |      | scorcard for download responses | 10/31/2015        | Hierarchic | nboard<br>al Score Dashboa |
|      |                       |      | scorcard @ R15.10.1.0           | 10/31/2015        | 21.30      |                            |
|      |                       |      | verification for comma          | 11/30/2015        | 100.00     |                            |
|      |                       |      | Mandatory questions             | 01/31/2016        | 29.72      |                            |
|      |                       |      | Anuj                            | 05/31/2016        | 51.25      |                            |
| Disp | lay 10 Records        |      |                                 |                   | Page       | 1 of 1 🕞                   |
| Disp | lay 10 Records        |      |                                 |                   | Page       | 1 of 1                     |

## 2. You will be navigated to the following page:

| Hierarchical Score Dacht | > metalcincal Score Dashboard |                  |                               |
|--------------------------|-------------------------------|------------------|-------------------------------|
| Parent Supplier : SONY   | Change Supplier GS            | ID: 6            | Edit Child Supplier Selection |
| Event Name :             | Select Event                  | Scorecard Name : |                               |
| KPI Name :               |                               |                  |                               |
| View Score               |                               |                  |                               |
|                          |                               |                  |                               |
|                          |                               |                  |                               |
|                          |                               |                  |                               |
|                          |                               |                  |                               |
|                          |                               |                  |                               |

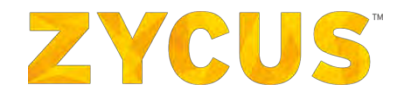

- 3. The selected supplier's name will appear by default in the **Parent Supplier** field. You can change the supplier on this page by using the **Change Supplier** link *(highlighted in the image above)*.
- 4. On clicking **Change Supplier**, following popup will appear:

| You are here : Anal | yze By Supplier > Hierarchical Score D | Dashboard |             |                    |
|---------------------|----------------------------------------|-----------|-------------|--------------------|
| Hierarchical        | Select Supplier                        |           |             | 🖛 Bar              |
| Parent Supplier :   | Search by Supplier Name -              | arth Go   |             | Supplier Selection |
| Event Name :        | Supplier Name                          |           | GSID        |                    |
| KPI Name :          | © SONY                                 |           | 6           |                    |
|                     | DELL                                   |           | 7           |                    |
| Teller#Soons        | Display 10 - Records                   | Page      | 1 of 1 > >  |                    |
|                     |                                        |           | Done Cancel |                    |
|                     |                                        |           |             |                    |
|                     |                                        |           |             |                    |
|                     |                                        |           |             |                    |
|                     |                                        |           |             |                    |
|                     |                                        |           |             |                    |
|                     |                                        |           |             |                    |

- 5. Select a supplier and click **Done**. The supplier will change.
- 6. The selected supplier might have multiple child suppliers and their children. You can decide whose hierarchical score you want to view. To change the selection of child suppliers, click Edit Child Supplier Selection.

| You are here : Analyze By Supplier | > Hierarchical Score Dashboard |                  |                               |  |
|------------------------------------|--------------------------------|------------------|-------------------------------|--|
| Hierarchical Score Dashi           | 4                              |                  |                               |  |
| Parent Supplier : SONY             | Change Supplier GSID           | : 6              | Edit Child Supplier Selection |  |
| Event Name :                       | Select Event                   | Scorecard Name : |                               |  |
| KPI Name :                         |                                |                  |                               |  |
|                                    |                                |                  |                               |  |
|                                    |                                |                  |                               |  |
|                                    |                                |                  |                               |  |
|                                    |                                |                  |                               |  |
|                                    |                                |                  |                               |  |
|                                    |                                |                  |                               |  |
|                                    |                                |                  |                               |  |

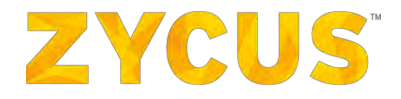

7. It will display the complete hierarchy of the selected supplier and its children and their children (if any) as shown below:

| Hierarchical      | Supplier Hierarchy X |      |                   |                                           | 🗭 Bao              |
|-------------------|----------------------|------|-------------------|-------------------------------------------|--------------------|
| Parent Supplier : | Supplier Name        | GSID | Supplier Sub Type | Number of<br>Primary Child<br>Supplier(s) | Supplier Selection |
| Event Name :      | E SONY               | 6    | Primary           | 4                                         |                    |
| KPI Name :        | ☑ WARRIER            | 3    | Primary           |                                           |                    |
| -                 | ☑ TOMCAT             | 4    | Primary           |                                           |                    |
| In la Spore       | DELL                 | 4    | DBA               |                                           |                    |
|                   | ☑ TOSHIBA            | 4    | DBA               |                                           |                    |
|                   | ☑ MICROMAX           | 12   | Primary           |                                           | A CONTRACTOR       |
|                   | MOTOROLA             | 12   | DBA               |                                           |                    |
|                   | APPLE                | 33   | Primary           |                                           |                    |
|                   |                      |      |                   | ОК                                        | ]                  |
|                   |                      |      |                   |                                           |                    |

- 8. Deselect a supplier if that supplier is not to be included in the **Hierarchical Score** calculation and click **OK**.
- 9. Now click Select Event for which you want to calculate the Hierarchical Score.

| You are here : Analyze By Supplier > Hierarchical Score Dashboard  Hierarchical Score Dashboard  Parent Supplier : SONY Change Supplier GSID : 6  Event Name :  Event Name :  View Score  View Score | ZYCUS                                                         | 네 My Das                       | hboard 进 Manage Companies | ✓ Sony sony1 ✓ ? Help ✓       |
|----------------------------------------------------------------------------------------------------|---------------------------------------------------------------|--------------------------------|---------------------------|-------------------------------|
| Parent Supplier : SONY Change Supplier GSID : 6     Event Name : Scorecard Name :     View Score                                                                                                    | You are here : Analyze By Supplier<br>Hierarchical Score Dash | > Hierarchical Score Dashboard |                           | 💠 Back                        |
| Event Name :     Select Event   Scorecard Name :     KPI Name :     View Score                                                                                                    | Parent Supplier : SONY                                        | Change Supplier GSID :         | 6                         | Edit Child Supplier Selection |
| KPI Name :<br>View Score                                                                                                    | Event Name :                                                  | Select Event                   | Scorecard Name :          |                               |
| View Score                                                                                                    | KPI Name :                                                    |                                |                           |                               |
|                                                                                                    | View Score                                                    |                                |                           |                               |
|                                                                                                    |                                                               |                                |                           |                               |
|                                                                                                    |                                                               |                                |                           |                               |
|                                                                                                    |                                                               |                                |                           |                               |
|                                                                                                    |                                                               |                                |                           |                               |
|                                                                                                    |                                                               |                                |                           |                               |
|                                                                                                    |                                                               |                                |                           |                               |
|                                                                                                    |                                                               |                                |                           |                               |

10. Event popup will appear.

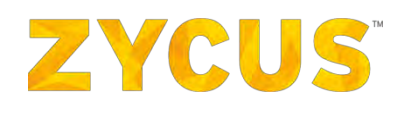

| Sear | ch by Event Name ~          |                | Go Clear    | r Search Result |                      |                      |
|------|-----------------------------|----------------|-------------|-----------------|----------------------|----------------------|
|      | Event Name ≑                | Scorecard Name | Event Owner | Status          | Start Time ≑         | End Time ≑           |
| D    | Monthly Review October      | Monthly Review | John Smith  | Closed          | 2016/10/31 15<br>:00 | 2016/10/31 15<br>:12 |
| C    | SCAR performance            | SCAR           | John Smith  | Closed          | 2016/10/28 13<br>:15 | 2016/10/28 13<br>:58 |
| C    | Monthly Review<br>September | Monthly Review | John Smith  | Closed          | 2016/10/21 22<br>:50 | 2016/10/21 22<br>:59 |
| D    | Monthly Review August       | Monthly Review | John Smith  | Closed          | 2016/10/14 21<br>:34 | 2016/10/14 21<br>:38 |
| D    | Monthly Review July         | Monthly Review | John Smith  | Closed          | 2016/10/14 19<br>:55 | 2016/10/14 20<br>:12 |
| D    | Monthly Review June         | Monthly Review | John Smith  | Closed          | 2016/10/12 16<br>:29 | 2016/10/12 16<br>:34 |
| D    | Monthly Review May          | Monthly Review | John Smith  | Closed          | 2016/10/12 13<br>:50 | 2016/10/12 13<br>:52 |
| C    | Monthly Review April        | Monthly Review | John Smith  | Closed          | 2016/10/12 12<br>:22 | 2016/10/12 12<br>:32 |
| )    | Monthly Review March        | Monthly Review | John Smith  | Closed          | 2016/10/12 12<br>:05 | 2016/10/12 12<br>:06 |

- 11. Select an event and click Done.
- 12. When an event is selected, the **Scorecard Name** will populate automatically in the field. You can choose which KPI you want to view. Click the drop-down against the **KPI Name** field.

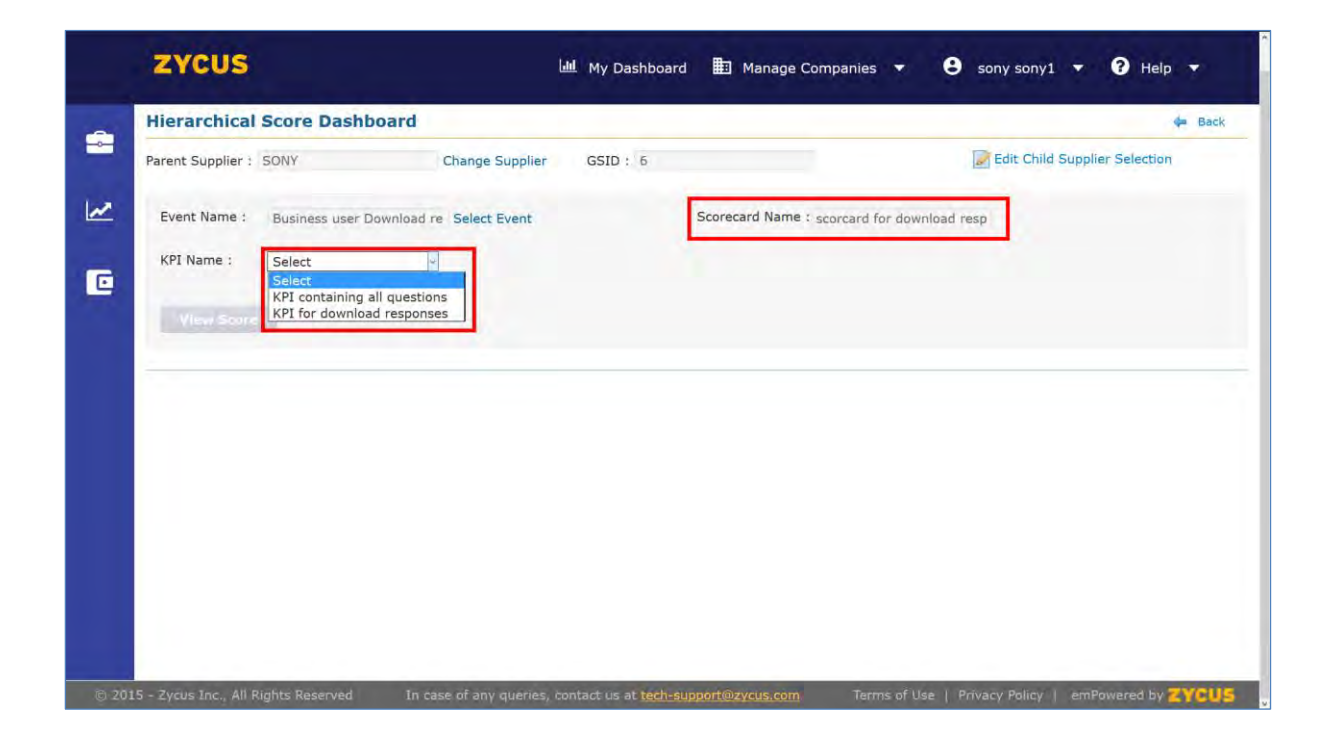
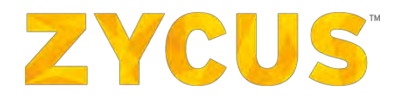

13. On selecting the KPI, a new link **List of Questions** appears next to the KPI Name dropdown. Click on that link. A **Question Details** pop will appear. This will display all the questions in the KPI and a few other details pertaining to the questions.

| Hierarchical Score Das                                                                                         | nuoard     |                           |               |               |               | ÷ 8                                                                                                    |  |  |  |
|----------------------------------------------------------------------------------------------------|------------|---------------------------|---------------|---------------|---------------|----------------------------------------------------------------------------------------------------|--|--|--|
| Parent Supplier : SONY                                                                                         | Question I | Details                   |               |               |               | Edit Child Supplier Selection                                                                                                    |  |  |  |
|                                                                                                    | No.        | Question                  | Question Type | Calculated By | Default Value |                                                                                                    |  |  |  |
| KPI Name : KPI containi                                                                                        | Q1         | Please enter<br>your name | Text          | average       |               | p                                                                                                    |  |  |  |
| THE CONTAIN                                                                                                    | Q2         | your age?                 | Numeric       | average       |               | and the second second se |  |  |  |
| View Score                                                                                                    | Q3         | are you single?           | Yes/No        | SUM           | 5.00          |                                                                                                    |  |  |  |
| the second second second second second second second second second second second second second second second s | Q4         | your age                  | Single Choice | average       | 10.00         |                                                                                                    |  |  |  |
|                                                                                                    | Q5         | your hobbies?             | Multi Choice  | SUM           | 10.00         |                                                                                                    |  |  |  |
|                                                                                                    | Q6         | Select your date of birth | Date          | average       |               |                                                                                                    |  |  |  |
|                                                                                                    | Q7         | todays date?              | Date          | average       |               |                                                                                                    |  |  |  |
|                                                                                                    | Q8         | your age                  | Date          | average       |               |                                                                                                    |  |  |  |
|                                                                                                    | _          |                           | _             | _             | _             |                                                                                                    |  |  |  |
|                                                                                                    |            |                           |               |               |               |                                                                                                    |  |  |  |
|                                                                                                    |            |                           |               |               |               |                                                                                                    |  |  |  |
|                                                                                                    |            |                           |               |               |               |                                                                                                    |  |  |  |

14. After selecting the KPI, the **View Score** button will become enabled. On click, you will be able to view **Hierarchical Score** dashboard for the selections made.

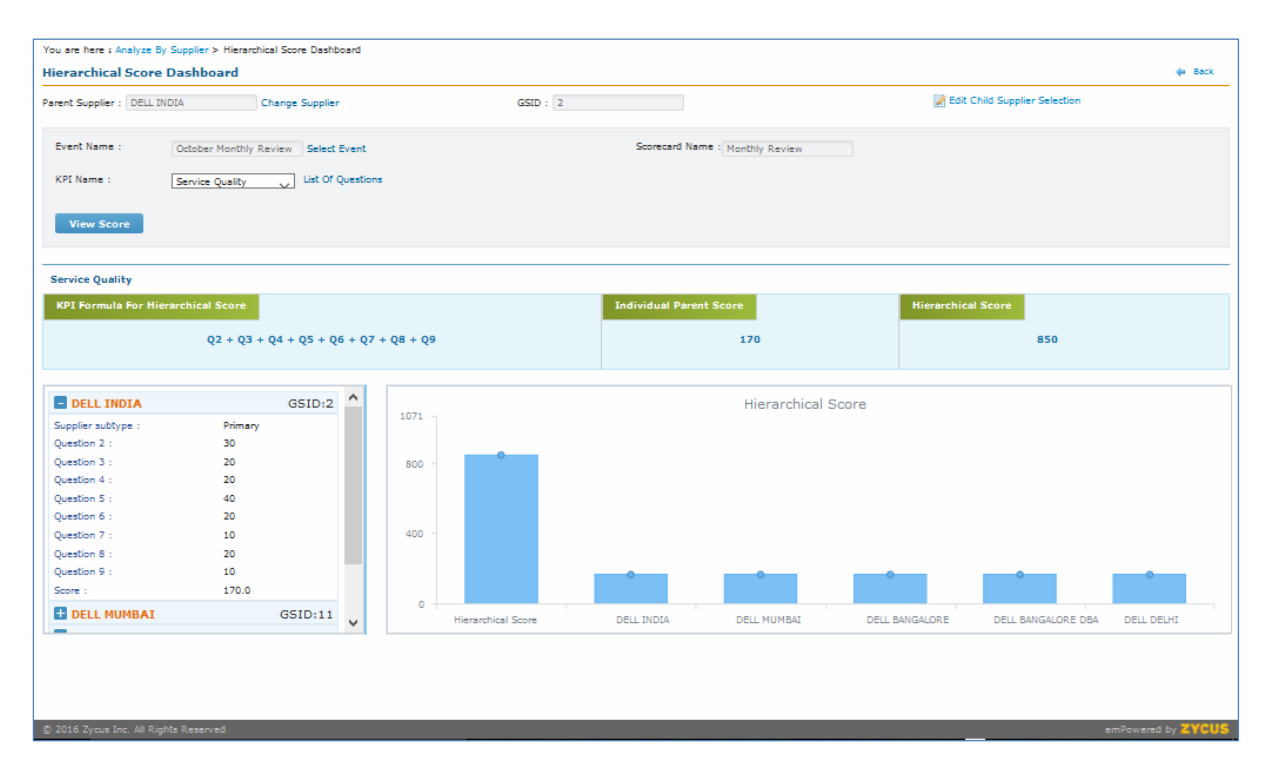

Figure 1: Hierarchical Score Dashboard

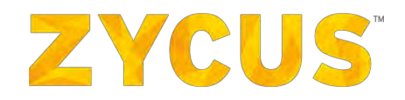

- 15. The **Hierarchical Score** dashboard will display the KPI formula of the selected KPI in the configuration phase.
- 16. The individual values for each question for each supplier are added.
  - For example, from above Figure 1: Hierarchical Score Dashboard, (Value of Question 2 for DELL INDIA + Value of Question 2 for DELL MUMBAI + Value of Question 2 for BANGALORE + Value of Question 2 for DELL BANGALORE DBA + Value of Question 2 for DELL DELHI) = Q2. Q3 to Q9 will be calculated in a similar manner.
  - The values Q2 to Q9 are then used in the "KPI formula for Hierarchical Score" in order to calculate the Hierarchical Score.
  - The Individual Parent Score as well as Hierarchical Score are also displayed.
  - As per the Figure 1: Hierarchical Score Dashboard, "DELL INDIA" is the parent supplier selected. Hence, the Individual Parent Score displayed will be that of DELL INDIA.
  - The side panel displays the list of other selected suppliers. The scores are also displayed in a graphical manner by the **Hierarchical Score Graph**.

## 6.5.5 <u>How to View Development Programs?</u>

Under **My Performance**, hover over **View Development Programs**. A list of Customer Company will be provided. Select the customer company of your choice for which you want to view the development programs. Following page will be displayed:

| rogram Title ≑                   | Supplier Name | Goal                     | Owner         | Status   | Start Date | End Date   | Actions |
|----------------------------------|---------------|--------------------------|---------------|----------|------------|------------|---------|
| est program 123                  | LENOVO        |                          | INadmin admin | Execute  | 01/09/2015 | 01/10/2015 | 📝 Edit  |
| rogram for lenovo published      | LENOVO        |                          | inpu power    | Execute  | 01/09/2015 | 30/09/2015 | 🛃 Edit  |
| ro lenovo 22th                   | LENOVO        | pro lenovo 22th          | REPO REPO     | Execute  | 02/09/2015 | 28/09/2015 | 📝 Edit  |
| rogram for lenovo 14 10 15 ZZZ@@ | LENOVO        | program for lenovo       | REPO REPO     | Closed   | 01/10/2015 | 31/10/2015 | Edit.   |
| rogram for lenovo 14 10 15       | LENOVO        | program for lenovo       | REPO REPO     | Execute  | 01/10/2015 | 31/10/2015 | Edit    |
| rogram for lenovo concluded      | LENOVO        |                          | inpu power    | Closed   | 01/09/2015 | 30/09/2015 | Edit    |
| rogram for lenovo executed       | LENOVO        |                          | inpu power    | Conclude | 01/09/2015 | 30/09/2015 | Edit    |
| est program                      | LENOVO        |                          | inpu power    | Execute  | 01/09/2015 | 30/09/2015 | Edit    |
| ro lenovo 22th Closed            | LENOVO        | lenovo@tms.com           | INadmin admin | Closed   | 02/09/2015 | 28/09/2015 | Edit.   |
| ro lenovo 22th Executed          | LENOVO        | pro lenovo 22th Executed | INadmin admin | Conclude | 02/09/2015 | 28/09/2015 | Edit    |
| Display 10 • Records             |               |                          |               |          | 163        | Page 1     | of 1    |

- 1. If you are the owner of a development program, then you will be able to edit it.
- 2. Click on the program title, you will be navigated to Program Summary page for that program.

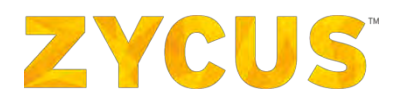

|                                                 |                     |               |                    |            | My Dashboard      | Manage Companies 🔻 | LENOVO LENOVO * 7 Help * |
|-------------------------------------------------|---------------------|---------------|--------------------|------------|-------------------|--------------------|--------------------------|
| r are here : Supplier Development Programs > Pr | ogram Summary       |               |                    |            |                   |                    |                          |
| rogram Summary for 'pro lenovo 22               | th'                 |               |                    |            |                   |                    |                          |
|                                                 |                     |               |                    |            |                   |                    |                          |
| Goal                                            |                     |               |                    |            |                   |                    |                          |
| pro lenova 22th                                 |                     |               |                    |            |                   |                    |                          |
| Supplier Name                                   |                     |               |                    |            |                   |                    |                          |
| LENOVO                                          |                     |               |                    |            |                   |                    |                          |
| Program Owner REPO REPO                         |                     |               |                    |            |                   |                    |                          |
| Program Outline Dotails                         |                     |               |                    |            |                   |                    |                          |
| Program Benefits                                |                     |               |                    |            |                   |                    |                          |
| Default Benefit, avush benefit                  |                     |               |                    |            |                   |                    |                          |
| Incentives for Supplier                         |                     |               |                    |            |                   |                    |                          |
| incentive avush. Default Incentive              |                     |               |                    |            |                   |                    |                          |
|                                                 |                     |               |                    |            |                   |                    |                          |
| To Improve Scorecard Score                      |                     |               |                    |            |                   |                    |                          |
| Scorecard                                       | 0                   | arrent Score  | Target Score       | Perfo      | rmance Report     |                    |                          |
| TEST SCORECARD                                  | N                   | A             | 123456789012345.00 | .Pe        | erformance Report |                    |                          |
| To Improve KPI Score                            |                     |               |                    |            |                   |                    |                          |
| KPI                                             | 0                   | urrent Score  | Target Score       | Perfo      | rmance Report     |                    |                          |
| test data 1                                     | 1                   | 1.00          | 123456789012.44    | . Pr       | erformance Report |                    |                          |
| Program Resources Details                       |                     |               |                    |            |                   |                    |                          |
| Resource Name                                   |                     | Type of Resou | unce               |            | Cost              |                    |                          |
| Internal Member                                 |                     | Internal Empl | loyees             |            | -NA-              |                    |                          |
| ayush                                           |                     | resource ayu  | sh                 |            | 100.0             |                    |                          |
| Attachments                                     |                     |               |                    |            |                   |                    |                          |
| File Name                                       |                     | Size          | Unkaded On         |            | Download          |                    |                          |
| PSL Event YEARLY Questionnaire 2015-08-31       | _13.38.xlsx         | 10.2 KB       | 22/09/2015         |            | - Download        |                    |                          |
| SIM_Rel_15_08_1_0_HIGH_Questionnaire_20         | 15-09-03_11.42.xlsx | 11.7 KB       | 22/09/2015         |            | Download          |                    |                          |
|                                                 |                     |               |                    |            |                   |                    |                          |
| Program Schedule And Plan Details               |                     |               |                    |            |                   |                    |                          |
| start Date:                                     | 02/09/2015          |               | End Date:          | 28/09      | /2015             |                    |                          |
| (a) mile Artise 22                              | Owner               |               | status             | Start Date | End Date          |                    |                          |
| a none maryer 22                                | Internal Mer        | nber          | Not Started        | 05/09/2015 | 27/09/2015        |                    |                          |
| Re sub overdue.                                 | Internal Mer        | nber          | Not Started        | 10/09/2015 | 15/09/2015        |                    |                          |
| Mile from portal                                | LENOVO LEM          | ovo           | Not Started        | 05/09/2015 | 25/09/2015        |                    |                          |
| te sub from portal                              | LENOVO LEN          | ovov          | Not Started        | 10/09/2015 | 20/09/2015        |                    |                          |
| Task up 22                                      | Internal Mer        | nber          | Not Started        | 24/09/2015 | 26/09/2015        |                    |                          |
| Task UP lenovo                                  | LENOVO LEN          | ovo           | Not Started        | 25/09/2015 | 27/09/2015        |                    |                          |
|                                                 |                     |               |                    |            |                   |                    |                          |
| Back.                                           |                     |               |                    |            |                   |                    |                          |
|                                                 |                     |               |                    |            |                   |                    |                          |

3. Click Performance Report , to view the performance report details. You will get following popup:

| erforma                                                                 | ance Repo                                                                    | ort 'Water  | Supplier'              |         |             |      |                             |              |                  |                            |  |  |
|-------------------------------------------------------------------------|------------------------------------------------------------------------------|-------------|------------------------|---------|-------------|------|-----------------------------|--------------|------------------|----------------------------|--|--|
| upplie                                                                  | er Perfoi                                                                    | mance Re    | eport                  |         |             |      |                             |              |                  |                            |  |  |
| Suppl                                                                   | ier Name :                                                                   | LENO        |                        |         |             |      |                             |              |                  |                            |  |  |
| Suppl                                                                   | ier Type :                                                                   | Operational |                        |         |             |      | Supplier Sub Type : Primary |              |                  |                            |  |  |
| Event Name : test event 2         Event Date : 21/09/2015 To 21/09/2015 |                                                                              |             |                        |         |             |      |                             |              |                  |                            |  |  |
| Score                                                                   | Scorecard Used : TEST SCORECARD Evaluation Period : 01/08/2015 To 31/08/2015 |             |                        |         |             |      |                             |              |                  |                            |  |  |
| Scorec                                                                  | ard Score                                                                    | Trend       | All Supplie<br>Average | er's Fo | Formula     |      |                             | Problem Area | Meets the Target | Overachieves the<br>Target |  |  |
| Scorec                                                                  | ard Score                                                                    | Irend       | Average                | Fa      |             |      |                             | Problem Area | > 30.00 & <=     | Target                     |  |  |
|                                                                         |                                                                              |             |                        |         | KPII + KPIZ |      |                             | 0.000        | 80.00            |                            |  |  |
| #                                                                       | KPI Nar                                                                      | ne          | Score                  | e .     | Trend       | A    | ll Supplier's<br>verage     | Problem Area | Meets the Target | Overachieves the<br>Target |  |  |
| KPI 1 test data 1                                                       |                                                                              | 11.00       | 0 / 100.00             | 89.00%  | <b>-</b> 9  | 0.00 | <=30.00                     | > 30.00 & <= | > 80.00          |                            |  |  |

4. Click Edit against the program title of which you are an owner. You will see following page:

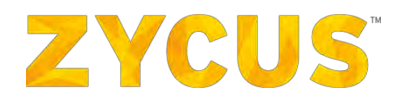

| Program Details     | Documents            | Milestones & T | asks         |                    |          |  |  |
|---------------------|----------------------|----------------|--------------|--------------------|----------|--|--|
| rogram Title: *     | Sony2015_Q4          |                |              |                    |          |  |  |
| ioal:               | Product Sanity Check |                |              |                    |          |  |  |
| upplier Name: *     | SONY(GSID: 17)       |                |              |                    |          |  |  |
| Scorecards          |                      |                |              |                    | _        |  |  |
| Scorecards          |                      | Current Score  | Target Score | Actions            |          |  |  |
| Scorecard @16th nov |                      | 143.00         | 100.00       | Performance Report | Delete   |  |  |
| KPIs                |                      |                |              |                    |          |  |  |
| KPI                 |                      | Current Score  | Target Score | Actions            |          |  |  |
| 16Nov_cloned_8732   |                      | 146.0          | 241,00       | Performance Report | Delete   |  |  |
| Nov16_8231          |                      | 140.0          | 123.00       | Performance Report | Delete   |  |  |
| Low KPI             |                      | NA             | 221.00       | Performance Report | 1 Delete |  |  |
|                     |                      |                |              |                    |          |  |  |
|                     |                      |                |              |                    |          |  |  |
|                     |                      |                |              |                    |          |  |  |
|                     |                      |                |              |                    |          |  |  |

**<u>NOTE</u>**: You will be able to view **Program Details** section of a Program. However **Program Details** section will be view only. You will not be able to make any edits in this section.

- 5. You can upload a document or delete a document uploaded of your ownership.
- 6. Click on the Milestones & Task tab.

|                                   | ent Programs > Create New Progr | ram > Program Schedule |                 |             |                    |                      |  |  |
|-----------------------------------|---------------------------------|------------------------|-----------------|-------------|--------------------|----------------------|--|--|
| Program Details                   | Documents                       | Milestones             | k Tasks         |             |                    |                      |  |  |
| rogram Title: Program for S       | ony @ 27 OCT Suppli             | er Name: SONY          | <b>GSID:</b> 17 | Stage: Exec | ute Scor           | recards: 0   KPIs: 0 |  |  |
| gram Benefits: Default Benefit, : | ayush benefit                   |                        |                 |             |                    |                      |  |  |
| lestones & Tasks                  |                                 |                        |                 |             |                    |                      |  |  |
|                                   |                                 |                        |                 |             |                    |                      |  |  |
| thedule Start Date:* 10/01        | /2015 Schedule                  | End Date: 10/31/201    | 5               |             |                    |                      |  |  |
| + Add Milestone + d               | dd Task                         |                        |                 |             |                    |                      |  |  |
| P Add Milescone                   | 10 F03K                         |                        |                 |             |                    |                      |  |  |
| Name                              | Owner                           | Status                 | Start Date      | End Date    | Completion<br>Date | Action               |  |  |
| milestone for sony                | Internal Member                 | Completed              | 10/02/2015      | 10/30/2015  | 03/03/2016         | Actions 🔻            |  |  |
| b subtask                         | Internal Member                 | Completed              | 10/13/2015      | 10/28/2015  | 03/03/2016         | Actions 🔻            |  |  |
|                                   |                                 |                        |                 |             |                    |                      |  |  |
| egends 🔛 Miestone 🛄               | Task 🏘 Sub Task                 |                        |                 |             |                    |                      |  |  |
|                                   |                                 |                        |                 |             |                    |                      |  |  |
|                                   |                                 |                        |                 |             |                    |                      |  |  |
|                                   |                                 |                        |                 |             |                    |                      |  |  |
|                                   |                                 |                        |                 |             |                    |                      |  |  |
|                                   |                                 |                        |                 |             |                    |                      |  |  |

7. You will be able to see your milestones and tasks along with the internal user's milestones and task.

**NOTE:** You will be able to edit or delete a milestone and task if you are the owner.

**<u>NOTE</u>**: You will be able to only add a task for internal member. **Edit** and **Delete** functionality will be greyed out.

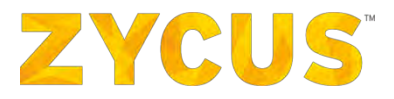

8. Identify a milestone or task of which you are an owner and click on **Actions** drop-down.

| supplier milestone active  | LENOVO LENOVO | In Progress | 08/09/2015 | 28/09/2015 | Actions 🔻        |
|----------------------------|---------------|-------------|------------|------------|------------------|
| b supplier upcoming        | LENOVO LENOVO | Completed   | 26/09/2015 | 28/09/2015 | 🛃 Add Task       |
| 😰 mile lenovo active       | LENOVO LENOVO | Not Started | 11/09/2015 | 30/09/2015 | Edit             |
| b sub task lenovo upcoming | LENOVO LENOVO | Not Started | 26/09/2015 | 30/09/2015 | Actions <b>•</b> |

9. You will have an option to add new task, edit or delete.

## 6.5.6 How to View Tasks and Milestones?

From the side panel, under **My Performance**, hover over **View Tasks and Milestones**. You will see a list of customer company whose tasks and milestones you can view. Select a customer company of your choice. You will be navigated to following page:

| SIM ZSN INC                      |                                                                                                    |                          | 🕍 My Dashboard 💼 Manage Companies 👻 😝 gaurav shah. 🔻 🕢 Help 👻      |
|----------------------------------|----------------------------------------------------------------------------------------------------|--------------------------|--------------------------------------------------------------------|
| You are here : Milestone & Task  |                                                                                                    |                          | Today:23/03/2016                                                   |
| Active Tasks/Milestones(3)       | Vpco                                                                                                    | ming Tasks/Milestones(0) |                                                                    |
| red mine     Indiana             | Program (16.1.0.1<br>Dener skalage hermed<br>Start in a formation of the start<br>Milestone Details<br>- Manes"<br>- Benorption<br>- Startes<br>- Startes<br>- Star | r: 1992/2015             | Schedur End Date: # 19/20205                                       |
| STM 254 INC   ALL LLONG RESERVED |                                                                                                    |                          | Terricial Law († Alinais) Policy, († Sentitovened by <b>Styrus</b> |

1. On this page, you will be able to view Active Tasks/Milestones, Overdue Tasks/Milestones, and Upcoming Tasks/Milestones.

# **ZYCUS**<sup>®</sup>

# 6.5.7 How to View Reminders?

From the side panel, under **My Performance**, hover on **View Reminders**. From the list of customer companies, select the customer company regarding which you want to view the reminder. You will be navigated to following page:

| SIM ZSN IM                 |                  | laid. My                                                           | y Dashboard | Manage Companies • | 😫 gaurav shah 🔻 | ? Help 🔻   |
|----------------------------|------------------|--------------------------------------------------------------------|-------------|--------------------|-----------------|------------|
| You are here : Reminders   |                  |                                                                    |             |                    |                 |            |
| Generated On 👘             | Supplier Name    | Description                                                        |             |                    |                 |            |
| 10/02/2016 17:10           | ZSP ON NEW RM    | Reminder to score the event 'zsn event'.                           |             |                    |                 |            |
| 10/02/2016 17:10           | SPM SANDBOX      | Reminder to score the event 'zsn event'.                           |             |                    |                 |            |
| 17/01/2016 09:00           | SPM SANDBOX      | Reminder to score the event 'Sanity@R15,12.1.0_123'.               |             |                    |                 |            |
| 17/01/2016 09:00           | SPM-SIM FAILOVER | Reminder to score the event 'Sanity@R15.12.1.0_123'.               |             |                    |                 |            |
| 17/01/2016 09:00           | ZSP ON NEW RM    | Reminder to score the event 'Sanity@R15.12.1.0_123'.               |             |                    |                 |            |
| 16/01/2016 09:00           | SPM SANDBOX      | Reminder to score the event 'Sanity@R15.12.1.0_123'.               |             |                    |                 |            |
| 16/01/2016 09:00           | ZSP ON NEW RM    | Reminder to score the event 'Sanity@R15.12.1.0_123'.               |             |                    |                 |            |
| 16/01/2016 09:00           | SPM-SIM FAILOVER | Reminder to score the event 'Sanity@R15.12.1.0_123'.               |             |                    |                 |            |
| 05/01/2016 11:55           | SPM SANDBOX      | Reminder to score the event 'Sanity@R15.12.1.0'.                   |             |                    |                 |            |
| 02/12/2015 19:33           | ZSP ON NEW RM    | Reminder to complete Task: 'supp task' (Program: 'R15.10.1.0 dup') |             |                    |                 |            |
| Display 10 Records         |                  |                                                                    |             |                    | Page            | 1 of 4 🕨 📕 |
|                            |                  |                                                                    |             |                    |                 |            |
| CIN 204 Mic LALL DIGUCT OF | 7570VED          |                                                                    |             | T                  |                 | TVOUR      |

- 1. You will be able to view all the reminders posted by the customer on this page.
- 2. You will be able to view the reminder generated on date-time, supplier name, and description of the reminder.
- 3. In the reminder description, the event name for which a reminder is created will be hyperlinked. Click on the event name and you will be navigated to the corresponding page.

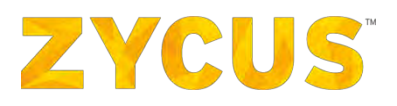

## 6.5.8 How to View Notifications?

From the side panel, under **My Performance**, hover on **View Notifications**. From the list of Customer Company, select the customer company regarding which you want to view the reminder. You will be navigated to following page:

| ou are here : Notifications |                  |                                                               |                |
|-----------------------------|------------------|---------------------------------------------------------------|----------------|
| Senerated On                | Supplier Name    | Notifications                                                 |                |
| 10/02/2016 17:42            | ZSP ON NEW RM    | Event 'zsn event' open for scoring, until (11/02/2016 17:00). |                |
| 0/02/2016 17:42             | SPM SANDBOX      | Event 'zsn event' open for scoring, until (11/02/2016 17:00). |                |
| 0/02/2016 17:31             | RED WINE         | Performance report published for the event 'R16.01.0.1_1'.    |                |
| 0/02/2016 17:31             | SPM-SIM FAILOVER | Performance report published for the event 'R16.01.0,1_1',    |                |
| .0/02/2016 17:31            | SPM SANDBOX      | Performance report published for the event 'R16.01.0,1_1'.    |                |
| 0/02/2016 17:31             | SPM SANDBOX      | Performance report published for the event 'R16.01.0,1_1'.    |                |
| 0/02/2016 17:31             | ZSP ON NEW RM    | Performance report published for the event 'R16.01.0.1_1'.    |                |
| 0/02/2016 17:30             | SPM SANDBOX      | Performance report published for the event 'zsn event'.       |                |
| 0/02/2016 17:30             | SPM SANDBOX      | Performance report published for the event 'zsn event'.       |                |
| 0/02/2016 17:05             | ZSP ON NEW RM    | Event 'zsn event' open for scoring, until (19/02/2016 17:10). |                |
| isplay 10 • Records         |                  |                                                               | R Page 1 of 15 |
|                             |                  |                                                               |                |

- 1. Here you will be able to view all the notifications created by the customer.
- 2. You will be able to view the reminder generated on date-time, supplier name, and description of the notification.
- 3. In the notification description, the event name for which a notification is created will be hyperlinked. Click on the event name and you will be navigated to the corresponding page.

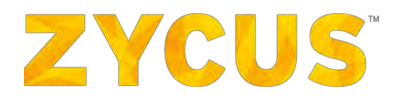

# 6.6 My Events

**NOTE:** The above-mentioned menu may or may not be available based on the access provided to you by customer.

1. The My Events option allows the user to view the sourcing events and downloads.

| I ZYCUS                |   |          |
|------------------------|---|----------|
| 🚔 My Accounts          | > |          |
| My Events              | ~ |          |
| Ö View Sourcing Events | > | ZSNMICH1 |
| yiew Downloads         | > | Company1 |

2. Hover on **View Sourcing Events**, you will be able to view the list of customer company. Select the customer company of your choice. Following page will be displayed:

| <b>E Z</b> | Yeus                                            |             |                  |                  | LAL My Da | shboard 📑 Manage Co | mpanies 🔹 🤤 DDDD 223    | ZZ revert 🔹 🍞 Help 💌          |
|------------|-------------------------------------------------|-------------|------------------|------------------|-----------|---------------------|-------------------------|-------------------------------|
| vent List  |                                                 |             |                  |                  |           |                     |                         | Select Supplier Company Apple |
| Event ID   | Name                                            | Owner       | Open Date        | Close Date       | Туре      | Invite Type         | Status                  | Action                        |
| 1610026499 | Evwent Reopen close and neg closed              | ZSNMICH1 P1 | 02/10/2016 21:50 | 02/10/2016 22:01 | RPQ       | Invited             | Negotiation In Progress | Enter Event                   |
| 1610028487 | Test Auction Flexi                              | ZSNMICH1 P1 | 02/10/2016 13:44 | 02/14/2016 19:23 | Auction   | Invited             | Bidding In Progress 🛠   | Enter Event                   |
| 1610028475 | Bug 246692 - Tostal Amount entered in Piexi It  | ZSNMICH1 P1 | 02/08/2016 11:07 | 02/14/2016 13:22 | Auction   | Invited             | Bidding In Progress 🛠   | Enter Event                   |
| 610028441  | Clark.Co.                                       | Z5NMICH1 P1 | 02/04/2016 15:18 | 02/04/2016 15:45 | RFQ       | Broadcasted         | Closed                  | Q View Event                  |
| 610028439  | Test Neso                                       | ZSNMICH1 PI | 02/04/2016 13:26 | 02/04/2015 14:00 | RFQ       | Invited             | Closed                  | C View Event                  |
| 610028355  | Bug 246743 - New Lot total price is not getting | ZSNMICH1 P1 | 01/29/2016 14:55 | 01/29/2016 15:03 | RPQ.      | Invited             | Closed                  | C View Event                  |
| 610028336  | Bug 246145 - ZSN Integration: Mail sent while   | ZSNMICH1 P1 | 01/28/2016 18:24 | 02/16/2016 17:47 | Auction   | Invited             | Bidding In Progress 🛃   | Enter Event                   |
| 1610028300 | Reschedule Auction                              | ZSNMICH1 P1 | 01/25/2016 15:50 | 02/16/2016 17:47 | Auction   | Invited             | Bidding In Progress 式   | Enter Event                   |
| 610028296  | 5cg.2                                           | ZSNMICH1 P1 | 01/25/2016 13:59 | 01/25/2016 15:47 | RFP       | Invited             | Negotiation Rejected    | To Enter Event                |
| 610028275  | Auction chk                                     | ZSNMICH1 P1 | 01/22/2016 19:04 | 02/16/2016 17:47 | Auction   | Broadcasted         | Bidding In Progress 🕵   | Enter Event                   |

3. Select the supplier company from the drop-down on the top right corner.

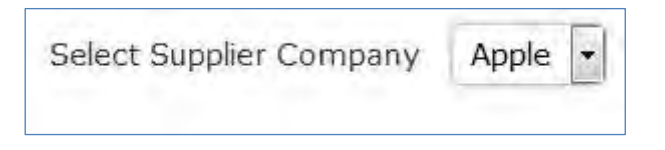

- 4. Under the Actions tab on the right, you can enter an open event or view the closed event.
- 5. Hover over the View Downloads option, you will be able to view the list of customers. Select the

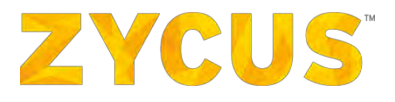

customer of your choice. Following page will be displayed:

| <b>a a</b> | vcus                |                         |             | 🕍 My Dashboard 🖹 Manage Companies 👻 🤤 | DDDD ZZZZ revert • 🕜 Help •   |
|------------|---------------------|-------------------------|-------------|---------------------------------------|-------------------------------|
|            |                     |                         |             |                                       | Select Supplier Company Apple |
| Request ID | Request Date/Time   | Request Type            | Event Title | Status                                | Action                        |
| 3097       | 12/30/2015 17:23:37 | Prepare Response Import | High Load   | Campleted                             |                               |
| 3090       | 12/30/2015 17/19:45 | Prepare Response Export | High Load   | Completed                             | (136 KB)                      |
|            |                     |                         |             |                                       | Page 1 of 1                   |

- 6. You will be able to download your response for a particular event.
- 7. Under the Actions tab, you will have option to download your responses for particular event.

## 6.6.1 How to Enter an Event?

1. On the **My Events** page, click on **Enter Event**.

| ZYCUS      | D iSource                  |                    |                     |                     |         |             |                       |                              |
|------------|----------------------------|--------------------|---------------------|---------------------|---------|-------------|-----------------------|------------------------------|
| My Events  |                            |                    |                     |                     |         |             |                       | 01/11/2018 07:04(15 PH (GMT) |
| Event List |                            |                    |                     |                     |         |             |                       |                              |
| Event ID   | Rame                       | Duner              | Open Date           | Close Date          | Туре    | Invite Type | Stains                | Action                       |
| 1010023511 | Water Purifier Procurement | Darshan Mishrikob  | 01/07/2016 11:42 AM | D1/18/2016 07:30 PM | REP     | Invited     | Open                  | B Enter Event                |
| 1010021650 | Keyboard Procurement       | tech training2     | 10/29/2015 06:28 AH | 10/29/2015 06:48 AM | RFQ     | Broadcasted | Closed                | 🖏 View Event                 |
| 1010021403 | Router Procurement         | Shakir Khan        | 09/25/2015 01:40 PM | 09/29/2015 10:27 AM | RF1     | Broadcasted | Closed                | C View Event                 |
| 1010021196 | Steel Auction              | Darshan Mishrikoti | 08/24/2015 10:19 AM | 01/11/2016 07:05 AM | Auction | Invited     | Bidding In Progress 🔩 | B Enter Event.               |
| 1010021195 | Metal Rods Auction         | Darshan Mishrikoti | 08/24/2015 09:47 AM | 01/11/2016 07:05 AM | Austion | Invited     | Bidding In Progress 🛠 | To Enter Event               |
| 1010020899 | Hard Disk Procurement      | Tech training1     | 07/15/2015 02:55 PM | 08/12/2015 03:30 PM | RFI     | Broadcasted | Closed                | Q View Event                 |
| 1010020446 | Computer Procurement       | Shekir Khen        | 04/29/2015 07:19 AM | 05/26/2015 01:25 PM | RFQ     | Invited     | Closed                | Q View Event                 |
|            |                            |                    |                     |                     |         |             |                       | The Page 1 of 1 100          |

2. After you enter an Event, you are navigated to the **Confirm Participation** page as shown:

| ZYCUS P iSource                                              |                                                                                                    |                     |          |          |                                               |
|--------------------------------------------------------------|----------------------------------------------------------------------------------------------------|---------------------|----------|----------|-----------------------------------------------|
| My Events                                                    |                                                                                                    |                     |          |          |                                               |
| You are here: <u>Hy Events</u> > Confirm Par                 | topation                                                                                                  |                     |          | 5        | Time Remaining<br>at Event to Close<br>7 Days |
| Supplier Checklist                                           | Computer Procurement<br>To confirm participation accept all Terms and Conditions.                         |                     |          | 1        | Go to eForum (2 New)                          |
| Confirm Participation     To confirm participation accept al | Terms and Conditions                                                                                      | Status              | Action   |          |                                               |
| Prepare Response                                             | Source Usage Terms and Conditions.rtf                                                                     | No Action Taken Yet | O Accept | 😣 Reject | 2 Download                                    |
|                                                              |                                                                                                    |                     |          |          | age 1 of 1 CD CO                              |
| Submit Response                                              | Preview (Other Attachments and RFR Preview will be available after all Terms and Conditions are accepted) |                     |          |          |                                               |
| RFP Summary                                                  |                                                                                                    |                     |          |          | Carrier Internet                              |
| Status: Open                                                 |                                                                                                    |                     |          |          |                                               |
| Open Date: 01/07/2016 11:42 AM                               |                                                                                                    |                     |          |          |                                               |
| Close Date: 01/18/2016 07:30 PM                              |                                                                                                    |                     |          |          |                                               |
| Owner: Oarshan Mishnkoti                                     |                                                                                                    |                     |          |          |                                               |
| Contact: 123-568-8978                                        |                                                                                                    |                     |          |          |                                               |

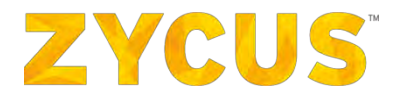

3. You can read or download the **Terms and Conditions**, by clicking the **Download** button.

| Opening iSource_Usage_Terms_and_Conditions.rtf                 |                            |  |  |  |  |  |
|----------------------------------------------------------------|----------------------------|--|--|--|--|--|
| You have chosen to                                             | open:                      |  |  |  |  |  |
| 👜 iSource_Usage                                                | e_Terms_and_Conditions.rtf |  |  |  |  |  |
| which is: Rich                                                 | Text Format                |  |  |  |  |  |
| from: https://s                                                | ourcing.zycus.com          |  |  |  |  |  |
| What should Firefor                                            | do with this file?         |  |  |  |  |  |
| Open with                                                      | Microsoft Word (default)   |  |  |  |  |  |
| Save File                                                      |                            |  |  |  |  |  |
| Do this <u>a</u> utomatically for files like this from now on. |                            |  |  |  |  |  |
| OK Cancel                                                      |                            |  |  |  |  |  |

4. Click on Accept to accept the terms and conditions. The following popup will be displayed:

| Success |                                             | х |
|---------|---------------------------------------------|---|
|         | Terms and Conditions have been<br>Accepted. |   |
|         | ок                                          |   |

5. Click on **Reject** to reject the terms and conditions. A **Rejection Comments** pop up is displayed.

| Terms And Conditions Rejection Comments | ×                         |
|-----------------------------------------|---------------------------|
|                                         |                           |
| *Maximum 2000 characters allowed        | 2000 Characters remaining |
|                                         | Reject Cancel             |

- 6. Enter the comments for your rejection, and click on **Reject**.
- 7. After you accept the terms and conditions, you can review RFx event.
- 8. The RFx event consists of an overview of questions in the **Non-Pricing Decision Factor** and **Pricing Section**.
- 9. You can view the details by expanding each section using the plus icon.
- 10. You can close a section by using the minus icon.

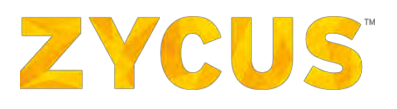

| ZYCUS P iSource                                                                     |                                   |                                                       |                   |          |                 |                                                |
|-------------------------------------------------------------------------------------|-----------------------------------|-------------------------------------------------------|-------------------|----------|-----------------|------------------------------------------------|
| My Events                                                                           |                                   |                                                       |                   |          |                 |                                                |
| You are here: <u>Hv Events</u> > Confirm Pa                                         | rticipation                       |                                                       |                   |          |                 | Time Remaining<br>for Event to Close<br>7 Days |
| Supplier Checklist                                                                  | Computer Pro<br>To confirm partic | ocurement<br>ipation accept all Terms and Conditions. |                   |          |                 | 💁 Go to eForum (0 New).                        |
| Confirm Participation<br>To confirm participation accept al<br>Terms and Conditions | Terms and Condi                   | Bons                                                  |                   | Status   | Action          |                                                |
| Prepare Response                                                                    | Source Usage T                    | erms and Conditions.rtf                               |                   | Accepted | 🖉 Aboest 🔞 Reje | 2 Download                                     |
|                                                                                     |                                   |                                                       |                   |          | 63 63           | Page 1 of 1 100 100                            |
| Submit Response                                                                     | Other Attachmer                   | nts                                                   |                   | Size     | Uploaded On     | Action                                         |
|                                                                                     |                                   |                                                       | No records found. |          |                 |                                                |
| RFP Summary                                                                         |                                   |                                                       |                   |          | C2 83           | Page 1 of 1                                    |
| Status: Open                                                                        | RFP Details (S                    | Sections:2   Questions:4   Items:3)                   |                   |          |                 | Expand All Sections                            |
| Open Date: 01/07/2016 11:42 AM                                                      | 🖾 1.0 Non                         | Pricing Decision factor                               |                   |          |                 | (Questions:3   Items:0)                        |
| Close Date: 01/18/2016 07:30 PM                                                     | 0 110.                            | Question                                              |                   |          | Tym             |                                                |
| Owner: Darshan Mishrikoti                                                           | Q1                                | Are you an ISO Certified Supplier?                    |                   |          | Text            |                                                |
| Contact: 123-568-8978                                                               | QZ                                | Are you a Global Supplier?                            |                   |          | Yes/No          |                                                |
|                                                                                     | Q3                                | Is your Insurance valid for the next 12 months?       |                   |          | Select          |                                                |
|                                                                                     | 🖾 2.0 Pris                        | ing Section                                           |                   |          |                 | (Question:1   Items:3)                         |
|                                                                                     | Q No.                             | Question                                              |                   |          | Туря            |                                                |
|                                                                                     | G1 *                              | Enter Lot Name (Items 3)                              |                   |          | Let             |                                                |
|                                                                                     |                                   |                                                       |                   |          |                 |                                                |
|                                                                                     |                                   |                                                       |                   |          |                 | Confirm Participation                          |
|                                                                                     |                                   |                                                       |                   |          |                 |                                                |

- 11. Once you review these details, you can confirm participation by clicking **Confirm Participation**.
- 12. On confirming the participation, you get the following popup:

| Success |                                       | х |
|---------|---------------------------------------|---|
|         | Participation Confirmed Successfully. |   |
|         | ок                                    |   |

13. Once you review these details, you can decline participation by clicking **Decline Participation**.

| My Events                                                   |                                                                              |                   |          |           | 07/47/0            | 016 05:33:07 H4 (Hongkong)                         |
|-------------------------------------------------------------|------------------------------------------------------------------------------|-------------------|----------|-----------|--------------------|----------------------------------------------------|
| You are here: <u>My Events</u> > Confirm Par                | ticipation                                                                   |                   |          |           |                    | Time Remaining<br>for Auction to Start<br>00:00:00 |
| Supplier Checklist                                          | Houston Housing<br>To confirm participation accept all Terms and Conditions. |                   |          |           |                    | 💁 Go to eForum (0.1000)                            |
| Confirm Participation<br>To confirm participation accept al | Terms and Conditions                                                         |                   | Status   | Action    |                    |                                                    |
| Terms and Conditions.                                       | Source Usage Terms and Conditions.rtf                                        |                   | Accepted | O Accept  | S Rejoct.          | 🛨 Download                                         |
| Prepare Response                                            |                                                                              |                   |          |           | 023 (03)           | Page 1 of 1                                        |
| K Join Bidding                                              | Other Attachments                                                            |                   | Size     | Uploader  | 1 On               | Action                                             |
|                                                             |                                                                              | No records found. |          |           |                    |                                                    |
|                                                             |                                                                              |                   |          |           | 1021-1028          | Page 1 of 1                                        |
| AUCTION Summary                                             | AUCTION Details (Section:1   Question:1   Items:3)                           |                   |          |           |                    | Expand All Section                                 |
| PRICING TIMINGS                                             | 1.0 Pricing Table                                                            |                   |          |           |                    | (Question:1   [tem:3                               |
| Open Time: 07/22/2016 06:31 PM                              | Q No. Question                                                               |                   |          |           |                    | Түре                                               |
| Start Time: 07/22/2016 06:34 PM                             | G1 * Hardware Requirements (Items 3)                                         |                   |          |           |                    | LDT                                                |
| Close Time: N/A                                             |                                                                              |                   |          | ( control | - Perfected at the | Daclina Daticipatio                                |
| Owner: Suhani Performance                                   |                                                                              |                   |          | Comin     | n Participado      | i testine contrapatos                              |
| Contact: 1234567                                            |                                                                              |                   |          |           |                    |                                                    |

**NOTE:** If a supplier has declined participation, he can confirm the participation again. However, participation once confirmed cannot be declined.

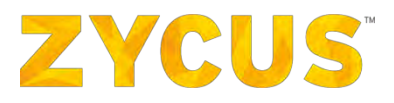

- 14. To respond to the RFx, there are three tasks to follow:
  - Confirm/Decline Participation
  - Prepare Response
  - Submit Response
- 15. Once you confirm your participation, you complete the first task off of the Supplier Checklist.

|   | Supplier Checklist                                                                    |
|---|---------------------------------------------------------------------------------------|
| 0 | Confirm Participation<br>To confirm participation accept all<br>Terms and Conditions. |
| Ø | Prepare Response                                                                      |
| 0 | Submit Response                                                                       |

16. Once you confirm participation, you are redirected to the **Prepare Response** page as shown:

| ZYCUS P iSource                                                           |                                                                              |                                                                       |                                                                   |  |
|---------------------------------------------------------------------------|------------------------------------------------------------------------------|-----------------------------------------------------------------------|-------------------------------------------------------------------|--|
| My Events                                                                 |                                                                              |                                                                       |                                                                   |  |
| You are here: <u>My Events</u> > Prepare Res                              | sponse                                                                       |                                                                       | Time Remaining<br>for Event to Close<br>7 Days                    |  |
| Supplier Checklist                                                        | Computer Procurement<br>Prepare responses for all the sections in the event. |                                                                       | Go to eForum (8 New)                                              |  |
| Oconfirm Participation                                                    | contrast of contrast of the second relation of the second second             | 🕼 All questions(s) answered 🈗 Optional questi                         | al question(s) not answered ( Mandatory questions(s) not answered |  |
| Prepare Response.<br>Prepare responses for all the sections in the event. | 1.0 Nan Pricing Decision factor     Status : OPEN     Type : Question        | Completion Status : Bid Ready for Submission                          | re Response                                                       |  |
| Submit Response                                                           | 2.0 Pricing Section Status : OPEN Type : Pricing                             | Completion Status : (0/1 (Handatory), 0/9 (Optional)) Bid Not Started | re Rospojsk                                                       |  |
| RFP Summary                                                               |                                                                              |                                                                       | Go (o Suimi) Remonse                                              |  |
| Status: Open                                                              |                                                                              |                                                                       |                                                                   |  |
| Open Date: 01/07/2016 11:42 AM                                            |                                                                              |                                                                       |                                                                   |  |
| Close Date: 01/18/2016 07:30 PM                                           |                                                                              |                                                                       |                                                                   |  |
| Owner: Darshan Nishrikoti                                                 |                                                                              |                                                                       |                                                                   |  |
| Contact: 125-568-8978                                                     |                                                                              |                                                                       |                                                                   |  |

- 17. You can fill in the responses section-wise by clicking on **Prepare Response** corresponding to a particular section.
- 18. The RFx editor page to prepare responses is displayed as shown:

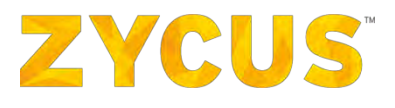

| RFP = 1010023511 © Computer Procurement                                                                                                    |                                                 |
|----------------------------------------------------------------------------------------------------|-------------------------------------------------|
| 💷 Expert 📴 Import. 🚍 Print 🐼 Attachments (0)                                                                                                    | Event Close Date Time: 01/18/2016 07:30 PM (GRI |
| Bidding Gurrenor ( <u>Linden Ruses</u> )<br>Dermid Présion 12<br>Lingerfahl Kuldur Ruscht hie draft again in case the évent has been passed and republished to fil the responses via exod import. | 💁 Go to effortum (di new)                       |
| 1.0 Non Pricing     1.0 Non Pricing     1.0 Pricing Sec      Manatory (0/) (Station (0/))     Manatory (0/) (Station (0/))                                                                        |                                                 |
| *) Mandatory Questions                                                                                                    | Showing: All Questions                          |
| 1.1 Are you an ISO Centified Supplier?                                                                                                    |                                                 |
| Ves                                                                                                    |                                                 |
|                                                                                                    |                                                 |
|                                                                                                    | Sec. 1                                          |
| 2000 Chivepore Unit "you have used 3 Docements"                                                                                                    | 4 Add Comments                                  |
| 1.2 Are you a Global Suppler?                                                                                                    |                                                 |
| Tes -                                                                                                    |                                                 |
|                                                                                                    | Add Comments                                    |
| 1.3 Is your insurance valid for the next 12 months?                                                                                                    |                                                 |
| Chaine 2                                                                                                    |                                                 |
|                                                                                                    | Add Comments                                    |
|                                                                                                    |                                                 |
|                                                                                                    |                                                 |
| 🗣 Back to Prepare Response 🔄 🙆                                                                                                    | Bick to Top Save Go to Submit Response          |

- 19. Enter your response for a particular section.
- 20. Click on **Add Comments** to enter comments for a particular question. Following pop up will be displayed:

| Supplier Comments                             | x |
|-----------------------------------------------|---|
| Supplier : Darshan Mish-RI-Koti               |   |
| Question : Are you an ISO Certified Supplier? |   |
|                                               |   |
|                                               |   |
|                                               |   |
|                                               |   |
|                                               |   |
| *Maximum 2000 characters allowed              |   |
| (2000 characters remaining)                   |   |
| Save Close                                    |   |
|                                               |   |
|                                               |   |

- 21. Write comment for respective questions and Save.
- 22. After entering your response and comments for one section, click **Save**. It will save the respective sections with the information you have added.

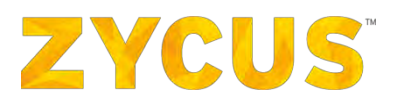

| 1.0 Non Pricing      Mandatory (0/0) Optional (0/3)      Mandatory (0/1) Optional (0/0) |                                                |
|-----------------------------------------------------------------------------------------|------------------------------------------------|
| (*) Mandatory Questions                                                                 | Showing: All Questions • Go                    |
| 1.1 Are you an ISO Certified Supplier?                                                  |                                                |
| Yes                                                                                     |                                                |
|                                                                                         |                                                |
| 2000 Character Land Land Land 3 Conserva-                                               | Add Comments                                   |
| South Contacted that - Lott white them - m - Contacteds                                 |                                                |
| 1.2 Are you a Global Supplier?                                                          |                                                |
| Yes •                                                                                   |                                                |
|                                                                                         | Add Comments                                   |
| 1.3 Is your Insurance valid for the next 12 months?                                     |                                                |
| Choice 2 •                                                                              |                                                |
|                                                                                         | 🐼 Add Comments                                 |
|                                                                                         |                                                |
|                                                                                         |                                                |
|                                                                                         |                                                |
| Back to Prepare Response • 60                                                           | Back to Top     Save     Go to Submit Response |

23. On saving, the following popup is displayed:

| Success |                             | x |
|---------|-----------------------------|---|
|         | Section saved successfully. |   |
|         | ОК                          |   |

- 24. Similarly enter your response for other section and save it.
- 25. iSource allows the user to export the non-pricing questions to MS Excel (.xlsx) to prepare responses offline in the spreadsheet itself, and once the responses are prepared, the same file can be imported in to the iSource tool. All the prepared responses will be uploaded & displayed in the tool.

| RFP : 1010024112   Computer Procurement                                                 | My Events My Request 🎓 🤷                         |
|-----------------------------------------------------------------------------------------|--------------------------------------------------|
| Export 🔄 Import 🚔 Print 📉 Attachments (1)                                               | Event Close Date Time: 01/18/2016 07:30 PM (GMT) |
| Bidding Currency: Indian Rupee                                                          | 💁 Go to eForum (0 /env)                          |
| Important: Kindly export the draft again in case the event has been paused and republic | tcial import:                                    |
| 1.0 Non Pricing     Mandatary (0/0) Optional (0/3)     Mandatary (0/1) Optional (0/0)   |                                                  |
| (*) Mandatory Questions                                                                 | Showing: All Questions 🔹 Go                      |

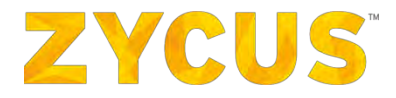

26. Click **Export** > Save the file on your computer > Open the file > Respond to the questions > Save the file.

| -  | R     | C                                                                                                    | D             | F     | E       | G | н  | T. | ă. | E  |
|----|-------|----------------------------------------------------------------------------------------------------|---------------|-------|---------|---|----|----|----|----|
| -  | Numbe |                                                                                                    | b             | Respo | Comment | U | 11 |    |    | -  |
| 1  |       | Label                                                                                                    | Туре          | nse   | S       |   |    |    |    |    |
| 2  | 1.0   | Non Pricing Decision factor                                                                                     |               |       |         |   |    |    |    |    |
| 3  | 1.1   | Are you an ISO Certified Supplier?                                                                              | Text          |       |         |   |    |    |    |    |
| 4  | 1.2   | Are you a Global Supplier?                                                                                      | Yes/No        |       |         |   |    |    |    |    |
| è  | 12    | Is your insurance valid for the next 12                                                                         | Circle Chains |       |         |   |    |    |    |    |
| 5  | 1.5   | months /                                                                                                    | Single Choice |       |         |   |    |    |    |    |
| 7  |       |                                                                                                    |               |       |         |   |    |    |    |    |
| 8  |       |                                                                                                    |               |       |         |   |    |    |    |    |
| 9  |       |                                                                                                    |               |       |         |   |    |    |    |    |
| 10 |       |                                                                                                    |               |       |         |   |    |    |    | -  |
| 11 |       |                                                                                                    |               |       |         |   |    |    |    | =  |
| 12 |       |                                                                                                    |               |       |         |   |    |    |    |    |
| 14 |       |                                                                                                    |               |       |         |   |    |    |    | -  |
| 15 |       |                                                                                                    |               |       |         |   |    |    |    |    |
| 16 |       |                                                                                                    |               |       |         |   |    |    |    |    |
| 17 |       |                                                                                                    |               |       |         |   |    |    |    |    |
| 18 |       |                                                                                                    |               |       |         |   |    |    |    |    |
| 19 |       |                                                                                                    |               |       |         |   |    |    |    |    |
| 21 |       |                                                                                                    |               |       |         |   |    |    |    |    |
| 22 |       |                                                                                                    |               |       |         |   |    |    |    |    |
| 23 |       |                                                                                                    |               |       |         |   |    |    |    |    |
| 24 |       |                                                                                                    |               |       |         |   |    |    |    |    |
| 25 |       |                                                                                                    |               |       |         |   |    |    |    | -1 |
| 26 |       | The second second second second second second second second second second second second second second second se |               |       |         |   |    |    |    |    |

#### 27. To import the file, Click Import.

| RFP : 1010024112   Computer Procurement                                                                                            | My Events My Request 🎓 🐧                         |
|----------------------------------------------------------------------------------------------------|--------------------------------------------------|
| 💶 Export 📴 Import 🚔 Print 💽 Atlachments (1)                                                                                        | Event Close Date Time: 01/18/2016 07:30 PM (GMT) |
| Bidding Currency: Indian Rupee                                                                                                    | Go to eForum (0.1/ew)                            |
| Decimal Precision:2                                                                                                    |                                                  |
| Important: Kindly export the draft again in case the event has been paused and republished to fill the responses via excel import. |                                                  |
| 1.0 Non Pricing<br>Mattaday, (0/0) Optimal (0/3)<br>Mattaday (0/1) Optimal (0/0)                                                   |                                                  |
| (*) Mandatory Questions                                                                                                    | Showing: All Questions                           |

#### 27. Browse > Upload

| Import existing Excel document                |                                       | a × |
|-----------------------------------------------|---------------------------------------|-----|
| Press Browse to search an existing e          | excel document and then press Upload. |     |
| Browse No file selected.                      | Upload                                |     |
| Note: Please do not change the file extension | manually.                             |     |

28. If the response consists of pricing section, fill the sections as per each line item. Shown below is an image of pricing table:

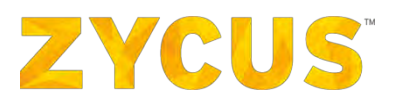

| Decimal Precision: 0  Target All Regions the draft again in case the event has been paused and republished to fill the responses via excel import.  Target All Regions (0/1)  The addrory QU2S (chose (0/2))  The addrory QU2S (chose (0/2))  The addrory QU2S | as excel import.                                                                                                    |
|----------------------------------------------------------------------------------------------------|----------------------------------------------------------------------------------------------------|
| Marcanner (2/2) Cystows (0/1)       Non-Pricing       Showing: All Questions:         Vision Control (2/2) Cystows (0/1)       Showing: All Questions:         Marcanner (2/2) Cystows (0/1)       Showing: All Questions:         Marcanner (2/2) Cystows (0/1)       Showing: All Questions:         Marcanner (2/2) Cystows (0/1)       Showing: All Questions:         Control Item(s):         Price Ype       Partial Bid       No. Bid       Price Type         Price Type       Est Qty       Qty       Qty       Qty       Qty       Qty       Qty       Qty       Partial Bid       No. Bid       Price Type       Est Qty       Qty       Qty       Qty       Qty       Qty       Qty       Partial Bid       No. Bid       Price Type       Est Qty       Qty       Qty       Qty       Qty       Qty       Qty       Qty       Qty       Qty       Qty       Qty                                                                                                    | armation Partial Bid. No Bid Pricing Information T<br>Est Qty Qty UOM Partial Qty Select all 4 items. Value (1<br>1 500 UOM 0 El                                                                                                    |
| Image: Source Source                                | ermation Partial Bid: No Bid Pricing Information<br>Est Qty Qty UOM Partial Qty Solect all 4 items. Value Que Que Que Que Que Que Que Que Que Q                                                                                                    |
| Namdadary (22) Coloma (0/1)       Showing: All Questions         Mandadary Questions       Showing: All Questions       All Questions         2.1 Enter Lot Name       2.1 Enter Lot Name       Showing: All Questions         0 Completed / 4 Total Item(s)       Showing: All Questions       Showing: All Questions         0 Lot Cost I Fixed Cost       Fixed Cost       Showing: All Questions       Showing: All Questions         1 Item No.       Rem Name       Item Description       Target Price       Price Type       Est Qty       Qty       UOM       Partial Bid       No Bid       Volue         1       Electric Wires       Casual cables       130       Bulk       1       500       UOM       Quest       Image: Price Type       Est Qty       Qty       Qty       Qty       Qty       Quest       Image: Price Type       Est Qty       Qty                                                                                                    | ermation Partial Bid No Bid Pricing Information Est Qty Qty UOM Partial Qty UOM o El                                                                                                    |
| Manuatory Questors     Showing:     All Questors       2.1 Enter Lot Name:     2.1 Enter Lot Name:     All Questors       1.1 Event A Total Item(s)     2.1 Enter Lot Name:     2.1 Enter Lot Name:       1.1 Event A Total Item(s)     2.1 Enter Lot Name:     2.1 Enter Lot Name:       1.1 Event Name:     1.1 Event Name:     1.1 Event Name:     1.1 Event Name:       1.1 Event Name:     1.1 Event Name:     1.2 Event Name:     1.2 Event Name:       1.1 Event Name:     1.2 Event Name:     1.2 Event Name:     1.2 Event Name:                                                                                                    | ermation Partial Bid No Bid Pricing Information Est Qty Qty UOM Partial Qty   1 500 UOM 0 El                                                                                                    |
| I terr tot Name:                  I terr No.               Fixed Cost                 I terr No.               Iterr No.                 Iterr No.               Iterr No.                 Iterr No.               Iterr No.                 Iterr No.               Iterr No.                 Iterr No.               Iterr No.                 Iterr No.               Iterr No.                 Iterr No.               Iterr No.                 Iterr No.               Iterr No.               Iterr No.               Target Proce               Price Type               Est Qty               UOM               Partial Bid               No.             Bid               Volit Cost Desc.>                 Unit Cost Desc.               Unit Cost Desc.               Unit Cost Desc.               Unit Cost Desc.               Unit Cost Desc.               Unit Cost Desc.               Unit Cost Desc.               Unit Cost               Unit                                                                                                    | partial Bid         No Bid         Pricing Information           Est Qty         Qty         UOM         Partial Qty         Diselect all 4 items.         Value         Value           1         500         UOM         0         El         Value         Value         Valu                                                                                                    |
| Sequence of a transformation of transformation of transform                                            | Partial Bid         No Bid         Pricing Information           Est Qty         Qty         UOM         Partial Qty         D Select all 4 items.         Value         Value           1         500         UOM         0         Ed         Value         Value                                                                                                    |
| Intern No.     Item Name     Item Description     Target Price     Price Type     Est Qty     Qty     Partial Bid     No. Bid     Pricing Information       Item No.     Item Description     Target Price     Price Type     Est Qty     Qty     UOM     Partial Qty     Colspan="5">Out     Clinit Cost Desc.>       Item No.     Item Description     Target Price     Price Type     Est Qty     Qty     UOM     Partial Qty     Clinit Cost Desc.>     Value                                                                                                    | Partial Bid         No Bid         Pricing Information           Est Qty         Qty         UOM         Partial Qty         Desc.>           1         500         UOM         0         Ed         Image: Construction of the construction of the construc                                             |
| Unit Cost         Fixed Cost         Baseline Costs [Indian Rupee]         Demand Information         Partial Rid         No Bid         Perican Information           Item No.         Item Name         Item Description         Target Price         Price Type         Est Qty         Qty         UoM         Partial Rid         No_bid         Club Cost Desc.>         Value           I         Electric Wires         Coaxial cables         100         Bulk         I         500         UOM         0         El         Club Cost Desc.>         Value                                                                                                    | partial Bid         No Bid         Prising Information           Est Qty         Qty         UOM         Partial Qty         Do bid         CUnit Cost Desc.>           1         500         UOM         0         ©         ©                                                                                                    |
| Item No.     Item Security Original Cables     Baseline Costs [Indian Rupee]     Demand Information     Partial Bid     No. Bid     Pricing Information       Item No.     Item Name     Item Description     Target Price     Price Type     Est Qty     Qty     UOM     Partial Qty     So. bid     Control Cost Desc.>       Item No.     Electric Wires     Coaxial cables     100     Demand     Bid     1     500     UOM     Output     Demand Information                                                                                                    | partial Bid         No Bid         Pricing Information           Est Qty         Qty         UOM         Partial Qty         No_bid <unit cost="" desc.="">           1         500         UOM         0         Ed        </unit>                                                                                                    |
| Item No.         Rem Description         Target Price         Price Type         Est Qty         Qty         UDM         Partial Qty         Clinitia Cost Description         Cost Description         Cost Descrin         Cost Descrin         Cost De                                                                                                    | Est Qty         Qty         UOM         Partial Qty         No_bid         Clinit Cost Desc.>           1         500         UOM         0         Image: Clinit Cost Desc.>         Value                                                                                                    |
| Item Name     Item Description     Target Price     Price Type     Est Qty     Qty     UOM     Partial Qty     □ Select all 4 items.     Value       1     Electric Wires     Coaxial cables     130     Bulk     1     500     UOM     0     E                                                                                                    | Est Qty         Qty         UOM         Partial Qty         Select all 4 items.         Value           1         500         UOM         0         Image: Comparison of the comparison of the comparison of t |
| 1 Electric Wires Coaxial cables 130 Bulk 1 500 UOM 0 El                                                                                                    | 1 500 UOM 0 E                                                                                                    |
|                                                                                                    |                                                                                                    |
| 2 Pipes PVC 450 Bulk 1 500 UOM 400 [ 400                                                                                                    | 1 500 UOM 400 🗆 400                                                                                                    |
| 3 Tiles Marble 1,500 Bulk 1 500 UOM 0                                                                                                    | 1 500 UOM 0 2                                                                                                    |
| 4 Noor Marbles Enter Item Description 1,300 Bulk 1 5000 UOM 4000 [] 1,400                                                                                                    |                                                                                                    |
|                                                                                                    | 1 5000 UOM 4000 🗆 1,400                                                                                                    |
|                                                                                                    | 1 5000 UOM 4000 D 1,400                                                                                                    |

## **Bidding Options**

**Partial Bid:** Partial bidding will allow the supplier to bid for partial quantity. For example, if required quantity is 500, supplier can choose to bid for only 400.

**No Bid:** If the supplier does not want to bid for a particular, he can check the box in "No Bid" column against that line item.

| Auction : 121       | 0041617   Auction                  |                                     |                   |                 |            |            |             |                                                          | My Events My                                                | Download     |                         |
|---------------------|------------------------------------|-------------------------------------|-------------------|-----------------|------------|------------|-------------|----------------------------------------------------------|-------------------------------------------------------------|--------------|-------------------------|
| Draft Export        | E Import Draft                     | Print Buyer's Attachments(0)        |                   |                 |            |            | A           | ouction Close Date Time :N<br>Ion Auction Close Date Tir | NA<br>me: 07/25/201                                         | L6 09:25 PM  | (Hongkor                |
| Bidding Currency    | ; Indian Rupee                     |                                     |                   |                 |            |            |             |                                                          |                                                             |              |                         |
| Decimal Precision   | 1:0                                |                                     |                   |                 |            |            |             |                                                          | -                                                           | Go to eFor   | um (0 New)              |
| Important: Kind     | ily export the draft again         | In case the event has been paused a | nd republished to | fill the respon | nses via e | kcel impor | τ.          |                                                          |                                                             |              |                         |
| () 1.0<br>Mandatory | Non-Pricing<br>2/2) Optional (0/1) | G 2.0 Pricing Sec                   | -                 |                 |            |            |             |                                                          |                                                             |              |                         |
| Mandatory Qu        | estions                            |                                     |                   |                 |            |            |             | Sł                                                       | nowing: All Qu                                              | estions      | ~ G(                    |
| 2.1 Enter Lot N     | ame                                |                                     |                   |                 |            |            |             |                                                          |                                                             |              |                         |
| 1.5                 | 1                                  |                                     |                   |                 |            |            |             |                                                          |                                                             |              |                         |
| 4 Completed /       | 4 lotal Item(s))                   |                                     |                   |                 |            |            |             |                                                          |                                                             |              |                         |
|                     | a contration of the                |                                     |                   |                 |            |            |             |                                                          |                                                             |              |                         |
| Unit Cost           | Fixed Cost                         |                                     |                   |                 |            |            |             | _                                                        |                                                             |              |                         |
|                     |                                    | Baseline Costs [Indian Rupee]       | Demand Inf        | ormation        | 1          | ->         | Partial Bid | No Bid                                                   | Pricing Infor                                               | mation       | Total                   |
|                     |                                    |                                     |                   |                 |            |            |             | No bid                                                   | <unit cost="" d<="" td=""><td>esc.&gt;</td><td></td></unit> | esc.>        |                         |
| Item Name           | Item Description                   | Target Price                        | Price Type        | Est Qty         | Qty        | MOU        | Partial Qty | Select all 4 items.                                      | Value                                                       |              | { <unit< td=""></unit<> |
| Electric Wires      | Coaxial cables                     | 130                                 | Bulk              | 1               | 500        | UOM        | 0           | Ø                                                        | 0                                                           |              | 0                       |
| Pipes               | PVC                                | 450                                 | Bulk              | 1               | 500        | NON        | 400         | 0                                                        | 375                                                         |              | 150,00                  |
| Tiles               | Marble                             | 1,500                               | Bulk              | 1               | 500        | NON        | 0           | Ø                                                        | 0                                                           |              | 0                       |
| Floor Marbles       | Enter Item Description             | 1,300                               | Bulk              | 1               | 5000       | UOM        | 4000        | 0                                                        | 1,300                                                       |              | 5,200,                  |
| 4                   | and the second second              |                                     |                   |                 |            | -          |             |                                                          |                                                             |              | 1                       |
| Export Lo           | ot to Excel 🛛 🚺 Impor              | rt Lot from Excel                   |                   |                 |            |            |             | Show                                                     | ving Items 1 to 4                                           | of 4 HH H    | 1. 1.9.94               |
|                     |                                    |                                     |                   |                 |            |            |             |                                                          |                                                             |              |                         |
|                     |                                    |                                     |                   |                 |            |            |             |                                                          |                                                             |              |                         |
|                     |                                    |                                     |                   |                 |            |            |             |                                                          |                                                             |              |                         |
|                     |                                    |                                     |                   |                 |            |            |             |                                                          |                                                             |              |                         |
|                     |                                    |                                     |                   |                 |            |            |             |                                                          |                                                             |              |                         |
| Back to Pr          | epare Response                     | Go                                  |                   |                 |            |            |             |                                                          | Back to Top                                                 | Go to Submit | Respons                 |

file.

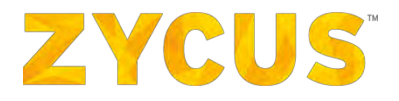

Total Cost

Total Cost

cUnit Cost Desc.2

Value

29. Users can also export the Items Table to MS Excel (.xlsx) to prepare offline responses in the spreadsheet. Once the responses are prepared, the same file can be imported into **iSource** tool.

| allageory decoder | 15            |           |                  |                               |                                       |         |     |                     | Showi                          | ng: All Questions                      |
|-------------------|---------------|-----------|------------------|-------------------------------|---------------------------------------|---------|-----|---------------------|--------------------------------|----------------------------------------|
| 1 Enter Lot Name  |               |           |                  |                               |                                       |         |     |                     |                                |                                        |
| Completed / 3 To  | tal Item(s) ) |           |                  |                               |                                       |         |     |                     |                                |                                        |
| Unit Cost 📕 Fi    | ced Cost      |           |                  |                               |                                       |         |     |                     |                                |                                        |
| Item Information  |               |           |                  | Baseline Costs [Indian Rupee] | Demand Information Pricing Informatio |         |     | Pricing Information | Total Cost                     |                                        |
|                   |               |           |                  |                               |                                       |         |     |                     | <unit cost="" desc.=""></unit> |                                        |
| Attachment(s)     | Item No.      | Item Name | Item Description | Target Price                  | Price Type                            | Est Qty | Qty | UOM                 | Value                          | ({ <unit cost="" des<="" td=""></unit> |
| 0 file(s)         | 1             | Laptop    | Dell             |                               | Bulk                                  | 1       | 1   | UOM                 |                                |                                        |
| 0 Flo(c)          | 2             | Router    | Cisco            |                               | Bulk                                  | 1       | 1   | UOM                 |                                |                                        |
| o nicrat          |               | 100000    |                  |                               |                                       |         |     | in the second       |                                |                                        |

30. Click on Export > Save the file on your computer > Open the file > Fill your responses > Save the

| 14 .          | fx fx |                  |                  |                  |            |              |         |     |
|---------------|-------|------------------|------------------|------------------|------------|--------------|---------|-----|
| A             | 8     | C                | D                | E                | *          | 6            | H       | 1   |
| E             | -     | Item Information | 9 3              | Baseline Costs + |            | Demand Infor | mation  |     |
| Attachment(s) | Item  | No. Item Name    | Item Description | Target Price     | Price Type | Est Qty      | Qty     | UOM |
| 0 (ile(s)     | 1     | Laptop           | Dell             | B                | ulk        | 1.00         | 1.00 U  | M   |
| Office(s)     | 2     | Router           | Cisco            | 8                | ulk        | 1.00         | 1.00 00 | M   |

#### 31. To import the file, Click Import.

| andatory Question | 15            |              |                  |                               |                    |         |     |                     | Showing                        | All Questions                          |
|-------------------|---------------|--------------|------------------|-------------------------------|--------------------|---------|-----|---------------------|--------------------------------|----------------------------------------|
| 1 Enter Lot Name  |               |              |                  |                               |                    |         |     |                     |                                |                                        |
| Completed / 3 To  | tal Item(s) ) |              |                  |                               |                    |         |     |                     |                                |                                        |
| Unit Cost 📕 Fig   | ced Cost      |              |                  |                               |                    |         |     |                     |                                |                                        |
| Item Information  |               |              |                  | Baseline Costs [Indian Rupee] | Demand Information |         |     | Pricing Information | Total Cost                     |                                        |
|                   |               |              |                  |                               |                    |         |     |                     | <unit cost="" desc.=""></unit> |                                        |
| ttachment(s)      | Item No.      | Item Name    | Item Description | Target Price                  | Price Type         | Est Qty | Qty | UOM                 | Value                          | ({ <unit cost="" des<="" td=""></unit> |
| file(s)           | 1             | Laptop       | Dell             |                               | Bulk               | 1       | 1   | UOM                 |                                |                                        |
| file(s)           | 2             | Router       | Cisco            |                               | Bulk               | 1       | 1   | UOM                 |                                |                                        |
|                   |               | and a second | 0.1              |                               | Bulk               | 1       | 1   | UOM                 |                                |                                        |

#### 32. Browse > Upload

| Import existin     | g Excel document                      | ×             |
|--------------------|---------------------------------------|---------------|
|                    | Browse No file selected.              | )             |
| Note: Please do no | t change the file extension manually. | Upload Cancel |

32. Click on Submit Response on the Supplier Checklist. The Supplier Submit Response page is displayed:

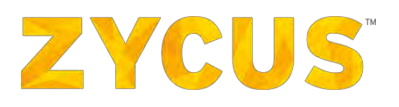

| ZYCUS P iSource                               |                                                          | damban                                                                                                    | Mishrikati My Request 💎 🗳                             |
|-----------------------------------------------|----------------------------------------------------------|----------------------------------------------------------------------------------------------------|-------------------------------------------------------|
| My Events                                     |                                                          |                                                                                                    | 01/11/2016 03:27:52 AH (GMT)                          |
| You are here: <u>Nv Events</u> > Submit Res   | ponse                                                    |                                                                                                    | Time Remaining<br>for Event to Close<br><b>7 Days</b> |
| Supplier Checklist                            | Submit responses of all sections in the event.           |                                                                                                    | Go to eForum (0 New)                                  |
| Confirm Participation                         |                                                          | 🖬 All questions(s) ansivered (Y Optional question(s) not ansivered 🖲                                                        | Mandatory questions(s) not answered                   |
| Prepare Response                              | 1.0 Non Pricing Decision factor     Status : OPEN        | Completion Status : 0/0 (Mandatory), 3/3 (Optional)                                                                         |                                                       |
| Submit Response                               | Type : Question                                          |                                                                                                    |                                                       |
| Submit responses of all sections in the event | C 2.0 Pricing Section<br>Status : OPEN<br>Type : Pricing | Competence Status: ( U.1 (Handatory), (ND (Optional)) Bid Ready for Submission<br>Group Total Price: 26,300.00 Indian Rupes |                                                       |
| RFP Summary                                   |                                                          |                                                                                                    | Suberit Response                                      |
| Status: Open                                  |                                                          |                                                                                                    |                                                       |
| Open Date: 01/07/2016 11:42 AM                |                                                          |                                                                                                    |                                                       |
| Close Date: 01/18/2016 07:30 PH               |                                                          |                                                                                                    |                                                       |
| Owner: Darshan Mishrikoti                     |                                                          |                                                                                                    |                                                       |
| Contact: 123-568-8978                         |                                                          |                                                                                                    |                                                       |

33. Click on Submit Response, following popup is displayed:

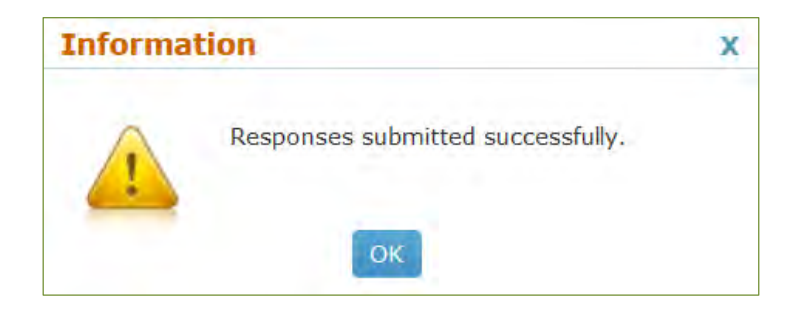

## 6.6.2 How Can I Recall My Response?

- 1. A response to RFP and RFQ events can be recalled only if that event is open.
- 2. Open the event whose response you want to recall, you will be redirected to following page:

| ZYCUS & iSource                                |                                                                       | damben Hubrices - Ny Response - Ty - 🕹                                                                                                    |
|------------------------------------------------|-----------------------------------------------------------------------|----------------------------------------------------------------------------------------------------|
| My Events                                      |                                                                       | reaction in the second second s |
| You are here: <u>My Events</u> > Submit Res    | ponse                                                                 | Time Remaining<br>Jor Event to Cose<br><b>6 Days</b>                                                                                                    |
| Supplier Checklist                             | Submit responses of all sections in the event.                        | 🚄 Go to #Forum (0 Here).                                                                                                    |
| Confirm Participation                          |                                                                       | All questions(s) answered Y Optional question(s) not answered () Mandatony questions(s) not answered                                                                                                    |
| View Responses                                 | G 1.0 Non Pricing Decision factor<br>Status : OPEN<br>Type : Question | Completion Status : (o/l0 (Mandatory), 3/3 (Optional)) Verw Response Submitted 01/12/2016 12:56 PM                                                                                                    |
| Submit responses of all sections in the event. | 2.0 Pricing Section     Status : OPEN     Type : Pricing              | Completion Status : (1/1 (Mandatory), 0/0 (Optional)) Bid Submitted 01/12/2016 12:56 PM Group Total Price : 35,600.00 Indian Rupee                                                                                                    |
| RFP Summary                                    |                                                                       | Aucul Response                                                                                                    |
| Status: Open                                   |                                                                       |                                                                                                    |
| Open Date: 01/12/2016 09:00 AM                 |                                                                       |                                                                                                    |
| Close Date: 01/18/2016 07:30 PH                |                                                                       |                                                                                                    |
| Owner: Darshan Mishrikoti                      |                                                                       |                                                                                                    |
| Contact: 123-568-8978                          |                                                                       |                                                                                                    |

3. Click on Recall Response. Following popup will be displayed:

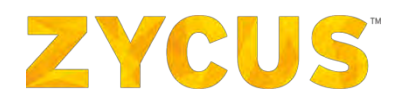

| Informa | tion x                                                                                                    |  |
|---------|----------------------------------------------------------------------------------------------------|--|
|         | Your submission will be recalled and you will have to manually re-submit the response<br>before event closes. Also, an email notification will be sent to Darshan Mishrikoti (<br>darshan.mishrikoti@zycus.com ) . Do you want to continue? |  |
|         | Yes No                                                                                                    |  |

- 4. Once you recall an event, you will have to manually resubmit the response before the event closes for it to count. The **Event Owner** will be notified about the response recall action through email.
- 5. When you recall an response, a **Recall Response Reason** popup will be displayed as shown:

| Recall Response Reason                                | ×      |
|-------------------------------------------------------|--------|
| Please enter a reason for recalling your response : * |        |
|                                                       |        |
|                                                       |        |
|                                                       |        |
|                                                       |        |
| You have used 0 out of 4000 characters.               |        |
|                                                       |        |
|                                                       | Recall |

6. When you recall a response, the page will refresh and re-direct suppliers to the responses page where they can edit responses.

| ZYCUS A iSource                                   |                                                                        |                                                                                                    |
|---------------------------------------------------|------------------------------------------------------------------------|----------------------------------------------------------------------------------------------------|
| My Events                                         |                                                                        |                                                                                                    |
| You are here: <u>NV Events</u> > Submit Resp      | ponse                                                                  | Time Remaining<br>for Event to Cose<br>6 Days                                                                                                    |
| Supplier Checklist                                | Laptop Procurement .<br>Submit responses of all sections in the event. | 🔁 Go to eForum (8 Here)                                                                                                    |
| Confirm Participation                             |                                                                        | All questions(s) answered Y Optional question(s) not answered N Andatory questions(s) not answered                                                                                                    |
| Prepare Response                                  | 1.0 Non Pricing Decision factor     Status : OPEN                      | Completion Status : 0/0 (Mandatory), 2/3 (Optional) Frequence Remonse                                                                                                    |
| 💿 Submit Response                                 | Type : Question                                                        |                                                                                                    |
| Submit responses of all sections in<br>the event. | 2.0 Pricing Section     Status : OPEN     Type : Pricing               | Completion Status : (1/1 (Handatory), 00: (Optional)) Bid Ready for Submission Tream's Engance Engance |
|                                                   |                                                                        |                                                                                                    |
| RFP Summary                                       |                                                                        | Re-Subret Response                                                                                                    |
| Status: Open                                      |                                                                        |                                                                                                    |
| Open Date: 01/12/2016 09:00 AM                    |                                                                        |                                                                                                    |
| Close Date: 01/18/2016 07:30 PH                   |                                                                        |                                                                                                    |
| Owner: Darshan Mishrikoti                         |                                                                        |                                                                                                    |
| Contact: 123-568-8978                             |                                                                        |                                                                                                    |

7. The Recall Response button will be replaced with Re-Submit Response.

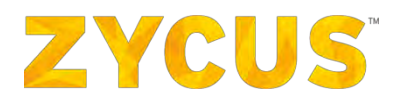

### 6.6.3 How Can I Negotiate Pricing?

1. Once a Buyer chooses to conduct a negotiation, you will receive an email from the buyer inviting you to review the negotiated pricing and provide your approval for the same. In the email, along with the event details, you will also get your username and URL link for the event in the email.

| Dear francis Capola,                                                                           |     |
|------------------------------------------------------------------------------------------------|-----|
| In response to your submission, Training has sent edited pricing for your review and approval. |     |
| Please log into iSource and provide your response at the earliest.                             |     |
| Details:                                                                                       |     |
| From - Training                                                                                |     |
| Sourcing Professional: Francis Capola Sourcing Professional Email:<br>francis.capola@zycus.com |     |
| RFP Name: Content Team                                                                         |     |
| Round: 1                                                                                       |     |
| Your username is: FRANCIS29677                                                                 |     |
| Link for Content Team:                                                                         |     |
| https://sourcing.zycus.com/demo/supplierSide/supplierStaticPage.pfm?                           |     |
| pageAction=negotiationSection&responderDocumentID=98939&docID=76927                            |     |
| Zvcus TECHNICAL SUPPORT                                                                        |     |
| If you need assistance for the use of our Zycus iSource application please contact Zyc         | cus |
| Technical Support by clicking the Technical Support link on                                    |     |
| https://sourcing.zycus.com/demo/login.htm .                                                    |     |
| Regards,                                                                                       |     |
| Technical Support Team                                                                         |     |
| Zycus iSource                                                                                  |     |
|                                                                                                |     |

2. Once you login to the supplier portal, on the **My Events** page, the RFQ event for which the buyer wants to negotiate the pricing will be listed with the status **Negotiation in Process**.

| Event ID   | Name               | Owner              | Open Date           | Close Date          | Түре | Invite Type | Status                  | Action        |
|------------|--------------------|--------------------|---------------------|---------------------|------|-------------|-------------------------|---------------|
| 1010023511 | Lastop Procurement | Darshan Mishrikoti | 01/07/2016 11:42 AM | 01/11/2016 12:37 PM | RFP  | Invited     | Negotiation In Progress | B Enter Event |

3. When you click on such event, there will be a new section called **Approve Negotiated Pricing** visible under the **Supplier Checklist**.

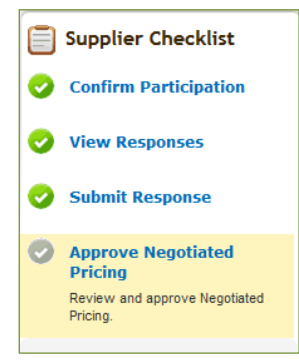

4. The user can get to view the **Original Bid Value**, **Negotiated Bid Value and % Change in Bid Value** for each and every phase of negotiation.

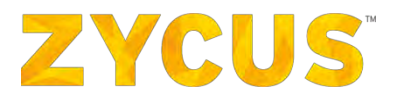

| ZYCUS A iSource                             |                                                               |           |                       |                     |                         |
|---------------------------------------------|---------------------------------------------------------------|-----------|-----------------------|---------------------|-------------------------|
| My Events                                   |                                                               |           |                       |                     |                         |
| fou are here: <u>Nv Events</u> > Approve Ne | sgotiated Pricing                                             |           |                       |                     | Negotiation Open        |
| Supplier Checklist                          | Laptop Procurement<br>Review and approve Negotiated Priority. |           |                       |                     | 🚖 Go to eForum (0 New). |
| Confirm Participation                       | Round 1<br>Status: Panding                                    |           |                       |                     | Actions +               |
| View Responses                              | Original Bid Value (INR):                                     | 26,800.00 | Bayer Name:           | Darshan Mishrikoti  | 0                       |
| Submit Response                             | Negotiated Bid Value (INR):                                   | 22,700,00 | Date of Modification: | 01/11/2016          |                         |
|                                             | % Change in Bid Value:                                        | -15.30    | Time of Modification: | 12:43 PM            |                         |
| Approve Negotiated<br>Pricing               | Original Bids                                                 |           |                       |                     | Actions +               |
| Review and approve Negotiated<br>Pricing.   | Original Bid Value (INR):                                     | 25,800.00 | Buyer Name:           | Darshari Nishrikoti |                         |
| 050 5                                       | Negotiated Bid Value (INR):                                   | 26,800.00 | Date of Modification: | N.0.                |                         |
| RFP Summary                                 | % Change in Bid Value:                                        | 0.00      | Time of Modification: | NA                  |                         |
| Status: Negotiation Open                    |                                                               |           |                       |                     |                         |
| Open Date: 01/07/2016 11:42 AM              |                                                               |           |                       |                     |                         |
| Close Date: 01/11/2016 12:37 PM             |                                                               |           |                       |                     |                         |
| Owner: Darshan Mishnikobi                   |                                                               |           |                       |                     |                         |
| Contact: 123-568-8978                       |                                                               |           |                       |                     |                         |

 After entering the event, under the Actions tab, supplier can either Accept, Reject, or Export Pricing Details.

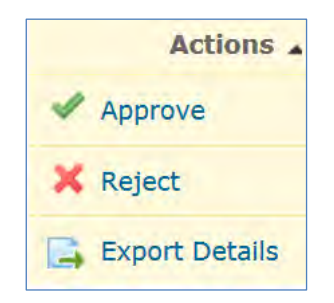

6. To approve, click on **Approve** from **Actions** drop-down list.

| cceptance comment                    |                    |             |                 |
|--------------------------------------|--------------------|-------------|-----------------|
| Please enter a comment confir        | ming your accepta  | ance of neg | otiated price:* |
|                                      | ining your decepte | ince of neg |                 |
|                                      |                    |             |                 |
|                                      |                    |             |                 |
|                                      |                    |             |                 |
| You have used 0 out of 2000 charact  | ters.              |             |                 |
| Tip: You can attach additional docum | ent here:          |             |                 |
| No File Selected                     | Browse             | Upload      |                 |
|                                      |                    |             |                 |
|                                      |                    |             |                 |
|                                      |                    |             |                 |

- 7. In **Acceptance Comment** box, enter your comments for confirming the acceptance of negotiated price and click on **Accept**.
- 8. Once you accept the negotiation, the status changes to **Approved**.

| Bround 1<br>Status: Approved (01/14/2016 08:47 AM) |           |                       |                   | Actions + |
|----------------------------------------------------|-----------|-----------------------|-------------------|-----------|
| Original Bid Value (INR):                          | 28,400,00 | Buyer Name:           | Darshan Mishrikob | 5         |
| Negotiated Bid Value (INR):                        | 25,150.00 | Date of Modification: | 01/14/2016        |           |
| % Change in Bid Value:                             | -11.44    | Time of Modification: | 07:48 AM          |           |

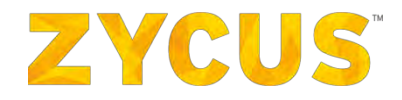

9. The status for the event on My Events page will change to **Negotiation Accepted**.

| 1010024513 | Content Team | Darshan Mishrikoti | 01/14/2016 07:43 AM | 01/14/2016 07:46 AM | RFP | Invited | Negotiation Accepted | View Event |
|------------|--------------|--------------------|---------------------|---------------------|-----|---------|----------------------|------------|
|            |              |                    |                     |                     |     |         |                      |            |

10. To reject, click on **Reject** from **Actions** drop-down list.

| Rejection comment                             |              |            |             | x      |
|-----------------------------------------------|--------------|------------|-------------|--------|
| Please enter a comment confirming vo          | our reiectio | n of negot | iated price | e:*    |
| 5,                                            | ,            |            |             |        |
|                                               |              |            |             |        |
|                                               |              |            |             |        |
| You have used 0 out of 2000 sharasters        |              |            |             |        |
| Tip: You can attach additional document here: |              |            |             |        |
| No File Selected                              | Browse       | Upload     |             |        |
|                                               |              |            |             |        |
|                                               |              |            |             |        |
|                                               |              |            | Reject      | Cancel |
|                                               |              |            |             |        |

- 11. In the **Rejection Comment** box, enter your comment to confirm your rejection or negotiated price.
- 12. Once you reject the negotiation, the status changes to **Rejected**.

| Status: Rejected (01/14/2016 08:45 AM) |           |                       |                    | Actions + |
|----------------------------------------|-----------|-----------------------|--------------------|-----------|
| Original Bid Value (INR):              | 38,736.00 | Buyer Name:           | Darshan Mishrikoti | (7)       |
| Negotiated Bid Value (INR):            | 36,459.00 | Date of Modification: | 01/14/2016         |           |
| % Change in Bid Value:                 | -5.88     | Time of Modification: | DB:44 AM           |           |
|                                        |           |                       |                    |           |

13. The status for the event on **My Events** page will get changed to **Negotiation Rejected**.

1930034313 Contests Dansham Mahrikos 01/14/2016 08:29 AM 01/14/2016 08:42 AM 8/7P Invited Negotation Rejected 🔂 there Event

- 14. To export the negotiation details, click on **Export Details** from the **Actions** tab and save the file on your computer.
- 15. Open the .xlsx file to view the details.
- 16. You can refer the summary sheet for details about negotiated pricing.

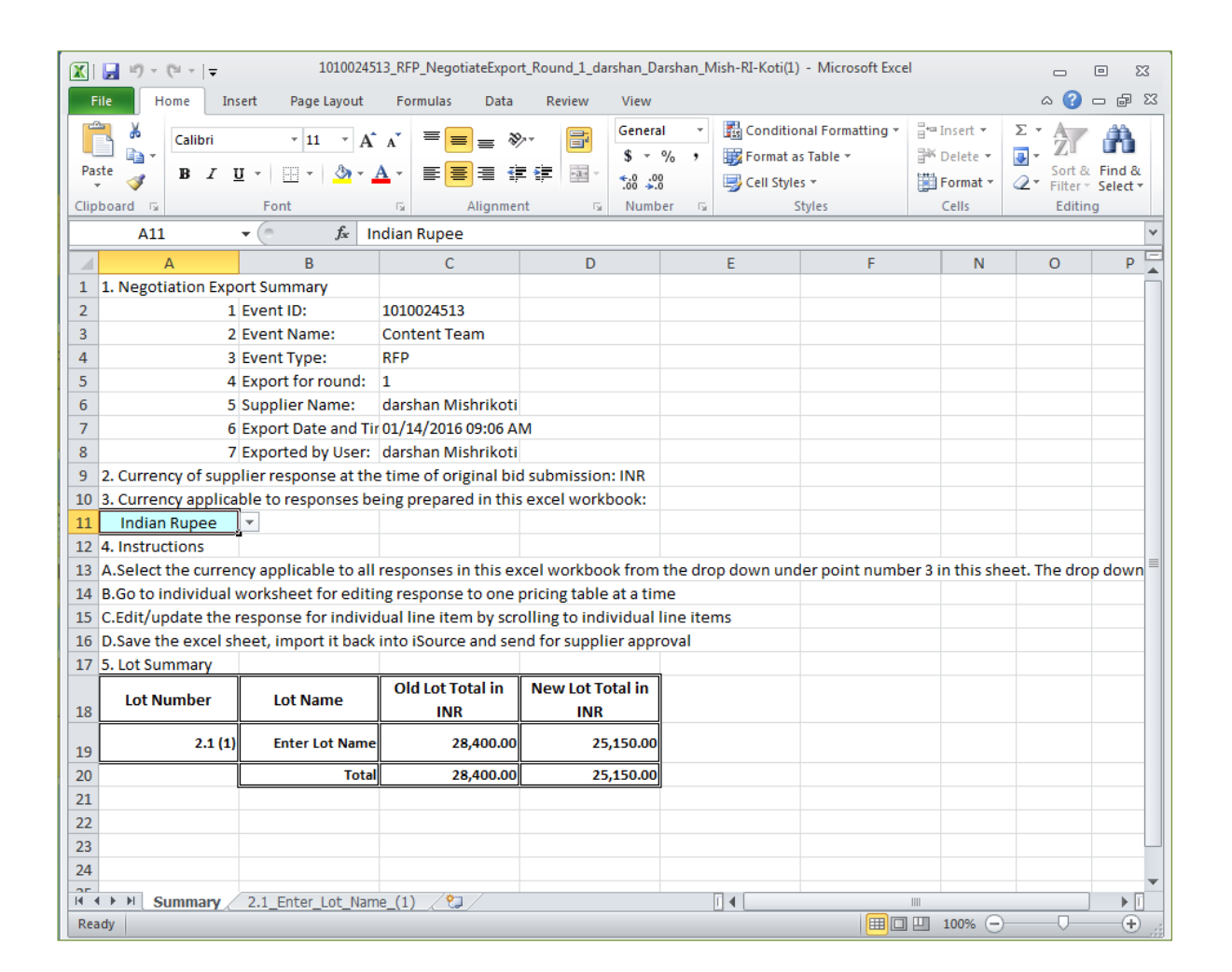

ZYCUS

17. The next tab in the spreadsheet displays details on negotiated baseline cost for items in the item table.

| Pa               | Home<br>Home<br>Vero<br>te | ∓<br>Insert<br>Jana<br>I ∐ ≁  <br>Fo | 10<br>Page Layout<br>× 8 × A<br>T × 3 × ,<br>nt | 010024513_R<br>Formula:<br>A = = [<br>A + ≡ [<br>G | FP_Negotiate<br>s Data<br>= = %<br>= ‡<br>Alignment | Export_Roun<br>Review | d_1_darshan_Darsh<br>View<br>General<br>\$ * % •<br>Number | *.0 .00 F | I-Koti(1) - Microso<br>conditional Form<br>ormatting * as Tab<br>Styles | at Cell<br>le + Styles +                                 | insert ▼<br>Insert ▼<br>Delete ▼<br>Format ▼<br>Cells | C = E ≥ 23<br>A 2 = B ≥ 24<br>C = A = C = C = C = C = C = C = C = C = |
|------------------|----------------------------|--------------------------------------|-------------------------------------------------|----------------------------------------------------|-----------------------------------------------------|-----------------------|------------------------------------------------------------|-----------|-------------------------------------------------------------------------|----------------------------------------------------------|-------------------------------------------------------|-----------------------------------------------------------------------|
| -                | F1                         | T (                                  | Jx [                                            | emand In                                           | formation<br>E                                      | E                     | G                                                          | н         | 1                                                                       |                                                          | Î.                                                    | v E                                                                   |
| 1                | A .                        | Item Info                            | rmation                                         | •                                                  | Baseline<br>Costs 🚽                                 |                       | Demand In                                                  | formation | <b>.</b>                                                                | Pricing Ir                                               | formation                                             | Total Cost                                                            |
| 2                | Attachment                 |                                      |                                                 | Item                                               | Target                                              | Price                 |                                                            |           |                                                                         | <unit co<="" th=""><th>st Desc.&gt;</th><th></th></unit> | st Desc.>                                             |                                                                       |
| 3                | (s)                        | Item No.                             | Item Name                                       | ion                                                | Price                                               | Туре                  | Est Qty                                                    | Qty       | UOM                                                                     | Va                                                       | lue                                                   | lotal Cost                                                            |
| 4                | 0 file(s)                  | 1                                    | Laptop                                          | Dell                                               |                                                     | Bulk                  | 1.00                                                       | 1.        | MOU 00                                                                  |                                                          | 22000                                                 | 22,000.00                                                             |
| 5                | 0 file(s)                  | 2                                    | Router                                          | Cisco                                              |                                                     | Bulk                  | 1.00                                                       | 1.        | NOU OO                                                                  |                                                          | 3000                                                  | 3,000.00                                                              |
| 6<br>7<br>8<br>9 | 0 file(s)                  | 3                                    | Keyboard                                        | Dell                                               |                                                     | Bulk                  | 1.00                                                       | 1.        | 00 UOM                                                                  |                                                          | 150                                                   | 150.00                                                                |
| 4 4              | ► H Summ                   | ary 2.1 E                            | nter Lot Na                                     | me (1) 🧷                                           | 2                                                   |                       |                                                            | 14        | 1                                                                       |                                                          | 10.                                                   |                                                                       |
| Rea              | dy                         |                                      |                                                 |                                                    |                                                     |                       |                                                            |           |                                                                         |                                                          | 100% (                                                | → □ □ □                                                               |

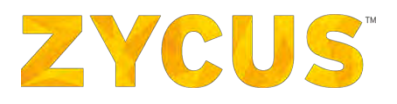

## 6.6.4 How Can I Respond to Auctions?

 When a Buyer sends a bidding request for an auction, an auction event is created on the My Events page.

| ZYCUS      | € iSource       | - V                |                     |                     |         |             | darahan l               | Mishvikoti My Request 🔭 🗳    |
|------------|-----------------|--------------------|---------------------|---------------------|---------|-------------|-------------------------|------------------------------|
| My Events  |                 |                    |                     |                     |         |             |                         | 01/14/2016 01:54(26 PH (GMT) |
| Event List |                 |                    |                     |                     |         |             |                         |                              |
| Event ID   | Name            | Owner              | Open Date           | Close Date          | Туре    | Invite Type | Status                  | Action                       |
| 1010024530 | Content Auction | Darshan Mishrikoti | 01/14/2016 01:49 PM | 01/21/2016 07:30 PM | Auction | Invited     | Dpen                    | Enter Event                  |
| 1010024527 | RFx Event       | Darshan Mishrikoti | 01/14/2016 12:09 PM | 01/14/2016 12:15 PM | RFP     | Invited     | Closed                  | G View Event                 |
| 1010024513 | Content Team    | Darshan Mishrikoti | 01/14/2016 07:43 AM | 01/14/2016 07:46 AM | RFP     | Invited.    | Negotiation In Progress | Enter Event                  |
| 1010024512 | BEL             | Shakir Khan        | 01/14/2016 07:15 AM | 03/30/2016 07:30 PM | 871     | Broadcasted | Open                    | Enter Event                  |
| 1010024313 | Content         | Darshan Mishrikoti | 01/14/2016 08:29 AM | 01/14/2016 08:42 AM | RFP     | Invited     | Negotiation Rejected    | Enter Event                  |
| 1010024117 | Keyboard        | Shakir Khan        | 01/14/2016 05:55 AM | 01/30/2016 07:30 FM | RFI     | Broadcasted | Open                    | Enter Event                  |
| 1010024114 | LED screens     | Shakir Khan        | 01/12/2016 03:15 PM | 01/13/2016 08:30 AM | RFI     | Broadcasted | Closed                  | Q View Event                 |
| 1010024112 | Optical House   | Darshan Mishrikoti | 01/12/2015 09:00 AM | 01/13/2016 11:56 AM | R.F.P   | Invited     | Negotiation Closed      | D View Event                 |
| 1010021650 | Water Punfier   | tech training2     | 10/29/2015 06:28 AM | 10/29/2015 06:48 AM | RFQ     | Broadcasted | Closed                  | C View Event                 |
| 1010021403 | Coffee Machine  | Shakir Khan        | 09/25/2015 01:40 PM | 09/29/2015 10:27 AM | RFI     | Broadcasted | Closed                  | Q View Event                 |
|            |                 |                    |                     |                     |         |             |                         | Page 1 of 2                  |

2. Select the Auction you want to join, and then click Enter Event.

Follow the steps from Enter an Event.

### 6.6.5 How to Join Bidding?

1. Click on Join Bidding in the Supplier Checklist section.

| ZYCUS 🔎 (Source                                                                      |                                                                                    |                                                                                        |                                                                                |
|--------------------------------------------------------------------------------------|------------------------------------------------------------------------------------|----------------------------------------------------------------------------------------|--------------------------------------------------------------------------------|
| My Events                                                                            |                                                                                    |                                                                                        |                                                                                |
| You are here: <u>Hy Events</u> > Submit Res                                          | sponse                                                                             |                                                                                        | Time Remaining<br>for Auction to Start<br>20:29:45                             |
| Supplier Checklist                                                                   | Content Auction<br>Submit responses for all the non-pricing sections in the event. |                                                                                        | Go to eForum (0 New)                                                           |
| Confirm Participation                                                                |                                                                                    | All questions(s) answ                                                                  | ered 😗 Optional question(s) not answered 🔞 Mandatory questions(s) not answered |
| Prepare Response                                                                     | G 1.0 Non-Pricing Decision Factors<br>Status : OPEN                                | Completion Status : (1/1 (Mandatory), 2/2 (Optional))<br>Submitted 01/14/2016 01:58 PM | View Pesperse                                                                  |
| Submit Response<br>Submit responses for all the<br>non-pricing sections in the event | Type : Question                                                                    |                                                                                        |                                                                                |
| Join Bidding                                                                         |                                                                                    |                                                                                        | Submit Response                                                                |
| AUCTION Summary                                                                      |                                                                                    |                                                                                        |                                                                                |
| Status: Open                                                                         |                                                                                    |                                                                                        |                                                                                |
| NON-PRICING TIMINGS                                                                  |                                                                                    |                                                                                        |                                                                                |
| Open Date: 01/14/2016 01:49 PM                                                       |                                                                                    |                                                                                        |                                                                                |
| close Date: 01/15/2010 10:30 AM                                                      |                                                                                    |                                                                                        |                                                                                |
| PRICING TIMINGS                                                                      |                                                                                    |                                                                                        |                                                                                |
| Open Time: 01/14/2016 01:49 PH                                                       |                                                                                    |                                                                                        |                                                                                |
| Start Time: 01/15/2016 10:30 AM                                                      |                                                                                    |                                                                                        |                                                                                |
| Close Time: N/A                                                                      |                                                                                    |                                                                                        |                                                                                |
| Owner: Darshan Mishrikoti                                                            |                                                                                    |                                                                                        |                                                                                |
| Contact: 123-568-8978                                                                |                                                                                    |                                                                                        |                                                                                |

- 2. Type of the auction can be either English Auction, Dutch Auction, or Japanese Auction.
- 3. In English Auction under General Auction Settings, there are two auction types:

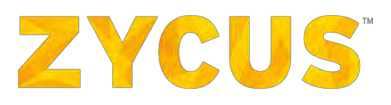

| Option          | Description                                                                                                    |
|-----------------|----------------------------------------------------------------------------------------------------|
| Forward Auction | In forward auction, bidding starts at minimum acceptable price and increases with every new bid by a fix increment. |
| Reverse Auction | In reverse auction, bidding starts at acceptable price and decreases with every new bid by a fix decrement.         |

#### 4. After you click on Join Bidding, the Forward Auction page is displayed:

| 0 Pricing         | Type : Forward A                                                                                                    | uction                                                                              |                         |                  |                |                   |               |             |         |      |           | Buyer : Darshan Mi  | shrikoti (@) 123-56 |  |
|-------------------|----------------------------------------------------------------------------------------------------|-------------------------------------------------------------------------------------|-------------------------|------------------|----------------|-------------------|---------------|-------------|---------|------|-----------|---------------------|---------------------|--|
| otal: 4480000 INR | Item Table                                                                                                    |                                                                                     |                         |                  |                |                   |               |             |         |      |           |                     |                     |  |
|                   | Unit Cost 📰 🅅                                                                                                    | xed Cost                                                                            |                         |                  |                |                   |               |             |         |      |           |                     |                     |  |
|                   | Item Information                                                                                                    |                                                                                     |                         |                  | Custom Columns | Baseline Costs [] | Indian Rupee] | Demand Info | rmation |      |           | Pricing Information | Total Cost          |  |
|                   |                                                                                                    |                                                                                     |                         |                  | Location       |                   |               |             |         |      |           | Cost Per unit       |                     |  |
|                   | Attachment(s)                                                                                                    | Item No.                                                                            | Item Name               | Item Description | Value          | Target Price      |               | Price Type  | Est Qty | Qty  | LION      | Value               | {{Cost Per unit}    |  |
|                   | 0 file(s)         1         Laptop         Dell Core -17           0 file(s)         2         Desktop Machines         HP |                                                                                     | Dell Core +i7 - 17"x15" | Chicago          | 380.00         |                   | Bulk          |             | 100     | Unit | 23.000.00 | 2,300,000.00        |                     |  |
|                   |                                                                                                    |                                                                                     | HP                      | Ohio             |                |                   | Bulk          |             | 100     | Unit | 2,200.00  | 220,000.00          |                     |  |
|                   | 0 file(s)                                                                                                    | 0 file(s) 3 Keyboards iball                                                         |                         | Chicago 8.00     |                |                   | Bulk          |             | 1000    | Unit | 230.00    | 230,000.00          |                     |  |
|                   | 0 file(s)                                                                                                    | 0 file(s) 4 Servers Chr                                                             |                         |                  | Chicago        | 1,300.00          |               | Bulk        |         | 20   | Unit      | 25.000.00           | 500,000.00          |  |
|                   | 0 file(s)                                                                                                    | 5                                                                                   | LCD Monitors            | Dell             | Ohio           | 225.00            |               | Bulk        |         | 1000 | Unit      | 1,230.00            | 1,230,000.00        |  |
|                   | Maximum Starting<br>Best Bid Amount<br>My Bid Amount :                                                                     | Bid : N/A<br>: 4,480,000<br>4,480,000.0                                             | .00                     |                  |                | Datada            |               |             |         |      |           |                     |                     |  |
|                   | Bid Amount:<br>(In Indian Rupee)                                                                                           | 4,480,00<br>Calculate                                                               | 00.00                   |                  |                |                   | 12:44 PM      |             |         |      |           | 12,54               |                     |  |
|                   | My First Bid:<br>My Latest Bid:<br>No Increment :                                                                          | Lest Refresh Time : 01/10/2016 12:44:17 PH (0817)<br>Bidding at: Itom Level(3 Remi) |                         |                  |                |                   |               | 2300        |         |      |           |                     |                     |  |

5. In **Dutch Auction**, under **General Dutch Auction Settings**, there are two auction types:

| Option                | Description                                                                                    |
|-----------------------|------------------------------------------------------------------------------------------------|
| Forward Dutch Auction | In Forward Dutch auction, buyer increases the cost, till supplier accepts the active bid cost. |
| Reverse Dutch Auction | In Reverse Dutch auction, buyer reduces the cost, till a supplier accepts the active bid cost. |

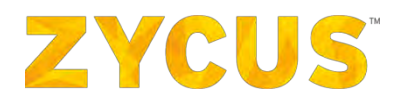

6. After you click on **Join Bidding**, the **Dutch Forward Auction** page is displayed:

| Dutch Forward                                                  |                                                                                          |                                                                                       |                                                                                                    |
|----------------------------------------------------------------|------------------------------------------------------------------------------------------|---------------------------------------------------------------------------------------|----------------------------------------------------------------------------------------------------|
| 01/18/2016 12:4                                                | 7:02 PM Bidding for Type Section Name over here has started. Lot closing in 5 minute(s); |                                                                                       | Time Remaining<br>00:00:04:32                                                                                                    |
| 1.0 Enter Lot Name<br>Group Total: 33.00 MR<br>Statue: STARTED | Type : Forward Dutch Aucilon                                                             | Active Tild Coof 1 28.00<br>By Bill Amount 1 33.00<br>Statch and Accest Adars But Cod | Buyer : Darshan Mishrikoti (🅜 ) 123-368-8978                                                                                                    |
|                                                                | Lexit Refresh Time : 01/14/2016 12:47:20 PM (2017)                                       | Bidding at Lot Level(2 Rens)                                                          |                                                                                                    |
|                                                                |                                                                                          |                                                                                       |                                                                                                    |
| Rark To Sartion Lieten<br>Weiking for sourcing systex.com      |                                                                                          |                                                                                       | and the second second se |

7. In Japanese Auction, under General Japanese Auction Settings, there are two auction types:

| Option                | Description                                                                                                    |
|-----------------------|----------------------------------------------------------------------------------------------------|
| Forward Dutch Auction | In forward auction, bidding starts at minimum acceptable price<br>and increases with every new bid by a fix/variable increment. This<br>is usually used for selling a commodity. |
| Reverse Dutch Auction | In reverse auction, bidding starts at acceptable price and decreases with every new bid by a fix/variable decrement. This is usually used for procuring a commodity.             |

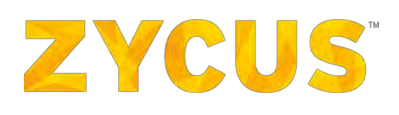

| Approve Loom tours                                                      |                                                                                                  |                             |                       | and they start it |
|-------------------------------------------------------------------------|--------------------------------------------------------------------------------------------------|-----------------------------|-----------------------|-------------------|
| 06/30/2017 03:00:                                                       | 00 PM Bidding for Alternator BCM 1.1 has started. Lot closing in 20 minute(s).<br>Insalit Aliens | Activit Frank Bid<br>\$100k | innund in Imagenation | 01:01:01          |
| ot Details                                                              | C Type : Forward Dutch Auction   Buyer : Michael QS   Contact Info : Contact Not Available       |                             |                       |                   |
| 1.0 Alternator BOM 1.1<br>Group Total: 70,00 INR<br>Status: STARTED     | Number of Suppliers                                                                              |                             |                       |                   |
| LO Alternator BON 1.1<br>Broup Total: 70,00 If WR<br>Ratus: Not startes | g 60                                                                                             |                             | Active Bid Cost       | -14,07.4          |
| .0 Alternator BON 1.1<br>iroup Total: 20,00 INR<br>Satus: NOT STANTED   |                                                                                                  |                             | \$100,000.00          |                   |
| CO Alternator BON 1.1<br>FOUD Total: 70,00 INR<br>Status: HOT STARTED   | <b>₽</b> 20                                                                                      |                             | Reject Accept         |                   |
| LO Alternator BOM 1.1<br>iroup Total: 70,00 INR<br>itatus: Horstante    | Rounds                                                                                           |                             |                       |                   |
|                                                                         | Last Refresh Time : 06/30/2017 03:02:17 PH (Ana)/Calculta)                                       | Bidding at Lot Level(2      | items)                |                   |
|                                                                         |                                                                                                  |                             |                       |                   |
|                                                                         | Back To Section Listing                                                                          |                             |                       |                   |

6.6.5.2 Line Level Bidding

1. When the bidding is at the line level, the following page will be displayed:

| Details        | Type : REVER                                                                             | SE AUCTION                          | Buyer : Sub | ani Performance   C | ontact info : 123 | 4567       |                  |       |            |               |        |                                                                      |            |              |
|----------------|------------------------------------------------------------------------------------------|-------------------------------------|-------------|---------------------|-------------------|------------|------------------|-------|------------|---------------|--------|----------------------------------------------------------------------|------------|--------------|
| Enter Lot Name | Item Table                                                                               |                                     |             |                     |                   |            |                  |       |            |               |        |                                                                      |            | Reset Column |
| tus: STARTED   | Attachment(s)                                                                            | Item No.                            | Item Name   | Item Description    | Target Price      | Price Type | Est Qty          | Qty   | UOM        | Partial Qty   | No Bid | <unit cost="" desc.;<="" th=""><th>Rank</th><th>Best Bid</th></unit> | Rank       | Best Bid     |
|                | D file(s)                                                                                | 1                                   | SDLC        | Enter Item          | 2,800             | Buik       | 1                | 400   | UOM        | ō             | 2      | 0                                                                    | Not Bidden | Not Bidden   |
|                | 0 file(s)                                                                                | 2                                   | Router      | Enter Item          | 70,000            | Bulk       | 1                | 5,000 | UOM        | 3,000         |        | 68,000                                                               | N/A        | N/A          |
|                | 0 file(s)                                                                                | 3                                   | Converter   | Enter Item          | 10,000            | Bulk       | 1                | 300   | UOM        | 200           |        | 9,000                                                                | N/A        | N/A          |
|                | 0 file(s)                                                                                | 4                                   | Switch      | Enter Item          | 7,000             | Bulk       | 1                | 200   | UOM        | 0             |        | 0                                                                    | Not Bidden | Not Bidden   |
|                | Show S w re<br>Maximum St<br>My Bid Amou<br>Bid Decreme<br>Bid Amou<br>( In Indian Ruper | 99.<br>d : N/A<br>rcent<br>,800,000 |             |                     |                   | Bic        | 1 Value<br>(INR) | 2     | Supplier P | rogress Graph | Page 1 | of a local second                                                    |            |              |
| Submit Bid     |                                                                                          |                                     |             |                     |                   |            |                  |       | D.         | 8             |        |                                                                      |            |              |

- 2. Enter your bid amount at line level and click on **Submit** to submit the bid.
- 3. The graph will show your bidding history since the start of auction.

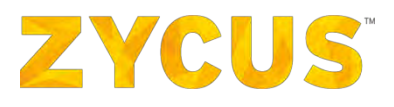

| Details                    | <               |             |                 |            |       |      |   |            |            |             | -                 |               |                |               |
|----------------------------|-----------------|-------------|-----------------|------------|-------|------|---|------------|------------|-------------|-------------------|---------------|----------------|---------------|
| 9 Enter Lot Name           | 0 fée(s)        | +           | Switch          | Enter Item | 7,000 | P.dk | 3 | 290        | UCM        |             | U.                | o             | Not Bidden     | Not Bidden    |
| up Total: 121,000,000 INR. | 14 C            |             |                 |            |       |      |   |            |            |             |                   |               | -              |               |
| TUST STARTED               | Show 5 =        | records per | page.           |            |       |      |   |            |            |             |                   |               | CON CON Page 1 | of 1          |
|                            | Maximum         | Starting E  | Bid : N/A       |            |       |      |   |            |            |             | Suppler           | rogress Graph |                |               |
|                            | My Bid Am       | ount : 12   | 1,000,000       |            |       |      |   |            |            |             |                   |               |                |               |
|                            | Rid Decree      | ant 1 2 P   | arcent          |            |       |      |   |            |            |             | - Dest            | aid - My Bid  |                |               |
|                            | Did Amo         |             |                 |            |       |      |   |            |            | 250001001   |                   | er conste     |                |               |
|                            | ( in Indian Rut | unt: 12     | 1,000,000       |            |       |      |   | Bk         | I Value    |             |                   |               |                |               |
|                            |                 | -           | motionally mint |            |       |      |   |            |            |             |                   | 1             |                |               |
|                            |                 |             | Submit Bib      |            |       |      |   |            |            | 00000000    |                   | 1             |                |               |
|                            |                 |             |                 |            |       |      |   |            |            |             |                   |               |                |               |
|                            |                 |             |                 |            |       |      |   |            |            | PSEIDINGER  |                   | /             |                |               |
|                            |                 |             |                 |            |       |      |   |            |            |             |                   |               |                |               |
|                            |                 |             |                 |            |       |      |   |            |            | 1000000000  |                   |               | 1              |               |
|                            |                 |             |                 |            |       |      |   |            |            |             |                   |               |                |               |
|                            |                 |             |                 |            |       |      |   |            |            |             |                   |               |                |               |
|                            |                 |             |                 |            |       |      |   |            |            | 1/5000000   |                   |               | 1              |               |
|                            |                 |             |                 |            |       |      |   |            |            |             |                   |               |                |               |
|                            |                 |             |                 |            |       |      |   |            |            | CODEDOG     |                   |               |                |               |
|                            |                 |             |                 |            |       |      |   |            |            |             |                   |               |                | Time          |
|                            |                 |             |                 |            |       |      |   |            |            | 10          |                   |               |                | 0             |
|                            |                 |             |                 |            |       |      |   |            |            |             |                   |               |                |               |
|                            |                 |             |                 |            |       |      |   |            |            |             |                   |               |                | Desible Graph |
|                            | Wy First Birts  | 2           | 05 800 000      |            |       |      |   | Last Refre | sh Time' i | 7/75/2016 0 | - 00-29 PM (INADA | (mmm          |                |               |
|                            | My Latest Bid.  | 1           | 21.900.000      |            |       |      |   | Bidding at | a Rem Lev  | el(4 Items) |                   |               |                |               |
|                            | % Decrement     | 1 7         | a               |            |       |      |   |            |            |             |                   |               |                |               |
|                            |                 |             |                 |            |       |      |   |            |            |             |                   |               |                |               |

- 4. To get information for particular time period, use the scroll bar *(highlighted)* to narrow down the time frame.
- 6.6.5.3 Lot Level Bidding

| 2.0 Computer Spare Parts | Type : Reverse Auction                                                                     | Buyer : Darshan Mishrikoti (🕜) 123-568-8 |
|--------------------------|--------------------------------------------------------------------------------------------|------------------------------------------|
| Status: STARTED          | based of all second base and base defined grows your convert standard or<br>Leading Bidder | Supplier Progress Graph                  |
|                          | Naximum Starting Bil : N/A<br>Best Bil Amount : 2,225.00<br>Ny Bil Amount : 2,225.00       |                                          |
|                          | Bid Amount: 2,225.00<br>(mimdan Ruped) Submit Bid                                          | e ti y AM BiS2 AM                        |

1. If the bidding is at Lot Level, the following page will be displayed:

2. After changing the price, click on **Submit Bid**. The following popup will be displayed:

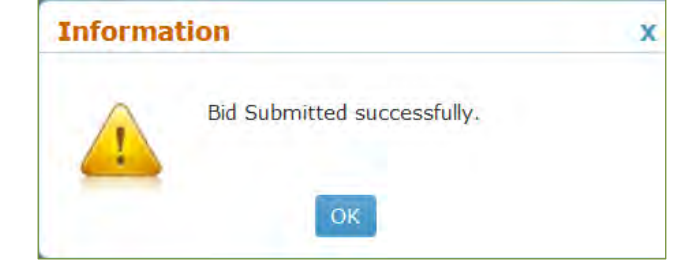

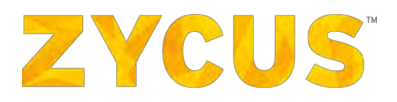

#### 6.6.5.4 Rearranging the Columns

- 1. The columns in the bidding item table can be rearranged as per supplier's requirement.
- 2. Use the **T** icon to rearrange the columns.

| Attachment(s)         Item No.         Rem Description         Target Price         Price Type         Partial Qty         Ext Qty         Qty         UOM         No Bild <unk cost="" desc.2<="" th="">         Ramk           0 file(s)         1         SOLC         Enter Item         2,800         Bulk         0         1         400         UOM         0         0         Not Bidden           0 file(s)         2         Router         Enter Item         70,000         Bulk         3,000         1         5,000         UOM         0         68.000         N/A           0 file(s)         3         Commenter         Enter Item         10,000         Bulk         3,000         1         5,000         UOM         0         68.000         N/A</unk> |            |            |                                                                                                    |         |     |       |         |             |            |              |                  |           | -        | tem Table     |
|----------------------------------------------------------------------------------------------------|------------|------------|----------------------------------------------------------------------------------------------------|---------|-----|-------|---------|-------------|------------|--------------|------------------|-----------|----------|---------------|
| 0 file(s)         1         SDLC         Enter Item         2,800         Bulk         0         1         400         UOM         0         Not Bidden           0 file(s)         2         Router         Enter Item         70,000         Bulk         3,000         1         5,000         UOM         68.000         N/A           0 file(s)         2         Router         Enter Item         70,000         Bulk         3,000         1         5,000         UOM         68.000         N/A                                                                                                    | Best Bid   | Rank       | <unit cost="" desc.1<="" th=""><th>flo Bid</th><th>UOM</th><th>Qty</th><th>Est Qty</th><th>Partial Qty</th><th>Price Type</th><th>Target Price</th><th>Item Description</th><th>Rem Name</th><th>Item No.</th><th>Attachment(s)</th></unit> | flo Bid | UOM | Qty   | Est Qty | Partial Qty | Price Type | Target Price | Item Description | Rem Name  | Item No. | Attachment(s) |
| 0 file(s) 2 Router Enter Item 70,000 Bulk 3,000 1 5,000 UCM 88,000 N/A                                                                                                    | Not Bidden | Not Bidden | 0                                                                                                    | 8       | UOM | 400   | 1       | 0           | Bulk       | 2,800        | Enter Item       | SOLC      | 1        | 0 file(s)     |
| 2 65/(c) 3 Comparison Extens 10 000 8/6 700 1 700 1000 8/6                                                                                                    | N/A.       | N/A        | 68.000                                                                                                    |         | UOM | 5,000 | 1       | 3.000       | Bulk       | 70,000       | Enter Item       | Router    | 2        | 0 file(s)     |
|                                                                                                    | N/A        | N/A        | 9.000                                                                                                    |         | UOM | 300   | 1       | 200         | Bulk       | 10,000       | Enter Item       | Converter | 3        | 0 file(s)     |
| 0 file(s) 4 Switch Enter Item 7,000 Bulk 0 1 200 UOM 0 Not Bidden                                                                                                    | Not Bidden | Not Bidden | 0                                                                                                    | 10      | UOM | 200   | 1       | ō           | Bulk       | 7,000        | Enter Item       | Switch    | 4        | 0 file(s)     |

3. Shown below are the columns of item table rearranged:

| Item Table    |                |           |                  |              |            |         |       |      |         |                                |             |            | Reset Columns |
|---------------|----------------|-----------|------------------|--------------|------------|---------|-------|------|---------|--------------------------------|-------------|------------|---------------|
| Attachment(s) | Item No.       | Item Name | Item Description | Target Price | Price Type | Est Qty | Qty   | UOM  | No Bid. | <unit cost="" desc.=""></unit> | Partial Qty | Rank       | Best Bid      |
| 0 file(s)     | 3              | SDLC      | Enter Item       | 2,800        | Bulk       | 1       | 400   | UOM  | 8       | 0                              | 0           | Not Bidden | Not Bidden    |
| 0 file(s)     | 2              | Router    | Enter Item       | 70,000       | Bulk       | 1       | 5,000 | LIOM |         | 68,000                         | 3,000       | N/A        | N/A           |
| 0 file(s)     | з              | Converter | Enter Item       | 10,000       | Bulk       | 1       | 300   | UOM  |         | 9,000                          | 200         | N/A        | N/A           |
| 0 file(s)     | 4              | Switch    | Enter Item       | 7,000        | Bulk       | 1       | 200   | UOM  | 8       | u.                             | o           | Not Bidden | Not Bidden    |
| <             |                |           |                  |              |            |         |       |      |         |                                |             |            |               |
| Show 5 Y re   | icords per pai | 9e.       |                  |              |            |         |       |      |         |                                | 10          | Page 1     | of 1          |

4. Click **Reset Column** (highlighted) to undo rearranging the columns.

#### 6.6.5.5 Ranks

The supplier ranks will be visible in the item table. Rank will be available per line item.

| citi i titoric |          |           |                 |              |            |         | _     |     |        |                                |             |            | THE S. S. STRUC |
|----------------|----------|-----------|-----------------|--------------|------------|---------|-------|-----|--------|--------------------------------|-------------|------------|-----------------|
| Attachment(s)  | Item No. | Item Rame | Rem Description | Target Price | Price Type | Est Qty | Qty   | DOM | No Bid | <unit cost="" desc.=""></unit> | Partial Qty | Rank       | Best Bid        |
| ) file(s)      | 1        | SDLC      | Enter Item      | 2,800        | Bulk       | 1       | 400   | UOM | 8      | a                              | 0           | Not Bidden | Not Bidden      |
| ) file(s)      | 2        | Router    | Enter Item      | 70,000       | Bulk       | 1       | 5,000 | UOM |        | 68,000                         | 3,000       | 3          | 68,000          |
| ) file(s)      | 3        | Converter | Enter Item      | 10,000       | Bulk       | 1       | 300   | UOM |        | 9.000                          | 200         | - 4-       | 9,000           |
| ) file(s)      | 4        | Switch    | Enter Item      | 7,000        | Bulk       | 1       | 200   | UOM | 8      | 0                              | 0           | Not Bidden | Not Bidden      |

# **ZYCUS**

#### 6.6.5.6 Japanese Auction Bidding Page

Shown below is the overview of the Japanese Auction page.

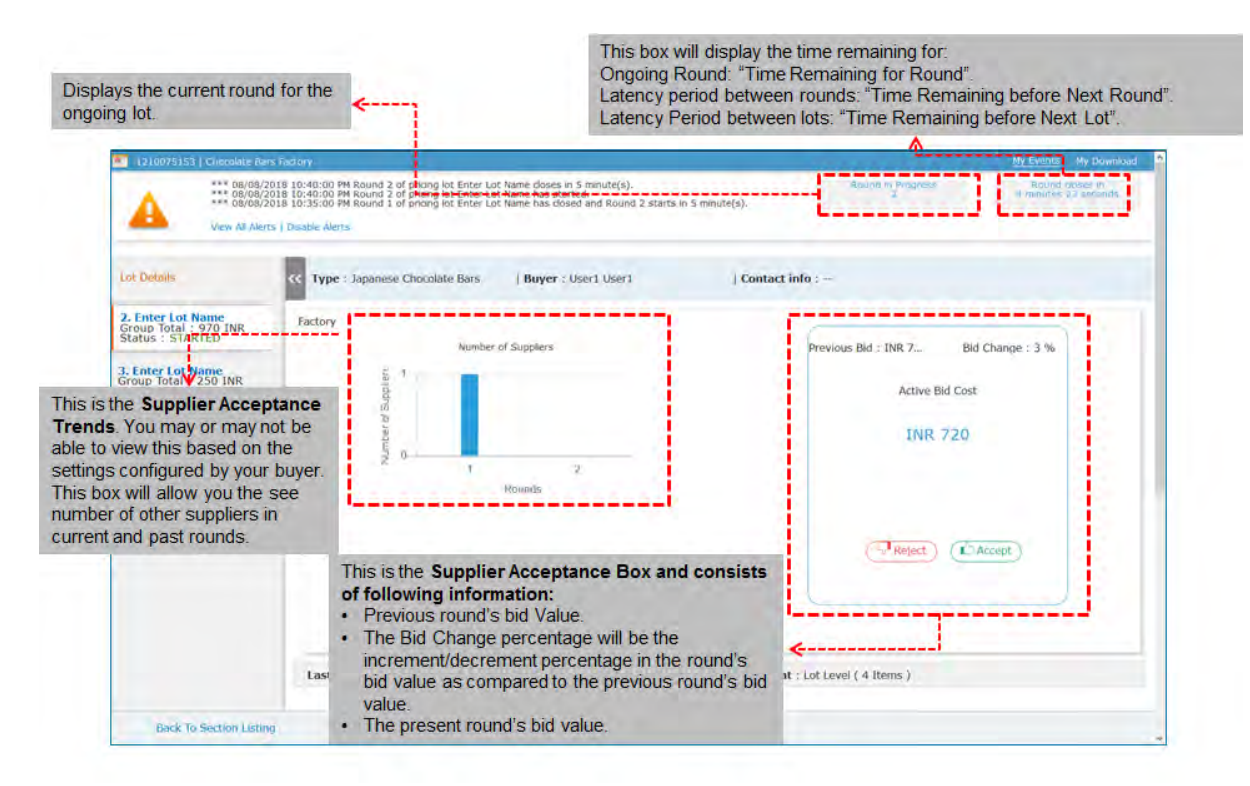

Japanese Auctions are carried out in lots. Every pricing lot in an event can have 'n' number of lots. For a given pricing lot, let's take a look at how you can bid.

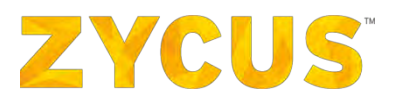

#### **Responding to the Rounds of Pricing Lot**

 The auction will progress one lot at a time. The auctions, once started will provide you with an Active Bid Cost for a lot whose response you have already submitted. Reviewing the Bid Cost and you can choose to Accept or Reject it.

| Details                                                                                                    | C Type : Japanese Chocolate Bars Factory   Buyer : User1 User1 | ( Contact info :                                          |
|----------------------------------------------------------------------------------------------------|----------------------------------------------------------------|-----------------------------------------------------------|
| Enter Lot Name<br>you Totai - 370 INR<br>Itus : STARTED<br>Cinter Lot Name<br>up Totai : 250 INR<br>tus : NOT STARTED | Number of Suppliers                                            | Previous Bid : Bid Change :<br>Active Bid Cost<br>INR 700 |
|                                                                                                    | Last Refresh Time : 08/08/2018,22:08,27,PMPM, 22:30            | Bidding at : Lot Level ( 4 Items )                        |

2. Upon acceptance, you will see the following popup. Click OK.

| A Sever Al Mert                                                       | 18 10: 10:00 PM Round 1 of priorig lot Enter Lot Name downs in 3 minutin(s).<br>18 10:30:00 PM Round 1 of priorig lot Enter Lot Name has started.<br>18 10:00:00 PM Round I of Cottor Lot Name has started.<br>10 Discher Ahms |                              | Sand a property of           | Result chemis in<br>which a 23 scoulds |
|-----------------------------------------------------------------------|----------------------------------------------------------------------------------------------------|------------------------------|------------------------------|----------------------------------------|
| Lot Detries                                                           | Type : Japanese Chocolato Ban. Factory   Buyer : User1 User                                                                                                    | 1 ( Conta                    | ict info                     |                                        |
| 2. Enter Lot Name<br>Group Total : 970 INR<br>Status : STARTED        | Number of Suppliers                                                                                                    |                              | Previous Bid : Bid Change :  |                                        |
| S. Entre Los Norme<br>Ennage Topale : Seo ant<br>Statue : NOT STANTED | Information<br>Bid date                                                                                                    | x<br>us updated successfully | Active Bid Cost<br>INR 700   |                                        |
|                                                                       | Last Refresh Time 1 08/08/2018,22:08,18,94094, 22:30                                                                                                    | Bidding                      | g at : Lot Lovel ( 4 Items ) |                                        |
| Back To Section Labor                                                 |                                                                                                    |                              |                              |                                        |

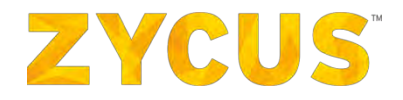

3. Your bid will be recorded and you will be able to proceed to the next round when it becomes active.

| 1210075151   Chocolate Bary<br>OB/08,<br>Wew All Ale                                                                                  | Faktory<br>2018 10:30:00 PM Round 1 of prioring lot Enter Lot Name doese in 5 minute(s).<br>2018 10:30:00 PM Round 1 of prioring lot Enter Lot Name has started.<br>2018 10:30:00 PM Bidding for Lot Enter Lot Name has started.<br>Ats   Disable Alerts | <u>My Events</u> My Downbad<br>Round in Prógress Round dores in<br>4 minutes 22 econds |
|----------------------------------------------------------------------------------------------------|----------------------------------------------------------------------------------------------------|----------------------------------------------------------------------------------------|
| Lot Details                                                                                                    | C Type : Japanese Chocelate Bars Factory J Buyer : User1 User1                                                                                                    | Contact info :                                                                         |
| 2. Enter Lot Name<br>Group Total : 970 INR<br>Status : STANATED<br>3. Enter Lot Name<br>Group Total : 250 INR<br>Status : NOT STARTED | Number of Suppliers                                                                                                    | Previous Bid : Bid Change :<br>Active Bid Cost<br>INR 700                              |
|                                                                                                    | Last Refresh Time : 00/08/2018,22:00,18,PMPM, 22:20                                                                                                    | Bidding at : Lot Level ( 4 Ttems )                                                     |

4. Moving on the next round, similar to round 1, you can review the **Active Bid Cost** and choose to **Accept** or **Reject** the Bid. In the **Supplier Acceptance Trends** graph, the blue color bar signifies the last round.

| View All Aler                                                                                                    | ts   Desable Alerts                                  |                                                                     |
|----------------------------------------------------------------------------------------------------|------------------------------------------------------|---------------------------------------------------------------------|
| ot Details                                                                                                    | Type : Japanese Chocolate Bars   Buyer : User1 User1 | Contact info :                                                      |
| Enter Lot Name<br>roup Total : 970 INR<br>duts : STARTED<br>Enter Lot Name<br>roup Total : 250 INR<br>atus : NOT STARTED | Factory<br>Number of Suppliers                       | Previous Bid : INR 7 Bid Change : 3 %<br>Active Bid Cost<br>INR 720 |
|                                                                                                    | Last Refresh Time : 08/08/2018,22:08,69,PMPM, 22:40  | Bidding at : Lot Level ( 4 Items )                                  |

5. Once you have accepted your bid, you can wait for the next round to become active to participate. Here the **Green** bar in the **Supplier Acceptance Trends** graph denotes on-going event.

# **ZYCUS**<sup>®</sup>

| *** 06/08/<br>**** 06/08/<br>View All Aler                                                                                           | 1018-01:40:00 PM Round 2 of pricing lot Enter Lot Name doses in 5 minute(s).<br>1018 10:40:00 PM Round 2 of pricing lot Enter Lot Name has started.<br>1018 10:35:00 PM Round 1 of pricing lot Enter Lot Name has closed and Round 2 starts in<br>151   Disable Alerts | Round in Progress. Round closes in 4 menutes 10 seronds.            |
|----------------------------------------------------------------------------------------------------|----------------------------------------------------------------------------------------------------|---------------------------------------------------------------------|
| Lot Details                                                                                                    | Type : Japanese Chocolate Bars   Buyer : User1 User1                                                                                                    | Contact info :                                                      |
| 2. Enter Lot Name<br>Group Total : 970 INR<br>Status : STARTED<br>3. Enter Lot Name<br>Group Total : 250 INR<br>Status : NOT STARTED | Factory<br>Number of Supplers                                                                                                    | Previous Bid : INR 7 Bid Change : 3 %<br>Active Bid Cost<br>INR 720 |
|                                                                                                    | Last Refresh Time : 08/08/2018,22:08,57,PMPM, 22:40                                                                                                    | Bidding at : Lot Level ( 4 Items )                                  |
| Back To Section Listin                                                                                                    | 9                                                                                                    |                                                                     |

#### In case of rejecting an Active Bid Cost

1. If you do not want to bid for any round, you can choose to **Reject** the bid. However please note, once rejected, you will not be allowed to enter any succeeding lots.

| ot Details                                                                                                    | Type : Japanese Chocolate Bars Factory                                                                                                    | Buyer : User1 User1 | [ Contact info :                                                       |  |  |  |  |
|----------------------------------------------------------------------------------------------------|----------------------------------------------------------------------------------------------------|---------------------|------------------------------------------------------------------------|--|--|--|--|
| 2. Enter Lot Name<br>Group Total: 6:30 IRR<br>Sarue : 5 TANTED<br>3. Enter Lot Name<br>Group Total: 20 AR<br>GROUP: Total: 20 AR<br>GROUP: Total: 20 AR<br>GROUP: 1007 ETATED | Number<br>and a set of the set of the set of th | er of Supplers      | Previous Bid : INR 800 Bid Change : 13 %<br>Active Bid Cost<br>INR 900 |  |  |  |  |
|                                                                                                    | Last Refresh Time : 08/08/2018;20:08;24,PM                                                                                                    | M, 20:30            | Bidding at : Lot Level ( 4 Items )                                     |  |  |  |  |

2. Clicking **Reject**, you will see the following popup. Click **OK**.

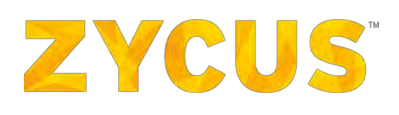

|                                                                                                    |                                                                                                    |                                                              |                          |                                                  | My Events My Download            |  |
|----------------------------------------------------------------------------------------------------|----------------------------------------------------------------------------------------------------|--------------------------------------------------------------|--------------------------|--------------------------------------------------|----------------------------------|--|
| (08/08/2018)     (08/08/2018)     (08/08/2018)     (08/08/2018)     (08/08/2018)     (08/08/2018)     (08/08/2018)     (08/08/2018)     (08/08/2018)     (08/08/2018) | 08:30:00 PM Round 3 of pricing lot Enter Lot Name closes in<br>98:30:00 PM Round 3 of pricing lot Enter Lot Name has star<br>98:25:00 PM Round 2 of pricing lot Enter Lot Name has close<br>04:able Alerts | 5 nimute(s).<br>ed.<br>d and Round 3 starts in 5 minute(s).  |                          |                                                  |                                  |  |
| Lot Details                                                                                                    | CC Type : Japanese Chocolate Bars Factory                                                                                                    | Buyer : User1 User1                                          | Contact info : ••        |                                                  |                                  |  |
| 2. Enter Lot Name<br>Status : STARTED<br>Banus : STARTED<br>3. Enter Lot Name<br>Group Tobi : Go INR<br>Status : NOT STARTED                                          | Auros<br>A a a a a a a a a a a a a a a a a a a a                                                                                                    | er of Supplers Information Bid status updated successfuly R6 | ×                        | rrevious Bid : INR BOD<br>Active Bid C<br>INR 90 | and Change ( 13 %)<br>Soar<br>10 |  |
|                                                                                                    | Last Refresh Time : 08/08/2018.20:08.83,994                                                                                                    | M, 20:30                                                     | Bidding at : Let Level ( | 4 Itens )                                        |                                  |  |
| eack To Section Listing                                                                                                    |                                                                                                    |                                                              |                          |                                                  |                                  |  |

3. In the scenario you have already rejected the bid even with the time remaining in the round to close, you can change his selection to **'Accepted'**. But once you have changed it to **'Accepted'**, you cannot change it back to **'Rejected'**.

| 1210075154   Chocolate Bars Factory                                                                                                    | Ny Events My Download                                                   |
|----------------------------------------------------------------------------------------------------|-------------------------------------------------------------------------|
| **** 08/06/2018 bit:3:0:00 MH Round 3 of princing ick Enter Ld1 Human closes in 5 minute(s).     *** 08/06/2018 08:3:3:00 PH Round 3 of princing ick Enter Ld1 Human base started.     **** 08/06/2018 08:3:5:00 PH Round 2 of princing ick Enter Ld1 Name has closed and Round 3 starts in 5 minute(s).     View All Akerts   Disable Akerts                                                                                                    | Bound in Programs Round Shares in<br>2 A minutes 17 seconds             |
| ot Details Type : Tapanese Chocolate Bars Factory   Buyer : User1 User1                                                                                                    | Contact info :                                                          |
| Enter to Name<br>Tatus : STARTED<br>Enter to Name<br>Tatus : not STARTED<br>Pamber of Supplers<br>Pamber of Supplers | Previous Bid : IAR 800 Bid Change : 13 %<br>Active Bid Cost:<br>INR 900 |
| Last Refresh Time: 08/08/2018;20:06;83;PMPM, 20:30                                                                                                    | Bidding at : Lot Level ( 4 Items )                                      |
|                                                                                                    |                                                                         |
| Bark To Section Listing                                                                                                    |                                                                         |

New Auction

1010025111

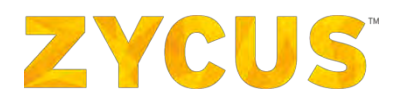

Q View Event

## 6.6.6 <u>How to Perform Bid Reconciliation?</u>

1. Bid reconciliation is performed at lot level when the auction status is changed to **Closed**. Bid reconciliation is initiated by the buyer.

01/18/2016 07:45 AM

Auction

Invited

01/18/2016 07;13 AM

2. When buyer initiates **Bid Reconciliation**, you can view that in the Status of the auction as **Bid Reco Open**.

| ZYCUS      | € iSource                        |                     |                     |                     |         |             |                         | Mishrikoti My Request Tv 🔒   |
|------------|----------------------------------|---------------------|---------------------|---------------------|---------|-------------|-------------------------|------------------------------|
| My Events  |                                  |                     |                     |                     |         |             |                         | 01/13/2016 09:36:46 AN (GMT) |
| vent List  |                                  |                     |                     |                     |         |             |                         |                              |
| Event ID   | Rame                             | Dwmer               | Open Date           | Close Date          | Туре    | Invite Type | Status                  | Action                       |
| 1010025113 | Office Auction                   | Darshan Mishrikoti  | 01/18/2016 09:39 AM | 01/18/2016 09:41 AM | Auction | Invited     | Bid Reco Open           | Enter Event                  |
| 1010025111 | New Auction                      | Darshan Mishirikoti | 01/18/2016 07:13 AM | 01/18/2016 07:45 AH | Auction | Invited     | Closed                  | Q View Event                 |
| 1010024720 | Metal Scrap Auction              | Darshan Mishrikoti  | 01/15/2016 10:47 AM | 01/18/2016 09:38 AM | Auction | Invited     | Bidding In Progress 🔩   | D Enter Event                |
| 1010024717 | Steel Auction                    | Darshan Mishrikoti  | 01/15/2016 08:51 AM | 01/18/2016 09:37 AM | Auction | Invited     | Bidding In Progress 🔩   | Enter Event                  |
| 1010024530 | Content Auction                  | Darshan Mishrikoti  | 01/14/2016 01:49 PM | 01/21/2016 05:05 PM | Auction | Invited     | Bidding In Progress 式   | 🔂 Enter Event                |
| 1010024513 | Content Team                     | Darshan Mishrikati  | 01/14/2016 07:43 AM | 01/14/2016 07:46 AM | R#P     | Invited     | Negotiation In Progress | Enter Event                  |
| 1010024512 | Rakshita RFI 001                 | Shakir Khan         | 01/14/2016 07:15 AM | 03/30/2016 07:30 PM | RFI     | Broadcasted | Open                    | Enter Event                  |
| 1010024313 | Content                          | Darshan Mishrikoti  | 01/14/2016 08:29 AM | 01/14/2016 08:42 AH | RFP     | Invited     | Negotiation Rejected    | 🔂 Enter Event                |
| 1010024117 | sud_c                            | Shakir Khan         | 01/14/2016 05:55 AM | Q1/30/2016 07:30 PM | RFI     | Broadcasted | Open                    | Enter Event                  |
| 1010024114 | Tech-support training 12-01-2015 | Shakir Khan         | 01/12/2016 03:15 PM | 01/13/2016 08:30 AM | RFT.    | Broadcasted | Closed                  | Q View Event                 |

#### 3. Click on Enter Event.

4. On entering the event, the following page will be displayed:

| ZYCUS P iSouri                                                             |                                                                                                    |                                                                                                    |                                                              |
|----------------------------------------------------------------------------|----------------------------------------------------------------------------------------------------|----------------------------------------------------------------------------------------------------|--------------------------------------------------------------|
| My Events                                                                  |                                                                                                    |                                                                                                    |                                                              |
| You are here: <u>Ny Events</u> > Bid Record                                | ndiation                                                                                                   |                                                                                                    | Time Remaining for<br>Bid Recondition to Close<br>00:00:45:5 |
| Supplier Checklist                                                         | Prepare Reconcilied bids for all pricing sections.                                                         |                                                                                                    | 🧟 Ge to efforum (1) Herei) -                                 |
| <ul> <li>View Responses</li> <li>Bid Summary</li> </ul>                    | 1.0 Type Section Name over here<br>Type : Reverse Auction<br>Status : Bid Roco Open<br>Bidding : Lot Level | Group Total Price : 23,100.00 Indian Rupee<br>Completion Status: Bid Reconsiliation Incomplete<br>Bid Reco Time Datalis :<br>Stat : 01/18/2016 09/31 AM<br>Close : 01/18/2016 09/31 AM | Preparis Response                                            |
| Bid Reconciliation<br>Prepare Reconciled bids for all<br>pricing sections. |                                                                                                    |                                                                                                    |                                                              |

5. Select **Bid Reconciliation** on the **Supplier Checklist**. You will be able to view the details about the **Bid Reco**.

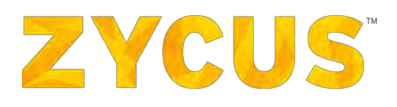

6. Click on **Prepare Response**. Following page will be displayed:

| 🖭 Aud    | ion : 1010025113                        | Office Auction                           |                        |                                   |                               |                 |         |     |     |                                         | Sec. all       | Ny Events My Request 7+ 40             |
|----------|-----------------------------------------|------------------------------------------|------------------------|-----------------------------------|-------------------------------|-----------------|---------|-----|-----|-----------------------------------------|----------------|----------------------------------------|
| <b>E</b> | troqmi 💽 troqu                          | Print 🔯 Attac                            | chments (1)            |                                   |                               |                 |         |     |     |                                         | Bid Reco Close | e Date Time :01/18/2016 09:41 AM (GMT) |
| Biddir   | g Currency: India                       | n Rupee 💌                                |                        |                                   |                               |                 |         |     |     |                                         |                | Go to eFonim (\$ New)                  |
| Decim    | rtant: Kindly export                    | the draft again in cas                   | e the event has been a | aused and republished to fill the | a responses via excel import. |                 |         |     |     |                                         |                | -                                      |
| -        | Y -                                     | () () () () () () () () () () () () () ( |                        |                                   |                               |                 |         |     |     |                                         |                |                                        |
| -        | G 1.0 Type Se<br>Mandatory (1/1) Option | nal (0/0)                                | (P)                    |                                   |                               |                 |         |     |     |                                         |                |                                        |
| (*) Man  | datory Questions                        |                                          |                        |                                   |                               |                 |         |     |     |                                         | 51             | howing: All Questions                  |
| *1,1 0   | Computer                                |                                          |                        |                                   |                               |                 |         |     |     |                                         |                |                                        |
| ( 2 Co   | mpleted / 2 Total Ite                   | m(s) )                                   |                        |                                   |                               |                 |         |     |     |                                         |                |                                        |
| Group    | Total Price: 22,10                      | 0.00                                     |                        |                                   | Auction Value: 22,500.00      | p.              |         |     |     |                                         |                | Difference: 400.00                     |
|          |                                         |                                          |                        |                                   |                               |                 |         |     |     |                                         |                |                                        |
|          | nit Cost III Fixed C                    | ost                                      |                        |                                   | Reading State Hading Sugard   | Personal Volume | No.     |     |     | Adding the second second                |                | Real Prod                              |
| 100      | im totormation                          |                                          |                        |                                   | baseline Costs (Inovan Kupee) | Demand Informa  | DON     |     |     | <ul> <li>Unit Cost Desc.&gt;</li> </ul> |                | Total Cosc                             |
| Att      | achment(s)                              | Item No.                                 | Item Name              | Item Description                  | Target Price                  | Price Type      | Est Qty | Qty | UOM | Value                                   |                | { <unit cost="" desc<="" td=""></unit> |
| 0.5      | le(s)                                   | 1                                        | Liptop                 | LCD (aptop                        |                               | Bulk.           | 1       | 1   | LOM | 20,000.00                               |                | 20,000.00                              |
| 0.0      | le(s)                                   | 2                                        | Mouse                  | Optical Mouse                     |                               | Bulk            | 1       | 1   | UOM | 2,000.00                                |                | 2,100.00                               |
| *        |                                         |                                          |                        |                                   |                               |                 |         |     |     |                                         |                |                                        |
|          | Export To Excel                         | Import From Ex                           | (ac)                   |                                   |                               |                 |         |     |     |                                         | Show           | ang Items I to Z of Z M # 1 + H        |
|          |                                         |                                          |                        |                                   |                               |                 |         |     |     |                                         |                |                                        |
|          |                                         |                                          |                        |                                   |                               |                 |         |     |     |                                         |                |                                        |
|          |                                         |                                          |                        |                                   |                               |                 |         |     |     |                                         |                |                                        |
|          |                                         |                                          |                        |                                   |                               |                 |         |     |     |                                         |                |                                        |
|          |                                         |                                          |                        |                                   |                               |                 |         |     |     |                                         |                |                                        |
|          |                                         |                                          |                        |                                   |                               |                 |         |     |     |                                         |                |                                        |
|          |                                         |                                          |                        |                                   |                               |                 |         |     |     |                                         |                |                                        |
|          |                                         |                                          |                        |                                   |                               |                 |         |     |     |                                         |                |                                        |
|          |                                         |                                          |                        |                                   |                               |                 |         |     |     |                                         |                |                                        |
|          |                                         |                                          |                        |                                   |                               |                 |         |     |     |                                         |                |                                        |
|          |                                         |                                          |                        |                                   |                               |                 |         |     |     |                                         |                |                                        |
|          |                                         |                                          |                        |                                   |                               |                 |         |     |     |                                         |                |                                        |
|          |                                         |                                          |                        |                                   |                               |                 |         |     |     |                                         |                |                                        |
|          |                                         |                                          |                        |                                   |                               |                 |         |     |     |                                         |                |                                        |
|          |                                         |                                          |                        |                                   |                               |                 |         |     |     |                                         |                |                                        |
| e Ba     | ck to View Respo                        | inse 🔹 🔤                                 |                        |                                   |                               |                 |         |     |     |                                         | 🔶 Back         | to Top Save Go to Bid Summary          |

7. Change the prices in **Pricing Information** and click on **Save**.

| Auction : 101002511                                                    | 3   Office Auction |                          |                                   |                               |                |         |     |      |                                | distant and  | My Events My Request 7~ U              |
|------------------------------------------------------------------------|--------------------|--------------------------|-----------------------------------|-------------------------------|----------------|---------|-----|------|--------------------------------|--------------|----------------------------------------|
| Export 🔄 Import                                                        | 📄 Print 🔯 All      | achments (1)             |                                   |                               |                |         |     |      |                                | Bid Reco Clo | se Date Time :01/18/2016 09:41 AM (GM  |
| Bidding Currency: Ind<br>Decimal Precision:2<br>Important: Kindly expo | ian Rupee          | ase the event has been ; | paused and republished to fill th | e responses via excel import. |                |         |     |      |                                |              | Go to eForum (0 (new)                  |
| Mandatory (1/1) Opt                                                    | Sectio             | -                        |                                   |                               |                |         |     |      |                                |              |                                        |
| ) Mandatory Questions                                                  |                    |                          |                                   |                               |                |         |     |      |                                |              | Showing: All Questions                 |
| *1.1 Computer                                                          |                    |                          |                                   |                               |                |         |     |      |                                |              |                                        |
| { 2 Completed / 2 Total 1                                              | tem(s))            |                          |                                   |                               |                |         |     |      |                                |              |                                        |
| Group Total Price: 22,1                                                | 100.00             |                          |                                   | Auction Value: 22,500.00      |                |         |     |      |                                |              | Difference: 400.                       |
| Unit Cost 🔳 Fixed                                                      | Cost               |                          |                                   |                               |                |         |     |      |                                |              |                                        |
| Item Information                                                       |                    |                          |                                   | Baseline Costs [Indian Rupee] | Demand Informs | noite   |     |      | Pricing Information            |              | Total Cost                             |
|                                                                        |                    |                          |                                   |                               |                |         |     |      | <unit cost="" desc.=""></unit> |              |                                        |
| Attachment(s)                                                          | item No.           | Item Name                | Item Description                  | Target Price                  | Price Type     | Est Qty | Qtv | UOM  | Value                          |              | { <unit cost="" desc<="" td=""></unit> |
| o man                                                                  |                    | Manual                   | Colorid Harma                     |                               | B.d.           |         | *   | Liok | 20.000.00                      |              | 2 100 00                               |
| S. Darrei                                                              |                    | 10000                    | operation reside                  |                               | Cons.          |         |     | 000  | 2,000.00                       |              | 2,200100                               |
|                                                                        |                    |                          |                                   |                               |                |         |     |      |                                |              |                                        |
|                                                                        |                    |                          |                                   |                               |                |         |     |      |                                |              |                                        |

8. On saving revised price, a confirmation popup will appear. Click **OK**. The revised bid will be sent to the buyer.
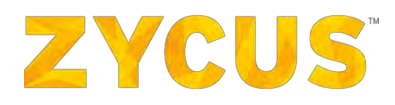

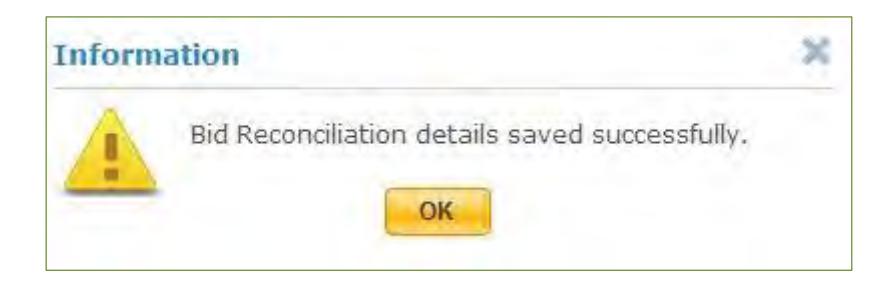

# 6.6.7 From Where can I Access eForums?

1. Click on **Go to eForum**. The following page will be displayed:

| ZYCUS D iSource                             |                            |                    |         |                                                 |
|---------------------------------------------|----------------------------|--------------------|---------|-------------------------------------------------|
| My Events                                   |                            |                    |         | 01/15/2016 L1:45/00 AM (GMT)                    |
| You are here: Section List > List of eForum |                            |                    |         |                                                 |
| Event Name: Metal Scrap Auction             |                            |                    | C Re    | fresh List 🛛 🥜 Edit Notification 🛛 🏷 New eForum |
| eForum Name                                 | Description                | Туре               | Message | Action                                          |
| Questions regarding Steel Auction           | Held by Darshan Mishrikoti | Supplier Initiated | a.      | 1                                               |
|                                             |                            |                    |         |                                                 |
|                                             |                            |                    |         |                                                 |
|                                             |                            |                    |         |                                                 |

- 2. You can either initiate an eForum by clicking **New eForum** or visit an existing eForum created by a buyer.
- 3. Click **Edit Notification** to edit the notification that is sent to the buyer when you respond to the buyer's message. The following popup will be displayed:

| Edit Notification                                                       |                                                                                                    |      | ×      |
|-------------------------------------------------------------------------|----------------------------------------------------------------------------------------------------|------|--------|
| When Buyer Posts a Message<br>When Supplier Posts/Responds to a Message | <ul> <li>Email Now</li> <li>Email Once In A Day</li> <li>No Email</li> <li>Email Now</li> <li>Email Once In A Day</li> </ul> |      |        |
|                                                                         |                                                                                                    | Save | Cancel |

4. Select an **eForum** and click on **New Message**.

| ZYCUS P 150                       | jurce                                           |                |                     |                                      |
|-----------------------------------|-------------------------------------------------|----------------|---------------------|--------------------------------------|
| My Events                         |                                                 |                |                     |                                      |
| You are here: Section List > List | s of eForum > Questions regarding Steel Auction |                |                     |                                      |
| eForum Name :                     | Questions regarding Steel Auction               | Type :         | Supplier Initiated  |                                      |
| Description :                     | Held by Darshan Mishrikoti                      | Date Created : | 01/15/2016 11:48 AM |                                      |
| Created By :                      | darshan Mishrikoti                              |                |                     |                                      |
| 🛞 Expand All 🕞 Collapse Al        | n (                                             |                |                     | #Back to eForum List   🖂 New Message |
| Message List                      |                                                 |                |                     | 🖾 Refresh Nessage Lui                |
| No Messages                       |                                                 |                |                     |                                      |

5. Following popup will be displayed. Write your message and click **Post**. Your message will be posted on eForum.

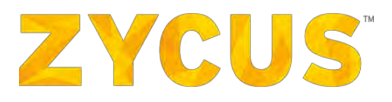

| New Messag | e (               |                                          |           |  |
|------------|-------------------|------------------------------------------|-----------|--|
| Hessage"   |                   |                                          |           |  |
|            | Attach files: Max | upload Files 10, size per l<br>selected. | file 5 HB |  |
|            | Upload            |                                          |           |  |

6. You will be able to see your message on the **eForum**.

| ZYCUS 🔎                                        | ISource                                                                               |                                                           |
|------------------------------------------------|---------------------------------------------------------------------------------------|-----------------------------------------------------------|
| My Events                                      |                                                                                       | 01/15/2016-12:15:12 PM (GMT)                              |
| You are here: Section List. >                  | List of eForum > Questions regarding Steel Auction                                    |                                                           |
| eForum Name :<br>Description :<br>Created By : | Questions regarding Steel Auction<br>Held by Danshan Mishrikoti<br>darshan Mishrikoti | Type : Suppler Innated Date Created : 01/15/2016 11:48 AM |
| ① Expand All 〇 Collapse                        | a All                                                                                 | Back to eForum List [ New Message                         |
| Message List                                   |                                                                                       | 😰 Refresh Message List                                    |
| 1 darshan Mishrikot<br>My deal is the best     | I Posted on 01/15/2016 12:18 PM                                                       | Reply                                                     |

# 7. Click Reply.

| ZYCUS 🔎                                        | ISource                                                             |                                                                    |                                       |
|------------------------------------------------|---------------------------------------------------------------------|--------------------------------------------------------------------|---------------------------------------|
| My Events                                      |                                                                     |                                                                    | 01/15/2016.12:25:49 PM (GMT)          |
| You are here: Section List. >                  | List of eForum > Scrap Auction                                      |                                                                    |                                       |
| eForum Name :<br>Description :<br>Created By : | Scrap Auction<br>16.2.1.0<br>Darshan Mishrikoti                     | Type:         Public Dis           Date Created :         01/15/20 | cussion<br>16 12:13 PM                |
| ① Expand All ② Collapse                        | a All                                                               |                                                                    | • Back to eForum List   🔤 New Message |
| Message List                                   |                                                                     |                                                                    | 😂 Refresh Message List                |
| new 1 Buyer Po<br>Please revert with ye        | ostad on 01/15/2016 12:14 PM<br>Muur best offer as soon as possible |                                                                    | Reply                                 |

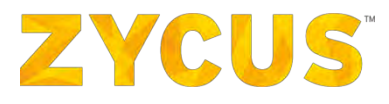

8. **Respond To** popup will be displayed:

| Message                           |                                                                                                    |      | ×      |
|-----------------------------------|----------------------------------------------------------------------------------------------------|------|--------|
| Respond To                        |                                                                                                    |      |        |
| Original Message Text<br>Message* | Please revert with your best offer as soon as possible          Image: Attach files: Max Upload Files 10, size per file 5 MB         Browse       No file selected.         Upload |      |        |
|                                   |                                                                                                    | Post | Cancel |

9. Type your message and click **Post**. The following popup will be displayed:

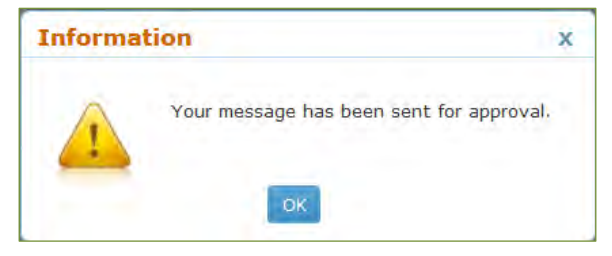

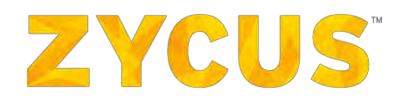

# 6.7 My Invoices

**NOTE:** The above-mentioned menu may or may not be available based on the access provided to you by customer.

My orders option allows the user to view orders received from the customers.

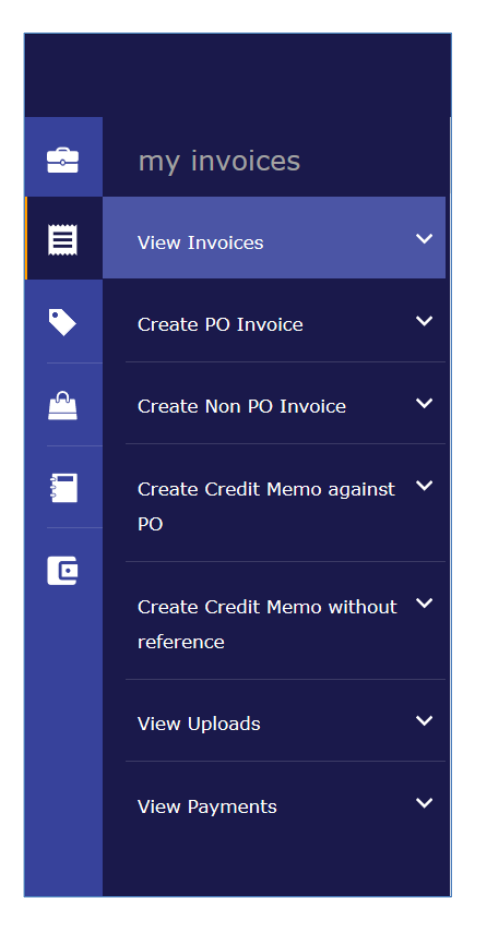

The My Invoices tab consists of three sub tabs:

- 1. View Invoices
- 2. Create PO Invoice
- 3. Create Non PO Invoice

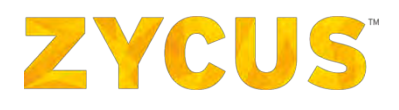

# 6.7.1 How to View Invoices?

Using the **View Invoices** sub tab, the user can view invoices, PO and Non-PO Invoices created using **ZSN**.

|                                        |                               |                                     |                                                                                                    | ini My Dasi                   | hboard 🔡 Manaç              | je Companies 🔻       | e poorva -               | () Help       |     |
|----------------------------------------|-------------------------------|-------------------------------------|----------------------------------------------------------------------------------------------------|-------------------------------|-----------------------------|----------------------|--------------------------|---------------|-----|
|                                        |                               |                                     | Supplier Portal Buyer 1                                                                                                    | •                             |                             |                      |                          |               |     |
| Invoices                               |                               |                                     |                                                                                                    |                               |                             |                      | ×B                       | ack to Hom    | ieț |
| Search                                 | 📑 + Create 💌                  |                                     |                                                                                                    |                               |                             | Export               | Save As I                | Favourite Fil | lte |
| Invoice#,PG=Clatome                    | 28 records found              |                                     |                                                                                                    |                               |                             |                      | Sorted By:               | Due On        | -   |
| X Clear                                | Filters CM CHECKALL- Read     | dy for apportionment                |                                                                                                    |                               |                             |                      |                          | Actions       |     |
| Document Origin                        | Document Type<br>Credit Memo  | Customer<br>Supplier Portal Buyer 1 | Supplier Company<br>DELL COMPUTER CROP                                                                                                  | Reference                     | Document Date<br>03/11/2017 | Due On               | Amount<br>USD 154.241,75 |               |     |
| View All                               | CMFOX- Ready for a            | pportionment                        |                                                                                                    |                               |                             |                      |                          | Actions       |     |
| Supplier                               | Document Type<br>Credit: Memo | Customer<br>Supplier Portal Buyer 1 | Supplier Company<br>DELL COMPUTER CROP                                                                                                  | Reference<br>INVOCORP/17/1115 | Document Date<br>31/10/2017 | Due On               | Amount<br>USD 121,105    |               |     |
| Buyer                                  | decimal precision 1-          | Submitted                           |                                                                                                    |                               |                             |                      |                          | Actions       |     |
| Document Type     View All     Invoice | Document Type<br>Invoice      | Customer<br>Supplier Portal Buyer 1 | Supplier Company<br>BARCLAYS_CHECK AMX<br>LENGTH ON EINVOICE<br>SIDE_"OQUHH ИЛИ<br>HECKOЛЬКО ИЗ ОТЧЕТОВ<br>КОТОРЫЕ ВЫ ЖЕЛАЕТЕ<br>УДАЛИТ | Reference<br>COM001/16/0327   | Document Date<br>15/05/2018 | Due On<br>14/06/2018 | Amount<br>USD 1,23333    |               |     |
| Credit Memo                            | P_PO inv-07052018             | -2 🥎 - Submitted                    |                                                                                                    |                               |                             |                      |                          | Actions       |     |
| E Invoice status                       | Document Type<br>Invoice      | Customer<br>Supplier Portal Buyer 1 | Supplier Company<br>DELL COMPUTER CROP                                                                                                  | Reference -                   | Document Date<br>07/05/2018 | Due On<br>06/06/2018 | Amount<br>USD 102,00     |               |     |
| View All                               | P_PO inv-07052018             | -1- Submitted                       |                                                                                                    |                               |                             |                      |                          | Actions       |     |
| Draft                                  | Document Type<br>Invoice      | Customer<br>Supplier Portal Buyer 1 | Supplier Company<br>DELL COMPUTER CROP                                                                                                  | Reference<br>INVOCORP/17/1145 | Document Date 07/05/2018    | Due On<br>09/05/2018 | Amount<br>AUD 100,00     |               |     |
| Submitted                              | invoice_dfr33- Delive         | ered                                |                                                                                                    |                               |                             |                      |                          | Actions       |     |

The User can perform the following operations using the View Invoices sub tab:

- 1. Search Invoices
- 2. Filter Invoices
- 3. Sort Invoices
- 4. View Invoices
- 5. Edit Invoices

# 6.7.1.1 Searching Invoices

You can search for an invoice by entering the Invoice Number, PO Number or Customer name in the **Search** section.

| Search                |   |
|-----------------------|---|
| Invoice#,PO#,Customer | Q |

Enter the required search term in the Search Bar and click or press ENTER.

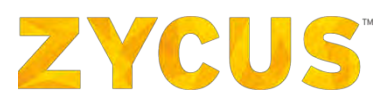

# 6.7.1.2 Filtering Invoices

You can filter the invoices based on the following parameters:

• Invoice status: Select a status to view the invoices under that particular status.

| 🛛 Invoice status        |
|-------------------------|
| View All                |
| Draft                   |
| Submitted               |
| Approved                |
| Paid                    |
| Partially Paid          |
| Not Paid                |
| Cancelled               |
| Rejected                |
| Delivered               |
| In Progress             |
| Ready for apportionment |
| Fully apportioned       |
| Parked                  |
| Created                 |

• Document Type: Select whether you want to view Invoice, Credit Memo, or both.

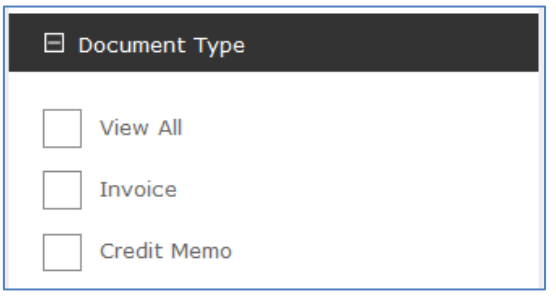

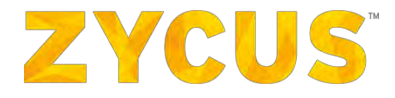

• **Document Origin:** Select if you want to view the invoice or credit memo created by you or your buyer, or both.

| 🖯 Document Origin |  |  |
|-------------------|--|--|
| View All          |  |  |
| Supplier          |  |  |
| Buyer             |  |  |

• **Overdue:** To view invoices whose payments are Overdue.

| ₹. | Overdue |
|----|---------|
|    | Overdue |

• Invoiced between: Select start and end date using the 💷 icon to view invoices dated between the selected date ranges.

| Invoiced between |  |
|------------------|--|
|                  |  |
|                  |  |

• **Due Date between:** Select start and end date using the iii icon to view invoices whose due date lies between the selected date ranges.

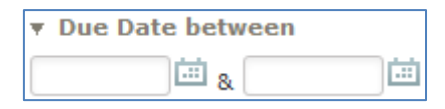

• Amount: Using the slider, select the start and end amount to view invoices whose amount lies in the selected amount range. **OR** Enter the start and end amount in the text boxes.

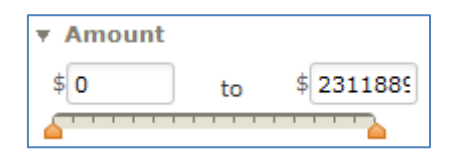

Click Filter after selecting/enabling the required filters to filter the invoices.

Click **Clear Filters** to deactivate all filters and display all invoices.

## 6.7.1.3 Sorting Invoices

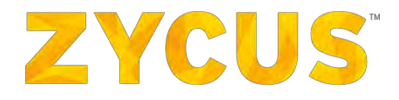

Besides the **Due Date** header, click on **a** to sort the invoices in ascending order and click on **b** to sort the invoices in descending order.

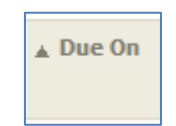

## 6.7.1.4 Viewing Invoices

#### To view a required Invoice:

- 1. Navigate to the following location: Side Panel > **My Invoices** > **View Invoices** > Required Customer Company.
- 2. Look for the required invoice using the Search, Filter or Sort options.
- 3. For the required Invoice, click on the corresponding Invoice Number.

|                                        |                              |                                     |                                                                                                    | 📠 My Dasi                     | nboard. 🏦 Manaç             | ge Companies 🔻       | 😝 poorva 👻               | Help         | •   |
|----------------------------------------|------------------------------|-------------------------------------|----------------------------------------------------------------------------------------------------|-------------------------------|-----------------------------|----------------------|--------------------------|--------------|-----|
|                                        |                              | 5                                   | Supplier Portal Buyer 1                                                                                                    | •                             |                             |                      |                          |              |     |
| Invoices                               |                              |                                     |                                                                                                    |                               |                             |                      | < B                      | ack to Home  | ера |
| Search                                 | 📑 + Create 🔹                 |                                     |                                                                                                    |                               |                             | Export               | 📩 Save As F              | avounte Filt | ter |
| Invaice#,40#,Clastones                 | 28 records found             |                                     |                                                                                                    |                               |                             |                      | Sorted By:               | Due On       | ÷   |
| X Clear Filters                        | CM CHECKALL- Ready           | for apportionment                   |                                                                                                    |                               |                             |                      |                          | Actions      |     |
| 🖯 Document Origin                      | Document Type<br>Credit Memo | Customer<br>Supplier Portal Buyer 1 | Supplier Company<br>DELL COMPUTER CROP                                                                                                | Reference -                   | Document Date 03/11/2017    | Due On               | Amount<br>USD 154.241,75 |              |     |
| View All.                              | CMFOX- Ready for ap          | portionment                         |                                                                                                    |                               |                             |                      |                          | Actions      |     |
| Suppler                                | Document Type<br>Credit Memo | Customer<br>Supplier Portal Buyer 1 | Supplier Company<br>DELL COMPUTER CROP                                                                                                | Reference<br>INVOCORP/17/1115 | Document Date 31/10/2017    | Due On               | Amount<br>USD 121,105    |              |     |
| Buyer                                  | decimal precision 1- S       | ubmitted                            |                                                                                                    |                               |                             |                      |                          | Actions      |     |
| Document Type     View All     Invoice | Document Type<br>Invoice     | Customer<br>Supplier Portal Buyer 1 | Suppler Company<br>BARCLAYS_CHECK AMX<br>LENGTH ON EINVOICE<br>SIDE_"OДИН ИЛИ<br>НЕСКОЛЬКО ИЗ ОТЧЕТОВ<br>КОТОРЫЕ ВЫ ЖЕЛАЕТЕ<br>УДАЛИТ | Reference<br>COM001/16/0327   | Document Date<br>15/05/2018 | Due On<br>14/06/2018 | Amount<br>USD 1,23333    |              |     |
| Credit Memo                            | P_PO inv-07052018-2          | 2 🦠 - Submitted                     |                                                                                                    |                               |                             |                      |                          | Actions      |     |
| E Invoice status                       | Document Type<br>Invoice     | Customer<br>Supplier Portal Buyer 1 | Supplier Company<br>DELL COMPUTER CROP                                                                                                | Reference -                   | Document Date<br>07/05/2018 | Due On<br>06/06/2018 | Amount<br>USD 102,00     |              |     |
| View All                               | P_PO inv-07052018-1          | - Submitted                         |                                                                                                    |                               |                             |                      |                          | Actions      |     |
| Draft:                                 | Document Type<br>Involce     | Customer<br>Supplier Portal Buyer 1 | Supplier Company<br>DELL COMPUTER CROP                                                                                                | Reference<br>INVOCORP/17/1145 | Document Date<br>07/05/2018 | Due On<br>09/05/2018 | Amount<br>AUD 100,00     |              |     |
| Submitted                              | invoice_dfr33- Deliver       | ed                                  |                                                                                                    |                               |                             |                      |                          | Actions      |     |

4. For Invoices that are editable, the **Update Invoices** page is displayed. Invoices that cannot be edited are only viewed.

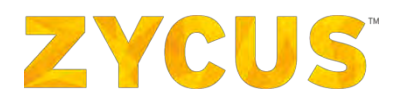

5. Clicking the Invoice Number, you will land on the following page:

| z        | YCUS                   |                                 | 🕍 My Dashboard 👔 Manage Companies 👻 😝 Suresh QA123 👻 🚱 Help 💌 |
|----------|------------------------|---------------------------------|---------------------------------------------------------------|
|          |                        |                                 | Show attachment < Back                                        |
|          | COM001/15/18749: U     | SD 30.46                        | USD 18.244534 Delivered                                       |
|          | To Houston against COM | 001/15/18749: USD 12.215402     |                                                               |
|          | Invoice Details        |                                 |                                                               |
|          |                        | The second second second second |                                                               |
|          | Invoice Number         | : COM001/15/18749: USD 30.46    |                                                               |
| <u>~</u> | Supplier Company       | : CIL DIRECT, LLC               |                                                               |
|          | Description            | 81                              |                                                               |
| - »      | Document Date          | : 02/17/2015                    |                                                               |
|          | Payment Days           | : 23 days                       |                                                               |
| -        | Payment Terms          | : NET30 🔘                       |                                                               |
| <u></u>  | Comments               | 138 C                           |                                                               |
| 1        | Invoice Due Date       | : 03/12/2015                    |                                                               |
| •        | Attachments            | : No Attachments                |                                                               |
|          | Invoice-To Address     | 44                              |                                                               |
|          | Remit to Address       | 1.4                             |                                                               |
|          | Bill-To Address        | 2-                              |                                                               |
|          | Ship-To Address        | -33                             |                                                               |
|          | Ship-From Address      | 47                              |                                                               |
|          | + Item details         |                                 |                                                               |
|          | * Payment Details      |                                 |                                                               |
|          |                        |                                 | Invoice Payment Amount Total : USD 0.00                       |
|          | + Audit Trail          |                                 |                                                               |
|          |                        |                                 |                                                               |

**Note:** On the **Invoice** details page, you will be able to view the payment details if any payment was made against an invoice.

|                                     |                                                                                                    |                   | Excise Duties:<br>Total Charges:<br>Total Tax Amount 🕥 :<br>Gross Total: | CAD 0.00<br>CAD 0.00<br>CAD 28.09<br>CAD 538.86 |
|-------------------------------------|----------------------------------------------------------------------------------------------------|-------------------|--------------------------------------------------------------------------|-------------------------------------------------|
|                                     |                                                                                                    |                   | Total Charges:<br>Total Tax Amount 🕥 :<br>Gross Total:                   | CAD 0.00<br>CAD 28.09<br>CAD 538.86             |
|                                     |                                                                                                    |                   | Total Tax Amount 🕥 :<br>Gross Total:                                     | CAD 28.09<br>CAD 538.86                         |
|                                     |                                                                                                    |                   | Gross Total:                                                             | CAD 538.86                                      |
|                                     |                                                                                                    |                   |                                                                          |                                                 |
| Description Description Table Table |                                                                                                    |                   |                                                                          |                                                 |
| Designed Date Design Design Total   | in the second second second second second second second second second second second second second second second |                   |                                                                          |                                                 |
| Amount                              | Payment Method                                                                                                  | Remit To Suppli   | er Payment Status                                                        | Invoice Payment Amount                          |
|                                     |                                                                                                    |                   |                                                                          |                                                 |
|                                     | No Payments found                                                                                               |                   |                                                                          |                                                 |
| per page.                           |                                                                                                    |                   | Invoice                                                                  | Payment Amount Total : CAD 0.00                 |
|                                     | per page.                                                                                                    | No Payments found | No Payments found                                                        | No Payments found per page. Invoice             |

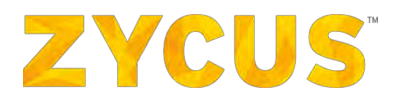

## Audit Trail for Invoice and Credit Memo

Audit trail is available at the bottom of the invoice/credit memo document. It will display all the status change history and version updates made to the invoice/credit memo. Audit trail will show the following information:

- Status
- Date/Time
- Version
- Comments

| Payment #        | Payment Date | Playment Batch Total Amuont | Payment Method | Remit to Supplier | Payment Slikbus   | Invoice Payment Amount              |
|------------------|--------------|-----------------------------|----------------|-------------------|-------------------|-------------------------------------|
|                  |              |                             | No Payments    | found             |                   |                                     |
| Show 10 - record | de per page. |                             |                |                   |                   |                                     |
| Long Bill        |              |                             |                |                   |                   | Involce Datament Amount Total - INP |
| = Audit Trail    |              |                             |                |                   |                   |                                     |
| 1 records found  |              |                             |                |                   |                   |                                     |
| ation            |              | Dale/Time                   | Vingunas       |                   | <a>animaged §</a> |                                     |
| Submitted        |              | 29/06/2018 09:55            | 1              |                   |                   |                                     |
| Show 10 - record | de per page. |                             |                |                   |                   | (4. 4. Fage X. of 1                 |

#### Viewing Milestone Invoices

While viewing invoices with milestone items, suppliers will be able to view the milestone amount as shown below. The payments section will remain the same as payments are made at invoice level not milestone level.

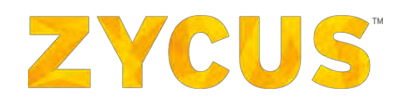

| ZY  | cus              |              |                                                                                 |     |              |                       |                      | LAC                 | My Dashboard 🚺 🛐 Manage    | Companies      | * \varTheta Anuj      | aM 🔹 🕥 Help       |
|-----|------------------|--------------|---------------------------------------------------------------------------------|-----|--------------|-----------------------|----------------------|---------------------|----------------------------|----------------|-----------------------|-------------------|
|     |                  |              |                                                                                 |     |              |                       |                      |                     |                            |                | s                     | How Mtathment ) 5 |
|     | LOREM IPSUM      | TEST         |                                                                                 |     |              |                       |                      |                     |                            |                | umerican anilar       | 500.00 Approve    |
|     | To Zypom agains  | PD #27       | 56: American dollar 610.00                                                      |     |              |                       |                      |                     |                            |                |                       |                   |
|     | = Invoice Detail |              |                                                                                 |     |              |                       |                      |                     |                            |                |                       |                   |
|     | Invoice Numb     |              | · LOREM IDCUM TEST                                                              |     |              |                       |                      |                     |                            |                |                       |                   |
|     | Supplier Com     | sany         | : GALAXY CORP                                                                   |     |              |                       |                      |                     |                            |                |                       |                   |
|     | Description      |              | 3 **                                                                            |     |              |                       |                      |                     |                            |                |                       |                   |
| 551 | Document Dat     | m            | : 2019/05/24                                                                    |     |              |                       |                      |                     |                            |                |                       |                   |
| -   | Payment Days     | 1            | 1 30 Gays                                                                       |     |              |                       |                      |                     |                            |                |                       |                   |
|     | Correnanda       |              | i -                                                                             |     |              |                       |                      |                     |                            |                |                       |                   |
|     | Invoice Due D    | ate.         | : 2019/06/23                                                                    |     |              |                       |                      |                     |                            |                |                       |                   |
|     | Attachments      |              | : No Attachments                                                                |     |              |                       |                      |                     |                            |                |                       |                   |
|     | 1личносе-Та Аф   | dress        | : Santa Clara<br>3000 Tannery Way,<br>Santa Clara,California,United States,950  | 54  |              |                       |                      |                     |                            |                |                       |                   |
|     | Remit in Addr    | ess          | : 91 LK AVE [Head Quarter Address (HQ)]<br>91 LK AVE,<br>YONKERS,U,10704        |     |              |                       |                      |                     |                            |                |                       |                   |
|     | Bill-To Address  |              | : Santa Clara<br>3000 Tannery Way,<br>Santa Clara,California,United States,950  | 54  |              |                       |                      |                     |                            |                |                       |                   |
|     | Shin-Te Addre    | 52           | : Santa Clara<br>3000 Tannery Way,<br>Santa Clara,California,United States,950  | 54  |              |                       |                      |                     |                            |                |                       |                   |
|     | Ship-Frem Ad     | dress        | : 91 UK AVE (Head Quarter Address (HQ))<br>91 UK AVE,<br>YONKERS, NY, US, 10704 |     |              |                       |                      |                     |                            |                |                       |                   |
|     | - Item details   |              |                                                                                 |     |              |                       |                      |                     |                            |                |                       |                   |
|     | Line<br>No,      | Doina<br>No. | Item Description and Suppliet                                                   | DOM | Market Price | Unit Price            | Involced<br>Qty/Item | Credited<br>Qty/Amt | Invoice Qty/Amt            | Taxes          | Total Price           | Actions.          |
|     | <b>D</b> 1       | 14           | Cleaning & Labour Services 📗 🏲                                                  | N/A | N/A          | N/A.                  | 70                   | 0                   | USD 70.00 1                | USD 0.00       | USD 2000.00           |                   |
|     | Serial<br>No.    |              | Müéstones                                                                       |     | Percentage   |                       | Invoiced<br>Qty/Item | Credited<br>Qty/Am1 | Invoice Qty/Amt            |                |                       |                   |
|     | I                |              | Deaning Services                                                                |     | 75%          |                       | 50                   | ų.                  | USO 50.00                  |                |                       |                   |
|     | .2               |              | Flose Mat Dry Cleaning                                                          |     | -25%         |                       | 20                   | 0                   | USD 10.00                  |                |                       |                   |
|     | <b>D</b> 2       | 1            | Cleaning & Labour Schvices 💼                                                    | N/A | N/A          | H/A                   | 50                   | 0                   | USD 50,00                  | 0.00 ORV       | USD 100.00            |                   |
|     |                  |              |                                                                                 |     |              |                       |                      |                     | ю                          | em Sub-to      | tal: USD 2200.00      |                   |
|     |                  |              |                                                                                 |     |              |                       |                      |                     | Total Discount on Item Sub | • Total :      | 0.000000              |                   |
|     | Тах Туре         |              | Tax Name                                                                        |     | ň            | ax Rate               |                      |                     |                            |                | Amount                | -                 |
|     |                  |              |                                                                                 |     |              | No taxes selected for | or the Involce       |                     |                            |                |                       |                   |
|     |                  |              |                                                                                 |     |              |                       |                      |                     | 9                          | ius specific t | aves on Q line iboms. |                   |
|     |                  |              |                                                                                 |     |              |                       |                      |                     |                            |                |                       |                   |
|     |                  |              |                                                                                 |     |              |                       |                      |                     | Item Lovel Taxes Sub-Tota  | et and         | erican dollar 0.00000 | 0                 |
|     |                  |              |                                                                                 |     |              |                       |                      |                     | Extra Charg                | es:            | American dollar 0.0   | 0                 |
|     |                  |              |                                                                                 |     |              |                       |                      |                     | Freight Charg              | es: A          | imerican dollar 100,0 | 0                 |
|     |                  |              |                                                                                 |     |              |                       |                      |                     | Tax Type Tax Name          | Tax Re         | te: Amount            |                   |
|     |                  |              |                                                                                 |     |              |                       |                      |                     | No freig                   | ht taxes app   | lies for the Shvoice  |                   |
|     |                  |              |                                                                                 |     |              |                       |                      |                     | Insurance Charg            | esi            | American dollar 0.0   | e                 |
|     |                  |              |                                                                                 |     |              |                       |                      |                     | Excise Dub                 | en:            | American dallar 0.0   | a                 |
|     |                  |              |                                                                                 |     |              |                       |                      |                     | Yotal Charp                | eet A          | unerican dollar 100,0 | 0                 |
|     |                  |              |                                                                                 |     |              |                       |                      |                     | Total Tax Amount           | i an           | erican dollar 0.00000 | 0                 |
|     |                  |              |                                                                                 |     |              |                       |                      |                     | Gross Tot                  | tal: Am        | erican doltar 560.0   | 0                 |
|     | + Payment Deta   | es.          |                                                                                 |     |              |                       |                      |                     |                            |                |                       |                   |
|     | + Audit Trail    |              |                                                                                 |     |              |                       |                      |                     | Invoice Paym               | ent Amou       | nt Total : America    | n dollar 0.00     |
|     |                  |              |                                                                                 |     |              |                       |                      |                     |                            |                |                       |                   |
|     | Done             |              |                                                                                 |     |              |                       |                      |                     |                            |                |                       |                   |
|     |                  |              |                                                                                 |     |              |                       |                      | _                   |                            | _              |                       |                   |

# 6.7.1.5 Editing Invoices

# To edit an Invoice:

1. Navigate to the following location: Side Panel > My Invoices > View Invoices > Required Supplier Company.

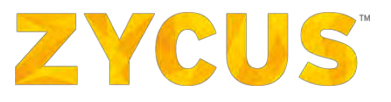

- 2. Look for the required invoice with *Draft* or *Rejected* status.
- 3. Click on the *Edit* icon corresponding to the required invoice.

|                    |                                                                                                    | Supplier Portal Buyer 1 |                                                                       |                       |
|--------------------|----------------------------------------------------------------------------------------------------|-------------------------|-----------------------------------------------------------------------|-----------------------|
|                    |                                                                                                    |                         |                                                                       | Show attachment - + B |
| Reason for Reject  | ting/Return: Amount mismatch from PO                                                                                       |                         |                                                                       |                       |
| Update Invoice     |                                                                                                    |                         |                                                                       |                       |
| COOL INV BUGCHECK  |                                                                                                    |                         |                                                                       |                       |
| Customer Details   |                                                                                                    |                         |                                                                       |                       |
| >                  |                                                                                                    |                         |                                                                       |                       |
| Customer*          | : Supplier Portal Buyer 1                                                                                                  | Requestor Email         |                                                                       |                       |
| Supplier Company*  | : DELL COMPUTER CROP                                                                                                    | Buyer Email             |                                                                       |                       |
| Customer Number    |                                                                                                    | Contract No.            |                                                                       |                       |
| Buyer              |                                                                                                    | POé                     |                                                                       |                       |
|                    |                                                                                                    |                         |                                                                       |                       |
| Organization Unit  |                                                                                                    |                         |                                                                       |                       |
| Company Code       |                                                                                                    | Cost Center Code        |                                                                       |                       |
| Business Unit Code |                                                                                                    | Ship-To Address**       | : test address<br>AST3-Acme Engineering Services,                     |                       |
| Location*          | : loc_narsi                                                                                                    |                         | New address added by @nayan,<br>Mumbai,Manipur,Hindustan UPD,41100931 |                       |
| Bill-To Address"   | : tøst address<br>AST3-Acme Engineering Services,<br>New address added by @nayan,<br>Mumbak,Manipcr,Hindustan UPD,41100931 |                         |                                                                       |                       |
|                    |                                                                                                    |                         |                                                                       |                       |

- 4. Make the required changes in the invoice details, item details, taxes and so on.
- 5. Perform any one of the following actions as required:
  - A. **Cancel**: To discard the changes made in the invoice and exit.
  - B. Save as draft: To save the changes made in the invoice and exit.
  - C. Submit: To save the changes made in the invoice and submit the invoice for processing.

## 6.7.1.6 Creating Invoice

## To create an Invoice for a Purchase Order:

 Navigate to the following location: Side Panel > My Invoices > Create PO Invoice > Required Customer Company.

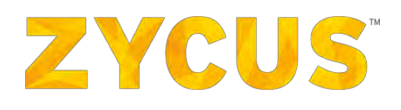

|                              |                     |                                     | Supplier Portal Buyer                                                                                                    | 1 🔻                    |                      |                                   |                             |                         |
|------------------------------|---------------------|-------------------------------------|----------------------------------------------------------------------------------------------------|------------------------|----------------------|-----------------------------------|-----------------------------|-------------------------|
|                              |                     |                                     |                                                                                                    |                        |                      |                                   |                             |                         |
| Purchase Orders              |                     |                                     |                                                                                                    |                        |                      |                                   | -                           | < Back to Hom           |
| Search                       |                     |                                     |                                                                                                    |                        |                      |                                   | Export                      | Save As Favourite Fil   |
| PO Number, Customer Location | 25 records foun     |                                     |                                                                                                    |                        |                      |                                   | 5                           | orted By: Released on   |
| × Clear Filters              | INVOCORP/17         | /1145 - Partially Involced          |                                                                                                    |                        |                      |                                   |                             | Actions                 |
| 🖯 PO Status                  | PO Type<br>Standard | Customer<br>Supplier Portal Buyer 1 | Supplier Company<br>DELL COMPUTER CROP                                                                                       | Released on 17/11/2017 | Number of Items      | Delivery Location<br>Jyoti City 🕤 | Delivery Date               | Amount<br>AUD 1.000,00  |
| View All                     | INVOCORP/17         | /1122 - Confirmed                   |                                                                                                    |                        |                      |                                   |                             | Actions                 |
| Unconfirmed                  | PO Type<br>Blanket  | Customer<br>Supplier Portal Buyer 1 | Supplier Company<br>DELL COMPUTER CROP                                                                                       | Released on 16/11/2017 | Number of Items      | Delivery Location<br>Jyoti City 🕕 | Delivery Date               | Amount<br>USD 1.380,00  |
| Confirmed                    | INVOCORP/17         | /1115 - Partially Involced          |                                                                                                    | _                      |                      |                                   |                             | Actions                 |
| Partially Invoiced           | PO Type<br>Standard | Customer<br>Supplier Portal Buyer 1 | Supplier Company<br>DELL COMPUTER CROP                                                                                       | Released on 31/10/2017 | Number of Items<br>1 | Delivery Location<br>Jyoti City 💿 | Delivery Date 31/10/2017    | Amount<br>USD 10.600,00 |
| Fully Invoiced               | INVOCORP/17         | /1112 - Fully Involced              |                                                                                                    |                        |                      |                                   |                             | Actions                 |
| Rejected                     | PC Type<br>Standard | Customer<br>Supplier Portal Buyer 1 | Supplier Company<br>DELL COMPUTER CROP                                                                                       | Released on 31/10/2017 | Number of Ibems      | Delivery Location<br>Jyoti City 💿 | Delivery Date 31/10/2017    | Amount<br>USD 11.160,00 |
| Cancelled                    | ePQASPO - Co        | nfirmed                             |                                                                                                    |                        |                      |                                   |                             | Actions                 |
| Expired                      | PO Type<br>Standard | Customer<br>Supplier Portal Buyer 1 | Supplier Company<br>BARCLAYS_CHECK AMX<br>LENGTH ON EINVOICE<br>SIDE_"ОДИН ИЛИ<br>НЕСКОЛЬКО ИЗ ОТЧЕТОВ<br>КОТОРЫЕ ВЫ ЖЕЛАЕТЕ | Released on 26/10/2016 | Number of Items      | Delivery Location<br>Fasd         | Delivery Date<br>01/11/2016 | Amount<br>GBP 1.213,00  |

- 2. Look for the required purchase order using the **Search**, **Filter** or **Sort** options.
  - 3. Click on the + Invoice icon from actions menu corresponding to the required **Purchase Order.**
- 4. Enter the required details on the **New Invoice** page.

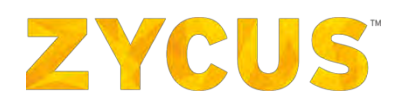

|   | ZYCUS                          |                                                           |                                                                                                    | 🕍 My Dashboard 📑 Manage Companies 🔻 | 😝 sudheer 🔻 🍞 Help 🔻    |
|---|--------------------------------|-----------------------------------------------------------|----------------------------------------------------------------------------------------------------|-------------------------------------|-------------------------|
| = |                                |                                                           | Sopplier Portal Buyer 1                                                                                                    |                                     |                         |
|   |                                |                                                           |                                                                                                    |                                     | Hide attachment -> Back |
|   | Add more files                 | New Invoice<br>To Suppler Portal Buyer<br>Invoice Details | 1 against 18VOCOR9/18/2563 :CAD 62,809,000                                                                                               |                                     |                         |
| C | No attachments to be displayed | Invoice (fumber *<br>Document: Date *<br>Payment: Terms * | : PaymentTermBulgarian_36 🕢                                                                                                    |                                     |                         |
|   |                                | Invoice Due Date                                          | : -<br>: API ADDRESS 456 UPD<br>Kailas Manaar.                                                                                           |                                     |                         |
|   |                                | Ship-To Address                                           | Mumabali,<br>Meggapollis,Tripura UPD,IN,40051<br>: API ADRESS 456 UPD<br>Kallas Nagarr,<br>Mumabali,<br>Meggapollis,Tripura UPD,IN,40051 |                                     |                         |
|   |                                | Invoice-To Address                                        | : API ADDRESS 456 UPD<br>Kallas Nagarç<br>Mumabali,<br>Meggapolis,Tripura UPD,1N,40051                                                   |                                     |                         |

**NOTE:** You can edit/add item name while creating direct invoices against blanket purchase order if the item name wasn't mentioned by the buyer. The item name which you newly added will be sent to the buyer for approval in the invoice.

**NOTE:** ZSN will restrict Suppliers from submitting amounts and UOM values that exceed **customer** supported decimal precision. Suppliers will be informed of their customer-specific decimal precision value for a given currency in the form of a **Note**, while *creating a New Invoice*, *Flipping a PO to an invoice*, or *Updating an Invoice*:

| ZYCUS                                                         | 🕍 My Dashboard 🟥 Manage Companies 🔻                  |
|---------------------------------------------------------------|------------------------------------------------------|
|                                                               | ABC                                                  |
|                                                               |                                                      |
| 0 Note: This customer supports Invoice amounts with upto 2 de | mal digits for the currency: SGD - Singapore Dollar. |
| Add more files                                                | To ABC against 1100/17/5 :SGD 100.00                 |
|                                                               | Invoice Details                                      |
|                                                               | Invoice Number* :                                    |
|                                                               | stadu a                                              |

**NOTE:** The customer's decimal precision is set and enabled by the customer himself. If not enabled, the **Note** will not be displayed, and the portal will follow the default decimal precision.

**<u>NOTE</u>**: Invoices not complying with this will be automatically rejected. Refer the following screenshot with auto-rejected Invoice:

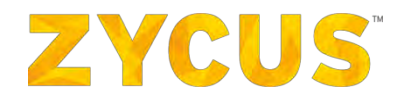

| The state of the later.                                     |                     |                     |                                       |                      |                        |                       |        |                   |
|-------------------------------------------------------------|---------------------|---------------------|---------------------------------------|----------------------|------------------------|-----------------------|--------|-------------------|
| voice INV 261                                               | 1 created against   | Zycom for your co   | ompany GALAXY CORP or<br>for approval | n 14/05/2018 against | PO/02611 has been Retu | urned by the Customer | You o  | can login to your |
|                                                             |                     |                     | averaging 2 desired dis               |                      |                        |                       |        |                   |
| eason for rejec                                             | tion/return: Invoic | e contains amounts  | exceeding 2 decimal dig               | gits                 |                        |                       |        |                   |
|                                                             |                     |                     |                                       | Items                |                        |                       |        |                   |
| Line No.                                                    | Item Name           | Description         | Market Price                          | Unit Price           | Item Quantity          | Delivery Date         | UOM    | Total Price       |
| 1                                                           | Lunchbox            |                     | USD 10.94629                          | USD 10.94629         | 10.0                   | NA                    | EA     | USD 109.462       |
| 3                                                           | laptop              |                     | USD 100.0                             | USD 100.0            | 1.0                    | NA                    | EA     | USD 100.          |
|                                                             |                     |                     |                                       |                      |                        |                       |        |                   |
|                                                             |                     |                     |                                       |                      |                        | S                     | ab-tot | al : USD 209.462  |
|                                                             |                     |                     |                                       |                      |                        |                       |        |                   |
|                                                             |                     |                     |                                       |                      |                        |                       |        |                   |
|                                                             |                     |                     |                                       |                      |                        |                       |        |                   |
| ou can view th                                              | e invoice from th   | e View Invoice link | below for your reference              | e.                   |                        |                       |        |                   |
| ou can view th                                              | e invoice from th   | e View Invoice link | below for your reference              | е.                   |                        |                       |        |                   |
| ou can view th                                              | e invoice from th   | e View Invoice link | below for your reference              | e.                   |                        |                       |        |                   |
| ou can view tł                                              | e invoice from th   | e View Invoice link | below for your reference              | e.                   |                        |                       |        |                   |
| ou can view th                                              | e invoice from th   | e View Invoice link | below for your reference              | e.                   |                        |                       |        |                   |
| ou can view th<br>View Invoic<br>egards,<br>ycus Supplier I | ie invoice from th  | e View Invoice link | below for your reference              | e.                   |                        |                       |        |                   |

5. You can edit the item name while creating an invoice against blanket purchase order if the item name is not mentioned.

|     |              |                  |                                                          |                                                                             |                                                                                               | Attachments I III Add Attachments                                                                                            |                                                                                                    |  |  |  |  |  |  |
|-----|--------------|------------------|----------------------------------------------------------|-----------------------------------------------------------------------------|-----------------------------------------------------------------------------------------------|----------------------------------------------------------------------------------------------------|----------------------------------------------------------------------------------------------------|--|--|--|--|--|--|
|     |              |                  |                                                          |                                                                             |                                                                                               |                                                                                                    | Change multiple                                                                                                    |  |  |  |  |  |  |
| UCM | Market Price | Unit Price       | Ordered<br>Qty                                           | Invoiced<br>Qty                                                             | Qty to be<br>Invoiced                                                                         | .Taxes                                                                                                    | Total Price Actions                                                                                                    |  |  |  |  |  |  |
| EA  | USD 4000     | USD 4,000.00     | 20                                                       | 30                                                                          | D                                                                                             |                                                                                                    | USD 0.00 💷 🏦                                                                                                    |  |  |  |  |  |  |
|     |              |                  |                                                          |                                                                             | Ite                                                                                           | m Sub-total:                                                                                                    | USD 0.00                                                                                                    |  |  |  |  |  |  |
|     | UDM<br>EA    | UOM Market Price | 0004 Harket Price Unit Price<br>EA USD 4000 USD 4.005.00 | UDM Harlast Price Unit Price Ordened<br>Ory<br>EA USD 40000 USD 4,000.00 20 | 0001 Market Price Unit Price Ordened Invoiced<br>City City<br>EA, USD 4000 USD 4.000.00 20 38 | UDM Market Price Unit Price Ordered Invoiced (2ty to be<br>(2ty 0th Invoiced<br>EA USD 4000 USD 4.000.00 20 30 0<br>Invoiced | UDH Market Price Unit Price Ordened Involced Ory to be Takes<br>Cry Ory Ory Divided<br>EA USD 40000 USD 4.000.00 20 36 0<br>Rem Sub-total/ |  |  |  |  |  |  |

6. Select the items that are being shipped and enter their shipping quantity.

|   |             |             |            |       |               |            |                |                 |                     |                       |               |              | Chang | e m |
|---|-------------|-------------|------------|-------|---------------|------------|----------------|-----------------|---------------------|-----------------------|---------------|--------------|-------|-----|
|   | Line<br>No. | Item<br>No. | Dero Name. | UOM   | Market: Price | Unit Price | Ordered<br>Qty | Invoiced<br>Qty | Credited<br>Qty/Amt | Qty to be<br>Involced | Taxes         | Total Price  | Acuo  | 15  |
|   | 1           | N/A         | test       | MONEY | USD 1         | USD 1,00   | 1000           | a               | 0                   |                       |               | USD 1.000,00 |       |     |
|   | 2           | N/A         | test12     | EÁ    | USD 10        | USD 10,00  | 20             | a               | 0                   | 20                    | USD 20,00     | USD 200,00   | ę     | -   |
| - |             |             | Van An     |       |               |            |                |                 |                     |                       | am Fub-Tatals | 1160 200 00  |       |     |

- 7. Make the required changes to the Market Price and the Qty to be Invoiced.
- 8. Perform the below required action as per requirement:

# A. Add/Edit Comments:

- i. Click on the 🥮 icon corresponding to the required item.
- ii. Enter or edit the comments as per requirement.
- iii. Click Save to save the comments.

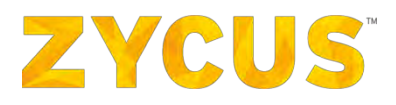

#### B. Add/Edit Taxes:

- i. Click on the 应 icon corresponding to the required item.
- ii. Enter the Tax Name & Tax Rate, the Amount is auto calculated.

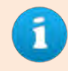

Click on the  $\bigcirc$  icon to add additional taxes **OR** click on the  $\bigcirc$  icon to remove existing taxes.

iii. Add/Remove taxes as per requirements.

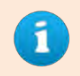

Select the **Taxes Inclusive or Not applicable on this item?** option if tax is not applicable for the item **OR** if the item cost is inclusive of all taxes.

*Click* **Remove all taxes** to remove *all taxes applied for the item.* 

iv. Click Save to save the entered taxes and their information.

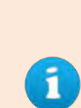

The **Taxes** input by the supplier will be **automatically rounded off** as per the **customer supported decimal precision** for the given currency.

Example: If the tax rate is 7%, and taxable amount is 15.55, the tax amount is 1.0885. If the decimal precision is 2, the tax amount will be rounded off to 1.09. This value will be used for all future calculations as well. Same rule goes for **Discount**.

9. To enter the discount information for the invoice, click **Modify** present under the **Item details** section.

|             |             |           |       |              |            |                |                 |                     |                       |                 | Z            | Change | e mul |
|-------------|-------------|-----------|-------|--------------|------------|----------------|-----------------|---------------------|-----------------------|-----------------|--------------|--------|-------|
| Line<br>No. | Item<br>No. | Item Name | UDM   | Market Price | Unit Price | Ordered<br>Qty | Invoiced<br>Qty | Credited<br>Qty/Amt | Qty to be<br>Invoiced | Taxes           | Total Price  | Action | 5     |
| 1           | N/A         | test 📶    | MONEY | USD 1        | USD 1,00   | 1000           | 0               | 0                   |                       |                 | USD 1.000,00 |        |       |
| 2           | N/A         | test12    | EA    | USD 10       | USD 10,00  | 20             | D               | 0                   | 20                    | USD 20,00       | USD 200,00   | -      | B     |
|             |             |           |       |              |            |                |                 |                     |                       | Item Sub-Total: | USD 200,00   |        |       |

10. The discount for an invoice can be entered in two aspects:

#### A. Entire Invoice:

1. Select the **Discount an amount from the Entire Invoice** option.

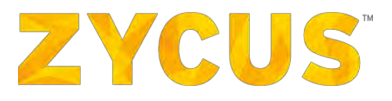

2. Enter the exact discount amount to be set for the Invoice.

| Discount                                                   | ×           |
|------------------------------------------------------------|-------------|
| Switching between discount type may loss discount entered. | x           |
| Discount an amount from the Entire Invoice                 |             |
| Discolint Amount: USD 0,00                                 |             |
| O Specify discount for Individual items                    |             |
|                                                            | Cancel Saye |

- 3. Click Save to set the entered discount for the Invoice.
- B. Individual Items:
  - 1. Select the Specify discount for Individual items option
  - 2. Select the Discount Type for the required item
  - 3. Enter the required discount value for the item

|         |              |              |                         |             |                 | Discount:               | % Apply to all   |
|---------|--------------|--------------|-------------------------|-------------|-----------------|-------------------------|------------------|
| en Name | Market Price | Quantity     | Total Price Discount To | ype & Value |                 | Discount Amount         | Discounted Price |
| est12   | USD 10,00    | 20           | USD 200,00 Per Item     | • USD 0     | Per Item        | USD 0,00                | USD 200,00       |
|         |              | Total Price: | USD 200,00              |             | Total Discount: | USD 0,00                |                  |
|         |              |              |                         |             |                 | Total Discounted Price: | USD 200,00       |

4. Click Save to set the entered individual item discounts in the Invoice.

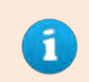

To enter a common discount % for all individual items, enter the **Discount %** and click **Apply to all**.

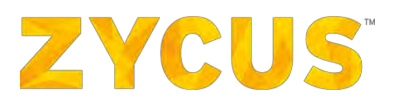

| · Coastifu directure for Ind | Indust itoms   |              |             |                    |       |          |                |                  |          |                  |  |
|------------------------------|----------------|--------------|-------------|--------------------|-------|----------|----------------|------------------|----------|------------------|--|
| · specify discount for the   | invidual items |              |             |                    |       |          |                |                  | -        |                  |  |
|                              |                |              |             |                    |       |          |                |                  | Discount | % Apply to all   |  |
| Item Name                    | Market Price   | Quantity     | Total Price | Discount Type & Vi | atue  |          |                | Discount Ar      | nount    | Discounted Price |  |
| test12                       | USD 10,00      | 20           | USD 200,00  | Per Item           | USD 0 | Per Item |                | USD              | 00,00    | USD 200,00       |  |
|                              |                | Total Price: | USD 200,00  |                    |       |          | Total Discount | USE              | 0,00     |                  |  |
|                              |                |              |             |                    |       |          |                | Total Discounted | Price:   | USD 200,00       |  |
|                              |                |              |             |                    |       |          |                |                  |          | Cancel Save      |  |
|                              |                |              |             |                    |       |          |                |                  |          | _                |  |

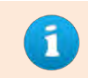

Check the **Taxes Inclusive or Not applicable?** option if taxes are inclusive or not applicable for the invoice.

10. Enter the required tax information for the invoice.

|                |           |                      | Taxes Inclusive or Not applicable? 2 Remove all ta |
|----------------|-----------|----------------------|----------------------------------------------------|
| Тах Туре       | Tax Name  | Tax Rate             | Amount                                             |
| taxTypeGerman_ | Transport | @ 10.00 % on USD 200 | USD 20.00 O O                                      |
| taxTypeGerman_ | Toll      | 1% on USD 200        | USD O O                                            |
|                |           |                      | Add compound tax                                   |
|                |           | Tax Sub-Total:       | USD 20,00                                          |

11. To enter common tax information for all individual items, select the required items and click **Change multiple.** 

| Change multiple |                                                                                    |                                                       |                          | $\times$          |
|-----------------|------------------------------------------------------------------------------------|-------------------------------------------------------|--------------------------|-------------------|
|                 |                                                                                    |                                                       | ☐ Taxes Inclusive or Not | applicable? 👔     |
| Тах Туре        | Tax Name                                                                           | Tax Rate                                              |                          |                   |
| Select          | Select                                                                             | Ø %                                                   | USD                      | •                 |
|                 |                                                                                    | plus 1 taxes fr                                       | rom the header           |                   |
| Apply To :      | <ul> <li>Apply where ap</li> <li>Apply where no</li> <li>Override where</li> </ul> | oplicable & not defined<br>ot applicable<br>e defined |                          |                   |
|                 |                                                                                    |                                                       | Apply Remove             | all taxes   Close |

12. Add and enter all the required tax information for the selected items.

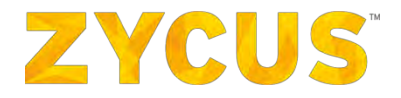

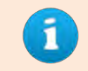

Click on the  $\bigcirc$  icon to add additional taxes **OR** click on the  $\bigcirc$  icon to remove existing taxes.

13. Select the condition as to how the tax should be applied in the **Apply To** section.

| Apply To : | <ul> <li>Apply where applicable &amp; not defined</li> <li>Apply where not applicable</li> <li>Override where defined</li> </ul> |
|------------|----------------------------------------------------------------------------------------------------|
|------------|----------------------------------------------------------------------------------------------------|

14. Click Apply to apply all specified taxes for the selected items.

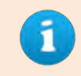

*Click* **Remove all taxes** to remove *all taxes applied for the item.* 

- 15. Enter all the required charges like Extra, Freight & Insurance Charges
- 16. Enter the applicable Excise Duties for the Invoice
- 17. Perform any one of the following actions as required:
  - A. Submit: To save the changes made in the invoice & submit it.
  - B. Save as draft: To save the changes made in the invoice and save it as a Draft Invoice.
  - C. Cancel: To discard the changes made in the invoice and exit.

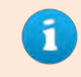

Invoice can also be created using the **Create Invoice** option under the **Actions** menu on the **View PO** page for the respective Purchase Order.

18. If discounted payment terms are used, you will see an **Early Payment Discount** segment in your invoice document as highlighted below.

|                                                                | Total Tas Amount 🔮 : | 050 2.000,00  |
|----------------------------------------------------------------|----------------------|---------------|
|                                                                | Gross Total:         | USD 42.000,00 |
| Early Payment Discount                                         |                      |               |
| If Early Payment Offer Is applied: Discuss Due Data 22/09/2018 |                      |               |
| a conversion of the supplied. Discourt due bate                |                      |               |
| Discounted Gross Total 🥑 💠 USD 6.009,00                        |                      |               |
|                                                                |                      |               |
| Submit Save as draft   Cancel                                  |                      |               |

19. Hovering on the **Discounted Gross Total** field, you will be able to view the base amount on which the discount is calculated.

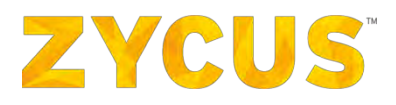

20. For example, in the screenshot above:

- Item Sub-total = 40.00,00
- Discounted Gross Total = Gross Total Early payment discount
- Gross Total = 42.000,00 (item sub-total + taxes)
- **Early Payment Discount** = 90% on USD 40.000,00 = USD 36.000,00
- Hence Gross Total Early payment discount = 42.000,00 36.000,00 = 6.000,00

21. If the discounted gross total is less than 0, you will see the following message on the screen:

|                                |   | ebio/2014                                                    |                              |                                                                        |                  | de attachment    |
|--------------------------------|---|--------------------------------------------------------------|------------------------------|------------------------------------------------------------------------|------------------|------------------|
| -                              |   |                                                              |                              | Add composur                                                           | nd tax           | an array milet b |
| Add mure Tees                  |   | Tax St                                                       | b-Total:                     | -SAR                                                                   | 85.5             |                  |
|                                |   |                                                              |                              | Item-Level Taxes Sub-Total :                                           | SAR 0.00         |                  |
|                                |   |                                                              |                              | Extra Chargest                                                         | SAR 0            |                  |
|                                |   |                                                              |                              | Freight Charges:                                                       | SAR 0            | Apply Taxes      |
| No attachments to be displayed |   |                                                              |                              | Insurance Charges:                                                     | SAR 0            |                  |
|                                |   |                                                              |                              | Excise Duties:                                                         | SAR 0            |                  |
|                                | ~ |                                                              |                              | Total Charges:                                                         | SAR 0,00         |                  |
|                                |   |                                                              |                              | Total Tax Amount 🧕 :                                                   | -SAR 05.5        |                  |
|                                |   |                                                              |                              | Gross Total:                                                           | -SAR 5.5         |                  |
|                                | 6 | dy Payment Discount                                          |                              |                                                                        |                  |                  |
|                                | 1 | f Early Payment Offer is applied: Discount Due Date 15/07/20 | 8                            |                                                                        |                  |                  |
|                                |   | Discounted Gross Total (2)   - SAR 29,5                      | - 4                          |                                                                        |                  |                  |
|                                |   | 1.0000                                                       | Discounted I<br>taxes/discou | Gross Total cannot be less than or equal to 0<br>ant terms applicable. | Please check the |                  |
|                                |   | Submit Save as draft   Cancel                                |                              |                                                                        |                  |                  |

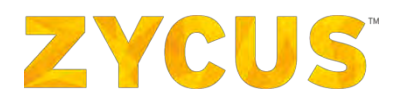

# 6.7.1.7 Exporting Invoice Details

From this listing page, you have an option to download all details of your company's invoices. To download the invoice details, follow the steps below:

 Navigate to Invoice listing page from Side Panel > My Invoices > View Invoices > Customer Name. You will land on the following page:

|                                         |                              |                                     |                                                                                                    |                               | My Dashboard 🔡 N              | lanage Companies     | • 😫 poorva •             | Help          |     |
|-----------------------------------------|------------------------------|-------------------------------------|----------------------------------------------------------------------------------------------------|-------------------------------|-------------------------------|----------------------|--------------------------|---------------|-----|
|                                         |                              |                                     | Supplier Portal Buyer 1                                                                                                    |                               |                               |                      |                          |               |     |
| -                                       |                              |                                     |                                                                                                    |                               |                               |                      |                          |               |     |
| Invoices                                | -                            |                                     |                                                                                                    |                               |                               | -                    |                          | Back to Home  | ep. |
| Search                                  | Lo + Create +                |                                     |                                                                                                    |                               |                               | E                    | xport Save As            | Favourite Fil | te  |
| Invoes#.PG#jQustomer                    | 28 records found             |                                     |                                                                                                    |                               |                               |                      | Sorted By:               | Due On        | Ŷ   |
| X Clear Filters                         | CM CHECKALL- Ready for       | apportionment                       |                                                                                                    |                               |                               |                      |                          | Actions       |     |
| Document Origin                         | Document Type<br>Credit Memo | Customer<br>Supplier Portal Buyer 1 | Supplier Company<br>DELL COMPUTER CROP                                                                                               | Reference                     | Document Date<br>03/11/2017   | Due On               | Amount<br>USD 154.241,75 |               |     |
| View All                                | CMFOX- Ready for apport      | ionment                             |                                                                                                    |                               |                               |                      |                          | Actions       |     |
| Supplier                                | Document Type                | Customer                            | Supplier Company                                                                                                    | Reference                     | Document Date                 | Due On               | Amount                   |               |     |
| Buyer                                   | Credit Memo                  | Supplier Portal Buyer 1             | DELL COMPUTER CROP                                                                                                    | INVOCORP/1//1115              | 31/10/2017                    | -                    | 050 121,105              |               |     |
| Cocument Type     View All     Transies | Document Type<br>Invoice     | Customer<br>Supplier Portal Buyer 1 | Supplier Company<br>BARCLAYS_CHECK AMX LENGTH<br>ON EINVOICE SIDE_"OДIH ИЛИ<br>НЕСКОЛЬКО ИЗ ОТЧЕТОВ,<br>КОТОРЫЕ ВЫ ЖЕЛАЕТЕ<br>УДАЛИТ | Reference<br>COM001/16/0327   | Document Date<br>15/05/2018   | Due On<br>14/06/2018 | Amount<br>USD 1,23333    | AC1010        |     |
| Credit Memo                             | P_PO inv-07052018-2          | - Submitted                         |                                                                                                    |                               |                               |                      |                          | Actions       |     |
| -                                       | Document Type<br>Invoice     | Cuitomer<br>Supplier Portal Buyer 1 | Supplier Company<br>DELL COMPUTER CROP                                                                                               | Reference                     | Document Date .<br>07/05/2018 | Due On<br>06/06/2018 | Arbount<br>USD 102,00    |               |     |
| Invoice status                          | P_PO inv-07052018-1- SL      | abmitted                            |                                                                                                    |                               |                               |                      |                          | Actions       |     |
| View All                                | Document Type<br>Invoice     | Customer<br>Supplier Portal Buyer 1 | Supplier Company<br>DELL COMPUTER CROP                                                                                               | Reference<br>INVOCORP/17/1145 | Document Date<br>07/05/2018   | Due On<br>09/05/2018 | Amount<br>AUD 100,00     |               |     |
| Submitted                               | invoice_dfr33- Delivered     |                                     |                                                                                                    |                               |                               |                      |                          | Actions       |     |
| Approved Paid Paid Partially Paid       | Document Type<br>Invoice     | Customer<br>Supplier Portal Buyer 1 | Supplier Company<br>BARCLAYS_CHECK AMX LENGTH<br>ON EINVOICE SIDE_"OQUH ИЛИ<br>HECKOЛЬКО ИЗ ОТЧЕТОВ,<br>KOTOPЫE ВЫ ЖЕЛАЕТЕ<br>VRADUT | Reference                     | Document, Date<br>08/02/2018  | Due Qn<br>10/03/2018 | Amount<br>INR 53.636,00  |               |     |

2. To export the invoice details, click **Export** as highlighted in the image below:

|    |                       |                          | 1                                   | Supplier Portal Buyer 1                | *                             |                             |                      |                       |              |
|----|-----------------------|--------------------------|-------------------------------------|----------------------------------------|-------------------------------|-----------------------------|----------------------|-----------------------|--------------|
|    |                       |                          |                                     |                                        |                               |                             |                      |                       |              |
| In | nvoices               |                          |                                     |                                        |                               |                             | -                    | s (                   | Jack to Hom  |
|    | Search                | [ 🗟 + Create 🔹           |                                     |                                        |                               |                             | Export               | 📩 Save As             | Favourite Fi |
|    | Invoice#,#0#,Clattone | 4 records found          |                                     |                                        |                               |                             |                      | Sorted By:            | Due On       |
|    | X Clear Filters       | P_PO inv-07052018-2      | 🔖 - Submitted                       |                                        |                               |                             |                      |                       | Actions      |
|    | 🖯 Document Origin     | Document Type<br>Invoice | Customer<br>Supplier Portal Buyer 1 | Supplier Company<br>DELL COMPUTER CROP | Reference<br>-                | Document Date 07/05/2018    | Due On<br>06/06/2018 | Amount<br>USD 102     |              |
|    | View Alt              | P_PO Inv-07052018-1      | - Submitted                         |                                        |                               |                             |                      |                       | Actions      |
|    | Supplier              | Document Type<br>Invoice | Customer<br>Supplier Portal Buyer 1 | Supplier Company<br>DELL COMPUTER CROP | Reference<br>INVOCORP/17/1145 | Document Date<br>07/05/2018 | Due On<br>09/05/2018 | Amsunt<br>AUD 100     |              |
|    | Buyer                 | LAST NON PO INV- SU      | bmitted                             |                                        |                               |                             |                      |                       | Actions      |
|    | Document Type         | Document Type<br>Invoice | Customer<br>Supplier Portal Buyer 1 | Supplier Company<br>DELL COMPUTER CROP | Reference                     | Document Date 03/11/2017    | Due On<br>03/12/2017 | Amount<br>USD 1378.28 |              |
|    | View Ali              | Show 10 vecords pe       | r page                              |                                        |                               |                             |                      | Page 1                | ofi 🕨        |
|    | V Invoice             |                          |                                     |                                        |                               |                             |                      |                       |              |
|    | Credit Memo           |                          |                                     |                                        |                               |                             |                      |                       |              |
|    |                       |                          |                                     |                                        |                               |                             |                      |                       |              |
|    | Invoice status        |                          |                                     |                                        |                               |                             |                      |                       |              |
|    | View All              |                          |                                     |                                        |                               |                             |                      |                       |              |

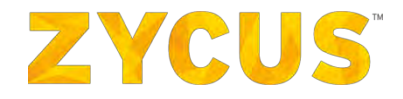

3. Clicking **Export**, you will see the following popup which will notify you that data export is in progress and you will be notified through an email once the file export is complete. Click **Ok**.

| Information | Data export has been initiated. You will receive an e-mail notification with the exported file when it is completed. |
|-------------|----------------------------------------------------------------------------------------------------|
| <b>V</b>    | Ok                                                                                                    |

4. Once the file is ready, you will receive the exported file (attached) to your registered email ID as shown below:

| Hi Carl,                                                                                                    |
|----------------------------------------------------------------------------------------------------|
| The export of Invoice data, requested on 2018/06/18 has been successfully completed.<br>The exported file is attached for your reference.                                                                                                    |
| Note: Only the first 15,000 records are available as part of the exported file.                                                                                                    |
| Regards,<br>Zycus Supplier Network                                                                                                    |
| You have received this email because the email address test@zycus.com was subscribed for email notifications for this supplier company on Zycus supplier network. In case of any issues, please contact Zycus helpdesk at tech-support@zycus.com |

5. Open the file to view your invoice details:

| file Home Insert        | Page Layout                             | Formulas Data F    | leview Vie | w Developer                                                                                                    |              | Zycus_Invoices_18_06_20                                                                                                    | 18_022045 [Read-Only] - N | ficrosoft Excel         |                     |            |     |            |            |           |            |          | - |   |
|-------------------------|-----------------------------------------|--------------------|------------|----------------------------------------------------------------------------------------------------|--------------|----------------------------------------------------------------------------------------------------|---------------------------|-------------------------|---------------------|------------|-----|------------|------------|-----------|------------|----------|---|---|
| Cut Ca                  | 1 - 1100                                | · · A' A' = =      | - 2        | Wrap Test                                                                                                    | General      | - 🛃 📑 No                                                                                                    | rmal Bad                  | Good                    | Neutral             | Calculatio | 0/  | 3.         |            | Σ AutoSum | - 37       | 8        |   |   |
| Paste B                 | I U + 1 (9) +                           | A. A. ==           | 唐 读 課      | Therge & Cer                                                                                                    | ter - \$ - 0 | A . 28 2 Conditional Format                                                                                                    | ecki.eli Explanat         | ory Imput               | Linked Cell         | Note       | -   | insert Del | ete Format | Fill -    | Sonta      | Find &   |   |   |
| - Pormal Painter        | Inet                                    |                    | Alimer     | and the second second se | 5 N          | Formatting * as Table *                                                                                                    |                           | Onlan.                  |                     |            |     |            |            | C DEN .   | Filter * 1 | leiect = |   |   |
| unpuotera isi           | ( ) ( ) ( ) ( ) ( ) ( ) ( ) ( ) ( ) ( ) | Final 1 034 00     | Sugar      | 8214.                                                                                                    | - A   P      | unipes -                                                                                                    |                           | 20/022                  |                     |            |     | 12         | 712        | 1         | Lanny      |          |   |   |
| 135 *                   | Ja (est                                 | _inai 1'330'00     | -          | 1 2                                                                                                    | -            |                                                                                                    |                           | 1                       |                     | 1          | 1 3 | 1          |            |           |            |          | - |   |
| A                       | В                                       | c                  | D          | E                                                                                                    | F            | 6                                                                                                    | H                         | 1                       | 1                   | ĸ          | L.  | M          | N          | 0         | P          | Q        | R | 5 |
| 1 Filters Ap            | plied                                   |                    |            |                                                                                                    |              |                                                                                                    |                           |                         |                     |            |     |            |            |           |            |          |   |   |
| 2 Customer Name         | eproc2014                               | -                  |            |                                                                                                    |              |                                                                                                    |                           |                         |                     |            |     |            |            |           |            |          |   |   |
| 3 Contains              | -                                       | -                  |            |                                                                                                    |              |                                                                                                    |                           |                         |                     |            |     |            |            |           |            |          |   |   |
| 4 Invoice Status        | town to a                               | -                  |            |                                                                                                    |              |                                                                                                    |                           |                         |                     |            |     |            |            |           |            |          |   |   |
| Invoice Type            | Invoice                                 | -                  |            |                                                                                                    |              |                                                                                                    |                           |                         |                     |            |     |            |            |           |            |          |   |   |
| Overdue                 |                                         | -                  |            |                                                                                                    |              |                                                                                                    |                           |                         |                     |            |     |            |            |           |            |          |   |   |
| 7 Invoiced between      |                                         | -                  |            |                                                                                                    |              |                                                                                                    |                           |                         |                     |            |     |            |            |           |            |          |   |   |
| a Due Date between      | -                                       | -                  |            |                                                                                                    |              |                                                                                                    |                           |                         |                     |            |     |            |            |           |            |          |   |   |
| 9 Total Amount Detween  |                                         |                    |            |                                                                                                    |              |                                                                                                    |                           |                         |                     |            |     |            |            |           |            |          |   |   |
|                         |                                         |                    |            |                                                                                                    |              |                                                                                                    |                           |                         |                     |            |     |            |            |           |            |          |   |   |
| 12 Invoire Number       | Document Two                            | - Sumplier Company | - Status   | Submitted C                                                                                                    | Due On       | Purchase Order Reference                                                                                                    | - Dammont Raferrar        | Total Baid Amoun        | Total Amount        | -          |     |            |            |           |            |          |   |   |
| 3 20171227              | Invoice                                 | IB Chemicals       | Annroved   | 2017/12/27                                                                                                    | 2018/01/06   | Furchase order neterence                                                                                                    | rayment nererent          | Total Party and Junioun | 175 15 129 00       |            |     |            |            |           |            |          |   |   |
| (i) fotomoTavNamo       | Invoice                                 | IB Chemicals       | Doliverod  | 2017/11/16                                                                                                    | 2017/11/21   |                                                                                                    |                           |                         | 11500 1.00          | -          |     |            |            |           |            |          |   |   |
| 15 e73                  | Invoice                                 | IB Chemicals       | Delivered  | 2017/11/16                                                                                                    | 2017/11/21   |                                                                                                    |                           |                         | MXP 1 00            | -          |     |            |            |           |            |          |   |   |
| 15 0                    | Invoice                                 | III Chemicals      | Dalisarod  | 2017/11/16                                                                                                    | 2017/11/21   |                                                                                                    | -                         |                         | MAXE 1.00           | -          |     |            |            |           |            |          |   |   |
| 17 out                  | Involce                                 | IB Chemicals       | Delivered  | 2017/11/16                                                                                                    | 2018/02/24   |                                                                                                    |                           |                         | USDC 1.00           | -          |     |            |            |           |            |          |   |   |
| IR Tets Invoice 1011 01 | Invoice                                 | IB Chemicals       | Delivered  | 2017/11/10                                                                                                    | 2017/12/25   | 75PDEV1 PO/1632                                                                                                    | -                         |                         | 175 45 900 00       | -          |     |            |            |           |            |          |   |   |
| 19 Test BPO 1           | Invoice                                 | IB Chemicals       | Delivered  | 2017/11/10                                                                                                    | 2017/11/22   | ZSPDEV1 PO/1946                                                                                                    |                           |                         | USD 505.00          | -          |     |            |            |           |            |          |   |   |
| testing frieght taxes   | Invoice                                 | IB Chemicals       | Delivered  | 2017/11/06                                                                                                    | 2018/02/14   |                                                                                                    |                           |                         | LISD 365 64         | -          |     |            |            |           |            |          |   |   |
| 1478963                 | Invoice                                 | IB Chemicals       | Submitter  | 1 2017/11/06                                                                                                    | 2017/11/11   |                                                                                                    |                           | -                       | USD 304.86          | -          |     |            |            |           |            |          |   |   |
| 22 789258test           | Invoice                                 | JB Chemicals       | Delivered  | 2017/10/31                                                                                                    | 2017/11/10   |                                                                                                    |                           | -                       | USDC 27.00          |            |     |            |            |           |            |          |   |   |
| a Invoice 2030 Test     | Invoice                                 | 18 Chemicals       | Delivered  | 2017/10/23                                                                                                    | 2017/11/04   | ZSPDEV1 PO/2030/suresh zspdev-Steff                                                                                                    |                           |                         | USD 1 000 00        |            |     |            |            |           |            |          |   |   |
| A aaasa                 | Invoice                                 | IB Chemicals       | Submittee  | 1 2017/10/20                                                                                                    | 2017/10/26   | and a second state of the second state of the  |                           |                         | USD 1.00            | -          |     |            |            |           |            |          |   |   |
| 5 @13                   | Invoice                                 | IB Chemicals       | Submittee  | 2017/10/11                                                                                                    | 2017/10/21   |                                                                                                    |                           |                         | USDC 1.00           |            |     |            |            |           |            |          |   |   |
| 6 453432                | Invoice                                 | JB Chemicals       | Submittee  | 1 2017/10/11                                                                                                    | 2017/10/21   |                                                                                                    |                           | -                       | USDC 1,089.00       |            |     |            |            |           |            |          |   |   |
| 48595                   | Invoice                                 | IB Chemicals       | Submittee  | 2017/10/11                                                                                                    | 2018/01/19   |                                                                                                    |                           |                         | USDC 1,936.00       |            |     |            |            |           |            |          |   |   |
| 8 8575775               | Invoice                                 | JB Chemicals       | Delivered  | 2017/10/10                                                                                                    | 2017/10/16   | and the second second s |                           |                         | USDC 1.936.00       |            |     |            |            |           |            |          |   |   |
| 9 24234234              | Invoice                                 | JB Chemicals       | Delivered  | 2017/09/25                                                                                                    | 2017/09/30   |                                                                                                    |                           |                         | USDC 1,089.00       |            |     |            |            |           |            |          |   |   |
| 0 876453                | Invoice                                 | JB Chemicals       | Delivered  | 2017/09/13                                                                                                    | 2017/10/28   |                                                                                                    |                           |                         | USDC 121.00         |            |     |            |            |           |            |          |   |   |
| 31 37                   | Invoice                                 | JB Chemicals       | Delivered  | 2017/09/08                                                                                                    | 2017/12/17   |                                                                                                    |                           |                         | VND 1,122.00        |            |     |            |            |           |            |          |   |   |
| 32 33                   | Invoice                                 | JB Chemicals       | Delivered  | 2017/09/08                                                                                                    | 2017/09/18   |                                                                                                    |                           |                         | XAF 1,936.00        | -          |     |            |            |           |            |          |   |   |
| 3 32                    | Invoice                                 | JB Chemicals       | Delivered  | 2017/09/07                                                                                                    | 2017/10/22   |                                                                                                    |                           |                         | test_final 1,936.00 | 2          |     |            |            |           |            |          |   |   |
| 4 323445                | Invoice                                 | JB Chemicals       | Delivered  | 2017/09/07                                                                                                    | 2017/09/17   |                                                                                                    |                           |                         | AUD 270.00          | -9         |     |            |            |           |            |          |   |   |
| 35 56                   | Invoice                                 | JB Chemicals       | Delivered  | 2017/09/07                                                                                                    | 2017/10/22   |                                                                                                    |                           |                         | USD 102.00          |            |     |            |            |           |            |          |   |   |
| 6 child invoice         | Invoice                                 | JB Chemicals       | Delivered  | 2016/08/04                                                                                                    | 2016/09/18   | ZSPDEV1 PO/641                                                                                                    |                           |                         | MYR 6.35            |            |     |            |            |           |            |          |   |   |
| 87                      | 1                                       |                    |            |                                                                                                    |              |                                                                                                    |                           |                         |                     |            |     |            |            |           |            |          |   |   |
| Intal Records : 25      | -                                       |                    |            |                                                                                                    |              |                                                                                                    |                           |                         |                     |            |     |            |            |           |            |          |   |   |
| 10                      |                                         |                    |            |                                                                                                    |              |                                                                                                    |                           |                         |                     |            |     |            |            |           |            |          |   |   |
| 1                       |                                         |                    |            |                                                                                                    |              |                                                                                                    |                           |                         |                     |            |     |            |            |           |            |          |   |   |
| 4 8 B DataSheet         |                                         |                    |            |                                                                                                    |              |                                                                                                    |                           | 104                     |                     |            |     | -          |            |           |            |          |   |   |
| Ready                   |                                         |                    |            |                                                                                                    |              |                                                                                                    |                           |                         |                     |            |     |            |            |           |            | IT INS   |   |   |

**Note:** The data exported will be as per the filter applied on the listing page. You will be able to view the applied filters in the exported file as well. The maximum limit on the number of records exported is 15,000. Records beyond 15,000 will not be part of the exported file.

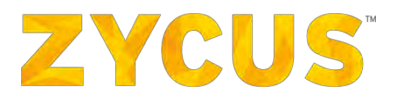

# 6.7.2 How to Create a PO Invoice?

- 1. To create a PO invoice, from the side panel, under My Invoices, click Create PO Invoices.
- 2. Select a customer for whom you want to create a PO invoice, for example **eProc2014**.

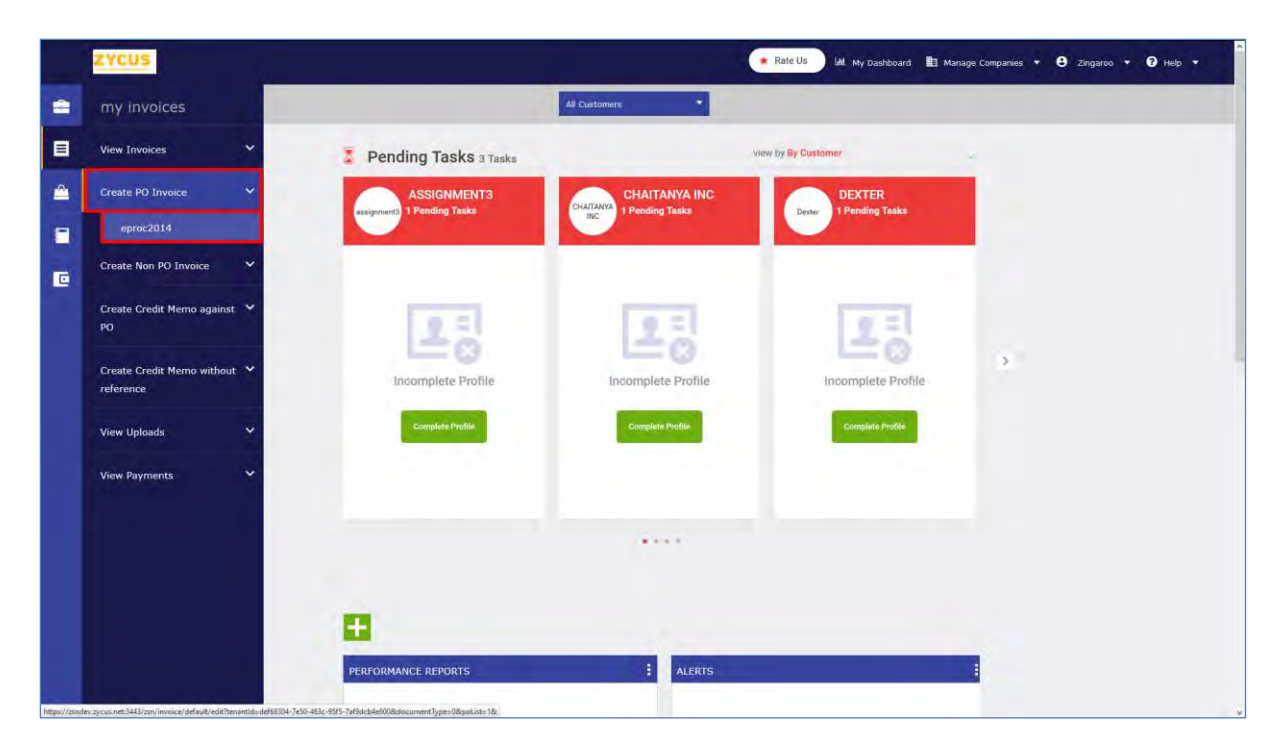

3. You will see the following popup. This popup will have a list of PO's which you can select to create an invoice.

**Note:** Only the PO's with confirmed status will be available in this popup.

|          | ZYCUS                |                  |                               |               |            |                       | Laa My Dashboard 🔠 Manage Companies 💌 | 😫 Zingaroo 🔻 😧 Help 💌  |
|----------|----------------------|------------------|-------------------------------|---------------|------------|-----------------------|---------------------------------------|------------------------|
| =        |                      |                  |                               |               | eproc2014  | •                     |                                       |                        |
|          |                      | Sele             | ct PO to create invoice       |               |            | ×                     |                                       | Hide attachment - Back |
| <b>ê</b> | kdd more files       | Search<br>PO Nor | nber                          | Q Or          | s          | elect from PO listing |                                       | Î                      |
| =        |                      | 1,319 m          | ecords found                  |               |            |                       |                                       |                        |
|          |                      |                  | PO Number                     | РО Туре       | PO Date    | Status                |                                       |                        |
|          | No other buyer to be | o                | 215NET30-stay<br>away-sandeep | Standard      | 04/12/2017 | Confirmed             |                                       |                        |
|          | No attachments to be | 0                | 4 *AMJ                        | Standard      | 04/12/2017 | Confirmed             |                                       |                        |
|          |                      | 0                | 856850                        | Standard      | 04/12/2017 | Confirmed             |                                       |                        |
|          |                      | 0                | 999000                        | Standard      | 04/12/2017 | Confirmed             |                                       |                        |
|          |                      | o                | ABN-TCS-123-1-1               | Release       | 04/12/2017 | Confirmed             |                                       |                        |
|          |                      | 0                | ACMENG/09                     | Standard      | 04/12/2017 | Confirmed             |                                       |                        |
|          |                      | 0                | ACMENG/099-kaustav            | Standard      | 04/12/2017 | Confirmed             |                                       |                        |
|          |                      | 0                | ACMENG/100                    | Standard      | 04/12/2017 | Confirmed             |                                       |                        |
|          |                      | 0                | ACMENG/101                    | Standard      | 04/12/2017 | Confirmed             |                                       |                        |
|          |                      | 0                | ACMENG/101 - kstv             | Standard      | 04/12/2017 | Confirmed             |                                       |                        |
|          |                      |                  |                               |               | 144 4 Pas  | 2 of 132 • •          |                                       |                        |
|          |                      |                  |                               |               |            | Done                  |                                       |                        |
|          |                      |                  | 1                             | am-to angless |            |                       |                                       | -                      |
|          |                      |                  |                               |               |            |                       |                                       |                        |

4. Select a PO from the list; you can also search for a PO by typing the PO number in the search box. Click **Done**.

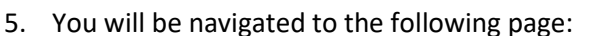

|   | zycus                                                                                |                                     |                                                                                           | 🕍 My Dashboard 📄 Manage Companies 👻 | e suidhear * e Help *    |
|---|--------------------------------------------------------------------------------------|-------------------------------------|-------------------------------------------------------------------------------------------|-------------------------------------|--------------------------|
| - |                                                                                      |                                     | Supplier Portal Buyer 1                                                                   |                                     |                          |
|   |                                                                                      |                                     |                                                                                           |                                     | Hide attachment - + Back |
|   | Note: This customer-supports Invoice aniounts with upto 2 decimal digits for the cum | ency: CAD - Canadian Dollar         |                                                                                           |                                     | x                        |
|   | Add more file.                                                                       | New Invoice<br>To Supple Poral Days | 1 against 3HV0CORP/18/2963 :CAD 62.800,00                                                 |                                     |                          |
| 8 |                                                                                      | Invoice Number*                     |                                                                                           |                                     |                          |
|   | No attachments to be displayed                                                       | Payment Terms =                     | : PaymentTermBulgarian_36 🜒                                                               |                                     |                          |
|   |                                                                                      | Invoice Due Date                    | (-                                                                                        |                                     |                          |
|   |                                                                                      | 55 To Address                       | - API ADDRESS 456 UPD<br>Kalkas Nagart,<br>Mumabaä,<br>Meggapolis,Tripura UPD,IN,40051    |                                     |                          |
|   |                                                                                      | Ship+1o Address                     | : API ADDRESS 456 UPD<br>Kailas Nagarr,<br>Mumabai,<br>Meggapolis, Tripura UPD, IN, 40051 |                                     |                          |
|   |                                                                                      | Invoice-To Address                  | : API ADDRESS 456 UPD<br>Kallas Nagarr,<br>Mumabaä,<br>Meggapolis,Tripura UPD,IN,40051    |                                     |                          |
|   |                                                                                      |                                     |                                                                                           |                                     | *                        |

ZYCUS

- 6. All the necessary PO information will be filled in the invoice by default such as:
  - Invoice-To Address
  - Payment Terms
  - Bill-To Address
  - Ship-To Address
  - Bank Details (if required, you can change the bank details from the drop-down menu)

Note: If the supplier uses cXML invoices, default bank details will be used.

- 7. You will also be able to select **Remit to Address** for the PO invoice which will specify the address type, for example **Headquarters** as **HQ**.
- 8. Enter all the required information such as **Invoice No.**, **Invoice Date**, **Remit to Address**, and **Ship-From Address**.
- 9. Select the items you want to invoice by checking the box against the item name. You can select all items by checking the box as shown below:

|   |             |             |           |     |              |               |                    |                     |                     |                           |                 | P              | Chang  | e multi |
|---|-------------|-------------|-----------|-----|--------------|---------------|--------------------|---------------------|---------------------|---------------------------|-----------------|----------------|--------|---------|
|   | Line<br>No. | Item<br>No. | Item Name | UDM | Market Price | Unit Price    | Ordered<br>Qty/Amt | Involced<br>Qty/Amt | Credited<br>Qty/Amt | Qty/Amt to be<br>Invoiced | Taxes           | Total Price    | Action | 15      |
|   | 1           | N/A         | Laptop    | EA  | USD 12,000   | USD 12,000000 | 12                 | o                   | o                   | 12,000                    | USD 0,000000    | USD 144.000000 | φ      | -       |
| Ø | 2           | N/A         | Server 🛄  | EA  | USD 23,000   | USD 23.000000 | 23                 | ó                   | 0                   | 23,000                    | USD 0,000000    | USD 529,000000 | 4      | 2       |
|   |             |             |           |     |              |               |                    |                     |                     |                           | Item Sub-Total: | USD 673,000000 |        |         |

**Note:** If a line item has "Receive by: Amount" on the PO; **Market Price**, **Unit Price**, and **UOM** fields should have the value N/A.

The "Ordered Qty/Amt" will be reflected as the "Total Price" for that line item.

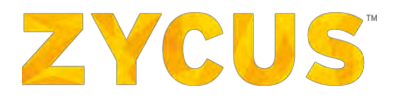

10. There may be Milestone items in the PO. These will be reflected with the milestone flag

| Line<br>No    | ttem<br>No. | Item Description and Supplier  | DOM. | Market Price | Unil Price | Involced<br>Qty/Item | Credited<br>Qty/Amt | Invoice Qty/And | Taxes    | Total Price | Actions |
|---------------|-------------|--------------------------------|------|--------------|------------|----------------------|---------------------|-----------------|----------|-------------|---------|
| 1 1           |             | Disaning & Labour Services 💼 🟲 | N/A  | N/A.         | N/A-       | 70                   | D.                  | USB 70,00       | USD 0.00 | USD 2000 00 |         |
| Serial<br>No. |             | Milestones                     |      | Percentage   |            | Invoiced<br>Qty/Item | Credited<br>Qty/Ant | Invoice Qty/Amt |          |             |         |
| 1             |             | Cleaning Services              |      | 75%          |            | 50                   | 0                   | USD 50.00       |          |             |         |
| 2             |             | Floor Mat Dry Clivaning        |      | 25%          |            | 20                   | 0                   | USD 10.00       |          |             |         |
| 2 2           |             | Cléaning & Labour Services     | N/A- | NA           | 16/4       | 50                   | .0                  | USD 50.00       | USD 0.00 | USD 100.00  |         |

- 11. Suppliers will be able to enter invoice qty/amt for against each field. These fields will be editable once a corresponding milestone is selected
- 12. If the invoice is already created for a milestone the invoice qty/amt will be defaulted to show the remaining amount

| axes              |                |          |             |                                                       |                   |         | X          |
|-------------------|----------------|----------|-------------|-------------------------------------------------------|-------------------|---------|------------|
|                   |                |          |             | <ul> <li>Taxes inclusive or Not applicable</li> </ul> | e on this item? 😨 | I Remov | e all taxe |
| Тах Туре          | Tax Name       | Tax Rate |             | Amount                                                |                   |         |            |
| elnv_Sanity_Tax 🔹 | elnv_Sanity_TA | @ -23 %  | on USD 1480 | USD                                                   | 340.4             | 0       | •          |
| Tax_Type_Auto     | Tax_Name_Auto  | 5.55 %   | on USD 1480 | USD                                                   | 82.14             | •       | •          |
|                   |                | Tax Sub- | Total:      | -USD 258.26                                           |                   |         |            |
|                   |                |          | F           | lus 0 taxes from the header                           |                   |         |            |
|                   |                |          |             |                                                       |                   | -       |            |

- 14. Suppliers will now be able to include negative taxes while generating an Invoice on the Supplier Network. While adding taxes at the header/line level on an invoice, suppliers can simply put in the "-ve" sign to indicate that it is a negative tax.
- 15. To add tax, select **Tax Type** and **Tax Name** from the drop-down list. Based on this selection, modify the **Tax Rate %** as per the norms.

| Item | details     |             |              |          |              |            |                |                 |                     |                       |                       |                 |        |           |
|------|-------------|-------------|--------------|----------|--------------|------------|----------------|-----------------|---------------------|-----------------------|-----------------------|-----------------|--------|-----------|
|      |             |             |              |          |              |            |                |                 |                     |                       |                       |                 | Change | multiple  |
|      | Line<br>No. | Item<br>No. | Item<br>Name | UOM      | Market Price | Unit Price | Ordered<br>Qty | Invoiced<br>Qty | Credited<br>Qty/Amt | Qty to be<br>Invoiced | Taxes                 | Total Price     | Action | IS        |
|      | 1           | N/A         | Laptop       | EA       | USD 200      | USD 200.00 | 1000           | 93              | 0                   | 900                   | USD 0.00              | USD 180,000.00  | Ģ      | <b>@</b>  |
|      |             |             |              |          |              |            |                |                 |                     |                       | Item Sub-Total:       | USD 180,000.00  |        |           |
|      |             |             |              |          |              |            |                |                 |                     | Total Disco           | unt on Item Sub-      | Total: USD 0.00 | Modify | ¥         |
|      |             |             |              |          |              |            |                |                 |                     | Tax                   | es Inclusive or Not a | applicable? 😢   | Remove | all taxes |
| Тах  | Туре        |             |              | Tax Name |              | Tax Rate   |                |                 |                     | P                     | mount                 |                 |        |           |
| w    | нт          | •           |              | WHT      | •            | @ - 5      | %              | on USD          | 180000              |                       | USD -9                | 000.00          | 0      |           |
|      |             |             |              |          |              |            |                |                 |                     | Add compo             | und tax               |                 |        |           |
|      |             |             |              |          |              | Tax S      | Sub-Total:     |                 |                     | USD -9                | ,000.00               |                 |        |           |
|      |             |             |              |          |              |            |                |                 |                     |                       |                       |                 |        | _         |

16. You can also apply taxes at header level as shown in the image below:

17. Both –ve tax rate and/or –ve tax amount can be entered. –ve tax rate/amount indicates witholding taxes.

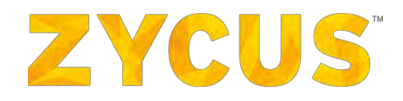

18. When –ve taxes are added, the discounted item total, on which the tax is applicable, can be edited.

| Item d | etails      |             |              |          |              |            |                |                 |                     |                       |                    |                    |        |             |
|--------|-------------|-------------|--------------|----------|--------------|------------|----------------|-----------------|---------------------|-----------------------|--------------------|--------------------|--------|-------------|
|        |             |             |              |          |              |            |                |                 |                     |                       |                    |                    | Change | multiple    |
|        | Line<br>No. | Item<br>No. | Item<br>Name | UOM      | Market Price | Unit Price | Ordered<br>Qty | Invoiced<br>Qty | Credited<br>Qty/Amt | Qty to be<br>Invoiced | Taxe               | es Total Price     | Actio  | าร          |
|        | 1           | N/A         | Laptop       | EA       | USD 200      | USD 200.00 | 1000           | 93              | 0                   | 900                   | USD 0.0            | 00 USD 180,000.00  | Ģ      | ŵ           |
|        |             |             |              |          |              |            |                |                 |                     |                       | Item Sub-Tota      | I: USD 180,000.00  |        |             |
|        |             |             |              |          |              |            |                |                 |                     | Total Disc            | ount on Item Su    | b-Total: USD 0.00  | Modif  | ý           |
|        |             |             |              |          |              |            |                |                 |                     | Tax                   | es Inclusive or No | ot applicable? 🝞 🛛 | Remove | e all taxes |
| Tax    | Гуре        |             |              | Tax Name |              | Tax Rate   |                |                 |                     | 1                     | Amount             |                    |        |             |
| WH     | т           | •           |              | WHT      | •            | @ - 5      | %              | on USD          | 100000              |                       | USD                | - 5000.00          | •      |             |
|        |             |             |              |          |              |            |                |                 |                     | Add compo             | ound tax           |                    |        |             |
|        |             |             |              |          |              | Tax 5      | Sub-Total:     |                 |                     | USD -5                | ,000.00            |                    |        |             |

Note: You can type a tax name which is not present in the drop-down list.

<u>Note:</u> If the locale of your profile is set to the language of your choice, the tax-type and tax-rate will also be reflected in the same language.

19. After you complete entering all information, click Submit.

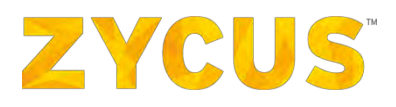

## 6.7.2.2 Side by Side Panel

Side by Side panel is a different view of PO invoice creation page.

Side by Side panel allows you to view the uploaded files and fill the invoice simultaneously. It separates the web page into two parts with image on the left and invoice on the right. Following is an image of side by side panel:

|                 | ZYCUS                   | 🔝 My Dashboard 📑 Manage Companies 🔹 😝 Suresi                                                                                                    | n 🔻 🕜 Help 🔻           |
|-----------------|-------------------------|----------------------------------------------------------------------------------------------------|------------------------|
| -               |                         | eproc2014 🔻                                                                                                    |                        |
| ×               |                         | H                                                                                                    | de attachment 🛛 < Back |
| B               | Add m                   | Imore file     Imore file     Imore file <th></th>                                                                                                    |                        |
| <b>A</b>        | 5.                      | K Kavalo<br>The hunder the manufacture and the manufacture and the m |                        |
|                 |                         | Invoice Date * :                                                                                                    |                        |
|                 |                         | Dial     Dial field     Dial field     Dial field     Dial field       Dial field     Dial field     Dial field     Dial field       Dial field     Dial field     Dial field     Dial field       Dial field     Dial field     Dial field     Dial field       Dial field     Dial field     Dial field     Dial field       Dial field     Dial field     Dial field     Dial field       Dial field     Dial field     Dial field     Dial field                                                                                                    |                        |
|                 |                         | Bill-To address : 913, Baker Ave<br>Block #3, 34th Street,<br>MA<br>Boston, US                                                                                                    |                        |
|                 |                         | um sm         mm           um s same         Ship-To address         : 913, Baker Ave           um s same         Block #3, 34th Street,           MA         MA           MA         Boston, US                                                                                                    |                        |
|                 |                         |                                                                                                    | ,*                     |
| 1 <u>0</u> 2018 | - Zycus Inc., All Right | offs Reserved In case of any quaries, context us of Ischesungard@zecos.com Terms of Der    Pavacy Policy                                                                                                    | I emPowered by ZYCUS   |

6.7.2.3 Understanding Side by Side Panel

- 1. Here you can see the uploaded document while creating a PO invoice.
- 3. Use to view/hide the image thumbnails.
- 4. Use ( to zoom out, view actual size, and zoom in the image.
- 5. Use to rotate the image clockwise and anti-clock wise.
- 6. Use to view the document in new tab.
- 7. Use sto expand or collapse invoice filling.
- 8. Use to add more documents. Select a file, click **Done**.

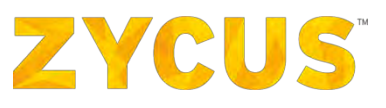

| Attach a fi   | le       |                                           | $\times$ |
|---------------|----------|-------------------------------------------|----------|
| Select        | File     | "Browse" to select files to upload        |          |
| File formats  | supporte | ed: *.jpg;*.jpeg;*.gif;*.png;*.bmp;*.pdf; |          |
| 0 records for | und      |                                           |          |
| File N        | ame      | File Type Uploaded Date                   |          |
|               |          | No Uploads Found                          |          |
|               |          |                                           |          |
|               |          |                                           | Done     |

<u>Note</u>: As a supplier you can confirm PO and create Invoice from email notifications by clicking Confirm and Create Invoice.

When you confirm a PO from mail, you will be redirected to the **Create Invoice** page where you can flip details directly in to the invoice and submit the invoice.

This will be applicable for both registered and unregistered users.

In case the PO is already confirmed by another user, then you will be directly taken to the create invoice page.

In case the PO is already confirmed and fully invoiced, then you will see the following message:

"The PO has been already fully invoiced by another user from your organization. You can now login/Register to track the status of the invoice."

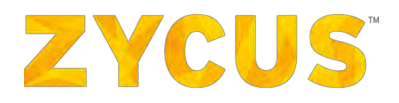

# 6.7.3 How to Create a Non PO Invoice?

<u>Note:</u> You can create a Non PO Invoice if it is enabled by your buyer. If it is not enabled, you will not see the option 'Create Non PO Invoice'.

If your company profile is put on hold by your customer, then you won't be able to create a Non-PO Invoice for that customer.

Suppliers can create a non PO invoice from their end for a given customer. The following page shows the Non PO Invoice creation page.

|   | ZYCUS               |                                                                                                |                         | My Dashboard | 🚹 Manage Companies 👻 | 😫 sudheer 👻 🍞 Help 👻   |
|---|---------------------|------------------------------------------------------------------------------------------------|-------------------------|--------------|----------------------|------------------------|
| • |                     |                                                                                                | Supplier Portal Buyer 1 | 0            |                      |                        |
|   |                     |                                                                                                |                         |              |                      | Show attachment - Back |
|   | 0 Note: This custom | er supports Invoice amounts with upto 2 decimal digits for the currency: CAD - Canadian Dollar |                         |              |                      | 8                      |
| - | New Invoice         |                                                                                                |                         |              |                      |                        |
|   | Customer Details    |                                                                                                |                         |              |                      |                        |
| 9 | Customer*           | : Supplier Portal Buyer 1                                                                      | Requestor Email         | E            |                      |                        |
| e | Supplier Company*   | : DD_SUPPLIER 1                                                                                | Buyer Entail            | E.           |                      |                        |
|   | Customer Number     | 1                                                                                              | Contract No.            |              |                      |                        |
|   | fluyer              |                                                                                                | PO#                     | ¢.           |                      |                        |
|   | Organization Unit   |                                                                                                |                         |              |                      |                        |
|   | Company Code        |                                                                                                | Cost Center Code        |              |                      |                        |
|   | Busidensi Unit Code |                                                                                                | Ship To Address *       | 1            |                      |                        |
|   | Location"           | T                                                                                              |                         |              |                      |                        |
|   | Bill-To Address*    | *                                                                                              |                         |              |                      |                        |
|   | Invoice Details     |                                                                                                |                         |              |                      |                        |

**NOTE**: The customer-specific decimal precision rule applies to Non PO invoices as well.

#### To create a Non-PO Invoice:

Navigate to the following location: Side Panel > **My Invoices** > **Create Non PO Invoice** > Required Customer Company.

1. Select and/or enter all the required **Customer Details**.

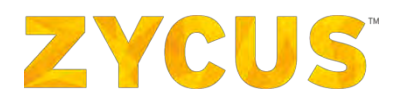

| New Invoice       |                       |                 |   |  |
|-------------------|-----------------------|-----------------|---|--|
| Customer Details  |                       |                 |   |  |
| Customer*         | : ZSN P2P Integration | Requestor Email | ŧ |  |
| Supplier Company* | :Select               | Buyer Email     | 1 |  |
| Customer Number   | λ.                    | Contract No.    |   |  |
| Buyer             | 1                     | PO#             | 1 |  |

Note: As a supplier, you have the flexibility of adding the Buyer and Requester Email ID.

# 2. Enter all the required **Organization Unit** details.

| Organization Unit  |   |                  |     |
|--------------------|---|------------------|-----|
| Company Code       | # | Cost Center Code |     |
| Business Unit Code | đ | Ship-To Address* | 1.1 |
| Location*          | : |                  |     |
| Bill-To Address*   | : |                  |     |

#### 3. Select and/or Enter all the required Invoice Details.

| Invoice Details  |                          |                                 |  |
|------------------|--------------------------|---------------------------------|--|
| Involce Number * | 3                        | Remit to Address*               |  |
| Currency *       | 4                        |                                 |  |
| Document Date*   | 3 <b>(11)</b>            | Ship-From Address * :           |  |
| Payment Terms*   | ÷ -Select                | Description                     |  |
| Involce Due Date | a.                       | Lessiphon -                     |  |
| Supplier Contact | : Minal Parate           |                                 |  |
| Supplier Email   | : minal.parate@zycus.com | Comments :                      |  |
|                  |                          |                                 |  |
|                  |                          | Attachments : 🖺 Add Attachments |  |
|                  |                          | Bank Details                    |  |
|                  |                          | Bank Details for payment * :    |  |
|                  |                          |                                 |  |

Note: If the supplier uses cXML invoices, default bank details will be used.

4. Add the required attachments for the Non PO Invoice.

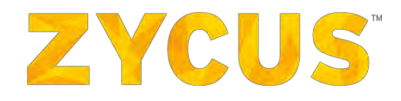

*Note:* Remit to Address will be classified as defined address types such as Remit to Address/ Headquarters as mentioned in your supplier company profile.

#### 5. Click on Add item to add an item to the Non PO Invoice.

| Item details |          |                             |                  |              |                     |                  |                  |
|--------------|----------|-----------------------------|------------------|--------------|---------------------|------------------|------------------|
|              |          |                             |                  |              |                     |                  | + Add item       |
| Line<br>No.  | Item No. | Item Description & Supplier | Category         | Market Price | Invoiced<br>Qty/Amt | Total Price      | Actions          |
|              |          |                             | No items present |              |                     |                  |                  |
|              |          |                             |                  | Ite          | em Sub-Total:       | USD 0,000000     | Sec. 199         |
|              |          |                             |                  | Total Disco  | unt on Item Sub     | o-Total: USD 0.0 | 0 Modify         |
|              |          |                             |                  | Tax          | es Inclusive or No  | t applicable? 👔  | Remove all taxes |

- 6. Enter all the required Item Details under the Item tab, such as:
  - Line No.
  - Short Description
  - Product Category
  - Item Type
  - Invoice by
  - Amount
  - Market Price
  - Quantity & UOM

| them Impage            | Itom dotaile        |     |       |          |
|------------------------|---------------------|-----|-------|----------|
| item image             | item details        |     |       |          |
| × ×                    | Standard Fields     |     |       |          |
|                        | Line No.*           | :   | 2     |          |
| 1.4.4                  |                     |     |       | <b>E</b> |
|                        | Item No.            | - 1 |       |          |
|                        |                     |     |       |          |
|                        | Short Description * |     | mouse |          |
|                        |                     |     |       |          |
| Browse                 |                     |     |       |          |
| Or                     |                     |     |       |          |
| uter_mouse_PNG7700.png |                     |     |       |          |
|                        | Long Description    | 4   |       |          |
|                        |                     |     |       |          |
|                        |                     |     |       |          |
|                        |                     |     |       | +        |

#### Note: If the "Invoice by" option is set to Amount, then:

Market Price, Unit Price and UOM fields will be disabled, with value as N/A.

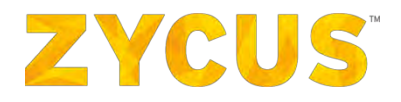

A new mandatory field, "Amount", will become visible.

The value entered in the **Amount** field will be populated in the **Total Price** and **Invoice Qty/Amt** or **Credit Qty/Amt** column value.

7. Attach the required files and mention the required comments under the **Attachments & Comments** tab.

| m Summary            |                                        |      |
|----------------------|----------------------------------------|------|
| Item Attachments and | d Comments Taxes                       |      |
|                      |                                        |      |
| Browse "B            | rowse" to select files to upload       |      |
| Comments:            | This is an optical wireless mouse with |      |
| comments.            | bluetooth connection                   |      |
|                      |                                        |      |
|                      |                                        |      |
|                      |                                        |      |
|                      |                                        | Save |

8. Add and enter all the required tax information for the item being added to the Non PO Invoice.

| Item Attachments  | and Comments Taxes |                |                       |                              |                 |
|-------------------|--------------------|----------------|-----------------------|------------------------------|-----------------|
|                   |                    |                | axes inclusive or No  | t applicable on this item? 😢 | Remove all taxe |
| Тах Туре          | Tax Name           | Tax Rate       | P                     | Amount                       |                 |
| elnv_Sanity_Tax 🔻 | elnv_Sanity_TA> 🔹  | @ -23 % on     | 250000                | -57500.00                    | 0 😑             |
| Tax_Type_Auto     | Tax_Name_Auto      | @ 11 % on      | 250000                | 27500.00                     | 0 😑             |
|                   |                    | Tax Sub-Total: | - 30                  | ),000.00                     |                 |
|                   |                    | ţ              | olus 1 taxes from the | e header                     |                 |
|                   |                    |                |                       |                              |                 |

- Suppliers will now be able to include negative taxes while generating an Invoice on the Supplier Network. While adding taxes at the header/line level on an invoice, suppliers can simply put in the "-ve" sign to indicate that it is a negative tax.
- 10. You can also apply taxes at header level as shown in the image below:

# **ZYCUS**<sup>®</sup>

|                          |                          |          |                                             |                          |                   |                             |                  |              |                                             | Change in                                     | nultiple | e + | Add    | item    |
|--------------------------|--------------------------|----------|---------------------------------------------|--------------------------|-------------------|-----------------------------|------------------|--------------|---------------------------------------------|-----------------------------------------------|----------|-----|--------|---------|
|                          | Lìne<br>No.              | Item No. | Item Description & Supplier                 |                          | Catego            | v                           |                  | Market Price | Invoiced Qty                                | Total Price                                   | Actio    | ans |        |         |
| M                        | 1                        | 4        | Laptop reparing 🗃                           |                          | Comput<br>mainten | er hardware<br>ance and sup | port             | 500.00       | 500 EA                                      | 250,000.00                                    | =        | -   | •      | ð       |
|                          |                          |          |                                             |                          |                   |                             |                  |              | Item Sub-Total:                             | 250,000.00                                    |          |     |        |         |
|                          |                          |          |                                             |                          |                   |                             |                  |              | Total Discount o                            | on Item Sub-Tota                              | l: 0,    | .00 | Modify |         |
|                          |                          |          |                                             |                          |                   |                             |                  |              | Taxes Inclusion                             | ve or Not applicable                          | ė? 🍞     | R   | emóve  | all ta: |
| Tax T                    | уре                      |          | Tax Name                                    | Tax Rat                  | 2                 |                             |                  |              | Taxes Inclusion                             | ve or Not applicable                          | e? 🍞     | R   | emóve  | all tax |
| Tax T<br>TestTa          | уре<br>ахТуре            |          | Tax Name<br>Tax_Name_2847                   | Tax Rat                  | 96                | DU                          | 250000           |              | Taxes Inclush Amount                        | ve or Not applicable                          | e? 🍞     | R   | emove  | all tax |
| Tax T<br>TestTa<br>newTa | ype<br>axType<br>axTrial |          | Tax_Name_<br>Tax_Name_2847: •<br>newTaxName | Tax Rat<br>@ -11<br>@ 20 | 96<br>96          | na<br>po                    | 250000           |              | Taxes Indush Amount                         | ve or Not applicable<br>-27500.00<br>50000.00 | e? 🤊     | C   | emove  | all tax |
| Tax T<br>TestTa<br>newTa | ype<br>axType<br>ixTrial |          | Tax_Name_2847t  RewTaxName                  | Tax Rat<br>@ -11<br>& 20 | 96<br>96          | DO<br>DO                    | 250000<br>250000 |              | Taxes Indush Amount Amount Add compound tax | ve or Not applicable<br>-27500.00<br>50000.00 | e? 🦻     | C C | emove  | all tax |

- 11. Both -ve tax rate and/or -ve tax amount can be entered. -ve tax will indicate withholding taxes.
- 12. When –ve taxes are added, the discounted item total, on which the tax is applicable, can be edited.

|                      | ils      |          |                             |          |                                              |              |                                 |                                                                      |                           |
|----------------------|----------|----------|-----------------------------|----------|----------------------------------------------|--------------|---------------------------------|----------------------------------------------------------------------|---------------------------|
|                      |          |          |                             |          |                                              |              |                                 | Change multiple                                                      | + Add item                |
|                      | në<br>0. | Item No. | Item Description & Supplier |          | Category                                     | Market Price | Invoiced Qty                    | Total Price Action                                                   | IS                        |
| ⊠ 1                  |          |          | Laptop reparing 🥔           |          | Computer hardware<br>maintenance and support | 500.00       | 500 EA                          | 250,000.00 🔍                                                         | e 🗖 🖻                     |
|                      |          |          |                             |          |                                              |              | Item Sub-Total:                 | 250,000.00                                                           |                           |
|                      |          |          |                             |          |                                              |              |                                 |                                                                      |                           |
|                      |          |          |                             |          |                                              |              | Total Discount o                | on Item Sub-Total: 0.0                                               | 0 Modify                  |
|                      |          |          |                             |          |                                              |              | Total Discount o                | on Item Sub-Total: 0.0                                               | 0 Modify                  |
| Тах Тур              | e        |          | Tax Nome                    | Tax Rate |                                              |              | Total Discount o                | on Item Sub-Total: 0.0<br>ve or Not applicable? 🦻<br>t               | 0 Modify                  |
| Tax Typ<br>TestTaxTy | e<br>/pe |          | Tax Name<br>Tax_Name_2847   | Tax Rate | o on 250000                                  |              | Total Discount o                | on Item Sub-Total: 0.0<br>ve ör Not applicable? 3<br>t<br>-125000.00 | Modify     Remove all tax |
| Tax Typ<br>TestTaxTy | e<br>Vpe |          | Tax_Nome_<br>Tax_Name_2847  | Tax Rate | or 250000                                    |              | Total Discount of Taxes Indusin | ve or Not applicable? 2 t -125000.00 x                               | Modify     Remove all tax |

Note: You can type a tax name which is not present in the drop-down list.

<u>Note</u>: As mentioned earlier, ZSN will automatically round off all tax values as per customer supported decimal precision for the given currency.

- 13. After you complete entering all information, click Submit.
- 14. The Non PO invoice you created will be visible under My Invoices listing page.

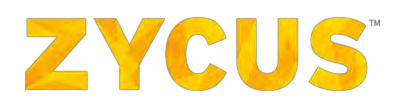

# 6.7.3.2 Side by Side Panel

Side by Side panel is a different view of Non PO invoice creation page.

Side by Side panel allows you to view the uploaded files and fill the invoice simultaneously. It separates the web page into two parts with image on the left and invoice on the right. Following is an image of side by side panel:

|          | zycus                                                                                                    |                                |                           | 🕍 My Dashboard 🚦 Manage Companies 🔻 | 🖨 sudheer 🔻 🍞 Help 🔻   |
|----------|----------------------------------------------------------------------------------------------------|--------------------------------|---------------------------|-------------------------------------|------------------------|
| -        |                                                                                                    |                                | Supplier Portal Buyer 1   |                                     |                        |
|          |                                                                                                    |                                |                           |                                     | Hide attachment - Back |
| <b>A</b> | Note: This customer supports Invoice amounts with upto 2 decimal digits for the customer supports invoice amounts with upto 2 decimal digits for the customer support of the support of the support of | urrency: CAD - Canadian Dollar |                           |                                     | ×                      |
|          | Add more files                                                                                                    | New Invoice                    |                           |                                     | 1                      |
|          |                                                                                                    | Customer Details               |                           |                                     |                        |
| 2        |                                                                                                    | Customer*                      | : Supplier Portal Buyer 1 |                                     |                        |
| œ        |                                                                                                    | Supplier Company*              | T DD_SUPPLIER 1           |                                     |                        |
|          | No attachments to be displayed                                                                                                    | Customer Number                |                           |                                     |                        |
|          |                                                                                                    | Buyer                          |                           |                                     |                        |
|          |                                                                                                    | Requestor Email                |                           |                                     |                        |
|          |                                                                                                    | Buyer Email                    |                           |                                     |                        |
|          |                                                                                                    | Contract No                    |                           |                                     |                        |
|          |                                                                                                    | PD#                            |                           |                                     |                        |
|          |                                                                                                    | Organization Unit              |                           |                                     |                        |
|          |                                                                                                    | Company Code                   | 8                         |                                     | *                      |

6.7.3.3 Understanding Side by Side Panel

- 1. Here you can see the uploaded document while creating a non-PO invoice.
- 2. There will be a contract of tools present above the uploaded document.
- 3. Use to view/hide the image thumbnails.
- 4. Use 4. Use to zoom out, view actual size, and zoom in the image.
- 5. Use to rotate the image clockwise and anti-clock wise.
- 6. Use to view the document in new tab.
- 7. Use Ko expand or collapse invoice filling.
- 8. Use dt to add more documents.

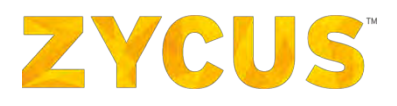

# 6.7.4 How to Create Credit Memo?

1. Suppliers can create credit memos against the previous orders or without a reference to any order as well.

|   | ZYCUS                                |                                     |                                    | 岫 My Dashboard         | 🖿 Manage Companies 🔻 😌 Suresh 🔻                     |
|---|--------------------------------------|-------------------------------------|------------------------------------|------------------------|-----------------------------------------------------|
| 2 | my invoices                          |                                     | All Customers                      | •                      |                                                     |
| 2 | View Invoices                        | ✓ KS 11 tasks                       |                                    |                        |                                                     |
|   | Create PO Invoice                    | <pre>asks View All &gt; ETION</pre> | 110 Invoices<br>PENDING SUBMISSION | View All ><br>RETURNED | 210 Purchase Orders View All > PENDING CONFIRMATION |
|   | Create Non PO Invoice                | ↓ vany Profile                      | Inv_27_11_1<br>ZSPDEV1             |                        | ZSPDEV1 PO/854<br>ZSPDEV1                           |
|   | Create Credit Memo against<br>PO     | vany Profile                        | 111<br>ZSPDEV1                     |                        | View PO<br>ZSPDEV1 PO/875<br>ZSPDEV1                |
| C | Create Credit Memo without reference | ~ <sup>e</sup>                      | View Invoice                       |                        | View PO                                             |
|   | View Uploads                         | ~                                   |                                    |                        |                                                     |
|   |                                      | DERS<br>097 - Confirmed             | ed on Amount                       | Involces               | L - Delivered                                       |

- 2. The users will have the option to create a credit memo right from the side panel menu.
- 3. There are two types of credit memo anyone can create:
  - Credit Memo against a PO(Purchase Order)
  - Credit Memo without reference
- 4. **Credit Memo against a PO** is generally created when the supplier would like to credit the supplier against any previous order received from the customer.
- 5. **Credit Memo without reference** is created when the supplier would like to credit any previous purchase without any particular **Purchase order**.
- 6. The supplier can select create option from the **Side panel** menu or they have the option from the **Invoices** listing.

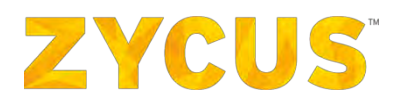

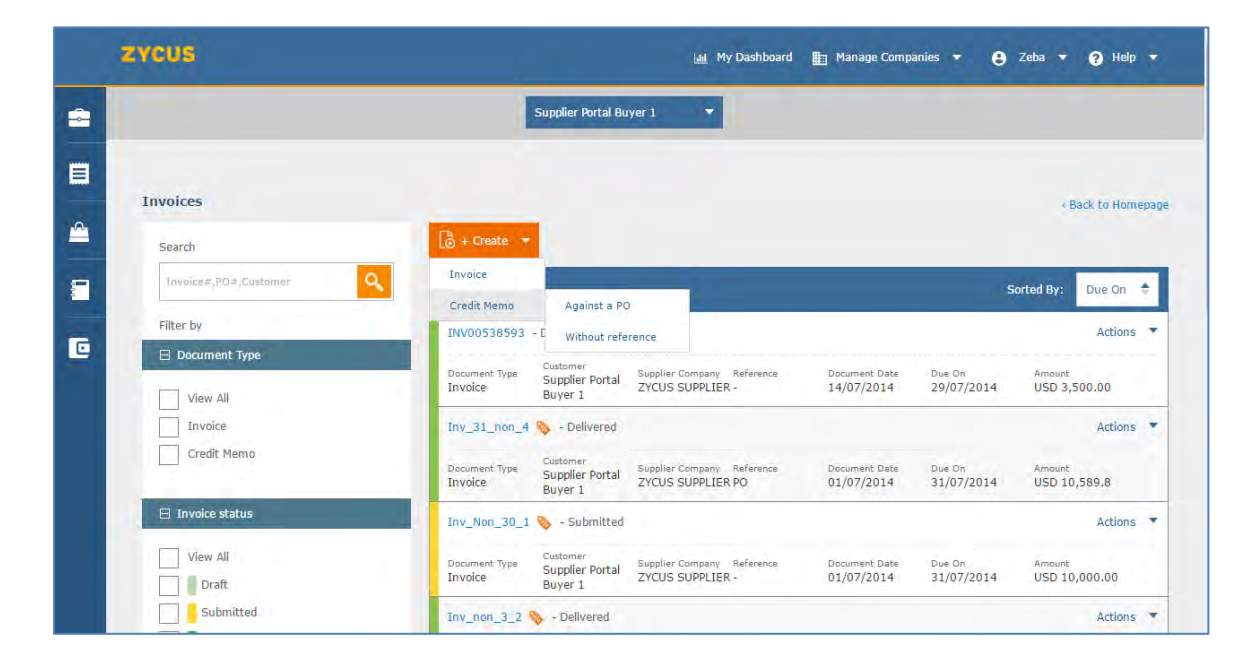

<u>Note:</u> While creating Credit Memos the supplier will be able to see an option to add Return Freight & Extra charges if the settings to allow so have been enabled from the buyers end.

# 6.7.5 How to create Credit Memo Against a PO

- 1. To create a Credit Memo against a PO the user can select the Create option from the side panel menu or the option from the Invoices listing page.
- 2. Once the user clicks on create against a PO then he will be redirected to the Purchase Orders listing where the User can select + Credit Memo against the order which he would like credit.

|   | ZYCUS              |       |                                                                                                    | 🕍 My Dashboard 💼 Manage Companies 👻 😝 Zeba 👻 🍞 Help 💌                                                                                 |  |
|---|--------------------|-------|----------------------------------------------------------------------------------------------------|----------------------------------------------------------------------------------------------------|--|
| - | 1                  |       | 1                                                                                                    | Supplier Portal Buyer 1 🔻                                                                                                    |  |
|   |                    |       |                                                                                                    | / Back to Homenane                                                                                                    |  |
|   | Purchase Orders    |       | -                                                                                                    |                                                                                                    |  |
|   | Search             | _     | 161 records found                                                                                                    | Sorted By: Released on 👄                                                                                                    |  |
| - | PD +, Customer     | Alert |                                                                                                    | Actions *                                                                                                    |  |
|   | Filter by          |       | You are redirected to the list of Purchase orders against which you will be able to create credit memo.<br>Please select Actions against the purchase order and click on +Credit Memo to create. |                                                                                                    |  |
|   | View Alf           |       |                                                                                                    | Actions 💌<br>Ok n Date Amount                                                                                                    |  |
|   | Unconfirmed        |       | -                                                                                                    | USD 3,100.00                                                                                                    |  |
|   | Confirmed          |       | COM007/16/04                                                                                                    | 54 - Fully Invoiced Actions 🔻                                                                                                    |  |
|   | Partially Invoiced |       | PO Type<br>Standard                                                                                                    | Custamer Supplier Company Released on Delivery Data Amount<br>Supplier Portal Buyer 1 ZYCUS SUPPLIER 10/10/2016 10/10/2016 CAD 546.00 |  |
|   | Fully Invoiced     |       | COM007/16/0452 - Partially Invoiced Actions *                                                                                                    |                                                                                                    |  |
|   | Closed             |       | PO Type<br>Blanket                                                                                                    | Customer Supplier Company Released on Delivery Date Amount<br>Supplier Portal Buyer 1 SUPPLIER PORTAL CO 10/10/2016 USD 3,100.00      |  |
|   | Cancelled          |       | COM007/16/04                                                                                                    | iS1 - Partially Invoiced Actions 🔻                                                                                                    |  |
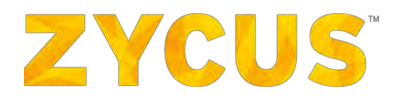

7. The user can select Actions > + Credit Memo against the PO.

#### Note: You can create credit memo against only those PO's which are partially or fully invoiced.

8. The user can credit the customer up till the invoiced quantity/amount.

|   | zycus           | 🕍 My Dashboard 💼 Manage Companies 🔻                                                                                                    | 😫 Zeba 🔻 😧 Help 🔻                      |
|---|-----------------|----------------------------------------------------------------------------------------------------|----------------------------------------|
|   |                 | Supplier Portal Buyer 1 💌                                                                                                    |                                        |
|   | Purchase Orders |                                                                                                    | * Back to Homepage                     |
|   | Search          | 161 records found                                                                                                    | Sorted By: Released on 🗧               |
|   | PO #, Customer  | COM008/16/0456 - Partially Invoiced                                                                                                    | Actions 🔻                              |
| C | Filter by       | PO Type Customer Supplier Company Released on Delivery Da<br>Standard Supplier Portal Buyer 1 SUPPLIER PORTAL CO 10/10/2016 21/10/201                             | te Amount<br>16 USD 792,801.108309     |
|   | View All        | COM007/16/0455 - Partially Invoiced<br>PO Type Customer Supplier Company Released on Delivery Da<br>Blanket Supplier Portal Buyer 1 SUPPLIER PORTAL CO 10/10/2016 | Actions 🔻<br>te Amount<br>USD 3,100.00 |
|   | Confirmed       | COM007/16/0454 - Fully Invoiced PO Type Customer Supplier Company Released on R View                                                                              | Actions 🔻                              |
|   | Fully Invoiced  | Standard Supplier Portal Buyer 1 2YCUS SUPPLIER 10/10/2016<br>COM007/16/0452 - Partially Invoiced                                                                 |                                        |
|   | Rejected        | PO Type Customer Supplier Company Released on                                                                                                    | iemo                                   |
|   | Closed          | Blanket Supplier Portal Buyer 1 SUPPLIER PORTAL CO 10/10/2016 + Shipmer                                                                                           | nt Notice                              |
|   | Expired         | COM007/16/0451 - Partially Invoiced                                                                                                    | Actions 🔻                              |

9. Once the user clicks +Credit Memo they will be taken to the below page where he will be able to add the credit memo details.

| ZYCUS                                                                                                    | Lait, My Dashboard 🛅 Manage Companies 🔻 😝 sudheer 👻 🍞 Help 💌                                                                                                    |
|----------------------------------------------------------------------------------------------------|----------------------------------------------------------------------------------------------------|
| 2                                                                                                    | Suppler Portal Buyer 1 🔹                                                                                                    |
| a                                                                                                    | Hide attachment × Back                                                                                                    |
| Note: This customer supports Credit Memo amounts with upto 2 decimal of the support of the support of the su | its for the currency: CAD - Canadian Dollar 8                                                                                                    |
| Add more files                                                                                                    | New Credit Memo To Supplier Portal Buyer 1 against: FT_DynamicDiscounting :CAD 21,995,684053 Credit Memo Details                                                                                                    |
|                                                                                                    | Credit Memo No.* :                                                                                                    |
| No attachments to be displaye                                                                                                    | Credit Memo Date" : Invoice-"fp Address : API ADDRESS<br>Kallas Nagarr,<br>Memobala,<br>Meggapolis, IN, 40051                                                                                                    |
|                                                                                                    | Remit to Address" ADDRESS ONE [Head Quarter Add  ADDRESS ONE [Head Quarter Add  Address (HQ)] ADDRESS ONE [Lead Quarter Address (HQ)] ADDRESS ONE [Lead Quarter Address (HQ)] |
|                                                                                                    | Description =                                                                                                    |
|                                                                                                    | Attachments : 🖲 Add Attachments                                                                                                    |

**NOTE**: Credit Memo will automatically validate values as per customer specific decimal precision.

10. Add mandatory credit memo details such as:

- Credit Memo Number
- Credit Memo Date

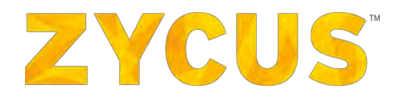

**Remit to Address** •

11. Under the **Item Details** section, select the items for which you want to create a credit memo.

| Item | details     |             |              |        |              |               |                    |                     |                     |                   |                 |                |        |          |
|------|-------------|-------------|--------------|--------|--------------|---------------|--------------------|---------------------|---------------------|-------------------|-----------------|----------------|--------|----------|
| The  | re are no   | o Items in  | the Credit   | memo 📀 |              |               |                    |                     |                     |                   |                 |                | Change | multiple |
|      | Line<br>No. | Item<br>No. | Item<br>Name | UOM    | Market Price | Unit Price    | Ordered<br>Qty/Amt | Involced<br>Qty/Amt | Credited<br>Qty/Amt | Credit<br>Qty/Amt | Taxes           | Total Price    | Action | 15       |
| Ø    | 1           | N/A         | Item         | EA     | INR 10,000   | INR 10,000000 | 10                 | 10                  | 0                   | 10,000            | INR 0,000000    | INR 100,000000 | ę      |          |
|      |             |             |              |        |              |               |                    |                     |                     |                   | Item Sub-Total: | INR 100,000000 |        |          |

You can view/update mandatory information such as:

- Line No. •
- Short Description •
- **Product Category** •
- Item Type •
- Invoice By
- Amount •
- **Market Price** •
- Quantity & UOM •
- Milestone Name (only for items with Milestone flag)
- Milestone Number (only for items with Milestone flag) •

Note: The values of the above fields for Milestone items will be flipped from the PO just like they do from all line items. Actions will be available at line level and not at milestone level. The apportionment of other charges, freight, discount for the items with milestones will have no impact on any milestone.

|   | Line<br>No.   | Item<br>No. | Item Description and Supplier  | UOM | Markat Price             | Unit Price | Involced<br>Qty/Amt | Credited<br>Qty/Amt | Credit<br>Qty/Amit   | Taxes          | Total Price                 | Actions |
|---|---------------|-------------|--------------------------------|-----|--------------------------|------------|---------------------|---------------------|----------------------|----------------|-----------------------------|---------|
| 8 | I             | -           | Cleaning & Labour Services 📓 🏲 | NKA | N/A                      | N/A        | USD 80,000.00       | 950 40,000.00       | USD 30.00            | USD 0.00       | USD 2000.00                 |         |
|   | Serial<br>No. |             | Milestônes                     |     | Milestones<br>Percentage |            | Invoiced<br>Qty/Amt | Credited<br>Qty/Amt | Credit<br>Qty/Amt    |                |                             |         |
|   | 1             |             | Oleaning Services              |     | 50%s                     |            | USD 40,000.00       | USD 28,000.00       | USD 20.00            |                |                             |         |
|   | 2             |             | Floor Mat Dry Cleaning         |     | 50%                      |            | USD 40.000.00       | USO 20,000.00       | USD 10.00            |                |                             |         |
|   | 2             |             | Cleaning & Labour Services     | N/A | N/A                      | N/A        | USD 100,00          | USD 58.89           | USD 50.00            | USD 0.00       | USD 100.00                  |         |
|   |               |             |                                |     |                          |            |                     |                     |                      | Item Sub-tot   | al: USD 2200.00             |         |
|   |               |             |                                |     |                          |            |                     | 74                  | tal Discount on Iter | w Sult-Total : | American dollar<br>0.000000 |         |

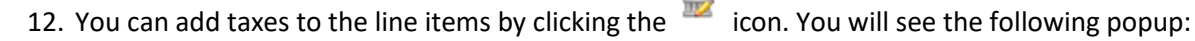

|                   |                |            |             | Taxes Inclusive or Not applicable on this item? | Remove all tax |
|-------------------|----------------|------------|-------------|-------------------------------------------------|----------------|
| Тах Туре          | Tax Name       | Tax Rate   |             | Amount                                          |                |
| elnv_Sanity_Tax - | elnv_Sanity_TA | -23 %      | on USD 1480 | USD 340.4                                       | 0 0            |
| Tax_Type_Auto     | Tax_Name_Auto  | @ 5.55 %   | on USD 1480 | USD 82.14                                       | 0 0            |
|                   |                | Tax Sub-To | ital:       | -USD 258.26                                     |                |
|                   |                |            |             | plus 0 taxes from the header                    |                |
|                   |                |            |             |                                                 |                |

#### **Click Here to Give Feedback** Zycus Inc: 103 Carnegie Centre, Suite 201, Princeton, NJ 08540, Tel: +1 866-563-9219, Fax: 609 799 6047

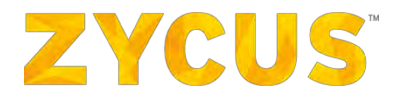

- 13. Suppliers will now be able to include negative taxes while generating an Invoice on the Supplier Network. While adding taxes at the header/line level on an invoice, suppliers can simply put in the "-ve" sign to indicate that it is a negative tax.
- 14. To add tax, select **Tax Type** and **Tax Name** from the drop-down list. Based on this selection, modify the **Tax Rate %** as per the norms.
- 15. The user also has options to create an item-less credit memo against a PO.

|        |   |       |             |             |              |        |              |               |                    | Laal My D                | ashboard 📲          | ] Manage Compa    | anles 🕶 🤮            | SRM RP 🔻        | 🕜 Help 🔻         |
|--------|---|-------|-------------|-------------|--------------|--------|--------------|---------------|--------------------|--------------------------|---------------------|-------------------|----------------------|-----------------|------------------|
| -      |   |       |             |             |              |        |              |               | zcs                |                          | *                   |                   |                      |                 |                  |
|        |   |       |             |             |              |        |              |               |                    | Attachments <sup>3</sup> |                     | : 🖲 Add Attach    | nments               |                 |                  |
|        |   | Item  | details     | -           |              |        |              |               |                    |                          |                     |                   |                      |                 |                  |
| 2      |   | 🗆 The | ere are n   | o Items i   | n the Credit | memo 😰 |              |               |                    |                          |                     |                   |                      |                 | Change multiple  |
| i dina | » |       | Line<br>No. | Item<br>No. | Item<br>Name | NOM    | Market Price | Unit Price    | Ordered<br>Qty/Amt | Invoiced<br>Qty/Amt      | Credited<br>Qty/Amt | Credit<br>Qty/Amt | Taxes                | Total Price     | Actions          |
|        |   |       | 1           | N/A         | Item         | EA     | INR 10,000   | INR 10,000000 | 10                 | 10                       | ò                   | 10,000            | INR 0,000000         | INR 100,000000  | <b>a</b>         |
|        |   |       |             |             |              |        |              |               |                    |                          |                     | 1                 | Item Sub-Total:      | INR 100,000000  |                  |
| -      |   |       |             |             |              |        |              |               |                    |                          |                     | Total Discou      | nt on Item Sub-1     | Fotal: INR 0.00 | Modify           |
| -      |   |       |             |             |              |        |              |               |                    |                          |                     | Taxes             | s Inclusive or Not a | applicable? 💽 💧 | Remove all taxes |
|        |   | Тах   | Туре        |             |              | Tax Na | ime          | Tax R         | tate               |                          |                     | Am                | ount                 |                 |                  |
| M      |   | Se    | elect       |             |              | Selec  | t •          | ģ             | %                  | on INR                   | 100,000000          |                   | INR                  |                 | 0                |
| 0      |   |       |             |             |              |        |              |               |                    |                          |                     | Add compour       | nd tax               |                 |                  |
|        |   |       |             |             |              |        |              |               | Tax Sub-Te         | otal:                    |                     | INR 0,00          | 0000                 |                 |                  |
|        |   |       |             |             |              |        |              |               |                    | т                        | tem-Level Tax       | es Sub-Total:     | INR 0,000000         |                 |                  |

| 16. | You can also | apply taxes a | t header | level as shown | h in the ima | ge below: |
|-----|--------------|---------------|----------|----------------|--------------|-----------|
|-----|--------------|---------------|----------|----------------|--------------|-----------|

|          |      |                             |             |              |         |              |               |                    | ын му               | Dashboard 📳         | Manage Comp       | anles 🔹 🤮                                                   | SRM RP 🔻                                   | 😗 Help 🔻                   |
|----------|------|-----------------------------|-------------|--------------|---------|--------------|---------------|--------------------|---------------------|---------------------|-------------------|-------------------------------------------------------------|--------------------------------------------|----------------------------|
| -        |      |                             |             |              |         |              |               | zcs                |                     | •                   |                   |                                                             |                                            |                            |
|          | Iten | <b>details</b><br>ere are n | o Items in  | the Credit   | memo 😰  |              |               |                    |                     |                     |                   |                                                             | C                                          | Change multiple            |
| ~ ,      | 2    | Line<br>No,                 | Item<br>No. | Item<br>Name | UOM     | Market Price | Unit Price    | Ordered<br>Qty/Amt | Involced<br>Qty/Amt | Credited<br>Qty/Amt | Credit<br>Qty/Amt | Taxes                                                       | Total Price                                | Actions                    |
| <b>#</b> |      | 1                           | N/A         | Item         | EA      | INR 10,000   | INR 10,000000 | 10                 | 10                  | 0                   | 10,000            | INR 10,000000                                               | INR 100,000000                             | ■ 🏦                        |
|          |      |                             |             |              |         |              |               |                    |                     |                     | Total Discou      | Item Sub-Total:<br>nt on Item Sub-1<br>a Inclusive or Not a | INR 100,000000 Fotal: INR 0.00 applicable? | Modify<br>Remove all taxes |
| =        | Та   | к Туре                      |             |              | Tax Na  | me           | Tax R         | tate               |                     |                     | Am                | ount                                                        |                                            |                            |
| -        | SA   | LES_TAX                     | 1           |              | Sales T | ax           | @ 12          | 2,000 %            | on IN               | R 100,000000        |                   | INR 12,0                                                    | 00000                                      | 0                          |
| 2        |      |                             |             |              |         |              |               |                    |                     |                     | Add compour       | nd tax                                                      |                                            |                            |
| C        |      |                             |             |              |         |              |               | Tax Sub-Te         | otal:               |                     | INR 12,00         | 0000                                                        |                                            |                            |
|          |      |                             |             |              |         |              |               |                    |                     | Item-Level Taxe     | s Sub-Total:      | INR 10,000000                                               |                                            |                            |
|          |      |                             |             |              |         |              |               |                    |                     | E                   | xtra Charges:     | INR 0                                                       |                                            |                            |

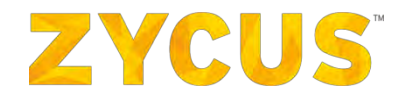

- 17. Add Taxes to the line items. To add tax, select **Tax Type** and **Tax Name** from the drop-down list. Based on this selection, modify the **Tax Rate %** as per the norms.
- 18. Both –ve tax rate and/or –ve tax amount can be entered. –ve tax rate/amount indicates withholding taxes.
- 19. When –ve taxes are added, the discounted item total, on which the tax is applicable, can be edited.

Note: You can type a tax name which is not present in the drop-down list.

Note: Taxes input will be rounded off as per customer-specific decimal precision

<u>Note:</u> If the locale of your profile is set to the language of your choice, the tax-type and tax-rate will also be reflected in the same language.

20. After you complete entering all information, click Submit.

Viewing Credit Memos with Milestone items

The credit memos created with have milestone details displayed for the items as shown below:

## **ZYCUS**<sup>®</sup>

| - " | cua      |             |             |                                                                               |     |                   |                     |                      |                           |                      |                    |                             |                 |
|-----|----------|-------------|-------------|-------------------------------------------------------------------------------|-----|-------------------|---------------------|----------------------|---------------------------|----------------------|--------------------|-----------------------------|-----------------|
|     |          |             |             |                                                                               |     |                   |                     |                      |                           |                      |                    | S                           | haw Mtachmer    |
| 3   | LOREM    | IPSUM T     | EST         |                                                                               |     |                   |                     |                      |                           |                      | American de        | stiar 500.00 Re             | acy for apports |
| 2   | τα Ζγορη | n againta   | PO #27      | 66: American dollar 6112.00                                                   |     |                   |                     |                      |                           |                      |                    |                             | _               |
| P   | - Credit | Memo D      | ietails     |                                                                               |     |                   |                     |                      |                           |                      |                    |                             |                 |
|     | Credit   | Mérria A    | (o).        | : LOREM IPSUM TEST                                                            |     |                   |                     |                      |                           |                      |                    |                             |                 |
|     | Suppl    | ier Comp    | ubiny.      | : GALAXY CORP                                                                 |     |                   |                     |                      |                           |                      |                    |                             |                 |
|     | Desci    | iption      |             | : Kirem Ipsium                                                                |     |                   |                     |                      |                           |                      |                    |                             |                 |
|     | Credit   | Memo D      | late:       | : 2019/05/24                                                                  |     |                   |                     |                      |                           |                      |                    |                             |                 |
|     | Contin   | Series      | G-          | 2 HE 1 30 W                                                                   |     |                   |                     |                      |                           |                      |                    |                             |                 |
|     | Attac    | ments       |             | : No Attachments                                                              |     |                   |                     |                      |                           |                      |                    |                             |                 |
|     | Invoic   | e-Tá háo    | iness-      | : Santa Clara<br>3000 Tannery Way,<br>Santa Clara,California,United States,95 | 054 |                   |                     |                      |                           |                      |                    |                             |                 |
|     | Remit    | to Abdri    | 55          | : 91 LK AVE (Head Quarter Address (HQ)<br>91 LK AVE,<br>YONKERS, U.10704      | 1   |                   |                     |                      |                           |                      |                    |                             |                 |
|     | Bile-To  | Address     |             | : Santa Clara<br>3000 Tannery Way,<br>Santa Clara,California,United States,95 | 054 |                   |                     |                      |                           |                      |                    |                             |                 |
|     | Ship-7   | To Addres   | 55          | t-                                                                            |     |                   |                     |                      |                           |                      |                    |                             |                 |
|     | Ship-i   | rom Ada     | ires.       | t's                                                                           |     |                   |                     |                      |                           |                      |                    |                             |                 |
| E   | = Item o | ietalis     |             |                                                                               |     |                   |                     |                      |                           |                      |                    |                             |                 |
| F   |          |             |             |                                                                               |     |                   |                     |                      |                           |                      |                    |                             |                 |
|     | 2        | Line<br>No. | Item<br>No. | Item Description and Supplier                                                 | NOM | Market Price      | Unit Price          | Envoiced<br>Qty/Anvt | Credited<br>Qty/Amt       | Credit<br>Qty/Amt    | Taxes              | Total Price                 | Actions         |
|     | 12       | )<br>Serial |             | Cleaning & Labour Services                                                    | N/A | N/A<br>Milestones | NZA                 | USD 80,000.00        | USD 40,000.00<br>Credited | USD 30.00<br>Credit  | USD 0.00           | USD 2000.00                 |                 |
|     |          | No.         |             | Cleaning Services                                                             |     | Percentage<br>50% |                     | Qty/Amt              | Qty/Amt<br>USD 20,000.00  | Qty/Amt              |                    |                             |                 |
|     |          | 2           |             | Floor Mat Dry Cleaning                                                        |     | 50%               |                     | USD 40,000,00        | USD 20,000.00             | USD 10.00            |                    |                             |                 |
|     |          | z           |             | Cleaning & Labour Services                                                    | W/6 | N/A               | N/A                 | USD 100.00           | USD 50.00                 | USD 50-00            | USD 0.00           | USD 100.00                  |                 |
|     |          |             |             |                                                                               |     |                   |                     |                      |                           |                      | Item Sub-t         | otal: USD 2200.00           |                 |
|     |          |             |             |                                                                               |     |                   |                     |                      | 5                         | otal Discount on Ite | m Sub-Total :      | American dollar<br>0.000000 |                 |
|     | Таж      | Тура        |             | Tax Name                                                                      |     | Ť                 | ax Rate             |                      |                           |                      |                    | Amount                      |                 |
|     |          |             |             |                                                                               |     |                   | No taxes selected f | for the Invoice      |                           |                      |                    |                             |                 |
|     |          |             |             |                                                                               |     |                   |                     |                      |                           |                      | olus specific      | takes on O line items.      |                 |
|     |          |             |             |                                                                               |     |                   |                     |                      |                           | em-Level Taxes Sul   | -Total : Ar        | nerican deliai 0.00000      | j.              |
|     |          |             |             |                                                                               |     |                   |                     |                      |                           | Fater                | Charmen            | American Ballar D.C.        |                 |
|     |          |             |             |                                                                               |     |                   |                     |                      |                           | LAUR                 | courges:           | And Can other over          |                 |
|     |          |             |             |                                                                               |     |                   |                     |                      |                           | Freight              | Charges:           | American dotar 100.06       |                 |
|     |          |             |             |                                                                               |     |                   |                     |                      |                           | Так Туре Так б       | iame Tax R         | ato Amount                  |                 |
|     |          |             |             |                                                                               |     |                   |                     |                      |                           | N                    | o freight taxes ap | plied for the Srivoice      |                 |
|     |          |             |             |                                                                               |     |                   |                     |                      |                           | Insurance            | Charges:           | American dollar 0.00        | 6               |
|     |          |             |             |                                                                               |     |                   |                     |                      |                           | Excis                | e Duties:          | American dollar 0.00        | e.              |
|     |          |             |             |                                                                               |     |                   |                     |                      |                           | Total                | Charges:           | American dollar 105.00      | E.              |
|     |          |             |             |                                                                               |     |                   |                     |                      |                           | Total Tax Amos       | int @ 1 An         | nerican dollar 0.00000      | A.'             |
|     |          |             |             |                                                                               |     |                   |                     |                      |                           | Gro                  | ss Total: Ar       | nerican dollar 600.00       | 6               |
|     | + Paymu  | ent Detai   | 8           |                                                                               |     |                   |                     |                      |                           |                      | _                  |                             |                 |
| B   |          |             |             |                                                                               |     |                   |                     |                      |                           | Invoice              | Payment Amos       | int Total : American        | n dollar 0.00   |
|     | + Audit  | Trail       |             |                                                                               |     |                   |                     |                      |                           |                      |                    |                             |                 |
| -   | + Audit  | Trail       |             |                                                                               |     |                   |                     |                      |                           |                      |                    |                             |                 |

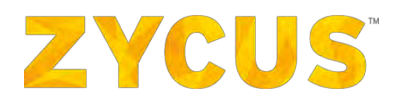

## 6.7.6 How to create Credit Memo without Reference

- 1. The user can also create a credit memo without reference.
- From the side panel, go to My Invoices > Create Credit Memo without Reference > select your customer.

**Note:** If you do not see your customer company listed here, please get in touch with your contact at your customer company.

If your company profile is put on hold by your customer, then you won't be able to create a Credit Memo without PO Reference for that customer.

3. In case the user selects create without reference then the user will be directly taken to the credit memo creation page where he will be able to add the line level details or even create an item less credit memo similar to the PO type creation.

| ZYCUS               |                                                                                  |                         | 🔝 My Dashboard 📳 Manage Companies 🔻 😝 sudheer 🔹 | () Help |
|---------------------|----------------------------------------------------------------------------------|-------------------------|-------------------------------------------------|---------|
|                     |                                                                                  | Supplier Portal Buyer 1 |                                                 |         |
|                     |                                                                                  |                         | Show attach                                     | hment 4 |
| 0 Note: This custom | er supports Credit Memo amounts with upto 2 decimal digits for the currency: CAD |                         |                                                 |         |
| New Credit Memo     |                                                                                  |                         |                                                 |         |
| Customer Details    |                                                                                  |                         |                                                 |         |
| Customer*           | : Supplier Portal Buyer 1                                                        | Requestor Email         | 4                                               |         |
| Supplier Company*   | : DD_SUPPLIER 1                                                                  | Buyer Email             |                                                 |         |
| Customer Number     |                                                                                  | Contract No.            |                                                 |         |
| Buyer               |                                                                                  | PO=                     | 3                                               |         |
| Organization Unit   |                                                                                  |                         |                                                 |         |
| Company Code        |                                                                                  | Location Code           | 1                                               |         |
| Business Unit Code  |                                                                                  | Cost Center Code        |                                                 |         |
| Credit Memo Details |                                                                                  |                         |                                                 |         |
| Credit Memo No."    |                                                                                  | Remit to Address *      | : ADDRESS ONE [Head Quarter Add                 |         |
| Currency*           | : CAD                                                                            |                         | ADDRESS ONE [Head Quarter<br>Address (HQ1)      |         |

Note: Here you have a flexibility to add Requestor Email ID.

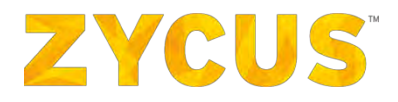

- 4. The credit memo without reference, the user will have to add all the details such as:
  - Customer Details
  - Organization Unit information
  - Credit Memo Details
  - Item Details
  - Taxes on the items (here you can add -ve taxes to indicate withholding taxes)
- 5. Under the Item Details section, select the items for which you want to create a credit memo.

| tem | letails     | The second late         |              |     |              |               |                    |                     |                     |                   |                 | E              |          |
|-----|-------------|-------------------------|--------------|-----|--------------|---------------|--------------------|---------------------|---------------------|-------------------|-----------------|----------------|----------|
|     | Line<br>No. | Items in<br>Item<br>No. | Item<br>Name | UOM | Market Price | Unit Price    | Ordered<br>Qty/Amt | Involced<br>Qty/Amt | Credited<br>Qty/Amt | Credit<br>Qty/Amt | Taxes           | Total Price    | Actions  |
| Ø   | i           | N/A                     | Item         | EA  | INR 10,000   | INR 10,000000 | 10                 | 10                  | 0                   | 10,000            | INR 0,000000    | INR 100,000000 | <b>a</b> |
|     |             |                         |              |     |              |               |                    |                     |                     | La                | Item Sub-Total: | INR 100,000000 |          |

You can view/update mandatory information such as:

- Line No.
- Short Description
- Product Category
- Item Type
- Invoice By
- Amount
- Market Price
- Quantity & UOM

6. You can add taxes to the line items by clicking the <sup>III</sup> icon. You will see the following popup:

|                 |                |               |             | Taxes inclusive or Not applicable on this item? | Remove all tax |
|-----------------|----------------|---------------|-------------|-------------------------------------------------|----------------|
| Тах Туре        | Tax Name       | Tax Rate      |             | Amount                                          |                |
| elnv_Sanity_Tax | elnv_Sanity_TA | @ -23 %       | on USD 1480 | USD 340.4                                       | 0 0            |
| Tax_Type_Auto   | Tax_Name_Auto  | @ 5.55 %      | on USD 1480 | USD 82.14                                       | 0 0            |
|                 |                | Tax Sub-Total |             | -USD 258.26                                     |                |
|                 |                |               | plu         | us 0 taxes from the header                      |                |

- Suppliers will now be able to include negative taxes while generating an Invoice on the Supplier Network. While adding taxes at the header/line level on an invoice, suppliers can simply put in the "-ve" sign to indicate that it is a negative tax.
- 8. To add tax, select **Tax Type** and **Tax Name** from the drop-down list. Based on this selection, modify the **Tax Rate %** as per the norms.

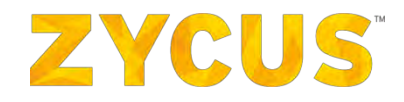

9. The user also has options to create an item-less credit memo against a PO. Checking this box will grey out the item and the same credit memo can be used as item-less credit memo.

|   |    |      |             |             |              |         |              |               |                    | Laal My Da          | ishboard 🚆          | ] Manage Comp     | anles 🔻 😫            | SRM RP 🔻        | ? Help 🔻         |
|---|----|------|-------------|-------------|--------------|---------|--------------|---------------|--------------------|---------------------|---------------------|-------------------|----------------------|-----------------|------------------|
| - |    |      |             |             |              |         |              |               | zcs                |                     | *                   |                   |                      |                 |                  |
|   |    |      |             |             |              |         |              |               |                    | Attachments*        |                     | : 🖲 Add Attack    | nments               |                 |                  |
|   |    | Item | details     |             |              | _       |              |               |                    |                     |                     |                   |                      |                 |                  |
| 2 |    | The  | re are n    | o Items in  | the Credit   | memo 😰  |              |               |                    |                     |                     |                   |                      | Z               | Change multiple  |
| 1 | 22 |      | Line<br>No. | Item<br>No. | Item<br>Name | NOM     | Market Price | Unit Price    | Ordered<br>Qty/Amt | Invoiced<br>Qty/Amt | Credited<br>Qty/Amt | Credit<br>Qty/Amt | Taxes                | Total Price     | Actions          |
|   |    | Ø    | 1           | N/A         | Item         | EA      | INR 10,000   | INR 10,000000 | 10                 | 10                  | ò                   | 10,000            | INR 0,000000         | INR 100,000000  | ■ 🖻              |
|   |    |      |             |             |              |         |              |               |                    |                     |                     | 1                 | Item Sub-Total:      | INR 100,000000  |                  |
|   |    |      |             |             |              |         |              |               |                    |                     |                     | Total Discou      | nt on Item Sub-1     | Fotal: INR 0.00 | Modify           |
|   |    |      |             |             |              |         |              |               |                    |                     |                     | 🗆 Taxes           | a Inclusive or Not a | applicable? 🤰 丨 | Remove all taxes |
|   |    | Тах  | Туре        |             |              | Tax Nar | ne           | Tax R         | ate                |                     |                     | Am                | ount                 |                 |                  |
|   |    | Se   | elect       | •           |              | Select- | •            | (ĝi           | %                  | on INR              | 100,000000          |                   | INR                  |                 | 0                |
|   |    |      |             |             |              |         |              |               |                    |                     |                     | Add compour       | nd tax               |                 |                  |
|   |    |      |             |             |              |         |              |               | Tax Sub-Te         | otal:               |                     | INR 0,00          | 0000                 |                 |                  |
|   |    |      |             |             |              |         |              |               |                    | I                   | em-Level Tax        | es Sub-Total :    | INR 0,000000         |                 |                  |

10. You can also apply taxes at header level as shown in the image below:

|    |      |             |             |                |          |              |               |                    | ыш Му б             | Dashboard 📲         | ] Manage Comp     | anies 🔻 🖲                            | SRM RP 🔻       | ? Help ▼         |
|----|------|-------------|-------------|----------------|----------|--------------|---------------|--------------------|---------------------|---------------------|-------------------|--------------------------------------|----------------|------------------|
|    |      |             |             |                |          |              |               | zcs                |                     | *                   |                   |                                      |                |                  |
|    | Item | details     | o Items in  | the Credit     | memo 🤊   |              |               |                    |                     |                     |                   |                                      | TX             | Chappen multiple |
| 55 |      | Line<br>No. | Item<br>No. | Item<br>Name   | UOM      | Market Price | Unit Price    | Ordered<br>Qty/Amt | Invoiced<br>Qty/Amt | Credited<br>Qty/Amt | Credit<br>Qty/Amt | Taxes                                | Total Price    | Actions          |
| ľ  |      | 1           | N/A         | Item           | EA       | INR 10,000   | INR 10,000000 | 10                 | 10                  | 0                   | 10,000            | INR 10,000000                        | INR 100,000000 | ₽ 🏫              |
|    |      |             |             |                |          |              |               |                    |                     |                     | Total Discou      | Item Sub-Total:<br>int on Item Sub-1 | INR 100,000000 | Modify           |
|    |      |             |             |                |          |              |               |                    |                     |                     | Taxe              | s Inclusive or Not a                 | applicable? 🧿  | Remove all taxe  |
|    | Тах  | туре        |             |                | Tax Nan  | ne           | Tax F         | ate                |                     |                     | Am                | ount                                 |                |                  |
| Ľ  | SAL  | LES_TAX     |             |                | Sales Ta | ×            | @ 12          | ,00C %             | on INR              | 100,000000          |                   | INR 12,0                             | 00000          | 0                |
|    |      |             |             |                |          |              |               |                    |                     |                     | Add compour       | nd tax                               |                |                  |
|    |      |             |             | Tax Sub-Total: |          |              | INR 12,000000 |                    |                     |                     |                   |                                      |                |                  |
|    |      |             |             |                |          |              |               |                    |                     | Item-Level Tax      | es Sub-Total :    | INR 10,000000                        |                |                  |
|    |      |             |             |                |          |              |               |                    |                     |                     | Extra Charges:    | INR 0                                |                |                  |

- 11. Add Taxes to the line items. To add tax, select **Tax Type** and **Tax Name** from the drop-down list. Based on this selection, modify the **Tax Rate %** as per the norms.
- 12. Both –ve tax rate and/or –ve tax amount can be entered. –ve tax rate/amount indicates withholding taxes.
- 13. When –ve taxes are added, the discounted item total, on which the tax is applicable, can be edited.

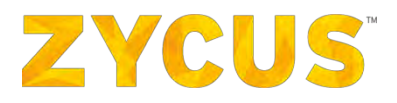

Note: You can type a tax name which is not present in the drop-down list.

Note: Taxes input will be rounded off as per customer-specific decimal precision

<u>Note:</u> If the locale of your profile is set to the language of your choice, the tax-type and tax-rate will also be reflected in the same language.

14. Once the details are added, submit the credit memo for apportionment.

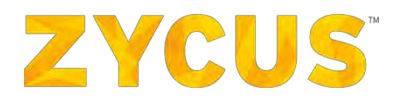

## 6.7.7 Credit Memo handling on ZSN

- 1. Once the user creates a credit memo against a PO, then that invoiced quantity/amount will be credited which will allow the user to create invoices against the PO for the same quantity again.
- 2. The credit memo once submitted will be sent to elnvoice for AP manager to review, where the status of Credit Memo will be **Ready for Apportionment**.
- 3. Once the Credit memo is adjusted against any invoice that needs to be paid for the supplier, then the credit memo will be used and the status will be **Apportioned** on ZSN.
- 4. The user will also have option to create credit memo from **My Uploads** section using already uploaded scanned file.

## 6.7.8 How to View Uploads in eInvoice?

1. The **View Uploads** option allows the user to view the documents uploaded by you for a customer.

**NOTE:** Files under uploads will be visible only to you and not to your customer.

2. Click on **My Invoices**. Hover over **View Uploads**. You will be able to see list of customers for which you can check your uploads.

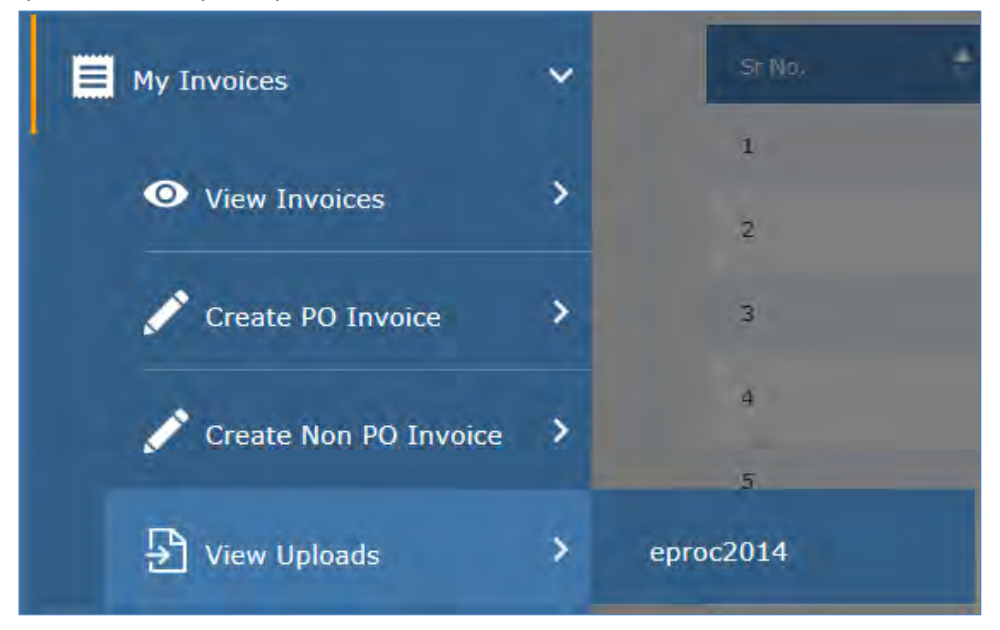

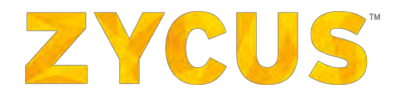

3. Select the customer for which you want to view the upload. You will be redirected to the following page:

|   | ZYCUS                                   |                                 |                         | My Dashboard                                                      | Manage Companies                         | • 😝 Zeba                    | • 🧿 Help      |        |
|---|-----------------------------------------|---------------------------------|-------------------------|-------------------------------------------------------------------|------------------------------------------|-----------------------------|---------------|--------|
| • |                                         |                                 | Supplier Portal Buyer 1 | •                                                                 |                                          |                             |               |        |
|   | Uploads                                 | ित्र Upload New File            |                         |                                                                   |                                          |                             | × Back to Hom | iepage |
| - | Bilensime, Invoice#; Supplier; Custoine | 1,661 records found             |                         |                                                                   |                                          | Sorted By:                  | Uploaded Date | -      |
| e | Filter by                               | test upload                     |                         | Sumilier Name                                                     |                                          |                             | Actions       |        |
|   | Pdf<br>Image                            | File Type<br>Pdf                | invoice ≠<br>-          | REMIT TO ADDRESS WITH<br>ADDRESS LINE 1 & 2 ONLY                  | Customer Name<br>Supplier Portal Buyer 1 | Uploaded Date<br>19/07/2016 | Articos       |        |
|   | Uploaded Between                        | File. Type<br>Pdf               | Invoice #               | Supplier Name<br>REMIT TO ADDRESS WITH<br>ADDRESS LINE 1 & 2 ONLY | Customer Name<br>Supplier Portal Buyer 1 | Uploaded Date<br>19/07/2010 | ACUONS        |        |
|   | 前                                       | test upload                     |                         |                                                                   |                                          |                             | Actions       | -      |
|   | i                                       | File Type<br>Pdf                | Invoice #               | Supplier Name<br>REMIT TO ADDRESS WITH<br>ADDRESS LINE 1 & 3 ONLY | Customer Name<br>Supplier Portal Buyer 1 | Uploaded Data<br>19/07/2016 |               |        |
|   | Clear Filters Apply Filters             | test upload<br>File Type<br>Pdf | invoice #               | Supplier Name<br>REMIT TO ADDRESS W/O PO<br>BOX                   | Oustomer Name<br>Supplier Portal Buyer 1 | Upleaded Date<br>19/07/2016 | Actions       | •      |
|   |                                         | test upload                     |                         |                                                                   |                                          |                             | Actions       | *      |

- 4. Click on Actions drop-down menu to:
  - a. View the upload
    - You can upload files with format .jpg;\*.jpeg;\*.gif;\*.png;\*.bmp;\*.pdf.
    - You can filter the files as **Pdf** or **Image**.
    - Click on the file to preview it. The file will be displayed as shown below:

|                             |                                                                                                    | age Companie | is 🕶 🕒 Sure              |                             |
|-----------------------------|----------------------------------------------------------------------------------------------------|--------------|--------------------------|-----------------------------|
|                             |                                                                                                    | -0           |                          |                             |
| Uploads                     | Bit Research With Heart         BALE         Association 10, 1000           We will a balance of the means-filterable scale         BALE         Association 10, 1000           Weiter of the means of the means-filterable scale         BALE         Association 10, 1000           Weiter of the means of the means-filterable scale         Balance of the means-filterable scale         Balance of the means-filterable scale           Weiter of the means of the means-filterable scale         Balance of the means-filterable scale         Balance of the means-filterable scale                                                                                                    |              |                          |                             |
| Search                      | Hannes Serval, Johanny Kanay Linter, Kanay Kanay Kana                                                                                                    |              |                          |                             |
| Murana India Secolari Casor | Analdes (3) Securities Transform (1997) in the Annue (1996 Annue<br>1902 Minimedia Ista 38 442.44 April (1997)                                                                                                    |              |                          | Uploaded Date 👙             |
| Filter by                   |                                                                                                    |              |                          | Actions *                   |
| E File Type                 | 6.01909.00 10.0013<br>10.00 000 000<br>10.000 000<br>10.0000 000<br>10.0000<br>10.0000<br>10.00000<br>10.0000<br>10.000000<br>10 | amia<br>IRY  | Customer Name<br>ZSPDEV1 | Uploaded Date<br>13/06/2016 |
| Image                       |                                                                                                    |              |                          | Actions 👻                   |
| 🕀 Uploaded Setween          |                                                                                                    | CO 2         | Custamer Name<br>ZSPDEV1 | Uploaded Date<br>13/06/2016 |
| <b>T</b>                    | Q. Q.                                                                                                    |              |                          | Actions 🔻                   |

- b. Create PO Invoice
- c. Create Non-PO Invoice

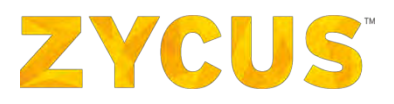

- d. Create Credit Memo against PO
- e. Create Credit Memo without reference
- f. Add as an Attachment:
  - When you lick Add as Attachment, it will redirect you to the PO listing page, where you can attach the file to an existing PO which is in **Draft** stage or **Rejected.**
  - Click on the PO to which you want to attach the file, you will see the following popup:

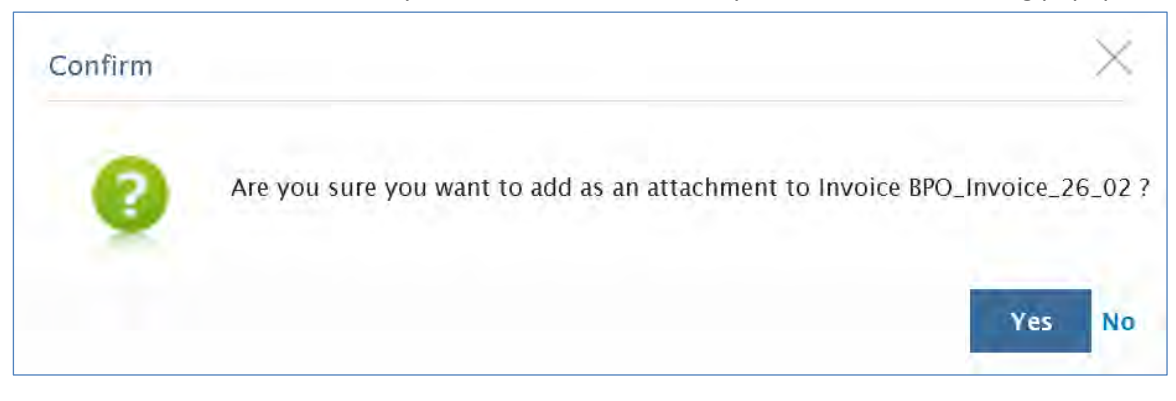

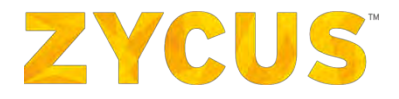

## 6.7.9 How to View Payments in eInvoice?

You will be able to see the payment status against the invoices you submit via ZSN in case your customer updates this information.

To view the payments, Navigate to the following location: **Side Panel > My Invoices > View Payments >** Required customer company.

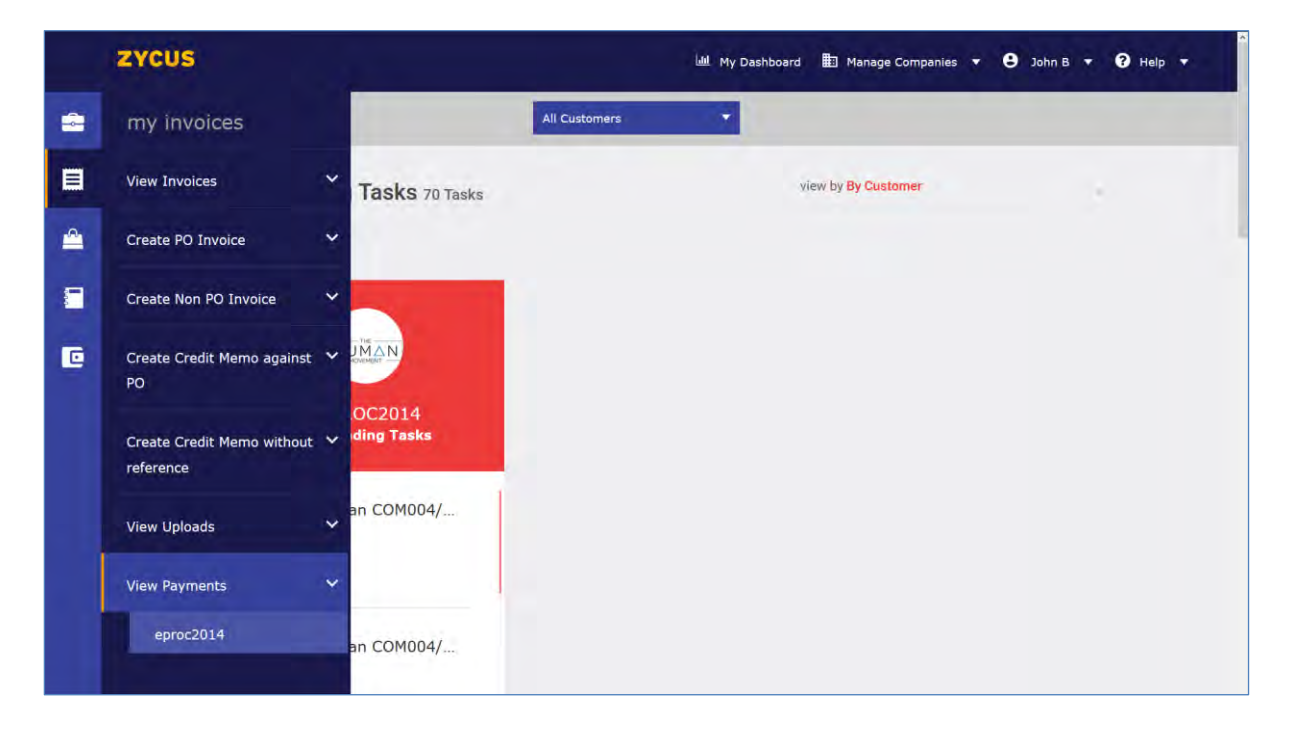

1. You will be navigated to the following page:

|                        |      |                       |                                         | Lat My I                    | Jashboard 🔡 Manage Companies | Mahendra Bagu           | ii 🗸 🚱 Help     |
|------------------------|------|-----------------------|-----------------------------------------|-----------------------------|------------------------------|-------------------------|-----------------|
|                        |      |                       | eproc2014                               | •                           |                              |                         |                 |
| Payments               |      |                       |                                         |                             |                              |                         | < Back to Homep |
| Search                 |      | 7 records found       |                                         |                             |                              | Sorted By:              | Payment Date 🜩  |
| Payment#,Cesilinner    | 9    | Payment_scheduled - 5 | Scheduled                               |                             |                              |                         | Actions         |
| Filter by              | - 10 | Customen<br>ZSPDEV1   | Supplier Company)<br>DEV SUPPLIER 007   | Payment Date:<br>11/03/2016 | Ne. of invotces              | Amaieti<br>USD 570.00   |                 |
| Payment Status         |      | Payment_ready_for_pa  | yment - Ready for Payment               |                             |                              |                         | Actions         |
| View All               | 8    | Customer:<br>ZSPDEV1  | Supplier Company:<br>DEV SUPPLIER 007   | Payment Data:<br>11/03/2016 | No. of invotces:             | Amaunt:<br>USD 1,570.00 |                 |
| Approved               | Ē    | Payment_rejected - Re | jected                                  |                             |                              |                         | Actions         |
| Ready for Payment      |      | Customen<br>ZSPDEV1   | Supplier Company:<br>DEV SUPPLIER 007   | Payment Date:<br>11/03/2016 | No. of involces              | Amount:<br>USD 1.570.00 |                 |
| Paid                   | Ë    | Payment_approved - A  | pproved                                 |                             |                              |                         | Attions         |
| Returned<br>Rejected   |      | Customer:<br>ZSPDEV1  | Supplier Company/<br>DEV. SUPPLIER, 007 | Perment Date:<br>11/03/2016 | No. of involces              | Amount:<br>USD 1,570.00 |                 |
| Cancelled              |      | Payment_approval - In | Approval                                |                             |                              |                         | Actions         |
| E Payment Date between |      | Customer:<br>ZSPDEV1  | Supplier Company:<br>DEV SUPPLIER 007   | Payment Data:<br>11/03/2016 | No. of invisioni             | Amsunt:<br>USD 1,570.00 |                 |
|                        |      | Payment_fully - Paid  |                                         |                             |                              |                         | Actions         |
|                        | Ē    | Customeri<br>25PDEV1  | Supplier Company:<br>DEV SUPPLIER 007   | Payment Date:<br>11/03/2016 | No. of invotoes              | Amount:<br>USD 1,570.00 |                 |
|                        | iii  | Payment_1 - Paid      |                                         |                             |                              |                         | Actions         |
| Amount                 | -    | Customen<br>ZSPDEV1   | Supplier Company)<br>DEV SUPPLIER 007   | Payment Date:<br>11/03/2016 | No. of involcesi             | Amount:<br>USD 1,570.00 |                 |

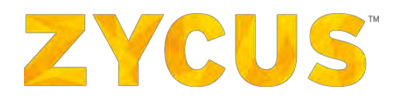

- 2. On the **Payments** page, you will be able to view following details for each payment:
  - Payment Reference Number
  - Customer
  - Payment date
  - No of Invoices Paid (hover on <sup>1</sup>, the invoices number will be showed)
  - Payment amount currency to be appended in front of the amount
  - Payment status
- 3. The User can perform the following operations using the **View Invoices** sub tab:
  - Search Payments
  - Filter Payments
  - Sort Payments
  - View Payments

#### 6.7.9.1 Searching Payments

1. You can search for payments by **Payment Number** and **Customer** on the **Payments** listing page as shown below:

|          | ZYCUS              |
|----------|--------------------|
| -        |                    |
|          |                    |
| <u>^</u> | Payments<br>Search |
|          | Payment#,Customer  |

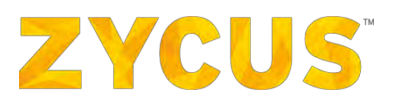

#### 6.7.9.2 Filtering Payments

You can filter the payments based on the following parameters:

• **Payment status:** Select a status to view the invoices under that particular status.

| Filter by         |   |
|-------------------|---|
| 🖯 Payment Status  |   |
|                   |   |
| View All          | ✓ |
| In Approval       | ✓ |
| Approved          | ✓ |
| Ready for Payment | ✓ |
| Scheduled         | ✓ |
| Paid              | ✓ |
| Returned          | ✓ |
| Rejected          | ✓ |
| Cancelled         | ✓ |
|                   |   |

 Payment Date between: Select start and end date using the is icon to view payments dated between the selected date ranges.

| Ĩ |
|---|
|   |
|   |

• Amount: Using the slider, select the start and end amount to view payments whose amount lies in the selected amount range. **OR** Enter the start and end amount in the text boxes.

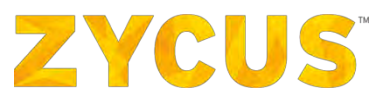

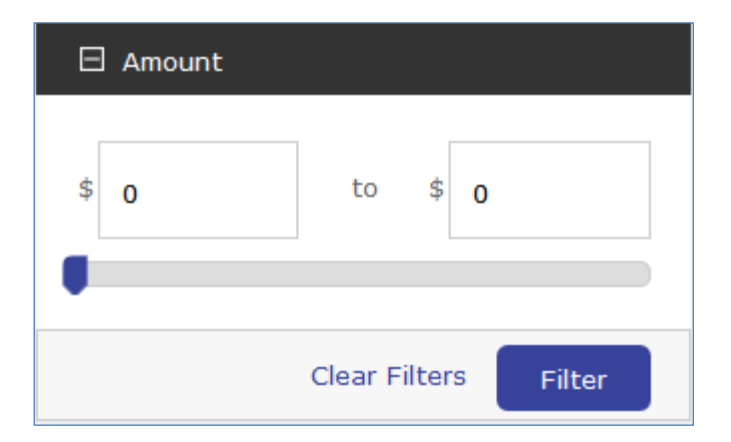

• Click **Filter** after selecting/enabling the required filters to filter the invoices.

#### 6.7.9.3 Sorting Payments

- 1. You can sort the entries on **Payments** by:
  - Customer Name
  - Payment Number
  - Payment Date
  - Amount

| Sorted B | y: | Payment Date | ÷ |
|----------|----|--------------|---|
|          | С  | ustomer      |   |
|          | Pa | ayment #     |   |
|          | Pa | ayment Date  |   |
|          | А  | mount        |   |

Note: The entries on the Payment page will be sorted in descending order.

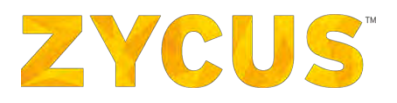

### 6.7.9.4 Viewing Payments

1. For a given payment, under the **Actions** column, click **View** to view the payment details. You will be navigated to the following page:

| Ponce fully 10 250001       Date 11,000,00000         Ponce fully       Ponce fully         Ponce fully       Ponce fully         Ponce fully       Ponce fully         Ponce fully       Ponce fully         Ponce fully       Ponce fully         Ponce fully       Ponce fully         Ponce fully       Ponce fully         Ponce fully       Ponce fully         Ponce fully       Ponce fully         Ponce fully       Ponce fully         Ponce fully       Ponce fully         Ponce fully       Ponce fully         Ponce fully       Ponce fully         Ponce fully       Ponce function         Ponce fully       Ponce function         Ponce fully       Ponce function         Ponce fully       Ponce function         Ponce fully       Ponce function         Ponce fully       Ponce function         Ponce function       Ponce function         Ponce fully       Ponce function         Ponce fully       Ponce function         Ponce function       Ponce function         Ponce function       Ponce function         Ponce function       Ponce function         Ponce funce function       Ponce funce funct                                                                                                    | Permet fully 12 SPD012 <ul> <li>Permet fully 12 SPD012</li> <li>Permet fully 12 SPD012</li></ul>                                                                                                    |                                                                                                    |                                                                                                    |                | 🔝 My Dushboard 🔛 🛐 Manage Companies 🗧 | 🔹 😄 Mahendra Bagul 👻 🕢 Help |
|----------------------------------------------------------------------------------------------------|----------------------------------------------------------------------------------------------------|----------------------------------------------------------------------------------------------------|----------------------------------------------------------------------------------------------------|----------------|---------------------------------------|-----------------------------|
| - Payment Delas         Payment Belarance Number:       Payment Juliy         Payment Delas       11/07/2016         Currenty:       USD         Payment Belas       USD         Payment Belas       USD         Payment Belas       USD         Payment Belas       USD         Payment Belas       USD 1370.00         Payment Status:       Paid         Description:       Description         Description:       Description         Description:       Bescription         Description:       Bescription         Description:       Bescription         Discription:       Remit to Suppler:         I rescrets bund       I         * Invoice & Invoice Amount!       -         strom 10 * rescript per page.       Mill # Page I of 1 Mill # Page I of 1 M | → Navment Datase         Parment Betrence flumber:       Payment_Billy         Payment Datas:       100/2016         Currency:       USD         Payment Datas:       Paiment Tabas         Payment Tabas:       USD 1570.00         Payment Tabas:       Paiment Tabase         Payment Tabas:       Paiment Tabase         Decompt Tabase       Decompt Tabase         Decompt Tabase       Decompt Tabase         Decompt Tabase       USD 0.00         Remit Tabase       USD 0.00         Remit Tabase       USD 0.00         Remit Tabase       USD 0.00         Remit Tabase       USD 0.00         Remit Tabase       USD 0.00         Tecreds found       USD 0.00         I records found       Paid Invice Amount!         Particle State       USD 0.00         Store 10 - proceds per page.       USD 0.00         Vol 10 - proceds per page.       USD 0.00                                                                                                    | Payment_fully To 2SPDEV1                                                                                                    |                                                                                                    |                |                                       | USD 1/570.00 Paid           |
| Aurenert Riemen:       Rement_hulty         Annend Dale:       11/03/2016         Currency:       USD         Payment Rieblack       CASH         Payment Rieblack       USD 1,570-200         Payment Status:       Paid         Payment Status:       Paid         Payment Status:       Paid         Remit To Supplier:       Description         Discourts Triatal       USD 0.00         Remit To Supplier:       Remit to Supplier:         I records fordal                                                                                                    | Aurent Rienzen Kinden   Aurent July   Aurent Daten   Aurent Daten   Aurent Daten   Aurent Staten   Aurent Staten   Aurent Staten   Aurent Staten   Aurent Staten   Bissens Staten   Bissens Staten   Bissens Staten   Aurent Staten   Bissens Staten   Bissens State                                                                                                    | = Payment Details                                                                                                    |                                                                                                    |                |                                       |                             |
|                                                                                                    | Invoice Details      Invoice & mount     Invoice & mount     Paid Invoice & mount     paid Invoice & mount     paid Invoice & mount     mount     mount | Payment Reference Number:<br>Payment Date:<br>Carrency:<br>Payment Nethod:<br>Payment Status:<br>Descriptions<br>Diffeoment Total:<br>Remit To Supplier: | Payment_fully<br>11/03/2016<br>USD<br>CASH<br>USD 1,370.00<br>Paid<br>Description<br>USD 0.00<br>Remit to Supp |                |                                       |                             |
| * Divologie # Involace Almount Peld Divolace Almount<br>prinde # Involace Almount<br>prinde # People I of \$ } }<br>Show 10 * records per page                                                                                                    | * Divologie # Involate Almount Paid Divolate Almount<br>prinde 500-1<br>Strom 10 * records per page. Held # Page 1 of 1 } )<br>Dent                                                                                                    | E Invoice Details                                                                                                    |                                                                                                    |                |                                       |                             |
| zwn3590-1         -           Show 10 * records per page.         H4 4 Page 1 of 1 b b                                                                                                    | pri 3590-3                                                                                                    | * Invoice #                                                                                                    |                                                                                                    | Invoice Amount | Paid Invoice Amount                   |                             |
| Strom 10 * records per page.                                                                                                    | Show 10 * records per page. (H 4 Page 1 of 1 ) )                                                                                                    |                                                                                                    |                                                                                                    | -              | *                                     |                             |
|                                                                                                    |                                                                                                    | 2503590-1                                                                                                    |                                                                                                    |                |                                       |                             |
|                                                                                                    |                                                                                                    | zen/3990-2<br>Strom 10 • records per pa                                                                                                    | age.                                                                                                    |                |                                       | ₩ 4 Page 1 of 1 } )         |

2. You can also view the payment details page by click on the **Payment Reference Number**.

**Note:** You can also add **Payments** card on the **ZSN** home page.

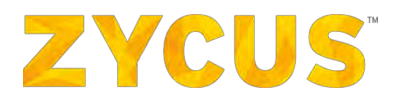

### 6.7.9.5 Exporting Payment Details

From this listing page, you have an option to download details of all your payments. To download the payment details, follow the steps below:

 Navigate to Payment listing page from Side Panel > My Orders > View PO > Customer Name. You will land on the following page:

|   |                     |                                      |                                         |                             | 🕍 My Dashboard 📑 Manage ( | Companies 👻 😫 poorv         | a 🔻 🍞 Help            |      |
|---|---------------------|--------------------------------------|-----------------------------------------|-----------------------------|---------------------------|-----------------------------|-----------------------|------|
| - |                     |                                      | Supplier Port                           | al Buyer 1 🔫                |                           |                             |                       |      |
|   |                     |                                      |                                         |                             |                           |                             |                       |      |
|   | Payments            |                                      |                                         |                             |                           |                             | < Back to Homep       | Jage |
|   | Search              |                                      |                                         |                             |                           | Export 📩 Sa                 | we As Favourite Filte | r    |
|   | Payment # Clistomer | 1,224 records found                  |                                         |                             |                           | Sorted By:                  | Payment Date 🏺        |      |
|   | X Clear Filters     | ref-3 - Cancelled                    |                                         |                             |                           |                             | Actions               | ×    |
|   | 🕀 Payment Status    | Customer:<br>Supplier Portal Buyer 1 | Supplier Company:<br>DELL COMPUTER CROP | Payment Date: 04/05/2018    | No. of invoices:          | Amount:<br>USD 1.187.534,43 |                       |      |
|   | View Alf            | amr32454434523 - Paid                |                                         |                             |                           |                             | Actions               | •    |
|   | In Approval         | Customer:<br>Supplier Portal Buyer I | Supplier Company:<br>DELL COMPUTER CROP | Payment.Date)<br>30/03/2018 | No. of involces:          | Amount:<br>USD 1,00         |                       |      |
|   | Ready for Payment   | amr34424534523 - Paid                |                                         |                             |                           |                             | Actions               | •    |
|   | Schëduled           | Customer:<br>Supplier Portal Buyer 1 | Supplier Company:<br>DELL COMPUTER CROP | Payment Date: 30/03/2018    | No. of invoices:          | Amount:<br>USD 1,00         |                       |      |
|   | Paid                | amr32454434523 - Paid                |                                         |                             |                           |                             | Actions               | *    |
|   | Returned            | Customer:<br>Supplier Portal Buyer 1 | Supplier Company:<br>DELL COMPUTER CROP | Payment Date:<br>30/03/2018 | No. of invoices:          | Ambunt:<br>USD 1,00         |                       |      |

2. To export the Payment details, click **Export** as highlighted in the image below:

|                    |                                      |                                         |                          | 🕍 My Dashboard 📑 Manage | Companies 🔻 😫 poorv         | a 🔻 🍞 Help 🔻            |
|--------------------|--------------------------------------|-----------------------------------------|--------------------------|-------------------------|-----------------------------|-------------------------|
|                    |                                      | Supplier Port                           | al Buyer 1 👻             |                         |                             |                         |
|                    |                                      |                                         |                          |                         |                             |                         |
| Payments           |                                      |                                         |                          |                         |                             | < Back to Homep         |
| Search             |                                      |                                         |                          |                         | Export 🔶 🖈 Sa               | ave As Favourite Filter |
| Paymmitt, Customer | 1,224 records found                  |                                         |                          |                         | Sorted By:                  | Payment Date 🏺          |
| × Clear Filter     | ref-3 - Cancelled                    |                                         |                          |                         |                             | Actions                 |
| Payment Status     | Customer:<br>Supplier Portal Buyer 1 | Supplier Company:<br>DELL COMPUTER CROP | Payment Date: 04/05/2018 | No. af invaices:        | Amount:<br>USD 1.187.534,43 |                         |
| View Alt           | amr32454434523 - Paid                |                                         |                          |                         |                             | Actions                 |
| In Approval        | Customer:<br>Supplier Portal Buyer 1 | Supplier Company:<br>DELL COMPUTER CROP | Payment Date: 30/03/2018 | No. of invoices:        | Amount:<br>USD 1,00         |                         |
| Ready for Payment  | amr34424534523 - Paid                |                                         |                          |                         |                             | Actions                 |
| Scheduled          | Customer:<br>Supplier Portal Buyer 1 | Supplier Company:<br>DELL COMPUTER CROP | Payment Date: 30/03/2018 | No. of invoices:        | Amount:<br>USD 1,00         |                         |

3. Clicking **Export**, you will see the following popup which will notify you that data export is in progress and you will be notified through an email once the file export is complete. Click **Ok**.

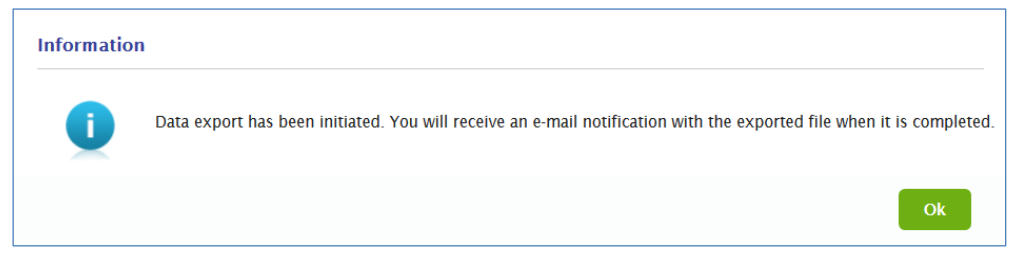

4. Once the file is ready, you will receive the exported file (attached) to your registered email ID as shown below:

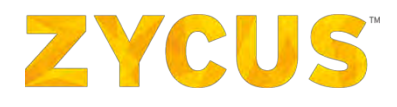

| Payment data<br>🔳          | a export completed                                                                                                    |  |
|----------------------------|----------------------------------------------------------------------------------------------------|--|
| Sent: Fri 6/29/2018<br>To: | 3 9:15 AM                                                                                                    |  |
| 🖂 Message 📲 er             | eproc2014_Invoice_Payments_18_06_2018_023417.xlsx (4 KB)                                                                                                    |  |
|                            |                                                                                                    |  |
|                            | Hi Carl,                                                                                                    |  |
|                            | The export of Payment data, requested on 18/06/2018 has been successfully completed.<br>The exported file is attached for your reference.                                                                                                    |  |
|                            | Note: Only the first 15,000 records are available as part of the exported file.                                                                                                    |  |
|                            | Regards,<br>Zycus Supplier Network                                                                                                    |  |
|                            | You have received this email because the email address carl@zycus.com was subscribed for email notifications for this supplier company on Zycus supplier network. In case of any issues, please contact Zycus helpdesk at tech-support@zycus.com |  |

| Home Insert Page Layout  | Formulas Data Revie      | ew View Develop       | pér             |                 | Payments Export - M                         | icrosoft Excel     |                           |                        |              |             |                                    | - | 0 :<br>) = 5 |
|--------------------------|--------------------------|-----------------------|-----------------|-----------------|---------------------------------------------|--------------------|---------------------------|------------------------|--------------|-------------|------------------------------------|---|--------------|
| Cut Calibri - 1          | · · A · · = = =          | Wrap Te               | d General       | - 1             | Heading 4                                   | Title To           | tal 20% - Accent          | 20% - Accent2 - 20%    | *            | Σ AutoSum = | AT #                               |   |              |
| Format Painter B Z U → … |                          | i in in ER Mitterge i | Canter - \$ - % | • % % Condition | nal Format<br>ng * as Table - 20% - Accent: | 3 20% - Accent4 20 | % - Accent5 20% - Accenti | 40% - Accent1 Insert D | elete Format | Ell -       | Sort & Find &<br>Filter * Select * |   |              |
| A1 - fs Filte            | ers applied              | anymetre              | a trans         |                 |                                             | Silles             |                           |                        |              | 1.0         | and a                              |   |              |
| A                        | в                        | C                     | D               | E               | F                                           | G                  | н                         | 1                      | - J -        | K           | L                                  | M | N            |
| Filte                    | rs applied               |                       | 1               |                 |                                             |                    |                           |                        |              |             |                                    |   |              |
| Customer Name            | Zycus                    |                       |                 |                 |                                             |                    |                           |                        |              |             |                                    |   |              |
| Contains                 |                          |                       |                 |                 |                                             |                    |                           |                        |              |             |                                    |   |              |
| Payment Status           | All                      |                       |                 |                 |                                             |                    |                           |                        |              |             |                                    |   |              |
| Payment Date between     | <start date=""></start>  | <end date=""></end>   |                 |                 |                                             |                    |                           |                        |              |             |                                    |   |              |
| Paid Amount between      | <start range=""></start> | <end range=""></end>  | 1.1             |                 |                                             |                    |                           |                        |              |             |                                    |   |              |
|                          |                          |                       |                 |                 |                                             |                    |                           |                        |              |             |                                    |   |              |
|                          |                          |                       |                 |                 |                                             |                    |                           |                        |              |             |                                    |   |              |
| Payment Reference Number | Supplier Company         | Payment Date          | Payment Status  | Document No.    | Document Amount                             | Discount Amount    | Adjustment Amount         | Total Payment Amount   |              |             |                                    |   |              |
| PMY001                   | Galaxy Corp.             | 04-27-2018            | Paid            | INV0002         | NZD 200                                     | -                  | 4.                        | NZD 100                |              |             |                                    |   |              |
| PMY002                   | Galaxy Corp.             | 04-30-2018            | Paid            | INV0003         | NZD 250                                     | NZD 50             | -                         | NZD 100                |              |             |                                    |   |              |
| PMY003                   | Galaxy Corp.             | 04-30-2019            | Paid            | INV0003         | NZD 250                                     | NZD 50             | -                         | NZD 100                |              |             |                                    |   |              |
| PMY004                   | Galaxy Corp.             | 1/5/2018              | Paid            | INV0004         | NZD 300                                     | -                  | -                         | NZD 500                |              |             |                                    |   |              |
| PMY004                   | Galaxy Corp.             | 1/5/2018              | Paid            | INV0005         | NZD 200                                     | -                  | ÷                         | NZD 500                |              |             |                                    |   |              |
|                          |                          |                       |                 |                 |                                             |                    |                           |                        |              |             |                                    |   |              |
| Total Records: 10        |                          |                       |                 |                 |                                             |                    |                           |                        |              |             |                                    |   |              |
|                          |                          |                       |                 |                 |                                             |                    |                           |                        |              |             |                                    |   |              |
|                          |                          |                       |                 |                 |                                             |                    |                           |                        |              |             |                                    |   |              |
|                          |                          |                       |                 |                 |                                             |                    |                           |                        |              |             |                                    |   |              |
|                          |                          |                       |                 |                 |                                             |                    |                           |                        |              |             |                                    |   |              |
|                          |                          |                       |                 |                 |                                             |                    |                           |                        |              |             |                                    |   |              |
|                          |                          |                       |                 |                 |                                             |                    |                           |                        |              |             |                                    |   |              |
|                          |                          |                       |                 |                 |                                             |                    |                           |                        |              |             |                                    |   |              |
|                          |                          |                       |                 |                 |                                             |                    |                           |                        |              |             |                                    |   |              |
|                          |                          |                       |                 |                 |                                             |                    |                           |                        |              |             |                                    |   |              |
|                          |                          |                       |                 |                 |                                             |                    |                           |                        |              |             |                                    |   |              |
|                          |                          |                       |                 |                 |                                             |                    |                           |                        |              |             |                                    |   |              |
|                          |                          |                       |                 |                 |                                             |                    |                           |                        |              |             |                                    |   |              |
|                          |                          |                       |                 |                 |                                             |                    |                           |                        |              |             |                                    |   |              |
|                          |                          |                       |                 |                 |                                             |                    |                           |                        |              |             |                                    |   |              |
|                          |                          |                       |                 |                 |                                             |                    |                           |                        |              |             |                                    |   |              |

#### 5. Open the file to view your Payment details:

**Note:** The data exported will be as per the filter applied on the listing page. You will be able to view the applied filters in the exported file as well. The maximum limit on the number of records exported is 15,000. Records beyond 15,000 will not be part of the exported file.

## **ZYCUS**

## 6.7.10 Marking Filters as Favorites

ZSN has enabled the option for the Suppliers to create a filter and save as a favorite. The user can also set one of the filters as their default view. By setting a default view, the listing page will display the entries based on the filters selected.

To mark filter as favorite,

1. Select the filter parameters from the left panel and click the **Save as Favorite Filter** button as shown in the image below:

|                                                                                                    |                              |                      |                                    |                              | My Dashboard                | Manage ( | Companies 🔻 😝 QC 🔻        | 🕜 Help      |
|----------------------------------------------------------------------------------------------------|------------------------------|----------------------|------------------------------------|------------------------------|-----------------------------|----------|---------------------------|-------------|
|                                                                                                    |                              |                      | eproc2014                          | *                            |                             |          |                           |             |
| Invoices                                                                                                    |                              |                      |                                    |                              |                             |          | < Bac                     | k to Homer  |
| Search                                                                                                    | 🗟 = Create 🔫                 |                      |                                    |                              |                             |          | 2 * Save As Fa            | vounte Filt |
| Louised, California                                                                                                    | 4 records found              |                      |                                    |                              |                             |          | Sorted By:                | Due On      |
| Filter by X Clear Filters                                                                                                    | testCM32432354 - Fully       | apportioned          |                                    |                              |                             |          |                           | Actions     |
| E My Favounte Filters                                                                                                    | Decument Type<br>Credit Memo | Customer<br>ZSPDEV1  | Supplier Company<br>ZSN DEV LOCAL  | Reference<br>ZSPDEV1 PO/581  | Document Date<br>08/01/2016 | Due Dri  | Amount<br>USD 1,301.04    |             |
| E Document Type                                                                                                    | testPro - Ready for appo     | rtionment            |                                    |                              |                             |          |                           | Actions     |
| View Alt                                                                                                    | Document Type<br>Credit Memo | Customer<br>ZSPDEV1  | Supplier Company<br>ZSN DEV LOCAL  | Reference                    | Document Date<br>09/08/2015 | Due Dit  | Amount<br>USD 195,930.00  |             |
| Invoice                                                                                                    | test_123644789 - Read        | for apportionment    |                                    |                              |                             |          |                           | Actions     |
| Creat Memo                                                                                                    | Document Type<br>Credit Memo | Clistomer<br>ZSPDEV1 | Supplier Company<br>ZSNDEV COMAPNY | Reference<br>ZSPDEV1 PO/1095 | Document Date<br>10/05/2016 | Due On   | Amount<br>YER 793,117.395 |             |
| 🗇 Invoice status                                                                                                    | testAttac - Ready for app    | acrtionment          |                                    |                              |                             |          |                           | Actions     |
| View All                                                                                                    | Credit Memo                  | Customer<br>ZSPDEV1  | Supplier Company<br>ZSN DEV LOCAL  | Reference<br>ZSPDEV1 PO/750  | Document Date<br>10/08/2016 | Due De   | Amount<br>USD 5,100.00    |             |
| Draft:                                                                                                    | Show 10 v records per p      | aga                  |                                    |                              |                             |          | 144 4 Page 1              | ofi 🕨       |
| Southeast     Southeast     Add     Pad     Pad     Pad     Pad     Pad     Pad     Canceled     Papted     Delivered     Delivered     In Progress |                              |                      |                                    |                              |                             |          |                           |             |

2. Once you choose to save a filter, you will have to name it as shown below:

| Save Filter  |                          | ×         |
|--------------|--------------------------|-----------|
| Filter Name* | Quick Review for Catalog |           |
|              | Set as Default View      |           |
|              |                          | Cancel Ok |

- 3. To set a filter as default, check the box as shown in the image above. Whenever the user will visit this page, the data will be filtered based on the selected parameters.
- 4. Saved filters will be available in the left panel of the listing page as shown below:

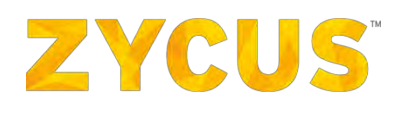

|                                |                              |                      |                                    |                              | My Dashboard                | Manage ( | Companies 🔻 😫 QC 🔻 🍞 He   | elp 🔻  |
|--------------------------------|------------------------------|----------------------|------------------------------------|------------------------------|-----------------------------|----------|---------------------------|--------|
|                                |                              |                      | eproc2014                          | *                            |                             |          |                           |        |
|                                |                              |                      |                                    |                              |                             |          |                           |        |
| Invoices                       |                              |                      |                                    |                              |                             |          | < Eack to Ho              | mepa   |
| Search                         | 🗟 = Create 🔫                 |                      |                                    |                              |                             |          | 📩 📩 Save As Favounte      | Filter |
| (model/PGI/Distance 🔍          | 4 records found              |                      |                                    |                              |                             |          | Sorted By: Due O          | n †    |
| Filter by X Clear Filters      | handland belo                |                      |                                    |                              |                             |          | Action                    |        |
| My Favounite Filters           | Decument Type<br>Credit Memo | Customer<br>ZSPDEV1  | Supplier Company<br>ZSN DEV LOCAL  | Reference<br>ZSPDEV1 PO/581  | Document Date<br>08/01/2016 | Due On   | Arrowett<br>USD 1,301.04  | 10     |
| fullyiny Bdit                  | testPro - Ready for appo     | artionment           |                                    |                              |                             |          | Actio                     | ins .  |
| Paid and overdue invoices Edit | Document Type<br>Credit Memo | Customer<br>ZSPDEV1  | Supplier Company<br>ZSN DEV LOCAL  | Reference<br>-               | Document Data<br>09/08/2016 | Due Dit  | Amuunt<br>USD 195,930.00  |        |
| Document Type                  | test_123644789 - Read        | y for apportionment  |                                    |                              |                             |          | Actio                     | ins •  |
| View All                       | Document Type<br>Credit Memo | Clistomer<br>ZSPDEV1 | Supplier Company<br>ZSNDEV COMAPNY | Reference<br>ZSPDEV1 PO/1095 | Document Date<br>10/05/2016 | Due On   | Amount<br>YER 793,117.395 |        |
| Invoice                        | testAttac - Ready for ap     | portionment          |                                    |                              |                             |          | Actio                     | ins •  |
| Credit Memo                    | Decument Type<br>Credit Memo | Customer<br>ZSPDEV1  | Supplier Company<br>ZSN DEV LOCAL  | Reference<br>ZSPDEV1 PO/750  | Document Date<br>10/08/2016 | Boe De   | Amount<br>USD 5,100.00    |        |
| E Invoice status               | Show 10 v records per p      | age                  |                                    |                              |                             |          | 144 4 Page 1 of 1         | b.b    |
| View All                       |                              |                      |                                    |                              |                             |          |                           |        |
| Submitted                      |                              |                      |                                    |                              |                             |          |                           |        |
| Approved                       |                              |                      |                                    |                              |                             |          |                           |        |
| Páid                           |                              |                      |                                    |                              |                             |          |                           |        |
| Partially Paid                 |                              |                      |                                    |                              |                             |          |                           |        |
| Not Paid                       |                              |                      |                                    |                              |                             |          |                           |        |
| Cancelled                      |                              |                      |                                    |                              |                             |          |                           |        |
| Rejected                       |                              |                      |                                    |                              |                             |          |                           |        |
| Delivered                      |                              |                      |                                    |                              |                             |          |                           |        |

5. You can have only one filter set as default. If you make another filter as default, then it will override the existing favorite filter and you will be notified as shown below:

| Confirm | $\times$                                                                                                    |
|---------|----------------------------------------------------------------------------------------------------|
| ?       | You have already saved a default filter for this listing page. Would you like to override the existing default<br>filter? |
|         | Yes No                                                                                                    |

- 6. Click **Yes** if you wish to override the existing default filter.
- 7. To remove a filter from favorite, go to the left panel and click Edit against a filter.

| Edit Filter  |                          | $\times$    |
|--------------|--------------------------|-------------|
| Filter Name* | Quick Review for Catalog |             |
|              | Save as Default          |             |
|              |                          | Delete Save |

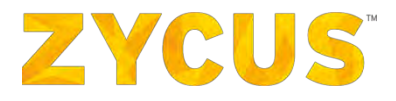

- 8. Uncheck the box against **Save as Default** and click **Save**.
- 9. If you wish to delete a filter, click **Delete** in the popup shown above.

## 6.8 My Orders

**NOTE:** The above-mentioned menu may or may not be available based on the access provided to you by customer.

The My Orders option allows the user to view Orders sent you by your customers.

| Purchase Orders          |                     |                     |                                  |                        |                                                   |               | < Back to Home          | epag |
|--------------------------|---------------------|---------------------|----------------------------------|------------------------|---------------------------------------------------|---------------|-------------------------|------|
| Search                   | 2,134 records       | found               |                                  |                        |                                                   | Sorted By     | Released on             | Ŧ    |
| PO #. Customery Location | ZSPDEV1             | PO/1408 - Confirme  | :d                               |                        |                                                   |               | Actions                 |      |
| Filter by                | PO Type             | Customer            | Supplier Company                 | Released on            | Number of Items Delivery Location                 | Delivery Date | Amount                  |      |
| ⊟ PO Status              | ACMENCIA            | ZSPDEVI             | BARCLATS                         | 2017/02/08             | 1 Pune U                                          |               | Actions                 |      |
| View All                 | PO Tree             | Customer            | Sumlar Company                   | Released on            | Number of Home Dalamey Location                   | Delivery Date | Amount                  |      |
| Unconfirmed              | Blanket             | ZSPDEV1             | BARCLAYS                         | 2017/02/08             | 1 Pune 🕥                                          |               | USD 15.000,00           |      |
| Confirmed                | ACMENG/1            | 7/167 - Confirmed   |                                  |                        |                                                   |               | Actions                 | 1    |
| Notified                 | РО Туре             | Customer            | Supplier Company                 | Released on            | Number of Items Delivery Location                 | Delivery Date | Amount                  |      |
| Fully Invoiced           | Blanket             | ZSPDEV1             | BARCLAYS                         | 2017/02/08             | 1 Pune U                                          | ~             | 05D 15.000,00           |      |
| Rejected                 | ACMENG/1            | 7/166 - Fully Invoi | ced                              |                        |                                                   |               | Actions                 |      |
| Closed                   | PD Type<br>Standard | Customer<br>ZSPDEV1 | Supplier Company<br>BARCLAYS     | Released on 2017/02/06 | Number of Items Delivery Location 1 Pune          | Delivery Date | Amount<br>USD 20.000,00 |      |
| Cancelled                | ACMENG/1            | 7/165 - Confirmed   |                                  |                        |                                                   |               | Actions                 |      |
| Expired                  | PO Type             | Customer            | Supplier Company                 | Released on            | Number of Items Delivery Location                 | Delivery Date | Amount                  |      |
| E PO Type                | Standard            | ZSPDEV1             | BARCLAYS                         | 2017/02/06             | 1 Pune 🕐                                          |               | USD 15.000,00           |      |
|                          | 123456 - 0          | Confirmed           |                                  |                        |                                                   |               | Actions                 |      |
| View All                 | PO Type<br>Standard | Customer<br>ZSPDEV1 | Supplier Company<br>BARCLAYS     | Released on 2017/02/03 | Number of Items Delivery Location 1 Pune          | Delivery Date | Amount<br>USD 5.000,00  |      |
| Blanket                  | Test_Mail           | Confirmed           |                                  |                        |                                                   |               | Actions                 |      |
| Release                  | PO Type             | Customer            | Supplier Company                 | Paleased on            | Number of Itams Delivery Location                 | Delivery Date | Amount                  |      |
|                          | Standard            | ZSPDEV1             | ZSN DEV CO 2                     | 2017/02/03             | 2 Pune 💿                                          |               | USD<br>125.744.320,584  |      |
| ☐ Received in last       | email_Test          | 11 - Unconfirmed    |                                  |                        |                                                   |               | Actions                 |      |
|                          | PO Type             | Customer            | Supplier Company                 | Released on            | Number of Items Delivery Location                 | Delivery Date | Amount                  |      |
| days                     | Standard            | ZSPDEV1             | ZSN DEV CO 2                     | 2017/02/03             | 1 testing scope 🕕                                 |               | USD<br>984.859.339,464  |      |
|                          | ACMENG/1            | 7/164 - Confirmed   |                                  |                        |                                                   |               | Actions                 |      |
| Haneased between         | PD Type             | Customer            | Supplier Company                 | Released on            | Number of Items Delivery Location                 | Delivery Date | Amount                  |      |
| Release Start Date       | Standard            | ZSPDEV1             | BARCLAYS                         | 2017/02/03             | 1 Pune 😈                                          | 2017/02/28    | 050 5.000,00            | -    |
|                          | EmailTest1          | 11 - Unconfirmed    |                                  |                        |                                                   |               | Actions                 |      |
| Release End Date         | PO Type<br>Standard | Customer<br>ZSPDEV1 | Supplier Company<br>ZSN DEV CO 2 | Released on 2017/02/02 | Number of Items Delivery Location 1 testing scope | Delivery Date | Amount<br>USD           |      |
|                          | Show 10             | records per page    |                                  |                        |                                                   | Hel d Pag     | e 1 of 214              |      |
|                          | and the later       | The second second   |                                  |                        |                                                   | 111 1 1.28    | - <u> </u>              | 1    |

Note: You can view the Deliver To location on the PO listing page itself.

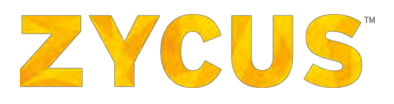

The User can perform the following operations using the My Orders tab:

- 2. Search Orders (Refer Searching Invoices)
- 1. Filter Orders (Refer Filtering Invoices)
- 2. Sort Orders (Refer Sorting Invoices)
- 3. Confirm/Reject Orders
- 4. View Orders (Refer
- 5.
- 6. Viewing Invoices)
- 7. Send Shipment Notice for the Orders (Refer How to Create a Shipment Notice?)
- 8. Send Invoices for the Orders (Refer
- 9.
- 10. Creating Invoice)
- 11. Download Order Details as PDF (Refer Download PO as PDF)
- 12. Preview PO cXML (Refer
- 13. Preview PO cXML)

#### 6.8.1 How to Confirm/Reject a Purchase Order?

 Navigate to the following location: Side Panel > My Orders > View Orders > Required Customer Company.

| ZYCUS              |                     |                                     | Lui My Das                         | hboard 📑 Manag         | e Companies 🔫            | 😫 Zeba 🔹               | ? Help       |     |
|--------------------|---------------------|-------------------------------------|------------------------------------|------------------------|--------------------------|------------------------|--------------|-----|
|                    |                     | Supplier Portal Buyer 1             | •                                  |                        |                          |                        |              |     |
| Purchase Orders    |                     |                                     |                                    |                        |                          |                        | Back to Home | epa |
| Search             | 587 records found   |                                     |                                    |                        |                          | Sorted By:             | Released on  | ÷   |
| PO ±, Qustomer     | СОМ007/16/0323 - С  | Confirmed                           |                                    |                        |                          |                        | Actions      | ,   |
| Filter by          | PO Type<br>Standard | Customer<br>Supplier Portal Buyer 1 | Supplier Company<br>ZYCUS SUPPLIER | Released on 06/09/2016 | Delivery Date            | Amount<br>CAD 48,884.  | 00           |     |
| PO Status          | COM007/16/0322 - C  | Confirmed                           |                                    |                        |                          |                        | Actions      |     |
| View All           | PO Type<br>Standard | Customer<br>Supplier Portal Buyer 1 | Supplier Company<br>ZYCUS SUPPLIER | Released on 06/09/2016 | Delivery Date 06/09/2016 | Amount<br>CAD 48,884.  | 00           |     |
| Confirmed          | COM007/16/0319 - P  | artially Involced                   |                                    |                        |                          |                        | Actions      | •   |
| Partially Invoiced | PO Type<br>Standard | Customer<br>Supplier Portal Buyer 1 | Supplier Company ZYCUS SUPPLIER    | Released on 01/09/2016 | Delivery Date            | Amount.<br>CAD 30.00   |              |     |
| Fully Invoiced     | P_Check ICWissue _2 | 2 - Confirmed                       |                                    |                        |                          |                        | Actions      |     |
| Closed             | PO Type<br>Standard | Customer<br>Supplier Portal Buyer 1 | Supplier Company<br>ZYCUS SUPPLIER | Released on 30/08/2016 | Delivery Date 31/08/2016 | Amount<br>RupZycus 50  | ,239.00      |     |
| Cancelled          | COM001/16/6 - Confi | irmed                               |                                    |                        |                          |                        | Actions      | *   |
|                    | PO Type<br>Standard | Customer<br>Supplier Portal Buyer 1 | Supplier Company<br>ZYCUS SUPPLIER | Released or 30/08/2016 | Delivery Date 31/08/2016 | Amount<br>RupZycus 0.0 | 00           |     |
| 🗄 РО Туре          | COM007/16/0320 - C  | Confirmed                           |                                    |                        |                          |                        | Actions      |     |
| View All           | PO Type<br>Standard | Customer<br>Supplier Portal Buyer 1 | Supplier Company ZYCUS SUPPLIER    | Released on 30/08/2016 | Delivery Date 31/08/2016 | Amount<br>SYP 10,000.0 | 00           |     |

2. Look for the required purchase order using the Search, Filter or Sort options.

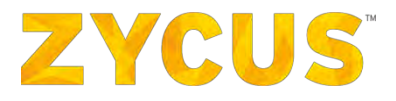

- 3. Perform any one of the following actions as per requirement:
  - A. Approving PO:
    - 1. Click on the Confirm icon corresponding to the required Purchase Order to approve the PO.

| Confirm PO                |                     | X     |
|---------------------------|---------------------|-------|
| PO Number:                | ACMTECH/15/21       |       |
| Customer Name:            | ZSN P2P Integration |       |
| Delivery Date:            | 09/04/2015          |       |
| PO Total:                 | DSU 14,790.00       |       |
| Estimated Delivery Date*: | (iii)               |       |
| Comments:                 |                     |       |
|                           |                     |       |
|                           | Confirm PO C        | ancel |

- 2. Select the Estimated Delivery Date for the Purchase Order.
- 3. Enter the required comments.
- 4. Click **Confirm PO** to approve the PO.

## B. Rejecting PO

1. Click on the Reject icon corresponding to the required Purchase Order to reject the PO.

| Reject PO      | x                   |
|----------------|---------------------|
| PO Number:     | ACMTECH/15/20       |
| Customer Name: | ZSN P2P Integration |
| Delivery Date: | 09/04/2015          |
| PO Total:      | Ruppes 785.00       |
| Comments*:     |                     |
|                |                     |
|                | Reject PD Cancel    |

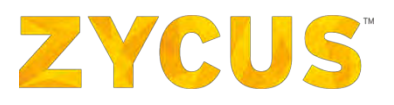

- 2. Enter the required comments.
- 3. Click **Reject PO** to reject the PO.

## Download PO as PDF

 Navigate to the following location: Side Panel > My Orders> View Orders> Required Customer Name.

| ZYCUS              |                     |                                     | 🕍 My Das                           | hboard 📑 Manag         | e Companies 🔫               | 😫 Zeba                 | • 🕐 Help     |    |
|--------------------|---------------------|-------------------------------------|------------------------------------|------------------------|-----------------------------|------------------------|--------------|----|
|                    |                     | Supplier Portal Buyer 1             | •                                  |                        |                             |                        |              |    |
| Purchase Orders    |                     |                                     |                                    |                        |                             |                        | Back to Home | ep |
| Search             | 587 records found   |                                     |                                    |                        |                             | Sorted By:             | Released on  | 1  |
| P0 4, Quistomer    | СОМ007/16/0323 - 0  | Confirmed                           |                                    |                        |                             |                        | Actions      | 0  |
| Filter by          | PO Type<br>Standard | Customer<br>Supplier Portal Buyer 1 | Supplier Company<br>ZYCUS SUPPLIER | Released on 06/09/2016 | Delivery Date               | Amount<br>CAD 48,884   | .00          |    |
| PO Status          | COM007/16/0322 - 0  | Confirmed                           |                                    |                        |                             |                        | Actions      |    |
| Unconfirmed        | PO Type<br>Standard | Customer<br>Supplier Portal Buyer 1 | Supplier Company<br>ZYCUS SUPPLIER | Released on 06/09/2016 | Delivery Date<br>06/09/2016 | Amount<br>CAD 48,884   | .00          |    |
| Confirmed          | COM007/16/0319 - P  | Partially Invoiced                  |                                    |                        |                             |                        | Actions      |    |
| Partially Invoiced | PO Type<br>Standard | Customer<br>Supplier Portal Buyer 1 | Supplier Company<br>ZYCUS SUPPLIER | Released on 01/09/2016 | Delivery Date               | Amount<br>CAD 30.00    |              |    |
| Fully Invoiced     | P_Check ICWissue _  | 2 - Confirmed                       |                                    |                        |                             |                        | Actions      |    |
| Closed             | PO Type<br>Standard | Customer<br>Supplier Portal Buyer 1 | Supplier Company<br>ZYCUS SUPPLIER | Released on 30/08/2016 | Delivery Date 31/08/2016    | Amount<br>RupZycus 50  | 0,239.00     |    |
| Cancelled          | COM001/16/6 - Conf  | irmed                               |                                    |                        |                             |                        | Actions      |    |
|                    | PO Type<br>Standard | Customer<br>Supplier Portal Buyer 1 | Supplier Company<br>ZYCUS SUPPLIER | Released on 30/08/2016 | Delivery Date 31/08/2016    | Amount<br>RupZycus 0.  | .00          |    |
| 🗄 РО Туре          | COM007/16/0320 - 0  | Confirmed                           |                                    |                        |                             |                        | Actions      |    |
| View All           | PO Type<br>Standard | Customer<br>Supplier Portal Buyer 1 | Supplier Company<br>ZYCUS SUPPLIER | Released on 30/08/2016 | Delivery Date<br>31/08/2016 | Amount:<br>SYP 10,000. | 00           |    |

- 2. Look for the required PO using the **Search**, **Filter** or **Sort** options.
- 3. Click on the Q View PO icon from menu corresponding to the required Invoice.

| ZYCUS                                       |                                                        |                 |               |                  | 🔟 My Das       | shboard 🔒        | Manage Corr    | ipanles 🔻           | 😫 Zeba 🔹         | ? Help 🔻     |
|---------------------------------------------|--------------------------------------------------------|-----------------|---------------|------------------|----------------|------------------|----------------|---------------------|------------------|--------------|
|                                             |                                                        |                 |               |                  |                |                  |                |                     |                  | * Ba         |
| <ol> <li>You have confirmed this</li> </ol> | s purchase order, now you can create invoices or shipm | ent notice aga  | ainst this PO |                  |                |                  |                |                     |                  | ×            |
| COM007/16/0323 From Su                      | pplier Portal Buyer 1                                  |                 |               |                  |                |                  |                |                     | CAD 48,884.0     | 0. Confirmed |
| - Purchase Order Details                    |                                                        |                 |               |                  |                |                  |                |                     |                  | 1            |
| Released on                                 | : 06/09/2016                                           |                 |               |                  |                |                  |                |                     |                  |              |
| Delivery Terms                              | : FAS                                                  |                 |               |                  |                |                  |                |                     |                  |              |
| Payment Terms                               | : NET15 🕕                                              |                 |               |                  |                |                  |                |                     |                  |              |
| Billing Address                             | : 2nd Floor, P&S Corporate House, Plot No. A-56 Road   | d No 01,MIDC    | , Andheri (Ea | st),, Mumba      | i, Maharashtra | , IN, 400 093    |                |                     |                  |              |
| Customer Name                               | : Supplier Portal Buyer 1                              |                 |               |                  |                |                  |                |                     |                  |              |
| Supplier Company                            | ZYCUS SUPPLIER                                         |                 |               |                  |                |                  |                |                     |                  |              |
| Comments from Buyer                         | 2-                                                     |                 |               |                  |                |                  |                |                     |                  |              |
| PO Number                                   | : COM007/16/0323                                       |                 |               |                  |                |                  |                |                     |                  |              |
| Delivery Date                               | 1-                                                     |                 |               |                  |                |                  |                |                     |                  |              |
| Estimated Delivery Date                     | : 06/09/2016                                           |                 |               |                  |                |                  |                |                     |                  |              |
| Delivery Address                            | : 2nd Floor, P&S Corporate House, Plot No. A-56 Roa    | d No 01,MIDC    | , Andheri (Ea | st),, Mumba      | i, Maharashtra | , IN, 400 093    |                |                     |                  |              |
| Contract Number                             | 14                                                     |                 |               |                  |                |                  |                |                     |                  |              |
| Invoice Address                             | : 2nd Floor, P&S Corporate House, Plot No. A-56 Roa    | d No 01,MIDC    | , Andheri (Ea | st),, Mumba      | i, Maharashtra | , IN, 400 093    |                |                     |                  |              |
| Organization Unit(OU)                       | : Zycus » PDT-2 » Seepz++                              |                 |               |                  |                |                  |                |                     |                  |              |
| Delivery To                                 | : Zeba Khalil                                          |                 |               |                  |                |                  |                |                     |                  |              |
| = Items                                     |                                                        |                 |               |                  |                | _                |                |                     |                  |              |
| Line No. Item<br>Name                       | Description                                            | Market<br>Price | Unit Price    | Item<br>Quantity | UOM            | Delivery<br>Date | Delivery<br>To | Delivery<br>Address | Total Price Ac   | tions        |
| 1 car 🔳                                     | Category : Endangered species protection associati     | CAD 2,222.00    | CAD 2,222.00  | 22               | Ach   {23]     | 06/09/201<br>6   |                | 4                   | CAD<br>48,884.00 |              |

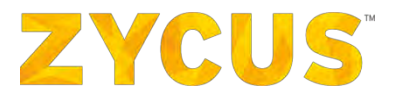

*4.* Click on the menu and select **Download as PDF.** 

### Preview PO cXML

 Navigate to the following location: Side Panel > My Orders > View Orders > Required Customer Company.

| ZYCUS        |             |                                             |                                                 | Lat My Das                          | hboard 💼 Manage        | e Companies 👻               | 😫 Zeba 🔹                 | Help         |     |
|--------------|-------------|---------------------------------------------|-------------------------------------------------|-------------------------------------|------------------------|-----------------------------|--------------------------|--------------|-----|
| -            |             |                                             | Supplier Portal Buyer 1                         | •                                   |                        |                             |                          |              |     |
| Purchase Ord | ers         |                                             |                                                 |                                     |                        |                             |                          | Back to Home | pag |
| Search       |             | 587 records found                           |                                                 |                                     |                        |                             | Sorted By: R             | eleased on   | ÷   |
| PO ±, Qustom | er Q        | COM007/16/0323 - Co                         | onfirmed                                        |                                     |                        |                             |                          | Actions      | •   |
| Filter by    |             | PO Type<br>Standard                         | Customer<br>Supplier Portal Buyer 1             | Supplier Company<br>ZYCUS SUPPLIER  | Released on 06/09/2016 | Delivery Date               | Amount<br>CAD 48,884.0   | 0            |     |
| View All     | irmed       | COM007/16/0322 - Co<br>PO Type<br>Standard  | unfirmed<br>Customer<br>Supplier Portal Buyer 1 | Supplier Company-<br>ZYCUS SUPPLIER | Released on 06/09/2016 | Delivery Date<br>06/09/2016 | Amount<br>CAD 48,884.0   | Actions<br>0 | *   |
| Confir       | ned<br>d    | COM007/16/0319 - Pa                         | urtially Invoiced                               | Sumler Company                      | Released on            | Delivery Date               | Inioma                   | Actions      |     |
| Partial      | ly Invoiced | Standard P_Check ICWissue _2                | Supplier Portal Buyer 1 - Confirmed             | ZYCUS SUPPLIER                      | 01/09/2016             | -                           | CAD 30.00                | Actions      | *   |
| Closed       | ed          | PO Type<br>Standard                         | Customer<br>Supplier Portal Buyer 1             | Supplier Company<br>ZYCUS SUPPLIER  | Released on 30/08/2016 | Delivery Date 31/08/2016    | Amount<br>RupZycus 50,2  | 239.00       |     |
| Cancel       | led<br>d    | COM001/16/6 - Confir<br>PO Type<br>Standard | Customer<br>Sumpliar Portal Buyers 1            | Supplier Company                    | Released on 30/08/2016 | Delivery Date<br>31/08/2016 | Amoinit<br>RunZways 0.00 | Actions      | *   |
| 🗉 РО Туре    | •           | COM007/16/0320 - Co                         | onfirmed                                        | 21003 SUPPLIER                      | .50/08/2010            | 51/00/2010                  | Rupzycus 0.00            | Actions      |     |
| View All     |             | PO Type<br>Standard                         | Customer<br>Supplier Portal Buyer 1             | Supplier Company<br>ZYCUS SUPPLIER  | Released on 30/08/2016 | Delivery Date<br>31/08/2016 | Amount<br>SYP 10,000 00  | 0            |     |

- 2. Look for the required PO using the **Search**, **Filter** or **Sort** options.
- 3. Click on the PO number to view PO.

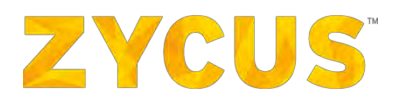

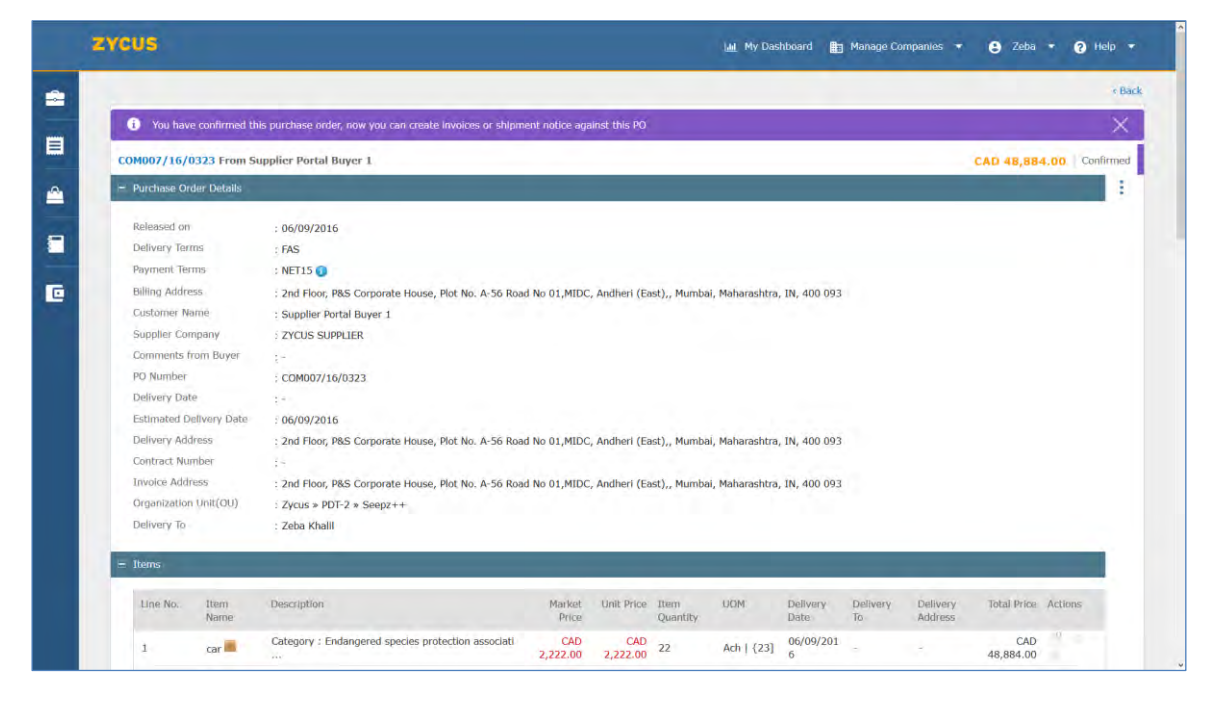

4. Click on the Actions menu and select Preview PO CXML.

#### **PO** with Payment Milestones

A PO with items with Milestone amount will be sent to ZSN. Suppliers will be able to Confirm/ Reject it from ZSN. After the PO is created and shared it will show up with corresponding section of milestone payments below the line items. To help differentiate the items with the billing plan linked to them, there will be a milestone flag next to name of the item.

## **ZYCUS**

| cus                                                                                                    |                                                         |              |                   |                    | 📷 My Dashboard 🔠 1                    | Manage Companies       | ▼ 😝 AnujaM ▼           |
|----------------------------------------------------------------------------------------------------|---------------------------------------------------------|--------------|-------------------|--------------------|---------------------------------------|------------------------|------------------------|
|                                                                                                    |                                                         |              |                   |                    |                                       |                        |                        |
| 0 #2766 From Zycom                                                                                                    |                                                         |              |                   |                    |                                       | America                | n dollar 610.00   Part |
| Purchase Order Details                                                                                                    |                                                         |              |                   |                    |                                       |                        |                        |
|                                                                                                    |                                                         |              |                   |                    |                                       |                        |                        |
| Released on                                                                                                    | : 2019/04/23                                            |              |                   |                    |                                       |                        |                        |
| Payment Terms                                                                                                    | NETIO                                                   |              |                   |                    |                                       |                        |                        |
| Billing Address                                                                                                    | : 3000 Tannery Way, Santa Clara, California, United Sta | tes, 95054   |                   |                    |                                       |                        |                        |
| Customer Name                                                                                                    | : Zycom                                                 |              |                   |                    |                                       |                        |                        |
| Supplier Company                                                                                                    | : GALAXY CORP                                           |              |                   |                    |                                       |                        |                        |
| Comments from Buyer                                                                                                    | 19<br>- DO #3765                                        |              |                   |                    |                                       |                        |                        |
| Delivery Date                                                                                                    | : 2019/04/25                                            |              |                   |                    |                                       |                        |                        |
| Estimated Delivery Date                                                                                                    | : 2019/04/25                                            |              |                   |                    |                                       |                        |                        |
| Delivery Address                                                                                                    | : 3000 Tannery Way, Santa Clara, California, United Sta | tes, 95054   |                   |                    |                                       |                        |                        |
| Contract Number                                                                                                    | 2-                                                      | - neart      |                   |                    |                                       |                        |                        |
| Organization Unit(OU)                                                                                                    | : Palo Alto Networks + Cloud Security + Santa Clara     | 25, 95054    |                   |                    |                                       |                        |                        |
| Derivery To                                                                                                    | : Charliez                                              |              |                   |                    |                                       |                        |                        |
| and the second second sec |                                                         |              |                   |                    |                                       |                        |                        |
| ttems                                                                                                    |                                                         |              |                   |                    |                                       | -                      |                        |
| Line No. Item Na                                                                                                    | ne Description                                          | Market Price | Unit Price        | Ordered<br>Qty/Amt | UOM Delivery Date Delivery            | to Delivery<br>Address | Total Price Action     |
| Desoing                                                                                                    | Category: Cleaning & Labour Services, Galaxy            | N/A          | N/A               | USD 109.00         | 2019/64/25 -                          | -                      | USD 70.10              |
| Serial No.                                                                                                    | Milestones                                              | Percentage   |                   | Ordered<br>Qty/Amt |                                       |                        |                        |
| 1                                                                                                    | Cleaning Services                                       | 30%          |                   | USO 30.00          |                                       |                        |                        |
| 2                                                                                                    | Floor Mat Dry Cleaning                                  | 20%          |                   | USD 20.00          |                                       |                        |                        |
| 4                                                                                                    | Window & Glass Cleaning                                 | 50%          |                   | USD 50.00          |                                       |                        |                        |
| B z Cleaning                                                                                                    | ervices Category : Eleaning and junitorial services,Ga  | ilasy N/A    | N/A               | USD 129.98         | 2019/04/25                            |                        | USD 129.98             |
|                                                                                                    |                                                         |              |                   |                    |                                       | Item Sub-to            | tal: USD 200.08        |
|                                                                                                    |                                                         |              |                   |                    | Total Discount on Item Sub-           | -Total : American      | dollar 0.000000        |
| Так Туре                                                                                                    | Tax Name                                                |              | Tax Ret           | e                  |                                       |                        | Amount                 |
|                                                                                                    |                                                         | No taxes sel | ected for the Pur | chase Order        |                                       |                        |                        |
|                                                                                                    |                                                         |              |                   |                    | Item-Level Taxes S                    | ub-Total : Amer        | can dollar 0.000000    |
|                                                                                                    |                                                         |              |                   |                    | Freigh                                | t Charges: Am          | erken dollar 100.00    |
|                                                                                                    |                                                         |              |                   |                    |                                       |                        |                        |
|                                                                                                    |                                                         |              | Так Туре          | Tax Name           | Tax Rate                              |                        | Amount                 |
|                                                                                                    |                                                         |              | æig               | eth                | 10.000000 \% im American dellar 100.0 | 00000 American 0       | dollar 10.000000       |
|                                                                                                    |                                                         |              |                   |                    | Tax Sub-                              | totali American do     | llar 10.000000         |
|                                                                                                    |                                                         |              |                   |                    | Total Tax Ame                         | ount 0 ; Americ        | an doitar 10.000000    |
|                                                                                                    |                                                         |              |                   |                    | G                                     | ross Total: Amer       | ican dollar 610.00     |
|                                                                                                    |                                                         |              |                   |                    |                                       |                        |                        |
| Concernance of                                                                                                    |                                                         |              |                   |                    |                                       |                        |                        |
| Terms & Conditions                                                                                                    |                                                         |              |                   |                    |                                       |                        |                        |
| Enclosures                                                                                                    |                                                         |              |                   |                    |                                       |                        |                        |
|                                                                                                    |                                                         |              |                   |                    |                                       |                        |                        |
| Shipment Notices                                                                                                    |                                                         |              |                   |                    |                                       |                        |                        |
| Shipment Notices                                                                                                    |                                                         |              |                   |                    |                                       |                        |                        |
| Shipment Notices     Involces                                                                                                    |                                                         |              |                   |                    |                                       |                        | -                      |

## 6.8.2 How to Create a Shipment Notice?

#### To create a Shipment Notice for a Purchase Order:

- Navigate to the following location: Side Panel > My Orders > View Orders > Required Customer Company
- 2. Look for the required purchase order using the Search, Filter or Sort options

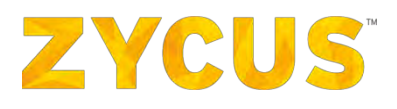

| 1000               |                     |                                     |                                    |                        |                          |                         |          |
|--------------------|---------------------|-------------------------------------|------------------------------------|------------------------|--------------------------|-------------------------|----------|
|                    |                     | Supplier Portal Buyer 1             | *                                  |                        |                          |                         |          |
| Purchase Orders    |                     |                                     |                                    |                        |                          | ×B                      | ack to I |
| Search             | 587 records found   |                                     |                                    |                        |                          | Sorted By: Re           | leased   |
| PQ ±, Customer     | СОМ007/16/0323 -    | Confirmed                           |                                    |                        |                          |                         | Acti     |
| Filter by          | PO Type<br>Standard | Customer<br>Supplier Portal Buyer 1 | Supplier Company<br>ZYCUS SUPPLIER | Released on 06/09/2016 | Delivery Date            | Amount<br>CAD 48,884.00 | )        |
| E PO Status        | COM007/16/0322 -    | Confirmed                           |                                    |                        |                          |                         | Act      |
| View All           | PO Type<br>Standard | Customer<br>Supplier Portal Buyer 1 | Supplier Company<br>ZYCUS SUPPLIER | Released on 06/09/2016 | Delivery Date 06/09/2016 | Amount<br>CAD 48,884.00 | )        |
| Confirmed          | COM007/16/0319 -    | Partially Involced                  |                                    |                        |                          |                         | Act      |
| Partially Invoiced | PO Type<br>Standard | Customer<br>Supplier Portal Buyer 1 | Supplier Company<br>ZYCUS SUPPLIER | Released on 01/09/2016 | Delivery Date            | Amount<br>CAD 30.00     |          |
| Fully Invoiced     | P_Check ICWissue    | _2 - Confirmed                      |                                    |                        |                          |                         | Act      |
| Closed             | PO Type<br>Standard | Customer<br>Supplier Portal Buyer 1 | Supplier Company<br>ZYCUS SUPPLIER | Released on 30/08/2016 | Delivery Date 31/08/2016 | Amount<br>RupZycus 50,2 | 39.00    |
| Cancelled          | COM001/16/6 - Cor   | nfirmed                             |                                    |                        |                          |                         | Act      |
| cxpired            | PO Type<br>Standard | Customer<br>Supplier Portal Buyer 1 | Supplier Company<br>ZYCUS SUPPLIER | Released on 30/08/2016 | Delivery Date 31/08/2016 | Amount<br>RupZycus 0.00 |          |
| 🖽 РО Туре          | COM007/16/0320 -    | Confirmed                           |                                    |                        |                          |                         | Act      |
| View All           | PO Type             | Customer                            | Supplier Company                   | Released on            | Delivery Date            | Amount                  |          |

3. Click on the + Shipment Notice icon under actions corresponding to the required Purchase Order.

4. Enter the required details on the New Shipping Notice page.

| ZYCUS                    |                                           |                | 🔟 My Dashboard 💼 Manage Companies | e Zeba •    | 0 Help 🔹    |
|--------------------------|-------------------------------------------|----------------|-----------------------------------|-------------|-------------|
| New Shipping Notice      | COM007/16/0323 To abainst - CAD 48,854,00 |                |                                   |             | * Back      |
| Shipment Identified By*: | Shipper's Identifying Number (SID)        | Carrier*:      |                                   |             |             |
| Shipment No.*:           |                                           | Shipped Via*:  | Select                            |             |             |
| Shipment Date *:         | 06/09/2016 Clear                          | Service Level: | Select                            |             |             |
| Expected Delivery Date*: | 1                                         | Comments:      |                                   |             |             |
|                          |                                           |                |                                   |             |             |
| Item details             |                                           |                |                                   |             |             |
| No.                      | Item No. Item Name                        |                | Ordered Qty UOM                   | Pending Qty | Shipped Qty |
| D 1                      | 1 car                                     |                | 22 Ach   {23}                     | 22          |             |
| Submit Save as dra       | R   Cancel                                |                |                                   |             |             |

5. Select the items that are being shipped and enter their shipping quantity.

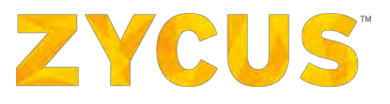

| No. | Item No. | Item Name      | Ordered Qtv - UDH | M. | Pending Str | Shipped Qt |
|-----|----------|----------------|-------------------|----|-------------|------------|
| F 1 | 1        | Laptop         | 149 EA            |    | 149         | 149        |
| 2   | 52       | lod television | 74 EA             |    | 74          | 74         |

- 6. Perform any one of the following actions as required:
  - A. **Cancel**: To discard the changes made in the shipment notice and exit.
  - B. Save as draft: To save the changes made in the shipment notice and exit.
  - C. **Submit**: To save the changes made in the invoice and submit the shipment notice for processing.

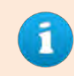

Shipment notice can also be created using the **Create Shipment Notice** option under the **Actions** menu on the **View PO** page for the respective Purchase Order.

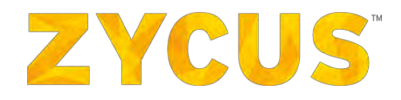

## 6.8.3 How to Create Direct Invoice against a Blanket Purchase Order?

The supplier can create an invoice against blanket order if the customer has given access to suppliers. Or else the suppliers can create invoice against release orders if the customer hasn't given access. In case of no access, the supplier can still view the blanket order for their reference.

|                                                                                                    | All Customers                                                                                         |                                                                                                    |
|----------------------------------------------------------------------------------------------------|----------------------------------------------------------------------------------------------------|----------------------------------------------------------------------------------------------------|
| PENDING TASKS 10 tasks                                                                                        |                                                                                                    |                                                                                                    |
| 5 Incomplete tasks View All ><br>PENDING COMPLETION                                                           | 10 Invoices View AL><br>PENDING SUBMISSION RETURNED                                                   | 5 Purchase Orders View Al > PENDING CONFIRMATION                                                             |
| Complete Company Profile.<br>Eproc. Autox<br>Complete Profile                                                 | 798<br>Supplier Portal Buyer 1<br>View Invoice                                                        | COM001/16/0263-1<br>Supplier Partal Bayer 1<br>View Po                                                       |
| Complete Company Profile<br>ENCR SIM<br>Complete Profile                                                      | INS68<br>Supplier Portal Buyer 1<br>View Invoice                                                      | COM001/16/0238<br>Supplier Portal Buyer 1<br>View PO                                                         |
| +                                                                                                    |                                                                                                    |                                                                                                    |
|                                                                                                    |                                                                                                    |                                                                                                    |
| INVOICES                                                                                                    | PURCHASE ORD                                                                                          | i i                                                                                                    |
| INVOICES<br>INVO0538593 - Delivered<br>Costormer Reference Doe On                                             | PURCHASE ORD     COM007/16/032     COM007/16/032     PO Type     Potent                               | 22 - Confirmed<br>Customer Released on Amount<br>Customer Released on Amount                                 |
| INVOICES INV00538593 - Delivered Customer Reference Due On Supplier Portal * 28/07/2 Inv_31_nor_4 - Delivered | PURCHASE ORD     COM007/16/032     USD 3,500.00     COM007/16/032     COM007/16/032     COM007/16/032 | 23 - Confirmed<br>Customer Released on Arnount<br>Supplier Portal 06/09/2016 CAD 48,884.00<br>22 - Confirmed |

3. On the landing page, select **Purchase Order** from the **Card Library**.

4. Click on **View More** to view the list of PO. You will be redirected to following page:

|                                          |                     |                                                      | Land My Das                        | nboard 📺 Manag            | e companies 👻               | S Zeba 🔻                | Help        |    |
|------------------------------------------|---------------------|------------------------------------------------------|------------------------------------|---------------------------|-----------------------------|-------------------------|-------------|----|
|                                          |                     | Supplier Portal Buyer 1                              | -                                  |                           |                             |                         |             |    |
| Purchase Orders                          |                     |                                                      |                                    |                           |                             | <1                      | Back to Hom | le |
| Search                                   | 372 records found   |                                                      |                                    |                           |                             | Sorted By: R            | eleased on  | 2  |
| PO =_ Customer                           | СОМ007/16/0319 -    | Partially Invoiced                                   |                                    |                           |                             |                         | Actions     |    |
| Filter by                                | PO Type<br>Standard | Customer<br>Supplier Portal Buyer 1                  | Supplier Company<br>ZYCUS SUPPLIER | Released on 01/09/2016    | Delivery Date               | Amount<br>CAD 30.00     |             |    |
| PO Status      View All      Unconfirmed | P_Check ICWissue    | 2 - Confirmed<br>Customer<br>Supplier Portal Buyer 1 | Supplier Company<br>ZYCUS SUPPLIER | Released on<br>30/08/2016 | Delivery Date<br>31/08/2016 | Amount<br>RupZycus 50.2 | Actions     |    |
| Confirmed                                | COM001/16/6 - Cor   | alirmed                                              |                                    |                           |                             |                         | Actions     |    |
| Partially Involced                       | PO Type<br>Standard | Customer<br>Supplier Portal Buyer 1                  | Supplier Company<br>ZYCUS SUPPLIER | Reitased on 30/08/2016    | Delivery Date 31/08/2016    | Amount<br>RupZycus 0.00 | 0           |    |
| Fully Involced                           | COM007/16/0320 -    | Confirmed                                            |                                    |                           |                             |                         | Actions     |    |
| Closed                                   | PO Type<br>Standard | Customer<br>Supplier Portal Buyer 1                  | Supplier Company<br>ZYCUS SUPPLIER | Released on 30/08/2016    | Delivery Date 31/08/2016    | Amount<br>SYP 10,000.00 |             |    |
| Cancelled                                | COM007/16/0321 -    | Confirmed                                            |                                    |                           |                             |                         | Actions     |    |
|                                          | PO Type<br>Standard | Customer<br>Supplier Portal Buyer 1                  | Supplier Company<br>ZYCUS SUPPLIER | Released on 30/08/2016    | Delivery Date 31/08/2016    | Amount<br>CHF 222,400.0 | 00          |    |
| El PO Type                               | COM001/16/5 - Cor   | firmed                                               |                                    |                           |                             |                         | Actions     |    |
| View All                                 | PO Type<br>Standard | Customer<br>Supplier Portal Buver 1                  | Supplier Company<br>ZYCUS SUPPLIER | Released on<br>30/08/2016 | Delivery Date<br>30/08/2016 | Amount<br>RupZycus 0.00 |             |    |

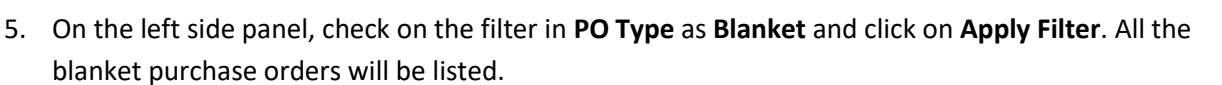

ZYCUS

6. Select the BPO against which you want to make an invoice, click on **Actions** drop-down menu, and select **+ Invoice**.

| zsn COM004/:       | COM004/16/192 - Confirmed |                                  |                        |         |           |  | • |
|--------------------|---------------------------|----------------------------------|------------------------|---------|-----------|--|---|
| PO Type<br>Blanket | Customer<br>ZSPDEV1       | Supplier Company<br>ZSN DEV CO 1 | Released on 02/01/2016 | Deliver | + Invoice |  |   |

7. Following page will be displayed. Fill in the details in the invoice.

| 2 | ZYCUS                    |                                                                           | <u>[⊮i</u> My Dashbo                   | ard 🌐 Manage Companies 🔻 😫 sudi                                                               | heer 🔻 🍞 Help 🔻 |
|---|--------------------------|---------------------------------------------------------------------------|----------------------------------------|-----------------------------------------------------------------------------------------------|-----------------|
|   |                          |                                                                           | Supplier Portal Buyer 1                |                                                                                               |                 |
| 1 | Note: This customer      | supports Invoice amounts with upto 2 decimal digits f                     | or the currency: CAD - Canadian Dollar |                                                                                               | *               |
| » | To Supplier Portal Buyer | 1 against Blanket Purchase Order INVOCORP/18/                             | 2564 :CAD 10,2805                      |                                                                                               |                 |
| F | Invoice Details          |                                                                           |                                        |                                                                                               |                 |
| 1 | Invoice Number*          |                                                                           | Invoice-To Address                     | : Axis Bank BKC<br>Axis Bank,<br>BKC Bandra East,                                             |                 |
|   | Document Date*           | ·                                                                         | Remit to Address*                      | Sumatra, Lampung, ID                                                                          |                 |
|   | Payment Terms*           | : PaymentTermBulgarian_36 🧿                                               | NETTIC CO PLATERS                      | ADDRESS ONE [Head Quarter<br>Address (HQ)]                                                    |                 |
|   | Invoice Due Date         | 4 <del>-</del>                                                            |                                        | ADDRESS ONE,<br>LOS ANGELS,US-CA,<br>USA, 22334                                               |                 |
|   | Bill-To Address          | : Axis Bank BKC<br>Axis Bank,<br>BKC Bandra East,<br>Sumatra,Lampung,ID   | Ship-From Address*                     | : ADDRESS ONE [Head Quarter Add                                                               |                 |
|   | Ship-To Address          | : Axis Bank BKC<br>Axis Bank,<br>BKC Bandra East,<br>Sumatra, Jampung, ID |                                        | ADDRESS ONE [Head Quarter<br>Address (HQ)]<br>ADDRESS ONE,<br>LOS MURCIS,US-CA,<br>USA, 22334 |                 |

8. Once you complete filling the invoice, you can submit or save the invoice as draft.

## **ZYCUS**<sup>®</sup>

## 6.8.4 Marking Filters as Favorites

ZSN has enabled the option for the Suppliers to create a filter and save as a favorite. The user can also set one of the filters as their default view. By setting a default view, the listing page will display the entries based on the filters selected.

To mark filter as favorite,

1. Select the filter parameters from the left panel and click the **Save as Favorite Filter** button as shown in the image below:

|                               |                     |                         |                                    |                           |                        | LM My Dashboar                | d 📙 Manage Compani          | ⊨s ▼ 🔒 QC •             | ? Help             |
|-------------------------------|---------------------|-------------------------|------------------------------------|---------------------------|------------------------|-------------------------------|-----------------------------|-------------------------|--------------------|
|                               |                     |                         | eproc2                             | 914 -                     |                        |                               |                             |                         |                    |
|                               |                     |                         |                                    |                           |                        |                               |                             | 2                       |                    |
| Purchase Orders               | 1                   |                         |                                    |                           |                        |                               |                             | 4                       | Back to Homepa     |
| Search                        |                     |                         |                                    |                           |                        |                               |                             | 🖈 Save A                | s Favourite Filter |
| PO Number, Elestomer Loontien | 2,401 records found |                         |                                    |                           |                        |                               |                             | Sorted By:              | teleased on 🝦      |
| Filter by X Clear Filters     | ZSPDEV1 PO/17       | 76 - Fully Invoiced     |                                    |                           |                        |                               |                             |                         | Actions            |
| 🖽 PO Status                   | PO Type<br>Standard | Customer<br>ZSPDEV1     | Supplier Company<br>ZSNDEV COMAPNY | Raleased on 06/26/2017    | tionships of Dama<br>1 | Delivery Location<br>CMD_City | Delivery Date<br>06/27/2017 | Amount<br>USD 12.00     |                    |
| View All                      | ZSPDEV1 PO/17       | 74 - Notified           |                                    |                           |                        |                               |                             |                         | Actions            |
| Confirmed                     | PO Type<br>Standard | Customer<br>ZSPDEV1     | Supplier Company<br>ZSNDEV COMAPNY | Released on 06/26/2017    | Number of Items<br>1   | Celivery Location<br>CMD_City | Delivery Date               | Amount<br>USD 144.00    |                    |
| Notified                      | ZSPDEV1 PO/17       | 73 - Confirmed          |                                    |                           |                        |                               |                             |                         | Actions            |
| Partially Invoiced            | PD Type<br>Standard | Customer<br>ZSPDEV1     | Supplier Company<br>ZSNDEV COMAPNY | Released on<br>06/26/2017 | Number of Items        | CMD City                      | Delivery Date<br>06/27/2017 | Amount<br>USD 1.00      |                    |
| Fully Invoiced                | ZSPDEV1 PO/17       | 72 - Confirmed          |                                    |                           |                        | an anglant a                  |                             |                         | Actions            |
| Closed                        | PQ Type<br>Standard | Customer<br>ZSPDEV1     | Supplier Company<br>ZSNDEV COMAPNY | Released on 06/26/2017    | flamber of Items       | Delivery Location<br>CMD_City | Delivery Date               | Ampunt<br>USD 12.00     |                    |
| Cancelled                     | ZSPDEV1 PO/17       | 71 - Unconfirmed        |                                    |                           |                        |                               |                             |                         | Actions            |
| Expired                       | PO Type<br>Standard | Customer<br>ZSPDEV1     | Supplier Company<br>ZSN DEV LOCAL  | Released on 06/26/2017    | formber of Items<br>1  | Delivery Location<br>CMD_City | Delivery Date<br>06/27/2017 | Amount<br>EUR 936.00    |                    |
| E PO Type                     | ZSPDEV1 PO/17       | 70 - Partially Invoiced |                                    |                           |                        |                               |                             |                         | Actions            |
| View All                      | PO Type<br>Standard | Customer<br>ZSPDEV1     | Supplier Company<br>ZSNDEV COMAPNY | Released on 06/22/2017    | number of Items<br>1   | Delivery Location<br>CMD_City | Delivery Date               | Amount<br>USD 10,000.00 |                    |
| Standard                      | ZSPDEV1 PO/17       | 68 - Partially Invoiced |                                    |                           |                        |                               |                             |                         | Actions            |
| Release                       | PG Type<br>Standard | Customer<br>ZSPDEV1     | Supplier Company<br>ZSNDEV COMAPNY | Released on 06/22/2017    | liumber of Items<br>1  | Delivery Location<br>CMD_City | Delivery Date               | Amount<br>USD 10,000.00 |                    |
|                               | ZSPDEV1 PO/17       | 66 - Expired            |                                    |                           |                        |                               |                             |                         | Actions            |
| Received in last              | PO Type             | Customer<br>200000/1    | Supplier Company                   | Released on               | Number of Items        | Delivery Location             | Delivery Date               | Amount                  |                    |

2. Once you choose to save a filter, you will have to name it as shown below:

| Save Filter  |                          | ×         |
|--------------|--------------------------|-----------|
| Filter Name* | Quick Review for Catalog |           |
|              | Set as Default View      |           |
|              |                          | Cancel Ok |

- 3. To set a filter as default, check the box as shown in the image above. Whenever the user will visit this page, the data will be filtered based on the selected parameters.
- 4. Saved filters will be available in the left panel of the listing page as shown below:

# **ZYCUS**<sup>®</sup>

|   |                               |                     |                         |                                    |                           |                       | LM My Dashboar                | d 📗 Manage Compani          | es 👻 😫 QC               | • ? Help •                          |
|---|-------------------------------|---------------------|-------------------------|------------------------------------|---------------------------|-----------------------|-------------------------------|-----------------------------|-------------------------|-------------------------------------|
|   |                               |                     |                         | eproc2                             | 014                       |                       |                               |                             |                         |                                     |
| 1 |                               |                     |                         |                                    |                           |                       |                               |                             |                         |                                     |
|   | Purchase Orders               |                     |                         |                                    |                           |                       |                               |                             | -                       | <ul> <li>Back to Homepag</li> </ul> |
|   | Search                        | -                   |                         |                                    |                           |                       |                               | _                           | 📩 Save                  | As Favourite Filter                 |
|   | PO Number, Customer, Loontien | 2,401 records found |                         |                                    |                           |                       |                               |                             | Sorted By:              | Released on 🔶                       |
|   | Filter by X Clear Filters     | ZSPDEV1 PO/17       | 76 - Fully Invoiced     |                                    |                           |                       |                               |                             |                         | Actions 🔻                           |
|   | My Favourite Filters          | PQ Type<br>Standard | Custemer<br>ZSPDEV1     | Suppliar Company<br>ZSNDEV COMAPNY | Released on 06/26/2017    | tiamber of Dema<br>1  | Delivery Location<br>CMD_City | Delivery Date<br>06/27/2017 | Amount<br>USD 12.00     |                                     |
|   | Quick PO View Edit            | ZSPDEV1 PO/17       | 74 - Notified           |                                    |                           |                       |                               |                             |                         | Actions 🔻                           |
|   | 🕒 PO Status                   | PO Type<br>Standard | Customer<br>ZSPDEV1     | Supplier Company<br>ZSNDEV COMAPNY | Released on 06/26/2017    | Number of Items<br>1  | Celivery Location<br>CMD_City | Delivery Date               | Amount<br>USD 144.00    |                                     |
|   | View All                      | ZSPDEV1 PO/17       | 73 - Confirmed          |                                    |                           |                       |                               |                             |                         | Actions                             |
|   | Unconfirmed                   | PO Type<br>Standard | Customer<br>ZSPDEV1     | Supplier Company<br>ZSNDEV COMAPNY | Released on 06/26/2017    | Number of Items<br>1  | Delivery Location<br>CMD_City | Delivery Date<br>06/27/2017 | Amount<br>USD 1.00      |                                     |
|   | Confirmed                     | ZSPDEV1 PO/17       | 72 - Confirmed          |                                    |                           |                       |                               |                             |                         | Actions                             |
|   | Partially Invoiced            | Po Type<br>Standard | Customer<br>ZSPDEV1     | Supplier Company<br>ZSNDEV COMAPNY | Released on 06/26/2017    | flambar of Itama<br>1 | Delivery Location<br>CMD_City | Densery Date                | Arreport<br>USD 12.00   |                                     |
|   | Fully Invoiced                | ZSPDEV1 PO/17       | 71 - Unconfirmed        |                                    |                           |                       |                               |                             |                         | Actions                             |
|   | Rejected                      | PO Type<br>Standard | Customer<br>ZSPDEV1     | Supplier Company<br>ZSN DEV LOCAL  | Released on 06/26/2017    | framber of Items<br>1 | Celivery Location<br>CMD_City | Delivery Date<br>06/27/2017 | Amount<br>EUR 936.00    |                                     |
|   | Cancelled                     | ZSPDEV1 PO/17       | 70 - Parbally Invoiced  |                                    |                           |                       |                               |                             |                         | Actions 🔻                           |
|   | Expired                       | PO Type<br>Standard | Customer<br>ZSPDEV1     | Supplier Company<br>ZSNDEV COMAPNY | Released on 06/22/2017    | number of Items<br>1  | Delivery Location<br>CMD_City | Delivery Date               | Amount<br>USD 10,000.00 |                                     |
|   | -                             | ZSPDEV1 PO/17       | 68 - Partially Invoiced |                                    |                           |                       |                               |                             |                         | Actions 🔻                           |
|   | LI PO Type                    | PO Type<br>Standard | Customer<br>2SPDEV1     | Supplier Company<br>ZSNDEV COMAPNY | Released on<br>06/22/2017 | Number of Items       | Delivery Location             | Delivery Date               | Amount<br>USD 10.000.00 |                                     |
|   | View All                      | ZSPDEV1 PO/17       | 66 - Expired            |                                    |                           |                       |                               |                             | edinearia               | Actions                             |
|   | Standard                      | PO Type             | Customer                | Supplier Company                   | Released on               | Number of Items       | Delivery Location             | Delivery Date               | Amount                  |                                     |
|   | Diamet.                       | Blanket             | ZSPDEV1                 | ZSNDEV COMAPNY                     | 06/22/2017                | 1                     | CMD_City 0                    | -                           | USD 5,240.143           | 5                                   |

5. You can have only one filter set as default. If you make another filter as default, then it will override the existing favorite filter and you will be notified as shown below:

| Confirm | $\times$                                                                                                    |  |
|---------|----------------------------------------------------------------------------------------------------|--|
| 8       | You have already saved a default filter for this listing page. Would you like to override the existing default<br>filter? |  |
|         | Yes No                                                                                                    |  |

- 6. Click **Yes** if you wish to override the existing default filter.
- 7. To remove a filter from favorite, go to the left panel and click **Edit** against a filter.

| Edit Filter  |                          | $\times$    |
|--------------|--------------------------|-------------|
| Filter Name* | Quick Review for Catalog |             |
|              | Save as Default          |             |
|              |                          | Delete Save |

- 8. Uncheck the box against **Save as Default** and click **Save**.
- 9. If you wish to delete a filter, click **Delete** in the popup shown above.

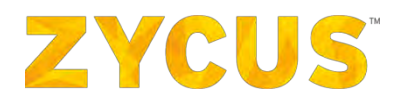

## 6.8.5 Exporting PO Details

From this listing page, you have an option to download details of all your PO's. To download the PO details, follow the steps below:

1. Navigate to PO listing page from **Side Panel** > **My Orders** > **View PO** > *Customer Name*. You will land on the following page:

|                                |                     |                                     | Supplier Portal Buy                    | er1 🔻                  |                       |                                   |               |                          |         |
|--------------------------------|---------------------|-------------------------------------|----------------------------------------|------------------------|-----------------------|-----------------------------------|---------------|--------------------------|---------|
| Purchase Orders                |                     |                                     |                                        |                        |                       |                                   |               | < Bad                    | k to Ho |
| Search                         |                     |                                     |                                        |                        |                       |                                   | Export        | Save As Fav              | vourite |
| PO Numbler, Custemer Ecception | 99 records foun     | d                                   |                                        | _                      |                       |                                   | S             | orted By: Relea          | ised on |
| × Clear Filters                | INVOCORP/18         | /1238 - Unconfirmed                 |                                        |                        |                       |                                   |               |                          | Action  |
| 🖯 PO Status                    | PO Type<br>Standard | Customer<br>Supplier Portal Buyer 1 | Supplier Company<br>DELL COMPUTER CROP | Released on 29/05/2018 | Number of Items<br>3  | Delivery Location<br>Bangalore    | Delivery Date | Amount<br>USD 83.473,95  | 5       |
| View All                       | INVOCORP/18,        | /1234 - Unconfirmed                 |                                        |                        |                       |                                   |               |                          | Action  |
|                                | PO Type<br>Standard | Customer<br>Supplier Portal Buyer 1 | Supplier Company<br>DELL COMPUTER CROP | Released on 29/05/2018 | Number of Items<br>5  | Delivery Location<br>Bangalore    | Delivery Date | Amount<br>USD 3.732,75   |         |
| Confirmed                      | INVOCORP/18         | /1237 - Unconfirmed                 |                                        |                        |                       |                                   |               |                          | Action  |
| Partially Invoiced             | PO Type<br>Standard | Customer<br>Supplier Portal Buyer 1 | Supplier Company<br>DELL COMPUTER CROP | Released on 29/05/2018 | Number of Items.<br>3 | Delivery Location<br>Bangalore    | Delivery Date | Amount.<br>USD 13.361,25 | 5       |
| Fully Invoiced                 | Zsn retrigger f     | fail - Unconfirmed                  |                                        |                        |                       |                                   |               |                          | Action  |
| Closed                         | PO Type<br>Standard | Customer<br>Supplier Portal Buyer 1 | Supplier Company<br>DELL COMPUTER CROP | Released on 17/11/2017 | Number of Items       | Delivery Location<br>Jyoti City   | Delivery Date | Amount<br>AUD 1.000,00   |         |
| Cancelled                      | INVOCORP/17         | /1145 - Partially Invoiced          |                                        |                        |                       |                                   |               |                          | Action  |
| Expired                        | PO Type<br>Standard | Customer<br>Supplier Portal Buyer 1 | Supplier Company<br>DELL COMPUTER CROP | Released on 17/11/2017 | Number of Items<br>I  | Delivery Location<br>Jyoti City 👩 | Delivery Date | Amount<br>AUD 1.000,00   |         |
| D DO Turo                      | Re trigger - Ur     | nconfirmed                          |                                        |                        |                       |                                   |               |                          | Action  |
| El PO Type                     |                     |                                     |                                        |                        |                       |                                   |               |                          |         |

2. To export the PO details, click **Export** as highlighted in the image below:

|                                             |                     |                                     | Supplier Portal Buyer                                                                                                    | 1                         |                      |                                   |                             |                           |
|---------------------------------------------|---------------------|-------------------------------------|----------------------------------------------------------------------------------------------------|---------------------------|----------------------|-----------------------------------|-----------------------------|---------------------------|
| Purchase Orders                             |                     |                                     |                                                                                                    |                           |                      |                                   |                             | < Back to He              |
| Search                                      |                     |                                     |                                                                                                    |                           |                      |                                   | Export                      | 📩 Save As Favourite       |
| PO Number, Customer, Location               | 22 records four     |                                     |                                                                                                    |                           |                      |                                   | Si                          | orted By: Released on     |
| X Clear Filters                             | INVOCORP/17         | /1122 - Confirmed                   |                                                                                                    |                           |                      |                                   |                             | Action                    |
| E PO Status                                 | PO Type<br>Blanket  | Customer<br>Supplier Portal Buyer 1 | Supplier Company<br>DELL COMPUTER CROP                                                                                                 | Released on 16/11/2017    | Number of Items<br>2 | Delivery Location<br>Jyoti City 🕤 | Delivery Date               | Amount<br>USD 1.380,00    |
| View All                                    | INVOCORP/17         | /1112 - Fully Invoiced              |                                                                                                    |                           |                      |                                   |                             | Action                    |
|                                             | PO Type<br>Standard | Customer<br>Supplier Portal Buyer 1 | Supplier Company<br>DELL COMPUTER CROP                                                                                                 | Released on 31/10/2017    | tsumber of Items     | Delivery Location<br>Jyoti City 🕥 | Delivery Date 31/10/2017    | Amount<br>USD 11.160,00   |
|                                             | ePQASPO - Co        | infirmed                            |                                                                                                    |                           |                      |                                   |                             | Action                    |
| Partsaly Invoiced  Fully Invoiced  Rejected | PO Type<br>Standard | Customer<br>Supplier Portal Buyer 1 | Supplier Company<br>BARCLAYS_CHECK AMX<br>LENGTH ON EINVOICE<br>SIDE_"OДИН ИЛИ<br>HECKOЛЬКО ИЗ OTVETOB<br>KOTOPЫE ВЫ ЖЕЛАЕТЕ<br>УДАЛИТ | Released on<br>26/10/2016 | Number of Items      | Delivery Location<br>Fasd 🗿       | Delivery Date<br>01/11/2016 | Amount<br>GBP 1.213,00    |
| Closed                                      | COM008/16/0         | 455 - Confirmed                     |                                                                                                    |                           |                      |                                   |                             | Action                    |
| Cxpired      Cxpired      Po Type           | PO Type<br>Standard | Customer<br>Supplier Portal Buyer 1 | Supplier Company<br>BARCLAYS_CHECK AMX<br>LENGTH ON EINVOICE<br>SIDE_"ОДИН ИЛИ<br>НЕСКОЛЬКО ИЗ ОТЧЕТОВ<br>КОТОРЫЕ ВЫ ЖЕЛАЕТЕ<br>УДАЛИТ | Released on 10/10/2016    | Number of Items<br>3 | Delivery Location<br>Multiple     | Delivery Date<br>17/10/2016 | Amount.<br>GBP 515,700,00 |

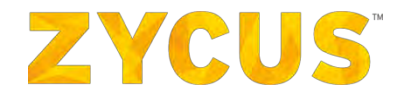

3. Clicking **Export**, you will see the following popup which will notify you that data export is in progress and you will be notified through an email once the file export is complete. Click **Ok**.

| Information | n                                                                                                    |
|-------------|----------------------------------------------------------------------------------------------------|
| I           | Data export has been initiated. You will receive an e-mail notification with the exported file when it is completed. |
|             | Ok                                                                                                    |

4. Once the file is ready, you will receive the exported file (attached) to your registered email ID as shown below:

| rchase Ord    | er data export completed                                                                                                    |  |
|---------------|----------------------------------------------------------------------------------------------------|--|
|               |                                                                                                    |  |
| Fri 6/29/2018 | 19:07 AM                                                                                                    |  |
| ini Krishma M |                                                                                                    |  |
| Message 🔛     | :proc2014_PurchaseOrders_18_06_2018_021810.xlsx (5 KB)                                                                                                    |  |
|               |                                                                                                    |  |
|               |                                                                                                    |  |
|               |                                                                                                    |  |
|               |                                                                                                    |  |
|               |                                                                                                    |  |
|               |                                                                                                    |  |
|               | Hi Carl,                                                                                                    |  |
|               | The export of Purchase Order data, requested on 2018/06/18 has been successfully completed.                                                                                    |  |
|               | The exported file is attached for your reference.                                                                                                    |  |
|               | Note: Only the first 15,000 records are available as part of the exported file.                                                                                                |  |
|               |                                                                                                    |  |
|               | Regards,                                                                                                    |  |
|               | Zycus Supplier Network                                                                                                    |  |
|               |                                                                                                    |  |
|               | You have received this email because the email address Carl@zycus.com was subscribed for email notifications                                                                   |  |
|               | for this supplier company on Zycus supplier network. In case of any issues, please contact Zycus neipdesk at<br>tech-support and a supplier company on Zycus supplier network. |  |
|               | con supporter for the form                                                                                                    |  |

#### 5. Open the file to view your PO details:

| Home Insert Page L      | ayout Formulas Dat       | te Review View D      | leveloper   |                |                | PO export + Micro | soft bacel   |           |           |         |          |             |           |           |          |          |   | 1 |
|-------------------------|--------------------------|-----------------------|-------------|----------------|----------------|-------------------|--------------|-----------|-----------|---------|----------|-------------|-----------|-----------|----------|----------|---|---|
| A Cut Castori           | - 11 - A' A'             |                       | hap Text    | General ~      | Conditional    | Format Heading 4  | Warning Text | Heading 1 | Heading 2 | Heading | 3 ·      | insert Dela | te Format | Σ AutoSur | Son a    | Find &   |   |   |
| Format Painter          | Fort 3                   | Alanment              | -           | Number         | Formatting * a | s Table -         |              | tyles     |           |         |          |             |           | C Oest -  | Filter * | Select = |   |   |
| A1 · · ·                | f. Filters applied       | Signation             |             | Traine or a    |                |                   | ~            | (JIC)     |           |         |          |             |           |           | - unit M |          |   | - |
| Ă                       | В                        | C                     | D           | E              |                | F                 |              |           | G         | Ì       | Н        | 1           |           | r I       | K        | L        | M |   |
|                         | Filters applied          |                       |             |                |                |                   |              |           |           |         |          |             |           |           |          |          |   |   |
| Customer Name           | Zycus                    |                       | Ĭ           |                |                |                   |              |           |           |         |          |             |           |           |          |          |   |   |
| Contains                | -                        |                       |             |                |                |                   |              |           |           |         |          |             |           |           |          |          |   |   |
| PO Status               | All                      |                       |             |                |                |                   |              |           |           |         |          |             |           |           |          |          |   |   |
| PO Type                 | All                      |                       |             |                |                |                   |              |           |           |         |          |             |           |           |          |          |   |   |
| Received in last (days) | -                        |                       |             |                |                |                   |              |           |           |         |          |             |           |           |          |          |   |   |
| Received between        | <start date=""></start>  | <end date=""></end>   |             |                |                |                   |              |           |           |         |          |             |           |           |          |          |   |   |
| Amount between          | <start range=""></start> | <end range=""></end>  |             |                |                |                   |              |           |           |         |          |             |           |           |          |          |   |   |
|                         |                          |                       |             |                |                |                   |              |           |           |         |          |             |           |           |          |          |   |   |
|                         |                          |                       |             |                |                |                   |              |           |           |         |          |             |           |           |          |          |   |   |
| PO Number -             | Supplier Company         | - Released On         | Status      | - No. of items | ÷ (            | Delivery location | - Delive     | ry Date   |           |         | Amount   |             |           |           |          |          |   |   |
| PO12234                 | Galaxy Corp.             | 6/9/2018              | 8 Confirmed |                | 31             | Mumbai            |              |           | 6/2       | 20/2018 | INR 100  |             |           |           |          |          |   |   |
| PO14334                 | Galaxy Corp.             | 3/10/2018             | 8 Confirmed |                | 21             | Mumbai            |              |           | 7)        | /2/2018 | INR 1000 | 0           |           |           |          |          |   |   |
|                         |                          |                       |             |                |                |                   |              |           |           |         |          | 1           |           |           |          |          |   |   |
| h                       |                          |                       |             |                |                |                   |              |           |           |         |          |             |           |           |          |          |   |   |
|                         |                          | and the second second |             |                |                |                   |              |           |           |         |          |             |           |           |          |          |   |   |
| 1                       |                          |                       |             |                |                |                   |              |           |           |         |          |             |           |           |          |          |   |   |
|                         |                          |                       |             |                |                |                   |              |           |           |         |          |             |           |           |          |          |   |   |
|                         |                          |                       |             |                |                |                   |              |           |           |         |          |             |           |           |          |          |   |   |
|                         |                          |                       |             |                |                |                   |              |           |           |         |          |             |           |           |          |          |   |   |
|                         |                          |                       |             |                |                |                   |              |           |           |         |          |             |           |           |          |          |   |   |
|                         | -                        |                       |             |                |                |                   |              |           |           |         |          |             |           |           |          |          |   |   |
| Total Records: 10       |                          |                       |             |                |                |                   |              |           |           |         |          |             |           |           |          |          |   |   |
|                         |                          |                       |             |                |                |                   |              |           |           |         |          |             |           |           |          |          |   |   |
|                         |                          |                       |             |                |                |                   |              |           |           |         |          |             |           |           |          |          |   |   |
|                         |                          |                       |             |                |                |                   |              |           |           |         |          |             |           |           |          |          |   |   |
|                         |                          |                       |             |                |                |                   |              |           |           |         |          |             |           |           |          |          |   |   |
|                         |                          |                       |             |                |                |                   |              |           |           |         |          |             |           |           |          |          |   |   |
|                         |                          |                       |             |                |                |                   |              |           |           |         |          |             |           |           |          |          |   |   |
|                         |                          |                       |             |                |                |                   |              |           |           |         |          |             |           |           |          |          |   |   |
|                         |                          |                       |             |                |                |                   |              |           |           |         |          |             |           |           |          |          |   |   |
|                         |                          |                       |             |                |                |                   |              |           |           |         |          |             |           |           |          |          |   |   |
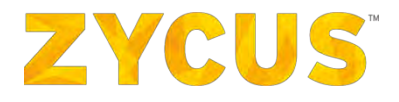

**Note:** The data exported will be as per the filter applied on the listing page. You will be able to view the applied filters in the exported file as well. The maximum limit on the number of records exported is 15,000. Records beyond 15,000 will not be part of the exported file.

## 6.9 My Catalogs

**NOTE:** The above-mentioned menu may or may not be available based on the access provided to you by customer.

If your company profile is put on hold by your customer, then you won't be able to create a Catalog for that customer.

The My Catalogs option allows the user to:

- View catalogs uploaded by you for a customer
- Create your new catalog

To view the catalogs, access the side panel and go to **My Catalogs** > **View Catalogs**. You will land on the following page:

|                             |                                        |                                    | الما<br>الما   | My Dashboard               | 🖞 Manage Companies 🔻  | 😫 Zingaroo 🔻 💡 Help     |
|-----------------------------|----------------------------------------|------------------------------------|----------------|----------------------------|-----------------------|-------------------------|
|                             |                                        | eproc2014 👻                        |                |                            |                       |                         |
|                             |                                        |                                    |                |                            |                       |                         |
| Catalogs                    |                                        |                                    |                |                            |                       | 1 Back to Homep         |
| Search                      | 🐻 Upload New Catalog                   |                                    |                |                            |                       | Z Catalogs Upload Sta   |
| Entalog Nome                | 2,716 records found                    |                                    |                |                            |                       | Sorted By: Last updated |
| Filter by                   | km - Draft                             |                                    |                |                            |                       | Actions                 |
| E Catalog Status            | Number of Items<br>0                   | Supplier Company<br>ZSNDEV COMAPNY | Varzion<br>V1  | Last updated 04/06/2017    | Visibility<br>Private |                         |
| View All                    | asdsadsad - Draft 🛛 🧕                  |                                    |                |                            |                       | Actions                 |
| Under Review                | tiumber of Items<br>0                  | Supplier Company<br>ZSN DEV LOCAL  | version<br>V1  | Last updated<br>04/06/2017 | Visibility<br>Private |                         |
| Ready For Approval          | sadsad - Draft                         |                                    |                |                            |                       | Actions                 |
| Rejected                    | Number of Items                        | Supplier Company<br>ZSN DEV LOCAL  | Varaidty<br>V1 | Last updated<br>04/06/2017 | Valbility             |                         |
| Published                   | Test123554533 - Draft                  |                                    |                |                            |                       | Actions                 |
| Submitted                   | Number of Items.                       | Supplier Company                   | Version        | Last updated               | Visibility            |                         |
| Scheduled                   |                                        | ZSNDEV COMAPNY                     | VI             | 04/06/2017                 | Private               |                         |
| Expired                     | Test_time - Drant                      |                                    |                |                            |                       | Actions                 |
| Clear Filters Apply Filters | 0                                      | ZSNDEV COMAPNY                     | V1             | 04/05/2017                 | Private               |                         |
|                             | Regional_D-A-CH_Sander_Vs2 - Submitted |                                    |                |                            |                       | Actions                 |
|                             | Number of Items<br>-2000               | Supplier Company<br>ZSNDEV COMAPNY | Version<br>V1  | Lest updated<br>04/05/2017 | Vadality<br>1 Buyer   |                         |
|                             | TEST_SHWETA5469849 - Draft             |                                    |                |                            |                       | Actions                 |
|                             | Nomber al Items<br>0                   | Supplier Company<br>ZSNDEV COMAPNY | Version<br>V1  | Last updated<br>04/05/2017 | Vielbility<br>Private |                         |
|                             | test_shweta23251 - Draft               |                                    |                |                            |                       | Actions                 |
|                             | Number of Items                        | Supplier Company                   | Version        | Last updated               | Visibility            |                         |

**NOTE:** When a catalog is first uploaded by the customer or created by supplier, the version will be V1 by default.

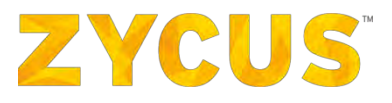

The User can perform the following operations using the View Catalogs tab:

- 1. Search Catalogs (Refer Searching Invoices)
- 2. Filter Catalogs (Refer Filtering Invoices)
- 3. Sort Catalogs (Refer Sorting Invoices)
- 4. View Catalogs (Refer
- 5.
- 6. Viewing Invoices)
- 7. Upload New Catalog
- 8. Edit Existing Catalogs
- 9. Delete Catalogs

<u>Note:</u> For the catalogs that are being uploaded in the background and be reviewed by clicking Catalog Upload Status option as shown below:

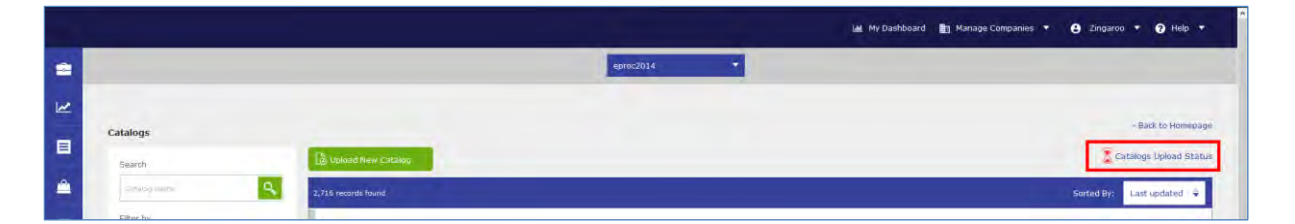

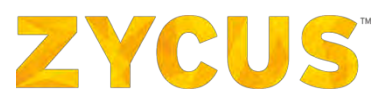

## 6.9.1 How to Upload a Catalog?

Uploading a Catalog in **ZSN** consists of the following Steps:

Step 1: Catalog Details

Step 2: Upload Catalog

- a. Online Creation
- b. Offline Upload (CSV, CIF 3.0, cXML, Excel, ZIP)
  - i. Upload File
  - ii. Map Columns
  - iii. Validate
  - iv. Classify

Step 3: Item Details

Step 4: Validate and Publish

#### To upload a Catalog in ZSN:

Navigate to the following location: Side Panel > **My Catalogs** > **Create New Catalog** > Required Customer Company.

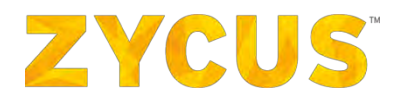

| 2 | YCU             | IS                                                                                   |                                                                     |                                                                 | My Dashboard | 💼 Manage Companies 🔹 | 😫 Zeba 👻        | 🕜 Help 🔻 |
|---|-----------------|--------------------------------------------------------------------------------------|---------------------------------------------------------------------|-----------------------------------------------------------------|--------------|----------------------|-----------------|----------|
|   | Uploa<br>1<br>2 | ad Catalog Wizard<br>Catalog Details<br>Upload Catalog<br>Upload File<br>Mep Columns | Create Catalog<br>Catalog Name*<br>Customer                         | :<br>Haxmum length 80 characters<br>: Supplier Portal Buyer 1   |              |                      |                 |          |
| • | 3 4             | Validate<br>Classify<br>Item Details<br>Validate and Publish                         | Buyer Email Id<br>Supplier Company*<br>Contact<br>.Contact Email Id | : Zeba<br>: zeba.eproc@zycus.com                                |              |                      |                 |          |
|   |                 |                                                                                      | Catalog Type<br>Catalog Taxonomy<br>Description                     | : Product Catalog<br>:      • System Standard O Custom Taxonomy |              |                      |                 |          |
|   |                 |                                                                                      |                                                                     | Haxamum length 2000 characters                                  |              |                      | Discard Catalog | Continue |

#### Step 1: Catalog Details

- 1. Enter the mandatory fields such as Catalog Name and Supplier Company.
- 2. Enter the **Buyer Email Id** if you wish to share your catalog with any buyer.

**<u>NOTE</u>**: if the **Buyer Email Id** does not belong to buyer organization, then the system will display following error message:

| Buyer Email Id | : francis.capola@foxtrot.com                                                            |
|----------------|-----------------------------------------------------------------------------------------|
|                | The email address is not valid, please enter a valid buyer email Id to create a catalog |

3. Select the Catalog Taxonomy as Standard Taxonomy or Custom Taxonomy.

| Catalog Taxonomy | : 🝵 System Standard | Custom Taxonomy | * |
|------------------|---------------------|-----------------|---|
|                  |                     |                 |   |

4. If you select **Custom Taxonomy** there will be no validations on category.

**NOTE:** Custom Taxonomy may or may not be supported by your buyer. Please inform your buyer in case you are uploading a taxonomy different from buyers.

5. Click Continue.

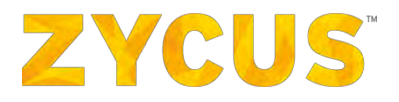

## Step 2: Upload Catalog

Select the required Catalog format for upload **OR** click Create under **Create New Catalog**. Refer the following screenshot:

| zycus                                                                                                    | Lat My Dashbeard 🔠 Manage Companies 👻 😝 Zeba 🔹 🚱 Help 💌                                                                                                    |
|----------------------------------------------------------------------------------------------------|----------------------------------------------------------------------------------------------------|
| <ul> <li>Upload Catalog Wizard</li> <li>Catalog Details</li> <li>Upload Catalog</li> <li>Upload Catalog</li> <li>Upload File</li> <li>Map Columns</li> <li>Validate</li> <li>Classify</li> <li>tem Details</li> <li>Validate and Publish</li> </ul> | <image/> <section-header><section-header><section-header><section-header><section-header><section-header><section-header><section-header><section-header><section-header><image/><image/><image/><image/><image/></section-header></section-header></section-header></section-header></section-header></section-header></section-header></section-header></section-header></section-header> |

### **Online Creation**

1. On the **Step 2** page, click on the **Create** button under **Create New Catalog**. This will redirect you to the following page:

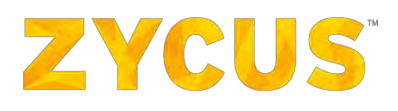

| Upload Catalog | Wizard        | Create Catalog online                                             |                         | Upload File + Add Item                   |
|----------------|---------------|-------------------------------------------------------------------|-------------------------|------------------------------------------|
| Create Cat     | alog online 🛩 | Delete   D Update Selected Search     Supplier Part ID Rem Name C | In Suppler Part ID V Go | Unit Price Actions                       |
| 4 Validate ar  | nd Publish    | 0                                                                 | No Ttems found          |                                          |
|                |               | Show 10 errecords per page.                                       |                         | Discard Catalog   Save as draft Continue |
|                |               |                                                                   |                         |                                          |
|                |               |                                                                   |                         |                                          |

2. Click + Add new item to add items to the Catalog.

| em Image | ttem details                                                  |                                                                            |  |
|----------|---------------------------------------------------------------|----------------------------------------------------------------------------|--|
|          | Supplier Name:<br>Supplier Part ID: *<br>Short Description: * | ZSNDEV COMAPNY<br>(Supplem: ID: 963146<br>Please enter a valid Item number |  |
| Browse   | Item Description:                                             | Maximum length 2000 characters                                             |  |
|          | UOM: "                                                        | EA                                                                         |  |

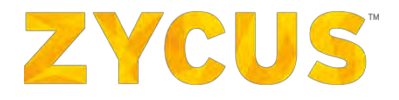

**<u>NOTE</u>**: ZSN prevents customers from adding UOM or Price which is not supported as per customer supported UOM and decimal precision for currency. It will show a warning as shown in the following screenshot:

| Add an Item to the Ca | italog             |                                                    | ×         |
|-----------------------|--------------------|----------------------------------------------------|-----------|
| Item Image            | Item details       |                                                    |           |
|                       | Item Description:  |                                                    | ^         |
|                       | Product Category:* |                                                    |           |
|                       | Category Code:     |                                                    |           |
| Select File<br>Or     | UOM:*              | EA I The selected UOM has a decimal precision of 2 |           |
| Paste Image URL       | Price:*            | Or 🗌 Zero Price Item                               |           |
|                       |                    | Please enter a valid price.                        |           |
|                       | Currency:*         | INR                                                |           |
|                       | Advance Fields     |                                                    |           |
|                       |                    |                                                    | Add Close |

- 3. Enter all the required information about the item to be added in the Catalog such as:
  - Supplier Part ID
  - Short Description
  - Product Category
  - UOM
  - Price
  - Currency
- 4. You can also choose to **De-activate** an item if required.
- 5. Select the Item Image by clicking **Select File** OR enter the URL of the image.
- 6. Click **Add** to add the item with the entered details in the Catalog. Similarly, add/edit/delete all items in the Catalog as per requirement.
- 7. Once the items are added, you can review them as shown below:

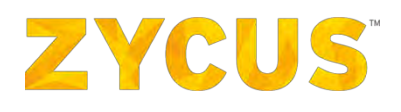

| Uplo | ad Catalog Wizard    |   | Catalog Parsing Summary           |                                 |                             |                               |
|------|----------------------|---|-----------------------------------|---------------------------------|-----------------------------|-------------------------------|
| 1    | Catalog Details      | * | 2 Items Unloaded   Show All Items | Delete All Items                |                             | Upload File                   |
| 2    | Upload Catalog       |   |                                   | Delete 7 in Accilia             |                             |                               |
|      | Upload File          |   | Delete   Update Selected          | 2 records found                 | Search Supplier Part ID ~   |                               |
|      | Map Columns          |   | Supplier Part Item Name     ID    | Manufacturer Unit Price<br>Name | Category Category N<br>Code | ame* Item Actions<br>Status   |
|      | Classify             |   |                                   | INR<br>124,123.0                | 86141703 Computer p         | orogrammed 🌒 🗹 Edit 🛅         |
| 3    | Item Details         |   | □ 8767456 Keyboard                | INR 345.0                       | 0 43211806 Keyboard w       | rrist rest 🛛 🖉 Edit 🛄         |
| 4    | Validate and Publish |   | Show 10 v records per page.       |                                 |                             | 44 4 Page 1 of 1              |
|      |                      |   |                                   |                                 | Discar                      | d Catalog   Save as draft Cor |
|      |                      |   |                                   |                                 |                             |                               |
|      |                      |   |                                   |                                 |                             |                               |
|      |                      |   |                                   |                                 |                             |                               |
|      |                      |   |                                   |                                 |                             |                               |

**Note:** Highlighted section shows the status of items of whether they are active or inactive.

**Note**: If Decimal Precision is not followed for items uploaded in the catalog, ZSN will display an error as shown below:

| 1 | Catalog Details                                                      | - | I Items Uploaded   Show All Items   Delete All Items |                                                            |                                         |            |               |                         |                   | + Add item                                                      |
|---|----------------------------------------------------------------------|---|------------------------------------------------------|------------------------------------------------------------|-----------------------------------------|------------|---------------|-------------------------|-------------------|-----------------------------------------------------------------|
| 2 | Upload Citalog<br>Upload File<br>Map Columns<br>Validate<br>Classify |   | 2 Perrors                                            | 1 Invalid Unit Price : Amount<br>1 Invalid Unit of measure | exceeds 2 decimal digits for currency ( | uso        |               | Discard All Errors Sho  | we All Errors     | Discard error items<br>Discard error items<br>For errors and Me |
| 3 | Itém Detwin                                                          |   | Delete   🗹 Update Select                             | ted 1 records found                                        |                                         |            | ŝ             | arch Supplier Part ID > |                   | Ge                                                              |
| 4 | Validate and Publish                                                 |   | Supplier Part 1D                                     | Item Name                                                  | Manufacturer Name                       | Unit Price | Cabegory Code | Category Name*          | Item<br>Status    | Actions                                                         |
|   |                                                                      |   | 2772882                                              | 4-Line Phone                                               | Intellidata                             | -USD 1.00  | 43191504      | Fixed phones            |                   | Edit 💼 Delete                                                   |
|   |                                                                      |   | Show 10 v records per page.                          |                                                            |                                         |            |               |                         | )44 4 Pa          | ge 1 of 1 + +                                                   |
|   |                                                                      |   |                                                      |                                                            |                                         |            |               | Discard C               | latalog I Save af | s draft Continue                                                |

8. Click Continue to proceed to Step 4: Validate & Publish. Following page will be displayed:

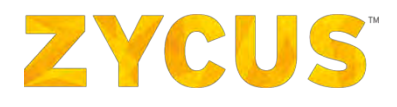

| m ny casiloana m nanaje contpanies + 🖌 Zeba - 😈 nep +                                   |
|-----------------------------------------------------------------------------------------|
| Validity Description<br>From: To: III<br>Discard Catalog   Back to Online editor Submit |
|                                                                                         |

- 9. Enter the Validity (From-To) of your catalog using the date picker.
- 10. You can also share this catalog with your customers. Check the box against **Select to share this catalog with customers**. On checking the box, a table will appear.

| ZYCUS                                               |                                                                                      |       |                                                                                                    |                                     |               | 🔟 My Dashboard   | 🔠 Manage Compani | es 🔻 😫       | Zeba 🝷      | 🛛 Help 🔻 |
|-----------------------------------------------------|--------------------------------------------------------------------------------------|-------|----------------------------------------------------------------------------------------------------|-------------------------------------|---------------|------------------|------------------|--------------|-------------|----------|
| Upload Cat<br>1 Cata<br>2 Crea<br>3 Iter<br>4 Valia | talog Wizard<br>Ilog Details<br>Ite Catalog online<br>In Details<br>date and Publish | 3 3 3 | Validate and Publish —<br>Catalog Name<br>Description<br>Version<br>Validity<br>El Select to share this catalo | : Bottles                           | 10 30/09/2016 | Effer            |                  |              |             |          |
|                                                     |                                                                                      |       | Seect to share this datalog     Customer Name     Supplier Portal Buyer 1                                      | Supplier<br>Supplier<br>ZYCUS SUPPL | D.            | scount% Validity | To: 30/09/2016   | talog   Back | Description | r Submit |

- 11. For the selected customer, **Customer Name** will be auto-populated. You can enter the **Discount** you want to offer to the company. You can also mention the **Validity** of the catalog for the customer.
- 12. Click Submit. You will get following popup:

The Catalog will soon be published.

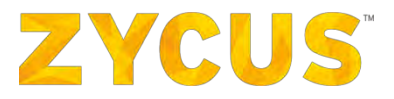

13. Your catalog will be displayed in catalog listing page.

#### **Offline Creation**

1. On the Step 2 page, select the required File Upload Format.

| Uplo | ad Catalog Wizard    |   | Select Catalon Format                                       |                                                  |   |
|------|----------------------|---|-------------------------------------------------------------|--------------------------------------------------|---|
| 1    | Catalog Details      | - | If you have an existing catalog, please select the file for | mat or use the online ratalon editor             |   |
| 2    | Upload Catalog       |   | CSV                                                         | CIF 3.0                                          |   |
|      | Upload File          |   | Upload File                                                 | Upload File                                      |   |
|      | Map Columns          |   |                                                             |                                                  |   |
|      | Validate             |   | CXML                                                        | Excel                                            |   |
|      | Classify             |   | Upload File                                                 | Upload File                                      |   |
| 3    | Item Details         |   | ZIP                                                         |                                                  |   |
| 4    | Validate and Publish |   | Upload File                                                 |                                                  |   |
|      |                      |   | Create New Catalog                                          |                                                  |   |
|      |                      |   | New Catalog                                                 |                                                  |   |
|      |                      |   | Create                                                      |                                                  |   |
|      |                      |   | If you dont have any existing catalog format then           | create a catalog online by filling a simple form |   |
|      |                      |   |                                                             |                                                  | _ |

2. Download the sample Catalog file for the selected format using the below highlighted link.

| - | ZYCUS                                                                                                    | 🕍 My Dashbeard 🏥 Manage Companies 🔹 😝 Zeba 💌 🚱 Help 💌 |
|---|----------------------------------------------------------------------------------------------------|-------------------------------------------------------|
|   | Upload Catalog Wizard         1       Catalog Details         2       Upload Catalog         Upload Catalog       Upload File         Map Columns       Validate         Classify       3         3       Item Details         4       Validate and Publish | My Dashboard Min Manage Companies *                   |
|   |                                                                                                    |                                                       |

- 3. Download, edit & save the downloaded sample catalog file as per requirements.
- 4. Click Select File and browse and select the edited and saved catalog file.

**NOTE:** You can download the sample template for **ZIP** file on you system for reference.

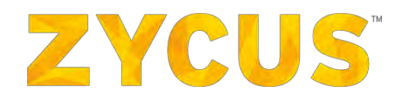

**NOTE:** Validations will be in place when supplier enters any currency, UOM, location or address that are no longer supported by the buyer.

**<u>NOTE</u>**: Catalogs uploaded using all bulk upload methods will be validated for Decimal Precision against UOM and Item Price as per the currency selected for that item.

**NOTE:** In case of **Zip** file upload, your zip file should consist of 2 elements: spread sheet consisting of the line items and a folder consisting images for each line item mentioned in spread sheet.

5. Click **Upload File** button to upload selected catalog file & proceed to the **Map Columns** sub step.

| ZYC  | US                   |   |                          | 1                    | 🔟 My Dashboard 📋 Manage Companie | s 🔻 😝 Zeba 🔸 🕢 Help        |
|------|----------------------|---|--------------------------|----------------------|----------------------------------|----------------------------|
| Uplo | oad Catalog Wizard   | 1 | Map Columns              |                      |                                  |                            |
| 1    | Latalog Details      | * | Columns in Uploaded File | Map in               | Standard Catalog Columns         |                            |
| 2    | Upload File          |   | Supplier ID              | Supplier ID          | SPSC/Category Code               | Delivery Lead Time (days)  |
|      | Map Columns          | 4 | Supplier Part ID*        | Supplier Part ID     |                                  | Supplier Part Auxiliary ID |
|      | Validate             |   | Short Name*              | Short Name           |                                  | Specification Data         |
|      | Classify             |   | Item Description         | Item Description     |                                  | Is green                   |
| 3    | Item Details         |   | Currency*                | Currency             |                                  |                            |
| 4    | Validate and Publish |   | Unit Price*              | Unit Price           |                                  |                            |
|      |                      |   | Unit of Measure*         | Unit of Measure      |                                  |                            |
|      |                      |   | ERP Part No.             | ERP Part No          |                                  |                            |
|      |                      |   | SPSC Code                |                      |                                  |                            |
|      |                      |   | Manufacturer Name        | Manufacturer Name    |                                  |                            |
|      |                      |   | Manufacturer Part ID     | Manufacturer Part Id |                                  |                            |
|      |                      |   | Market Price             | Market Price         | Mandatory Fields Doptional       | Fields                     |

- 6. Drag and Drop the Standard Catalog Columns to map the Columns of the uploaded catalog file with the fields in **ZSN**.
- 7. Click **Continue** to conclude the **Map Columns** sub step and proceed to the **Validate** sub step.
- 8. If the catalog is going to take a while to upload, then you will see the following message:

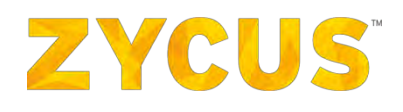

| U | Jploa | d Catalog Wizard | Catalog Parsing Summary                                                                                                    |
|---|-------|------------------|----------------------------------------------------------------------------------------------------|
|   | 1     | Catalog Details  | *                                                                                                    |
|   | 2     | Upload Catalog   | Discard Catalog / Sevie as draff Continue                                                                                                    |
|   |       | Upload File      |                                                                                                    |
|   |       | Map Columns      |                                                                                                    |
|   |       | Validate         | Update Catalog Items                                                                                                    |
|   |       | Classify         | Oops, looks like this might take a while.<br>Let us upload the catalog, while you can continue with your work. We will drop a mail to you once it is complete.<br>You can track the status on Catalog Upload Slatus Page. |
|   | 3     | Item Details     | Would you like to be redirected to the listing while we continue uploading?                                                                                                    |
|   | 4     | Validate and Fub | The Start of the Start on this page                                                                                                    |
|   |       |                  |                                                                                                    |
|   |       |                  |                                                                                                    |
|   |       |                  |                                                                                                    |
|   |       |                  |                                                                                                    |

- 9. This message will notify that you have an option of letting the catalog upload in the background or you can stage on this same page until the catalog is uploaded.
  - To allow the upload in the background, click Yes
  - To wait for the catalog to upload, click No, I'd like to stay on this page
- 10. The uploaded catalog file is processed and you will be able to view the items that have been successfully uploaded, have errors and warnings items.

|   | Uploa   | d Catalog Wizard                     |   |        |                                 |                                                                                  |                                                                                                    |                                                    |                                                                                  |                         |                        |                                                                                                    |
|---|---------|--------------------------------------|---|--------|---------------------------------|----------------------------------------------------------------------------------|----------------------------------------------------------------------------------------------------|----------------------------------------------------|----------------------------------------------------------------------------------|-------------------------|------------------------|----------------------------------------------------------------------------------------------------|
|   | 1       | Catalog Details<br>Upload Catalog    |   | Catale | g Parsing<br>8<br>Items (       | Summary<br>Iploaded   Show Al                                                    | I Items                                                                                                    |                                                    |                                                                                  |                         | Upload                 | I File + Add iter                                                                                                    |
|   |         | Upload File<br>Map Columns           |   |        | 4                               | This Catalog co<br>View all zero price                                           | intains 1 zero p<br>re items                                                                                 | rice Items                                         |                                                                                  |                         | Dis                    | scard all zero price item                                                                                                    |
|   |         | Validate<br>Classify                 | 1 |        |                                 |                                                                                  | 8 Item not classi<br>8 Invalid Unit of                                                                       | fled                                               |                                                                                  |                         |                        | Discard error item                                                                                                    |
|   | 3.<br>4 | Item Details<br>Validate and Publish |   |        | 0                               | 16<br>Errors                                                                     |                                                                                                    |                                                    |                                                                                  | Discard All E           | Errors Show All Errors | Fix errors via file                                                                                                    |
| 1 |         |                                      |   |        | Delete 1                        | Update Selected                                                                  | 8 records found                                                                                              |                                                    | 1                                                                                | Search Supplier Part ID |                        | Go                                                                                                    |
|   |         |                                      |   |        |                                 | Supplier Part ID                                                                 | Item Name                                                                                                    | Manufacturer Name                                  | Unit Price                                                                       | Category Code           | Category Name*         | Actions                                                                                                    |
|   |         |                                      |   |        | 0                               | B0413002                                                                         | small - blue                                                                                                 | SERAX                                              | EUR 7.00                                                                         |                         |                        | Fi Edit m Delet                                                                                                    |
|   |         |                                      |   |        | - T.                            |                                                                                  |                                                                                                    |                                                    |                                                                                  |                         |                        |                                                                                                    |
|   |         |                                      |   | 0      | 0                               | B0413003                                                                         | small - blue                                                                                                 | SERAX                                              | EUR 7.00                                                                         |                         |                        | Edit 🗂 Delet                                                                                                    |
|   |         |                                      |   | 0      | 0                               | B0413003<br>B0413004                                                             | small - blue<br>small - blue                                                                                 | SERAX<br>SERAX                                     | EUR 7.00<br>EUR 7.00                                                             |                         |                        | Edit 🗂 Delet                                                                                                    |
|   |         |                                      |   |        | 0                               | B0413003<br>B0413004<br>B0413005                                                 | small - blue<br>small - blue<br>small - blue                                                                 | SERAX<br>SERAX<br>SERAX                            | EUR 7.00<br>EUR 7.00<br>EUR 7.00                                                 |                         |                        | Edit 🗂 Delet                                                                                                    |
|   |         |                                      |   |        | 0<br>0<br>0                     | B0413003<br>B0413004<br>B0413005<br>B0413005                                     | small - blue<br>small - blue<br>small - blue<br>small - blue                                                 | SERAX<br>SERAX<br>SERAX<br>SERAX                   | EUR 7.00<br>EUR 7.00<br>EUR 7.00<br>EUR 7.00                                     |                         |                        | Edit in Delet                                                                                                    |
|   |         |                                      |   |        | 0<br>0<br>0<br>0                | B0413003<br>B0413004<br>B0413005<br>B0413006<br>B0413007                         | small - blue<br>small - blue<br>small - blue<br>small - blue<br>small - blue                                 | SERAX<br>SERAX<br>SERAX<br>SERAX<br>SERAX          | EUR 7.00<br>EUR 7.00<br>EUR 7.00<br>EUR 7.00<br>EUR 7.00                         |                         |                        | Edit Delet                                                                                                    |
|   |         |                                      |   |        | 0<br>0<br>0<br>0<br>0           | B0413003<br>B0413004<br>B0413005<br>B0413006<br>B0413007<br>B0413008             | smail - blue<br>smail - blue<br>smail - blue<br>smail - blue<br>smail - blue<br>smail - blue                 | SERAX<br>SERAX<br>SERAX<br>SERAX<br>SERAX<br>SERAX | EUR 7.00<br>EUR 7.00<br>EUR 7.00<br>EUR 7.00<br>EUR 7.00<br>EUR 7.00             |                         |                        | Edit 🗇 Delet                                                                                                    |
|   |         |                                      |   |        | 0<br>0<br>0<br>0<br>0<br>0<br>0 | B0413003<br>B0413004<br>B0413005<br>B0413005<br>B0413006<br>B0413008<br>B0413008 | small - blue<br>small - blue<br>small - blue<br>small - blue<br>small - blue<br>small - blue<br>small - blue | SERAX<br>SERAX<br>SERAX<br>SERAX<br>SERAX<br>SERAX | EUR 7.00<br>EUR 7.00<br>EUR 7.00<br>EUR 7.00<br>EUR 7.00<br>EUR 7.00<br>EUR 0.00 |                         |                        | Image: Section of the section of the section of t |

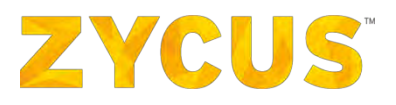

- 11. Warnings are denoted by icon.
- 12. Errors are denoted by 🕛 icon.
- 13. If you click **Discard error items** or **Discard All Errors**, then the Catalog wizard will permanently delete the line items containing errors.

#### **Fixing Errors via File**

14. Click **Fix errors via file** to correct multiple errors. Following popup will be displayed:

| Fix errors via file                        | $\times$    |
|--------------------------------------------|-------------|
| Step 1: ᆂ Download Error File              |             |
| Step 2: Upload File                        |             |
| Select File<br>File format supported *.csv |             |
| Cancel                                     | Upload File |

15. Fixing errors via file is a two-step process:

- Download the error file (this file will only contain the error line items that needs to be changed). Make the necessary changes.
- Upload the corrected file.

#### **Fixing Errors on ZSN**

1. If the errors are less in number, you can fix the errors on the tool as shown below:

# **ZYCUS**<sup>®</sup>

|         | ZYCUS                                     |                     |                                |                    |                                                                                             | 🔟 My Dashboard 🔠 Manag   | e Companies 🔻 😩 Ze            | ba 🔹 🕜 Help 🔻                 |  |
|---------|-------------------------------------------|---------------------|--------------------------------|--------------------|---------------------------------------------------------------------------------------------|--------------------------|-------------------------------|-------------------------------|--|
|         | 3 Item Details.<br>4 Validate and Publish | 8 Invalid<br>Errors |                                |                    | walid Unit of measure Discard area i<br>Discard All Errors Show All Errors Fix errors via f |                          |                               |                               |  |
|         |                                           |                     |                                |                    |                                                                                             |                          |                               |                               |  |
| <u></u> |                                           | Delete              | Diplate Selected               | 8 records found    |                                                                                             | Search Supplier Pa       | rt ID 👻                       | Go                            |  |
| -       |                                           |                     | Supplier Part ID               | Item Name          | Manufacturer Name                                                                           | Unit Price Category Code | Category Name*                | Actions                       |  |
|         |                                           | • •                 | B0413002                       | small - blue       | SERAX                                                                                       | EUR 7.00                 |                               | 🗹 Edit 🔟 Delete               |  |
|         |                                           | - 0                 | B0413003                       | small - blue       | SERAX                                                                                       | EUR 7.00                 |                               | 🗹 Edit 🔟 Delete               |  |
|         |                                           | • •                 | B0413004                       | small - blue       | SERAX                                                                                       | EUR 7.00                 |                               | 🗹 Edit 💼 Delete               |  |
|         |                                           | Invalid Un          | it of measure<br>lassified 005 | small - blue       | SERAX                                                                                       | EUR 7.00                 |                               | 🗹 Edit 🛅 Delete               |  |
|         |                                           | • •                 | B0413006                       | small - blue       | SERAX                                                                                       | EUR 7.00                 |                               | 🗹 Edit 🔟 Delete               |  |
|         |                                           |                     | B0413007                       | small - blue       | SERAX                                                                                       | EUR 7.00                 |                               | 🗹 Edit 🛅 Delete               |  |
|         |                                           | 0 0                 | B0413008                       | small - blue       | SERAX                                                                                       | EUR 7.00                 |                               | 🗹 Edit 🛅 Delete               |  |
|         |                                           | - O 4               | B0413009                       | small - blue       | SERAX                                                                                       | EUR 0.00                 |                               | 🗹 Edit 🔟 Delete               |  |
|         |                                           | Show 10 ~ n         | ecords per page.               |                    |                                                                                             |                          | 144 - 4 - 2                   | age 1 of 1 🕨 🚧                |  |
|         |                                           |                     |                                |                    |                                                                                             |                          | Discard Catalog   Save        | as draft Continue             |  |
|         | 5 - Zvous Inc., Al Robits Reserved        | _                   | _                              | in case of any nue | ines, contact us at tech-sur                                                                | sport@zvcus.com          | Terms of Use 1. Privacy Polic | y i embowered by <b>24/CU</b> |  |

- 2. Hover on error icon to view the error.
- 3. For example, if the item is not classified, you will have to manually classify the items.
- 4. When the errors will be corrected, you will notice that error icon will disappear.

| 1 |   | Upload File<br>Map Columns<br>Validate | 4         | A This Catalog<br>View all zero p | contains 1 zero<br>rice items | price items       | Discard all zero price items |                         |                             |                 |  |
|---|---|----------------------------------------|-----------|-----------------------------------|-------------------------------|-------------------|------------------------------|-------------------------|-----------------------------|-----------------|--|
|   |   | Classify                               | Delete    | Update Select                     | ed & records fou              | nd                |                              | Search Supplier Part II |                             | Go              |  |
|   | 3 | Item Details                           |           | Supplier Part ID                  | Item Name                     | Manufacturer Name | Unit Price                   | Category Code           | Category Name*              | Actions         |  |
|   | 4 | Validate and Publish                   |           | B0413002                          | small - blue                  | SERAX             | EUR 7.00                     | 82121507                | Stationery or business form | 🗹 Edit 🔟 Delete |  |
|   |   |                                        |           | B0413003                          | small - blue                  | SERAX             | EUR 7.00                     | 82121507                | Stationery or business form | 🗹 Edit 🔟 Deleb  |  |
|   |   |                                        |           | B0413004                          | small - blue                  | SERAX             | EUR 7.00                     | 82121507                | Stationery or business form | 🗹 Edit 💼 Delet  |  |
|   |   |                                        |           | B0413005                          | small - blue                  | SERAX             | EUR 7.00                     | 82121507                | Stationery or business form | 🗹 Edit 🛅 Delet  |  |
|   |   |                                        |           | B0413006                          | small - blue                  | SERAX             | EUR 7.00                     | 82121507                | Stationery or business form | 🗹 Edit 🔳 Delete |  |
|   |   |                                        |           | B0413007                          | small - blue                  | SERAX             | EUR 7.00                     | 82121507                | Stationery or business form | 🗹 Edit 🛅 Delete |  |
|   |   |                                        |           | B0413008                          | small - blue                  | SERAX             | EUR 7.00                     | 82121507                | Stationery or business form | 🗹 Edit 🛅 Delete |  |
|   |   |                                        | 0 🔺       | B0413009                          | small - blue                  | SERAX             | EUR 0.00                     | 82121507                | Stationery or business form | 🗹 Edit 🔟 Delete |  |
|   |   |                                        | Show 10 - | records per page.                 |                               |                   |                              |                         | 44 4 Page                   | 1 of 1 🕨        |  |
|   |   |                                        |           |                                   |                               |                   |                              |                         | Discard Catalog   Sava as   | draft Continue  |  |

5. Click **Continue** to conclude the **Validate** sub step and proceed to the **Classify** sub step.

1

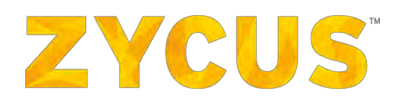

| ZYCUS M                                                                                                    | v Dashboard 🛅 Manage Companies 🔹 😝 Zeba 👻 🍞 Help 💌              |
|----------------------------------------------------------------------------------------------------|-----------------------------------------------------------------|
| Upload Catalog Wizard       Validate and Publish         1       Catalog Details         2       Upload Catalog         Upload File       Description         Map Columns       Validate         Validate       Validity         Classify       Select to share this catalog with customers         3       Item Details         4       Validate and Publish | Pescription  Description  To:  Description  Description  Submit |

6. Click Continue to conclude the Classify sub step and proceed to Step 4: Validate & Publish.

| ZYC                      | JS                                                                                                    |         |                                                                                                    |                                                                                                |                          | 🔟 My Dashboard                      | I 📑 Manage Compani | es <b>* e</b> | Zeba 🔹         | 😮 Help 🔻 |
|--------------------------|----------------------------------------------------------------------------------------------------|---------|----------------------------------------------------------------------------------------------------|------------------------------------------------------------------------------------------------|--------------------------|-------------------------------------|--------------------|---------------|----------------|----------|
| Uple<br>1<br>2<br>3<br>4 | ad Catalog Wizard<br>Catalog Details<br>Upload Catalog<br>Upload Catalog<br>Upload File<br>Map Columns<br>Validate<br>Classify<br>Item Details<br>Validate and Publish | 1111111 | Validate and Publish<br>Catalog Name<br>Description<br>Version<br>Validity<br>Select to share this catalog<br>Customer Name<br>Supplier Portal Buyer 1 | : Bottles<br>: -<br>: 1<br>: From 06/09/2016<br>g with customers<br>: Supplier<br>- ZYCUS SUPP | Dir<br>Dir<br>Dir<br>LER | ccunt% Validity<br>From: 06/09/2016 | To: 30/09/2016     | Clear         | Description    |          |
|                          |                                                                                                    |         |                                                                                                    |                                                                                                |                          |                                     |                    |               | Discard Catalo | g Submit |

Step 3: Item Details is not applicable in case of Offline Catalog File Upload.

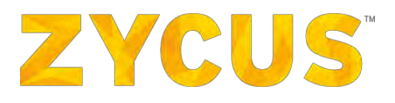

Step 3: Item Details

#### Refer to the

Online <u>Creation</u> section for steps to be performed in Step 3.

1

Step 3: Item Details is not applicable in case of Offline Catalog File Upload.

#### Step 4: Validate & Publish

1. Using the icon, select the time period for which the Catalog is valid.

| Uploa | d Catalog Wizard     |   | Walidate and Walidate  |                       |               |       |                |          |
|-------|----------------------|---|------------------------|-----------------------|---------------|-------|----------------|----------|
| 1     | Catalog Details      | ~ | Catalon Name           | : Bottles             |               |       |                |          |
| 2     | Upload Catalog       | - | Contract Annual C      | , bottles             |               |       |                |          |
|       | Upload File          | ~ | Description            | 2-                    |               |       |                |          |
|       | Map Columns          | 1 | Version                | ; 1                   |               |       |                |          |
|       | Validate             | - | Validity               | : From 06/09/2016     | To 30/09/2016 | Clean |                |          |
| 1.11  | Classify             | - | Select to share this c | atalog with customers |               |       |                |          |
| 3     | Item Details         | ~ |                        |                       |               |       |                |          |
| 4     | Validate and Publish |   |                        |                       |               |       | Discard Catalo | g Submit |

2. Check the **Select to share this catalog with customers** option to select customers with whom the Catalog is to be shared.

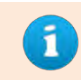

If no Customers are selected to share the Catalog with, the Catalog remains **Private** and is not visible to any Customers.

3. Enter the **Discount %**, **Description**, and select the **Validity** of the Catalog for each Customer.

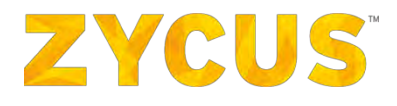

| Upload Catalog Wizard     Validate and Publish     Catalog Details                                                                                                    | ZYCI                    | IS                                                                                                    |                                                                                                    |                                                                                                    | 🔟 My Dashboard                                           | 🛅 Manage Companies 🐨 👘 | 🖰 Zeba 🔹 🕜 Help 🔹 |
|----------------------------------------------------------------------------------------------------|-------------------------|----------------------------------------------------------------------------------------------------|----------------------------------------------------------------------------------------------------|----------------------------------------------------------------------------------------------------|----------------------------------------------------------|------------------------|-------------------|
| Catalog Name : Bottles<br>2 Upload Catalog Upload File Description Upload File Validate Validate Validate Validate Validate Sect to share the catalog with customers<br>3 Item Details Upload File Validate Validate | ирю<br>1<br>2<br>3<br>4 | ad Catalog Wizard<br>Catalog Details<br>Upload Catalog<br>Upload File<br>Map Columns<br>Validate<br>Classify<br>Item Details<br>Validate and Publish | Validate and Publish<br>Catalog Name<br>Description<br>Version<br>Validity<br>≥ Select to share this catal<br>Customer Name<br>Supplier Portal Buyer 1 | : Bottles<br>:-<br>:1<br>: Prom 06/09/2016 III To 30/09<br>with customers<br>Supplier<br>ZYCUS SUPPLIER | V/2016 Elear<br>Discount% Validity<br>A From: 06/09/2016 | Manage Companies       | Description       |

4. Click **Submit** to proceed and share the Catalog with the selected Customers.

### 6.9.2 How to Edit a Catalog?

As a supplier, you can edit a published, rejected, deactivated or expired catalog.

#### To edit a Catalog:

- Navigate to the following location: Side Panel > My Catalogs > View Catalogs > Required Customer Company.
- 2. Look for the required catalog using the Search, Filter or Sort options which has following status:
  - Published
  - Deactivated
  - Rejected
  - Expired
- 3. For the required Catalog, click on the *Edit* icon corresponding to it.
- 4. You will land on the following page:

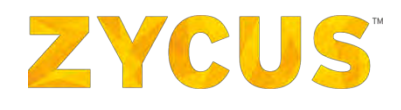

| Testing -                                                                                                    |                                                                                                    |                                                                                                    | My Dashboard            | 🖿 Manage Companies 🔻 | <b>9</b> QC -   | 😯 Help 🔻 |
|----------------------------------------------------------------------------------------------------|----------------------------------------------------------------------------------------------------|----------------------------------------------------------------------------------------------------|-------------------------|----------------------|-----------------|----------|
| Upload Catalog Wizard<br>1 Catalog Details<br>2 Upload Catalog<br>Upload File<br>Plap Columns<br>Validate<br>Classify<br>3 Item Details<br>4 Validate and Publish | Update Catalog<br>Catalog Neme."<br>Customer<br>Buyer Email Id<br>Suppler Company."<br>Contact<br>Contact Email Id<br>Catalog Type | Catalog_sandeep Maxenum length BD charactere  25PDEV1  2 25N DEV C0 2  2QC  2 suresh@zyous.com  Product Catalog | <u>iai</u> My Dashboard | Manage Companies •   | <b>e</b> qc •   | O Help ▼ |
|                                                                                                    | Catalog Taxonomy<br>Description                                                                                                    | System Standard Custom Taxonomy      Maxeum Kength 2000 characters                                              |                         |                      | Discard Catalog | Centmac  |

Note: You can change the Buyer Email ID, if required from this page.

- 5. Once you revisit the basic details for a catalog, you can go ahead with the next step of updating the line items.
- 6. Make the required changes in the Catalog and **Save** the catalog by performing the step mentioned in <u>Online Creation</u> for Online Upload and <u>Offline Creation</u> for Offline Upload.

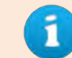

Published Catalogs cannot be edited unless deactivated first.

1. How to Add/Upload New Items to the Catalog?

You can edit or add new items to your existing catalogs to update the catalog with latest items.

For a given catalog, from the Catalog listing page (Side Panel > My Catalogs > View Catalogs > Customer Name), go to Actions drop-down menu and click Edit. You will be navigated to following page.

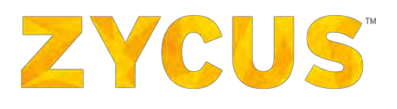

|        |                       |         |                       |                                             |                  |                                                       | Honord Har Honorge Com | 0          |                 |
|--------|-----------------------|---------|-----------------------|---------------------------------------------|------------------|-------------------------------------------------------|------------------------|------------|-----------------|
| Upl    | load Catalog Wizard   | Create  | Catalog online        |                                             |                  |                                                       |                        | Upload F   | le + Add item   |
| 1      | Catalog Details       | -       |                       |                                             |                  |                                                       |                        |            |                 |
| 2      | Create Catalog online | - Delet | e   🗹 Update Selected | Search                                      |                  | in Supplier Part ID                                   | ~ G0                   |            |                 |
| 0      | 3 Item Details        |         | Supplier Part ID      | Item Name                                   | Category<br>Code | Category Name                                         | Manufacturer Name      | Unit Price | Actions         |
| 4      | Validate and Publish  |         | B04130023             | Plate round small -<br>blue - cover (6/box) | 94132003         | Physical or mental<br>torture defense<br>associations | SERAX                  | AUD 25.5   | 🖸 Edit 🛅 Deleb  |
|        |                       |         | B0413003              | Plate round deep<br>small - blue (6/box)    | 94132003         | Physical or mental<br>torture defense<br>associations | SERAX                  | AUD 25.5   | Edit 🛅 Delet    |
|        |                       |         | 804130034             | Plate round small -<br>blue - cover (6/box) | 94132003         | Physical or mental<br>torture defense<br>associations | SERAX                  | AUD 25.5   | Edit 🔟 Delet    |
|        |                       |         | B0413004              | Plate round deep<br>small - grey (6/box)    | 94132003         | Physical or mental<br>torture defense<br>associations | SERAX                  | AUD 25.5   | 🗹 Edit 🔟 Delet  |
|        |                       |         | B04130045             | Plate round deep<br>small - grey (6/box)    | 94132003         | Physical or mental<br>torture defense<br>associations | SERAX                  | AUD 25.5   | 🗹 Edit 🔟 Deleti |
|        |                       |         | 80413007              | Plate round small -<br>blue - cover (6/box) | 94132003         | Physical or mental<br>torture defense<br>associations | SERAX                  | AUD 25.5   | 🗹 Edit 🛅 Deleti |
|        |                       |         | B04130072             | Plate round small -<br>blue - cover (6/box) | 94132003         | Physical or mental<br>torture defense<br>associations | SERAX                  | AUD 25.5   | 🗹 Edit 🛅 Deleti |
|        |                       |         | B04130072             | Plate round small -<br>blue - cover (6/box) | 94132003         | Physical or mental<br>torture defense<br>associations | SERAX                  | AUD 25.5   | Edit 🛅 Delet    |
|        |                       |         | 804130072             | Plate round small -<br>blue - cover (6/box) | 94132003         | Physical or mental<br>torture defense<br>associations | SERAX                  | AUD 25.5   | Edit 🛅 Delete   |
| (d(0)) |                       |         |                       |                                             |                  | ni i i i i i i                                        |                        |            |                 |

You can upload more items via file or you can add more items on the ZSN tool itself.

#### To add more items via file:

a. click Upload File as shown below:

| J | ZYCU       | IS                                   |   |          |                 |                                             |                  | Lui My Das                                            | hboard 🛛 🖶 Manage Comp | oanies 🔹 😫 Zel | ba 🔹 🥐 Help 🔻   |
|---|------------|--------------------------------------|---|----------|-----------------|---------------------------------------------|------------------|-------------------------------------------------------|------------------------|----------------|-----------------|
|   | Uploz<br>1 | ad Catalog Wizard<br>Catalog Details |   | Create C | Catalog online  |                                             |                  |                                                       |                        | Upload Fil     | e + Add item    |
| R | 2          | Create Catalog online                | - | Delete   | Update Selected | Search                                      |                  | in Supplier Part ID                                   | - GD                   |                |                 |
|   | 3          | Item Details                         |   | 🗆 Su     | ipplier Part ID | Item Name                                   | Category<br>Code | Category Name                                         | Manufacturer Name      | Unit Price     | Actions         |
|   | 4          | Validate and Publish                 |   | 🗆 во     | 04130023        | Plate round small -<br>blue - cover (6/box) | 94132003         | Physical or mental<br>torture defense<br>associations | SERAX                  | AUD 25.5       | 🗹 Edit 🛅 Delete |
|   |            |                                      |   | □ B0     | 9413003         | Plate round deep<br>small - blue (6/box)    | 94132003         | Physical or mental<br>torture defense<br>associations | SERAX                  | AUD 25.5       | 🗹 Edit 🛅 Delete |
|   |            |                                      |   | 🗆 вс     | 04130034        | Plate round small<br>blue - cover (6/box)   | 94132003         | Physical or mental<br>torture defense<br>associations | SERAX                  | AUD 25.5       | 🗹 Edit 🔟 Delete |
|   |            |                                      |   | 🗆 вс     | 0413004         | Plate round deep<br>small - grey (6/box)    | 94132003         | Physical or mental<br>torture defense<br>associations | SERAX                  | AUD 25.5       | 🗹 Edit 🔟 Delete |
|   |            |                                      |   | □ BC     | 94130045        | Plate round deep<br>small - grey (6/box)    | 94132003         | Physical or mental<br>torture defense<br>associations | SERAX                  | AUD 25.5       | 🗹 Edit 🔟 Delete |
|   |            |                                      |   | 🗆 во     | 0413007         | Plate round small -<br>blue - cover (6/box) | 94132003         | Physical or mental<br>torture defense<br>associations | SERAX                  | AUD 25.5       | 🗹 Edit 💼 Delete |
|   |            |                                      |   | 🗆 во     | 04130072        | Plate round small -<br>blue - cover (6/box) | 94132003         | Physical or mental<br>torture defense<br>associations | SERAX                  | AUD 25.5       | 🗹 Edit 🛅 Delete |
|   |            |                                      |   | 🗆 во     | 94130072        | Plate round small -<br>blue - cover (6/box) | 94132003         | Physical or mental<br>torture defense<br>associations | SERAX                  | AUD 25.5       | 🗹 Edit 🛅 Delete |
|   |            |                                      |   | □ BC     | 04130072        | Plate round small -<br>blue - cover (6/box) | 94132003         | Physical or mental<br>torture defense<br>associations | SERAX                  | AUD 25.5       | 🗹 Edit 🛅 Delete |
|   |            |                                      |   |          |                 |                                             |                  |                                                       |                        |                |                 |

b. Click Select File to upload a file form your local system to upload.

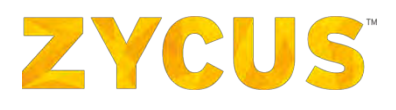

| 1                | ZYCUS                                                        |                                 |                      |                    |                                                 |                             | LAN . | My Dashboard 🛛 🏛       | Manage Compa         | inies 🔻 😫 Suresh                                | • 3 Help •                                |
|------------------|--------------------------------------------------------------|---------------------------------|----------------------|--------------------|-------------------------------------------------|-----------------------------|-------|------------------------|----------------------|-------------------------------------------------|-------------------------------------------|
| ipload<br>1<br>2 | <b>I Catalog Wizard</b><br>Catalog Details<br>Upload Catalog | *                               | Catalo<br>6<br>Items | g Parsk<br>Uploade | ng Summery                                      |                             |       |                        |                      | Upload File                                     | + Add stem                                |
|                  | Upload File<br>Map Columns<br>Validate                       | 4                               | Se                   | ect File           | 1 item not di                                   | lect File                   |       |                        | ×                    | Show All Errors                                 | Distard error items<br>in errors via file |
| 3 4              | Item Details<br>Validate and Publish                         | iy<br>istalis<br>is and Publish |                      | owse" to<br>Upload | select files to upload                          |                             |       | _                      | Code                 | ategory Name*                                   | 440<br>Actions                            |
|                  |                                                              |                                 |                      | 0                  | B0413012 2231312<br>B0413040 2222               | washing<br>machine<br>table | SERAX | USD 45,00<br>USD 45,24 | 44102400             | Labeling machines                               | Edit 🖬 Delete                             |
|                  |                                                              |                                 |                      |                    | 80413044-RR<br>80413046<br>@#I\$@#I\$\$^%\$^I#@ | desk<br>car                 | SERAX | EUR 25,5<br>EUR 25,5   | 44111503<br>25101503 | Desktop trays or organit<br>Automobiles or cars | 🖉 Edit 🗊 Delete                           |
|                  |                                                              |                                 |                      |                    | 80413096 & # # # # # # #                        | plate<br>Plate round        | SERAX | USD 45,24              | 55121701             | Metallic nameplates                             | Edit 🖬 Delete                             |

<u>Note</u>: If you upload a same file twice, then ZSN tool will accept it as new items but will display the respective duplicity.

- c. When you upload the file, in case the parsing mapping is needed, the mapping page will also open in a pop up on the same page.
- d. Click **Done** when you finish mapping the columns.
- e. Once the user uploads the catalog and maps the columns, they will see a popup as shown below, where they will have the option to continue with other work while the catalog is uploading or stay on the page until the catalog is updated/uploaded.

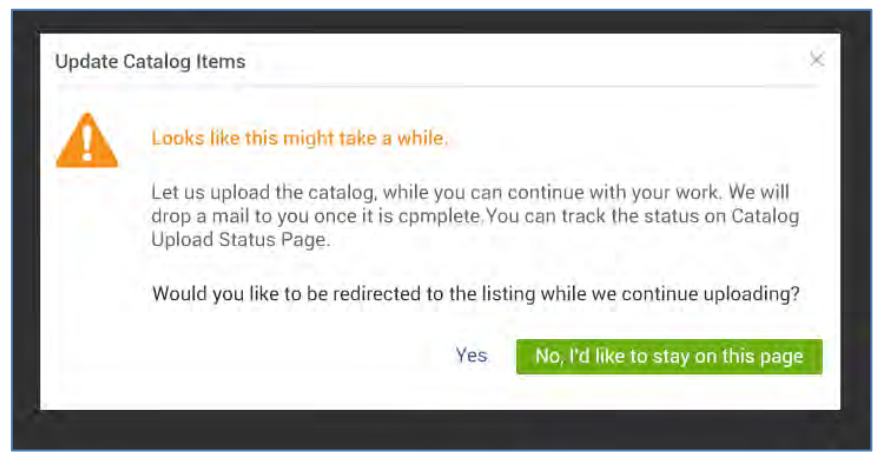

f. If the user selects **Yes**, they will be navigated to the catalog listing page where they would be able to upload/update other catalogs, else they can continue with any other work on ZSN and also choose to logout.

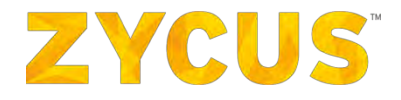

g. Once the catalog upload is complete, an email will be sent to the registered email address of the user who was uploading the catalog.

#### To add Items on the ZSN tool:

a. Click Add Item as shown below:

| ZYCUS    |                                  |                          |                                             |                  | Lail My Das                                           | hboard 🔡 Manage Comp | vanies 🔹 😫 Ze | ba 🔻 🕜 Help 🤊  |
|----------|----------------------------------|--------------------------|---------------------------------------------|------------------|-------------------------------------------------------|----------------------|---------------|----------------|
| Upload o | Catalog Wizard<br>atalog Details | Create Catalog online    |                                             |                  |                                                       |                      | Upload Fi     | le + Add item  |
| 2 ci     | reate Catalog online 🛩           | Delete   🗹 Update Select | ed Search                                   |                  | in Supplier Part ID                                   | " Gb                 |               |                |
| 3 It     | tem Details                      | Supplier Part ID         | Item Name                                   | Category<br>Code | Calegory Name                                         | Manufacturer Name    | Unit Price    | Actions        |
| 4 y      | alldate and Publish              | □ B04130023              | Plate round small -<br>blue - cover (6/box) | 94132003         | Physical or mental<br>torture defense<br>associations | SERAX                | AUD 25.5      | Edit 🛅 Delet   |
|          |                                  | □ B0413003               | Plate round deep<br>small - blue (6/box)    | 94132003         | Physical or mental<br>torture defense<br>associations | SERAX                | AUD 25.5      | 🗹 Edit 🛅 Delet |
|          |                                  | □ B04130034              | Plate round small<br>blue - cover (6/box)   | 94132003         | Physical or mental<br>torture defense<br>associations | SERAX                | AUD 25.5      | 🗹 Edit 🛅 Delet |
|          |                                  | □ B0413004               | Plate round deep<br>small - grey (6/box)    | 94132003         | Physical or mental<br>torture defense<br>associations | SERAX                | AUD 25.5      | Edit 🔟 Delet   |
|          |                                  | □ B04130045              | Plate round deep<br>small - grey (6/box)    | 94132003         | Physical or mental<br>torture defense<br>associations | SERAX                | AUD 25.5      | 🗹 Edit 🔟 Delet |
|          |                                  | □ B0413007               | Plate round small -<br>blue - cover (6/box) | 94132003         | Physical or mental<br>torture defense<br>associations | SERAX                | AUD 25.5      | 🗹 Edit 🛅 Delet |
|          |                                  | □ B04130072              | Plate round small -<br>blue - cover (6/box) | 94132003         | Physical or mental<br>torture defense<br>associations | SERAX                | AUD 25.5      | Edit 🛅 Delet   |
|          |                                  | □ B04130072              | Plate round small -<br>blue - cover (6/box) | 94132003         | Physical or mental<br>torture defense<br>associations | SERAX                | AUD 25.5      | Edit 🛅 Delet   |
|          |                                  | B04130072                | Plate round small -<br>blue - cover (6/box) | 94132003         | Physical or mental<br>torture defense                 | SERAX                | AUD 25.5      | 🗹 Edit 🛅 Delet |

b. Following popup will be displayed:

| em Image    | Item details                                       |                |  |
|-------------|----------------------------------------------------|----------------|--|
|             | Supplier Name: ZSN DEV CO 2<br>iSupplier ID: 96314 | 7              |  |
|             | Short Description:*                                |                |  |
| Select File | Item Description:                                  |                |  |
|             | Maximum length 2                                   | 000 characters |  |
|             | Product Category: *                                |                |  |
|             | Category Code:                                     |                |  |

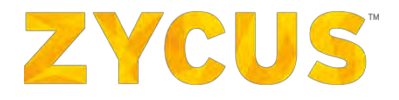

c. Enter the item details as requested. (\*) marked are mandatory fields.

**NOTE**: Ensure that the Supplier Part ID is unique. If the Supplier Part ID is already existing, then you will be notified with a popup as shown below:

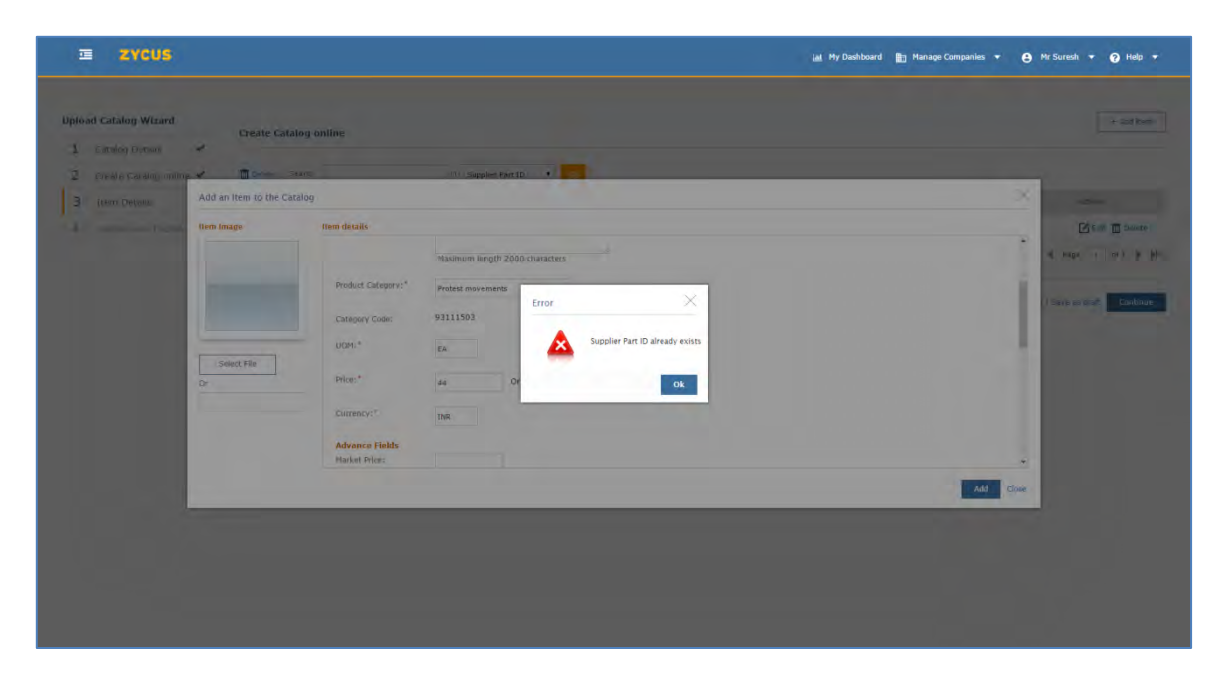

- 2. How to Update Multiple Line Items?
- For a given catalog, from the Catalog listing page (Side Panel > My Catalogs > View Catalogs > Customer Name), go to Actions drop-down menu and click Edit. You will be navigated to Catalog Parsing Summary section.

|   | ZYCU   | IS                                       |     |          |                 |                                             |                  | Lat My Das                                            | shboard 🌐 Manage Comp | anies 🔹 😩 Ze | ba 🔻 🍞 Help 🔻    |
|---|--------|------------------------------------------|-----|----------|-----------------|---------------------------------------------|------------------|-------------------------------------------------------|-----------------------|--------------|------------------|
|   | Uploa  | ad Catalog Wizard                        |     | Create 0 | Catalog online  |                                             |                  |                                                       |                       | Upload Fi    | le + Add item    |
| 2 | 1<br>2 | Catalog Details<br>Create Catalog online | 1 1 | Delete   | Update Selected | Search                                      |                  | in Supplier Part ID                                   | - GD                  |              |                  |
|   | 3      | Item Details                             |     | □ S0     | ipplier Part 1D | Item Name                                   | Category<br>Code | Category Name                                         | Manufacturer Name     | Unit Price   | Actions          |
|   | 4      | Validate and Publish                     |     | 🗆 во     | 04130023        | Plate round small -<br>blue - cover (6/box) | 94132003         | Physical or mental<br>torture defense<br>associations | SERAX                 | AUD 25.5     | 🗹 Edit 💼 Delete  |
|   |        |                                          |     | 🗆 во     | 0413003         | Plate round deep<br>small - blue (6/box)    | 94132003         | Physical or mental<br>torture defense<br>associations | SERAX                 | AUD 25.5     | 🗹 Edit 🛅 Delete  |
|   |        |                                          |     | П ВС     | 04130034        | Plate round small -<br>blue - cover (6/box) | 94132003         | Physical or mental<br>torture defense<br>associations | SERAX                 | AUD 25.5     | 🗹 Edit 🔟 Delete  |
|   |        |                                          |     | 🗆 ВС     | 0413004         | Plate round deep<br>small - grey (6/box)    | 94132003         | Physical or mental<br>torture defense<br>associations | SERAX                 | AUD 25.5     | 🗹 Edit 🛅 Delete  |
|   |        |                                          |     | D BC     | 04130045        | Plate round deep<br>small - grey (6/box)    | 94132003         | Physical or mental<br>torture defense<br>associations | SERAX                 | AUD 25.5     | 🔀 Edit 🔳 Delete  |
|   |        |                                          |     | 🗆 вс     | 0413007         | Plate round small -<br>blue - cover (6/box) | 94132003         | Physical or mental<br>torture defense<br>associations | SERAX                 | AUD 25.5     | 🗹 Edit 🛅 Delete  |
|   |        |                                          |     | □ во     | 04130072        | Plate round small -<br>blue - cover (6/box) | 94132003         | Physical or mental<br>torture defense<br>associations | SERAX                 | AUD 25.5     | 🗹 Edit 🛅 Delete  |
|   |        |                                          |     | 🗆 во     | 04130072        | Plate round small -<br>blue - cover (6/box) | 94132003         | Physical or mental<br>torture defense<br>associations | SERAX                 | AUD 25.5     | 🗹 Edit. 🛅 Delete |
|   |        |                                          |     | □ 80     | 04130072        | Plate round small -<br>blue - cover (6/box) | 94132003         | Physical or mental<br>torture defense<br>associations | SERAX                 | AUD 25.5     | 🗹 Edit 🗂 Delete  |
|   |        |                                          |     |          |                 |                                             |                  |                                                       |                       |              |                  |

## **ZYCUS**<sup>®</sup>

2. Select multiple line items by checking the box against each line item and click Update Selected.

| 1       | ZYCU  | IS                      |      |                  |                                                | Lani. M  | y Dashboard                                              | Manage Companies  | • 🔒 Zeba                                                                                                    | 🔻 🕜 Help 🔻      |
|---------|-------|-------------------------|------|------------------|------------------------------------------------|----------|----------------------------------------------------------|-------------------|----------------------------------------------------------------------------------------------------|-----------------|
|         | Uplo: | ad Catalog Wizard       | Crea | te Catalog onli  | ne                                             |          |                                                          | 201-2101          | Upload File                                                                                                    | + Add item      |
|         | 2     | Create Catalog online 🛩 | De   | Supplier Part TD | Item Name                                      | Catagory | Category Name                                            | Manufacturer Name | Go<br>Unit Price                                                                                                    | Artions         |
| <b></b> | 15    | Item Details            |      | Support for the  | a contraction                                  | Code     | category name                                            | The second second | Source and Source and |                 |
| •       | 4     | Validate and Publish    | Ø    | 804130023        | Plate round<br>small - blue -<br>cover (6/box) | 94132003 | Physical or<br>mental torture<br>defense<br>associations | SERAX             | AUD 25.5                                                                                                    | 🗹 Edit 🛅 Delete |
|         |       |                         | Ø    | B0413003         | Plate round<br>deep small -<br>blue (6/box)    | 94132003 | Physical or<br>mental torture<br>defense<br>associations | SERAX             | AUD 25.5                                                                                                    | 🗹 Edit 🗂 Delete |
|         |       |                         | R    | B04130034        | Plate round<br>small - blue -<br>cover (6/box) | 94132003 | Physical or<br>mental torture<br>defense<br>associations | SERAX             | AUD 25.5                                                                                                    | 🔀 Edit 🛅 Delete |
|         |       |                         | Ø    | B0413004         | Plate round<br>deep small -<br>grey (6/box)    | 94132003 | Physical or<br>mental torture<br>defense<br>associations | SERAX             | AUD 25.5                                                                                                    | 🗹 Edit 🛅 Delete |
|         |       |                         | Ø    | B04130045        | Plate round<br>deep small -<br>grey (6/box)    | 94132003 | Physical or<br>mental torture<br>defense<br>associations | SERAX             | AUD 25.5                                                                                                    | 🗹 Edit 🗂 Delete |
|         |       |                         | a    | B0413007         | Plate round<br>small - blue -                  | 94132003 | Physical or<br>mental torture                            | SERAX             | AUD 25.5                                                                                                    | Edit 🕅 Delete   |

3. On selecting Update Selected, following popup will be displayed:

| Upload Catalog Wiz | Update all items   |           |                              |          |                                           | ×            | Heles d File |                |
|--------------------|--------------------|-----------|------------------------------|----------|-------------------------------------------|--------------|--------------|----------------|
| 1 Catalog Details  | Item details       |           |                              |          |                                           |              | Opload File  | # Add item     |
| 2 Create Catalog   | Product Category:  |           |                              |          |                                           |              | 50           |                |
| 3 Item Details     | Category Code:     | 4         |                              |          |                                           |              | mit Price    | Actions        |
| 4 Validate and F   | UOM:               |           |                              |          |                                           |              | 10.355       |                |
|                    | Currency:          |           |                              |          |                                           |              | 100 25.5     |                |
|                    | Product URL:       |           |                              |          |                                           |              | UD 25.5      | 🗹 Edit 🛅 Delet |
|                    | Manufacturer Name: |           |                              |          |                                           |              | UD 25.5      | 🗹 Edit 🔟 Delet |
|                    | Manufacturer URL:  |           |                              |          |                                           |              | UD 25.5      |                |
|                    |                    |           |                              |          |                                           | Update Close |              |                |
|                    | R                  | B04130045 | deep small -<br>grey (6/box) | 94132003 | mental torture<br>defense<br>associations | SERAX        | AUD 25.5     | 🗹 Edit 🛅 Delet |
|                    |                    | 20442007  | Plate round                  | 04422002 | Physical or<br>mental torture             |              | 410.35.5     |                |

 You will be able to update the standard item details such as Product Category, Category Code, UOM, Currency, Product URL, Manufacturer Name, URL, Delivery Lead Time (days), Is green?, and De-activate Items? Information.

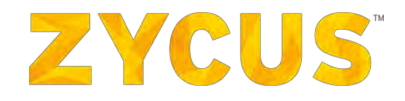

**Note**: If there are any items already added in the catalog, you will not be able to modify the taxonomy of the catalog. However, you can update all other details.

He will not be able to update the Supplier Company and customer company for any of the catalogs.

- 3. How to Update Line Items Individually?
- For a line item consisting errors, you can edit/update that line item on the ZSN tool itself. The items with error will be marked with <sup>1</sup> icon.
- 2. Hover on the <sup>1</sup> icon to view the error.

|   | Map Columns<br>Validate<br>Classify  | S 1<br>En   | rors                             |                                         |                      | _             |                  | Discard All Er           | rors Show |
|---|--------------------------------------|-------------|----------------------------------|-----------------------------------------|----------------------|---------------|------------------|--------------------------|-----------|
| 3 | Item Details<br>Validate and Publish | Delete      | Update Selected                  |                                         | Search Suppli        | er Part ID    | ~                |                          | Go        |
| 4 | Validate and Publish                 | 6 records 1 | found                            |                                         |                      |               |                  |                          |           |
|   |                                      |             | Supplier Part ID                 | Item<br>Name                            | Manufacturer<br>Name | Unit<br>Price | Category<br>Code | Category Name*           | Actions   |
|   |                                      | D,          | B0413012 2231312                 | washing machine                         |                      | USD<br>45,00  | 44102400         | Labeling machines        | E calt    |
|   |                                      | 0 0         | B0413040 2222                    | table                                   | SERAX                | USD<br>45,24  |                  |                          | E Edit [  |
|   |                                      | []          | B0413044-RRR                     | desk                                    | SERAX                | EUR<br>25,5   | 44111503         | Desktop trays or organiz | Edit 1    |
|   |                                      |             | B0413046<br>@#!\$@#!\$\$^%\$^!#@ | car                                     | SERAX                | EUR<br>25,5   | 25101503         | Automobiles or cars      | E edit 1  |
|   |                                      |             | B0413096 &@#i@^i@                | plate                                   | SERAX                | USD<br>45,24  | 55121701         | Metallic nameplates      | E Edit    |
|   |                                      | o.          | 80413113                         | Plate<br>round<br>deep<br>small<br>blue | SERAX                | USD 20,5      | 44121511         | Mailing boxes            | Edit 1    |

3. Add the missing information to update the line item. Click **Continue** to process the catalog forward.

<u>Note:</u> If there are any items already added in the catalog, you will not be able to modify the taxonomy of the catalog. However, you can update all other details.

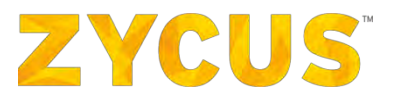

- 4. How to Delete all the Line Items in an Catalog?
- To delete all the items in an catalog, on the Catalog Parsing Summary page, click Delete All Items (highlighted).

|   | ₼              |                                                                       |   |                              |                                                    |                                                             | Lini My Dashbo    | oard 🎦 Mana | ge Companies     | 🔹 😩 karishma Maniar      | - ? Help -          |
|---|----------------|-----------------------------------------------------------------------|---|------------------------------|----------------------------------------------------|-------------------------------------------------------------|-------------------|-------------|------------------|--------------------------|---------------------|
|   | Uplo<br>1<br>2 | ad Catalog Wizard<br>Catalog Details<br>Upload Catalog<br>Upload File | * | Catalog Parsi<br>875 Items U | ng Summary<br>ploaded   Show All Iter<br>12 Item n | ns Delete All Items                                         | Ĵ                 |             |                  | Upload File              | + Add item          |
| 0 |                | Map Columns<br>Validate<br>Classify                                   | • | 84 En                        | 52 Invalid                                         | Manufacturer URL                                            |                   |             | Discard All E    | TTORS Show All Errors F  | Discard error items |
|   | 3              | Item Details                                                          |   | Delete                       | ) Update Selected                                  | 875 records found                                           |                   | Search      | Supplier Part ID | , u                      | Go                  |
|   | 4              | Validate and Publish                                                  |   |                              | Supplier Part ID                                   | Item Name                                                   | Manufacturer Name | Unit Price  | Category Code    | Category Name*           | Actions             |
|   |                |                                                                       |   |                              | D135104323091854                                   | Kenwood Kac-8105D<br>1000-Watt Class D<br>Mono Amplifier    | KENWOOD           | USD 200.00  | 52161547         | Audio amplifier          | 🗹 Edit 🛅 Delete     |
|   |                |                                                                       |   |                              | D135104323096307                                   | Touch Screen 4GB<br>2.8-Inch TFT MP5<br>Movie Music Pers    | TOIZOLYER INC     | USD 200.00  | 52161543         | MP3 players or recorders | 🗹 Edit 🛅 Delete     |
|   |                |                                                                       |   |                              | D13S107005345297                                   | Crucial 2GB<br>256Mx64PC2-5300<br>CT25664AC667<br>DDR2 200- | CRUCIAL           | USD 30.00   | 32101601         | Random access memory RAI | 🗹 Edit 🛅 Delete     |
|   |                |                                                                       |   |                              | D135107978751347                                   | HTC HD7 Windows<br>Phone (T-Mobile)                         | HTC               | USD 500.00  | 43191501         | Mobile phones            | 🗹 Edit 🛅 Delete     |
|   |                |                                                                       |   |                              | D135107978776363                                   | Uniden Black<br>Slimline Corded<br>Phone (Slim1100BK)       | UNIDEN            | USD 10.00   | 43191508         | Digital telephones       | Edit 🔟 Delete       |
|   |                |                                                                       |   |                              | D13S108003516885                                   | SanDisk 8GB<br>MicroSD Card (                               | SANDISK           | USD 12.00   |                  |                          | Edit 🕅 Delete       |

2. This will select and delete all the items on all the pages of the catalog.

## 6.9.3 <u>Cloning a Catalog</u>

Suppliers who have similar catalogs for more than one customer can reduce the time spent on creating new catalogs every time. Once a catalog is fully set up, it can be cloned to copy all relevant details. Supplier can then focus only on the data to be changed (for example: Item price, discount details, and so on) and submit the catalog.

#### Note: All catalogs (except those in Draft state) can be cloned.

Let's take a look at this in action. To clone a contract:

 Go to the Catalog listing page from side panel > My Catalog > View/Update Catalogs > select buyer company.

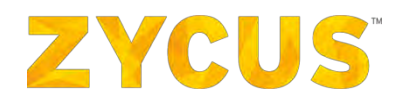

|   |                           |                                 |                                     | Lill My D     | ashboard 📑 Mana         | ige Companies 🔻       | e oc       | • 😯 Help           |       |
|---|---------------------------|---------------------------------|-------------------------------------|---------------|-------------------------|-----------------------|------------|--------------------|-------|
| • |                           |                                 | eproc2014 👻                         |               |                         |                       |            |                    |       |
| ~ |                           |                                 |                                     |               |                         |                       |            |                    |       |
|   | Catalogs                  |                                 |                                     |               |                         |                       |            | < Back to Hom      | nepaç |
| 8 | Search                    | Dipload New Catalog             |                                     |               | Catalo                  | ogs Upload Status     | 📩 Sav      | ve As Favourite Fi | iter  |
| 1 | Catalog Name              | 1,014 records found             |                                     |               |                         | s                     | iorted By: | Last updated       | ÷     |
|   | × Clear Filters           | Catalog Buyer test1 - Submitted |                                     |               |                         |                       |            | Actions            |       |
|   | My Pavourite Filters      | Number of Items<br>I            | Supplier Company,<br>ZSN DEV LOCAL  | Version<br>V1 | Last updated 11/16/2017 | Visibility<br>1 Buyer |            |                    |       |
|   | test1 Edit                | catalog_pri - Submitted         |                                     |               |                         |                       |            | Actions            |       |
|   |                           | Number of Items                 | Supplier Company<br>ZSN DEV CO 2    | Version<br>V1 | Last updated 11/16/2017 | Visibility<br>1 Buyer |            |                    |       |
|   |                           | catalog_pragati - Published     |                                     |               |                         |                       |            | Actions            |       |
|   | View Alf                  | Number of Items<br>10           | Supplier Company<br>ZSNDEV COMAPNY  | Version<br>V1 | Last updated 11/16/2017 | visibility<br>1 Buyer |            |                    |       |
|   | Under Review              | catalog123 - Submitted          |                                     |               |                         |                       |            | Actions            |       |
|   | Ready For Approval        | Number of Items                 | Supplier Company<br>ZSNDEV COMAPNY  | Version<br>V1 | Last updated 11/15/2017 | Visibility<br>1 Buyer |            |                    |       |
|   | In Approval      Rejected | catalog_787887 - Submitted      |                                     |               |                         |                       |            | Actions            |       |
|   | Deactivated               | Number of Items                 | Supplier Company<br>ZSN_DEV_COMPANY | Version<br>V1 | Last updated 11/15/2017 | Visibility<br>1 Buyer |            |                    |       |
|   | Published                 | catalog_243423423 - Published   |                                     |               |                         |                       |            | Actions            |       |
|   | Submitted                 | Number of items                 | Supplier Company<br>ZSNDEV COMAPNY  | Version<br>V1 | Last updated 11/15/2017 | Visibility<br>1 Buyer |            |                    |       |
|   |                           |                                 | and the second second second        |               |                         |                       |            |                    |       |

2. One this listing page, click the **Actions** option to clone an existing catalog. You will see the option to clone that catalog as shown in the image below:

|        |                      |                                       |                                     | Laal My D      | ashboard 📑 Mana         | ge Companies 🔹 😫      | QC 🔻 🍞 Help 🔻            |
|--------|----------------------|---------------------------------------|-------------------------------------|----------------|-------------------------|-----------------------|--------------------------|
|        |                      |                                       | eproc2014                           | •              |                         |                       |                          |
|        |                      |                                       |                                     |                |                         |                       | < Back to Homepag        |
|        | Catalogs             | -                                     |                                     |                |                         |                       |                          |
|        | Search               | Dpload New Catalog                    |                                     |                | Catalo                  | gs Upload Status      | Save As Favourite Filter |
|        | Catalog Rame         | 1,014 records found                   |                                     |                |                         | Sorted B              | 1: Last updated 🗘        |
|        | × Clear Filte        | rs<br>Catalog Buyer test1 - Submitted |                                     |                |                         |                       | Actions 🔻                |
|        | My Favourite Filters | Number of Items                       | Supplier Company<br>ZSN DEV LOCAL   | Version<br>V1  | Last updated 11/16/2017 | View                  |                          |
|        | testi Ec             | it catalog_pri - Submitted            |                                     |                |                         | Clone .               |                          |
|        |                      | Number of Items                       | Supplier Company<br>ZSN DEV CO 2    | Version<br>V1  | Last updated 11/16/2017 | Visibility<br>1 Buyer |                          |
|        |                      | catalog_pragati - Published           |                                     |                |                         |                       | Actions 🔻                |
|        | View All             | Number of Items<br>10                 | Supplier Company<br>ZSNDEV COMAPNY  | Version<br>V1  | Last updated 11/16/2017 | Visibility<br>1 Buyer |                          |
|        | Under Review         | catalog123 - Submitted                |                                     |                |                         |                       | Actions 🔻                |
|        | Ready For Approval   | Number of Items                       | Supplier Company<br>ZSNDEV COMAPNY  | Version<br>V1  | Last updated 11/15/2017 | Visibility<br>1 Buyer |                          |
|        | Rejected             | catalog_787887 - Submitted            |                                     |                |                         |                       | Actions                  |
|        | Deactivated          | Number of Items                       | Supplier Company<br>ZSN_DEV_COMPANY | Version.<br>V1 | Last updated 11/15/2017 | Visibility<br>1 Buyer |                          |
|        | Published            | catalog_243423423 - Published         |                                     |                |                         |                       | Actions                  |
|        | Submitted            | Number of Items<br>9                  | Supplier Company<br>ZSNDEV COMAPNY  | Version<br>V1  | Last updated 11/15/2017 | Visibility<br>1 Buyer |                          |
| aid(0) | Sureulieu.           |                                       |                                     |                |                         |                       |                          |

3. Once you click to clone, you will need to select a buyer for whom you are cloning the catalog.

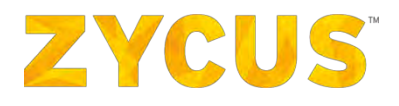

| ustomer*:            | Select                             | $\sim$ |  |
|----------------------|------------------------------------|--------|--|
|                      |                                    |        |  |
| lease select a custo | mer from the below list to proceed |        |  |

4. Choose a buyer form the drop-down list and click **Clone**. You will be redirected to the **Catalog Details** page:

|     |                                                                                                    |                                                                                                    |                                                                                                    | My Dashboard | Manage Companies 💌 | 😑 qc 🔹 🍞 Help 👻          |
|-----|----------------------------------------------------------------------------------------------------|----------------------------------------------------------------------------------------------------|----------------------------------------------------------------------------------------------------|--------------|--------------------|--------------------------|
| R 🖪 | Upload Catalog Wizard                                                                                                    | Clone Catalog                                                                                                    |                                                                                                    |              |                    |                          |
|     | <ol> <li>Catalog Details</li> <li>Upload Catalog<br/>Upload File</li> <li>Map Columns-<br/>Validato<br/>Classify</li> <li>Item Details</li> <li>Validate and Publish</li> </ol> | Catalog Name."<br>Customer<br>Buyer Email Id<br>Stuppier Company."<br>Contact<br>Contact Email Id<br>Catalog Taxonomy<br>Description | *       Maxemum kength 80 charactere         # ZSPDEV1       *         *       *         *       *         *       *         *       *         *       *         *       *         *       *         *       *         *       *         *       *         *       *         *       *         *       *         *       *         *       *         *       *         *       *         *       *         *       *         *       *         *       *         *       *         *       *         *       *         *       *         *       * |              |                    |                          |
|     |                                                                                                    |                                                                                                    | Maximun kength 2000 charactism                                                                                                    |              |                    | Discard Catalog Continue |

- 5. Fill in the mandatory details such as Catalog Name and your Supplier Company. Click Continue.
- 6. The next step will be to add/update the items in your catalog as shown in the image below:

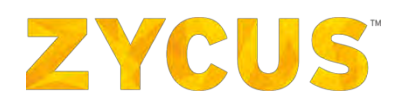

| 1       Catalog Details       S Rems Uploaded   Show All Items   Delete All Items         2       Upload Catalog       Upload File       Image: Catalog Delete All Items         Map Columns       Image: Catalog Delete All Items       Search Suppler Part D Image: Catalog Delete All Items         Validate       Image: Catalog Delete All Items       Manual Activer Manue       Unit Price       Catagory Code       Catalog Delete All Items         Validate       Image: Image: Imag | Upload File + Add i<br>coory Name* Actions |
|----------------------------------------------------------------------------------------------------|--------------------------------------------|
| 2       Upload Catalog         Upload File                                                                                                    | egory Name* Actions                        |
| Upload File     Image: Upload File     Image: Upload File     Supplex Part ID     Supplex Part ID     Supplex Part ID     Supplex Part ID     Manufacturer Name     Unit Price     Category Code     Category Code<                                                                                                    | egory Name* Actions                        |
| Map Columns     Suppler Part 1D     Item Name     Manulacturer Name     Unit Price     Category Code     Category Code       Validate     I     Moble     INR 400.00     60111403     Mode       Classify     I     Mouse     TRAINING I     USD 50.00     43211708     Come       3.     Item Detailis     Item Detailis     CAME     PU     PUN 600.00     43201500     System                                                                                                    | egory Name Actions                         |
| Validate         I         Mobile         INR 400.00         60111403         Mod           Classify         I         10002         Mouse         TRAINING I         USD 50.00         43211708         Con           3         Item Detnilis         Image: 2349857         CPU         PUN 600.00         43201500         System                                                                                                    |                                            |
| Classify         E         10002         Mouse         TRAINING 1         USD 50.00         43211708         com           3         Item Details         2349857         CPU         PU 600.00         43201500         590                                                                                                    | biles 🔀 Edit 🛅 D                           |
| 3. Item Details                                                                                                    | nputer mouse or trac 🛛 🗹 Edit. 📋 D         |
|                                                                                                    | stem boards process                        |
| 4 Validate and Publish 34523 keyboard PLN 20.00 43211706 Key                                                                                                    | vboards 🗹 Edit 🛅 D                         |
| C 5534 LCD screen PLN 300.00 56112201 Des                                                                                                    | sk based screens                           |
| Show 10 v records per page.                                                                                                    | 14 4 Page 1 of 1                           |
| Disc                                                                                                    | ard Catalog   Save as draft Contr          |
|                                                                                                    |                                            |
|                                                                                                    |                                            |

- 7. All the items from the original catalog will be replicated in the new catalog. You can choose to add, remove, or update the items from the catalog. For more help on adding items to the catalog, refer <u>Upload Catalog</u>.
- 8. Once all the items are added, click **Continue**. The next step is to review and enter the validity for your catalog as shown below:

|        | Testiaes        |                                                                                                    |             |                                                                                         |                                            |            |                             | 📶 My Dashboard | 🛅 Mana | ge Companies | • •         | QC 🔹     | ? Help | * |
|--------|-----------------|----------------------------------------------------------------------------------------------------|-------------|-----------------------------------------------------------------------------------------|--------------------------------------------|------------|-----------------------------|----------------|--------|--------------|-------------|----------|--------|---|
|        | Uploz<br>1<br>2 | ad Catalog Wizard<br>Catalog Details<br>Upload Catalog<br>Upload File<br>Map Columns<br>Validate<br>Classify | * * * * * * | Validate and Publish<br>Catalog Name<br>Description<br>Version<br>Validity              | : BU001_Security I<br>: -<br>: 1<br>: From | Equipments | Ē                           |                |        |              |             |          |        |   |
| ≏<br>■ | 3               | Item Details<br>Validate and Publish                                                                         | *           | <ul> <li>Select to share this catalo</li> <li>Customer Name</li> <li>ZSPDEV1</li> </ul> | g with customers<br>Supplier<br>SAINSBURY  |            | Discount% Validity<br>From: | Ē              | To:    | Ē            | Description |          |        |   |
|        |                 |                                                                                                    |             |                                                                                         |                                            |            |                             |                |        |              | Discar      | d Catalo | Subm   |   |

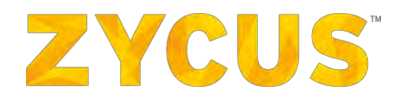

9. Once the required information is added, click **Submit**. You will be able to view your submitted catalog on the listing page as shown below:

| Test sear                    |                                   |                                     | 🔟 My Dashboard | Manage Com                 | panies 🔻 i            | 🕒 QC 👻 💡 Help            | •     |
|------------------------------|-----------------------------------|-------------------------------------|----------------|----------------------------|-----------------------|--------------------------|-------|
|                              |                                   | eproc2014                           | •              |                            |                       |                          |       |
|                              |                                   |                                     |                |                            |                       |                          |       |
| Catalogs                     |                                   |                                     |                |                            |                       | < Back to Home           | apage |
| Search                       | Dipload New Catalog               |                                     |                | Z Catalogs Upk             | oad Status            | 🔶 Save As Favourite Filt | ter   |
| Catalog Name                 | 3,274 records found               |                                     |                |                            | Sorte                 | ed By: Last updated      | ÷.    |
| × Clear Filters<br>Filter by | BU001_Security Equipments - Subm  | itted                               |                |                            |                       | Actions                  | ٠     |
| My Favourite Filters         | Number of Items<br>5              | Supplier Company<br>SAINSBURY       | Version<br>V1  | Last updated 11/22/2017    | Visibility<br>Private |                          |       |
| test1 Edit                   | Clone of Catalog test 6 - Draft 0 |                                     |                |                            |                       | Actions                  | *     |
| Daviden                      | Number of Items<br>0              | Supplier Company<br>ZSN_DEV_COMPANY | Version<br>V1  | Last updated 11/22/2017    | Visibility<br>Private |                          |       |
|                              | Cat123 - Draft                    |                                     |                |                            |                       | Actions                  | •     |
| View All                     | Number of Items                   | Supplier Company<br>ZSN DEV LOCAL   | Version<br>V1  | Last updated 11/22/2017    | Visibility<br>Private |                          |       |
| Under Review                 | fgfdgfdgfgdfgfdgdg - Draft        |                                     |                |                            |                       | Actions                  | *     |
| Ready For Approval           | Number of Items                   | Supplier Company<br>ZSNDEV COMAPNY  | Version<br>V2  | Last updated<br>11/22/2017 | Visibility<br>Private |                          |       |
| In Approval                  | catalog_243423423 - Draft         |                                     |                |                            |                       | Actions                  | •     |
| Deactivated                  | Number of Items<br>9              | Supplier Company<br>ZSNDEV COMAPNY  | Version<br>V2  | Last updated 11/22/2017    | Visibility<br>Private |                          |       |
| Published                    | catalog_pragati - Draft           |                                     |                |                            |                       | Actions                  | -     |

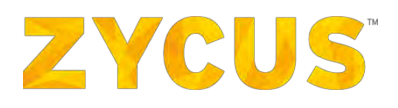

## 6.9.4 Catalog Versioning

- 1. When the user edits a catalog, a new version of that catalog is created.
- 2. Version numbering is denoted as V1, V2, and so on.
- 3. Catalog versioning is visible on the catalog listings page as shown below:

| 1 | zycus                       |                                              | 📶 My Dashi                                     | board 🔝 Man   | age Companies 🔻            | e Zeba                | 🔻 🕜 Help     |   |
|---|-----------------------------|----------------------------------------------|------------------------------------------------|---------------|----------------------------|-----------------------|--------------|---|
| - |                             | Supplier P                                   | ortal Buyer 1 🔻                                |               |                            |                       |              |   |
|   | Search                      | Dipload New Catalog                          |                                                |               |                            |                       |              |   |
| 2 | Catalog Name                | 151 records found                            |                                                |               |                            | Sorted By:            | Last updated | ÷ |
|   | Filter by                   | poster - Published                           |                                                |               |                            |                       | Actions      | ٠ |
|   | Catalog Status              | No. of Items<br>1                            | Supplier Company<br>ZYCUS SUPPLIER             | Version<br>V1 | Last updated 19/08/2016    | Visibility<br>1 Buyer |              |   |
|   | Under Review                | poster - Draft<br>No. of Items<br>1          | Supplier Company<br>ZYCUS SUPPLIER             | Version<br>V2 | Last updated<br>06/09/2016 | Visibility<br>Private | Actions      |   |
|   | Ready For Approval          | SANITY VERSION - Unde<br>No. of Items<br>1   | r Review<br>Supplier Company<br>ZYCUS SUPPLIER | Version<br>V2 | Last updated<br>18/08/2016 | Visibility<br>1 Buyer | Actions      | • |
|   | Published<br>Submitted      | catalog_qeertt - Draft<br>No. of Items<br>19 | Supplier Company<br>REMIT TO ADDRESS           | Version<br>V1 | Last updated<br>08/08/2016 | Visibility<br>Private | Actions      | * |
|   | Expired                     | asdfasdfadfsd - Draft<br>No. of Items<br>0   | Supplier Company<br>ZYCUS SUPPLIER             | Version<br>V1 | Last updated<br>08/08/2016 | visibility<br>Private | Actions      | * |
|   | Clear Filters Apply Filters | Catalog E Aug 1 - Dest                       |                                                |               | ,,,                        |                       | Actions      |   |

**NOTE**: All the existing catalogs will be considered as Version 1.

- 4. Once a supplier edits a Published catalog, a newer version will be created. The older version will also be available on the listing page.
- 5. Once the latest version is published, then supplier will not be able to take any actions from the previous versions.

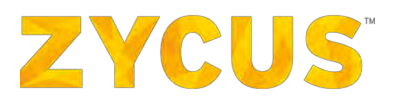

### 6.9.5 How to Delete a Catalog?

#### To delete a Catalog:

- Navigate to the following location: Side Panel > My Catalogs > View Catalogs > Required Customer Company
- 2. Look for the required Draft or Deactivated catalog using the Search, Filter or Sort options
- 3. For the required Draft or Deactivated Catalog, click on the 🗇 Delete icon corresponding to it

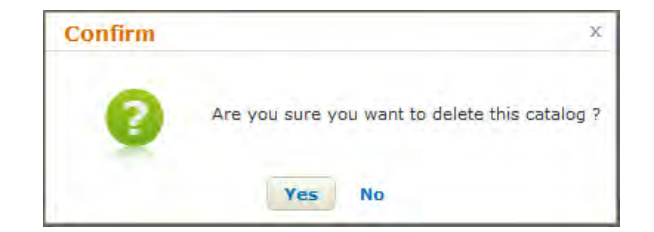

4. Click Yes to delete the catalog

Published Catalogs cannot be deleted unless deactivated first.

1

1

On deleting catalogs, the respective buyer company will be notified. Also the same catalog will be updated in eProc with status Deleted

## **ZYCUS**

## 6.9.6 Deactivating a Catalog

- 1. You can choose to deactivate a catalog created for your company from ZSN.
- 2. You will only be able to deactivate a Published catalog.
- 3. To deactivate a catalog, go to the Catalogs listing page.
- 4. Filter the catalogs with **Published** status.
- 5. For a given catalog, click on the **Actions** drop-down menu and click **Deactivate**.

|                             | Supplier P                     | ortal Buyer 1 🔻                      |               |                         |                       |              |   |
|-----------------------------|--------------------------------|--------------------------------------|---------------|-------------------------|-----------------------|--------------|---|
| Search                      | Dupload New Catalog            |                                      |               |                         |                       |              |   |
| Catalog Name                | 151 records found              |                                      |               |                         | Sorted By:            | Last updated | ÷ |
| Filter by                   | poster - Published             |                                      |               | _                       |                       | Actions      | , |
| 🗄 Catalog Status            | No. of Items                   | Supplier Company                     | Version<br>V1 | Last updated            | View                  |              |   |
| View All Draft Under Review | poster - Draft<br>No. of Items | Supplier Company                     | Version       | Last updated            | Deact                 | ivate        |   |
| Ready For Approval          | SANITY VERSION - Unde          | Pr Review                            | V2            | 06/09/2016              |                       | Actions      | • |
| Rejected                    | No. of Items<br>1              | Supplier Company<br>ZYCUS SUPPLIER   | Version<br>V2 | Last updated 18/08/2016 | Visibility<br>1 Buyer |              |   |
| Published                   | catalog_qeertt - Draft         |                                      |               |                         |                       | Actions      | • |
| Submitted                   | No. of Items<br>19             | Supplier Company<br>REMIT TO ADDRESS | Version<br>V1 | Last updated 08/08/2016 | Visibility<br>Private |              |   |
|                             | and the standard stands        |                                      |               |                         |                       | Actions      | , |

6. A Confirmation popup will appear. Click Yes.

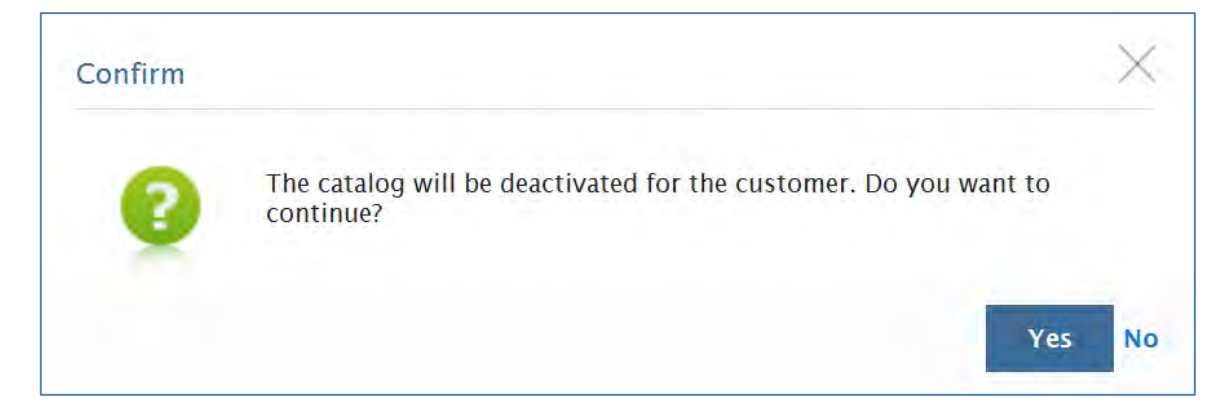

7. Catalog will be successfully deactivated.

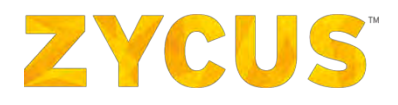

## 6.9.7 Catalog Audit Trail

Audit trail offers a functionality to track the changes in the catalog created against the supplier company.

To access audit trail, follow the given steps:

- 1. From the side panel, go to My Catalogs.
- 2. Hover over View Catalogs.
- 3. Click on the customer company name for which you want to view the catalogs.

| · ZYCUS                   |   |                        | 📠 My Dash                        | board 🛅 Manag | e Companies 🔻              | Suresh                | 🔻 🍞 Help        |   |
|---------------------------|---|------------------------|----------------------------------|---------------|----------------------------|-----------------------|-----------------|---|
| 🔒 My Accounts             | > | eproc                  | 2014                             |               |                            |                       |                 |   |
| My Invoices               | > |                        |                                  |               |                            |                       | . Parts to Lion |   |
| 💾 My Orders               | > | Dolcad New Catalog     |                                  |               |                            |                       | · Back to Hole  |   |
| My Catalogs               | ~ | 721 records found      |                                  | _             |                            | Sorted By:            | Last updated    | - |
| • View Catalogs           | > | Dell                   |                                  | _             |                            |                       | Actions         |   |
| Create New Catalog        | , | No. of Items<br>4      | Supplier Company<br>ZSN DEV CO 2 | Version<br>V1 | Last undefed<br>05/07/2016 | Visibility<br>Private |                 |   |
|                           | _ | Cameras - Submitted    |                                  |               |                            |                       | Actions         |   |
| My Reference<br>Documents |   | No. of Items<br>18     | Supplier Company<br>ZSN DEV CO 2 | Version<br>V1 | Last updated 05/07/2016    | Visibility<br>1 Buyer |                 |   |
|                           |   | Printers - Submitted   |                                  |               |                            |                       | Actions         |   |
|                           |   | No. of Items<br>1      | Supplier Company<br>ZSN DEV CO 2 | Version<br>V1 | Last opdated 05/07/2016    | Visibility<br>1 Buyer |                 |   |
|                           |   | unit price Bug - Draft |                                  |               |                            |                       | Actions         |   |
|                           |   | Her of Union           |                                  |               |                            | Muthility             |                 |   |

4. The catalog listing page will be displayed as shown below.

| ZYCUS                                 |                                              |                                              | 🔟 My Dashboard | 💼 Manage Compa             | nies 🔻 😝 Zebi         | i 🔹 🕐 Help                        |     |
|---------------------------------------|----------------------------------------------|----------------------------------------------|----------------|----------------------------|-----------------------|-----------------------------------|-----|
|                                       |                                              | Supplier Portal Buyer 1                      |                |                            |                       |                                   |     |
| Catalogs<br>Search                    | 🐻 Upload New Catalog                         |                                              |                |                            |                       | <ul> <li>Back to Homep</li> </ul> | age |
| Catálog Vame                          | 150 records found                            | -                                            |                |                            | Sorted By:            | Last updated                      |     |
| Filter by                             | poster - Published<br>No. of Itama<br>1      | Supplier Company<br>ZYCUS SUPPLIER           | Version<br>V1  | Last updated<br>19/08/2016 | Visibäty<br>1 Buyer   | Actions                           | *   |
| View All Draft Under Review           | SANITY VERSION - Under<br>No., of Items<br>1 | Review<br>Supplier Company<br>ZYCUS SUPPLIER | Version<br>V2  | Last updated<br>18/08/2016 | Visibility<br>1 Buyer | Actions                           | *   |
| Ready For Approval                    | catalog_qeertt - Draft<br>No. of Items<br>19 | Supplier Company<br>REMIT TO ADDRESS         | Version<br>V1  | Last updated<br>08/08/2016 | Visibility<br>Private | Actions                           | Ŧ   |
| Published     Submitted     Scheduled | asdfasdfadfsd - Draft<br>No. of Items<br>0   | Supplier Company<br>ZYCUS SUPPLIER           | Vesion<br>V1   | Last updated<br>08/08/2016 | Visibāty<br>Private   | Actions                           | *   |
| Expired                               | Catalog 5 Aug 1 - Draft<br>No. of Items      | Supplier Company                             | Version        | Last updated               | Vsibility             | Actions                           | *   |
| Clear Filters Apply Filters           | Catalog 5 Aug - Draft                        | 21003 SUPPLIER                               | V1             | 0.9/06/2010                | FIIVOLE               | Actions                           | *   |

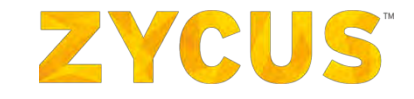

5. Click on the Catalog name you wish to view. On clicking the catalog name, following page will be displayed:

| poster                                                                                                    |                                                                                                    |                                                                   |                                                                                                    |                                              |                                                    |                                   |
|----------------------------------------------------------------------------------------------------|----------------------------------------------------------------------------------------------------|-------------------------------------------------------------------|----------------------------------------------------------------------------------------------------|----------------------------------------------|----------------------------------------------------|-----------------------------------|
| <ul> <li>Catalog Details</li> </ul>                                                                                                    |                                                                                                    |                                                                   |                                                                                                    |                                              |                                                    |                                   |
| Customer<br>Buyer Email Id                                                                                                    | : Supplier Portal Bo                                                                                                    | uyer 1                                                            |                                                                                                    |                                              |                                                    |                                   |
| Supplier Company                                                                                                    | : ZYCUS SUPPLIER                                                                                                    | 0                                                                 |                                                                                                    |                                              |                                                    |                                   |
| Contact Email Id                                                                                                    | : zeba.eproc@zycu                                                                                                    | is.com                                                            |                                                                                                    |                                              |                                                    |                                   |
| Catalog Type                                                                                                    | : Product Catalog                                                                                                    |                                                                   |                                                                                                    |                                              |                                                    |                                   |
| Validity                                                                                                    | : -                                                                                                    |                                                                   |                                                                                                    |                                              |                                                    |                                   |
| Version                                                                                                    | :1                                                                                                    |                                                                   |                                                                                                    |                                              |                                                    |                                   |
| Description                                                                                                    |                                                                                                    |                                                                   |                                                                                                    |                                              |                                                    | _                                 |
| = Shared (1)                                                                                                    |                                                                                                    |                                                                   |                                                                                                    |                                              |                                                    |                                   |
| Total: 1                                                                                                    |                                                                                                    | Funnline                                                          | Discoustili                                                                                                    | Eburad on                                    | Validues                                           | Chabus                            |
| Supplier Portal Buyer 1                                                                                                    |                                                                                                    | ZYCUS SUPPLIER                                                    | N/A                                                                                                    | 19/08/2016                                   | N/A                                                | Shared                            |
|                                                                                                    |                                                                                                    |                                                                   |                                                                                                    |                                              |                                                    | 100                               |
| <ul> <li>Category View</li> </ul>                                                                                                    |                                                                                                    |                                                                   |                                                                                                    |                                              |                                                    |                                   |
| Total: 1                                                                                                    |                                                                                                    |                                                                   |                                                                                                    | Sear                                         | ch Cathegory Name:                                 | G                                 |
| Category Code                                                                                                    | Cateor                                                                                                    | ny Name                                                           |                                                                                                    |                                              |                                                    | Count                             |
| 94122002                                                                                                    | Physic                                                                                                    | al or mostal torturo defea                                        | co accociations                                                                                                    |                                              |                                                    | t                                 |
| 54152005                                                                                                    | Filyaic                                                                                                    | ar or mentar torture berein                                       | 56 855001010115                                                                                                    |                                              |                                                    | -                                 |
| - Item View<br>Total: 1                                                                                                    |                                                                                                    |                                                                   | Search                                                                                                    | Item Name                                    |                                                    |                                   |
| <ul> <li>Item View</li> <li>Total: 1</li> <li>Item Name * St</li> </ul>                                                                                                    | upplier Part ID                                                                                                    | Manufacturer Name                                                 | Search<br>Category Code                                                                                                    | Item Name<br>Category                        | Name                                               | Price                             |
| Totol: 1<br>Item Name * Su<br>test 43:                                                                                                    | upplier Part ID<br>321                                                                                                    | Manufacturer Name                                                 | Search<br>Category Code<br>94132003                                                                                                    | Item Name<br>Category<br>Physical<br>defense | Name<br>or mental torture<br>associations          | Price<br>USD 147.00               |
| Total: 1<br>Item Name + Si<br>test 43:<br>Show 10 records per                                                                                                    | uppiler Part ID<br>321<br>r page.                                                                                                    | Manufacturer Name                                                 | Search<br>Category Code<br>94132003                                                                                                    | Item Name<br>Category<br>Physical<br>defense | Name<br>or mental torture<br>associations          | Price<br>USD 147.00<br>uge 1 of 1 |
| Item View  Total:  Item Name  State  A3:  Show  10  records pe  Audit Trail                                                                                                    | upplier Part ID.<br>321<br>r page.                                                                                                    | Manufacturer Name                                                 | Search<br>Category Code<br>94132003                                                                                                    | Item Name<br>Catagory<br>Physical<br>defense | Name<br>or mental torture<br>associations          | Price<br>USD 147.00<br>ge 1 of 1  |
| Item View  Total: 1  Item Name  Stow  test  43: Show  10  records pe  Audit Trail  Total: 10                                                                                                    | upplier Part ID<br>321<br>r page.                                                                                                    | Manufacturer Name                                                 | Search<br>Category Code<br>94132003                                                                                                    | Item Name<br>Category<br>Physical<br>defense | Name<br>or mental torture<br>ssociations           | Price<br>USD 147.00<br>ge 1 of 1  |
| <ul> <li>Item View</li> <li>Total: 1</li> <li>Item Name 451</li> <li>test 433</li> <li>Show 10 records per</li> <li>Audit Trail</li> <li>Total: 10</li> <li>Action</li> </ul>                                                                                                    | uppiler Part ID<br>321<br>r page.<br>User                                                                                                    | Manufacturer Name                                                 | Search<br>Category Code<br>94132003                                                                                                    | Item Name<br>Catagory<br>Physical<br>defense | Name<br>or mental torture<br>associations          | Price<br>USD 147.00<br>gge 1 of 1 |
| Item View  Total: 1  Item Name  State  Addit Trail  Total: 10  Action  Catalog Published                                                                                                    | upplier Part ID<br>321<br>r page.<br>User<br>Catalog Manager                                                                                                    | Manufacturer Name                                                 | Search<br>Category Code<br>94132003<br>Dete/Time<br>19/08/2016 1:47 PM                                                                                                    | Item Name<br>Catagory<br>Physical<br>defense | Name<br>or mental torture<br>associations          | Price<br>USD 147.00<br>ge 1 of 1  |
|                                                                                                    | upplier Part ID<br>321<br>r page.<br>User<br>Catalog Manager<br>Catalog Manager                                                                                                    | Manufacturer Name<br>-<br>Version<br>V1<br>V1                     | Search<br>Category Code<br>94132003<br>Date/Time<br>19/08/2016 1:47 PM<br>19/08/2016 1:47 PM                                                                                                    | Item Name<br>Catagory<br>Physical<br>defense | Name<br>or mental torture<br>associations<br>Ht Pa | Price<br>USD 147.00<br>gge 1 of 1 |
| Item View  Total: 1  Item Name  Solution  Audit Trail  Total: 10  Action  Catalog Published  Catalog Under Review  Catalog Published                                                                                                    | upplier Part ID<br>321<br>r page.<br>User<br>Catalog Manager<br>Catalog Manager<br>Catalog Manager                                                                                                    | Manufacturer Name Version V1 V1 V1 V1 V1                          | Search<br>Category Code<br>94132003<br>Date/Time<br>19/08/2016 1:47 PM<br>19/08/2016 1:47 PM<br>19/08/2016 1:47 PM                                                                                               | Item Name<br>Catagory<br>Physical<br>defense | Name<br>or mental torture<br>associations          | Price<br>USD 147.00<br>ge 1 of 1  |
|                                                                                                    | upplier Part ID<br>321<br>321<br>User<br>Catalog Manager<br>Catalog Manager<br>Catalog Manager<br>Catalog Manager                                                                                                    | Manufacturer Name                                                 | Search<br>Category Code<br>94132003<br>Date/Time<br>19/08/2016 1:47 PM<br>19/08/2016 1:47 PM<br>19/08/2016 1:224 AM                                                                                              | Item Name Catagory<br>Physical<br>defense    | Name<br>or mental torture<br>associations<br>He Pa | Price<br>USD 147.00<br>gg 1 of 1  |
| Item View  Total: 1  Item Name  Sitest  43: Show 10  records pe  Addit Trail  Total: 10  Action  Catalog Published  Catalog Under Review  Catalog Under Review  Catalog Under Review  Catalog Under Review  Catalog Published                                                                                                    | upplier Part ID<br>321<br>r page.<br>User<br>Catalog Manager<br>Catalog Manager<br>Catalog Manager<br>Catalog Manager                                                                                                    | Manufacturer Name Version V1 V1 V1 V1 V1 V1 V1 V1 V1 V1 V1 V1     | Search<br>Category Code<br>94132003<br>Date/Time<br>19/08/2016 1:47 PM<br>19/08/2016 1:47 PM<br>19/08/2016 1:223 AM<br>19/08/2016 12:23 AM                                                                       | Item Name Catagory Physical defense          | Name<br>or mental torture<br>associations          | Price<br>USD 147.00<br>gge 1 of 1 |
|                                                                                                    | upplier Part ID<br>321<br>321<br>User<br>Catalog Manager<br>Catalog Manager<br>Catalog Manager<br>Catalog Manager<br>Catalog Manager                                                                                                    | Manufacturer Name                                                 | Search<br>Category Code<br>94132003<br>Date/Time<br>19/08/2016 1:47 PM<br>19/08/2016 1:47 PM<br>19/08/2016 12:24 AM<br>19/08/2016 12:23 AM<br>19/08/2016 12:23 AM                                                | Item Name Catagory<br>Physical<br>defense    | Name<br>or mental torture<br>associations          | Price<br>USD 147.00<br>gge 1 of 1 |
| Item View  Total: 1  Item Name  Solution  Total: 10  Action  Catalog Published  Catalog Under Review  Catalog Under Review  Catal  | upplier Part ID.<br>321<br>321<br>User<br>Catalog Manager<br>Catalog Manager<br>Catalog Manager<br>Catalog Manager<br>Catalog Manager<br>Catalog Manager                                                                                                    | Manufacturer Name                                                 | Search<br>Category Code<br>94132003<br>94132003<br>0<br>0<br>0<br>0<br>0<br>0<br>0<br>0<br>0<br>0<br>0<br>0<br>0<br>0<br>0<br>0<br>0                                                                             | Item Name Catagory Physical defense.         | Name<br>or mental torture<br>associations          | Price<br>USD 147.00<br>gge 1 of 1 |
| Item View  Total: 1  Item Name  Sitest  Addit Trail  Total: 10  Action  Catalog Published  Catalog Published  Catalog Publish | upplier Part ID<br>321<br>r page.<br>User<br>Catalog Manager<br>Catalog Manager<br>Catalog Manager<br>Catalog Manager<br>Catalog Manager<br>Catalog Manager<br>Catalog Manager<br>Catalog Manager                                                                                                    | Manufacturer Name                                                 | Search<br>Category Code<br>94132003<br>Date/Time<br>19/08/2016 1:47 PM<br>19/08/2016 1:224 AM<br>19/08/2016 12:23 AM<br>19/08/2016 12:23 AM<br>19/08/2016 12:22 AM<br>19/08/2016 12:22 AM                        | Item Name Catagory Physical defense          | Name<br>or mental torture<br>associations          | Price<br>USD 147.00<br>gge 1 of 1 |
| Item View  Total: 1  Item Name  Show 10  records per  Audit Trail  Total: 10  Action  Catalog Published  Catalog Under Review  Catalog Under Review  Ca  | upplier Part ID<br>321<br>ar page.<br>Catalog Manager<br>Catalog Manager<br>Catalog Manager<br>Catalog Manager<br>Catalog Manager<br>Catalog Manager<br>Catalog Manager<br>Catalog Manager<br>Catalog Manager<br>Catalog Manager                                                                                                    | Manufacturer Name                                                 | Search<br>Category Code<br>94132003<br>Date/Time<br>19/08/2016 1:47 PM<br>19/08/2016 1:224 AM<br>19/08/2016 12:23 AM<br>19/08/2016 12:23 AM<br>19/08/2016 12:22 AM<br>19/08/2016 12:22 AM<br>19/08/2016 12:22 AM | Item Name Catagory Physical defense          | Name<br>or mental torture<br>associations          | Price<br>USD 147.00<br>uge 1 of 1 |
| Item View  Total: 1  Tem Name  Sitest  Addit Trail  Total: 10  Action  Catalog Published  Catalog Published  Catalog Published  Catalog Published  Catalog Published  Catalog Published  Catalog Published  Catalog Published  Catalog Published  Catalog Published  Catalog Published  Catalog Published  Catalog Published  Catalog Under Review  Catalog Under Review  Catalog Un | upplier Part ID<br>321<br>r page.<br>User<br>Catalog Manager<br>Catalog Manager<br>Catalog Manager<br>Catalog Manager<br>Catalog Manager<br>Catalog Manager<br>Catalog Manager<br>Catalog Manager<br>Catalog Manager<br>Catalog Manager<br>Catalog Manager<br>Catalog Manager                                                                        | Manufacturer Name                                                 | Search<br>Category Code<br>94132003<br>Date/Time<br>19/08/2016 1:47 PM<br>19/08/2016 1:224 AM<br>19/08/2016 12:23 AM<br>19/08/2016 12:23 AM<br>19/08/2016 12:22 AM<br>19/08/2016 12:22 AM<br>19/08/2016 12:22 AM | Item Name Catagory Physical defense          | Name<br>or mental torture<br>associations          | Price<br>USD 147.00<br>gge 1 of 1 |
|                                                                                                    | upplier Part ID<br>321<br>321<br>321<br>Catalog Manager<br>Catalog Manager | Manufacturer Name  Version V1 V1 V1 V1 V1 V1 V1 V1 V1 V1 V1 V1 V1 | Search<br>Category Code<br>94132003<br>Date/Time<br>19/08/2016 1:47 PM<br>19/08/2016 1:24 AM<br>19/08/2016 12:23 AM<br>19/08/2016 12:23 AM<br>19/08/2016 12:23 AM<br>19/08/2016 12:21 AM<br>19/08/2016 12:21 AM  | Item Name Catagory Physical defense          | Name<br>or mental torture<br>associations          | ge 1 of 1                         |

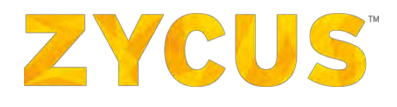

| oster                                                                                                    |                                                                                                    |                                                                   |                                                                                                    |                                                              |                                                          |                                  |
|----------------------------------------------------------------------------------------------------|----------------------------------------------------------------------------------------------------|-------------------------------------------------------------------|----------------------------------------------------------------------------------------------------|--------------------------------------------------------------|----------------------------------------------------------|----------------------------------|
| Catalog Details                                                                                                    |                                                                                                    |                                                                   |                                                                                                    |                                                              |                                                          |                                  |
| Customer                                                                                                    | : Supplier Portal E                                                                                                    | Suyer 1                                                           |                                                                                                    |                                                              |                                                          |                                  |
| Buyer Email Id<br>Supplier Company                                                                                                    | : -<br>: ZYCUS SUPPLIE                                                                                                    | R                                                                 |                                                                                                    |                                                              |                                                          |                                  |
| Contact                                                                                                    | : Zeba                                                                                                    |                                                                   |                                                                                                    |                                                              |                                                          |                                  |
| Catalog Type                                                                                                    | : Product Catalog                                                                                                    | us.com                                                            |                                                                                                    |                                                              |                                                          |                                  |
| Catalog Taxonomy<br>Validity                                                                                                    | : System Standar                                                                                                    | d                                                                 |                                                                                                    |                                                              |                                                          |                                  |
| Version                                                                                                    | :1                                                                                                    |                                                                   |                                                                                                    |                                                              |                                                          |                                  |
| Description                                                                                                    | 15                                                                                                    |                                                                   |                                                                                                    |                                                              |                                                          |                                  |
| Shared (1)                                                                                                    |                                                                                                    |                                                                   |                                                                                                    |                                                              |                                                          |                                  |
| Total: 1                                                                                                    |                                                                                                    |                                                                   |                                                                                                    |                                                              |                                                          |                                  |
| Customer Name                                                                                                    |                                                                                                    | Supplier                                                          | Discount%                                                                                                    | Shared on                                                    | Validity                                                 | Status                           |
| Supplier Portal Buyer 1                                                                                                    |                                                                                                    | ZYCUS SUPPLIER                                                    | N/A                                                                                                    | 19/08/2016                                                   | N/A                                                      | Shared                           |
| Category View                                                                                                    |                                                                                                    |                                                                   |                                                                                                    |                                                              |                                                          |                                  |
|                                                                                                    |                                                                                                    |                                                                   |                                                                                                    |                                                              | 6 For 199                                                |                                  |
| Total: 1                                                                                                    |                                                                                                    |                                                                   |                                                                                                    | Searc                                                        | Calumory Name:                                           |                                  |
| Category Code                                                                                                    | Categ                                                                                                    | ory Name                                                          |                                                                                                    |                                                              |                                                          | Count                            |
| 94132003                                                                                                    | Physic                                                                                                    | cal or mental torture defens                                      | e associations                                                                                                    |                                                              |                                                          | 1                                |
| Show 10 - records pe                                                                                                    | er page.                                                                                                    |                                                                   |                                                                                                    |                                                              | 44 4 Pag                                                 | ge 1 of 1                        |
| Total: 1                                                                                                    |                                                                                                    |                                                                   | Search                                                                                                    | Item Name                                                    |                                                          |                                  |
| Total: 1<br>Item Name * Si<br>test 43                                                                                                    | upplier Part ID<br>321                                                                                                    | Manufacturer Name                                                 | Search<br>Category Code<br>94132003                                                                                                    | Item Name<br>Category<br>Physical o<br>defense a             | Name<br>or mental torture<br>ssociations                 | Price<br>USD 147.00              |
| Total: 1<br>Item Name 5<br>test 43<br>Show 10 records pe                                                                                                    | upplier Part ID<br>321<br>2r page.                                                                                                    | Manufacturer Name                                                 | Search<br>Category Code<br>94132003                                                                                                    | Item Name<br>Category<br>Physical o<br>defense a             | Name<br>rr mental torture<br>ssociations                 | Price<br>USD 147.00<br>ge 1 of 1 |
| Total: 1<br>Item Name * 5<br>test 43<br>Show 10 records pe<br>Audit Trail                                                                                                    | upplier Part ID<br>3321<br>Ir page.                                                                                                    | Manufacturer Name                                                 | Search<br>Category Code<br>94132003                                                                                                    | Item Name<br>Catsgory'<br>Physical o<br>defense a            | Name<br>or mental torture<br>ssociations                 | Price<br>USD 147.00<br>ge 1 of 1 |
| Totel: 1<br>Item Name \$5<br>test 43<br>Show 10 records pe<br>Audit Trail                                                                                                    | upplier Part ID<br>321<br>rr page.                                                                                                    | Manufacturer Name                                                 | Search<br>Category Code<br>94132003                                                                                                    | Item Name<br>Category<br>Physical o<br>defense a             | Name<br>ir mental torture<br>ssociations.                | Price<br>USD 147.00<br>pe 1 of 1 |
| Total: 1<br>Item Name * 5<br>test 43<br>Show 10 records pe<br>Audit Trail<br>Total: 10<br>Action                                                                                                    | upplier Part ID<br>321<br>Ir page.                                                                                                    | Manufacturer Name                                                 | Search<br>Category Code<br>94132003                                                                                                    | Item Name<br>Category<br>Physical o<br>defense a             | Name<br>rr mental torture<br>ssociations                 | Price<br>USD 147.00<br>ge 1 of 1 |
| Total: 1<br>Item Name * 5<br>test 43<br>Show 10 records pe<br>Audit Trail<br>Total: 10<br>Action<br>Catalog Published                                                                                                    | upplier Part ID<br>321<br>r page.<br>User<br>Catalog Manager                                                                                                    | Manufacturer Name                                                 | Search<br>Category Code<br>94132003<br>Date/Time<br>19/08/2016 1:47 PM                                                                                                    | Item Name<br>Category<br>Physical o<br>defense a<br>Message  | Name<br>ir mental torture<br>ssociations                 | Price<br>USD 147.00<br>je 1 of 1 |
| Total: 1<br>Item Name * 5<br>test 43<br>Show 10 records pe<br>Audit Trail<br>Total: 10<br>Action<br>Catalog Published<br>Catalog Under Bauteur                                                                                                    | upplier Part ID<br>321<br>Ir page.<br>User<br>Catalog Manager                                                                                                    | Manufacturer Name Version V1 V1                                   | Search<br>Category Code<br>94132003<br>Date/Time<br>19/08/2016 1:47 PM                                                                                                    | Item Name<br>Category<br>Physical o<br>defense a<br>Message  | Name<br>rr mental torture<br>ssociations<br>Market Pag   | Price<br>USD 147.00<br>je 1 of 1 |
| Totel: 1<br>Item Name * 5<br>test 43<br>Show 10 records pe<br>Audit Trail<br>Total: 10<br>Action<br>Catalog Published<br>Catalog Under Review<br>Catalog Sublished                                                                                                    | Upplier Part ID<br>1321<br>Ir page.<br>User<br>Catalog Manager<br>Catalog Manager                                                                                                    | Manufacturer Name                                                 | Search<br>Category Code<br>94132003                                                                                                    | Item Name<br>Category'<br>Physical o<br>defense a<br>Message | Name<br>nr mental torture<br>ssociations                 | Price<br>USD 147.00<br>je 1 of 1 |
| Totel: 1<br>Item Name S<br>test 43<br>Show 10 records pe<br>Audit Trail<br>Total: 10<br>Action<br>Catalog Published<br>Catalog Under Review<br>Catalog Published                                                                                                    | upplier Part ID<br>3221<br>ar page.<br>User<br>Catalog Manager<br>Catalog Manager<br>Catalog Manager                                                                                                    | Manufacturer Name Version V1 V1 V1 V1                             | Search<br>Category Code<br>94132003<br>Date/Time<br>19/08/2016 1:47 PM<br>19/08/2016 1:47 PM                                                                                                    | Item Name<br>Category<br>Physical o<br>defense a<br>Message  | Name<br>ir mental torture<br>ssociations                 | Price<br>USD 147.00<br>ge 1 of 1 |
| Totel: 1<br>Item Name * 5<br>test 43<br>Show 10 records pe<br>Audit Trail<br>Total: 10<br>Action<br>Catalog Published<br>Catalog Under Review<br>Catalog Published<br>Catalog Published                                                                                                    | upplier Part ID<br>321<br>ar page.<br>User<br>Catalog Manager<br>Catalog Manager<br>Catalog Manager                                                                                                    | Manufacturer Name                                                 | Search<br>Category Code<br>94132003<br>Date/Time<br>19/08/2016 1:47 PM<br>19/08/2016 1:47 PM<br>19/08/2016 1:223 AM                                                                                             | Item Name<br>Catsgory<br>Physical o<br>defense a<br>Message  | Name<br>rr mental torture<br>ssociations                 | Price<br>USD 147.00<br>ge 1 of 1 |
| Total: 1<br>Item Name S<br>test 43<br>Show 10 records pe<br>Audit Trail<br>Total: 10<br>Action<br>Catalog Published<br>Catalog Published<br>Catalog Published<br>Catalog Published                                                                                                    | upplier Part ID<br>321<br>ar page.<br>User<br>Catalog Manager<br>Catalog Manager<br>Catalog Manager<br>Catalog Manager                                                                                                    | Manufacturer Name                                                 | Search<br>Category Code<br>94132003<br>Date/Time<br>19/08/2016 1:47 PM<br>19/08/2016 1:224 AM<br>19/08/2016 12:23 AM                                                                                            | Item Name<br>Category<br>Physical o<br>defense a<br>Message  | Name<br>ir mental torture<br>ssociations                 | Price<br>USD 147.01<br>ge 1 of 1 |
| Totel: 1<br>Item Name S<br>test 43<br>Show 10 records per<br>Audit Trail<br>Total: 10<br>Action<br>Catalog Published<br>Catalog Under Review<br>Catalog Under Review<br>Catalog Under Review                                                                                                    | upplier Part ID<br>321<br>ar page.<br>User<br>Catalog Manager<br>Catalog Manager<br>Catalog Manager<br>Catalog Manager<br>Catalog Manager                                                                                                    | Manufacturer Name Version V1 V1 V1 V1 V1 V1 V1 V1 V1 V1 V1 V1 V1  | Search<br>Category Code<br>94132003<br>Date/Time<br>19/08/2016 1:47 PM<br>19/08/2016 1:47 PM<br>19/08/2016 1:223 AM<br>19/08/2016 12:23 AM<br>19/08/2016 12:23 AM                                               | Item Name<br>Category<br>Physical o<br>defense a<br>Message  | Name<br>rr mental torture<br>ssociations<br>M Pag        | Price<br>USD 147.00<br>pe 1 of 1 |
| Total: 1<br>Item Name \$ 5<br>test 43<br>Show 10 records pe<br>Audit Trail<br>Total: 10<br>Action<br>Catalog Published<br>Catalog Published<br>Catalog Published<br>Catalog Published<br>Catalog Published<br>Catalog Published                                                                                                    | upplier Part ID<br>1321<br>Tr page.<br>Catalog Manager<br>Catalog Manager<br>Catalog Manager<br>Catalog Manager<br>Catalog Manager<br>Catalog Manager                                                                                                    | Manufacturer Name                                                 | Search Category Code 94132003 Date/Time 19/08/2016 1:47 PM 19/08/2016 1:224 AM 19/08/2016 1:233 AM 19/08/2016 12:23 AM 19/08/2016 12:22 AM                                                                      | Itern Name Catsgory Physical o defense a                     | Name<br>rr mental torture<br>ssociations                 | Price<br>USD 147.00<br>je 1 of 1 |
| Totel: 1<br>Item Name S<br>test 43<br>Show 10 records pe<br>Audit Trail<br>Total: 10<br>Action<br>Catalog Published<br>Catalog Under Review<br>Catalog Under Review<br>Catalog Under Review<br>Catalog Under Review<br>Catalog Under Review<br>Catalog Under Review<br>Catalog Under Review<br>Catalog Under Review                                                                                                    | upplier Part ID<br>3221<br>ar page.<br>User<br>Catalog Manager<br>Catalog Manager<br>Catalog Manager<br>Catalog Manager<br>Catalog Manager<br>Catalog Manager                                                                                                    | Manufacturer Name Version V1 V1 V1 V1 V1 V1 V1 V1 V1 V1 V1 V1 V1  | Search Category Code 94132003 Date/Time 19/08/2016 1:47 PM 19/08/2016 1:223 AM 19/08/2016 12:23 AM 19/08/2016 12:23 AM 19/08/2016 12:22 AM 19/08/2016 12:22 AM                                                  | Item Name Category Physical o defense a                      | Name<br>rr mental torture<br>ssociations<br>M M M Pag    | Prica<br>USD 147.00<br>pe 1 of 1 |
| Totel: 1  Item Name * 5  test 43  Show 10 records pe  Audit Trail  Total: 10  Action  Catalog Published  Catalog Published  Catalog Published  Catalog Published  Catalog Published  Catalog Published  Catalog Published  Catalog Published  Catalog Published  Catalog Published  Catalog Published  Catalog Published                                                                                                    | upplier Part ID<br>5221<br>ar page.<br>User<br>Catalog Manager<br>Catalog Manager<br>Catalog Manager<br>Catalog Manager<br>Catalog Manager<br>Catalog Manager<br>Catalog Manager                                                                                        | Manufacturer Name  Version V1 V1 V1 V1 V1 V1 V1 V1 V1 V1 V1 V1 V1 | Search Category Code 94132003 Date/Time 19/08/2016 1:47 PM 19/08/2016 1:22 AM 19/08/2016 1:223 AM 19/08/2016 12:22 AM 19/08/2016 12:22 AM 19/08/2016 12:22 AM 19/08/2016 12:22 AM                               | Item Name Catagory Physical o defense a                      | Name<br>rr mental torture<br>ssociations<br>Ministry Pag | Price<br>USD 147.00<br>ge 1 of 1 |
| Totel: 1<br>Item Name S<br>test 43<br>Show 10 records per<br>Audit Trail<br>Total: 10<br>Action<br>Catalog Published<br>Catalog Published<br>Catalog Published<br>Catalog Published<br>Catalog Published<br>Catalog Published<br>Catalog Published<br>Catalog Published<br>Catalog Published<br>Catalog Published<br>Catalog Published<br>Catalog Published<br>Catalog Published                                                                                                    | upplier Part ID<br>1321<br>ar page.<br>User<br>Catalog Manager<br>Catalog Manager<br>Catalog Manager<br>Catalog Manager<br>Catalog Manager<br>Catalog Manager<br>Catalog Manager<br>Catalog Manager<br>Catalog Manager<br>Catalog Manager<br>Catalog Manager            | Manufacturer Name  Version V1 V1 V1 V1 V1 V1 V1 V1 V1 V1 V1 V1 V1 | Search Category Code 94132003 94132003 Date/Time 19/08/2016 1:47 PM 19/08/2016 1:224 AM 19/08/2016 12:23 AM 19/08/2016 12:23 AM 19/08/2016 12:22 AM 19/08/2016 12:22 AM 19/08/2016 12:22 AM 19/08/2016 12:22 AM | Item Name Category Physical o defense a                      | Name<br>Ir mental torture<br>ssociations<br>M M M Pag    | Price<br>USD 147.00<br>je 1 of 1 |
| Totel: 1<br>Item Name S<br>test 43<br>Show 10 records per<br>Audit Trail<br>Total: 10<br>Action<br>Catalog Published<br>Catalog Under Review<br>Catalog Under Review<br>Catalog Under Review<br>Catalog Under Review<br>Catalog Under Review<br>Catalog Under Review<br>Catalog Under Review<br>Catalog Under Review<br>Catalog Under Review<br>Catalog Under Review<br>Catalog Under Review<br>Catalog Under Review<br>Catalog Under Review<br>Catalog Submitted<br>Show 10 records pe | upplier Part ID<br>5221<br>ar page.<br>Catalog Manager<br>Catalog Manager<br>Catalog Manager<br>Catalog Manager<br>Catalog Manager<br>Catalog Manager<br>Catalog Manager<br>Catalog Manager<br>Catalog Manager<br>Catalog Manager<br>Catalog Manager<br>Catalog Manager | Manufacturer Name  Versjon V1 V1 V1 V1 V1 V1 V1 V1 V1 V1 V1 V1 V1 | Search<br>Category Code<br>94132003<br>Date/Time<br>19/08/2016 1:47 PM<br>19/08/2016 1:22 AM<br>19/08/2016 12:23 AM<br>19/08/2016 12:22 AM<br>19/08/2016 12:22 AM<br>19/08/2016 12:22 AM<br>19/08/2016 12:22 AM | Item Name Category Physical o defense a                      | Name<br>rr mental torture<br>ssociations<br>M M M Pag    | Price<br>USD 147.00<br>pe 1 of 1 |

**NOTE**: Audit Trail will only be visible in **View** mode, not in **Edit** Mode. This applies as Audit Trail will only

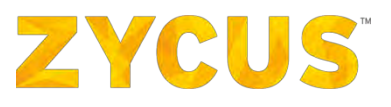

be visible for catalogs with following status:

- Under Review
- Ready For Approval
- In Approval
- Rejected
- Deactivated
- Published
- Submitted
- Scheduled
- Expired
- 6. Audit trail will be visible at the bottom of the page. Audit trail captures the following data:
  - a) Actions: Actions performed on the catalog. Various actions that can be performed on the catalog are:
    - Submit Catalog Submitted
    - Activate Catalog Submitted once published in eproc then it will move to Catalog Published.
    - Deactivate Catalog Deactivated
    - Edit & Submit Catalog Updated
    - Ready for approval Catalog Ready for approval
    - In Approval- Catalog In Approval
    - Under Review Catalog Under review
    - Rejected Catalog Rejected
    - Scheduled Catalog Scheduled
    - Expired Catalog Expired
  - b) User: The user name who performed any action on the catalog
  - c) Version: This will display the version number based on the modifications made to a catalog.
  - d) **Date/Time**: Displays the time and date when actions were be performed on the Catalog.
  - e) Message: Displays comments added by the user in case any modifications made.
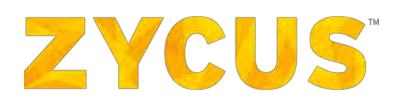

# 6.9.8 Catalog Upload Status

While uploading catalogs that are created offline, processing may take a while if the file size is big. To ensure that the user does not have to wait for this process to complete, ZSN runs the upload process in the background. This will enable the users to access other pages of ZSN without any hindrance.

If the user wants to check the status of their uploaded catalog, then they can view it from Catalog Upload Status page.

#### 1. To access this page, go to Side Panel > My Catalogs > Catalog Upload Status as shown below:

|                        |                                    |                                    | Lei            | My Dashboard               | Manage Companie        | • 😝 Zingaroo • 💡 Help   |
|------------------------|------------------------------------|------------------------------------|----------------|----------------------------|------------------------|-------------------------|
| my catalogs            |                                    | eprac2014 👻                        |                |                            |                        |                         |
| View/Update Catalogs   |                                    |                                    |                |                            |                        |                         |
| Create New Catalog     | C Upload New Catalog               |                                    |                |                            |                        | Catalogs Upload S       |
| Catalogs Upload Status | 2,716 records found                |                                    |                |                            |                        | Sorted By: Last updated |
|                        | TEST_SHWETA54184984968 - Draft     |                                    |                |                            |                        | Actions                 |
|                        | Number of Items<br>23458           | Supplier Company<br>ZSNDEV COMAPNY | Varsidin<br>V1 | Last updated 04/03/2017    | Viability<br>Private   |                         |
|                        | GFHFH - Submitted                  |                                    |                |                            |                        | Actions                 |
|                        | Number of Items<br>3               | Supplier Company<br>ZSNDEV COMAPNY | Version<br>V1  | Last updated 04/03/2017    | valibility<br>1 Buyer  |                         |
|                        | catalog_99483453 - Submitted       |                                    |                |                            |                        | Actions                 |
|                        | Number of Ilema<br>14              | Supplier Company<br>ZSNDEV COMAPNY | Variativ<br>V1 | Last updated<br>04/03/2017 | Vasbility<br>1 Buyer   |                         |
|                        | catalog_8459485349 - Draft         |                                    |                |                            |                        | Actions                 |
|                        | Number of Items<br>21458           | Supplier Company<br>ZSNDEV COMAPNY | Version<br>V1  | Last updated 04/03/2017    | Visibility<br>Private  |                         |
|                        | catalog_12345635165685 - Draft     |                                    |                |                            |                        | Actions                 |
| Filters                | Number of Items                    | Supplier Company<br>ZSNDEV COMAPNY | Version<br>V1  | Lest updated 04/03/2017    | vielbility<br>Private  |                         |
|                        | catalog_1234562165465 - Draft      |                                    |                |                            |                        | Actions                 |
|                        | flumber of Items<br>1              | Supplier Company<br>ZSNDEV COMAPNY | Version<br>V1  | Lest updated<br>04/03/2017 | Visibility<br>Private  |                         |
|                        | test_sjwebjhabx - Draft            |                                    |                |                            |                        | Actions                 |
|                        | Number of Items<br>1               | Supplier Company<br>ZSNDEV COMAPNY | Varşian<br>V1  | Last updated 04/03/2017    | Visibility<br>Private  |                         |
|                        | catalog upload 3 april - Submitted |                                    |                |                            |                        | Actions                 |
|                        | number of Items                    | Supplier Company<br>ZSNDEV COMAPNY | Version<br>V1  | Last updated<br>04/04/2017 | visibility<br>6 Buyers |                         |

2. You will land on the following page:

|           |                          |          |                  |            |               |                      | Clear Completed and Failed L |
|-----------|--------------------------|----------|------------------|------------|---------------|----------------------|------------------------------|
| 6 records | s found                  |          |                  |            |               |                      | Sorted By: Da                |
| Sr No     | Catalog Name             | Customer | Supplier Company | Date       | Upload Status | Items Completed      | Actions                      |
| 1         | test processing scenario | ZSPDEV1  | ZSNDEV COMAPNY   | 04/06/2017 |               | Upload Completed     | View Clear                   |
| 2         | rgdfgfd                  | ZSPDEV1  | ZSNDEV COMAPNY   | 04/05/2017 |               | Upload Completed     | View Clear                   |
| 3         | catalogrgrdgdf           | ZSPDEV1  | ZSNDEV COMAPNY   | 04/05/2017 |               | Upload Completed     | View Clear                   |
| 4         | rgdfgdf                  | ZSPDEV1  | ZSNDEV COMAPNY   | 04/05/2017 | -             | Upload Completed     | View Clear                   |
| 5         | catalog_8459485349       | ZSPDEV1  | ZSNDEV COMAPNY   | 04/03/2017 | -             | 8027 Items Completed | View                         |
| 6         | catalog upload 3 april   | ZSPDEV1  | ZSNDEV COMAPNY   | 04/03/2017 | -             | 0 Items Completed    | View                         |
| show 1    | 10 v records per page    |          |                  |            |               |                      | Ht d Page 1 of 1             |
|           |                          |          |                  |            |               |                      |                              |
|           |                          |          |                  |            |               |                      |                              |

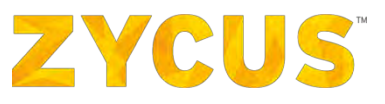

- 3. This page will display the following information:
  - Catalog Name
  - Customer Name
  - Supplier Company Name
  - Date on which the catalog was uploads
  - Upload Status
  - No. of Items uploaded from the catalog
  - Actions:
    - View the uploaded catalog
    - Clear the catalog names which have been successfully uploaded
- 4. If you want to clear all the catalogs that are uploaded or failed, then click the highlighted button as shown below:

| Trans.   | atalog Upload Status     |          |                  |            |               |                      | < Back to Hor                  |
|----------|--------------------------|----------|------------------|------------|---------------|----------------------|--------------------------------|
|          | aalog opload status      |          |                  |            |               | ci                   | lear Completed and Failed Uplo |
| 6 rec    | ords found               |          |                  |            |               |                      | Sorted By: Date                |
| Sr<br>No | Catalog Name             | Customer | Supplier Company | Date       | Upload Status | Items Completed      | Actions                        |
| 1        | test processing scenario | ZSPDEV1  | ZSNDEV COMAPNY   | 04/06/2017 |               | Upload Completed     | View Clear                     |
| z        | rgdfgfd                  | ZSPDEV1  | ZSNDEV COMAPNY   | 04/05/2017 |               | Upload Completed     | View Clear                     |
| 3        | catalogrgrdgdf           | ZSPDEV1  | ZSNDEV COMAPNY   | 04/05/2017 |               | Upload Completed     | View Clear                     |
| 4        | rgdfgdf                  | ZSPDEV1  | ZSNDEV COMAPNY   | 04/05/2017 |               | Upload Completed     | View Clear                     |
| 5        | catalog_8459485349       | ZSPDEV1  | ZSNDEV COMAPNY   | 04/03/2017 |               | 8027 Items Completed | View                           |
| 6        | catalog upload 3 april   | ZSPDEV1  | ZSNDEV COMAPNY   | 04/03/2017 |               | 0 Items Completed    | View                           |
| Show     | v 10 🗠 records per page  |          |                  |            |               |                      | 44 4  Page 1 of 1              |

<u>Note:</u> This page will auto-refresh in every five seconds which will give you a real time update on the progress of your catalog upload.

### 6.9.8.2 Mail Updates on Catalog Uploads

As a user, if you have uploaded a catalog on ZSN, then you will receive emails for change in the Catalog Status when:

- The upload is successful
- Or the upload has failed

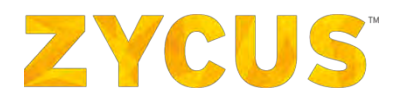

## 6.9.9 Marking Filters as Favorites

ZSN has enabled the option for the Suppliers to create a filter and save as a favorite. The user can also set one of the filters as their default view. By setting a default view, the listing page will display the entries based on the filters selected.

To mark filter as favorite,

1. Select the filter parameters from the left panel and click the **Save as Favorite Filter** button as shown in the image below:

|                           |                                  |                                    |                 | Laa My Dashboar            | d 📗 Manage Companie:   | • • • qc • • • Help •             |
|---------------------------|----------------------------------|------------------------------------|-----------------|----------------------------|------------------------|-----------------------------------|
|                           |                                  | eproc2014                          | •               |                            |                        |                                   |
| 1                         |                                  |                                    |                 |                            |                        | 2                                 |
| Catalogs                  |                                  |                                    |                 |                            | -                      | Z Back to Homepage                |
| Search                    | Dipload New Catalog              |                                    |                 |                            | Catalogs Upload St     | atus 📩 📩 Save As Favourite Filter |
| Entailog Nome             | 2,950 records found              |                                    |                 |                            |                        | Sorted By: Last updated 🗘         |
| Filter by X Clear Filters | 5 Test_Cat_Url - Submitted       |                                    |                 |                            |                        | Actions 🔻                         |
| E My Favourite Filters    | Number of Items                  | Supplier Company<br>ZSN DEV LOCAL  | Version<br>V1   | Last updated 06/23/2017    | Valbility<br>Private   |                                   |
| E Catalog Status          | Kaushiki - Draft                 |                                    |                 |                            |                        | Actions 💌                         |
| View All                  | Number of Items<br>0             | Supplier Company<br>ZSNDEV COMAPNY | Version<br>V1   | Last updated<br>06/23/2017 | vestality<br>Private   |                                   |
| Draft.                    | kaushik - Draft                  |                                    |                 |                            |                        | Actions 🔻                         |
| Ready For Approval        | Number of Items<br>0             | Supplier Company<br>ZSNDEV COMAPNY | Variation<br>V1 | Last updated<br>06/23/2017 | Valbility<br>Private   |                                   |
| 💽 📗 In Approval           | testcatalogss21 - Expired        |                                    |                 |                            |                        | Actions 🔻                         |
| Rejected                  | Numbel of Items<br>1             | Supplier Company<br>ZSNDEV COMAPNY | Version<br>V1   | Last updated 06/23/2017    | Visibility-<br>Private |                                   |
| Published                 | testcatalogdev - Expired         |                                    |                 |                            |                        | Actions 🔻                         |
| Submitted                 | Number of Items<br>1             | Supplier Company<br>ZSN DEV CO 2   | Version<br>V1   | Lest updated<br>06/23/2017 | vielbility<br>Private  |                                   |
| Scheduled                 | catalog_test5 may - Submitted    |                                    |                 |                            |                        | Actions 🔻                         |
| Storied                   | Number of Items 2                | Supplier Company<br>ZSNDEV COMAPNY | Version<br>V2   | Lest updated<br>06/23/2017 | Vasbility<br>Private   |                                   |
| Apply Filters             | new_catalog_34723487 - Submitted |                                    |                 |                            |                        | Actions 👻                         |
|                           | Humber of Items<br>3             | Supplier Company<br>ZSNDEV COMAPNY | Varaion<br>V1   | Last updated<br>06/22/2017 | Visibility<br>Private  |                                   |
|                           | catalog_int_22june - Expired     |                                    |                 |                            |                        | Actions 💌                         |
|                           | number of Items                  | Supplier Company<br>ZSNDEV COMAPNY | Version<br>V1   | Last updated<br>06/22/2017 | verbility<br>Private   |                                   |

2. Once you choose to save a filter, you will have to name it as shown below:

| Save Filter  |                          | ×         |
|--------------|--------------------------|-----------|
| Filter Name* | Quick Review for Catalog |           |
|              | Set as Default View      |           |
|              |                          | Cancel Ok |

3. To set a filter as default, check the box as shown in the image above. Whenever the user will visit this page, the data will be filtered based on the selected parameters.

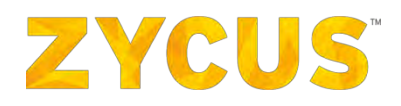

4. Saved filters will be available in the left panel of the listing page as shown below:

|   | -                                             |                                                  |                                    |                | Lee My Dashboard           | d 📗 Manage Companies 🔻 | e qc • e Help •            |
|---|-----------------------------------------------|--------------------------------------------------|------------------------------------|----------------|----------------------------|------------------------|----------------------------|
| - |                                               |                                                  | eproc2014                          | •              |                            |                        |                            |
|   | Catalogs                                      |                                                  |                                    |                |                            |                        | Eack to Homepage           |
| - | Search                                        | 🗟 Upload New Catalog                             |                                    |                | _                          | Catalogs Upload Status | * Save As Favourite Filter |
| - |                                               | 2,950 records found                              |                                    |                |                            | Sor                    | ted By: Last updated 🗘     |
|   | Filter by X Clear Filters                     | Test_Cat_Url - Submitted<br>Humber of Items<br>1 | Supplier Company<br>ZSN DEV LOCAL  | Varsion<br>V1  | Last updated<br>06/23/2017 | Valolity<br>Private    | Actions 👻                  |
|   | Quick Review for Catalog                      | Kaushiki - Draft<br>tumber of items<br>0         | Supplier Company<br>ZSNDEV COMAPNY | Version<br>V1  | Last updated<br>06/23/2017 | vaiainy<br>Private     | Actions *                  |
|   | View All                                      | kaushik - Draft<br>Number of Items<br>O          | Supplier Company<br>ZSNDEV COMAPNY | Varianty<br>V1 | Last updated<br>06/23/2017 | valbility<br>Private   | Actions 👻                  |
|   | Under Review  Ready For Approval  In Approval | testcatalogss21 - Expired<br>Humber of Items     | Supplier Company<br>ZSNDEV COMADNY | Version<br>V1  | Last updated<br>05/23/2017 | Visibility-<br>Private | Actions 🔻                  |
|   | Rejected  Rejected  Deactivated               | testcatalogdev - Expired<br>Number of Items      | Supplier Company<br>ZSN DEV CO 2   | Version<br>V1  | Last upfated<br>06/23/2017 | visibility<br>Private  | Actions *                  |
|   | Submitted<br>Scheduled                        | catalog_test5 may - Submitted                    | Supplier Company<br>ZSNDEV COMADNY | Version<br>V2  | Last updated<br>06/23/2017 | Vasbility              | Actions 🔻                  |
|   | Depired                                       | new_catalog_34723487 - Submitted                 | Supplier Company                   | Varian         | Last updated               | Viability              | Actions 👻                  |
|   | Apply Filters                                 | 3<br>catalog_int_22june - Expired                | ZSNDEV COMAPNY                     | VI             | 06/22/2017                 | Private                | Actions 🔻                  |
|   |                                               | Number of Items<br>1                             | Supplier Company<br>ZSNDEV COMAPNY | Version<br>V1  | Last updated 06/22/2017    | visibility<br>Private  |                            |

5. You can have only one filter set as default. If you make another filter as default, then it will override the existing favorite filter and you will be notified as shown below:

| Confirm | $\times$                                                                                                    |
|---------|----------------------------------------------------------------------------------------------------|
| 2       | You have already saved a default filter for this listing page. Would you like to override the existing default<br>filter? |
|         | Yes No                                                                                                    |

- 6. Click **Yes** if you wish to override the existing default filter.
- 7. To remove a filter from favorite, go to the left panel and click Edit against a filter.

| dit Filter   |                          | $\times$    |
|--------------|--------------------------|-------------|
| Filter Name* | Quick Review for Catalog |             |
|              | Save as Default          |             |
|              |                          | Delete Save |

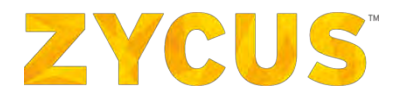

- 8. Uncheck the box against **Save as Default** and click **Save**.
- 9. If you wish to delete a filter, click **Delete** in the popup shown above.

## 6.10 From Where can I Access My Reference Documents?

**NOTE:** The above-mentioned menu may or may not be available based on the access provided to you by customer.

The **My Reference Documents** allows the user to view the reference documents for each customer even if the user is registered for the first time.

### 6.10.1 View Customer Documents

- 1. Click on My Reference Documents, you will get an option of View Customer Documents.
- 2. Hover over **View Customer Documents**, you will get a list of customers for which you want to view the attached documents.

|   | Nature Dog                | 🔹 Rate Us 🖬 My Dashboard 🖺 Manage Companies 🔻 🖨 QC 🔻 😧 Help 🔸                                                                                                    |
|---|---------------------------|----------------------------------------------------------------------------------------------------|
|   | my reference<br>documents | assignment3 •                                                                                                    |
|   | View Customer Documents   |                                                                                                    |
| 目 | AMKOR                     | Is together with its subsidiaries are the Court - MODIFICATION OF TERMS OF USE zycus together with its subsidiaries are the creator of this zyrus Sunn                                                                                                    |
|   | assignment3               | SE Zycus together with its subsidiaries are the creator of this Zycus Supplier network and accordingly its owners and/or operators are parties to this agreement, herein referred to as "Zyc                                                                                                    |
| - | CHAITANYA INC             | He<br>a together with its subsidiaries are the s MODIFICATION OF TERMS OF USE 2ycus together with its subsidiaries are the creator of this 2ycus Supp                                                                                                    |
|   | Dexter                    | is together with its subsidiaries are the ca MODIFICATION OF TERMS OF USE Zycus together with its subsidiaries are the creator of this Zycus S                                                                                                    |
| 1 | ENCR SIM                  | s together will its subisidiaries are the c + MODITICATION OF TERMS OF USE Zycus together with its subsidiaries are the creator of this Zycus Supp<br>MS OF USE Zycus together with its subsidiaries are the creator of this Zycus Supplier network and accordingly its owners and/or operators are parties to this agreement, herein referred t<br>work* Zycus Suppl |
| G | eproc2014                 |                                                                                                    |
|   | intel                     |                                                                                                    |
|   | View Reference Links 🛛 💙  |                                                                                                    |

3. You will be then able to view the reference documents related to customer.

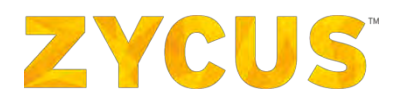

# 6.10.2 View Reference Links

4. Any links added by the buyer will be visible under **View Reference Links**. Select a buyer by clicking the drop-down menu. You will land on the following page:

| -          |
|------------|
|            |
|            |
|            |
|            |
| to as "Zyc |
|            |
|            |
|            |
| referred t |
|            |
|            |
|            |
|            |
|            |
|            |
|            |
|            |
|            |
|            |
|            |
|            |
|            |